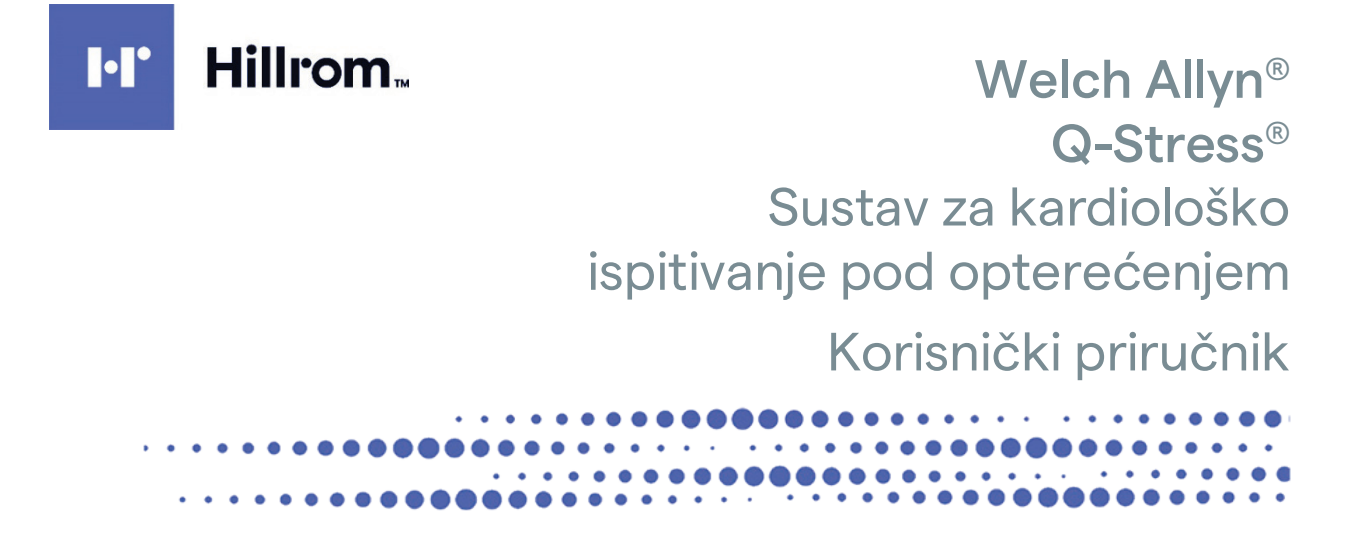

Proizvodi tvrtka Welch Allyn, Inc. Skaneateles Falls, NY, SAD.

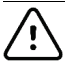

OPREZ: savezni zakon dopušta prodaju ovog uređaja isključivo liječnicima ili po njihovu nalogu.

© 2023. Welch Allyn U ovom se dokumentu nalaze povjerljive informacije koje pripadaju tvrtki Welch Allyn, Inc. Ni jedan dio ovog dokumenta ne smije se prenositi, reproducirati, upotrebljavati ili objavljivati izvan ustanove primatelja bez izričitog pisanog dopuštenja tvrtke Welch Allyn, Inc. Welch Allyn, Quinton, Q-Stress, WAM i VERITAS zaštitni su znakovi ili registrirani zaštitni znakovi tvrtke Welch Allyn, Inc. "SCF" (Filtar konzistentnosti izvora) autorsko je pravo tvrtke Welch Allyn, Inc. SunTech i Tango registrirani su zaštitni znakovi tvrtke SunTech Medical, Inc. Adobe i Acrobat registrirani su zaštitni znakovi tvrtke Adobe Systems Inc. Microsoft i Windows registrirani su zaštitni znakovi tvrtke Microsoft Corporation. DICOM je registrirani zaštitni znak udruge proizvođača električne opreme National Electrical Manufacturers Association u normativnim izdanjima koja se odnose na medicinske podatke u digitalnoj komunikaciji. Softver V6.3.X

Informacije u ovom dokumentu mogu se promijeniti bez najave.

#### PATENT/PATENTI

#### hillrom.com/patents

Proizvod može biti zaštićen jednim patentom ili više njih. Pogledajte prethodno navedenu internetsku adresu. Tvrtke Hill-Rom vlasnici su europskih, američkih i drugih patenata i prijava patenata na čekanju.

#### Tehnička podrška tvrtke Hillrom

Za informacije o proizvodima tvrtke Hillrom obratite se tehničkoj podršci tvrtke Hillrom na broj 1.888.667.8272 ili putem e-pošte mor\_tech.support@hillrom.com.

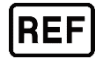

80030133 Ver A Datum revizije 2023-02

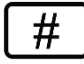

#### 901144 SUSTAV ZA KARDIOLOŠKO ISPITIVANJE POD OPTEREĆENJEM

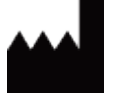

Welch Allyn, Inc. 4341 State Street Road Skaneateles Falls, NY 13153 SAD EC REP I UVOZNIK ZA EU

Welch Allyn Limited Navan Business Park, Dublin Road, Navan, Co. Meath C15 AW22 Irska

Ovlašteni australski sponzor 1 Baxter Drive Old Toongabbie NSW 2146 Australija

hillrom.com

Welch Allyn, Inc. podružnica je tvrtke Hill-Rom Holdings, Inc.

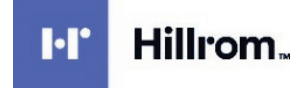

| 1. | OBAVIJESTI                                                                                           | 6  |
|----|----------------------------------------------------------------------------------------------------|----|
|    | Odgovornost proizvođača                                                                              | 6  |
|    | ODGOVORNOST KUPCA                                                                                    | 6  |
|    | IDENTIFIKACIJSKI PODACI OPREME                                                                       | 6  |
|    | OBAVIJESTI O AUTORSKOM PRAVU I ZAŠTITNOM ZNAKU                                                       | 6  |
|    | OSTALE VAŽNE INFORMACIJE                                                                             | 7  |
|    | Obavijest korisnicima i/ili pacijentima u EU                                                         | 7  |
| 2. | INFORMACIJE O JAMSTVU                                                                                | 8  |
|    | JAMSTVO TVRTKE WELCH ALLYN                                                                           | 8  |
| 3. | SIGURNOSNE INFORMACIJE ZA KORISNIKA                                                                  | 10 |
|    | UPOZORENIA                                                                                           |    |
|    | MJERE OPREZA                                                                                         |    |
|    | NAPOMENE                                                                                             |    |
| 1  |                                                                                                    | 16 |
| 4. |                                                                                                    |    |
|    | PRIKAZ SIMBOLA UREĐAJA                                                                               | 16 |
|    | PRIKAZ SIMBOLA NA PAKIRANJU                                                                          | 18 |
| 5. | OPĆENITO ODRŽAVANJE                                                                                  | 19 |
|    | MJERE PREDOSTROŽNOSTI                                                                                | 19 |
|    | Provjera                                                                                             | 19 |
|    | ČIŠĆENJE I DEZINFEKCIJA                                                                              | 19 |
|    | MJERE OPREZA                                                                                         | 20 |
|    | Odlaganje                                                                                            | 20 |
| 6. | ELEKTROMAGNETSKA KOMPATIBILNOST (EMC)                                                                | 22 |
|    | SMJERNICE I DEKLARACIJE PROIZVOĐAČA: ELEKTROMAGNETSKE EMISIJE                                        | 23 |
|    | Smjernice i deklaracije proizvođača: Elektromagnetska otpornost                                      | 23 |
|    | SMJERNICE I DEKLARACIJE PROIZVOĐAČA: ELEKTROMAGNETSKA OTPORNOST                                      | 24 |
|    | PREPORUČENI RAZMAK IZMEĐU PRIJENOSNE I MOBILNE RADIOFREKVENCIJSKE KOMUNIKACIJSKE OPREME I OVE OPREME | 25 |
| 7. | UVOD                                                                                                 | 26 |
|    | Svrha priručnika                                                                                     |    |
|    | CILIANO ČITATELISTVO                                                                                 |    |
|    | INDIKACIJE ZA UPOTREBU                                                                               | 26 |
|    | OPIS SUSTAVA                                                                                         | 27 |
|    | RAZNE INFORMACIJE O SUSTAVU                                                                          | 28 |
|    | VIŠE INFORMACIJA O UREĐAJU Q-STRESS                                                                  |    |
|    | DODATNI PRIBOR I UREĐAJI ZA SNIMANJE EKG-A SUSTAVA Q-STRESS                                          |    |
|    | PODRŽANE TRAKE ZA TRČANJE                                                                            | 31 |
|    | Podržani ergometri                                                                                   | 31 |
|    | PODRŽANI UREĐAJI ZA AUTOMATSKO MJERENJE KRVNOG TLAKA                                                 | 31 |
|    | POSTUPAK INSTALACIJE SOFTVERA Q-STRESS                                                               | 31 |
|    | AKTIVACIJA ZNAČAJKE                                                                                  | 36 |
|    | Pokretanje radne stanice Q-Stress                                                                    | 36 |
|    | PRIJAVA U SUSTAV Q-STRESS I GLAVNI ZASLON                                                            | 36 |
|    | OPIS IKONA SUSTAVA Q-STRESS                                                                          | 38 |

|    | KORISNIČKE ULOGE I DOPUŠTENJA                                              |     |
|----|----------------------------------------------------------------------------|-----|
|    | RAD SUSTAVA Q-STRESS NA MREŽI U DISTRIBUIRANOJ KONFIGURACIJI               | 40  |
|    | SPECIFIKACIJE SUSTAVA Q-STRESS                                             | 42  |
|    | Specifikacije prijemnika UTK                                               | 44  |
|    | DIJELOVI I PRIBOR                                                          | 45  |
|    | DODATNI DIJELOVI                                                           | 46  |
| 8. | MWL/PACIJENTI                                                              | 47  |
|    | MWL                                                                        | 47  |
|    | Pacijenti                                                                  | 49  |
| 9. | POSTAVLJANJE I INSTALACIJA                                                 | 50  |
|    | Postavljanje sustava Q-Stress i ugradnja komponenti                        | 50  |
|    | MEDICINSKI IZOLACIJSKI TRANSFORMATOR                                       | 52  |
|    | Priključivanje uređaja za ulaznu obradu Q-Stress i kabela za pacijenta     | 53  |
|    | Priključivanje uređaja za ulaznu obradu Q-Stress i modula okidača          | 53  |
| 10 | D. UPOTREBA SUSTAVA Q-STRESS                                               | 56  |
|    | NAČIN RADA ZA DEMONSTRACIJU                                                | 60  |
|    | Prikaz sustava tijekom vježbanja                                           | 61  |
|    | ALATNA TRAKA: GUMBI FAZE PREGLEDA                                          | 64  |
|    | ALATNA TRAKA: FUNKCIJSKE TIPKE                                             | 65  |
|    | PLOČICE                                                                    | 68  |
|    | PLOČE                                                                      | 72  |
| 11 | 1. PROVOĐENJE ISPITIVANJA POD OPTEREĆENJEM                                 | 76  |
|    | Priprema pacijenta                                                         | 76  |
|    | Priključivanje pacijenta                                                   | 76  |
|    | PROVJERA IMPEDANCIJE ODVODA                                                | 79  |
|    | POKRETANJE ISPITIVANJA POD OPTEREĆENJEM                                    | 80  |
|    | Faza promatranja                                                           | 82  |
|    | Faza prije vježbanja                                                       | 85  |
|    | Faza vježbanja                                                             | 89  |
|    | Faza oporavka                                                              | 90  |
|    | Faza završnog izvješća                                                     | 91  |
|    | BRZO POKRETANJE: ODABIR SUSTAVA ZA POKRETANJE ISPITIVANJA POD OPTEREĆENJEM | 92  |
|    | BRZO POKRETANJE: PRIKAZ SUSTAVA TIJEKOM FAZE PROMATRANJA                   | 93  |
|    | BRZO POKRETANJE: PRIKAZ SUSTAVA TIJEKOM FAZE PRIJE VJEŽBANJA               | 94  |
|    | BRZO POKRETANJE: PRIKAZ SUSTAVA TIJEKOM FAZE VJEŽBANJA                     | 95  |
|    | BRZO POKRETANJE: PRIKAZ SUSTAVA TIJEKOM FAZE OPORAVKA                      |     |
|    | Brzo pokretanje: zaslon Report Manager (Upraviteli izvješćima)             |     |
|    | UPOTREBA ZASLONA REPORT MANAGER (UPRAVITELI IZVJEŠĆIMA)                    |     |
|    | OTVARANJE STARIH PREGLEDA                                                  | 104 |
| 12 | 2. SUSTAV I KORISNIČKA KONFIGURACIJA                                       | 105 |
|    | Administrativni zadaci                                                     |     |
|    | UPRAVLJANJE KORISNIČKIM RAČUNIMA I OSOBLJEM                                | 105 |
|    | New User (Novi korisnik)                                                   |     |
|    | UPRAVLJANJE GRUPAMA / STVARANJE GRUPA                                      |     |
|    | POSTAVKE MODALITETA                                                        | 107 |
|    | Razmjena datoteka                                                          | 114 |
|    | CFD CONFIGURATION (CFD KONFIGURACIJA)                                      | 115 |

| D      |                                                                                                    | 116          |
|--------|----------------------------------------------------------------------------------------------------|--------------|
|        |                                                                                                    |              |
| 1      |                                                                                                    | 117          |
| 74     |                                                                                                    |              |
| Z      | APISNICI O SERVISIRANJU                                                                                                    |              |
| K      | ONFIGURIRANJE TIJEKA RADA                                                                                                    |              |
| U      | ser Preferences (Korisničke preferencije)                                                                                                    |              |
| Po     | Ź<br>DSTAVKE IZVJEŠĆA                                                                                                    |              |
| R      | eport Configuration Tool (Alat za konfiguraciju izvješća)                                                                                                    |              |
| 13.    | PRETRAŽIVANJE PREGLEDA                                                                                                    | 125          |
| N      | APREDNO PRETRAŽIVANJE                                                                                                    | 126          |
| 14.    | ZAVRŠNA IZVJEŠĆA                                                                                                    | 127          |
| Po     | DDACI O PACIJENTU                                                                                                    |              |
| SA     | ŽETAK PREGLEDA                                                                                                    |              |
| Tr     | RENDOVI STOPE / KRVNOG TLAKA / RADNOG OPTEREĆENJA                                                                                                    |              |
| Tr     | RENDOVI ST RAZINE                                                                                                    |              |
| Tr     | RENDOVI ST NAGIBA                                                                                                    |              |
| Pr     | ROSJEK NAJGOREG SLUČAJA                                                                                                    |              |
| P      | ERIODIČNI PROSJEK                                                                                                    |              |
| V      | RŠNI PROSJEK                                                                                                    | 129          |
| ls     | PIS EKG-A                                                                                                    | 129          |
| 15.    | ODRŽAVANJE I RJEŠAVANJE PROBLEMA                                                                                                    | 130          |
| ZA     | AHTJEVI ZA RUTINSKO ODRŽAVANJE I UPUTE ZA ČIŠĆENJE                                                                                                    |              |
| 0      | DRŽAVANJE I RUKOVANJE DODATNIM MONITOROM OSJETLJIVIM NA DODIR                                                                                                    |              |
| 0      | DRŽAVANJE I RUKOVANJE DODATNOM ANTIMIKROBNOM TIPKOVNICOM I MIŠEM                                                                                                    |              |
| ΤA     | ABLICA RJEŠAVANJA PROBLEMA                                                                                                    | 131          |
| ZA     | APISNIK S INFORMACIJAMA O SUSTAVU                                                                                                    | 134          |
| 16.    | PROTOKOLI                                                                                                    | 135          |
| Pr     |                                                                                                    |              |
| Pr     | ROTOKOLI LINEARNE RAMPE                                                                                                    |              |
| Pr     | ROTOKOLI BRUCE                                                                                                    | 136          |
| 17.    | TTL/ANALOGNI IZLAZ                                                                                                    | 151          |
| т-     | ۲۵ ITI ا                                                                                                    | 151          |
| Δ      |                                                                                                    |              |
| Δ      | ναίος Νι 1 ΖΤΙ βρικι μιζεί τα ρονετινανιέ μορι μα οκιράζα                                                                                                    | 152          |
| 18.    | PRIKI IUČIVANIF NA FRGOMFTAR / TRAKU 7A TRČANIF                                                                                                    |              |
|        |                                                                                                    | 450          |
| 0      | PUTE ZA PRIKLIJUCIVANJE SUSTAVA Q-STRESS NA TRAKU ZA TRCANJE SA SERIJSKIM PRIKLIJUCIMA                                                                                  |              |
| 0      | τυ τε ζα γγιναμουταίνμε συστανά ζηστικέδο να εκουνίετακ δα δεκιβδκιμή γκικμουτίμα.<br>Δι τε ζα αριγμιμόνα να εξικτάνα Ο-Stdess να τράγμι ζα τρόανις ς LISD αριγμιμόνονα | 103<br>1 [ 1 |
| 0      | τυτε ζα γγικιμουίναινμε συστανά ζηστκέδο να τκάκυ ζα τκυανμέ δ USD PKIKLIUUKUM                                                                                          | ۲۵4<br>۱сл   |
| ט<br>ח | TUTE ZA TRIKUUCIVARUJE SUSTAVA Q-STRESSINA ERGUIVIETAK S USD PRIKUUCKUIVI                                                                                               | 154<br>156   |
| 19     |                                                                                                    | 150          |
|        |                                                                                                    |              |
| Te     | RMALNI PISAC 2200+                                                                                                    |              |
| SF     | PECIFIKACIJE TERMALNOG PISACA ZZUU+                                                                                                    |              |
| 0      | PISI ULAZA I IZLAZA                                                                                                    | 159          |

| Р       | OSTAVLJANJE TERMALNOG PISAČA Z200+                                               |            |
|---------|----------------------------------------------------------------------------------|------------|
| С       | Državanje termalnog pisača Z200+                                                 |            |
| Č       | Išćenje termalnog pisača Z200+                                                   |            |
| Р       | ROVJERA RADA PISAČA                                                              |            |
| Р       | PROVJERA NAKON SERVISA                                                           |            |
| U       | JMETANJE PAPIRA ZA TERMALNI PISAČ                                                |            |
| Т       | ABLICA RJEŠAVANJA PROBLEMA                                                       |            |
| 20.     | SUČELJE UREĐAJA SUNTECH TANGO+ I TANGO M2                                        |            |
| Р       | ovezivanje monitora za mjerenje krvnog tlaka SunTech Tango+ i sustava Q-Stress   |            |
| P       | ostavljanje monitora za mjerenje krvnog tlaka Tango+                             |            |
| Р       | ovezivanje monitora za mjerenje krvnog tlaka SunTech Tango M2 i sustava Q-Stress |            |
| Р       | OSTAVLJANJE MONITORA ZA MJERENJE KRVNOG TLAKA (BP) TANGO M2                      |            |
| Р       | OSTAVLJANJE SUSTAVA Q-STRESS                                                     |            |
| 21.     | TABLICA DODJELE KORISNIČKIH ULOGA                                                |            |
| 22.     | KONFIGURACIJA RAZMJENE PODATAKA SUSTAVA Q-STRESS                                 |            |
| c       |                                                                                  | 175        |
| В       | IUCELIA ZA KAZIVIJENU PODATAKA                                                   | 175        |
| Т       |                                                                                  |            |
| י<br>ח  |                                                                                  | 178        |
| R       | αζαπιένα πατοτεκά                                                                | 185        |
| C       | )-Stress i7ν07 Ο-Exchange XMI (v3.6)                                             | 186        |
| C       | )-STRESS UVOZ PODATAKA O-FXCHANGE XMI (v3.6)                                     |            |
| Iz      | zvoz XML datoteke tvrtke Welch Allyn putem sustava Q-Stress                      |            |
| х       | ML NALOG SUSTAVA Q-STRESS                                                        |            |
| С       | Q-STRESS IZVOZ Q-EXCHANGE XML (v1.0)                                             |            |
| 23.     | VODIČ ZA LIJEČNIKE ZA SUSTAV Q-STRESS                                            |            |
| •       |                                                                                  | 225        |
| A       | INALIZA SIGNALA SUSTAVA Q-STRESS                                                 |            |
|         |                                                                                  |            |
| ר<br>ד  | κικάλ ι ρυπκαίνα ρυματάκα κυινίριε ί ίνυς ρκιστύρα                               |            |
| ے<br>د  |                                                                                  | 225<br>วาผ |
| Г<br>Іг | ιεικι                                                                            |            |
| т       | UMAČENIE EKG-A U MIDOVANIH                                                       |            |
| 1<br> 7 | οινιασείναι είνα αυτνικούναι να στο το το το το το το το το το το το το τ        |            |
| 12      |                                                                                  |            |

# SADRŽAJ SLIKA

| SLIKA 1 SUSTAV Q-STRESS*                                     | 29  |
|--------------------------------------------------------------|-----|
| SLIKA 2 DIJAGRAM POVEZIVANJA SUSTAVA Q-STRESS                | 51  |
| SLIKA 3 MEDICINSKI IZOLACIJSKI TRANSFORMATOR                 |     |
| SLIKA 4 POSTAVLJANJE ELEKTRODE                               | 77  |
| SLIKA 5 TERMALNI PISAČ Z200+                                 | 158 |
| SLIKA 6 PRIKLJUČCI TERMALNOG PISAČA USB Z200+                | 161 |
| SLIKA 7 PRIKLJUČCI INTEGRIRANE MREŽE ZA TERMALNI PISAČ Z200+ | 161 |
| SLIKA 8 UMETANJE PAPIRA ZA TERMALNI PISAČ                    | 165 |
| SLIKA 9 UMETANJE GRANIČNIKA ZA LADICU ZA PAPIR               | 166 |
| SLIKA 10 UMETANJE GRANIČNIKA ZA LADICU ZA PAPIR              | 167 |

# 1. OBAVIJESTI

# Odgovornost proizvođača

Tvrtka Welch Allyn, Inc odgovorna je za učinke na sigurnost i izvedbu samo ako:

- Radove u sklopu sastavljanja, proširenja, ponovnog podešavanja, izmjena ili popravljanja izvršavaju osobe koje je za to ovlastila tvrtka Welch Allyn, Inc.
- Uređaj se upotrebljava u skladu s uputama za upotrebu.
- Električna instalacija odgovarajuće prostorije u skladu je sa zahtjevima odgovarajućih propisa.

### **Odgovornost kupca**

Odgovornost je korisnika ovog uređaja da se pobrine za primjenu zadovoljavajućeg rasporeda održavanja. U suprotnom može doći do nepotrebnih kvarova i moguće opasnosti za zdravlje.

# Identifikacijski podaci opreme

Oprema tvrtke Welch Allyn, Inc. identificira se putem serijskog i referentnog broja na stražnjoj strani uređaja. Potrebno je zaštititi te brojeve od oštećenja.

Etiketa proizvoda Q- Stress sadrži jedinstvene identifikacijske brojeve proizvoda i druge važne informacije.

Format serijskog broja je sljedeći: YYYWWSSSSSSS YYY = prvi od tri navedena broja uvijek je 1, nakon čega slijedi godina proizvodnje prikazana dvoznamenkastim brojem WW = tjedan proizvodnje SSSSSSS = slijedni proizvodni broj

Etiketa proizvoda sustava za ispitivanje pod opterećenjem i oznaka UDI (kad je primjenjivo) primjenjuju se na identifikacijsku karticu proizvoda isporučenu sa softverom.

#### Identifikacija modula AM12Q

Kabelski modul za snimanje označen je etiketom proizvoda na stražnjoj strani uređaja i ima vlastiti jedinstveni serijski broj i oznaku UDI.

#### Identifikacija bežičnog modula

Bežični modul za snimanje (Wireless Acquisition Module, WAM) označen je etiketom proizvoda na stražnjoj strani uređaja te ima vlastiti serijski broj i oznaku UDI. Kad je sustav Q- Stress konfiguriran za modul WAM, vanjski prijemnik UTK uključen je sa svojom oznakom koja prikazuje referentni broj (REF) i broj partije postavljen na prijemnik UTK.

#### Obavijesti o autorskom pravu i zaštitnom znaku

U ovom se dokumentu nalaze informacije zaštićene zakonom o autorskom i sličnim pravima. Sva prava pridržana. Ni jedan dio ovog dokumenta ne smije se fotokopirati, reproducirati ni prevoditi na strane jezike bez prethodnog pisanog dopuštenja tvrtke Welch Allyn, Inc.

# Ostale važne informacije

Informacije u ovom dokumentu mogu se promijeniti bez najave.

Tvrtka Welch Allyn, Inc. ne daje nikakva jamstva u vezi s ovim materijalom, uključujući, između ostalog, podrazumijevana jamstva utrživosti i prikladnosti za određenu namjenu. Tvrtka Welch Allyn, Inc. ne preuzima odgovornost za pogreške ili propuste koji se mogu pojaviti u ovom dokumentu. Tvrtka Welch Allyn, Inc. Ne obvezuje se ažurirati ili održavati aktualnima podatke sadržane u ovom dokumentu.

# Obavijest korisnicima i/ili pacijentima u EU

Svaki ozbiljan incident koji se dogodi, a vezan je uz uređaj, treba prijaviti proizvođaču i nadležnom tijelu države članice u kojoj se korisnik i/ili pacijent nalaze.

# 2. INFORMACIJE O JAMSTVU

### Jamstvo tvrtke Welch Allyn

Tvrtka WELCH ALLYN, INC. (u daljnjem tekstu "Welch Allyn") jamči da dijelovi unutar proizvoda tvrtke Welch Allyn (u daljnjem tekstu "Proizvodi") nemaju nedostataka u izradi i materijalima za broj godina naveden u pratećoj dokumentaciji proizvoda ili u skladu s dogovorom između kupca i tvrtke Welch Allyn, ili ako nije drukčije navedeno, u razdoblju od dvanaest (12) mjeseci od datuma isporuke.

Jamči se da potrošni proizvodi ili proizvodi za jednokratnu upotrebu kao što su, između ostalog, PAPIR ili ELEKTRODE, nemaju nedostataka u izradi i materijalima u razdoblju od 90 dana od datuma isporuke ili datuma prve upotrebe, što god prije nastupi.

Jamči se da proizvodi za višekratnu upotrebu kao što su, između ostaloga, BATERIJE, MANŽETE ZA MJERENJE KRVNOG TLAKA, CRIJEVA ZA MJERENJE KRVNOG TLAKA, KABELI PRETVORNIKA, Y-KABELI, KABELI ZA PACIJENTA, ODVODI, MAGNETSKI MEDIJI ZA POHRANU, TORBICE ILI NOSAČI, nemaju nedostataka u izradi i materijalima u razdoblju od 90 dana. Ovo jamstvo ne pokriva oštećenja Proizvoda do kojih može doći u sljedećim situacijama ili uvjetima:

- a) oštećenja u prijevozu;
- b) dijelovi i/ili pribor Proizvoda nisu nabavljeni od tvrtke Welch Allyn niti ih je ta tvrtka odobrila;
- c) pogrešna primjena, pogrešno rukovanje, zloupotreba i/ili nepoštivanje uputa i/ili informativnih smjernica o Proizvodu;
- d) nezgoda; katastrofa koja utječe na Proizvod;
- e) izmjene i/ili preinake Proizvoda koje nije odobrila tvrtka Welch Allyn;
- f) ostali događaji izvan razumne kontrole tvrtke Welch Allyn ili događaji koji nisu nastali u uobičajenim radnim uvjetima.

PRAVNO SREDSTVO KOJE SE POD UVJETIMA OVOG JAMSTVA MOŽE DOBITI OGRANIČENO JE NA POPRAVAK ILI ZAMJENU BEZ NAPLATE RADA I MATERIJALA ILI ONIH PROIZVODA ZA KOJE TVRTKA WELCH ALLYN PREGLEDOM USTANOVI DA SU NEISPRAVNI. To se pravno sredstvo može ostvariti isključivo pod uvjetom da Welch Allyn primi izvješće o navodnom kvaru odmah nakon što se takav kvar otkrije, a u jamstvenom roku. Obveze tvrtke Welch Allyn prema odredbama ovog jamstva nadalje se uvjetuju time da kupac Proizvoda preuzme (i) sve troškove prijevoza pri povratu Proizvoda u sjedište tvrtke Welch Allyn ili do bilo kojeg drugog mjesta koje je tvrtka Welch Allyn ili ovlašteni distributer, odnosno predstavnik tvrtke Welch Allyn odredio te (ii) cjelokupni rizik za moguće gubitke u prijevozu. Izričito je usuglašeno da je odgovornost tvrtke Welch Allyn ograničena te da tvrtka Welch Allyn ne djeluje kao osiguravatelj. Kupac Proizvoda svojom suglasnošću i kupnjom prihvaća i suglasan je da tvrtka Welch Allyn nije odgovorna za gubitak, povredu ni oštećenja do kojih izravno ili neizravno može doći zbog događaja povezanih s Proizvodom ili njihovih posljedica. Ako se tvrtka Welch Allyn proglasi odgovornom za naknadu štete prema bilo kojoj teoriji (uz iznimku ovog izričitog jamstva) za gubitak, povrede ili štetu, odgovornost za naknadu tvrtke Welch Allyn ograničava se na vrijednost stvarnog gubitka, povrede ili štete, odnosno na izvornu prodajnu cijenu Proizvoda, ovisno o tome koja je vrijednost niža. OSIM NAKNADE TROŠKOVA RADA NAVEDENE U OVOM DOKUMENTU JEDINO I ISKLJUČIVO PRAVNO SREDSTVO DOSTUPNO KUPCU PROTIV TVRTKE WELCH ALLYN U SMISLU POTRAŽIVANJA POVEZANIH S PROIZVODOM ZA BILO KAKAV GUBITAK ILI ŠTETU IZ BILO KOJEG RAZLOGA OGRANIČENO JE NA POPRAVAK ILI ZAMJENU NEISPRAVNOG PROIZVODA U SLUČAJU DA JE NEISPRAVNOST UOČENA I PRIJAVLJENA TVRTKI WELCH ALLYN UNUTAR JAMSTVENOG ROKA. NI U KOJEM SLUČAJU, UKLJUČUJUĆI POTRAŽIVANJE ZBOG NEMARA, TVRTKA WELCH ALLYN NE MOŽE SE SMATRATI ODGOVORNOM ZA SLUČAJNA, POSEBNA ILI POSLJEDIČNA OŠTEĆENJA NITI ZA BILO KAKAV DRUGI GUBITAK, ŠTETU ILI TROŠAK BILO KOJE VRSTE, UKLJUČUJUĆI IZGUBLJENU DOBIT, BILO PREMA IZVANUGOVORNOJ, UGOVORNOJ ILI ZAKONSKOJ TEORIJI NEMARA ILI NA BILO KOJI DRUGI NAČIN. OVO JAMSTVO IZRIČITO ZAMJENJUJE SVA DRUGA JAMSTVA, IZRIČITA ILI PODRAZUMIJEVANA, UKLJUČUJUĆI, IZMEĐU OSTALOG, PODRAZUMIJEVANO JAMSTVO UTRŽIVOSTI I PRIKLADNOSTI ZA ODREĐENU NAMJENU.

# 3. SIGURNOSNE INFORMACIJE ZA KORISNIKA

|          | UPOZORENJE: | Znači da postoji mogućnost tjelesne ozljede korisnika ili drugih osoba |
|----------|-------------|------------------------------------------------------------------------|
| <u> </u> | Oprez:      | Znači da postoji mogućnost oštećenja uređaja.                          |
|          | Napomena:   | Pruža informacije koje olakšavaju upotrebu uređaja.                    |

**NAPOMENA**: u ovom se priručniku mogu nalaziti snimke zaslona i slike. Sve snimke zaslona i slike služe samo kao referenca i nisu namijenjene prenošenju stvarnih radnih tehnika. Za određene riječi pogledajte stvarni zaslon na jeziku glavnog računala.

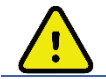

# UPOZORENJA

- 1. U ovom se priručniku nalaze važne informacije o upotrebi i sigurnosti ovog uređaja. Odstupanje od radnih postupaka, zloupotreba ili pogrešna primjena uređaja, zanemarivanje specifikacija i preporuka može povećati rizik od ozljeda korisnika, pacijenata i drugih prisutnih osoba ili oštećenja uređaja.
- 2. Različiti proizvođači dodatnog pribora dostavljaju zasebne korisničke priručnike i/ili upute (npr. zaslon, monitor krvnog tlaka, laserski pisač, kabeli za pacijente i elektrode). Dobro pročitajte ove upute i pogledajte ih za određene funkcije. Preporučuje se držati sve upute zajedno. Popis odobrenog dodatnog pribora potražite u ovim uputama. U slučaju nedoumica, obratite se tvrtki Welch Allyn.
- Uređaj (sustav za kardiološko ispitivanje pod opterećenjem) bilježi i prikazuje podatke koji odražavaju fiziološko stanje pacijenta koji, nakon što ih provjeri obučeni liječnik ili kliničar, mogu pomoći pri postavljanju dijagnoze. Međutim, ti se podaci ne smiju upotrebljavati kao jedino sredstvo za postavljanje dijagnoze pacijenta.
- 4. Korisnici moraju biti licencirani klinički stručnjaci sa znanjem o medicinskim postupcima i njezi pacijenta te moraju biti prikladno obučeni za upotrebu ovog uređaja. Prije upotrebe ovog uređaja u kliničkoj praksi rukovatelj mora s razumijevanjem pročitati sadržaj korisničkog priručnika i prateću dokumentaciju. Neodgovarajuće znanje ili obuka mogli bi povećati rizik od ozljeda korisnika, pacijenata i prisutnih osoba ili oštećenja uređaja. Za informacije o dodatnim mogućnostima obuke obratite se servisnoj službi tvrtki Welch Allyn.
- 5. Kako bi se osiguralo održavanje električne sigurnosti tijekom rada s napajanjem izmjeničnom strujom (~), uređaj mora biti priključen u utičnicu bolničke kvalitete.
- 6. Uređaj se isporučuje s izolacijskim transformatorom napajanja koji se mora upotrebljavati za održavanje namijenjene izolacije rukovatelja i pacijenta od izvora napajanja. Izolacijski transformator napajanja mora biti priključen u utičnicu bolničke kvalitete.
- 7. Za održavanje namijenjene sigurnosti rukovatelja i pacijenta, periferna oprema i dodatni pribor koji se upotrebljavaju i dolaze u izravan dodir s pacijentom moraju biti usklađeni sa standardom ANSI/AAMI ES 60601-1, IEC 60601-1 i IEC 60601-2-25. Upotrebljavajte samo dijelove i dodatni pribor koji se isporučuju s uređajem i koje možete dobiti od tvrtke Welch Allyn, Inc.
- 8. Svi ulazni i izlazni priključci signala (I/O) namijenjeni su za priključivanje samo onih uređaja koji su sukladni sa standardom IEC 60601-1 ili drugim standardima IEC (primjerice, IEC 60950-1, IEC 62368-1), ovisno o uređaju. Priključivanje dodatnih uređaja na uređaj može povećati proboj električne energije na kućište i/ili protok električne energije za pacijenta. Za održavanje sigurnosti rukovatelja i pacijenta, treba uzeti u obzir zahtjeve standarda IEC 60601-1, klauzula 16, a protok električne energije treba izmjeriti kako bi se potvrdilo da ne postoji opasnost od strujnog udara.

- 9. Kako biste izbjegli mogućnost strujnog udara, provjerite jesu li odobrena oprema i dodatni pribor priključeni na odgovarajuće ulaze i uvjerite se da nije priključena nekompatibilna oprema.
- Kabeli za pacijenta namijenjeni za upotrebu s uređajem uključuju serijsku otpornost (minimalno 9 kilooma) u svakom odvodu radi zaštite pri defibrilaciji. Prije upotrebe potrebno je provjeriti ima li na kabelima za pacijenta znakova pukotina ili prijeloma.
- 11. Provodljivi dijelovi kabela za pacijenta, elektrode i povezani spojevi primijenjenih dijelova tipa CF, uključujući neutralni vod kabela za pacijenta i elektrodu, ne smiju doći u dodir s ostalim provodljivim dijelovima, uključujući uzemljenje.
- 12. Provodljivi dijelovi dodatnog pulsnog oksimetra monitora za mjerenje krvnog tlaka SunTech<sup>®</sup> Tango<sup>®</sup> (SpO<sub>2</sub> senzor koji se upotrebljava za mjerenje zasićenosti kisikom) i povezani spojevi primijenjenih dijelova tipa BF ne smiju doći u dodir s ostalim provodljivim dijelovima, uključujući uzemljenje. Pulsni oksimetar nema zaštitu od defibrilatora. Za dodatne pojedinosti pogledajte korisničke upute uređaja SunTech Tango.
- Za izbjegavanje rizika od nepravilne električne izolacije, senzor Tango SpO<sub>2</sub> mora biti priključen samo na odgovarajući produžni kabel ili priključak za pacijenta za SpO<sub>2</sub> na monitoru za mjerenje krvnog tlaka SunTech Tango.
- 14. Osobno računalo i sva periferna oprema koja se upotrebljava treba biti odobrena prema odgovarajućim sigurnosnim standardima za nemedicinsku električnu opremu prema standardima IEC 60950-1, IEC 62368-1 ili njihovim nacionalnim inačicama.
- 15. Ako postoji zahtjev da se osobno računalo ili bilo koja periferna oprema povezana s njim, uključujući opremu za vježbanje poput ergometra ili trake za trčanje, nalazi u okruženju pacijenta, korisnik se je dužan pobrinuti da sustav pruža razinu sigurnosti koja jamči sukladnost sa standardom IEC 60601-1, klauzula 16. Nemedicinsku opremu treba napajati izolacijskim transformatorom po medicinskom standardu ili nekim dovoljnog kapaciteta i mora biti sukladna sa standardom IEC (primjerice, IEC 60950-1, IEC 62368-1).
- 16. Postavite sustav na mjesto na kojem se utikač kabela za napajanje izolacijskog transformatora medicinske kvalitete može brzo isključiti iz izvora napajanja ako bude potrebno odvojiti sustav za kardiološko ispitivanje pod opterećenjem od napajanja.
- 17. Kako bi se izbjegla mogućnost ozbiljne ozljede ili smrti pri defibrilaciji pacijenta, ne smijete dodirivati uređaj ili kabele pacijenta. Nadalje, neophodno je pravilno postaviti elektrode defibrilatora u odnosu na elektrode EKG-a kako bi se mogućnost ozljede pacijenta svela na najmanju moguću mjeru.
- 18. U pripremi mjesta primjene elektroda i pri nadzoru pacijenta radi pretjerane nadraženosti kože, upale ili drugih nuspojava potrebno je primijeniti odgovarajući klinički postupak. Elektrode su namijenjene kratkoročnoj upotrebi i nakon ispitivanja treba ih odmah ukloniti s pacijenta.
- 19. Kako bi se izbjeglo širenje bolesti ili infekcije, jednokratne komponente (primjerice elektrode) ne smiju se ponovno upotrebljavati. Kako bi se očuvala sigurnost i učinkovitost, elektrode se ne smiju upotrebljavati nakon isteka roka upotrebe.
- 20. Postoji opasnost od eksplozije . Nemojte upotrebljavati uređaj u prisutnosti zapaljivih mješavina anestetika.
- 21. Ovaj uređaj nije namijenjen za upotrebu s visokofrekvencijskom (HF) kirurškom opremom i ne nudi zaštitu od opasnosti koje pacijentu pritom prijete.
- 22. Ako se upotrebljava filtar na 40 Hz, ne može se postići frekvencijski odziv kakav se zahtijeva od dijagnostičke elektrokardiografske opreme. Filtar na 40 Hz značajno smanjuje visokofrekventne komponente EKG-a i amplitude vršaka elektrostimulatora srca te se preporučuje samo ako se visokofrekventni šum ne može smanjiti prikladnim postupcima.

- Provjerite funkcije uređaja Q-Stress nakon svakog kritičnog ili sigurnosnog ažuriranja koje dostavlja Microsoft. Upute za provjeru funkcija sustava nalaze se u priručniku za instalaciju sustava Q-Stress, broj dijela 9515-205-60-ENG.
- 24. Za održavanje namijenjene sigurnosti rukovatelja i pacijenta, uređaj za ulaznu obradu Q-Stress i provodljivi dijelovi priključenih kabela moraju se pozicionirati na način da im se ne može pristupiti tijekom redovnog rada.
- 25. Na sustav se ne smije priključiti višestruka utičnica ili produžni kabel.
- 26. Nemojte priključivati dijelove koji nisu specificirani kao dio sustava.
- 27. Upotreba druge medicinske opreme, uključujući, između ostaloga, defibrilatore i ultrazvučne uređaje može imati negativan utjecaj na kvalitetu izlaznog signala termalnog pisača.
- 28. Elektrode EKG-a mogu nadražiti kožu; pacijente treba pregledati radi znakova nadraženosti ili upale. Materijali i sastav elektroda specificirani su na ambalaži ili su dostupni kod dobavljača na zahtjev.
- 29. Ne pokušavajte čistiti uređaj ni kabele za pacijenta uranjanjem u tekućinu, autoklaviranjem ni parom jer tako možete oštetiti opremu ili joj skratiti rok trajanja. Obrišite vanjske površine otopinom tople vode i blagog deterdženta te je obrišite čistom krpom. Upotreba nespecificiranog sredstva za čišćenje/dezinfekciju, nepoštivanje preporučenih postupaka ili dodir s nespecificiranim materijalima mogu rezultirati većim rizikom od ozljeda rukovatelja, pacijenata i prisutnih osoba, odnosno oštećenjem uređaja.
- 30. Uređaj ne sadrži dijelove koje korisnik može servisirati. Uklanjanje vijaka dopušteno je samo kvalificiranom servisnom osoblju. Oštećena oprema ili oprema za koju se sumnja da nije u funkciji mora se odmah povući iz upotrebe te je prije nastavka upotrebe mora provjeriti/popraviti kvalificirano servisno osoblje.
- 31. Oštećena oprema ili oprema za koju se sumnja da nije u funkciji mora se odmah povući iz upotrebe te je prije nastavka upotrebe mora provjeriti/popraviti kvalificirano servisno osoblje.
- 32. Kako bi se spriječile emisije tvari koje mogu biti štetne za okoliš, odložite uređaj, njegove komponente i pribor (npr. baterije, kabele, elektrode) i/ili ambalažni materijal kojima je istekao rok trajanja u skladu s lokalnim propisima.
- 33. Kad to bude neophodno, odložite uređaj, njegove komponente i pribor (npr. baterije, kabele, elektrode) i/ili ambalažni materijal u skladu s lokalnim propisima.
- 34. Radi održavanja sigurne radne sredine, kolica sustava za kardiološko ispitivanje pod opterećenjem, uključujući uređaje i opremu, ne smiju prekoračiti 200 kg.
- 35. Preporučuje se imati pri ruci funkcionalne rezervne dijelove poput rezervnih kabela za pacijenta, monitor za prikaz i drugu opremu kako zbog uređaja koji nije u funkciji ne bi došlo do odgode liječenja.
- 36. Uređaj i IT mreža na koju je uređaj povezan moraju biti sigurno konfigurirani i održavani u skladu sa standardom IEC 80001 ili ekvivalentnim standardom ili prihvaćenom praksom za mrežnu sigurnost.
- 37. Ovaj je proizvod u skladu s relevantnim standardima o elektromagnetskim smetnjama, mehaničkoj sigurnosti, radnom učinku i biokompatibilnosti. Međutim, pri upotrebi proizvoda nije moguće u potpunosti ukloniti moguće opasnosti za pacijenta ili korisnika od sljedećeg:
  - ozljeda ili oštećenja uređaja povezanih s elektromagnetskim opasnostima,
  - ozljeda povezanih s mehaničkim opasnostima,
  - ozljeda povezanih s nedostupnošću uređaja, funkcije ili parametra,
  - ozljeda povezanih s nepropisnom upotrebom kao što je neodgovarajuće čišćenje i/ili
  - ozljeda povezanih s izlaganjem uređaja biološkim okidačima što može dovesti do teške sistemske alergijske reakcije

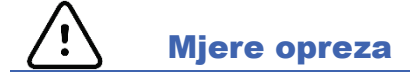

- 1. Uređaj nemojte upotrebljavati kao metodu za učitavanje komercijalno dostupnog softvera ili njegovo upravljanje. Ako to učinite, mogli biste utjecati na radne značajke uređaja.
- 2. Ne povlačite i ne rastežite kabele za pacijenta jer to može dovesti do mehaničkih i/ili električnih kvarova. Kabele za pacijenta potrebno je složiti u labavu petlju i zatim pohraniti.
- 3. Ažuriranja sustava Microsoft Windows i antivirusna pravila: Iako nije vjerojatno da će ažuriranja i sigurnosne zakrpe sustava Windows utjecati na rad sustava Q-Stress, Welch Allyn preporučuje da isključite automatsko ažuriranje sustava Windows te da ga povremeno ručno provedete. Nakon ažuriranja treba provesti funkcionalno testiranje koje uključuje provođenje pregleda te uvoz naloga i izvoz rezultata, ako je aktivirano. Tvrtka Welch Allyn preporučuje isključivanje mape baze podataka Q-Stress (Obično C:\ProgramData\MiPgSqlData na zasebnom sustavu ili poslužitelju) i mapu glavne aplikacije (Obično C:\Program Files (x86)\Mortara Instrument Inc\ModalityMgr) iz mapa koje je potrebno skenirati. Osim toga, ažuriranja antivirusnog programa i skeniranje sustava treba planirati u vrijeme kad se sustav aktivno ne upotrebljava ili ih treba obavljati ručno.
- 4. Dok je aplikacija Q-Stress u upotrebi, ne smije se pokrenuti ni jedan drugi računalni aplikacijski softver koji nije preporučen.
- 5. Preporučuje se da se sve radne stanice za kardiološko ispitivanje pod opterećenjem i stanice za provjeru povremeno ažuriraju kritičnim i sigurnosnim ažuriranjima tvrtke Microsoft radi zaštite od zlonamjernih napada i popravka kritičnih softverskih problema tvrtke Microsoft.
- 6. Kako bi se spriječio prijenos zlonamjernih programa u sustav, tvrtka Welch Allyn preporučuje da se napišu radni postupci ustanove radi sprječavanja prijenosa zlonamjernih programa u sustav s prenosivih medija.
- 7. Pregledi koji se spremaju u lokalnu bazu podataka ili u bazu podataka na poslužitelju na tvrdom disku s vremenom će popuniti uređaj. Te preglede treba redovito uklanjati iz baze podataka brisanjem ili arhiviranjem prije nego što uređaj prestane raditi. Preporučuje se povremeno provjeravati kapacitet uređaja. Siguran minimalni kapacitet je 3 GB. Pogledajte odjeljak <u>Pretraživanje pregleda</u> kako biste saznali kako odabrati preglede za brisanje ili arhiviranje.
- 8. Aplikacija Q-Stress prikazat će upozorenje koje korisnika upućuje da izbriše preglede kada baza podataka dostigne prag od 3,2 GB dostupnog prostora. Svaki pregled pod opterećenjem velik je približno 40 MB te je moguće pokrenuti još samo 30 pregleda. Kada je dostupan kapacitet pohrane na 2 GB, ne mogu se pokrenuti novi pregledi pod opterećenjem.
- Kako biste izbjegli rizik nenamjernog pokretanja na USB uređaj, provjerite je li redoslijed pokretanja u BIOS-u
  postavljen tako da je SATA tvrdi disk prvi u redoslijedu pokretanja. Pogledajte upute proizvođača računala
  o otvaranju BIOS-a i pokretanju te konfiguriranju redoslijeda pokretanja.
- 10. WAM će raditi samo s uređajima koji primaju podatke i koji su opremljeni odgovarajućom opcijom.
- 11. Ne preporučuje se upotrebljavati ovaj WAM u prisutnosti opreme za snimanje, kao što su uređaji za snimanje magnetnom rezonancijom (MR) i računalnom tomografijom (CT) itd.
- 12. Sljedeća oprema može izazvati smetnje s WAM RF kanalom: mikrovalne pećnice, jedinice za dijatermiju s LAN mrežom (širenje spektra), amaterski radiouređaji i državni radar.

- 13. Kad to bude neophodno, odložite uređaj, njegove komponente i pribor (npr. baterije, kabele, elektrode) i/ili ambalažni materijal u skladu s lokalnim propisima.
- 14. Poznato je da AA baterije propuštaju svoj sadržaj kada su pohranjene u opremi koja se ne upotrebljava. Izvadite bateriju iz modula WAM kada se on neće upotrebljavati dulje vrijeme.
- 15. Pazite da umetnete blok priključka u odgovarajući ulazni priključak tako da uparite oznake odvoda i modul WAM.

#### Napomene

- 1. Dopuštenja lokalnog administratora potrebna su za instalaciju softvera, konfiguraciju aplikacije i aktivaciju softvera. Ovlasti lokalnog korisnika potrebne su za korisnike aplikacije. Pretraživački i privremeni računi nisu podržani.
- 2. Sustav automatski kontrolira osmosatni istek vremena. Svaka radnja koja se odvija (npr. pretraživanje pregleda, pretraživanje pregleda, pokretanje pregleda itd.) ponovno će pokrenuti početak isteka vremena. Kada nema interakcije sa sustavom tijekom trajanja isteka vremena, korisnik dobiva poruku da unese podatke za prijavu.
- 3. Kada poslužitelj nije dostupan u distribuiranoj konfiguraciji, radna stanica klijenta obavijestit će korisnika porukom da nastavi u izvanmrežnom načinu rada ili da odustane. Planirani nalozi nisu dostupni. Pregled se može provoditi s ručno unesenim demografskim podacima te će se pohraniti lokalno. Kada poslužitelj postane dostupan, korisnik prima obavijest s popisom neposlanih pregleda te mogućnošću odabira da pošalje preglede u bazu podataka softvera Modality Manager.
- 4. Nakon što se pokrene faza prije vježbanja, započinje pohrana podataka kompletnog pristupa te će ona trajati najviše 120 minuta. Preporučuje se da prekinete pregled i započnete ga ponovno ako u ovoj fazi čekate do 60 minuta. Time se sprječava nepotrebno pohranjivanje podataka, međutim prethodno pohranjeni kompletni pristup, EKG događaji i vrijednosti krvnog tlaka ne spremaju se kad se pregled prekine.
- 5. Pokreti pacijenta mogu izazvati povišen šum koji može utjecati na kvalitetu iscrtavanja EKG-a i na odgovarajuću analizu koju uređaj provodi.
- 6. Pravilna priprema pacijenta važna je za pravilnu primjenu elektroda EKG-a i rad uređaja.
- 7. Filtar dosljednosti otkucaja (Beat Consistency Filter, BCF) koji proizvodi uprosječeni 12-kanalni ispis EKG-a uvodi dodatne dvije sekunde odgode do podataka EKG-a u stvarnom vremenu kada je omogućen.
- 8. Nema poznatih sigurnosnih opasnosti pri istovremenoj upotrebi druge opreme s uređajem, poput elektrostimulatora srca i drugih stimulatora. Međutim, može doći do ometanja signala.
- 9. Ako je COM priključak trake za trčanje izvorno postavljen na USB priključak koji se ne upotrebljava, prikazat će se poruka TREADMILL FAIL (Pogreška trake za trčanje) kada se u izborniku Local Settings (Lokalne postavke) odabere Trackmaster (No Sensing) (Trackmaster (Bez očitavanja)). Kada je COM priključak postavljen na serijske priključke Treadmill COM Port 1 ili 2 (COM priključak 1 ili 2 trake za trčanje), poruka TREADMILL FAIL (Pogreška trake za trčanje) neće se prikazivati.
- 10. Ako elektroda nije ispravno priključena na pacijenta ili je oštećen jedan ili više odvoda kabela za pacijenta, na zaslonu će se prikazati kvar odvoda za odvode kod kojih je to slučaj.

11. Prema standardu IEC 60601-1 uređaj je klasificiran kako slijedi:

- oprema klase I
- primijenjeni dijelovi tipa CF otporni na defibrilaciju (EKG ulazi)
- monitor za krvni tlak Tango tipa BF, primijenjeni dijelovi otporni na defibrilaciju, osim dodatnog pulsnog oksimetra koji nije otporan na defibrilaciju
- obična oprema
- oprema nije prikladna za upotrebu u prisutnosti zapaljive mješavine anestetika
- neprekidan rad

**NAPOMENA**: sa sigurnosnog gledišta te u skladu sa standardom IEC 60601-1 i izvedenim standardima/normama ova jedinica pripada "Klasi 1" i priključuje se utikačem s tri kontakta kako bi se ostvarila sigurna veza s uzemljenjem i mrežom.

- 12. Kako biste spriječili moguće oštećenje uređaja tijekom prijevoza i skladištenja (dok je u izvornoj ambalaži), trebate se pridržavati sljedećih uvjeta okoline:
  - Sobna temperatura: od -40 °C do 65 °C (od -40 °F do 149 °F)
  - Relativna vlažnost: od 8 % do 80 %, nekondenzirajuća
- 13. Neka se uređaj stabilizira unutar pripadajuće radne okoline najmanje dva sata prije upotrebe. Dopuštene uvjete okoline pogledajte u korisničkom priručniku računala i periferne opreme. Dopušteni uvjeti okoline za uređaj za ulaznu obradu Q-Stress i modul okidača jesu sljedeći:
  - Sobna temperatura: od 10 °C do 35 °C (od 50 °F do 95 °F)
  - Relativna vlažnost: od 8 % do 80 %, nekondenzirajuća
- 14. Odsutni valni oblik može se prikazivati tijekom upotrebe bežičnog modula za snimanje WAM zbog toga što je WAM isključen, nema bateriju, upotrebljava se izvan raspona ili ima pogrešku kalibracije. Provjerite je li WAM pravilno uparen i je li unutar preporučene udaljenosti od UTK prijemnika i/ili isključite i ponovno uključite WAM kako biste ga ponovno kalibrirali. Prikazat će se i poruka \*\*RF Synch Fail\*\* (Pogreška sinkronizacije radijske frekvencije).
- 15. Ako odvodi nisu povezani s pacijentom, kvadratni val mogao bi se prikazati na zaslonu i ispisu ritma.
- 16. WAM treba upariti sa sustavom Q-Stress prije rada.
- 17. Ako se tijekom prijenosa otvori poklopac baterije WAM-a, uređaj će prestati s prijenosom. Bateriju treba ponovno umetnuti i zatvoriti poklopac kako bi se nastavio rad.
- 18. WAM će se automatski isključiti (isključena LED svjetla) ako je baterija jako ispražnjena.
- 19. WAM će se automatski isključiti nakon što pregled završi.
- 20. Gumbi za ispis ritma i 12-kanalnog EKG-a modula WAM ne rade.
- 21. Sustav za kardiološko ispitivanje pod opterećenjem Q-Stress ima klasificiran je pri tvrtki UL:

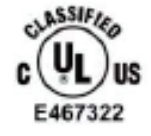

AAMI ES 60601-1(2012), CAN/CSA C22.2 No. 60601-1(2014), IEC 60601-1(2012), IEC 60601-2-25(2011)

# 4. SIMBOLI I OZNAKE NA OPREMI

### Prikaz simbola uređaja

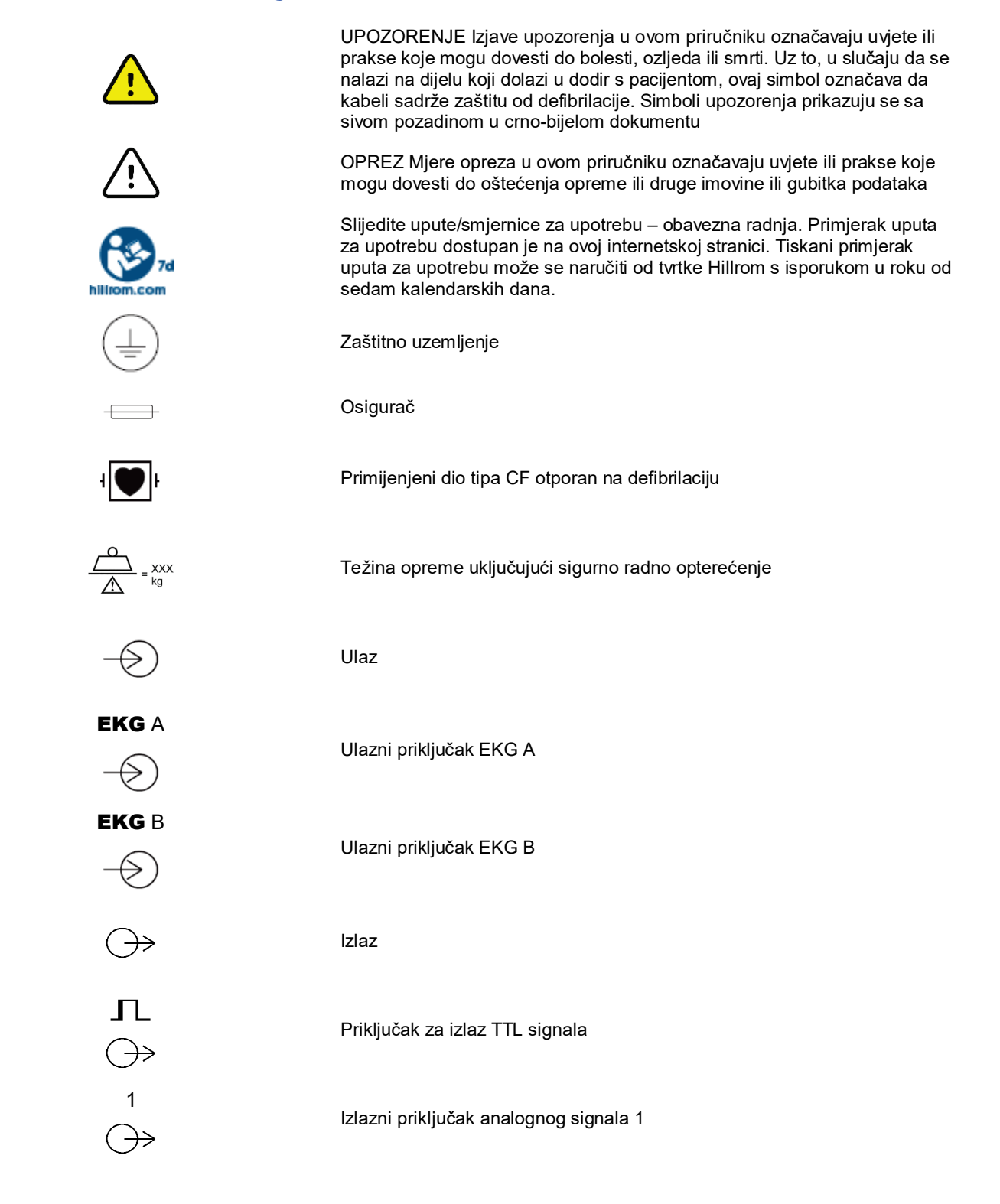

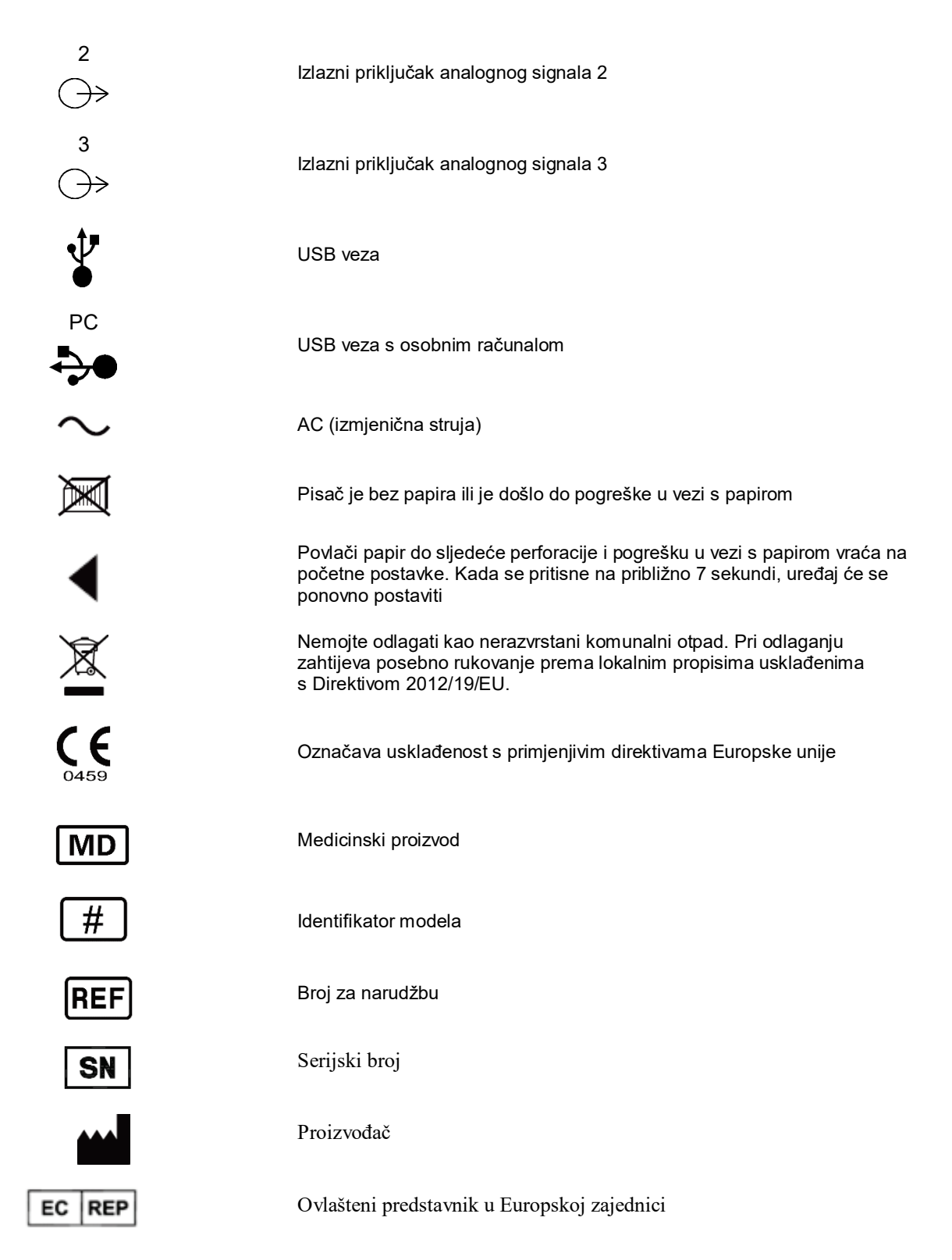

NAPOMENA: dodatna objašnjenja simbola potražite u priručnicima koji se isporučuju uz uređaj i odnose se na računalni hardver

# Prikaz simbola na pakiranju

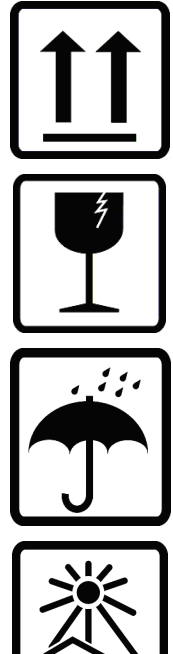

Ovom stranom gore

Lomljivo

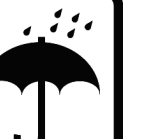

Držati na suhom

Držati podalje od topline

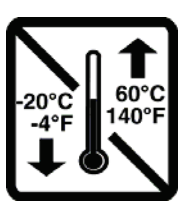

Prihvatljivi raspon temperature

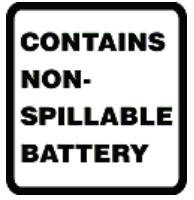

Sadrži bateriju koja ne može curiti

# 5. OPĆENITO ODRŽAVANJE

# Mjere predostrožnosti

- Isključite uređaj prije provjere ili čišćenja.
- Uređaj nemojte uranjati u vodu.
- Ne upotrebljavajte organska otapala, otopine na bazi amonijaka ni abrazivna sredstva za čišćenje koja mogu oštetiti površinu opreme.

# Provjera

Provjerite opremu svaki dan prije upotrebe. Ako primijetite da je potreban bilo kakav popravak, obratite se ovlaštenom serviseru koji će riješiti problem.

- Provjerite jesu li svi kabeli i priključci dobro pričvršćeni.
- Provjerite ima li na futroli i kućištu vidljivih oštećenja.
- Provjerite jesu li kabeli ili priključci oštećeni.
- Pregledajte izgled tipki i upravljačkih elemenata te rade li ispravno.

# Čišćenje i dezinfekcija

# Sredstva za dezinfekciju

Uređaj Q-Stress, uključujući modul za snimanje EKG-a, kompatibilan je sa sljedećim sredstvima za dezinfekciju:

- germicidne maramice s izbjeljivačem Clorox Healthcare® (upotrijebite prema uputama na etiketi proizvoda) ili
- meka krpa koja ne ostavlja dlačice namočena u otopinu natrijeva hipoklorita (10-postotna otopina izbjeljivača za domaćinstvo u vodi) razrijeđenu na najviše 1:500 (minimalno 100 ppm slobodnog klora) ili najmanje 1:10 prema smjernicama APIC-a za odabir i upotrebu dezinfekcijskih sredstava.

**Oprez:** sredstva za dezinfekciju ili čišćenje koja sadrže kvarterne spojeve amonija (amonijevi kloridi) imaju negativne učinke na uređaj kad se upotrebljavaju za dezinfekciju proizvoda. Upotreba tih sredstava može dovesti do gubitka boje, pucanja i oštećenja vanjskog kućišta uređaja.

# Čišćenje

Čišćenje uređaja Q-Stress:

- 1. Iskopčajte napajanje.
- 2. Prije čišćenja iskopčajte kabele i odvode iz uređaja.
- Za općenito čišćenje temeljito obrišite površinu sustava Q-Stress čistom krpom koja ne ostavlja dlačice namočenom u blagi deterdžent i vodu ili upotrijebite jedno od prethodno preporučenih sredstava za dezinfekciju.
- 4. Osušite uređaj čistom, mekom, suhom krpom koja ne ostavlja dlačice.

UPOZORENJE:

Spriječite prodiranje tekućine u uređaj i ne pokušavajte očistiti/dezinficirati uređaj ili kabele za pacijenta uranjanjem u tekućinu, autoklaviranjem ili čišćenjem parom.

Ne izlažite kabele snažnom ultraljubičastom zračenju.

Ne uranjajte krajeve kabela ni odvoda u tekućinu jer može uzrokovati koroziju metala. Oprezno postupajte s viškom tekućine jer dodir s metalnim dijelovima može izazvati koroziju.

Ne upotrebljavajte pretjerane metode sušenja poput prisilnog zagrijavanja.

Neprikladna sredstva i postupci čišćenja mogu oštetiti uređaj, kabele i odvode učiniti krhkima, korodirati metal i poništiti jamstvo. Budite pažljivi i slijedite odgovarajuće postupke pri svakom čišćenju ili održavanju uređaja.

Vlažnom krpom, dezinfekcijskom maramicom ili sprejem možete čistiti površinu remena. Remen se može oprati u perilici ili ručno s deterdžentom te ostaviti da se suši na zraku. Remen nemojte sušiti u sušilici. Tijekom pranja može doći do kozmetičkih promjena. Nakon svakog ciklusa pranja pregledajte ima li na remenu strukturalnih oštećenja i zamijenite ga po potrebi.

#### Mjere opreza

Neprikladna sredstva i postupci čišćenja mogu oštetiti uređaj, kabele i odvode učiniti krhkima, korodirati metal i poništiti jamstvo. Budite pažljivi i slijedite odgovarajuće postupke pri svakom čišćenju ili održavanju uređaja.

#### Odlaganje

Odlaganje se mora izvršiti u skladu sa sljedećim koracima:

- 1. Slijedite upute za čišćenje i dezinfekciju iz ovog odjeljka korisničkog priručnika.
- 2. Izbrišite sve postojeće podatke koji se odnose na pacijente/bolnicu/kliniku/liječnika. Prije brisanja možete izvršiti sigurnosno kopiranje podataka.
- 3. Razvrstajte materijale prije postupka recikliranja
  - Komponente se trebaju rastaviti i reciklirati prema vrsti materijala
    - Plastika se reciklira zajedno s plastičnim otpadom
    - Metal se reciklira s metalnim otpadom
      - To se odnosi i na sitan otpad koji težinski sadrži više od 90 % metala
      - Odnosi se i na vijke i spojnice
    - Elektroničke komponente, uključujući kabel napajanja, moraju se rastaviti i reciklirati kao Otpadna električna i elektronička oprema (Direktiva OEEO)
    - o Baterije se moraju izvaditi iz uređaja i reciklirati u skladu s Direktivom OEEO

Korisnici se moraju pridržavati svih propisa saveznih država, državnih, regionalnih i/ili lokalnih zakona i propisa koji se odnose na sigurno odlaganje medicinskih proizvoda i dodatnog pribora. U slučaju nedoumica korisnik uređaja najprije se mora obratiti tehničkoj podršci tvrtke Hillrom radi uputa o protokolima za sigurno odlaganje.

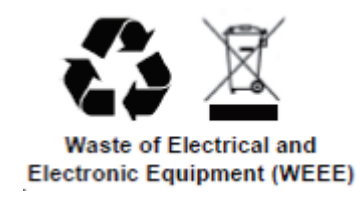

# 6. ELEKTROMAGNETSKA KOMPATIBILNOST (EMC)

Elektromagnetska kompatibilnost s okolnim uređajima procjenjuje se pri upotrebi uređaja.

Elektronički uređaj može stvarati ili primati elektromagnetske smetnje. Ispitivanje elektromagnetske kompatibilnosti (EMC) na uređaju izvršeno je u skladu s međunarodnim standardom za elektromagnetsku kompatibilnost medicinskih proizvoda (IEC 60601-1-2). Ovaj standard IEC prihvaćen je u Europi kao europska norma (EN 60601-1-2).

Sustav se ne smije upotrebljavati u blizini druge opreme ili na njoj. Ako se uređaj mora upotrebljavati u blizini druge opreme, odnosno složen na drugu opremu, provjerite radi li uređaj (i dodatni termalni pisač) na prihvatljiv način u konfiguraciji u kojoj će se upotrebljavati.

Fiksna, prijenosna i mobilna komunikacijska oprema s radijskom frekvencijom (RF) može utjecati na rad medicinske opreme. Preporučene razmake između radioopreme i uređaja potražite u odgovarajućoj tablici za elektromagnetsku kompatibilnost.

Upotreba pribora, pretvornika i kabela osim onih koje je odredila tvrtka Welch Allyn može dovesti do povećanih emisija ili smanjenja otpornosti sustava.

# Smjernice i deklaracije proizvođača: Elektromagnetske emisije

Oprema je namijenjena za upotrebu u elektromagnetskom okruženju navedenom u sljedećoj tablici. Kupac ili korisnik opreme trebao bi se pobrinuti da se ona upotrebljava u takvom okruženju.

| Ispitivanje emisija                                       | Sukladnost | Elektromagnetsko okruženje: smjernice                                                                                                    |
|-----------------------------------------------------------|------------|----------------------------------------------------------------------------------------------------|
| RF emisije<br>CISPR 11                                    | Skupina 1  | Oprema upotrebljava radiofrekvencijsku energiju samo za<br>unutarnji rad. Stoga su radiofrekvencijske emisije vrlo niske<br>i vjerojatno neće uzrokovati smetnju u elektroničkoj opremi koja<br>se nalazi u blizini. |
| RF emisije<br>CISPR 11                                    | Klasa A    | Oprema je prikladna za upotrebu u svim ustanovama osim<br>u domaćinstvima i onima izravno priključenima na javnu<br>niskonaponsku mrežu koja napaja stambene zgrade.                                                 |
| Harmoničke emisije<br>IEC 61000-3-2                       | Sukladno   |                                                                                                    |
| Kolebanje napona /<br>emisije treperenja<br>IEC 61000-3-3 | Sukladno   |                                                                                                    |

### Smjernice i deklaracije proizvođača: Elektromagnetska otpornost

Oprema je namijenjena za upotrebu u elektromagnetskom okruženju navedenom u sljedećoj tablici. Kupac ili korisnik opreme trebao bi se pobrinuti da se ona upotrebljava u takvom okruženju.

| lspitivanje<br>otpornosti                                                                                         | Sukladnost                                                                                    | Razina<br>sukladnosti                                                                         | Elektromagnetsko okruženje: smjernice                                                                                                    |
|----------------------------------------------------------------------------------------------------|-----------------------------------------------------------------------------------------------|-----------------------------------------------------------------------------------------------|----------------------------------------------------------------------------------------------------|
| Elektrostatičko<br>pražnjenje (ESD)<br>IEC 61000-4-2                                                              | +/- 6 kV kontaktno<br>+/- 8 kV zrakom                                                         | +/- 6 kV kontaktno<br>+/- 8 kV zrakom                                                         | Podovi trebaju biti drveni, betonski ili obloženi<br>keramičkim pločicama. Ako su podovi<br>prekriveni sintetičkim materijalom, relativna<br>vlažnost zraka mora biti najmanje 30 %.                                                                                                    |
| Električne brze<br>prijelazne pojave /<br>kratki impulsi<br>IEC 61000-4-4                                         | +/- 2 kV za vodove<br>napajanja<br>+/- 1 kV za<br>ulazne/izlazne<br>vodove                    | +/- 2 kV za<br>vodove napajanja<br>+/- 1 kV za<br>ulazne/izlazne<br>vodove                    | Kvaliteta napajanja iz mreže treba biti onakva<br>kakva se uobičajeno upotrebljava u<br>komercijalnom ili bolničkom okruženju.                                                                                                    |
| Prenapon<br>IEC 61000-4-5                                                                                         | +/- 1 kV<br>diferencijalni način<br>rada<br>+/- 2 kV<br>uobičajeni način<br>rada              | +/- 1 kV<br>diferencijalni način<br>rada<br>+/- 2 kV<br>uobičajeni način<br>rada              | Kvaliteta napajanja iz mreže treba biti<br>onakva kakva se uobičajeno upotrebljava<br>u komercijalnom ili bolničkom okruženju.                                                                                                    |
| Propadi napona,<br>kratki prekidi i<br>naponske<br>promjene na<br>ulaznim vodovima<br>napajanja<br>IEC 61000-4-11 | < 5 % UT<br>(> 95 % pad u UT)<br>za 0,5 ciklusa<br>40 % UT<br>(60 % pad u UT)<br>za 5 ciklusa | < 5 % UT<br>(> 95 % pad u UT)<br>za 0,5 ciklusa<br>40 % UT<br>(60 % pad u UT)<br>za 5 ciklusa | Kvaliteta napajanja iz mreže treba biti onakva<br>kakva se uobičajeno upotrebljava u<br>komercijalnom ili bolničkom okruženju. Ako je<br>korisniku opreme potreban neprekinut rad<br>tijekom prekida u mrežnom napajanju,<br>preporučuje se da se napajanje opreme<br>ostvari s pomoću besprekidnog izvora<br>napajanja ili s pomoću baterije |
| Frekvencija<br>napajanja<br>(50/60 Hz)<br>– magnetsko polje                                                       | 3 A/m                                                                                         | 3 A/m                                                                                         | Magnetska polja frekvencije napajanja<br>trebala bi biti na razinama karakterističnim za<br>tipičnu lokaciju u uobičajenom komercijalnom<br>ili bolničkom okruženju.                                                                                                    |

NAPOMENA: UT je izmjenični napon prije primjene razine ispitivanja.

# Smjernice i deklaracije proizvođača: Elektromagnetska otpornost

Oprema je namijenjena za upotrebu u elektromagnetskom okruženju navedenom u sljedećoj tablici. Kupac ili korisnik opreme trebao bi se pobrinuti da se ona upotrebljava u takvom okruženju.

| lspitivanje<br>otpornosti                      | Razina<br>ispitivanja<br>IEC 60601   | Razina<br>sukladnosti             | Elektromagnetsko okruženje: smjernice                                                                                                    |
|------------------------------------------------|--------------------------------------|-----------------------------------|----------------------------------------------------------------------------------------------------|
|                                                |                                      |                                   | Prijenosna i mobilna radiofrekvencijska komunikacijska oprema<br>ne smije se upotrebljavati na udaljenosti od bilo kojeg dijela<br>opreme, uključujući kabele, manjoj od preporučenog razmaka<br>izračunatog s pomoću jednadžbe primjenjive na frekvenciju<br>odašiljača. |
|                                                |                                      |                                   | Preporučeni razmak                                                                                                    |
| Provedena<br>radiofrekvencija<br>IEC 61000-4-6 | 3 Vrms<br>od 150<br>kHz do<br>80 MHz | 3 Vrms<br>od 150 kHz<br>do 80 MHz | $d = \left[\frac{3.5}{3Vrms}\right]\sqrt{P}$                                                                                                    |
| Zračena                                        | 3 V/m                                | 3 V/m                             | $d = \left[\frac{3.5}{3V/m}\right]\sqrt{P}  \text{od 80 MHz do 800 MHz}$                                                                                                    |
| IEC 61000-4-3                                  | do<br>2,5 GHz                        | do 2,5 GHz                        | $d = \left[\frac{7}{3V/m}\right]\sqrt{P}$ od 800 MHz do 2,5 GHz                                                                                                    |
|                                                |                                      |                                   | Gdje je <i>P</i> maksimalna nazivna izlazna snaga odašiljača u vatima<br>(W) prema proizvođaču odašiljača, a <i>d</i> je preporučeni razmak<br>u metrima (m).                                                                                                    |
|                                                |                                      |                                   | Jakosti polja fiksnih radiofrekvencijskih odašiljača, kao što je<br>određeno elektromagnetskim ispitivanjem lokacije <sup>a</sup> , trebale bi biti<br>manje od razine sukladnosti u svakom pojedinom rasponu<br>frekvencija <sup>b</sup> .                               |
|                                                |                                      |                                   | Može doći do smetnji u blizini opreme označene sljedećim<br>simbolom:                                                                                                    |
|                                                |                                      |                                   | (((•)))                                                                                                    |

a. Jakosti polja iz fiksnih odašiljača kao što su bazne stanice za radijske telefone (mobilne/bežične) i zemaljske mobilne radiostanice, amaterski radiouređaji, emitiranje na srednjem i ultrakratkom valu i emitiranje putem televizora ne mogu se teoretski precizno predvidjeti. Za procjenu elektromagnetskog okruženja s obzirom na fiksne radiofrekvencijske odašiljače treba razmotriti elektromagnetsko ispitivanje lokacije. Ako izmjerena jakost polja na lokaciji gdje se oprema upotrebljava prelazi ranije spomenutu razinu sukladnosti radiofrekvencijskog zračenja, potrebno je nadzirati opremu kako bi se vidjelo radi li normalno. Primijetite li nepravilnosti u radu, možda će biti potrebne dodatne mjere poput promjene orijentacije ili premještanja opreme.

b. Iznad frekvencijskog raspona od 150 kHz do 80 Mhz jakosti polja trebale bi biti manje od [3] V/m.

# Preporučeni razmak između prijenosne i mobilne radiofrekvencijske komunikacijske opreme i ove opreme

Oprema je namijenjena za upotrebu u elektromagnetskom okruženju u kojem su zračene radiofrekvencijske kretnje kontrolirane. Kupac ili korisnik opreme može pomoći u sprječavanju elektromagnetskih smetnji održavanjem minimalnog razmaka između prijenosne i mobilne radiofrekvencijske komunikacijske opreme (odašiljači) i ove opreme prema preporukama u tablici u nastavku, sukladno s maksimalnom izlaznom snagom komunikacijske opreme.

| Nazivna maksimalna izlazna snaga<br>odašiljača, W | Razmak s obzirom na frekvenciju odašiljača (m) |                       |
|---------------------------------------------------|------------------------------------------------|-----------------------|
|                                                   | OD 150 KHz do 800 MHz                          | od 800 MHz do 2,5 GHz |
|                                                   | $d = 1, 2\sqrt{P}$                             | $d = 2, 3\sqrt{P}$    |
| 0,01                                              | 0,1 m                                          | 0,2 m                 |
| 0,1                                               | 0,4 m                                          | 0,7 m                 |
| 1                                                 | 1,2 m                                          | 2,3 m                 |
| 10                                                | 4,0 m                                          | 7,0 m                 |
| 100                                               | 12,0 m                                         | 23,0 m                |

Za odašiljače čija maksimalna izlazna snaga nije navedena u gornjoj tablici preporučeni razmak d u metrima (m) može se procijeniti putem jednadžbe primjenjive na frekvenciju odašiljača, gdje je P maksimalna nazivna izlazna snaga odašiljača u vatima (W) prema proizvođaču odašiljača.

NAPOMENA 1: pri 800 MHz primjenjuje se razmak za viši raspon frekvencije.

**NAPOMENA 2:** ove se smjernice možda neće moći primijeniti u svim situacijama. Na širenje elektromagnetskih valova utječu apsorpcija i refleksija od struktura, predmeta i ljudi.

# **7. UVOD**

# Svrha priručnika

Namjena je ovog priručnika informiranje korisnika o sljedećim temama:

- <u>Upotreba ikone rasporeda/naloga</u>.
- Postavljanje i instalacija sustava za vježbanje pod opterećenjem Q-Stress®.
- <u>Upotreba sustava Q-Stress</u>.
- Priprema pacijenta i provođenje ispitivanja pod opterećenjem.
- <u>Konfiguriranje sustava Q-Stress</u>.
- <u>Upotreba pretraživanja pregleda</u>.
- <u>Završna izvješća</u>.
- <u>Održavanje i rješavanje problema</u>.
- <u>Protokoli</u>.
- <u>TTL i analogni izlaz</u>.
- Priključivanje na ergometar / traku za trčanje.
- Konfiguriranje i upotreba termalnog pisača Z200+.
- Konfiguriranje sučelja monitora SunTech Tango

**NAPOMENA**: u ovom se priručniku mogu nalaziti snimke zaslona. Snimke zaslona služe samo kao referenca i nisu namijenjene prenošenju stvarnih radnih tehnika. Za određene riječi pogledajte stvarni zaslon na jeziku glavnog računala.

# Ciljano čitateljstvo

Priručnik je napisan za medicinske stručnjake. Od njih se očekuje da imaju praktično znanje o medicinskim postupcima i terminologiji u opsegu potrebnom za praćenje srčanih bolesnika.

#### Indikacije za upotrebu

Uređaj Q-Stress namijenjen je za obradu, snimanje, arhiviranje, analizu i prikaz elektrokardiografskih podataka tijekom fiziološkog ispitivanja pod opterećenjem. Uređaj je namijenjen za upotrebu u odrasloj, adolescentskoj i pedijatrijskoj populaciji pacijenata. Uređaj je namijenjen za upotrebu u kliničkom okruženju, a rukovanje uređajem mora obavljati obučeno osoblje pod nadzorom licenciranog liječnika.

Uređaj može ometati opremu za ispitivanje pulmonalne funkcije i druge uređaje, uključujući traku za trčanje ili ergometar za procjenu dinamičkim vježbanjem, kao i opremu za neinvazivno mjerenje krvnog tlaka, opremu za funkcionalnu zasićenost arterijske krvi kisikom (SpO2) te računalnu opremu za komunikaciju.

Uređaj nije namijenjen za upotrebu u svojstvu fiziološkog monitora vitalnih znakova.

### **Opis sustava**

Q-Stress je dijagnostički uređaj za prikaz EKG-a u stvarnom vremenu, mjerenje srčane frekvencije, ST analizu i otkrivanje ventrikularne ekstrasistole s pomoću kabelskog i bežičnog modula za snimanje. Uređaj može generirati bodovanje rizika putem prepoznatih protokola. Uređaj može dobiti EKG u mirovanju s automatskim tumačenjem. Uređaj se može povezati s opremom za procjenu pluća. Uređaj ima nekoliko ugrađenih protokola za vježbanje radi povezivanja i upravljanja opremom za vježbanje kao što su trake za trčanje i ergometri. Uređaj podržava mjerenje neinvazivnog krvnog tlaka. Uređaj može prikazati analogne EKG signale ili digitalne signale QRS okidača radi sinkroniziranja vanjskog uređaja. Uređaj podržava sučelje zaslona osjetljivog na dodir kao i upotrebu tipkovnice/miša i kabelskog daljinskog upravljača. Uređaj će pohraniti potpune zapise podataka o ispitivanju dijagnostičke kvalitete iz kojih korisnik može generirati i provjeriti izvješća o ispitivanju pod opterećenjem. Uređaj može raditi kao samostalna radna stanica ili se putem mreže može povezati s poslužiteljem baze podataka što omogućuje udaljenu provjeru. Uređaj može komunicirati sa sustavima za elektroničko čuvanje zapisa radi dohvaćanja radnih popisa i podataka o pacijentu te izvješća o rezultatima ispitivanja.

Dio EKG-a koji se može tumačiti dostupan je u prethodno postojećem dijelu ispitivanja. Za dodatne informacije o algoritmu VERITAS™ pogledajte *Vodič za liječnike za upotrebu algoritma VERITAS pri tumačenju EKG-a u mirovanju za odrasle i pedijatrijske pacijente*. (Pogledajte <u>Dijelovi i pribor</u>.)

Sustav uključuje način demonstracije koji pruža način demonstracije značajki sustava i edukacije kliničara o radu bez potrebe za stvarnim fiziološkim podacima. Detaljne upute pogledajte u odjeljku <u>Način rada za demonstraciju</u> u ovom priručniku.

Sustav Q-Stress može funkcionirati kao samostalna radna stanica ili se može postaviti u distribuiranoj konfiguraciji gdje se baza podataka nalazi na poslužitelju koji podržava određen broj umreženih radnih stanica klijenta.

Softver za provjeru Q-Stress korisnicima s odgovarajućim dopuštenjima na umreženoj lokaciji nudi mogućnost planiranja novih pregleda kada nisu povezani s vanjskim sustavom za planiranje, pregledavanje pregleda s kompletnim pristupom, unos zaključaka i stvaranje ispisanih ili elektroničkih izvješća za dovršene preglede.

Radna stanica Q-Stress uključuje sljedeće:

- osobno računalo s tipkovnicom i mišem konfigurirano s aplikacijskim softverom za kardiološko ispitivanje pod opterećenjem
- monitor u boji širokog zaslona veličine 24"
- termalni pisač Z200+
- uređaj za ulaznu obradu Q-Stress (AM12Q ili WAM) za obradu signala
- modul okidača za izlaz analognog/TTL signala
- izolacijski transformator
- kolica sustava
- kabel za pacijenta za 10-kanalni EKG sa zamjenjivim odvodima ili bez njih
- remen za držanje kabela za pacijenta
- podršku za lokalnu mrežu (LAN)

Dodatne stavke uključuju:

- laserski pisač velike brzine
- traku za trčanje
- ergometar
- daljinsku tipkovnicu koja se može programirati
- integrirano praćenje neinvazivnog krvnog tlaka s mjerenjem SpO2 ili bez njega

#### Razne informacije o sustavu

- Sustav Q-Stress podržava sljedeće razlučivosti videozapisa: 1920 x 1080 i 1920 x 1200.
- Q-Stress podržava pisače HP LaserJet s ispisom od 600 dpi i PCL5 te termalni pisač Z200+ tvrtke Welch Allyn.
- Povezivanjem više uređaja mrežnim kabelima stvara se medicinski sustav. Nužno je provjeriti je li sustav usklađen sa standardom IEC 60601-1, klauzulom 16 prije uporabe u blizini pacijenta.

**NAPOMENA**: uređaj ne sadrži dijelove koje korisnik može servisirati. Sve izmjene na dijelovima uređaja smije izvršavati samo kvalificirano servisno osoblje.

# Više informacija o uređaju Q-Stress

Q-Stress dokumentira četiri faze ispitivanja pacijenta tijekom vježbanja: prije vježbanja (EKG u mirovanju); tijekom vježbanja, oporavak i završno izvješće (Report Manager (Upravitelj izvješćima)). Početna faza promatranja omogućuje korisniku da pripremi pacijenta, odabere odgovarajuće protokole za vježbanje i omogućuje/onemogućuje razne postavke prije početka pregleda.

Q-Stress se temelji na operativnom sustavu Microsoft<sup>®</sup> Windows<sup>®</sup> i usklađen je sa zajedničkim elementima za izvođenje zadataka. Tipkovnica uređaja omogućuje jednostavan unos podataka o ID-u pacijenta na početku ispitivanja, kao i komentara u fazi izrade završnog izvješća. Funkcijama ispitivanja upravlja se mišem ili funkcijama u izborniku na zaslonu s pomoću tipkovnice. Uvjeti rada mogu se prilagoditi putem prilagodljivih formata zaslona kako bi odgovarali specifičnim potrebama.

Potpune značajke uključuju:

- Automatsku analizu ST segmenta i trendove na svih 12 odvoda.
- Usporedba superponiranjem trenutačnog i referentnog kompleksa na 4x QRS kompleksu i u ažuriranom kompleksu medijana od 12 odvoda.
- Kontekstualni prikaz tijekom pregleda omogućuje provjeru s kompletnim pristupom i dodavanje prošlih EKG događaja.
- Automatsko otkrivanje ventrikularne ekstrasistole.
- Do 100 različitih protokola za vježbanje.
- Automatske obavijesti 12-kanalnog EKG-a za ručno ili automatizirano (po izboru) mjerenje krvnog tlaka.
- Više formata završnih izvješća s prilagođenim redoslijedom izvješća i automatiziranim sažetkom događaja.
- Umreženi izvoz rezultata u formatu XML, PDF, HL7 ili DICOM<sup>®</sup>.
- Umreženi prijem naloga u formatu XML, HL7 ili DICOM.
- Direktoriji arhive s podacima s kompletnim pristupom.
- Korisnički definirane točke ST mjerenja.
- Analogni i TTL izlaz za povezivanje s vanjskim uređajima.
- Programabilni i fiksni protokoli, postupci i završna izvješća.
- Provjera impedancije elektrode prije ispitivanja.
- Način rada za demonstraciju.
- Automatizirana očitanja NIBP-a i SpO2 (s dodatnim uređajima).
- Razni tekstni i grafički formati.
- Unos lijekova, napomena, dijagnoza, indikacija i komentara o postupcima.
- Unos skale subjektivnog opterećenja (Rate of Perceived Exertion, RPE) tijekom ispitivanja.
- Filtar konzistentnosti izvora (SCF).
- Filtar dosljednosti otkucaja (BCF) na EKG ispisima.
- Odabir vrijednosti MET, maksimalne predviđene srčane frekvencije i formule ciljane srčane frekvencije.
- Razne kontrole vježbanja s kompatibilnim trakama za trčanje, ergometrima i farmakološkim ispitivanjima.
- Mogućnost odabira segmenata završnog izvješća uključujući podatke o pacijentu, sažetak pregleda, trendove stope / krvnog tlaka / radnog opterećenja, trendove na razini ST, trendove ST nagiba, prosjek najgoreg slučaja, periodične prosjeke, vršne prosjeke i EKG ispise.

- Podaci o ST razini i nagibu za odvode i prosjek otkucaja najgoreg slučaja neprekidno se ažuriraju tijekom • ispitivanja.
- Uređivanje završnog izvješća u fazi provjere.
- Mogućnost tijeka rada bez papira. •
- Mogućnost pohrane pregleda i završnih izvješća u centralnoj bazi podataka.
- Predregistracija i raspoređivanje pacijenata. •
- Procjena zdravstvenog rizika na temelju algoritama Duke i funkcionalnog aerobnog slabljenja (Functional • Aerobic Impairment, FAI).

NAPOMENA: otkrivanje aritmije omogućeno je radi praktičnosti automatske dokumentacije. Uređaj ne nudi dijagnostičko mišljenje, već pruža dokumentaciju tijekom pregleda za koju rukovatelj daje svoje medicinsko mišljenje. Dokumentacija se predaje i pohranjuje kako bi je potvrdio liječnik.

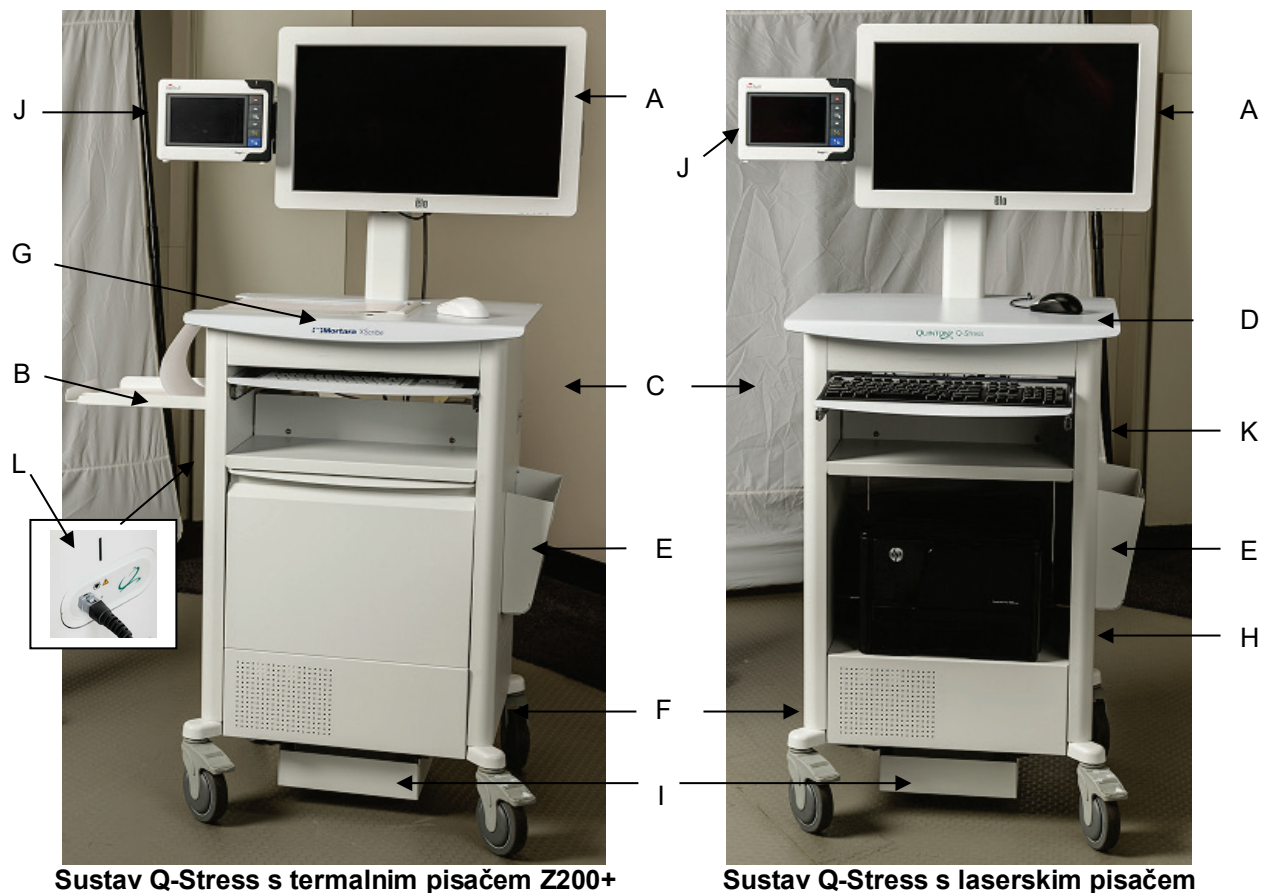

#### Slika 1 Sustav Q-Stress\*

- A. Monitor osjetljiv na dodir od 24" E. Spremnik za pohranu
- Ladica za papir B.
- G. Termalni pisač Z200+
- C. Tipkovnica
- F. Odjeljak za CPU
- D. Radna površina za laserski pisač H. Laserski pisač

\*Podložno promjeni bez prethodne najave

I. Ladica za izolacijski transformator J. SunTech Tango M2 (dodatno) K. Modul okidača

L Priključak za uređaj za ulaznu obrac sustava Q-Stress

#### UVOD

#### Dodatni pribor i uređaji za snimanje EKG-a sustava Q-Stress

Prednja strana modula AM12Q

Za priključivanje kabela za pacijenta Q-Stress

#### Stražnja strana modula AM12Q

Za USB povezivanje na modul okidača

#### Kabel za pacijenta s 10 odvoda za Q-Stress

Odvodi od 43 ili 25 inča s kvačicom priključuju se na AM12Q

#### Torbica i remen za kabel za pacijenta s 10 odvoda

#### Prednji dio modula okidača

Priključak A za EKG za povezivanje na AM12Q i jedan priključak za analogni signal  $(\bigcirc 1)$ 

#### Stražnji dio modula okidača

Priključak za analogni signal  $\bigcirc$  2, priključak za analogni signal  $\bigcirc$  3, priključak za TTL( $\bigcirc$  JL) izlaz, priključak B za EKG B i USB priključak za računalo

#### Bežični modul za snimanje WAM™ i prijemnik UTK

WAM za bežično snimanje EKG-a s modulom USB UTK uključuje tehnologiju preskakanja frekvencije u rasponu frekvencije 2500 MHz sa snimanjem EKG-a pri 40.000 Hz. Upotrebljava jednu AA alkalnu bateriju koja napaja uređaj do 8 sati isprekidanog rada. Upotrebljava zamjenjive odvode s priključcima s kopčom (medi-clip).

Prijemnik UTK priključen na USB priključak sustava Q-Stress USB prima EKG signale iz uparenog modula WAM za prikazivanje elektrokardiograma. Za ovaj uređaj najprikladniji je USB priključak ugrađen u nosač zaslona na kolicima Q-Stress. Kao drugu mogućnost, UTK priključen na USB kabel (6400-012) iz priključka osobnog računala može se postaviti na mjesto bez prepreka.

#### Torbica i remen za modul WAM

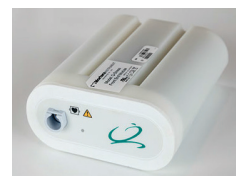

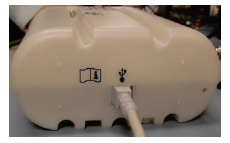

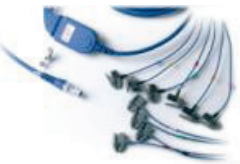

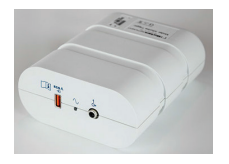

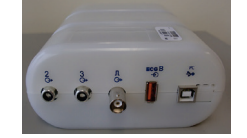

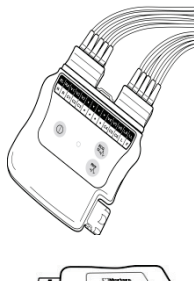

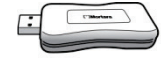

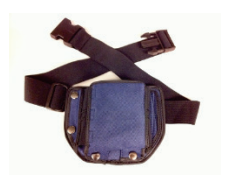

# Podržane trake za trčanje

Quinton TM55, Quinton TM65, Trackmaster TMX425 i Trackmaster TMX428

### Podržani ergometri

Ergoline, Lode Corival i Medical Positioning

# Podržani uređaji za automatsko mjerenje krvnog tlaka

SunTech Tango+, SunTech Tango M2, Ergoline i Lode Corival

# Postupak instalacije softvera Q-Stress

NAPOMENA: ako instalirate ili nadograđujete softver na računalu na kojem su certifikati tvrtke Microsoft zastarjeli, potrebna je internetska veza kako biste dobili ažurirane certifikate tvrtke Microsoft.

Dođite do lokacije softvera koji treba instalirati i dvaput pritisnite datoteku aplikacije "Setup" (Postavljanje). Ako dobijete upit želite li dopustiti programu da izvrši promjene na računalu, pritisnite **Yes** (Da).

| Prikazat će se prozor Exam setup                                                                          | 🐼 Exam Manager Setup                                                                                                    |
|----------------------------------------------------------------------------------------------------|----------------------------------------------------------------------------------------------------|
| (Postavke pregleda) s obavijesti da<br>instalirate PDF tvrtke Mortara. Pritisnite                         | The following components will be installed on your machine:                                                                                 |
| Install (Instaliraj).                                                                                     | Mortara PDF<br>Do you wish to install these components?                                                                                     |
|                                                                                                    | If you choose Cancel, setup will exit.                                                                                                    |
|                                                                                                    | Install Cancel                                                                                                    |
| Na prozoru za postavljanje pritisnite Next<br>(Sljedeće).                                                 | Q-Stress x64v6.x.x.xxxx Setup     − □ ×     Welcome to the Q-Stress x64     v6.x.x.xxxx Setup Wizard                                        |
| <b>NAPOMENA</b> : ako nadograđujete sustav<br>s prethodne verzije, sljedeći će korak biti<br>izostavljen. | The Setup Wizard will install Q-Stress x64 v6.x.x.xxxxx. on<br>your computer. Click Next to continue or Cancel to exit the<br>Setup Wizard. |
|                                                                                                    | Back Next Cancel                                                                                                    |

Četiri su izbora za instalaciju koja pojednostavljuju postupak instalacije.

**Standalone (Samostalna):** odaberite samostalnu mogućnost ako učitavate jednu aplikaciju Q-Stress s funkcijom poslužitelja baze podataka uključenom na jednom računalu.

> NAPOMENA: samostalnu mogućnost trebate odabrati i kada učitavate aplikaciju za kardiološko ispitivanje pod opterećenjem i RScribe s funkcijom poslužitelja baze podataka na jedno računalo.

| 谩 Q-Stress x86 v6 Setup                                                 |                |
|-------------------------------------------------------------------------|----------------|
| Choose Setup Type<br>Choose the setup type that best suits your needs   | $\mathfrak{S}$ |
| Standalone Install a Standalone Workstation (Client and Server system). | on one         |
| Server Install a Server only system.                                    |                |
| Client Install a Client only system                                     |                |
| Review Station Install a Review Station.                                |                |
|                                                                         |                |
|                                                                         |                |
| Back Next                                                               | Cancel         |

**Server (Poslužitelj):** ova vam mogućnost omogućuje instalacije s više umreženih računala s funkcijom poslužitelja baze podataka učitanom na zasebnom računalu ili na hardverskoj platformi poslužitelja.

**Client (Klijent):** odaberite ovu mogućnost ako aplikaciju Q-Stress učitavate na računalo koje će biti umreženo s funkcijom poslužitelja baze podataka na drugom računalu.

**Review Station (Stanica za provjeru):** odaberite ovu mogućnost kada učitavate mogućnost provjere pregleda koji su snimljeni na umreženom računalu s funkcijom poslužitelja baze podataka već učitanom na drugom umreženom računalu.

Odaberite vrstu postavke **Q-Stress** ili **Q-Stress with RScribe** (Q-Stress s opcijom RScribe).

Kada odaberete **Q-Stress ili Q-Stress w/RScribe**, prikazuje se dijaloški okvir Server Configuration (Konfiguracija poslužitelja).

**DB Port (DB priključak):** Preporučuje se da za instalaciju upotrijebite zadani broj priključka. Ako se priključak već upotrebljava, alat za instalaciju obavijestit će vas da je priključak zauzet i trebat ćete unijeti novi broj priključka kako biste mogli nastaviti s instalacijom.

**Unique Patient ID (Jedinstveni ID pacijenta):** Ova se mogućnost vraća na zadanu postavku YES (Da) (označeno) radi konfiguriranja sustava za upotrebu polja Patient ID (ID pacijenta) kao jedinstvenog identifikatora za demografske podatke o pacijentu što je najtipičnija upotreba konfiguracije sustava.

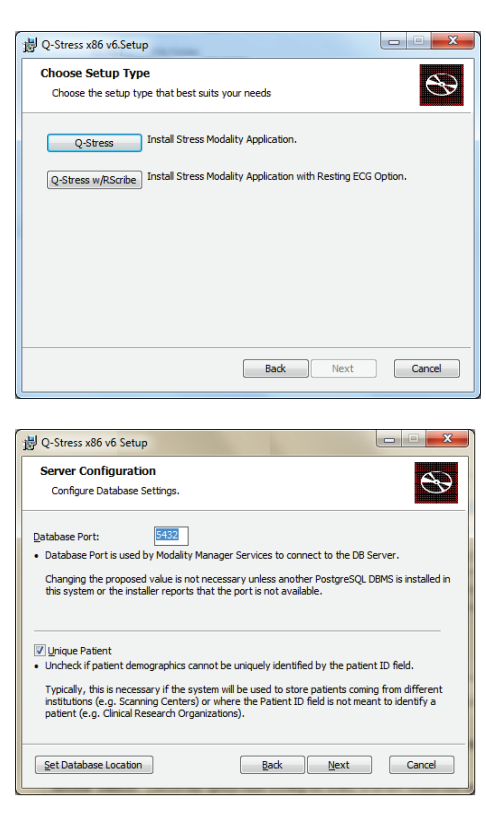

Može se PONIŠTITI ODABIR okvira Unique Patient (Jedinstveni pacijent) ako sustav treba konfigurirati bez upotrebe polja Patient ID (ID pacijenta) kao jedinstvenog identifikatora za demografske podatke o pacijentu. Ova vrsta konfiguracije upotrebljava se kada pacijente mogu upisati različite ustanove koje upotrebljavaju različite sheme ID oznaka ili u slučajevima kada se polje Patient ID (ID pacijenta) ne upotrebljava za identifikaciju pacijenta.

Set Database Location (Postavljanje lokacije baze podataka): Odabir ovog gumba omogućuje vam da preglednikom dođete do lokacije aplikacije Q-Stress i baze podataka osim u zadanom lokalnom direktoriju (C:) što je korisno kada trebate definirati lokacije aplikacije i baze podataka na različitim pogonima.

- Ovaj odabir omogućuje vam da pogledate Disk Usage (Upotreba diska) kako biste se pobrinuli da su zadovoljeni uvjeti.
- Odabir opcije **Reset** (Ponovno postavi) vraća sve promjene na zadane postavke.
- Odaberite Next (Dalje) za povratak u prozor Server Configuration (Konfiguracija poslužitelja) kako biste nastavili s koracima instalacije.
- Odaberite Cancel (Odustani) kako biste izašli iz postupka instalacije.

| Click the icons in t | he tree below to change th                | e way features w       | vill be installed.    |            |
|----------------------|-------------------------------------------|------------------------|-----------------------|------------|
|                      | rivers<br>odality Manager<br>K ▼ Q-Stress | Resting N              | 1odality.             |            |
|                      | K 🔻 RScribe                               | This feat<br>hard driv | ure requires OK<br>e. | 38 on your |
|                      |                                           |                        |                       |            |

Nakon što izvršite odabire, pritisnite Next (Dalje) i otvorit će se prozor za instalaciju.

Pritisnite Install (Instaliraj) kako biste nastavili.

Čarobnjak će sada učitati softverske datoteke na zadanu lokaciju. Pričekajte da se postupak pokrene.

| Q-Stress x64v6.x.x.xxxx Setup                                                                                         | ×                                       |
|----------------------------------------------------------------------------------------------------|-----------------------------------------|
| Ready to install Q-Stress x64 v6.x.x.xxxxx                                                                            | G                                       |
| Click Install to begin the installation. Click Back to rev<br>installation settings. Click Cancel to exit the wizard. | riew or change any of your              |
|                                                                                                    |                                         |
|                                                                                                    |                                         |
|                                                                                                    |                                         |
| Back                                                                                                    | Install Cancel                          |
| - Windows Security                                                                                                    |                                         |
| Would you like to install this device softwa                                                                          | are?                                    |
| Name: Mortara Universal Serial Bus controll<br>Publisher: Mortara Instrument, Inc.                                    | ers                                     |
| Always trust software from "Mortara Instrument,<br>Inc.".                                                             | Install Don't Install                   |
| You should only install driver software from public                                                                   | shers you trust. How can I decide which |

Nakon što instalacija softvera završi, dobit ćete poruku da instalirate upravljački program uređaja.

Omogućite Always trust software from Mortara Instrument, Inc. (Softver tvrtke Mortara Instrument, Inc. uvijek smatraj pouzdanim) i zatim odaberite Install (Instaliraj).

UVOD

Prikazuje se prozor za konfiguraciju softvera Modality Manager.

**NAPOMENA**: ako su potrebne promjene, uslužnom programu za konfiguraciju softvera Modality Manager možete pristupiti nakon dovršetka instalacije tako da odaberete postavke za Modality Configuration u izborniku Windows START  $\rightarrow$  All Programs  $\rightarrow$  Mortara Instrument (Windows Start -> Svi programi -> Mortara Instrument).

Postavke konfiguracije pogledajte u nastavku:

Language (Jezik): ova je postavka uvijek dostupna za odabir željenog jezika.

**Default height and weight units (Zadane jedinice visine i težine):** u padajućim izbornicima odaberite željene jedinice.

željene jedinice. Server Address (Adresa poslužitelja): ova je postavka zasivljena kada će se funkcija poslužitelja baze podataka instalirati na lokalno računalo, ali će se moći odabrati kada će modalitet pristupati udaljenom poslužitelju baze podataka.

**Log Port (Priključak zapisnika):** ova je postavka uvijek dostupna za odabir priključka koji će se upotrebljavati za zapisivanje događaja. Ostavite zadanu postavku ako priključak nije zauzet za druge svrhe.

**API Port (Priključak API):** ova je postavka uvijek dostupna za odabir priključka koji će se upotrebljavati za servis Modality Manager.

Napomena: Ako su priključci promijenjeni, uvjerite se da su priključci omogućeni u vatrozidu.

**Remote slot settings** (Postavke daljinskog utora) SDM (Upravljanje jednim direktorijem): ova je postavka namijenjena samo za konfiguraciju distribuiranih sustava. Kada je pregled aktivan (odabran), obično se svi podaci kopiraju iz baze podataka sustava na lokalnu radnu stanicu klijenta. Ako se ovdje unese putanja, privremeni će se podaci kopirati u središnju (lokalnu) mapu na poslužitelju. Ova se metoda obično ne upotrebljava, ali može biti poželjna za korisnike koji će samo raditi provjeru.

**Logon Mode** (Način za prijavu): Ova je postavka dostupna na poslužitelju (ne na klijentu) i može se postaviti na lokalni ili aktivni direktorij ovisno o željama korisnika.

- Ako se odabere lokalni direktorij, servis Modality Manager zadržat će svoje lokalne popise korisničkih imena i lozinki za prijavu u sustav.
- Ako se odabere aktivni direktorij, usluga upravitelja modaliteta održat će popis ovlaštenih korisnika, dok će se prijave korisnika izvršiti u odnosu na domenu Windows.

Napomena: Značajka Single Sign-On (Jedna prijava) zasivljena je osim ako je omogućena prijava putem aktivnog direktorija.

| Localization                                 |                                                                                                    |
|----------------------------------------------|----------------------------------------------------------------------------------------------------|
| English 🔻                                    | System user interface language                                                                                                    |
| n • b •                                      | Default height and weight units                                                                                                    |
| Server Address<br>localhost                  | Computer name or IP address of<br>Modalty Manager server                                                                                                    |
| 0G port<br>7500 OK                           | Modality Manager centralized event log service port.<br>Keep default unless not available                                                                                                    |
| API port<br>7502 OK                          | Working port of the Modality Manager service.<br>Keep default unless not available                                                                                                    |
| ogon Mode                                    |                                                                                                    |
| Local -                                      | Choose the logon authentication method<br>- Local: Modality Manager will maintain its own list of user/password pain<br>- Active Directory: Modality Manager will get the list of users from the Windows<br>domain |
| Remote slot settings SDM                     |                                                                                                    |
| Remote slot path                             | Remote Slot directory missing in configuration file.                                                                                                    |
| Remote slot settings SDM<br>Remote slot path | Remote Slot directory missing in configuration file.                                                                                                    |
UVOD

Kada su postavke točne, odaberite **Save** (Spremi) (ako ste nešto promijenili), a zatim odaberite **Exit** (Izlaz) za nastavak.

Ako izađete bez spremanja izmijenjenih postavki, prikazuje se poruka upozorenja.

Pritisnite **Finish** (Završi) kako biste dovršili postupak instalacije.

| Ð | Completed the Q-Stress x64<br>v6.x.x.xxxx Setup Wizard<br>Click the Finish button to exit the Setup Wizard. |
|---|----------------------------------------------------------------------------------------------------|
|   | Claunch Activation Tool                                                                                     |

# Aktivacija značajke

Aktivacijska šifra potrebna je za trajno upravljanje svim funkcijama softvera Q-Stress kao što su pokretanje pregleda, pristupanje pohranjenim pregledima, raspoređivanje pacijenata, provjera pregleda, pohranjivanje pregleda, arhiviranje pregleda, izvoz rezultata i ostali zadaci. Bez aktivacije sustav će funkcionirati u razdoblju od četrnaest dana i zatim će postati nevažeći.

Kako biste se pripremili za aktivaciju, pokrenite alat Modality Manager Activation Tool kojem možete pristupiti u sljedećim izbornicima:

- Izbornik Start (Pokreni)
- All Programs (Svi programi)
- Mortara Instrument
- Modality Manager Activation Tool (pritisnite **Yes** (Da) kada dobijete obavijest da dopustite promjene na računalu)

Nakon što unesete serijski broj sustava, taj uslužni program generira šifru lokacije koja je potrebna za aktivaciju koju obavlja osoblje za tehničku podršku tvrtke Welch Allyn. Možete pritisnuti gumb Copy to Desktop (Kopiraj na radnu površinu) ili Copy to Clipboard (Kopiraj u međuspremnik) kako biste stvorili informacije za slanje e-poštom na mor\_tech.support@hillrom.com.

Odjel za tehničku podršku tvrtke Welch Allyn vratit će aktivacijsku šifru koju treba upisati ili kopirati i zalijepiti u bijeli okvir iznad gumba "Activate License" (Aktiviraj licencu). Odaberite gumb Activate License (Aktiviraj licencu) kako biste aktivirali softver. Softver možete aktivirati u bilo kojem trenutku nakon instalacije alatom Modality Manager Activation Tool. Obratite se osoblju odjela za tehničku podršku tvrtke Welch Allyn za daljnje informacije.

## **Pokretanje radne stanice Q-Stress**

Prekidač za uključivanje/isključivanje nalazi se na prednjoj strani CPU-a. Kada se prekidač pritisne, radna stanica će se uključiti. Kako biste uključili LCD zaslon, pronađite glavni prekidač zaslona.

**OPREZ**: nemojte pokrenuti druge aplikacije, uključujući čuvar zaslona, dok izvodite ispitivanje pod opterećenjem. Nakon što ispitivanje započne, aplikacija Q-Stress ne omogućuje korisniku da pristupi drugim funkcijama sustava.

## Prijava u sustav Q-Stress i glavni zaslon

Aplikacija Q-Stress zahtijeva korisničke vjerodajnice pri pokretanju kada nije postavljena za jednu prijavu, kada u aplikaciji Q-Stress nije dostupan trenutačni korisnički račun sustava Windows ili kada je jedna prijava postavljena, ali trenutačno nije dostupna Zadano tvorničko korisničko ime i lozinka je admin. Lozinka razlikuje velika i mala slova.

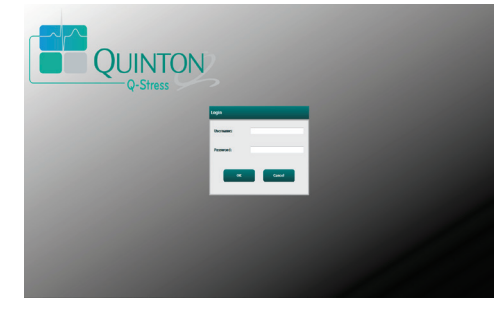

37

Nakon uspješne prijave, aplikacija prikazuje zaslon sličan onom prikazanom s desne strane. Korisničko ime i verzija softvera prikazuju se u donjem lijevom kutu. Pritisnite bilo koju od ikona koje predstavljaju tijek rada kako biste obavili određeni zadatak.

Korisničko ime i lozinka za Q-Stress upišu se i nakon toga se pritisne gumb **OK** (U redu) kako bi se otvorio glavni izbornik aplikacije. Neke od ikona mogu biti zasivljene ili mogu nedostajati ovisno o korisničkim dopuštenjima i konfiguraciji sustava.

Ako držite pokazivač iznad ikone, prikazat će se tekstna poruka s njezinom funkcijom. Ikone koje nisu dopuštene za prijavljenog korisnika zasivljene su i nedostupne.

Kada se prvi put prijavite, trebat ćete odabrati ikonu **System Configuration** (Konfiguracija sustava) kako biste postavili pristup svim funkcijama.

- Odaberite gumb User's Database (Korisnička baza podataka) i vidjet ćete korisnika " IT Admin". Dvaput pritisnite ime kako biste otvorili ovlasti uloge i označili željene funkcije.
- Pritisnite OK → Exit → Exit (U redu > Izlaz > Izlaz) i ponovno pokrenite Q-Stress. Ako to ne učinite, većina će se ikona zasivjeti i bit će nedostupna.

| Q-Stress                                                                                                    | System Configuration                                                                                                    |
|----------------------------------------------------------------------------------------------------|----------------------------------------------------------------------------------------------------|
| v6.1.0.38074<br>Users Database<br>Personnel<br>Storage System                                                       | Edit Usor (Jalanis)<br>Display Namo:<br>Passevort:                                                                                                    |
| Addit Fran<br>Export Service Logs<br>Groups<br>Workflow Config<br>Unlock Exams<br>Report Settings<br>Group Settings | Repear possibility Revear (1) Administrator (2) Edit Conclusions (2) Chickal Antima (2) Export (2) (2) Antima (2) Vew Classify (2) Vew Classify (2) Vew Classif                                                                                                    |
| Selected Group<br>Cardiology •<br>Modality Settings<br>File Exchange                                                | Personnel:         Dir. N. Trieffer - 1         Dir. N. Mono, Ph1           Personnel:         Dir. R. Cullins - 2         Dir. Mono, Ph1           Dir. C. Williamson - 3         Dir. Mono, Ph1         Dir. Dir. Mono, Ph1           Self-Arriver, M. P. J. Self-Arriver, M1         Dir. Dir. Mono, Ph1         Dir. Dir. Mono, Ph1           Self-Arriver, M. P. J. Self-Arriver, M1         Dir. Dir. Dir. Dir. Dir. Dir. Dir. Dir.                                                                                                    |
| CfD Configuration                                                                                                   | Groups: 22 cardway :<br>2 cardway :<br>2 cardway :<br>2 cardway :<br>2 cardway :<br>2 cardway :<br>2 cardway :<br>2 cardway :<br>2 cardway :<br>2 cardway :<br>3 cardway :<br>3 cardway |
| Exit                                                                                                    | OK Cancel                                                                                                    |

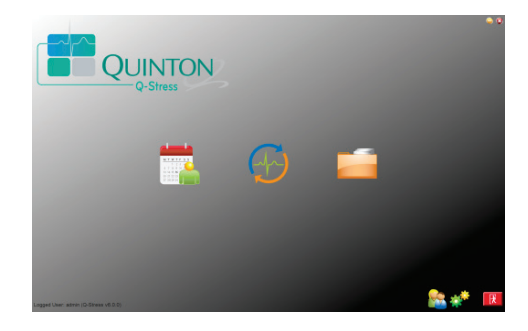

UVOD

# Opis ikona sustava Q-Stress

| lkona i tekst koji se prikazuje pri<br>prijelazu mišem                                                                                                    | Opis                                                                                                    |
|----------------------------------------------------------------------------------------------------|----------------------------------------------------------------------------------------------------|
| Q-Stress                                                                                                    | Ikona prečaca aplikacije Q-Stress na radnoj površni za<br>pokretanje aplikacije modaliteta Stress.                                                                                                    |
| M T W T F S S<br>1 2 3<br>6 7 8 9 10 10<br>12 3<br>6 7 8 9 10 10<br>12 3<br>6 7 8 9 10 10<br>12 3<br>6 7 8 9 10 10<br>12 3<br>6 7 8 9 10 10<br>12 3<br>6 7 8 9 10 10<br>12 3<br>6 7 8 9 10 10<br>12 3<br>6 7 8 9 10 10<br>12 3<br>12 3<br>6 7 8 9 10 10<br>12 3<br>12 3<br>6 7 8 9 10 10<br>12 3<br>12 3<br>12 3<br>12 3<br>12 3<br>12 3<br>12 3<br>12 3<br>12 3<br>12 3<br>12 3<br>12 3<br>12 3<br>12 3<br>12 3<br>12 3<br>12 3<br>12 3<br>12 3<br>12 3<br>12 3<br>12 3<br>12 3<br>12 3<br>10 10<br>10 10<br>10<br>10 10<br>10 10<br>1 | Otvara se prozor s dvjema karticama koje se mogu odabrati.<br>Kartica MWL (Modality Work List (Radni popis modaliteta))<br>omogućuje planiranje pregleda (kada ne postoji veza s<br>nalozima) i provjeru rasporeda. Kartica Patients (Pacijenti)<br>omogućuje dodavanje podataka o novom pacijentu i<br>uređivanje podataka o postojećem pacijentu. |
| - Jan                                                                                                    | Otvara se prozor s rasporedom pregleda pod karticom MWL<br>i demografskim podacima o pacijentu pod karticom Patients<br>(Pacijenti).                                                                                                    |
| Start a Stress Test<br>(Pokretanje ispitivanja pod<br>opterećenjem)                                                                                                    | Kada se odabere gumb Start Exam (Pokreni pregled), otvara<br>se zaslon za promatranje s prikazom priključaka za ispitivanje<br>pod opterećenjem.                                                                                                    |
| Exam Search<br>(Pretraživanje pregleda)                                                                                                    | Otvara se prozor koji korisnicima omogućuje pretraživanje<br>pregleda pod opterećenjem ili pacijenata u istoj bazi podataka<br>uz upotrebu filtara.                                                                                                    |
| User Preferences<br>(Korisničke preferencije)                                                                                                    | Otvara se prozor za konfiguriranje korisničkih preferencija za<br>radni popis, prilagođavanje popisa i promjenu lozinke.                                                                                                    |
| System Configuration<br>(Konfiguracija sustava)                                                                                                    | Otvara prozor za administrativne korisnike za konfiguriranje<br>postavki sustava kao što je stvaranje/izmjena korisnika,<br>promjena zadanih postavki i protokola sustava Q-Stress,<br>određivanje direktorija za arhivu i tako dalje.                                                                                                    |
| Exit (Izlaz)                                                                                                    | Zatvara aplikaciju Q-Stress i vraća korisnika na radnu površinu.                                                                                                    |
|                                                                                                    | Omogućuje smanjivanje ili izlazak iz aplikacije i povratak na radnu površinu.                                                                                                    |

# Korisničke uloge i dopuštenja

Q-Stress podržava postavku orijentiranu na tijek rada za definiranje korisničkih uloga i kontroliranje pristupa korisnika raznim radnjama. Dodjeljivanje uloga sastoji se od skupa dopuštenja za svaku vrstu korisnika (npr. IT administrator, klinički administrator, tehničar za priključivanje tijekom ispitivanja pod opterećenjem itd.).

Svakom se korisniku može dodijeliti jedna uloga ili kombinacija uloga. Neke uloge uključuju dopuštenja dodijeljena drugim ulogama kada je to primjenjivo. Nakon instalacije stvara se jedan korisnik s ulogom "IT Administrator". Prije upotrebe sustava Q-Stress taj korisnik se mora prijaviti i stvoriti ostale potrebne kliničke korisnike i uloge.

| Uloge                                                                    | Dodjela dopuštenja                                                                                                    |
|--------------------------------------------------------------------------|----------------------------------------------------------------------------------------------------|
| IT administrator                                                         | Upravljanje dopuštenjima korisnika, upravljanje popisima osoblja, izvoz postavki,<br>postavke arhive, konfiguriranje tijeka rada, konfiguriranje sustava pohrane,<br>otključavanje pregleda, pregledavanje izvješća zapisa revizije, izvoz zapisnika<br>servisa, stvaranje i izmjena grupa.                                                                                                |
| Klinički administrator                                                   | Upravljanje pregledima iz baze podataka (brisanje, arhiviranje i vraćanje), kopiranje<br>pregleda izvan mreže za dijeljenje s osobljem tvrtke Welch Allyn ili drugim<br>lokacijama, pregledavanje izvješća o zapisu revizije, izmjena postavki modaliteta<br>(profili, protokoli i druge postavke specifične za ispitivanje pod opterećenjem),<br>usklađivanje, izvoz zapisnika o servisu. |
| Planiranje postupka                                                      | Stvaranje novih naloga za pacijenta, pridruživanje naloga postojećem pacijentu,<br>izmjena demografskih podataka postojećeg pacijenta, izvoz zapisnika o servisiranju.<br><i>Planiranje i unos naloga dostupno je samo kada sustav Q-Stress nije povezan</i><br><i>s vanjskim sustavom za planiranje rasporeda</i> .                                                                       |
| Priključivanje pacijenta<br>(pokretanje ispitivanja<br>pod opterećenjem) | Mogućnost pokretanja ispitivanja pod opterećenjem putem ikone za pokretanje ispitivanja pod opterećenjem. Uključuje mogućnost stvaranja novog pacijenta, pridruživanje naloga postojećem pacijentu, izvoz zapisnika o servisu.                                                                                                    |
| Uređivanje dnevnika<br>za holter                                         | Ne primjenjuje se za aplikaciju Q-Stress.                                                                                                    |
| Prikaz pregleda/izvješća                                                 | Provjera samo pregleda i završnog izvješća. Uključuje mogućnost pretraživanja pregleda, prikaz i ispis izvješća, izvoz zapisnika o servisiranju.                                                                                                    |
| Priprema izvješća                                                        | Provjera i uređivanje pregleda koje treba premjestiti iz snimljenog stanja u stanje za uređivanje. Uključuje mogućnost pretraživanja pregleda, prikaz i ispis izvješća, izvoz zapisnika o servisiranju.                                                                                                    |
| Provjera i uređivanje<br>zapisnika                                       | Provjera i uređivanje pregleda koje treba premjestiti u provjereno stanje. Uključuje mogućnost pretraživanja pregleda, prikaz i ispis izvješća, izmjenu i stvaranje zaključaka, izvoz zapisnika o servisiranju.                                                                                                    |
| Uređivanje zaključaka                                                    | Stvaranje i izmjena zaključaka. Uključuje mogućnost provjere samo pregleda<br>i završnih izvješća, pretraživanja pregleda, prikaz i ispis izvješća, izvoz zapisnika<br>o servisiranju.                                                                                                    |
| Potpisivanje izvješća                                                    | Mogućnost premještanja pregleda u potpisano stanje. Uključuje mogućnost provjere pregleda i završnih izvješća, pretraživanja pregleda, prikaz i ispis izvješća, izvoz zapisnika o servisiranju. Potrebna je provjera autentičnosti korisnika.                                                                                                    |
| lzvoz izvješća                                                           | Mogućnost izvoza datoteke u formatu PDF i XML kada su značajke omogućene.<br>Mora se dodijeliti s drugom ulogom (npr. provjera, prikaz ili zaključci).                                                                                                    |

Pojedinosti o dodjeljivanju pogledajte u odjeljku Korisnička uloga.

## Rad sustava Q-Stress na mreži u distribuiranoj konfiguraciji

Mrežne mogućnosti sustava Q-Stress upotrebljavaju zajedničku bazu podataka na više umreženih radnih stanica Q-Stress na kojima će se provoditi pregledi i stanica za provjeru Q-Stress na kojima se snimljeni pregledi mogu provjeriti i urediti.

Distribuirana konfiguracija sastoji se od namjenskog poslužitelja i određenog broja umreženih klijentskih radnih stanica Q-Stress i stanica za provjeru Q-Stress koje dijele istu bazu podataka.

Distribuirana konfiguracija podržava učinkovit rad odjela za kardiološko ispitivanje pod opterećenjem za:

- Stvaranje podataka za prijavu za sve korisnike na jednoj lokaciji koji se mogu prijaviti u bilo koju umreženu stanicu.
- Definiranje protokola, postupaka i postavki sustava na jednoj lokaciji za sve umrežene radne stanice i stanice za provjeru.
- Ručno planiranje naloga za pregled kada ne postoji sučelje za naloge, koji su dostupni svim radnim stanicama za kardiološko ispitivanje pod opterećenjem bez obzira na lokaciju laboratorija.
- Pristupanje podacima o pacijentu, podacima o kardiološkom pregledu pod opterećenjem i završnim izvješćima te njihovo ažuriranje s više lokacija.
- Pokretanje kardioloških pregleda pod opterećenjem s pomoću naloga iz rasporeda primljenih iz informacijskog sustava ustanove s jednim sučeljem sustava DICOM ili HL7 na zajedničku bazu podataka. Pogledajte odjeljak <u>Konfiguracija razmjene podataka sustava Q-Stress</u> za upute o konfiguriranju mrežnog sučelja.
- Selektivno pretražite bazu podataka za provjeru podataka o podacima kompletnog pristupa bilo kojeg dovršenog pregleda. To uključuje mogućnost uređivanja, potpisivanja, ispisivanja i izvoza završnog izvješća iz više radnih stanice Q-Stress i stanica za provjeru na vašoj mreži, ovisno o dopuštenjima korisnika.
- Upravljanje pohranjenim podacima za sve preglede s mogućnošću pregledavanja zapisa revizije, stvaranja grupa, konfiguriranja tijekova rada, rješavanja problema i arhiviranja/vraćanja/brisanja pregleda na jednoj lokaciji u skladu s dopuštenjima korisnika.

#### Ažuriranja tvrtke Microsoft

Welch Allyn preporučuje da se sve radne stanice Q-Stress i stanice za provjeru povremeno ažuriraju kritičnim i sigurnosnim ažuriranjima tvrtke Microsoft radi zaštite od zlonamjernih napada i popravka kritičnih softverskih problema tvrtke Microsoft. Za ažuriranja tvrtke Microsoft vrijede sljedeće smjernice:

- Klijent je odgovoran za primjenu ažuriranja tvrtke Microsoft.
- Konfigurirajte ručnu primjenu ažuriranja tvrtke Microsoft.
  - o Isključite automatsko ažuriranje sustava Windows i povremeno ga ručno pokrenite.
- Nemojte instalirati ažuriranja tvrtke Microsoft tijekom aktivne upotrebe proizvoda.
- Pokrenite funkcionalno testiranje nakon svakog ažuriranja i u sklopu njega provedite testni pregled kao i uvoz naloga i izvoz rezultata (ako je aktivirano) prije pokretanja pregleda pacijenta.

Svako izdanje proizvoda Q-Stress ispita se s kumulativnim ažuriranjima tvrtke Microsoft u vrijeme izdavanja proizvoda. Nema poznatih sukoba ažuriranja tvrtke Microsoft i aplikacije Q-Stress. Ako identificirate sukobe, obratite se službi za tehničku podršku tvrtke Welch Allyn.

#### Antivirusni softver

Tvrtka Welch Allyn preporučuje upotrebu antivirusnog softvera (AV) na računalima na kojima se nalazi aplikacija Q-Stress. Pri upotrebi antivirusnog softvera vrijede sljedeće smjernice:

- Klijent je odgovoran za instalaciju i održavanje antivirusnog softvera.
- Ažuriranja antivirusnog softvera (softver i definicijske datoteke) ne smiju se primjenjivati tijekom aktivne upotrebe aplikacije Q-Stress.
  - Ažuriranja antivirusnog programa i skeniranje sustava treba planirati u vrijeme kada se sustav aktivno ne upotrebljava ili ih treba obavljati ručno.
- Antivirusni softver treba konfigurirati tako da isključuje datoteke/mape kako je definirano u dijelu <u>Mjere opreza</u> u odjeljku Sigurnosne informacije za korisnika i u nastavku:
  - Tvrtka Welch Allyn preporučuje da se mapa baze podataka Q-Stress (obično je to *C:\ProgramData\MiPgSqlData*) isključi iz mapa koje će se skenirati.
  - Tvrtka Welch Allyn preporučuje isključivanje glavne mape aplikacije Q-Stress (Obično C:\Program Files (x86)\Mortara Instrument Inc\ModalityMgr) iz mapa koje je potrebno skenirati.

Ako je prijavljen problem tehničkoj podršci, od vas se može zatražiti da uklonite antivirusni softver kako bi se problem mogao istražiti.

#### Šifriranje zaštićenih zdravstvenih podataka (PHI) pohranjenih u sustavu Q-Stress

Baza podataka sustava Q-Stress može se konfigurirati za šifrirani datotečni sustav Windows (Encrypted File System, EFS) za zaštitu sigurnosti podataka o pacijentu. EFS šifrira pojedinačne datoteke ključem pohranjenim s korisničkim računom za sustav Windows. Samo korisnik sustava Windows koji šifrira ili stvori nove datoteke u mapi za koju je omogućen EFS može dešifrirati datoteke. Izvorni račun koji je šifrirao datoteke može dati pristup pojedinačnim datotekama dodatnim korisnicima.

*NAPOMENA:* baza podataka sustava *Q*-Stress mora se dešifrirati prije nadogradnje softvera. Obratite se službi za tehničku podršku tvrtke Welch Allyn ako vaša ustanova treba tu sigurnosnu značajku.

#### Rad bez veze s poslužiteljem

Kada poslužitelj nije dostupan u distribuiranoj konfiguraciji, radna stanica klijenta obavijestit će korisnika porukom da nastavi u izvanmrežnom načinu rada ili da odustane. U izvanmrežnom načinu rada planirani nalozi nisu dostupni. Pregled se može provoditi s ručno unesenim demografskim podacima te će se pohraniti lokalno. Kada poslužitelj postane dostupan, korisnik prima obavijest s popisom neposlanih pregleda te mogućnošću odabira da pošalje preglede u bazu podataka poslužitelja.

#### Povjerljivost zaštićenih zdravstvenih podataka (PHI)

Pri povezivanju s vanjskim EMR sustavima treba primijeniti šifriranje AES i provjeru autentičnosti WPA2.

Pojedinosti o pacijentu treba izbrisati iz sustava Q-Stress prije uklanjanja sustava.

Demografske podatke o pacijentu treba prikazati na zaslonima zaštićenima lozinkom.

UVOD

# Specifikacije sustava Q-Stress

| Značajka                                 | Minimalne specifikacije radne stanice*                                                                                                    |
|------------------------------------------|----------------------------------------------------------------------------------------------------|
| Procesor                                 | Intel Core i3 4330                                                                                                    |
| Grafika                                  | 1920 x 1080 ili 1920 x 1200                                                                                                    |
| RAM                                      | 4 – 8 GB                                                                                                    |
| Operativni sustav                        | Microsoft Windows 10 Pro ili Pro 64-bit                                                                                                    |
| Kapacitet tvrdog diska                   | 500 GB                                                                                                    |
| Arhiva                                   | Mreža ili vanjski USB pogon                                                                                                    |
| Ulazni uređaji                           | Standardna tipkovnica i miš s tipkom za pomicanje                                                                                                    |
| Instalacija softvera                     | Ugrađeni ili vanjski DVD-ROM pogon                                                                                                    |
| Mreža                                    | Veza od 100 Mbps ili bolja                                                                                                    |
| EKG uređaji za ulaznu obradu             | AM12Q s priključkom za kabel za pacijenta<br>Bežični modul za snimanje (WAM)<br>Modul okidača za izlaz analognog i TTL signala na vanjske uređaje                                                               |
| Uređaji za ispis                         | Pisač HP M501dn LaserJet (preporučeno)<br>Z200+ toplinski pisač (Zahtijeva USB ulaz)                                                                                                    |
| USB priključci                           | Dva slobodna priključka USB 2.0                                                                                                    |
| Serijski priključci                      | 2 serijska ulaza (Ovisno o uporabi serijski povezane opreme).                                                                                                    |
| Zvuk                                     | Potreban je za NIPB i farmakološke obavijesti                                                                                                    |
| Izolacijski transformator – potrel       | oan je kada se radna stanica upotrebljava za ispitivanje pod opterećenjem                                                                                                    |
| Zahtjevi za izolacijski<br>transformator | Known Agency Mark (KAM)<br>Udovoljava zahtjevima standarda IEC 60601-1<br>Zaštitni vodič uzemljenja za svu povezanu opremu<br>Konfiguracija samo za Z200+: 300 vata<br>Konfiguracija pisača LaserJet: 1000 vata |
| Značajka                                 | Minimalne specifikacije poslužitelja*                                                                                                    |
| Procesor                                 | Radne značajke ekvivalentne klasi Intel Xeon, četiri jezgre s tehnologijom<br>HyperThreading                                                                                                    |
| Grafika                                  | 1024 x 768                                                                                                    |
| RAM                                      | 4 GB (Preporučeno 8 GB)                                                                                                    |
| Operativni sustav                        | Poslužitelj Microsoft Windows 2012 R2<br>Poslužitelj Microsoft Windows 2016<br>Poslužitelj Microsoft Windows 2019<br>Poslužitelj Microsoft Windows 2022                                                         |
| Disk sustava                             | 100 GB za instalaciju OS-a i proizvoda<br>(RAID se preporučuje za redundanciju podataka)                                                                                                    |
| Podatkovni diskovi                       | Dostupan prostor na tvrdom disku od 550 GB<br>HD upravljač sa 128 MB predmemorije za čitanje/pisanje<br>(RAID se preporučuje za redundanciju podataka)                                                          |
| Arhiva                                   | Mreža ili vanjski USB pogon                                                                                                    |
| Instalacija softvera                     | Ugrađeni ili vanjski DVD-ROM pogon                                                                                                    |
| Mreža                                    | Veza od 100 Mbps ili bolja                                                                                                    |
| Ulazni uređaji                           | Standardna tipkovnica i miš                                                                                                    |
| Ulazna snaga                             | 100 – 240 V, 50 – 60 Hz                                                                                                    |

\* Specifikacije se mogu promijeniti bez prethodne najave.

UVOD

## Dimenzije i težina sustava Q-Stress

| Stavka | Specifikacija*                                                                                                    |
|--------|----------------------------------------------------------------------------------------------------|
| Visina | 100 cm (39,5") od poda do radne površine; 159 cm (62,5") od poda do vrha instaliranog monitora                                       |
| Širina | 63 cm (24,6") samo radna površina; 83 cm (32,6") s ladicom za papir;<br>127 cm (50") s produžetkom radne površine i ladicom za papir |
| Dubina | 57 cm (22,5")                                                                                                    |
| Težina | Približno 122,5 kg (270 lbs.) za postavljena premium kolica sa svom opremom i dodatnim priborom uključujući monitor SunTech Tango BP |

### Specifikacije modula WAM

NAPOMENA: specifikacije povezane s RF značajkom i informacije o certifikatu za bežični modul za snimanje (WAM) i USB primopredajnik (UTK) nalaze se u korisničkom priručniku za WAM.

| Značajka                              | Specifikacija*                                                                                                    |
|---------------------------------------|----------------------------------------------------------------------------------------------------|
| Vrsta uređaja                         | 12-kanalni bežični modul za snimanje kardiološkog ispitivanja pod opterećenjem                                                                                      |
| Ulazni kanali                         | 12-kanalno snimanje i prijenos signala                                                                                                    |
| Prijenos odvoda EKG-a                 | I, II, III, aVR, aVL, aVF, V1, V2, V3, V4, V5 i V6                                                                                                    |
| WAM protokol prijenosa                | Dvosmjerno i preskakanje frekvencije; signal i metoda odgovora povezuju<br>jedan modul za snimanje s jednim sustavom za kardiološko ispitivanje<br>pod opterećenjem |
| Raspon frekvencije                    | Od 2403,38 MHz do 2479,45 MHz                                                                                                    |
| Razmak između kanala                  | 1 MHz                                                                                                    |
| RF izlazna snaga                      | < 10 dBm                                                                                                    |
| Vrsta antene                          | PCB invertirana F                                                                                                    |
| Dobitak antene                        | -0,33 dBi                                                                                                    |
| Modulacija                            | MSK                                                                                                    |
| Udaljenost između WAM i<br>prijemnika | Približno 3 metra (10 stopa)                                                                                                    |
| Komplet odvoda                        | RA, LA, RL, LL, V1, V2, V3, V4, V5 i V6 (R, L, N, F, C1, C2, C3, C4, C5 i C6) s odvojivima odvodima                                                                 |
| Stopa uzorkovanja                     | 40.000 uzoraka/sekundi/kanala pri snimanju; 1000<br>uzoraka/sekundi/kanala koji se prenose za analizu                                                               |
| Razlučivost                           | 1,875 μV smanjeno za 2,5μV za analizu                                                                                                    |
| Korisničko sučelje                    | Rad gumba: uključivanje/isključivanje; gumbi za 12-kanalni EKG i traku ritma nisu u funkciji tijekom kardiološkog ispitivanja pod opterećenjem                      |
| Zaštita od defibrilatora              | Sukladno sa standardima AAMI i IEC 60601-2-25                                                                                                    |

| Značajka              | Specifikacija*                             |
|-----------------------|--------------------------------------------|
| Klasifikacija uređaja | Tip CF, rad na bateriju                    |
| Težina                | 190 g (6,7 oz) s baterijom                 |
| Dimenzije             | 11,3 x 10,8 x 2,79 cm (4,45 x 4,25 x 1,1") |
| Baterija              | 1 AA alkalna baterija od 1,5 V             |

\* Specifikacije se mogu promijeniti bez prethodne najave.

## Specifikacije prijemnika UTK

| Značajka             | Specifikacija                 |
|----------------------|-------------------------------|
| Frekvencija          | od 2403,38 MHz do 2479,45 MHz |
| Razmak između kanala | 1 MHz                         |
| RF izlazna snaga     | < 10 dBm                      |
| Vrsta antene         | PCB invertirana F             |
| Dobitak antene       | -4,12 dBi                     |
| Modulacija           | MSK                           |

\* Specifikacije se mogu promijeniti bez prethodne najave.

### AM12Q – specifikacije

| Značajka                              | Specifikacija*                                                                                        |
|---------------------------------------|----------------------------------------------------------------------------------------------------|
| Vrsta uređaja                         | Ugrađeni modul za snimanje pod opterećenjem s 12 odvoda                                               |
| Ulazni kanali                         | Snimanje signala 12 kanala iz priključenog kabela za pacijenta<br>s izlazom USB sučelja               |
| Izlaz odvoda EKG-a                    | I, II, III, aVR, aVL, aVF, V1, V2, V3, V4, V5 i V6                                                    |
| Mjerenje impedancije odvoda           | Način rada omogućen je putem korisničkog sučelja sustava<br>Q-Stress                                  |
| Priključivanje kabela za<br>pacijenta | EKG ulaz s 12-pinskim ženskim priključkom za kabel sustava<br>Q-Stress                                |
| Stopa uzorkovanja                     | 40.000 uzoraka/sekundi/kanala pri snimanju; 1000<br>uzoraka/sekundi/kanala koji se prenose za analizu |
| Razlučivost                           | 1,875 μV smanjeno za 2,5μV za analizu                                                                 |
| Zaštita od defibrilatora              | Podržava kabele za pacijenta koji su usklađeni sa standardima<br>AAMI i IEC 60601-2-25                |
| Klasifikacija uređaja                 | AM12Q i kabel za pacijenta je tip CF, otporan na defibrilaciju                                        |
| Težina                                | 340 g (12 oz.)                                                                                        |
| Dimenzije                             | 18 x 13 x 7,6 cm (7 x 5 x 3")                                                                         |
| Napajanje                             | Napajanje preko USB-a s uređaja Q- Stress                                                             |

\* Specifikacije se mogu promijeniti bez prethodne najave.

UVOD

# Dijelovi i pribor

Za više informacija o dijelovima/priboru ili kako biste naručili, obratite se tvrtki Welch Allyn. Podatke za kontakt potražite u odjeljku <u>Održavanje i rješavanje problema</u>.

| Broj dijela                                                            | Opis                                                                                        |
|------------------------------------------------------------------------|---------------------------------------------------------------------------------------------|
| 9293-062-50                                                            | AM12Q (UREÐAJ ZA ULAZNU OBRADU) BEZ KABELA ZA PACIJENTA                                     |
| 30012-019-56                                                           | BEŽIČNI MODUL ZA SNIMANJE (WAM) BEZ ODVODA                                                  |
| 30012-021-54                                                           | UTK MODUL (prijemnik za WAM)                                                                |
| 9293-047-70                                                            | KOMPLET KRATKIH KABELA S PRIKLJUČCIMA S KOPČOM AHA (za WAM)                                 |
| 9293-047-61                                                            | KOMPLET STANDARDNOG KABELA S PRIKLJUČCIMA S KOPČOM IEC (za WAM)                             |
| 30012-024-51                                                           | SKLOP MODULA OKIDAČA                                                                        |
| 8485-026-50                                                            | KOMPLET TORBICE I REMENA (za WAM)                                                           |
| 60-00184-01                                                            | EKG KABEL ZA PACIJENTA S 10 ODVODA 43" KVAČICA AHA                                          |
| 60-00186-01                                                            | EKG KABEL ZA PACIJENTA S 10 ODVODA 43" KVAČICA IEC                                          |
| 60-00180-01                                                            | EKG KABEL ZA PACIJENTA S 10 ODVODA 25" KVAČICA AHA                                          |
| 60-00182-01                                                            | EKG KABEL ZA PACIJENTA S 10 ODVODA 25" KVAČICA IEC                                          |
| 037224-001                                                             | REMEN (upotrebljava se s kabelima za pacijenta 60-0018X-01)                                 |
| 037225-001                                                             | TORBICA (upotrebljava se s kabelima za pacijenta 60-0018X-01)                               |
| 9100-026-11                                                            | PAPIR Z2XX US S OZNAKOM Z-SLAGANJA PAKET S 250 LISTOVA                                      |
| 9100-026-12                                                            | PAPIR Z2XX A4 S OZNAKOM Z-SLAGANJA PAKET S 250 LISTOVA                                      |
| 9100-026-03                                                            | PAKET PAPIRA HDR SMART S OZNAKOM Z-SLAGANJA                                                 |
| 108070                                                                 | ELEKTRODE ZA EKG KUTIJA 300                                                                 |
| 9515-001-51                                                            | VODIČ ZA PEDIJATRE I LIJEČNIKE ZA ODRASLE INT. VER. 7                                       |
| 34000-025-1004                                                         | TERMALNI PISAČ Z200+ standardni/A4                                                          |
| Brojeve dijelova potražite<br>u servisnom priručniku<br>(9516-205-50). | CPU WINDOWS 10 64-BIT                                                                       |
| 9970-011-50                                                            | DALJINSKA TIPKOVNICA                                                                        |
| 9911-023-11                                                            | BAZA TRANSPORTNIH KOLICA Q-STRESS                                                           |
| 775413                                                                 | 4. ED. BAZE TRANSPORTNIH KOLICA XSCRIBE/Q-STRESS                                            |
| 775414                                                                 | BNC KABEL MUŠKI NA MUŠKI PRIKLJUČAK 30,48 CM (12 INČA)                                      |
| 9911-023-23                                                            | IZREZANA RADNA POVRŠINA ZA TRANSPORTNA KOLICA Q-STRESS (za model Z200+)                     |
| 9911-023-24                                                            | ČVRSTA RADNA POVRŠINA ZA TRANSPORTNA KOLICA Q-STRESS (za model s laserskim pisačem Windows) |
| 9911-023-32                                                            | SUNTECH TANGO+ i TANGO M2 NOSAČ za LCD od 24"                                               |
| 9911-023-33                                                            | SUNTECH TANGO+ i TANGO M2 NOSAČ za monitor osjetljiv na dodir ELO                           |

# Dodatni dijelovi

Sljedeće dijelove može naručiti samo osoblje tvrtke Welch Allyn.

| Broj dijela                      | Stavka                                                                                            |  |
|----------------------------------|---------------------------------------------------------------------------------------------------|--|
| Izolacijski transformator        | i kabel napajanja                                                                                 |  |
| 1404-004                         | IZOLACIJA TRANSFORMATORA 1000VA MED GLOBAL                                                        |  |
| 3181-008                         | KABEL NAPAJANJA SAD/KAN BOLNIČKI 5-15P+320-C13                                                    |  |
| 3181-002                         | KABEL NAPAJANJA MEĐUN. CEE7/7+IEC320-C13                                                          |  |
| 3181-003                         | KABELSKI MOST od 2 m IEC320-C13+C14                                                               |  |
| Kabeli za povezivanje i adapteri |                                                                                                   |  |
| 6400-015                         | PRODUŽNI KABEL USB TIP A-NA-A 6 FT                                                                |  |
| 6400-012                         | KABEL USB TIP A-NA-B PUNI SPD                                                                     |  |
| 7500-010                         | PRILAGODLJIVA NAJLONSKA KOPČA S LJEPLJIVOM OSNOVNOM<br>STEZALJKOM PROMJERA od 0,469 do 0,562 INČA |  |
| 7500-008                         | KOPČA ZA KABEL 1x1x.52ID BIJELA S LJEPILOM                                                        |  |
| 25004-003-52                     | KABEL ZA POVEZIVANJE TRACKMASTER NA CPU Q-STRESS                                                  |  |
| 9912-018                         | KABEL ZA POVEZIVANJE ERGOMETRA ERGOLINE                                                           |  |
| 9912-019                         | KABEL ZA POVEZIVANJE ERGOMETRA LODE CORRIVAL                                                      |  |
| 6400-001                         | KABEL ZA NAPAJANJE ISTOSMJERNOM STRUJOM SR CONN STRPD 10"                                         |  |
| 8342-007-01                      | GRANIČNIK ZA PAPIR A4 ELI 200+                                                                    |  |
| Mrežne i razne stavke            |                                                                                                   |  |
| 9960-051*                        | MREŽNA KARTICA PCI 10/100 BRZI ETHERNET                                                           |  |
| 9960-052                         | IZOLATOR ZA ETHERNET NISKO CURENJE RJ45/RJ45                                                      |  |
| 6400-010                         | KABEL ZA ETHERNET CAT5e RJ-45 M OKL. 2 FT                                                         |  |
| 6400-008                         | KABEL ZA ETHERNET RJ-45M NA RJ-45M STR-THRU                                                       |  |
| 6400-018                         | DUGI CROSSOVER KABEL CAT5e RJ-45 M OKL. 6 FT                                                      |  |

\*Služi za modele pisača serije Z200+.

# 8. MWL/PACIJENTI

Ikona MWL/Patients (MWL/Pacijenti) omogućuje vam da planirate preglede pod opterećenjem i da unesete demografske podatke o pacijentu.

Kada je modalitet povezan s vanjskim sustavom za planiranje, te informacije stižu iz naloga unesenih u ustanovi.

Kada se ikona odabere, prikazuje se podijeljen prozor s dvije kartice koje se mogu odabrati (MWL i Patients (Pacijenti)) na lijevoj strani i informacijska polja Patient (Pacijent) ili Order (Nalog) na desnoj strani, ovisno o odabranoj kartici.

Ispod odabira kartice nalaze se gumb i polje Search (Pretraži).

| Q-Stres | S        |        |
|---------|----------|--------|
| MWL     | Patients |        |
|         |          | Search |

#### **MWL**

S pomoću teksta koji se unese u polje za pretraživanje pretraživat će se radni popis modaliteta (MWL) za prikaz naloga koji počinju tekstom koji se podudara u poljima Last Name (Prezime), First Name (Ime) ili Patient ID (ID pacijenta). U praznom polju za pretraživanje bit će navedeni svi nalozi.

Stupci MWL uključuju Scheduled Date/Time (Planirani datum/vrijeme), Patient ID (ID pacijenta), Last Name (Prezime), First Name (Ime), Date of Birth (Datum rođenja) i Group (Grupa). Popis se može sortirati odabirom zaglavlja stupca. Ako drugi put odaberete isto zaglavlje, redoslijed stupca će se preokrenuti.

#### Uređivanje naloga

Odabirom unosa na popisu prikazat će se podaci o nalogu samo za čitanje. Odaberite gumb **Edit** (Uredi) za uređivanje naloga. Odaberite gumb **Save Order** (Spremi nalog) kako biste spremili promjene ili **Cancel** (Odustani) kako biste otkazali sve promjene.

*NAPOMENA:* ta funkcija nije dostupna kada je omogućena značajka DICOM.

| Q-Stress                        |              |            |               | MWL/Pati          | ients                                                                                                    | 6                                                                                                    |
|---------------------------------|--------------|------------|---------------|-------------------|----------------------------------------------------------------------------------------------------|----------------------------------------------------------------------------------------------------|
| MWL Patients                    |              | _          |               |                   | Patient Information                                                                                                    | Group Cardiology                                                                                                    |
|                                 |              | Search     |               |                   | Lase Name. Unger                                                                                                    | Prist Name. Romand                                                                                                    |
| Schoduled Date/16. 7 Patient ID | Lost Name    | First Name | Date of Birth | Group             | Middle Name: 8.                                                                                                    | Gender: Male - Race: Caucasian -                                                                                                    |
|                                 | Kanaboc      | Franklin   | 8/22/1057     | Radiology         | DOB: 2/21/1973                                                                                                    | Age: 42 Years -                                                                                                    |
| 11/17/2015 10:00:0 984353       | Hansen       | Sarah      | 2/14/2005     | Children's Clinic | Height: 70 (mmm                                                                                                    | Weight: 105                                                                                                    |
|                                 |              |            |               |                   |                                                                                                    |                                                                                                    |
| 11/16/2015 10:00:0 867343       | Jackson      | Martha     | 7/30/1954     | Cardiology        | ID: 328323                                                                                                    | Second ID: 532-34-2853                                                                                                    |
|                                 |              |            |               |                   | Admission ID:                                                                                                    |                                                                                                    |
|                                 |              |            |               |                   | Address Control of the local sector                                                                                                    | (B) (                                                                                                    |
|                                 |              |            |               |                   | Address: 283 West Oak Street                                                                                                    | City: Grafton                                                                                                    |
|                                 |              |            |               |                   | Postal Code: 53024 State:                                                                                                    | WI Country: USA                                                                                                    |
|                                 |              |            |               |                   | Home Telephone: 262-343-2853                                                                                                    | Work Telephone: 800-382-9987                                                                                                    |
|                                 |              |            |               |                   | Mobile Takenhoner Jaca ava avea                                                                                                    | Email Arkinese: Douts when your                                                                                                    |
|                                 |              |            |               |                   | 1000 1000 1000 202-312-3882                                                                                                    | Child Pour Las. Nongy Broot.com                                                                                                    |
|                                 |              |            |               |                   | Angina: History of MI: Indicat                                                                                                    | Offis: Pulmonary Disease                                                                                                    |
|                                 |              |            |               |                   | Typical - No -                                                                                                    |                                                                                                    |
|                                 |              |            |               |                   | Print Cathy Print CARC:                                                                                                    |                                                                                                    |
|                                 |              |            |               |                   |                                                                                                    | Distance of the second second s                                                                                                    |
|                                 |              |            |               |                   | Construction of the second second sec | - Contraction - Contraction - |
|                                 |              |            |               |                   | smoung: Dabetc: Medica                                                                                                    | IONS: Anthypertensive                                                                                                    |
|                                 |              |            |               |                   | res • no •                                                                                                    | UKPECICS                                                                                                    |
|                                 |              |            |               |                   | Family History:                                                                                                    | - D                                                                                                    |
|                                 |              |            |               |                   | Yes . Fucenader.                                                                                                    | Antonginal - B                                                                                                    |
|                                 |              |            |               |                   | Referring Diversion: On X Date                                                                                                    | Notes                                                                                                    |
|                                 |              |            |               |                   | Reserved Frityaciant, Dr. T. Ryan                                                                                                    | •                                                                                                    |
|                                 |              |            |               |                   | Procedure type: Treadmill Stress Te                                                                                                    | s •                                                                                                    |
|                                 |              |            |               |                   | Location: EKG Lab 2                                                                                                    |                                                                                                    |
|                                 |              |            |               |                   |                                                                                                    |                                                                                                    |
|                                 |              |            |               |                   | Max HR: 178 bpm                                                                                                    | Requested Date/Time: 11/16/2015 02:30:00 PM                                                                                                    |
|                                 |              |            |               |                   | Target HR: 151 bpm aster                                                                                                    | <ul> <li>Technician: Roper Franks, RCVT</li> </ul>                                                                                                    |
|                                 |              |            |               |                   |                                                                                                    | Attending Phys. R. D. College                                                                                                    |
|                                 |              |            |               |                   | Max Workload: 206 W                                                                                                    | manning my. pr. R. Courts                                                                                                    |
|                                 |              |            |               |                   | Target Workload: 206 W 100                                                                                                    |                                                                                                    |
|                                 |              |            |               |                   |                                                                                                    |                                                                                                    |
|                                 | _            |            |               | _                 |                                                                                                    |                                                                                                    |
| New Order Edit Order            | Delete Order |            |               | Exit              | Save                                                                                                    | Order Cancel                                                                                                    |
|                                 |              |            |               |                   |                                                                                                    |                                                                                                    |

#### Novi nalog

Gumb **New Order** (Novi nalog) omogućuje pretraživanje podataka o pacijentu u bazi podataka putem ID-a pacijenta ili imena omogućavajući dodavanje novog naloga na popis MWL. U praznom polju za pretraživanje bit će navedeni svi pacijenti u bazi podataka.

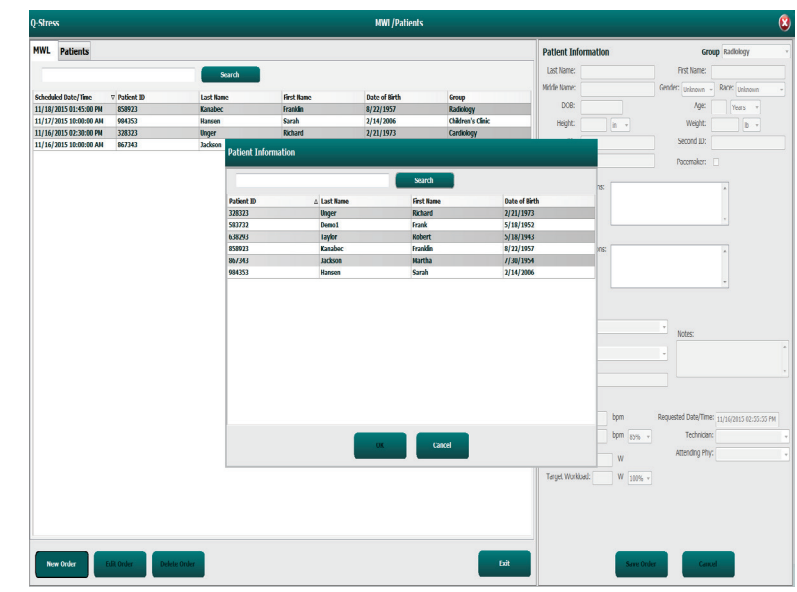

Ako nema pacijenta u bazi podataka, otkažite pretraživanje podataka o pacijentu putem opcije **Cancel** (Odustani) i odaberite karticu **Patients** (Pacijenti) kako biste unijeli novog pacijenta. Upute se nalaze na sljedećoj stranici.

Podaci o pacijentu popunjavaju podatke naloga u desnom dijelu zaslona. Mogu se unijeti dodatni podaci u nalog i spremiti nalog. Gumb **Cancel** (Odustani) zatvara nalog bez spremanja.

Kada unosite nalog, koristite se padajućim popisom **Group** (Grupa) kako biste dodijelili nalog određenoj grupi koja je konfigurirana u postavkama sustava.

Odaberite ikonu kalendara u donjem desnom kutu dijela Order Information (Podaci naloga) kako biste otvorili kalendar za odabir planiranog datuma i vremena naloga. Datum i vrijeme možete unijeti i upisivanjem u polje Requested Date/Time (Traženi datum/vrijeme).

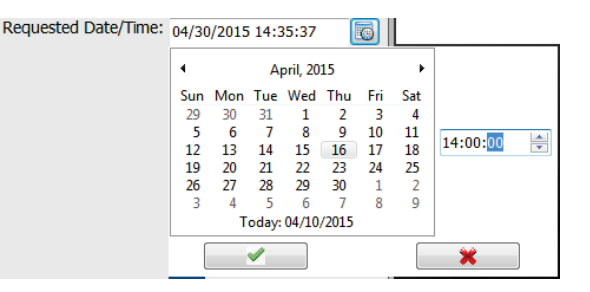

#### Brisanje postojećeg naloga

Odaberite postojeći nalog za pacijenta tako da istaknete redak i odaberete **Delete Order** (Izbriši nalog).

Prikazat će se poruka upozorenja tražeći potvrdu brisanja. Odaberite **Yes** (Da) kako biste izbrisali nalog ili **No** (Ne) kako biste odustali i vratili se na popis MWL.

#### Izlaz iz opcije MWL/Patients (Pacijenti)

Kada završite, odaberite gumb **Exit** (Izlaz) kako biste se vratili na glavni izbornik.

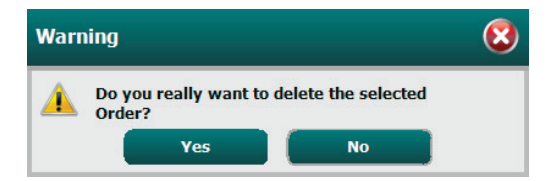

## Pacijenti

S pomoću teksta koji se unese u polje za pretraživanje pretraživat će se demografski podaci o pacijentu u bazi podataka za prikaz pacijenata koji počinju tekstom koji se podudara u poljima Last Name (Prezime), First Name (Ime) ili Patient ID (ID pacijenta).

Stupci opcije Patients (Pacijenti) uključuju Patient ID (ID pacijenta), Last Name (Prezime), First Name (Ime) i Date of Birth (Datum rođenja). Popis se može sortirati odabirom zaglavlja stupca. Ako drugi put odaberete isto zaglavlje, redoslijed stupca će se preokrenuti.

| Note         Sector         Sector <th>leet Information  t time:  t time:  tot:  tot: tot: tot: t</th> <th>First Name<br/>First Name<br/>Gender: Instrume - Ra<br/>Age:<br/>Weight:<br/>Second Bit<br/>Count<br/>Work: Telephone</th> <th>antickeyy<br/>XI Uninesen<br/>Teors •<br/>E •<br/>C</th>                                                                                                    | leet Information  t time:  t time:  tot:  tot: tot: tot: t                                                                                                    | First Name<br>First Name<br>Gender: Instrume - Ra<br>Age:<br>Weight:<br>Second Bit<br>Count<br>Work: Telephone | antickeyy<br>XI Uninesen<br>Teors •<br>E •<br>C |
|----------------------------------------------------------------------------------------------------|----------------------------------------------------------------------------------------------------|----------------------------------------------------------------------------------------------------|-------------------------------------------------|
| UNIT         Set 14 Mar         Set 14 Mar                                                                                                    | d Name<br>b taine<br>DOI:<br>DOI:<br>DD:<br>doi:<br>doi:<br>doi:<br>doi:<br>doi:<br>doi:<br>doi:<br>doi                                                                                                    | Pist Name<br>Gonder Lucasus Ro<br>Age:<br>Weight:<br>Second DI<br>Count:<br>Work Teleptone                     | XI Uninown<br>Toors •<br>b •<br>c               |
| Nate of a low of the series         Nate of the series         Nate of the series <t< th=""><th>le hane<br/>Doit<br/>Doit<br/>ID<br/>ID<br/>ID<br/>ID<br/>ID<br/>ID<br/>ID<br/>ID<br/>ID<br/>ID</th><th>Gender: United + Ra<br/>Age:<br/>Weight:<br/>Second EX<br/>CR<br/>Wark Telephone:</th><th>Ki Usinown</th></t<>                                                                                                    | le hane<br>Doit<br>Doit<br>ID<br>ID<br>ID<br>ID<br>ID<br>ID<br>ID<br>ID<br>ID<br>ID                                                                                                    | Gender: United + Ra<br>Age:<br>Weight:<br>Second EX<br>CR<br>Wark Telephone:                                   | Ki Usinown                                      |
| Marka         Allow         Marka         Marka <th< th=""><th>DOB:<br/>Hegite: n<br/>ID:<br/>Address:<br/>al Code: State:<br/>Friephone:<br/>biophone:<br/>biophone:<br/>bi</th><th>Age:<br/>Wright:<br/>Second Et<br/>Cauter<br/>Wast:Telephone:</th><th>1005 v<br/>  (b) - v<br/>  (c) - v</th></th<> | DOB:<br>Hegite: n<br>ID:<br>Address:<br>al Code: State:<br>Friephone:<br>biophone:<br>biophone:<br>bi                                                                                                    | Age:<br>Wright:<br>Second Et<br>Cauter<br>Wast:Telephone:                                                      | 1005 v<br>  (b) - v<br>  (c) - v                |
| Han Par And Change of the second second seco                                                                                                    | Address:<br>BD:<br>BD:<br>BD:<br>BD:<br>BD:<br>BD:<br>BD:<br>BD:<br>BD:<br>BD                                                                                                    | vigit:<br>Weight:<br>Second Et<br>Count:<br>Wark Telephone:<br>Enal Meson                                      | 1005 · · · · · · · · · · · · · · · · · ·        |
| 107 Yang Sang Sang Sang Sang Sang Sang Sang S                                                                                                    | Address:<br>address:<br>address:<br>address:<br>address:<br>address:<br>address:<br>billion:<br>billion:<br>billio                                                                                                    | Weight:<br>Second EX<br>Count<br>Wark Telephone:                                                               | ( ( ( ( ( ( ( ( ( ( ( ( ( ( ( ( ( ( (           |
| ADD         Mark         Mark         ADD (1)         0         0         0         0         0         0         0         0         0         0         0         0         0         0         0         0         0         0         0         0         0         0         0         0         0         0         0         0         0         0         0         0         0         0         0         0         0         0         0         0         0         0         0         0         0         0         0         0         0         0         0         0         0         0         0         0         0         0         0         0         0         0         0         0         0         0         0         0         0         0         0         0         0         0         0         0         0         0         0         0         0         0         0         0         0         0         0         0         0         0         0         0         0         0         0         0         0         0         0         0         0         0                                                                                                    | ID:<br>Address:<br>Si Code:<br>State:<br>Fisphone:<br>at: Heavy of M:<br>out:<br>totages:<br>Sout:<br>Sout:<br>So | Second EX<br>CR<br>Work Tokphone:                                                                              | •                                               |
| Kate         Marine         Viewer         Viewer         Marine         Viewer         Marine         Marine <td>Address: Sate: Sate:<br/>Trisphone: :<br/>E Telephone: :<br/>:: Hetory of Mc:<br/>out : : Unitaces : : :</td> <td>CK<br/>Countr<br/>Wark Telephone:</td> <td>•</td>                                                                                                    | Address: Sate: Sate:<br>Trisphone: :<br>E Telephone: :<br>:: Hetory of Mc:<br>out : : Unitaces : : :                                                                                                    | CK<br>Countr<br>Wark Telephone:                                                                                | •                                               |
| NOS MARIO KAR 21 (1999)<br>Alter<br>Anter<br>Anter                                                                                                    | Address:<br>Isl Code: State:<br>Tripphone:<br>Tripphone:<br>Isl Hotory of M2:<br>out (bitagen )                                                                                                    | CR<br>Countr<br>Work Telephone:                                                                                |                                                 |
| Alleren<br>Hand Call<br>Kana Sala<br>Age<br>Kana Sala<br>Age<br>Sala<br>Age<br>Sala<br>Age<br>Sala                                                                                                    | Address:Sate:Sate:                                                                                                    | CR<br>Countr<br>Work Telephone:                                                                                | 6 [                                             |
| And Carlos And Carlos                                                                                                    | as Code: State:<br>E Telephone:<br>In Telephone: State:<br>In Telephone: State: State:<br>Int State: State: Stat                                                                                                    | Country<br>Work Telephone:                                                                                     | 5                                               |
| A forci data<br>and data<br>and data                                                                                                    | tel Code: State:<br>e Telephone:<br>e Telephone:<br>na: History of ME<br>com + Enknown +                                                                                                    | Work Telephone:                                                                                                | e                                               |
| kan kapa<br>kaka<br>Per<br>Per<br>Na distant<br>Na distant                                                                                                    | e Telephone:                                                                                                    | Work Telephone:                                                                                                |                                                 |
| Kita hayi<br>Ayga<br>Katoon<br>Yara Catoon<br>Yara Catoon                                                                                                    | e Telephone:                                                                                                    | Erend Address                                                                                                  |                                                 |
|                                                                                                    | a: Helory of ME<br>own + Diknown +                                                                                                    |                                                                                                    |                                                 |
| A Appe<br>University<br>Part California<br>University                                                                                                    | a: Hatory of ME<br>own + Enknown +                                                                                                    | Construction                                                                                                   |                                                 |
| interne<br>Interne<br>Vietorene                                                                                                    | own + Unknown +                                                                                                    |                                                                                                    |                                                 |
| Haron<br>Person<br>Defense                                                                                                    | Dealt + CERINDERT +                                                                                                    |                                                                                                    |                                                 |
| Prior Cathy<br>Uninesse                                                                                                    |                                                                                                    |                                                                                                    |                                                 |
| Unirease                                                                                                    | Cath: Prior CABC                                                                                                    |                                                                                                    |                                                 |
|                                                                                                    | own + Enknows +                                                                                                    |                                                                                                    |                                                 |
| Smoking                                                                                                    | kno: Dabric: Materia                                                                                                    | 444                                                                                                    |                                                 |
| Dimon                                                                                                    | ann - Utionna -                                                                                                    |                                                                                                    |                                                 |
| Production of the International Production of the International Productional Productional Productiona                                                                                                    | h Million                                                                                                    |                                                                                                    |                                                 |
| Tamp root                                                                                                    | g restry.                                                                                                    |                                                                                                    |                                                 |
| Uningen -                                                                                                    | own - Patersater.                                                                                                    |                                                                                                    |                                                 |

#### Uređivanje pacijenta

Odabirom unosa na popisu prikazat će se podaci o pacijentu samo za čitanje. Odaberite gumb **Edit** (Uredi) kako biste omogućili i izmijenili polja s demografskim podacima o pacijentu.

Kada završite, odaberite gumb **Save Patient** (Spremi pacijenta) kako biste spremili promjene ili gumb **Cancel** (Odustani) kako biste se vratili na demografske podatke samo za čitanje bez spremanja promjena.

#### Novi pacijent

Gumbom **New Patient** (Novi pacijent) brišu se odabrani podaci o pacijentu i omogućava se dodavanje novog pacijenta na popis. Podaci o novom pacijentu mogu se unijeti u polja o demografskim podacima, a gumb **Save Patient** (Spremi pacijenta) bira se za spremanje u bazu podataka. Gumb **Cancel** (Odustani) zatvara podatke o pacijentu bez spremanja.

| Q-Stress     |           |         | HWL/Patients |                                                                                                    |                                                                                                    |                 |                                                                                                    |
|--------------|-----------|---------|--------------|----------------------------------------------------------------------------------------------------|----------------------------------------------------------------------------------------------------|-----------------|----------------------------------------------------------------------------------------------------|
| MWL Patients |           |         |              | Patient Inform                                                                                                    | sation                                                                                                    | G               | sep Carlkkyy                                                                                                    |
|              | ( Install |         |              | Last Name:                                                                                                    |                                                                                                    | Fist Name:      |                                                                                                    |
|              |           |         |              | Hide Name:                                                                                                    |                                                                                                    | Gender: Unknown | Race: Unknown -                                                                                                    |
| Partient ID  |           |         |              | 008                                                                                                    |                                                                                                    | Aon             | man                                                                                                    |
|              |           |         |              |                                                                                                    |                                                                                                    |                 | Contraction of the local division of the local division of the loc |
|              | taylor    | Robert  |              |                                                                                                    |                                                                                                    |                 |                                                                                                    |
| 858933       | Katabec   | Ivasida |              | D:                                                                                                    |                                                                                                    | Second ID:      |                                                                                                    |
| 857343       |           | Martha  |              |                                                                                                    |                                                                                                    |                 |                                                                                                    |
| 894323       | Earston   | Tarah   | 2/14/2006    |                                                                                                    |                                                                                                    |                 |                                                                                                    |
|              |           |         |              | Address                                                                                                    |                                                                                                    |                 | City:                                                                                                    |
|              |           |         |              | Postal Code:                                                                                                    | States                                                                                                    |                 | Country:                                                                                                    |
|              |           |         |              | Home Totephone:                                                                                                    |                                                                                                    | Work Tolephone: |                                                                                                    |
|              |           |         |              | Mobile Tolephone:                                                                                                    |                                                                                                    | Enal Address:   |                                                                                                    |
|              |           |         |              | Argens me<br>international for<br>Para Cathe me<br>Description of the<br>Secology Do<br>Management<br>Farady validary<br>Debases of the | loon of PEL<br>loon of CARC<br>loon of CARC<br>loon o | 2022702         |                                                                                                    |
| New Parliest | Patient   |         |              | EXT.                                                                                                    | Save Patie                                                                                                    | rt Car          | eat                                                                                                    |

#### Brisanje pacijenta

Odaberite gumb **Delete** (Izbriši) kako biste uklonili demografske podatke o pacijentu iz baze podataka.

**NAPOMENA**: gumb Delete (Izbriši) onemogućen je kada su demografski podaci o pacijentu povezani s postojećim nalogom ili pregledom. Sve naloge i preglede za tog pacijenta treba najprije izbrisati kako bi se mogli izbrisati demografski podaci o pacijentu.

Prikazat će se poruka upozorenja tražeći potvrdu brisanja. Odaberite **Yes** (Da) kako biste izbrisali demografske podatke o pacijentu ili **No** (Ne) kako biste odustali i vratili se na popis pacijenata.

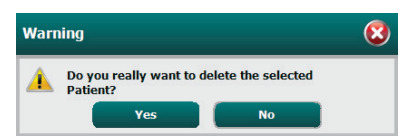

#### Izlaz iz opcije MWL/Patients (Pacijenti)

Kada završite, odaberite gumb **Exit** (Izlaz) kako biste se vratili na glavni izbornik.

# 9. POSTAVLJANJE I INSTALACIJA

# Postavljanje sustava Q-Stress i ugradnja komponenti

NAPOMENA: pogledajte <u>Dijagram povezivanja, Slika 2</u>. NAPOMENA: postavljanje i instalaciju obavlja predstavnik tvrtke Hillrom.

- 1. Sastavite kolica sustava Q-Stress i priključite sve komponente sustava u skladu s instalacijskim priručnikom sustava Q-Stress, broj dijela 9515-205-60-ENG, koji je uključen s otpremljenim dijelovima. Provjerite jesu li svi kabeli u potpunosti sjeli u pripadajuće priključke i jesu li sve metode pričvršćivanja kabela u priključke odgovarajuće.
- 2. Priključite sve kabele napajanja na CPU-u i pisaču na izolacijski transformator. Prekidači napajanja na tim komponentama trebaju ostati u položaju ON (Uključeno). Priključite izolacijski transformator u odobrenu bolničku utičnicu za izmjenično napajanje i postavite izolacijski transformator na položaj ON (Uključeno).

NAPOMENA: nakon dovršetka početne instalacije opreme, prekidač napajanja na izolacijskom transformatoru uključit će sustav Q-Stress. Izolacijski transformator također napaja termalni pisač Z200+ koji nema pripadajući prekidač ON/OFF (Uključi/Isključi).

**NAPOMENA:** kada završite s upotrebom sustava Q-Stress, treba isključiti sustav Windows. Na taj će se način isključiti CPU i zaslon će prijeći u stanje čekanja. Izolacijski transformator ostat će uključen.

- 3. Pogledajte odjeljak <u>Uvod</u> za upute o instalaciji i aktivaciji softvera Q-Stress.
- 4. Pogledajte odjeljak <u>TTL/Analogni izlaz</u> za upute o postavljanju i instalaciji TTL i analognog izlaza.
- 5. Pogledajte odjeljak *Priključivanje na ergometar / traku za trčanje* za upute o priključivanju sustava Q-Stress na traku za trčanje ili sustava Q-Stress na ergometar.
- 6. Pogledajte odjeljak Konfiguriranje pisača za konfiguriranje i upotrebu termalnog pisača Z200+.
- Pogledajte odjeljak <u>Sučelje uređaja SunTech Tango + i Tango M2</u> za sučelje monitora SunTech Tango+ i Tango M2 BP.
- 8. Pokrenite sustav Q-Stress uključivanjem gumba napajanja CPU-a. Kada se prikaže zaslon sustava Windows, prijavite se u sustav.

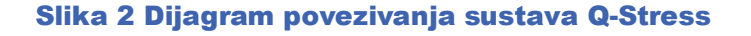

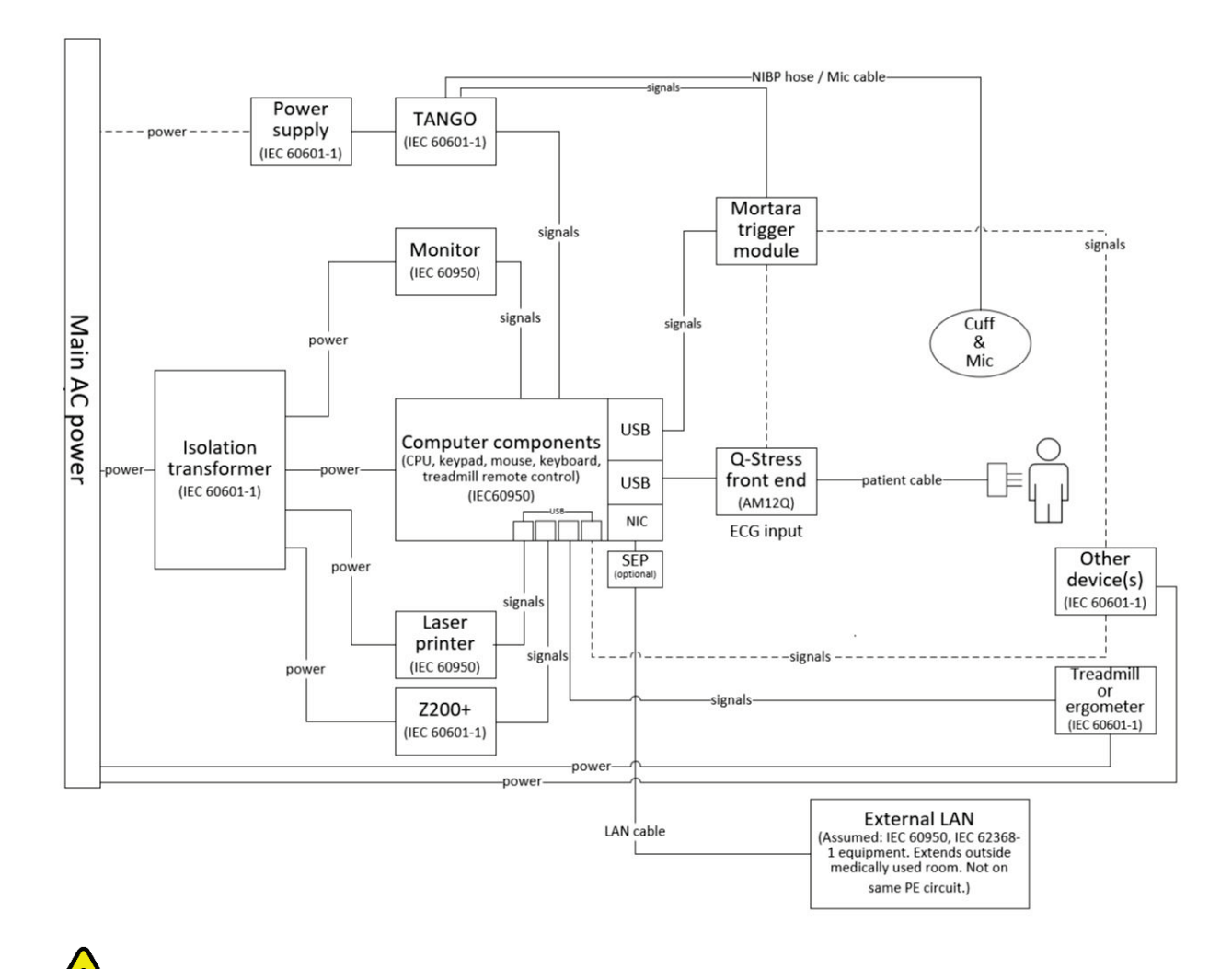

**UPOZORENJE**: kako biste spriječili da pacijent pretrpi električni udar, monitor računala i pisač moraju primati napajanje iz certificiranog uređaja za odvajanje (izolacijski transformator).

**NAPOMENA**: certificirani uređaj za odvajanje (izolacijski transformator) napaja najviše četiri uređaja. Kada je potrebno više od četiri uređaja, monitor Tango BP treba se napajati putem druge dostupne utičnice izmjenične struje. Jedinicu SunTech Tango ne treba priključiti na izolacijski transformator jer je to medicinski uređaj koji ima vlastito izolirano napajanje. Uređaj Tango može se napajati putem izolacijskog transformatora ako je to praktično.

## Medicinski izolacijski transformator

Izolacijski transformator uređaj je za odvajanje koji sprječava da komponente sustava razviju pretjeranu struju curenja. Uključuje se u namjenski strujni krug.

#### Slika 3 Medicinski izolacijski transformator

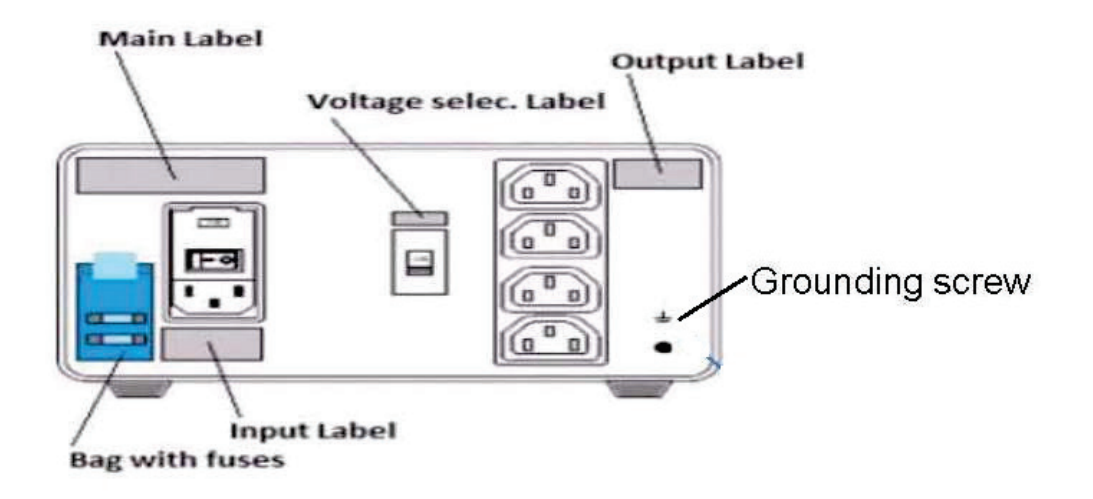

#### Specifikacije medicinskog izolacijskog transformatora

| Učestalost:               | 50/60 Hz                |
|---------------------------|-------------------------|
| Nazivne vrijednosti izlaz | za: 115/230 V 1000 VA   |
| Težina:                   | 9,98 kg (22 lbs)        |
| Dimenzije:                | Visina = 130 mm (5,1")  |
| -                         | Širina = 203 mm (8,0")  |
|                           | Dubina = 280 mm (11,0") |
| REE: 1/0/-00/             |                         |

REF: 1404-004 IZOLACIJA TRANSFORMATORA OD 1000VA MED GLOBAL Ulaz 115 VAC 50/60 Hz 2x10AT s osiguračima / ulaz 230 VAC 50/60 Hz 2x6.3AT s osiguračima

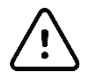

**OPREZ**: prije priključivanja komponenti sustava na izolacijski transformator, provjerite je li selektor napona (nalazi se iznad prekidača napajanja) postavljen na odgovarajući linijski napon. Sve jedinice otpremljene iz tvrtke Welch Allyn postavljene su na 115 V. Kako biste promijenili napon na 230 V, pomaknite prekidač selektora napona koji se nalazi s desne strane prekidača napajanja.

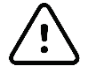

**OPREZ**: opasnost od električnog udara. Nemojte ukloniti poklopac. Servisiranje prepustite kvalificiranom servisnom osoblju. Pouzdanost uzemljenja može se postići samo kada su komponente sustava priključene u ekvivalentnu utičnicu označenu "za bolničku upotrebu".

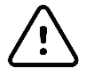

**OPREZ**: upotreba ovog transformatora s opremom koja nije izvorno dostavljena ili koja nadilazi nazivne vrijednosti može izazvati oštećenje, požar ili ozljede.

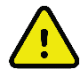

**UPOZORENJE**: moguća opasnost od eksplozije. Nemojte upotrebljavati u prisutnosti zapaljivih anestetika.

## Priključivanje uređaja za ulaznu obradu Q-Stress i kabela za pacijenta

Kabel za pacijenta s 10 odvoda Q-Stress priključuje se na uređaj za ulaznu obradu Q-Stress koji digitalizira i filtrira EKG signale pacijenta. Uređaj za ulaznu obradu Q-Stress obično se postavlja na desnu ili lijevu stranu kolica za ispitivanje pod opterećenjem, ovisno o položaju pacijenta u blizini opreme za vježbanje koja će se upotrebljavati.

# Priključivanje uređaja za ulaznu obradu Q-Stress i modula okidača

Modul okidača po izboru može davati izlaz analognog i TTL signala za povezivanje na vanjske uređaje kao što su sustavi za ehokardiografiju. Modul okidača obavezan je kada će se monitor SunTech Tango BP priključiti na sustav za kardiološko ispitivanje pod opterećenjem.

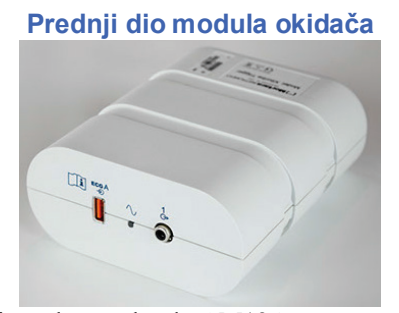

Uređaj za ulaznu obradu AM12Q sustava Q-Stress može se priključiti na EKG A USB priključak na prednjoj strani modula. S prednje strane nalazi se i jedan priključak za analogni izlaz ( $\bigcirc$  1).

#### Stražnji dio modula okidača

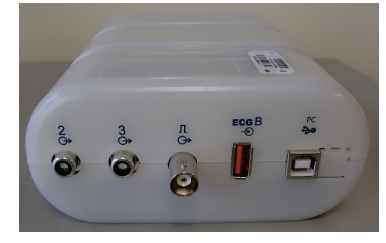

Na stražnjoj strani modula nalaze se dva priključka za analogni izlaz ( $\bigcirc$  2 i  $\bigcirc$  3 trenutačno nisu u funkciji) i jedan priključak za TTL ( $\bigcirc$  JL) izlaz.

Uređaj za ulaznu obradu AM12Q sustava Q-Stress može se priključiti na EKG B priključak.

UTK prijemnik može se priključiti na EKG B priključak kada se modul WAM upotrebljava s modulom okidača.

Modul okidača obično se postavlja na desnu ili lijevu stranu kolica za ispitivanje pod opterećenjem, ovisno o položaju uređaja za ulaznu obradu Q-Stress.

Pogledajte odjeljak <u>TTL/Analogni izlaz</u> za upute o postavljanju TTL i analognog izlaza. Pogledajte odjeljak <u>Sučelje uređaja SunTech Tango+ i Tango M2</u> za sučelje monitora SunTech Tango+ i Tango M2 BP.

**NAPOMENA**: Ako se upotrebljavaju kolica Q-Stress (broj dijela 775412 ili 775413), modul okidača mora biti priključen na BNC priključak putem BNC kabela (broj dijela 775414) radi osiguravanja boljeg uzemljenja s pomoću ulaza naznačenog u nastavku.

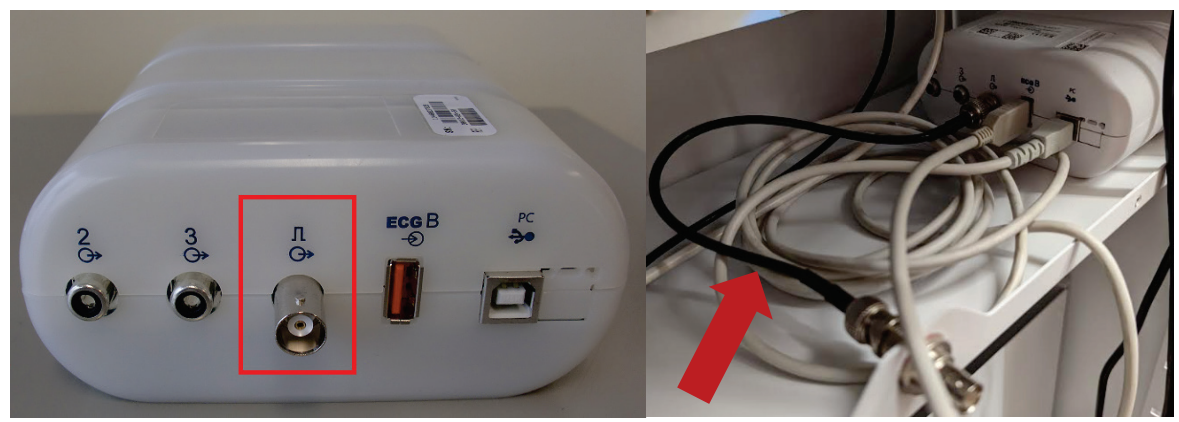

## Ugradnja baterije za WAM

Modul WAM napaja se jednom AA baterijom. Kada baterija ima dovoljno napona za rad i pacijent je pravilno povezan, LED svjetlo na prednjem dijelu modula WAM svijetlit će stalnim zelenim svjetlom pokazujući pravilno uparivanje i komunikaciju s elektrokardiografom. Baterija s niskim napajanjem ili kvar odvoda rezultirat će treperećim zelenim ili žutim LED svjetlom.

Kako biste ugradili novu bateriju, uklonite poklopac baterije tako da okrenete poklopac u smjeru obrnutom od kazaljke na satu. Uklanjanje poklopca baterije automatski će isključiti modul. U odjeljak za bateriju umetnite jednu AA bateriju tako da poravnate pozitivni (+) i negativni (-) indikator s oznakama na naljepnici na stražnjoj strani uređaja. Stavite poklopac baterije tako da okrenete poklopac u smjeru kazaljke na satu. Poklopac baterije zatvorit će odjeljak za bateriju i doći u kontakt s baterijom čime će početi napajanje uređaja.

## Priključivanje napajanja na modul WAM

Prije priključivanja napajanja na WAM uvjerite se da odvodi pacijenta ne dodiruju metal povezan s uzemljenjem (to se može dogoditi ako se upotrebljavaju elektrode za višekratnu upotrebu s izloženim metalnim dijelovima). Modul WAM automatski će se kalibrirati pri uključivanju, a velika količina šuma izazvana petljama uzemljenja može poremetiti kalibraciju u kojem slučaju uređaj Q-Stress neće prikazivati EKG.

Pritisnite gumb za uključivanje/isključivanje kako biste uključili ili isključili uređaj. Emitirat će se zvučni signal kao znak isključenog napajanja i prekida radiofrekvencije.

## Povezivanje bloka priključka odvoda modula WAM

Odvodi 12-kanalnog EKG-a sastoje se od bloka priključka s 10 odvoda (po pet odvoda na svakoj strani). Odvodi su postavljeni na modulu WAM na način da slijede obris torza. Svaki odvod završava priključkom s kopčom (medi-clip).

Čvrsto umetnite blok priključka u ulazni priključak za EKG na vrhu modula WAM.

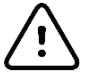

**OPREZ**: pazite da umetnete blok priključka u odgovarajući ulazni priključak tako da uparite oznake odvoda i oznaku modula WAM.

## Uparivanje modula WAM s aplikacijom Q-Stress

Pokrenite aplikaciju Q-Stress. Pokrenite ispitivanje pod opterećenjem i prijeđite u fazu promatranja, a zatim:

- Odaberite Local Settings (Lokalne postavke) i odaberite WAM kao uređaj za ulaznu obradu.
- Odaberite gumb **WAM Pairing** (Uparivanje s modulom WAM).

- Odaberite **OK** (U redu).
- Postavite modul WAM (isključen) u neposrednu blizinu prijemnika UTK priključenog na USB priključak sustava Q-Stress.
- Uključite modul WAM.
- Prikazat će se poruka o uspješnom uparivanju.
- Odaberite **OK** (U redu).

*NAPOMENA*: završetak ispitivanja pod opterećenjem automatski će izazvati isključivanje modula WAM. Ne treba upariti modul WAM s istim prijemnikom UTK kako biste ga ponovno upotrebljavali.

NAPOMENA: LED indikatori nisu dostupni dok se modul WAM upotrebljava sa sustavom Q-Stress.

*NAPOMENA*: gumbi za snimanje 12-kanalnog EKG-a i za ispis ritma ne rade kada se modul WAM upotrebljava sa sustavom Q-Stress.

### Kompatibilnost modula WAM i prijemnika UTK

Modul WAM s oznakom "2" moći će se upariti samo s prijemnikom UTK s oznakom "2". Slično se modul WAM ili prijemnik UTK bez oznake "2" neće moći upariti s prijemnikom UTK ili modulom WAM koji ima oznaku "2". U slučaju problema s uparivanjem modula WAM, provjerite oznake kako biste se uvjerili da i modul WAM i prijemnik UTK imaju istu oznaku "2" ili da je nijedan nema.

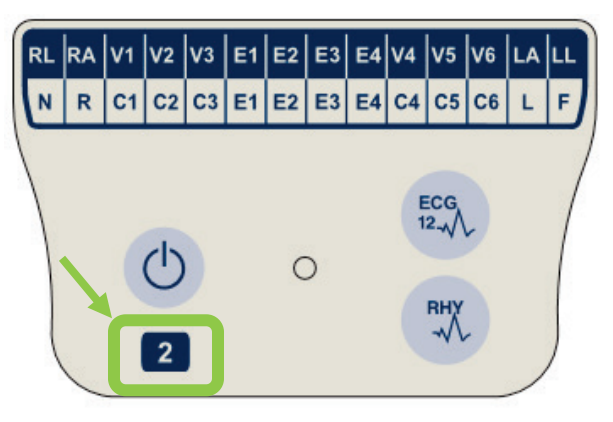

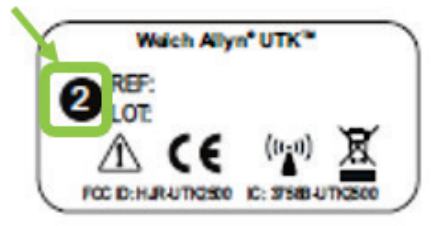

# **10. UPOTREBA SUSTAVA Q-STRESS**

Na početku ispitivanja pod opterećenjem Q-Stress u početku treba dominantan QRS kompleks za svaki odvod kako bi stvorio prvi QRS predložak za 12 EKG odvoda. Prosječni valni oblik QRS-a za svaki od 12 odvoda ažurira se sa svakim otkucajem. Ako se dominantna QRS morfologija promijeni, automatski se otkriva i nova se morfologija "uči" kao nova morfologija dominantnog otkucaja. Ovaj se događaj na prikazanim trendovima označava oznakom dominantne promjene ritma DRC (Dominant Rhythm Change).

Tijekom ispitivanja, 12-kanalni EKG može se ispisati automatski ili ručno. Izbor formata EKG-a koje korisnik može odabrati jesu: 6x2, 3x4, 3x4+1, 3x4+1 BCF, 3x4+3, 3x4+3 BCF ili 12x1 odvoda. Ti formati mogu uključivati prošireni prosječni kompleks pri 100 mm/s i 40 mm/mV (4x standardna osjetljivost) s pridruženim prosječnim otkucajima na ispisanom EKG-u.

**NAPOMENA:** filtar dosljednosti otkucaja (BCF) daje uprosječeni ispis EKG-a uz upotrebu uprosječenih EKG kompleksa. Ispisane naljepnice za odvode imaju oznaku "BCF" pored oznake odvoda (npr. I BCF, II BCF, III BCF itd.). Odvod za ritam ispod 12-kanalnog EKG-a je u stvarnom vremenu i ne odražava BCF. EKG u stvarnom vremenu uvijek se prikazuje na zaslonu tijekom pregleda.

NAPOMENA: BCF uvodi dodatnu odgodu od dvije sekunde na podatke EKG-a u stvarnom vremenu.

Ovisno o parametrima definiranima pri postavljanju, Q-Stress izvodi sljedeće radnje tijekom pregleda:

- Dokumentira ventrikularnu ektopiju (izolirani PVC, ventrikularni parovi i ventrikularna serija) kao što su aritmije, a dominantnu promjenu ritma (DRC) pohranjuje u memoriju za kasniju provjeru, uređivanje i uključivanje u završni izvještaj.
- Promjene radnog opterećenja u određenim vremenima s automatskim napretkom prema definiciji protokola.
- Ističe izbornik krvnog tlaka i emitira zvučne obavijesti kao znak nadolazećih mjerenja.
- Prikazuje prošireni prosječni kompleks korisnički definiranog odvoda ili odvoda koji prolazi kroz promjenu maksimalnog ST segmenta i uspoređuje ga s referentnim kompleksom za taj isti odvod (automatska usporedba).
- Prikazuje trendove za HR, ST indeks, MET, BP i dvostruki produkt (HR\*BP).

Može se odabrati nekoliko zaslona za prikaz ritma:

• 3-LEAD WITH ZOOMED ST ANALYSIS AND TRENDS (Tri odvoda sa zumiranom ST analizom i trendovima)

Tri kanala koja se sastoje od osam sekundi tri korisnički definirana odvoda

 3-LEAD WITH ZOOMED ST ANALYSIS WITHOUT TRENDS (Tri odvoda sa zumiranom ST analizom bez trendova)

Tri kanala koja se sastoje od 12 sekundi tri korisnički definirana odvoda

- 3-LEAD WITHOUT ZOOMED ST ANALYSIS AND WITHOUT TRENDS (Tri odvoda bez zumirane ST analize i bez trendova)
- Tri kanala koja se sastoje od 15 sekundi tri korisnički definirana odvoda
- 3-LEAD WITHOUT ZOOMED ST ANALYSIS AND WITH TRENDS (Tri odvoda bez zumirane ST analize i s trendovima)

Tri kanala koja se sastoje od 12 sekundi tri korisnički definirana odvoda

 6-LEAD WITH ZOOMED ST ANALYSIS AND TRENDS (Šest odvoda sa zumiranom ST analizom i trendovima)

Šest kanala koja se sastoje od osam sekundi šest korisnički definiranih odvoda

- 6-LEAD WITH ZOOMED ST ANALYSIS WITHOUT TRENDS (Šest odvoda sa zumiranom ST analizom bez trendova)
   Šest kanala koja se sastoje od 12 sekundi šest korisnički definiranih odvoda
- 6-LEAD WITHOUT ZOOMED ST ANALYSIS AND WITHOUT TRENDS (Šest odvoda bez zumirane ST analize i bez trendova)
   Šest kanala koja se sastoje od 15 sekundi šest korisnički definiranih odvoda

56

 6-LEAD WITHOUT ZOOMED ST ANALYSIS AND WITH TRENDS (Šest odvoda bez zumirane ST analize i s trendovima)

Šest kanala koja se sastoje od 12 sekundi šest korisnički definiranih odvoda

- 12-LEAD IN 6x2-FORMAT WITH ZOOMED ST ANALYSIS AND TRENDS (12 odvoda u formatu 6x2 sa zumiranom ST analizom i trendovima) Dvanaest kanala koji se sastoje od četiri sekunde dvanaest odvoda
- 12-LEAD IN 6x2-FORMAT WITH ZOOMED ST ANALYSIS WITHOUT TRENDS (12 odvoda u formatu 6x2 sa zumiranom ST analizom bez trendova) Dvanaest kanala koji se sastoje od šest sekundi dvanaest odvoda
- 12-LEAD IN 6x2-FORMAT WITHOUT ZOOMED ST ANALYSIS AND WITHOUT TRENDS (12 odvoda u formatu 6x2 bez zumirane ST analize i bez trendova) Dvanaest kanala koji se sastoje od osam sekundi dvanaest odvoda
- 12-LEAD IN 6x2-FORMAT WITHOUT ZOOMED ST ANALYSIS AND WITH TRENDS (12 odvoda u formatu 6x2 bez zumirane ST analize i s trendovima) Dvanaest kanala koji se sastoje od šest sekundi dvanaest odvoda
- 12-LEAD IN 12x1 FORMAT WITH ZOOMED ST ANALYSIS AND TRENDS (12 odvoda u formatu 12x1 sa zumiranom ST analizom i trendovima) Dvanaest kanala koji se sastoje od osam sekundi dvanaest odvoda
- 12-LEAD IN 12x1 FORMAT WITH ZOOMED ST ANALYSIS WITHOUT TRENDS (12 odvoda u formatu 12x1 sa zumiranom ST analizom bez trendova) Dvanaest kanala koji se sastoje od 12 sekundi dvanaest odvoda
- 12-LEAD IN 12x1 FORMAT WITHOUT ZOOMED ST ANALYSIS AND WITHOUT TRENDS (12 odvoda u formatu 12x1 bez zumirane ST analize i bez trendova) Dvanaest kanala koji se sastoje od 15 sekundi dvanaest odvoda
- 12-LEAD IN 12x1 FORMAT WITHOUT ZOOMED ST ANALYSIS AND WITH TRENDS (12 odvoda u formatu 12x1 bez zumirane ST analize i s trendovima) Dvanaest kanala koji se sastoje od 12 sekundi dvanaest odvoda

Context View (Kontekstualni prikaz) može se omogućiti za prikaz jednog odvoda od početka faze prije vježbanja kroz fazu oporavka ukazujući na automatski i ručno pohranjene EKG zapise. Taj prikaz također omogućuje dodavanje prošlih EKG događaja i brisanje događaja EKG-a koji nisu željeni.

Dodatni parametri koji se prikazuju tijekom ispitivanja mogu uključivati sljedeće:

- brzina i nagib trake za trčanje ili vati (W) ako se upotrebljava ergometar
- naziv protokola
- zadržavanje stupnja (ako je odabrano)
- srčana frekvencija (HR)/% ciljne HR i ciljni vati (W) ako se upotrebljava ergometar
- ST razina u mm ili µV i ST nagib u mV
- BP i SpO2 s vremenom zadnjeg dohvaćanja (dodatno)
- stupanj i vrijeme stupnja
- ime pacijenta
- ID broj pacijenta
- ukupno vrijeme vježbanja
- MET i dvostruki produkt i/ili ST indeks
- jedan prosječni kompleks za svaki od 12 superponiranih odvoda radi usporedbe trenutačnih podataka s referentnim podacima
- korisnički definirani, prošireni prosječni kompleks superponiran radi usporedbe trenutačnih podataka s referentnim podacima
- Pokretanje trendova za MET s HR, BP sistoličkim i dijastoličkim vrijednostima te ST razinom

Tijekom faze oporavak, Q-Stress će prikazati oba odabira, Patient Data (Podaci o pacijentu) i Conclusions (Zaključci) koji omogućuju unos podataka za završno izvješće. Na kraju faze oporavka prikazat će se stranica sažetka Report Manager (Upravitelj izvješćima) koji omogućuje definiranje i stvaranje završnog izvješća.

Završno izvješće može se sastojati od sljedećih dijelova koje korisnik može omogućiti ili onemogućiti:

- podaci o pacijentu
- sažetak pregleda
- trendovi srčane frekvencije, krvnog tlaka, radnog opterećenja, ST razine i ST nagiba
- prosjek najgoreg slučaja
- periodični prosjeci
- vršni prosjeci
- ispisi EKG-a
  - automatski 12-kanalni EKG po protokolu
  - EKG za vrhunac vježbanja
  - događaji aritmije
  - korisnički dodani događaji 12-kanalnog EKG-a (na leđima, stojeći, simptomi, subjektivno opterećenje itd.)

Ispis stranice s podacima o pacijentu može uključivati sljedeće informacije:

- demografski podaci o pacijentu
- protokol
- datum i vrijeme početka vježbanja
- ciljni HR ili ciljni vati (W) ako se upotrebljava ergometar
- kratka anamneza
- indikacije
- lijekovi
- liječnik koji je uputio na ispitivanje
- vrsta postupka
- lokacija
- razlog za prekid
- simptomi
- dijagnoza
- napomene
- zaključci
- tehničar: [ime]
- liječnik: [ime]
- provjerio: [ime]
- potpisao: [ime liječnika ovlaštenog za potpisivanje]
- datum potpisivanja

Dodatna stranica ispisa sažetka pregleda može uključivati:

- ime pacijenta, ID, datum i vrijeme početka vježbanja te protokol
- sažetak vremena vježbanja i odvodi s promjenom od 100 μV te ukupan broj PVC-a
- bodovanje rizika
  - bodovanje na temelju algoritma Duke kada se upotrebljava protokol Bruce
  - FAI % (postotak funkcionalnog aerobnog slabljenja) pri upotrebi protokola Bruce
- maksimalne vrijednosti
- maksimalni ST
- maksimalne promjene ST-a
- sažetak stupnja ili minuta

Ispis sažetka stupnja uključuje tabularne podatke koji se sastoje od sljedećih podataka koji mogu biti uključeni:

- vrijeme prije vježbanja / vježbanja / oporavka
- brzina/nagib ili vati (W)

- HR
- BP
- SpO2
- MET
- dvostruki produkt (sistolički BP\*HR)
- ST mjerenja svih 12 odvoda

Nadalje, korisnik može ispisati i sljedeće:

- jedan prosječan kompleks po minuti ili po stupnju za svaki od 12 odvoda u fazama vježbanja i oporavka
- trendove ST razine i nagiba, HR, BP, dvostruki produkt, radno opterećenje i procijenjene metaboličke ekvivalente
- odabrane 12-kanalne EKG zapise
- izvješće o prosječnim otkucajima za najgori slučaj tijekom vježbanja i oporavka ili pri vrhuncu vježbanja

# Način rada za demonstraciju

Q-Stress uključuje način rada za demonstraciju koji pruža način predstavljanja značajki sustava i edukacije kliničara o radu sustava bez potrebe za stvarnim fiziološkim podacima.

Način rada za demonstraciju omogućen je kada je ime pacijenta Demo, a u polje prezimena unese se broj ili više brojeva (npr. Demo1 ili Demo2 ili Demo123 itd.). Vodeni žig "Demonstration" (Demonstracija) nalazi se unutar valnog oblika EKG-a radi razlikovanja prikaza od valnog oblika EKG-a za pacijenta uživo.

*NAPOMENA:* slovo **D** mora biti veliko, a **emo** mora biti napisano malim slovima jer inače način rada za demonstraciju neće biti omogućen.

Korisničko sučelje i prikaz u načinu rada za demonstraciju ne razlikuju se od korisničkog sučelja i prikaza u načinu rada uživo, osim u nekoliko izuzetaka:

- BP očitanja s konfiguriranim monitorom Tango BP se ne pokreću. Demo BP vrijednosti povremeno se prikazuju i ažuriraju tijekom pregleda.
- Konfigurirana oprema za vježbanje (traka za trčanje ili ergometar) ne kontroliraju se tijekom načina rada za demonstraciju.

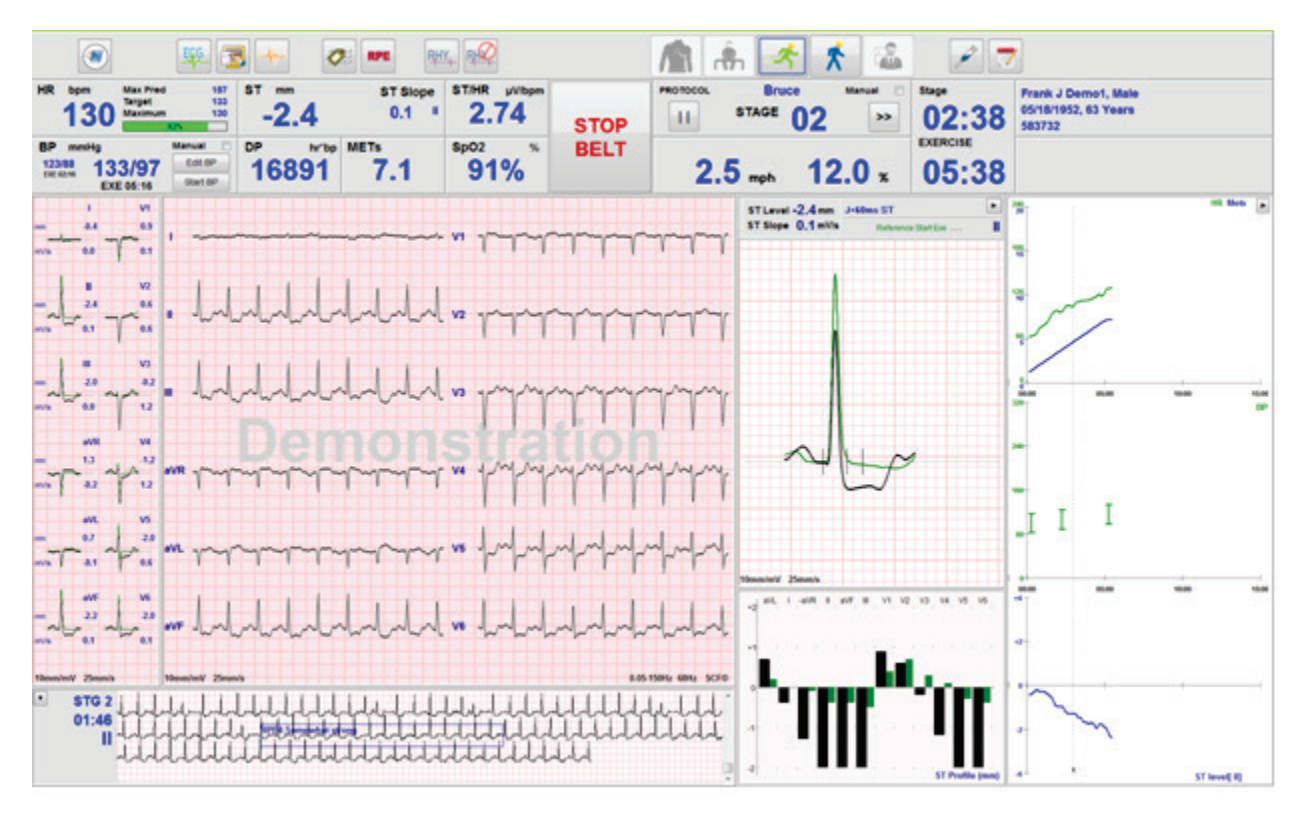

# Prikaz sustava tijekom vježbanja

Prikaz sustava Q-Stress organiziran je da kliničaru omogući brzi pristup važnim i kritičnim informacijama.

| Značajka        | Opis                                                                                                    |
|-----------------|----------------------------------------------------------------------------------------------------|
| Naslovna traka  | Prikazuje ime programa Q-Stress i trenutačni datum/vrijeme.                                                                                                    |
| Alatna traka    | Sadrži gumbe za radnje koje ovise o trenutačnoj fazi. Korisnik treba dodirnuti, pritisnuti ili<br>upotrijebiti funkcijske tipke prečaca za pristup izbornicima, ispis EKG-a, dokumentiranje<br>događaja i pomicanje kroz faze kardiološkog ispitivanja pod opterećenjem. |
| Ploče i pločice | Prikazani podaci o pacijentu i pregledu ovisni o trenutačnoj fazi kao i postavke zadanog modaliteta i korisnički definirani odabiri.                                                                                                    |

### Protokol Bruce za traku za trčanje sa svim pločicama i pločama

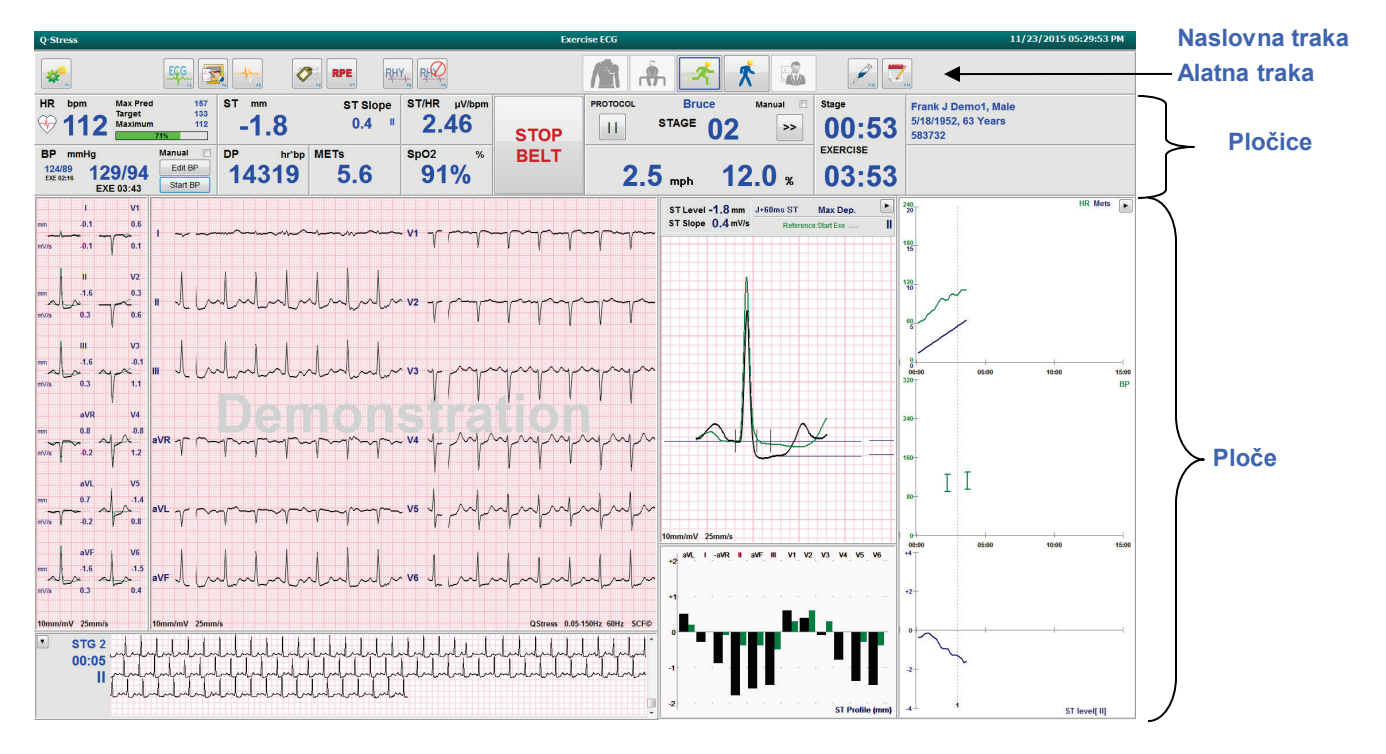

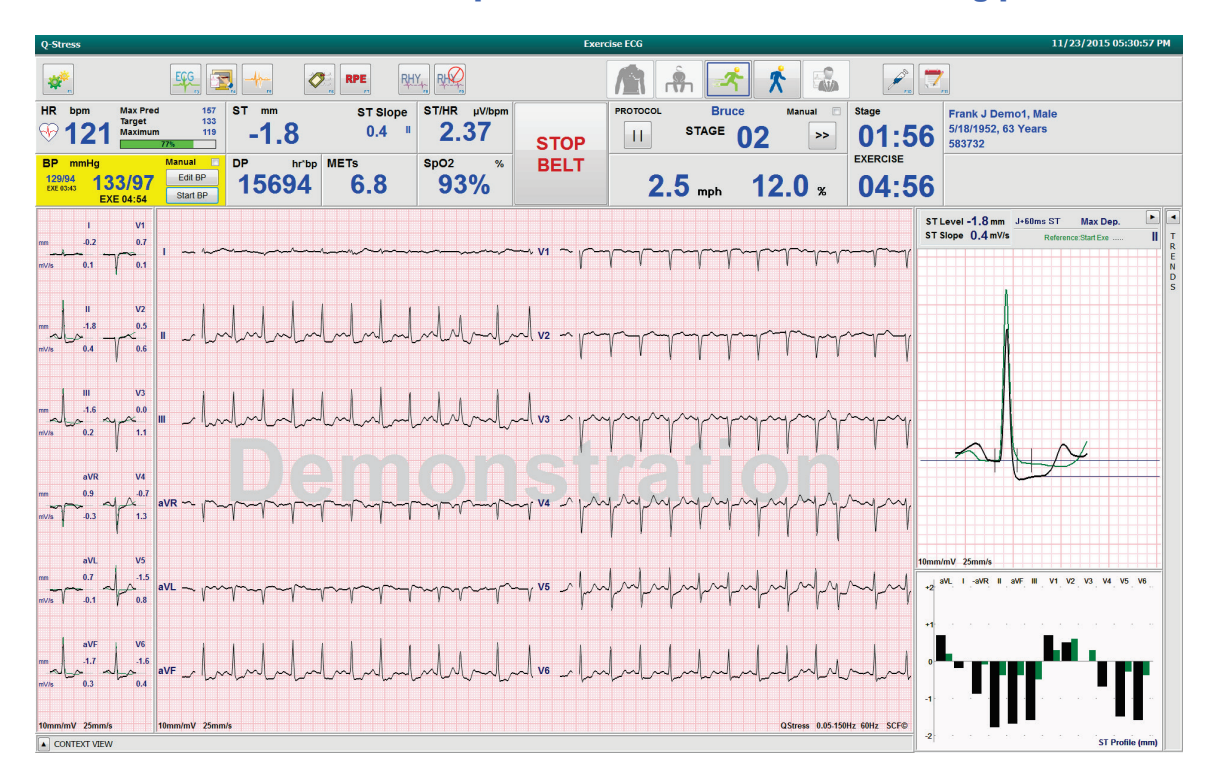

### Protokol Bruce sa sakrivenim pločama trendova i kontekstualnog prikaza

Protokol Bruce sa sakrivenim pločama kontekstualnog prikaza i trendova / zumiranog ST-a / ST profila

| Q-Stress                     |                                       |                          |                      |                |                       |                      | Exer                                    | cise ECG   |                            |        |          |                        |                                            | 11/23/2015          | 05:32:29 PM |
|------------------------------|---------------------------------------|--------------------------|----------------------|----------------|-----------------------|----------------------|-----------------------------------------|------------|----------------------------|--------|----------|------------------------|--------------------------------------------|---------------------|-------------|
| *                            |                                       | EGG 🚡                    | I -+-                | Ø              |                       |                      |                                         |            | ŝ. 🛃                       | *      |          | P. 7                   | -                                          |                     |             |
| HR bpr                       | 47 Max Pred<br>Target<br>Maximum      | 157<br>133<br>143<br>93% | st mm<br>-2.         | 3              | ST Slope<br>-0.2      | ST/HR µV/bpm<br>2.24 | STOP                                    | PROTOCOL   | STAGE                      | Manu   | al 🗆     | <sup>Stage</sup> 00:27 | Frank J Demot<br>5/18/1952, 63 Y<br>583732 | , Male<br>ears      |             |
| BP mm<br>133/97<br>EXE 04:54 | Hg<br>134/98<br>EXE 05:16             | Manual Edit BP Start BP  | <sup>□₽</sup><br>170 | hr'bp MI<br>18 | <sup>≞⊤s</sup><br>7.7 | sp02 %               | BELT                                    | 3.         | <b>4</b> mph               | 14.0   | %        | 06:27                  |                                            |                     |             |
| mm<br>                       | I V1<br>0.3 0.8<br>0.1 0.1            | I ~~~~                   | ~~~~~                |                | ••••••                | ·                    | ~~~~~~~~~~~~~~~~~~~~~~~~~~~~~~~~~~~~~~~ | ~~~ • V1   | ᢇᢇᡎ                        |        |          | huhuh                  | ساسالس                                     | m                   |             |
| mn Jar<br>mV/s               | II V2<br>2.3 0.6<br>0.2 0.6           | "                        | dd                   | hh             | Lilia                 |                      | h                                       | J v2       | $\gamma\gamma\gamma\gamma$ |        | sp       | $\gamma$               | $\gamma\gamma\gamma$                       | wywy                |             |
| mm J.<br>mV/s                | II V3<br>2.0 0.2<br>0.2 1.4           |                          | h                    | July           | lulu                  |                      | h                                       | J          | YYY                        |        | sp       | rrrr                   |                                            |                     |             |
| mm 1<br>mV/s (               | VR V4<br>1.2 -1.3<br>0.0 1.2<br>VL V5 | avr yr yr                | h                    | -<br>m         | huhuhu                | hululu               |                                         | J~J ~ V4   | YYY                        | rr     | rp       | rrrr                   | - MA                                       | rrrr                |             |
| mn ()<br>mV/s ()             | 0.8                                   | avl my                   | -<br>L-<br>M-        | ~~~~           | h h h h -             | h h h h h h          | hhum                                    | J~~J , ∧2  |                            | -h-h-h | sh       | hope                   | -h-h-h-                                    | hh                  | ~           |
| mm 4<br>mV/s                 | ovF V6<br>2.2 J 2.2<br>0.2 0.2        | ave                      | h                    | -l.l.          | lululu                |                      | h                                       | J. J. , v6 |                            | hh     | rh       | hdulud                 | , h.h.h.                                   | hahahah             | A.          |
| 10mm/mV                      | 25mm/s                                | 10mm/mV 25mm/s           | ,                    |                |                       |                      |                                         |            |                            |        |          |                        | QSt                                        | ess 0.05-150Hz 60Hz | SCF©        |
| • s <sup>.</sup><br>0:       |                                       |                          |                      |                |                       |                      |                                         |            | ddddd<br>Lltdd             | HHH    | dd<br>dd |                        | hhhhhh<br>hhhhh                            | uluu                |             |

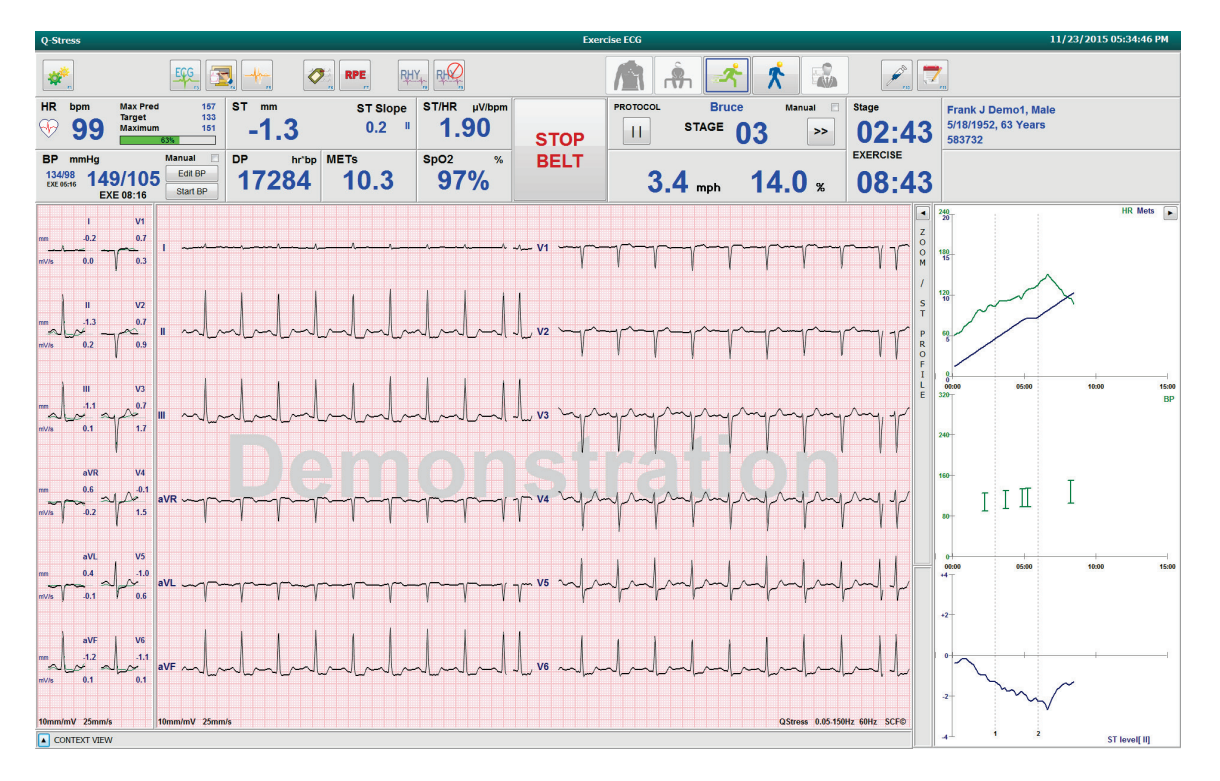

Protokol Bruce sa sakrivenim pločama kontekstualnog prikaza i zumiranog ST-a / ST profila

Protokol ciklične vremenske rampe s onemogućenim pločicama SpO2%, Met, DP i ST/HR; događaj na profilu

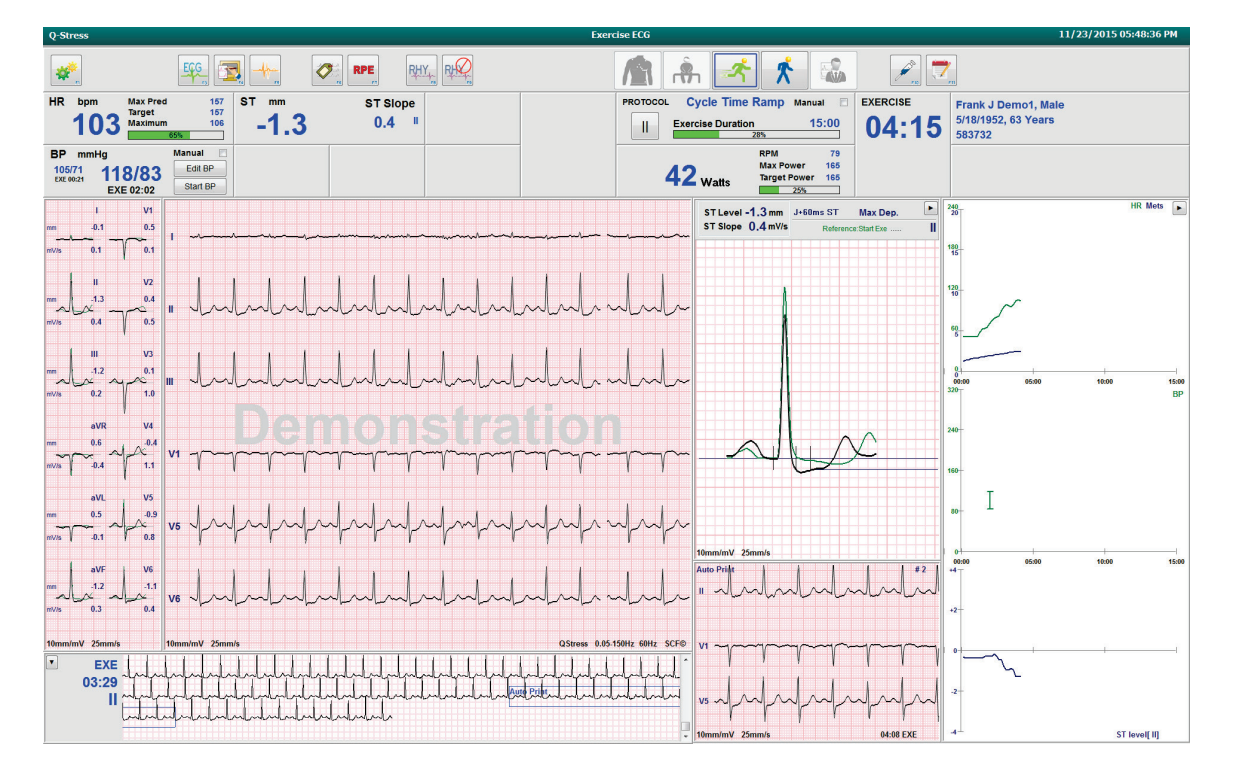

## Alatna traka: gumbi faze pregleda

Nakon što se pokrene pregled pod opterećenjem, podaci o pacijentu su potpuni i postavke prikaza odgovaraju kliničaru, pregled može započeti. Ulazi se u fazu promatranja što omogućuje provjeru impedancije elektroda i potvrdu da je kvaliteta signala EKG-a dobra.

Gumbi faze omogućavaju se s napretkom pregleda i služe kao smjernica kliničaru. Trenutačna faza označena je tamnoplavim rubom oko gumba. Dostupni gumbi su u boji. Nedostupni gumbi su zasivljeni.

Kao primjer, pregled će započeti u fazi promatranja kada će biti dostupan samo gumb faze prije vježbanja. Kada započne faza prije vježbanja, prije nego što se može ući u fazu vježbanja potrebno je proći kroz važan postupak učenja. Nakon što započne faza vježbanja, dostupan je samo gumb faze za oporavak. Na taj način korisnik ne može pogriješiti i preskočiti oporavak i odmah završiti pregled. Korisnik također dobije obavijest da potvrdi kraj ispitivanja prije nego što uđe u fazu provjere za izradu izvješća.

| Gumb faze       | Radnja i opis                                                                                                    |
|-----------------|----------------------------------------------------------------------------------------------------|
| Promatranje     | <ul> <li>Plavi rub pokazuje da je ovo trenutačna faza pregleda. 12-kanalni EKG prikazuje se u formatu 6x2 radi očuvanja kvalitete EKG-a i ponovne pripreme mjesta za postavljanje odvoda ako je potrebno.</li> <li>Impedance Check (Provjera impedancije) omogućuje korisniku da provjeri jesu li odvodi spojeni na odgovarajući način. Odaberite ovaj gumb kako biste prikazali mjerenja impedancije koja neprestano kruže za sve odvode.</li> <li>Svako mjesto gdje je odvod postavljen pokazuje razinu u ohmima i je li provodljivost elektrode dobra (zeleno), zadovoljavajuća (žuta), loša (crvena) ili elektroda nije spojena (bijela).</li> </ul> |
| Prije vježbanja | U primjeru ovog obojenog gumba nema plavog ruba što znači da je dostupan za ulazak<br>u fazu prije vježbanja. SCF (ako je omogućeno) i ST učenje započet će odmah nakon ulaska<br>u fazu prije vježbanja.                                                                                                    |
| Vježbanje       | Odabirom ovog gumba započet će vježbanje u skladu s odabranim protokolom.                                                                                                    |
| Oporavak        | Odabirom ovog gumba završit će vježbanje i započet će faza oporavka.                                                                                                    |
| Kraj pregleda   | Nakon odabira gumba za završavanje pregleda kliničar vidi poruku: Are you sure you want<br>to exit the exam? (Jeste li sigurni da želite izaći iz pregleda?) Kada odaberete OK (U redu),<br>završava faza oporavka i prikazuje se Report Manager (Upravitelj izvješćima) koji<br>prikazuje rezultate pregleda.                                                                                                    |
| Prekid pregleda | Gumb za prekid omogućuje izlaz iz trenutačnog pregleda bez spremanja. Prekid je dostupan tijekom faze promatranja i prije vježbanja.                                                                                                    |

# Alatna traka: funkcijske tipke

Svaki gumb na alatnoj traci naveden ispod može se pritisnuti mišem, dostupan je kao funkcijska tipka (F1 do F12) ili se može dodirnuti na zaslonu osjetljivom na dodir koji je dostupan po izboru. Držite pokazivač miša iznad gumba kako biste prikazali pripadajuću funkcijsku tipku.

Lijevom tipkom miša pritisnite funkcijsku tipku kako biste aktivirali naredbu ili mogućnost. Neke će naredbe otvoriti skočni prozor s padajućim izbornikom. Svaki put kada se otvori skočni prozor i treba odabrati dodatnu funkciju, samo pritisnite sljedeću funkciju i otvoreni skočni prozor će se zatvoriti, a nova će se funkcija aktivirati.

| Funkcijska tipka i<br>gumb | Radnja i opis                                                                                                    |
|----------------------------|----------------------------------------------------------------------------------------------------|
|                            | Prikazuje prozor <b>Local Settings</b> (Lokalne postavke) s dvjema karticama.                                                                                                    |
|                            | Kartica <b>Equipment</b> (Oprema) omogućuje odabir postavki za vrstu uređaja za ulaznu<br>obradu (Q-Stress) s priključkom modula okidača, opremu za vježbanje, opremu za mjerenje<br>krvnog tlaka, AC frekvenciju za ovaj pregled i COM priključak. Kartica Equipment<br>(Oprema) dostupna je samo u fazi promatranja. Te se postavke pamte za sljedeći pregled. |
| Tipka F1                   | Kartica <b>Format</b> omogućuje sljedeće postavke:                                                                                                    |
| Postavke                   | Kada je odabran format <b>3-Lead</b> (Tri odvoda) ili <b>6-Lead</b> (Šest odvoda) za prikaz<br>u stvarnom vremenu i ispis, možete promijeniti kombinaciju na bilo koji od 12 odvoda<br>s pomoću padajućeg izbornika za odabir odvoda.                                                                                                    |
| *                          | U padajućem izborniku <b>ECG Print Speed</b> (Brzina ispisa EKG-a) odaberite brzinu papira za ispisani EKG. Zadana brzina ponovno će se postaviti za svako novo ispitivanje.                                                                                                    |
| Equipment Format           | U padajućem izborniku <b>Continuous Print Speed</b> (Brzina neprekidnog ispisa) odaberite brzinu papira za neprekidan ispis ritma.                                                                                                    |
|                            | Omogućite <b>Arrhythmia Printouts</b> (Ispis aritmije) za stvaranje automatskog ispisa kada se otkrije aritmija. Događaji aritmije nastavit će se spremati kada je ovaj odabir onemogućen.                                                                                                    |
|                            | U padajućem izborniku <b>Sync Lead</b> (Sinkronizacija odvoda) odaberite EKG odvod koji treba upotrijebiti za TTL ili analogni izlaz. Zadani odvod ponovno će se postaviti za svako novo ispitivanje.                                                                                                    |
| Tipka F3<br>EKG            | Odaberite za stvaranje 12-kanalnog EKG ispisa tijekom faze promatranja, prije vježbanja, vježbanja, oporavka i završnog izvješća. Konfiguracije ispisa temelje se na definicijama u postavkama modaliteta.                                                                                                    |
| ECG                        | Ime pacijenta, datum, vrijeme, vrijeme stupnja, broj stupnja, ukupno vrijeme vježbanja, radno opterećenje, oznake odvoda, ST vrijednosti i pulsevi kalibracije.                                                                                                    |

#### UPOTREBA SUSTAVA Q-STRESS

| Funkcijska tipka i<br>gumb         | Radnja i opis                                                                                                    |
|------------------------------------|----------------------------------------------------------------------------------------------------|
| Tipka F4<br>Zapisivanje<br>zaslona | Odaberite za stvaranje stranice od 10 sekundi EKG-a u stvarnom vremenu koji se<br>trenutačno prikazuje pri 25 mm/s koristeći se prikazanim postavkama brzine, filtra<br>i osjetljivosti. Kada se na zaslonu prikaže više od 10 sekundi, ispisat će se najranijih<br>10 sekundi.                                                                                                    |
|                                    | stranici.                                                                                                    |
| Tipka F5<br>Prosjeci               | Dostupno za odabir nakon ulaska u fazu vježbanja radi stvaranja ispisa <b>Averages</b> (Prosjeci) za trenutačno vrijeme. Ispisuje se 12 prosječnih kompleksa za svako od trenutačnog vremena i početka vježbanja (kada je dostupno) s 10 sekundi ritma.                                                                                                    |
| Tipka F6<br>Događaj                | Prikazuje se skočni prozor <b>Event</b> (Događaj). Odaberite naziv događaja u padajućem<br>izborniku ili unesite slobodan tekst i pritisnite <b>OK</b> (U redu) kako biste stvorili 12-kanalni<br>EKG. Tekst naziva događaja uključen je na ispis EKG-a i pohranjeni 12-kanalni EKG.<br>Događaj je uključen u sažetak, završno izvješće i uprosječeni EKG minutu po minutu.<br>Događaji na leđima, Mason-Likar, stojeći, hiperventilacija, bol u prsima i kratkoća daha<br>navedeni su prema zadanim postavkama. Dodatne oznake mogu se dodati u postavkama<br>modaliteta. |
|                                    | Tumačenje EKG-a u mirovanju može se omogućiti ili onemogućiti u fazi prije vježbanja tijekom snimanja EKG-a na leđima ili u položaju Mason-Likar.                                                                                                    |
|                                    | Odaberite za definiranje pacijentove razine prema skali subjektivnog opterećenja.<br>U izborniku postavki modaliteta može se definirati jedna od dviju skala koje korisnik može<br>odabrati, 0 – 10 ili 6 – 20. Prikazani skočni popis započinje s Nothing (Ništa) i završava<br>s Maximal (Maksimalno) ili vrlo teška vježba prema opažanju s raznim stupnjevima napora<br>između toga. Odaberite određenu razinu kako biste stvorili 12-kanalni EKG s odabranom<br>izjavom koja će mu biti pridodana.                                                                    |
|                                    | 6                                                                                                    |
| Tipka F7<br>RPE                    | 6         7:Very, very light         0:Nothing         0:Nothing         0:Stvery, very weak         1:Very weak         1:Very weak         2:Weak         3:Moderate         4:Somewhat strong         5:Strong         6         7:Very strong         9:Very, very hard         10:Maximal                                                                                                    |

| Funkcijska tipka i<br>gumb                         | Radnja i opis                                                                                                    |
|----------------------------------------------------|----------------------------------------------------------------------------------------------------|
| Tipka F8<br>Ispis ritma                            | Odaberite kako biste pokrenuli ispis ritma na beskonačnu traku. Neprekinuti 3-kanalni ili<br>6-kanalni ispis odvoda definiranih u postavkama prikaza u stvarnom vremenu. Ako pritisnete<br><b>F8/ Rhythm Print</b> (Ispis ritma) dok je ispisivanje u tijeku, 6-kanalni ispis prebacit će se na<br>prednje odvode (I, II, III, aVR, aVL, aVF). Ako drugi put pritisnete, promijenit će se ispis na<br>prekordijalne odvode (V1, V2, V3, V4, V5, V6), a ako treći put pritisnete, prebacit će se<br>natrag na izvorne odvode. Slično će za 3-kanalni ispis ispisani odvodi kružiti kroz svih<br>12 odvoda dok je ispis u tijeku. Brzina ispisa ritma na beskonačnu traku konfigurira se<br>u dijaloškom okviru <b>F2/Format</b> .<br>Ispis ritma na beskonačnu traku sadrži ime pacijenta, datum, vrijeme, vrijeme stupnja,<br>ukupno vrijeme vježbanja, oznake odvoda i pulseve kalibracije na prvoj ispisanoj stranici. |
|                                                    | Stvorite ispis ritma na beskonačnu traku tijekom faze promatranja, prije vježbanja, vježbanja, oporavaka i završnog izvješća. Planirani automatski 12-kanalni ili ručno generirani događaj prekinut će ispis ritma na beskonačnu traku.                                                                                                    |
| Tipka F9<br>Zaustavljanje<br>ritma                 | Odaberite kako biste zaustavili ispis ritma na beskonačnu traku.                                                                                                    |
| Tipka F10<br>Doza                                  | Odaberite kako biste otvorili dijaloški okvir koji omogućuje unos lijeka i doze. Odaberite<br>u padajućem popisu ili unesite slobodan tekst. Te se informacije dodaju u <b>Notes</b><br>(Napomene) gdje unos uključuje vrijeme faze i unose doze.                                                                                                    |
| Tipka F11<br>Napomene ili<br>podaci o<br>pacijentu | U fazi prije vježbanja do faze oporavka odaberite otvaranje dijaloškog okvira koji<br>omogućuje unos slobodnog teksta u polje Notes (Napomene). U završno izvješće može se<br>uključiti približno 200 alfanumeričkih znakova ili četiri linije teksta.<br>U fazi oporavka odaberite prikaz i uređivanje podataka o pacijentu i napomena za pregled<br>u skladu s konfiguriranim formatom.                                                                                                    |
| Tipka F12<br>Zaključci                             | U fazi oporavka odaberite prikaz podataka o sažetku vježbanja za provjeru i unos<br>zaključaka.                                                                                                    |

# Pločice

Prikazane pločice mogu se prilagoditi u izborniku Modality Settings (Postavke modaliteta) i mogu se definirati različito za pojedinu skupinu. Vrijednosti ST/HR Index (Indeks ST/HR), Double Product (Dvostruki produkt), METs i SpO2 mogu i ne moraju biti prisutne.

| Značajke pločice                                                                                                    | Opis                                                                                                    |
|----------------------------------------------------------------------------------------------------|----------------------------------------------------------------------------------------------------|
|                                                                                                    | Izračunava i prikazuje <b>HR bpm</b> (Broj otkucaja u minuti) izveden iz odvoda ritma V1 i V5<br>s odvodom II koji služi kao odvod za potvrdu uz upotrebu kliznog prozora prosjeka od<br>16 uzastopnih intervala R-R.                                                                                                    |
| Broj otkucaja<br>u minuti za HR,<br>maksimalno<br>radno<br>opterećenje, cilj,<br>maksimalni<br>% grafikona<br>ciljne srčane<br>frekvencije                                    | Izračun za <b>Max Pred</b> (Maksimalna predviđena srčana frekvencija) i <b>Target</b> (Ciljna srčana frekvencija) s ispitivanjem na traci za trčanje i farmakološkim ispitivanjem temelji se na dobi i postotku maksimalne predviđene srčane frekvencije uz upotrebu vrijednosti 220 minus dob, 210 minus dob ili 210 minus (0,65 x dob).                                        |
|                                                                                                    | <b>Max Pred</b> (Maksimalno radno opterećenje) s ispitivanjem ergometrom izračunava se putem sljedeće formule:<br>maksimalno opterećenje za muškarce = $6,773 + (136,141 * BSA) - (0,064 * dob) - (0,916$                                                                                                    |
|                                                                                                    | * BSA * dob)<br>maksimalno opterećenje za žene = $3,933 + (86,641 * BSA) - (0,015 * dob) - (0,346 * BSA* dob)gdje je BSA = 0,007184 * (visina ^ 0,725) * (težina ^ 0,425)dob u godinama / visina u cm / težina u kg$                                                                                                    |
|                                                                                                    | <b>Maximum</b> (Maksimalna srčana frekvencija) prikazuje najvišu stopu srčane frekvencije dostignutu tijekom pregleda.                                                                                                    |
|                                                                                                    | <b>Target HR</b> (Ciljna srčana frekvencija) može se izračunati iz raspona od 75 % do 100 % u koracima od 5 %. Kliničari mogu ručno unijeti ciljnu vrijednost koju bi željeli da pacijent postigne.                                                                                                    |
| Prikaz krvnog<br>tlaka<br>Automatski<br><sup>123/88</sup> 133/97 Edd BP<br>EXE 05:16 Start BP<br>133/97 137/102 Edd BP<br>EXE 06:45 Start BP<br>BP mmHg<br>EXE 06:45 Start BP | Prikazuje zadnje uneseno ili snimljeno očitanje krvnog tlaka. Kada se vrijednost ažurira, pozadina će postati žute boje i oglasit će se zvučni signal. Kada se vrijednost prikaže na zaslonu, tamo će se zadržati zajedno s vremenskom oznakom zadnjeg mjerenja. Vrijednost se neće promijeniti do sljedećeg ručnog ili automatskog unosa.                                       |
|                                                                                                    | Ručni krvni tlak definira se u lokalnim postavkama kada nema povezane opreme za<br>mjerenje krvnog tlaka. Gumb Enter BP (Unos krvnog tlaka) upotrebljava se za unos<br>vrijednosti SBP i DBP.                                                                                                    |
|                                                                                                    | Vrsta povezane opreme za mjerenje krvnog tlaka definirana je u lokalnim postavkama.<br>Unos automatskog mjerenja krvnog tlaka i ručnog mjerenja krvnog tlaka može se mijenjati<br>odabirom potvrdnog okvira. Automatsko mjerenje krvnog tlaka pokrenut će se u skladu<br>s odabranim protokolom. Gumb Start BP (Pokreni mjerenje krvnog tlaka) pokrenut će<br>mjerenje.          |
| BP mmHg 136 / Save Cancel                                                                                                    | <b>NAPOMENA:</b> korisnici mogu urediti postojeću vrijednost za prikazano mjerenje<br>krvnog tlaka odabirom gumba Edit BP (Uredi krvni tlak), promjenom vrijednosti<br>i odabirom gumba Save (Spremi). Kada se vrijednost krvnog tlaka uredi, postojeća<br>vrijednost za mjerenje i vrijeme unosa vrijednosti zamjenjuju se novom vrijednošću<br>u svim prijavljenim lokacijama. |

| Značajke pločice                              | Opis                                                                                                    |
|-----------------------------------------------|----------------------------------------------------------------------------------------------------|
| ST razina i nagib                             | <ul> <li>Prikazuje ST vrijednost za prosječne komplekse na zaslonu. Kada započne faza prije vježbanja, Q-Stress će snimiti i analizirati dolazne EKG podatke kako bi razvio predložak dominantnog otkucaja. ST LEARN (ST učenje) prikazuje se tijekom ovog postupka i zamjenjuje ga izmjerena razina ST-a nakon što se ustanovi dominantni predložak.</li> <li>Tijekom postupka učenja, gumb Override ST Learn (Poništi ST učenje) dostupan je u na zumiranoj EKG ploči. To je korisno kada pacijent predstavlja širok QRS kompleks koji se neće upotrijebiti za analizu ST segmenta tijekom vježbanja.</li> <li>NAPOMENA: vrlo je važno da je pacijent u položaju vježbanja opušten i da ostane vrlo miran tijekom postupka ST učenja.</li> </ul> |
| ST/HR indeks                                  | Izračunava i prikazuje vrijednost ST/HR indeksa u μV/bpm.                                                                                                    |
| ST/HR µV/bpm <b>2.74</b>                      | <b>NAPOMENA:</b> vrijednost ST/HR indeksa prikazuje se samo kada sustav Q-Stress otkrije promjenu u srčanoj frekvenciji s povećanjem većim od 10 % i depresijom ST-a većom od 100 $\mu$ V.                                                                                                    |
| Dvostruki<br>produkt (DP)<br>DP hrbp<br>16891 | Izračunava i prikazuje vrijednost dvostrukog produkta (sistolički krvni tlak x srčana frekvencija) nakon što se krvni tlak unese ručno ili automatski. Vrijednost dvostrukog produkta dinamički se ažurira kada se dobije sljedeći krvni tlak i zadrži na zaslonu u odnosu na vremensku oznaku krvnog tlaka.<br><b>NAPOMENA:</b> ako se dvostruki produkt ne može izračunati zbog nedostatka unijednosti grčana fredrumcji ili kranca tlaka milazvin se ostiga.                                                                                                    |
|                                               | vrijednosti srcane jrekvencije ili krvnog tlaka prikazuju se crtice.                                                                                                    |
| MET<br>7.1                                    | 10 sekundi. Kada se postigne maksimalna vrijednost METs za određeni stupanj, vrijednost<br>će se zadržati do dovršetka stupnja. Pri prelasku na sljedeći stupanj, vrijednost METs bit će<br>jednaka maksimalnoj vrijednosti METs koja se može postići u prethodnom stupnju.<br>Linearna progresija izračuna vrijednosti METs započet će dok se ne dostigne maksimalna<br>vrijednost za stupanj. U ručnom načinu rada, prikazana vrijednost METs odmah će se<br>ažurirati kako se promijeni brzina ili nagib.                                                                                                    |
| Vrijednost SpO <sub>2</sub><br>spO2 %<br>91%  | Na zaslonu prikazuje prosječnu vrijednost SpO <sub>2</sub> u postotku. Vrijednost se ažurira svakih<br>15 sekundi kada je jedinica priključena na uređaj koji je odobrio proizvođač.                                                                                                    |

| Značajke pločice                                   | Opis                                                                                                    |
|----------------------------------------------------|----------------------------------------------------------------------------------------------------|
| STOP/START<br>Belt<br>(Zaustavi/pokren<br>i traku) | Tekst gumba zelene je boje kako bi ukazao da će se traka za trčanje pokrenuti i crvene boje<br>kako bi se zaustavila ili pauzirala traka za trčanje. Kada se provode pregledi s ergometrom,<br>nema teksta na gumbu.                                                                                                    |
| START<br>BELT                                      | <b>NAPOMENA</b> : traka za trčanje može se pauzirati ( <b>STOP BELT</b> (Zaustavi traku))<br>tijekom vježbanja kako bi se popravio pogrešan odvod, zavezala vezica na tenisici<br>itd. već prema potrebi. Kada se traka za trčanje ponovno pokrene, radno<br>opterećenje postupno će se nastaviti i postavlja se zadržavanje stupnja. |
| STOP<br>BELT                                       | Odaberite gumb za zadržavanje stupnja kako biste nastavili s automatskom kontrolom protokola.                                                                                                    |
| Protokol i<br>stupanj                              | Pokazuje naziv protokola koji se trenutačno upotrebljava za pregled pod opterećenjem i trenutačni stupanj vježbanja.                                                                                                    |
| Bruce<br>STAGE 02                                  | Kako biste promijenili na drugi protokol, pritisnite naziv protokola i pojavit će se padajući popis. Kada se tijekom vježbanja odabere drugi protokol, vježbanje će nastaviti na sljedeći stupanj u odabranom protokolu.                                                                                                    |
| PROTOCOL Bruce Manual                              | Ovim se gumbom može zadržati<br>trenutačni stupanj i gumbom nastaviti napredak stupnja u skladu s programiranim vremenom stupnja. Zadržavanje stupnja prikazuje se kada je odabrano.                                                                                                    |
| Stage Hold     05                                  | Nastavite na sljedeći stupanj. Ovaj odabir u funkciji je tijekom redovnog napretka protokola i kada je odabrano zadržavanje stupnja.                                                                                                    |
| Manual 📃                                           | Kako biste ručno kontrolirali vježbanje ili oporavak, označite potvrdni okvir i pritisnite vrijednosti brzine/nagiba. Kada je omogućena opcija Manual (Ručno) u fazi vježbanja, ručna kontrola nastavit će se kroz fazu oporavka.                                                                                                    |
| Brzina/nagib<br>trake za trčanje<br>u %            | Kada se upotrebljava protokol trake za trčanje, prikazuju se vrijednosti MPH ili KPH<br>(brzina) i postotak (uspon/nagib) za trenutačnu postavku radnog opterećenja trake za<br>trčanie.                                                                                                    |
| 2.5 mph 12.0 x<br>Manual V                         | Kada se označi potvrdni okvir Manual (Ručno), pored vrijednosti mph i % prikazuju se<br>strelice gore/dolje i omogućuju ručnu kontrolu. Kontrola je ručna od te točke nadalje do<br>kraja pregleda.                                                                                                    |
| 2.0 mph 5.0 x                                      | <b>NAPOMENA:</b> kada je traka za trčanje isključena i ispisani su rezultati, pored vrijednosti MPH i % prikazat će se crtice.                                                                                                    |
| Značajke pločice                                                               | Opis                                                                                                    |
|--------------------------------------------------------------------------------|----------------------------------------------------------------------------------------------------|
| Prikaz vremena<br>02:38<br>EXERCISE<br>05:38                                   | <ul> <li>Sat Pre Exercise (Prije vježbanja) pokreće se nakon ulaska u fazu prije vježbanja.</li> <li>Nakon ulaska u fazu vježbanja, mjerač vremena faze prije vježbanja zamjenjuje se mjeračima vremena Stage (Stupanj) i EXERCISE (Vježbanje).</li> <li>Nakon ulaska u fazu oporavka, mjerač vremena Stage (Stupanj) zamjenjuje se mjeračem vremena Recovery (Oporavak), a mjerač vremena EXERCISE (Vježbanje) zaustavlja se i zamrzava.</li> </ul> |
| Vati (W), RPM,<br>maksimalna<br>snaga i ciljna<br>snaga<br>53 watts            | Trenutačne postavke radnog opterećenja za ergometar prikazuju se kada se upotrebljava<br>protokol za ergometar. Vrijednost Vati (W) prikazuje se od 0 do 950.<br><b>NAPOMENA:</b> ako je ergometar isključen i ispisani su rezultati, pored vrijednosti<br>u vatima prikazat će se crtice.                                                                                                    |
| Podaci o<br>pacijentu<br>Frank J Demo1, Male<br>05/18/1952, 63 Years<br>583732 | Uvijek se prikazuju uneseni demografski podaci o pacijentu.                                                                                                    |

## Ploče

Neke se ploče mogu sakriti i prikazati. Gumbi strelice omogućuju brzi odabir kako bi se prikazalo više EKG-a u stvarnom vremenu. Uvijek se prikazuju prosjeci 12-kanalnog EKG-a i EKG-a u stvarnom vremenu.

| Značajke ploče                   |                                                                                                    |                                                                                                    | Opis                                                                                                    |
|----------------------------------|----------------------------------------------------------------------------------------------------|----------------------------------------------------------------------------------------------------|----------------------------------------------------------------------------------------------------|
| Prosjeci EKG-a                   |                                                                                                    | _                                                                                                    |                                                                                                    |
| Značajke ploče<br>Prosjeci EKG-a | I<br>mm 0.4<br>mV/s 0.0<br>II<br>mm 2.4<br>mV/s 0.1<br>II<br>mm 2.4<br>0.1<br>II<br>2.0<br>mV/s 0.0<br>MV/s 0.0<br>mV/s 0.0 | V1<br>0.9<br>0.1<br>V2<br>0.6<br>0.6<br>V3<br>0.2<br>1.2<br>V4<br>1.2<br>V4<br>1.2<br>V5<br>2.0<br>0.6 | Opis<br>Svih 12 uprosječenih EKG kompleksa<br>prikazuje se sa superponiranim trenutačnim<br>i referentnim podacima. Prikazuje se<br>i oznaka EKG odvoda s mjerama ST razine<br>i nagiba ispod svake oznake.<br>Ova je ploča uvijek prikazana.<br>Pritiskom bilo kojeg prosjeka EKG-a<br>u ovom prikazu promijenit će se zumirani<br>ST odvod kada se ta ploča prikaže. |
|                                  | mm 2.2<br>mV/s 0.1                                                                                                    | V6<br>2.0<br>0.1                                                                                       |                                                                                                    |

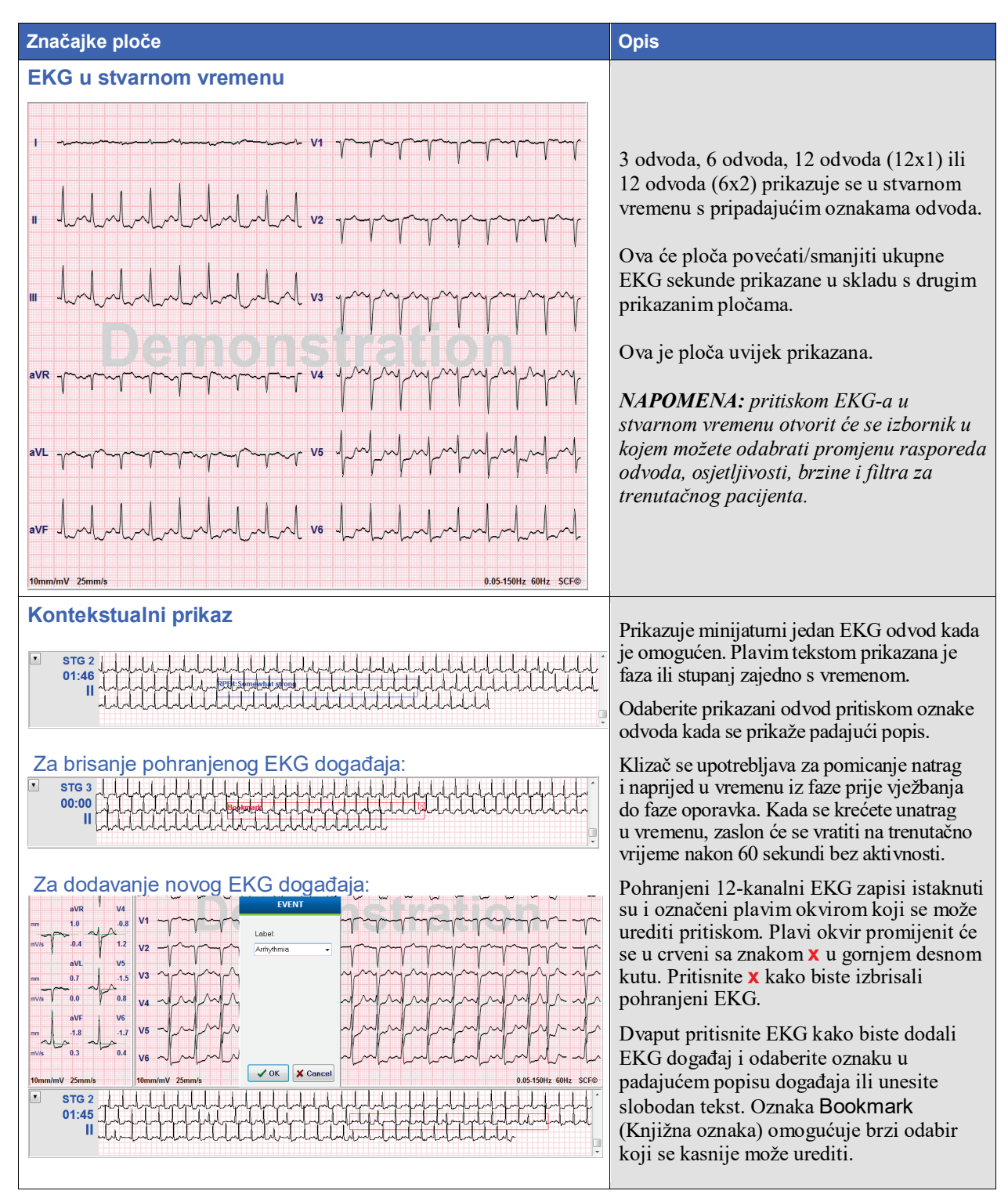

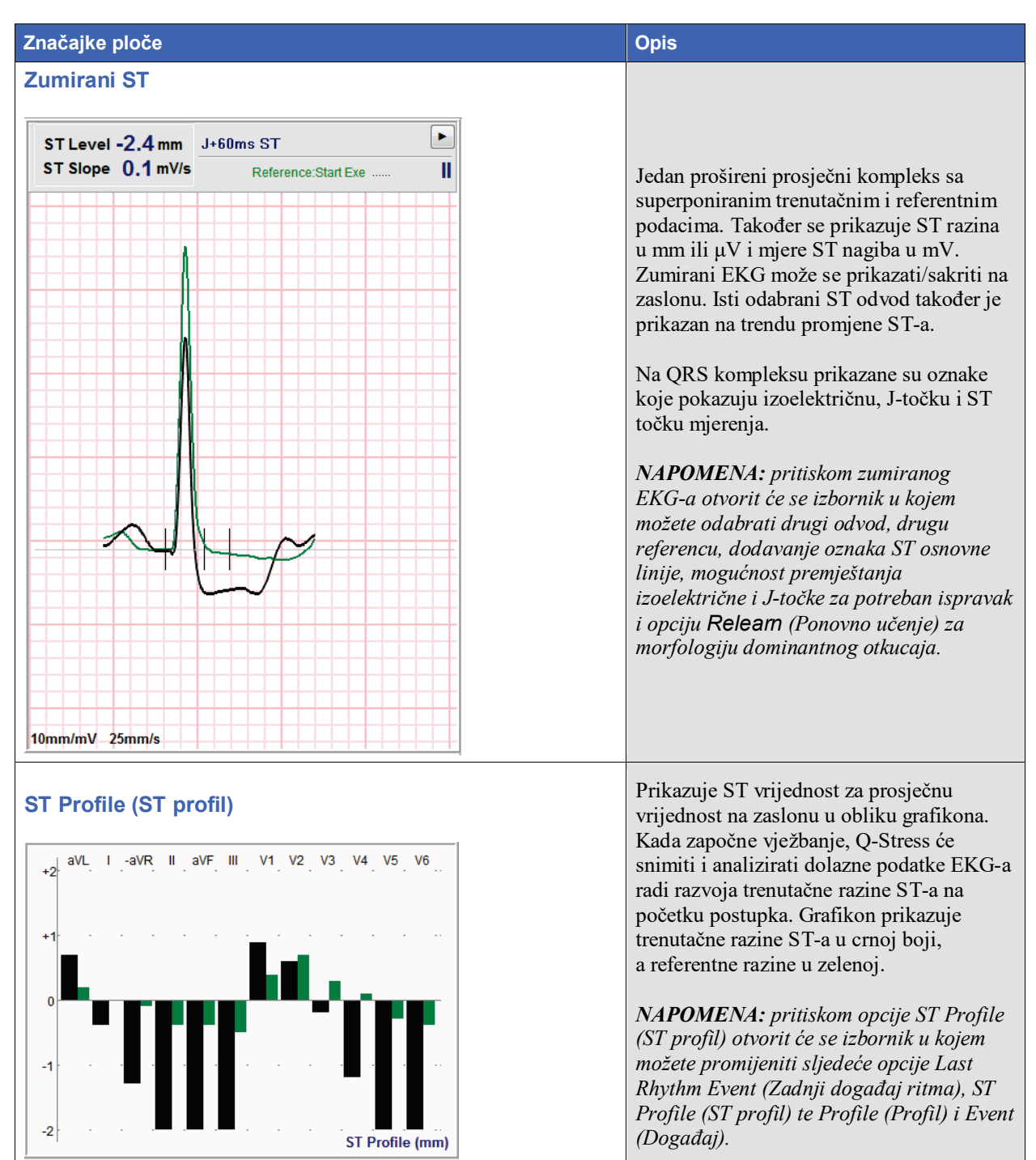

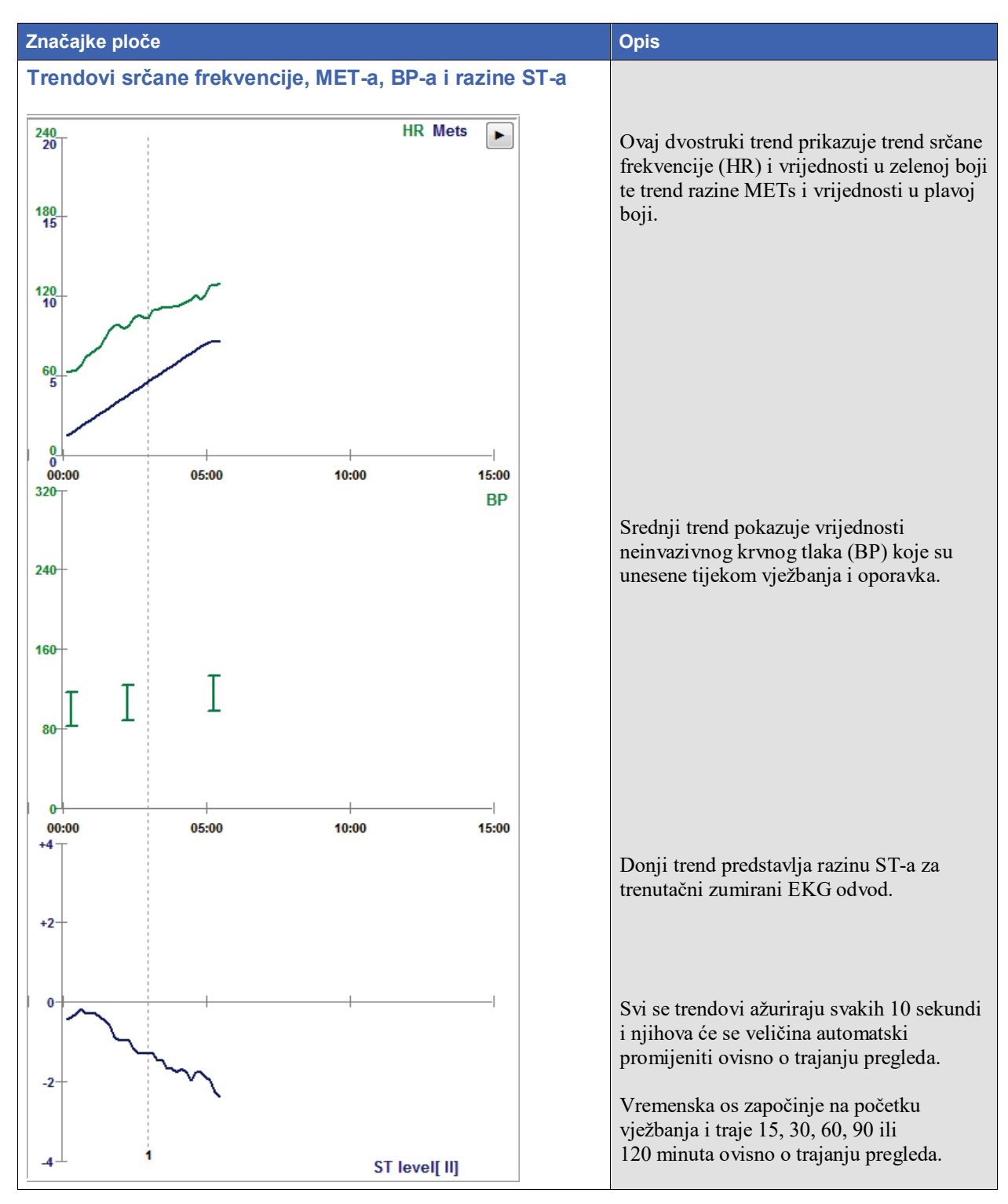

# 11. PROVOĐENJE ISPITIVANJA POD OPTEREĆENJEM

## Priprema pacijenta

Prije postavljanja elektroda provjerite razumije li pacijent postupak te zna li što treba očekivati.

- Privatnost je vrlo bitan element u opuštanju pacijenta.
- Objasnite metodu koju ćete poduzeti za pripremu kože i primjenu elektrode.
- Uvjerite se da je pacijentu udobno te da su mu ruke i dlanovi opušteni.
- Nakon što postavite sve elektrode i provjerite kvalitetu signala koji mora biti dobar, zamolite pacijenta da se opusti i da ostane miran kako bi vam pomogao da dobijete dobro osnovno snimanje EKG-a.

## Priprema kože pacijenta

Detaljna priprema kože vrlo je važna. Površina kože prirodno ima povećan otpor iz brojnih razloga, poput dlaka, ulja i suhe, mrtve kože. Pripremom kože nastoji se smanjiti te učinke.

Za pripremu kože:

- Ako je potrebno, obrijte dlake na prsima na mjestima gdje će se postaviti elektrode.
- Kožu očistite alkoholom ili toplom vodom sa sapunicom kako biste uklonili ulja, losione i puder za tijelo.
- Temeljito osušite kožu brisanjem gazom ili ručnikom.
- Nježno protrljajte kožu abrazivnim jastučićem na mjestima gdje će se postaviti dio elektrode s gelom.

## Priključivanje pacijenta

Elektrode pričvrstite na odvode na kabelu za pacijenta ili modulu za snimanje prije postavljanja elektroda na pacijenta.

## Postavljanje elektroda

- 1. Svaki odvod dobro pričvrstite na elektrodu.
- 2. Područje elektrode s gelom postavite preko sredine pripremljenog područja prateći položaje prikazane na slici 4. Ljepljivi prsten čvrsto pritisnite na mjesto. Izbjegavajte pritiskanje na sredinu područja s gelom.
- 3. Odvode za desnu ruku (RA/R) i lijevu ruku (LA/L) postavite blizu ramena na ključnu kost.
- Odvode za desnu nogu (RL/N) i lijevu nogu (LL/F) postavite na donji dio tijela što je moguće bližu kuku na greben crijevne kosti (izvorni položaj Mason-Likar) ili na najdonje rebro na svakoj strani prsa (izmijenjeni položaj Mason-Likar).
- 5. Uvjerite se da su elektrode dobro pričvršćene na kožu. Kako biste provjerili kontakt elektrode, lagano povucite odvod kako biste provjerili prianjanje. Ako se elektroda pomakne, mjesto treba ponovno pripremiti. Ako se elektroda ne pomiče lako, ostvaren je dobar kontakt.

*NAPOMENA I MJERE OPREZA*: Pravilna priprema kože vrlo je važna. Loša kvaliteta EKG signala osnovni je uzrok netočnog otkrivanja otkucaja i aritmije. RA i LA podložni su smetnjama od mišića. Odvodi RL i LL podložni su smetnjama od odjeće, remena i pomicanja.

Odaberite najbolje lokacije za postavljanje odvoda na ekstremitete u skladu s vrstom tijela. Izbjegavajte mišićave dijelove i opuštenu, mlohavu kožu.

Izbjegavajte povlačenje odvoda putem zaštite od naprezanja upotrebom kirurške trake ili prsluka za ispitivanje pod opterećenjem koji su dostupni kod većine dobavljača medicinske opreme.

## Slika 4 Postavljanje elektrode

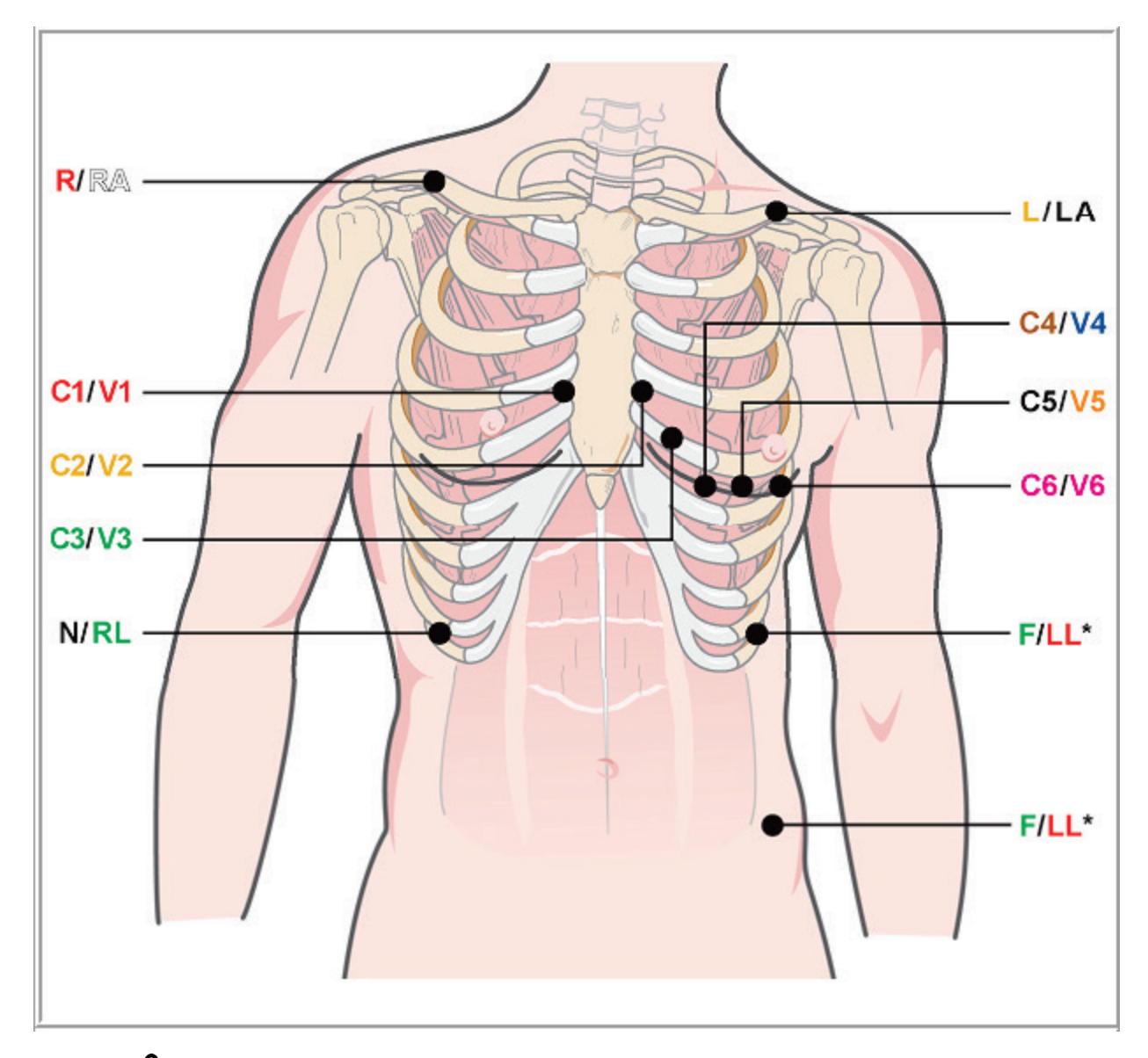

NAPOMENA I MJERE OPREZA: postavljanje elektrode za lijevu nogu (LL) u izvornom položaju Mason-Likar povećava sličnost snimljenog EKG-a sa standardnim 12-kanalnim EKG-om i stoga se preporučuje. Međutim, odjeća može smetati pri ovom položaju i povećati količinu artefakata. Izmijenjeni položaj može smanjiti osjetljivost donjih EKG elektroda i izazvati pomak osi u odnosu na standardni 12-kanalni EKG. Odgovarajuća priprema kože i odgovarajuća odjeća najvažniji su čimbenici u sprječavanju nastanka prekomjernih artefakata.

## Tablica sažetka za priključivanje pacijenta

| AAMI odvod       | IEC odvod        | Položaj elektrode                                                                                                    |
|------------------|------------------|----------------------------------------------------------------------------------------------------|
| V1<br>Crveno     | C1<br>Crveno     | Na 4. interkostalni prostor kod desne sternalne granice.                                                                                                    |
| V2<br>Žuto       | C2<br>Žuto       | Na 4. interkostalni prostor kod lijeve sternalne granice.                                                                                                    |
| V3<br>Zeleno     | C3<br>Zeleno     | Na pola puta između elektroda V2/C2 i V4/C4.                                                                                                    |
| V4<br>Plavo      | C4<br>Smeđe      | Na 5. interkostalni prostor na lijevoj medioklavikularnoj liniji.                                                                                                    |
| V5<br>Narančasto | C5<br>Crno       | Na pola puta između V4/C4 i V6/C6.                                                                                                    |
| V6<br>Ljubičasto | C6<br>Ljubičasto | Na lijevu medioaksilarnu liniju, vodoravno s elektrodom V4/C4.                                                                                                    |
| LA<br>Crno       | L<br>Žuto        | Na lijevu ključnu kost.                                                                                                    |
| RA<br>Bijelo     | R<br>Crveno      | Na desnu ključnu kost.                                                                                                    |
| Crveno           | F<br>Zeleno      | Postavite na donji lijevi dio tijela što je moguće bliže kuku ili na najdonje<br>rebro na lijevoj strani prsnog koša. Pogledajte odjeljak Napomene i mjere<br>opreza*. |
| RL<br>Zeleno     | N<br>Crno        | Postavite na donji desni dio tijela ili na najdonje rebro na desnoj strani<br>prsnog koša.                                                                             |

## Provjera impedancije odvoda

Prije prelaska na fazu prije vježbanja, elektrode se mogu provjeriti kako bi se utvrdilo je li veza zadovoljavajuća. Provjera impedancije sustava Q-Stress preporučuje se tijekom faze promatranja.

Odaberite gumb **Impedance Check** (Provjera impedancije) kako bi program provjerio kvalitetu svake veze elektrode. Otvorit će se prozor s vezama elektrode.

*NAPOMENA*: provjera impedancije dostupna je samo kada je kao uređaj za ulaznu obradu odabran kabel za pacijenta *Q*-Stress.

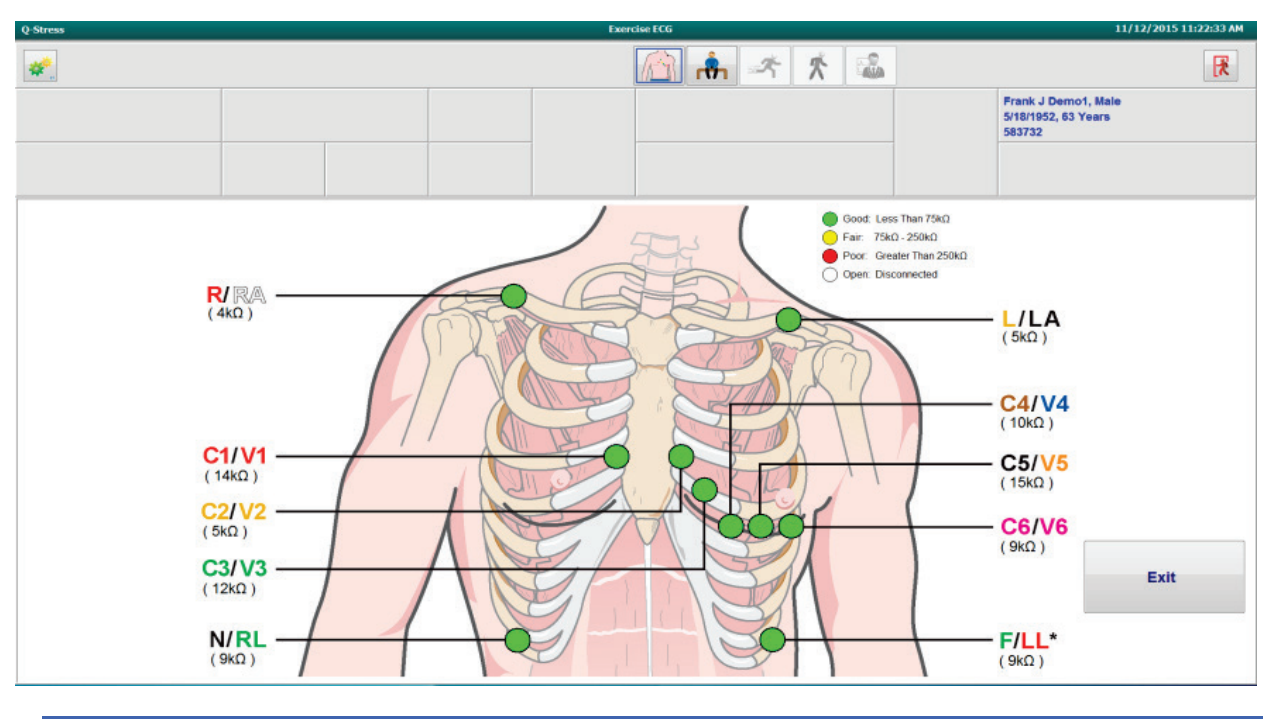

| Воја   | Kvaliteta veze       | Impedancija (kΩ) |
|--------|----------------------|------------------|
| Zeleno | Dobra                | Manje od 75      |
| Žuto   | Umjerena             | 75 – 250         |
| Crveno | Loša                 | Veća od 250      |
| Bijelo | Otvoreno (iskopčano) |                  |

Ponovno pripremite mjesta i stavite elektrode dok ne potvrdite dobru vezu, a zatim odaberite gumb Exit (Izlaz).

*NAPOMENA*: odgoda od 5 sekundi prisutna je ako na zaslonu za promatranje nema valnog oblika nakon izlaska iz prikaza za provjeru impedancije i vraćanja na prikaz EKG-a u stvarnom vremenu.

## Pokretanje ispitivanja pod opterećenjem

Odaberite ikonu Start a Stress Test (Pokretanje ispitivanja pod opterećenjem) kako biste otvorili prozor MWL/Patients (Pacijenti).

- Ako postoje planirani nalozi, kartica MWL automatski je odabrana.
- Ako ne postoje planirani nalazi, kartica Patients (Pacijenti) automatski je odabrana.

#### Planirani nalozi

1. Ako postoji nalog za pacijenta, istaknite pacijenta u popisu MWL.

Odjeljak Exam Information (Podaci o pregledu) na lijevoj strani prikaza popunjen je prethodno unesenim demografskim podacima o pacijentu.

Mogu se popuniti polja za visinu, težinu, ID prijema i drugi podaci o pregledu. Target HR (Ciljna srčana frekvencija) izračunava se prema vrijednosti Max HR (Maksimalna srčana frekvencija) i odabranom postotku (od 75 % do 100 %) radi određivanja submaksimalne srčane frekvencije.

Max Workload (Maksimalno radno opterećenje) i Target Workload (Ciljno radno opterećenje) izračunavaju se s pomoću dobi, visine i težine. Te se vrijednosti upotrebljavaju za preglede ergometrom.

**NAPOMENA**: vrijednosti za Max HR (Maksimalna srčana frekvencija), Target HR (Ciljna srčana frekvencija), Max Workload (Maksimalno radno opterećenje) i Target Workload (Ciljno radno opterećenje) mogu se također ručno unijeti po želji.

| Q-Stress                                                   |                                                                                                    |                                                                       |                                                                                   |         |                  | Start a Stress | s Test |          |   |            |   |               |   |                  | 8 |
|------------------------------------------------------------|----------------------------------------------------------------------------------------------------|-----------------------------------------------------------------------|-----------------------------------------------------------------------------------|---------|------------------|----------------|--------|----------|---|------------|---|---------------|---|------------------|---|
| Exam Infor                                                 | mation                                                                                                    | Gr                                                                    | roup Cardiology ~                                                                 | MWL     | Patients         |                |        |          |   |            |   |               |   |                  |   |
| Last Name:                                                 | Unger                                                                                                    | First Name:                                                           | Richard                                                                           |         |                  |                |        | Search   |   |            |   |               |   |                  |   |
| Middle Name:                                               | В.                                                                                                    | Gender: Male                                                          | - Race: Caucasian -                                                               |         |                  |                |        |          | _ |            |   |               |   |                  |   |
| DOB:                                                       | 2/21/1973                                                                                                    | Age:                                                                  | 42 Years y                                                                        | Scheduk | ed Date/Time     |                | 1      | ast Name |   | First Name | 1 | Date of Birth | 6 | iroup            |   |
| Heights                                                    |                                                                                                    | Weights                                                               |                                                                                   | 11/17/2 | 015 10:00:00 AM  | 984353         |        | anabec   |   | Sarah      |   | 2/14/2006     |   | hildren's Clinic |   |
| negnt:                                                     | 70 in •                                                                                                    | weight:                                                               | 195 lb 👻                                                                          | 11/16/2 | 2015 02:30:00 PM | 328323         |        | nger     |   | Richard    | - | 2/21/1973     | 0 | ardiology        |   |
| ID:                                                        | 328323                                                                                                    | Second ID:                                                            | 532-34-2853                                                                       | 11/16/2 | 015 10:00:00 AM  | 867343         | J      | ackson   |   | Martha     | 7 | /30/1954      | c | ardiology        |   |
| Admission ID:                                              | 1000376                                                                                                    |                                                                       |                                                                                   |         |                  |                |        |          |   |            |   |               |   |                  |   |
| Address:                                                   | 283 West Oak Street                                                                                                    |                                                                       | City: Grafton                                                                     |         |                  |                |        |          |   |            |   |               |   |                  |   |
| Postal Code:                                               | 53024 State: WI                                                                                                    |                                                                       | Country: USA                                                                      |         |                  |                |        |          |   |            |   |               |   |                  |   |
| Home Telephor                                              | ne: 262-343-2853                                                                                                    | Work Telephone:                                                       | 800-382-9987                                                                      |         |                  |                |        |          |   |            |   |               |   |                  |   |
| Mobile Telephor                                            | ne: 262-342-3882                                                                                                    | Email Address:                                                        | RU@yahoo.com                                                                      |         |                  |                |        |          |   |            |   |               |   |                  |   |
| Angina:<br>Typical<br>Prior Cath:<br>No<br>Smoking:<br>Yes | History of MI: Indications:<br>No  Prior CABG:<br>No  Diabetic:<br>No  Medications:                                                                                                   | R/O CAD<br>R/O CAD<br>Antihypertensive<br>Diurectics<br>Beta Blockers |                                                                                   |         |                  |                |        |          |   |            |   |               |   |                  |   |
| Family History:<br>Yes                                     | Pacemaker:                                                                                                    |                                                                       | - 🗙                                                                               |         |                  |                |        |          |   |            |   |               |   |                  |   |
| Defende a Divert                                           |                                                                                                    | Beta Blockers                                                         | - 🗹                                                                               |         |                  |                |        |          |   |            |   |               |   |                  |   |
| Brocodure t                                                | Cialli. Dr. I. Ryan                                                                                                    | Beta Blocker                                                          | rs held for 24-hours                                                              |         |                  |                |        |          |   |            |   |               |   |                  |   |
| Loca                                                       | tion: Exc Lab 2                                                                                                    | <ul> <li>Allergic to P</li> </ul>                                     | Penicillin                                                                        |         |                  |                |        |          |   |            |   |               |   |                  |   |
| Max HF<br>Target HF<br>Max Workl<br>Target Workl           | t:         178         bpm           t:         151         bpm         85%           oad:         206         W         oad: 206           oad:         206         W         100% • | Requested Date/Tim<br>Technicia<br>Attending Ph                       | ne: 11/16/2015 02:30:00 PM  <br>an: Roger Franks, RCVT •<br>192: Dr. R. Collins • |         |                  |                |        |          |   |            |   |               |   |                  |   |
| Start 6                                                    | xam Clear                                                                                                    |                                                                       | Exit                                                                              |         |                  |                |        |          |   |            |   |               |   |                  |   |

2. Unesite željene podatke o pregledu u lijevu ploču i odaberite Start Exam (Pokreni pregled).

## Nema planiranih naloga

 Oriso
 Stard Street Ind

 Cana Life Index:
 Index Section:

 Not Street Index:
 Index Section:

 Not Street Index:
 Index Section:

 Not Street Index:
 Index Section:

 Not Street Index:
 Index Section:

 Not Street Index:
 Index Section:

 Not Street Index:
 Index Section:

 Not Street Index:
 Index Section:

 Not Street Index:
 Index Section:

 Not Street Index:
 Index Section:

 Not Street Index:
 Index Section:

 Not Street Index:
 Index Section:

 Not Street Index:
 Index Section:

 Not Street Index:
 Index Section:

 Not Street Index:
 Index Section:

 Not Street Index:
 Index Section:

 Not Street Index:
 Index Section:

 Not Street Index:
 Index Section:

 Not Street Index:
 Index Section:

 Not Street Index:
 Index Section:

 Not Street Index:
 Index Section:

 Not Street Index:
 Index Section:

 Not Street Index:
 Index Section:

 Not Street Index:
 Index Section:

 Not Street Index:
 Index Section:

 Not Street Index:
 Index Section:

Ako ne postoje planirani nalozi, kartica Patient (Pacijent) automatski je odabrana.

- 1. Pretražite postojeće pacijente u bazi podataka unosom imena ili ID broja i odabirom gumba Search (Pretraži).
- 2. Ako ne nađete pacijenta, unesite željene podatke o pacijentu i pregled u lijevu ploču.

**NAPOMENA**: ako uneseni ID broj već postoji u bazi podataka, pojavljuje se upozorenje i obavještava vas da pritisnete OK (U redu) za nastavak ili Cancel (Odustani) za ispravak upisanih demografskih podataka.

Unesite datum rođenja upisivanjem MM/DD/GG ili DD-MM-GG prema regionalnim postavkama računala ili pritiskom na ikonu kalendara. Odaberite desetljeće i godinu i upotrijebite strelice za lijevo/desno za pomicanje godine, mjeseca i dana za popunjavanje polja. Starost će se automatski izračunati.

| Date of Birth: |                       |               |              |               |               |               |        |            |        |     |     |          |            |        |         | _             |                   |               |               |                       |               |               |           |
|----------------|-----------------------|---------------|--------------|---------------|---------------|---------------|--------|------------|--------|-----|-----|----------|------------|--------|---------|---------------|-------------------|---------------|---------------|-----------------------|---------------|---------------|-----------|
|                | •                     | Feb           | ruary,       | 2012          |               | •             | 4      | 20:        | 12     |     | •   | 4        | 2010-2     | 2019   |         | •             | •                 |               | 2             | 2000-2                | 099           |               | •         |
|                | Sun Mo                | n Tue         | Wed          | Thu           | Fri           | Sat           | Jan    | Feb        | Mar    | Apr |     | 2009     | 2010       | 2011   | 2012    |               | 19                | 90-           | 2000          | )- [                  | 2010-         | 202           | 20-       |
|                | 29 30<br>5 6<br>12 13 | 31<br>7<br>14 | 1<br>8<br>15 | 2<br>9<br>16  | 3<br>10<br>17 | 4<br>11<br>18 | May    | Jun        | Jul    | Aug |     | 2013     | 2014       | 2015   | 2016    |               | 20                | 30-<br>139    | 2002          | י <u>ו</u><br>ס-<br>ס | 2013          | 200           | 50-<br>59 |
|                | 19 20<br>26 27        | 21<br>28      | 22<br>29     | 23<br>1       | 24<br>2       | 25<br>3       | Sep    | Oct        | Nov    | Dec |     | 2017     | 2018       | 2019   | 2020    |               | 20                | 70-<br>179    | 2080          | )-<br>9               | 2090-<br>2099 | 210           | )0-<br>09 |
|                | 4 )                   | Toda          | /: 2/5/.     | 2012          | 9             | 10            |        | Today: 2/  | 5/2012 |     |     | -        | Today: 2/5 | 5/2012 |         |               |                   |               | Toda          | -<br>ay: 2/5          | /2012         |               |           |
| 4              | 1900-                 | 1999          |              |               | •             | •             | 19     | 960-1969   | •      | •   |     | 19       | 969        |        | •       |               |                   | Jur           | ne, 196       | 59                    |               | •             |           |
| 1890-<br>1899  | 1900-<br>1909         | 1910<br>1919  | -            | 1920-<br>1929 |               | 195           | 9 1960 | ) 1961     | 1962   |     | Jan | Feb      | Mar        | Apr    | Su<br>2 | in 1<br>5     | <b>/lon</b><br>26 | Tue<br>27     | Wed<br>28     | Thu<br>29             | Fri<br>30     | Sat<br>31     |           |
| 1930-<br>1939  | 1940-<br>1949         | 1950<br>1959  | -            | 1960-<br>1969 |               | 196           | 3 1964 | 1965       | 1966   | N   | May | Jun      | Jul        | Aug    |         | 1<br>8        | 2<br>9            | 3<br>10       | 4             | 5<br>12               | 6<br>13       | 7<br>14       |           |
| 1970-<br>1979  | 1980-<br>1989         | 1990<br>1999  | -            | 2000-<br>2009 |               | 196           | 7 1968 | 1969       | 1970   |     | Sep | Oct      | Nov        | Dec    | 2       | 5<br>2<br>9 [ | 23                | 17<br>24<br>1 | 18<br>25<br>2 | 26<br>3               | 20<br>27<br>4 | 21<br>28<br>5 |           |
|                | Today: 2/             | 5/2012        | 2            |               |               |               | Today  | : 2/5/2012 |        |     |     | Today: 2 | 2/5/2012   |        |         | 60            | 1                 | oday:         | 2/5/2         | 2012                  |               |               |           |

Sustav Q-Stress zapamtit će stavke popisa kao što su Indications (Indikacije), Medications (Lijekovi), Procedure Type (Vrsta postupka) i Referring Physician (Liječnik koji je uputio na ispitivanje) tijekom unosa. Dodane će stavke biti dostupne za budući odabir. Unesite tekst ili odaberite stavke s padajućeg izbornika, a zatim pritisnite zelenu kvačicu za unos. Upotrijebite crveni znak X za brisanje odabrane stavke. Kada postoji više unosa, stavke se mogu pomicati gore ili dolje s pomoću zelenih tipki sa strelicama.

Neka polja nisu dostupna (zasivljena) ako su demografski podaci pacijenata pridruženi postojećim pregledima u bazi podataka ili su naručeni putem vanjskog sustava.

3. Odaberite **Start Exam** (Pokreni pregled) nakon što su demografski podaci potpuni i nakon što se prikaže faza promatranja pregleda pod opterećenjem.

## Faza promatranja

#### 4. Provjerite kvalitetu signala EKG-a:

Prozor za promatranje prikazuje dijagram postavljanja odvoda i snimljene valne oblike EKG-a. Prema zadanim postavkama, sustav Q-Stress prikazuje valni oblik EKG-a u stvarnom vremenu u formatu 6x2.

- Pregledajte ima li na prikazu 12-kanalnog ritma artefakta (šum) ili otklona osnovne linije. Ponovno pripremite i zamijenite elektrode po potrebi kako biste dobili zadovoljavajuće zapise. (Pogledajte <u>Priprema pacijenta</u>.)
- Ako postoji stanje kvara odvoda u bilo kojem od prikazanih odvoda, na zaslonu se pojavljuje kvadratni
  val za taj odvod te se odvod u kvaru prikazuje crvenim slovima u gornjem desnom kutu zaslona zajedno
  s porukom LEAD FAIL (Kvar odvoda). U slučajevima istovremenih, višestrukih stanja kvarova, sustav
  Q-Stress daje prioritet prikazivanja odvodima za udove, nakon čega slijede odvodi od V1 do V6.

ECG/F3 (EKG/F3) i neprekidni Rhythm/F8 (Ritam/F8) može se ispisati tijekom ove faze, ali neće se pohraniti u pregledu.

5. Odaberite Impedance Check (Provjera impedancije) kako biste se pobrinuli da su odvodi priključeni i da provode signal na odgovarajući način. Ponovno pripremite i zamijenite elektrode po potrebi kako biste dobili zadovoljavajuće vrijednosti impedancije (zelena s manje od 75 kΩ). Kada završite, odaberite Exit (Izlaz) kako biste se vratili na zaslon Observation (Promatranje).

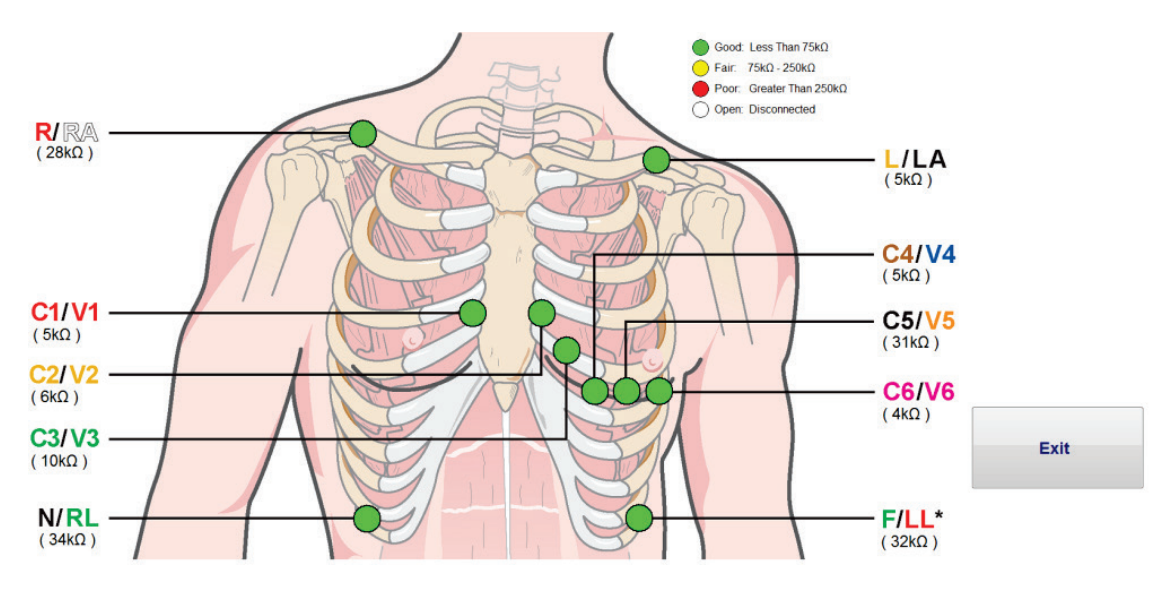

## Lokalne postavke

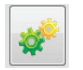

Odaberite **Settings** (Postavke) ili pritisnite **F1** kako biste promijenili bilo koje postavke opreme prema potrebi.

**Station Name (Naziv stanice):** naziv računala prema zadanim postavkama; korisnik može konfigurirati

#### Front End (Uređaj za ulaznu obradu): Q-Stress ili WAM

(gumb WAM Pairing (Uparivanje s modulom WAM) prikazuje se pri odabiru modula WAM)

Trigger Module (Modul okidača): ECG A (EKG A) ili ECG B (EKG B)

**Exer Equipment (Oprema za vježbanje):** Trackmaster 425, Trackmaster 428, Trackmaster (bez očitavanja), TM55, TM65, Ergoline, Lode Corival, Medical Positioning

**BP Equipment (Oprema za mjerenje krvnog tlaka):** Manual (Ručno), Tango, Tango M2, Ergoline, Lode Corival

AC Frequency (AC frekvencija): 50 ili 60

COM Port (COM priključak): dodijeljeni priključci i dostupni popisi

Odabrane postavke pamte se pri pokretanju sljedećeg pregleda.

#### Uparivanje modula WAM

- Odaberite Local Settings (Lokalne postavke) i odaberite WAM kao uređaj za ulaznu obradu.
- Odaberite gumb **WAM Pairing** (Uparivanje s modulom WAM).
- Odaberite **OK** (U redu).
- Postavite modul WAM (isključen) u neposrednu blizinu prijemnika UTK priključenog na USB priključak sustava Q-Stress.
- Uključite modul WAM.
- Prikazat će se poruka o uspješnom uparivanju.
- Odaberite **OK** (U redu).

*NAPOMENA*: završetak ispitivanja pod opterećenjem automatski će izazvati isključivanje modula WAM. Ne treba upariti modul WAM s istim prijemnikom UTK kako biste ga ponovno upotrebljavali.

NAPOMENA: LED indikatori nisu dostupni dok se modul WAM upotrebljava sa sustavom Q-Stress.

**NAPOMENA**: gumbi za snimanje 12-kanalnog EKG-a i za ispis ritma ne rade kada se modul WAM upotrebljava sa sustavom Q-Stress.

| Loca                 | l Settings           |
|----------------------|----------------------|
| Equipment Format     |                      |
| Machine Information  |                      |
| Station Name M1      | 114440234251         |
| Front End            |                      |
| Front End: QStress   | •                    |
|                      | Trigger Module Port  |
|                      | ECG A                |
|                      | ECG B                |
| Equipment            |                      |
| Exer Equipment:      | Trackmaster (No Se 🔻 |
| BP Equipment:        | Manual 👻             |
| AC Frequency:        | 60 🔹                 |
| Treadmill COM Port   | 4                    |
| Ergometer COM Port   | 10                   |
| Blood Pressure COM   | Port 3               |
| Available COM Ports  |                      |
| СОМ3<br>СОМ1<br>СОМ2 |                      |
|                      |                      |
| ✓ ОК                 | X Cancel             |
|                      |                      |

#### Odabir protokola i nastavak na fazu prije vježbanja

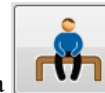

6. Odaberite gumb faze prije vježbanja **LVV** kada ste spremni pristupiti fazi prije vježbanja i sljedeća će se obavijest prikazati na zaslonu.

| Adva                                  | ance to Pre      | e-Exercise            |   |
|---------------------------------------|------------------|-----------------------|---|
| Protocol Name                         | Bruce            | -                     | • |
| To ensure good qua<br>learns the ECG: | llity test res   | ults while the system |   |
| 1. Is there a noise-free              | ECG signal?      |                       |   |
| 2. Is the patient in posi             | ition of exerci  | se?                   |   |
| 3. Is the patient able to             | o remain still f | or about 30 seconds?  |   |
|                                       |                  |                       |   |
| V Proces                              | ed               | × No                  |   |
|                                       |                  |                       |   |

NAPOMENA: filtar konzistentnosti izvora (SCF) za uklanjanje šuma vrlo je učinkovit, ali MORA NAUČITI OPTIMALNU EKG KONFIGURACIJU SVAKOG PACIJENTA U POLOŽAJU ZA VJEŽBANJE SA SIGNALOM BEZ ŠUMA.

Pobrinite se da su ti uvjeti ispunjeni pri ulasku u fazu prije vježbanja.

Pacijent mora biti nepomičan dok poruke ST Learn... (ST učenje) i SCF Learning (SCF učenje) ne nestanu.

 Odabir odgovarajućeg protokola identificira se prije početka pregleda s pomoću padajućeg izbornika u obavijestima o nastavku na fazu prije vježbanja u prikazu faze promatranja. Za promjenu na drugi protokol pritisnite i pomičite se po padajućem popisu.

| Protocol Name               | Bruce                              |   |
|-----------------------------|------------------------------------|---|
|                             | USAF/SAM 2.0                       |   |
| To ensure good qual         | ity USAF/SAM 3.3                   |   |
| earns the ECG:              | High Kamp                          |   |
|                             | Medium Ramp                        |   |
| 1 Is there a noise-free     | Ef Treadmill Time Bamn             | : |
| 1. 18 01010 3 110186 1166 1 | Treadmill Mets Bamn                |   |
| 2. Is the patient in posit  | <sup>iol</sup> Pharmacological     |   |
| 3. Is the patient able to   | remain still for about 30 seconds? |   |
| ✓ Procee                    | d X No                             |   |

Protokoli se mogu izmijeniti s pomoću postavki modaliteta koje se nalaze u izborniku System Configuration (Konfiguracija sustava). To je objašnjeno u odjeljku <u>Konfiguracija sustava</u> u korisničkom priručniku.

Označite i odaberite željeni Protocol (Protokol).

**NAPOMENA**: ručno upravljanje bilo kojim protokolom vježbanja tijekom ispitivanja uvijek je dostupno. Međutim, to može uzrokovati da aplikacija Q-Stress zatvori trenutačni protokol.

8. Odaberite gumb **Proceed** (Nastavi) za prelazak na fazu prije vježbanja ili odaberite gumb **No** (Ne) kako biste ostali u fazi promatranja dok se ne ispune svi uvjeti. Zatim ponovno odaberite gumb Pre-Exercise (Prije vježbanja) kada ste spremni.

## Faza prije vježbanja

Sustav Q-Stress prikuplja podatke o EKG-u za razvoj srčanog predloška pacijenta koji se upotrebljava za izračun srčane frekvencije, analizu ST segmenta i otkrivanje aritmije. ST učenje započinje, a SCF filtar počinje učiti, ako je omogućen, po ulasku u fazu prije vježbanja.

**NAPOMENA**: pacijent mora biti nepomičan u položaju koji će se zauzeti tijekom ispitivanja pod opterećenjem tijekom SCF i ST učenja. Tako će se dobiti čist i jasan signal tijekom ispitivanja pod opterećenjem. U gornjem desnom kutu zaslona pojavit će se poruka s obavijesti da je SCF filtar u postupku učenja. Nakon što ova poruka nestane, SCF je dovršio postupak učenja i pokazuje da se pacijent može kretati.

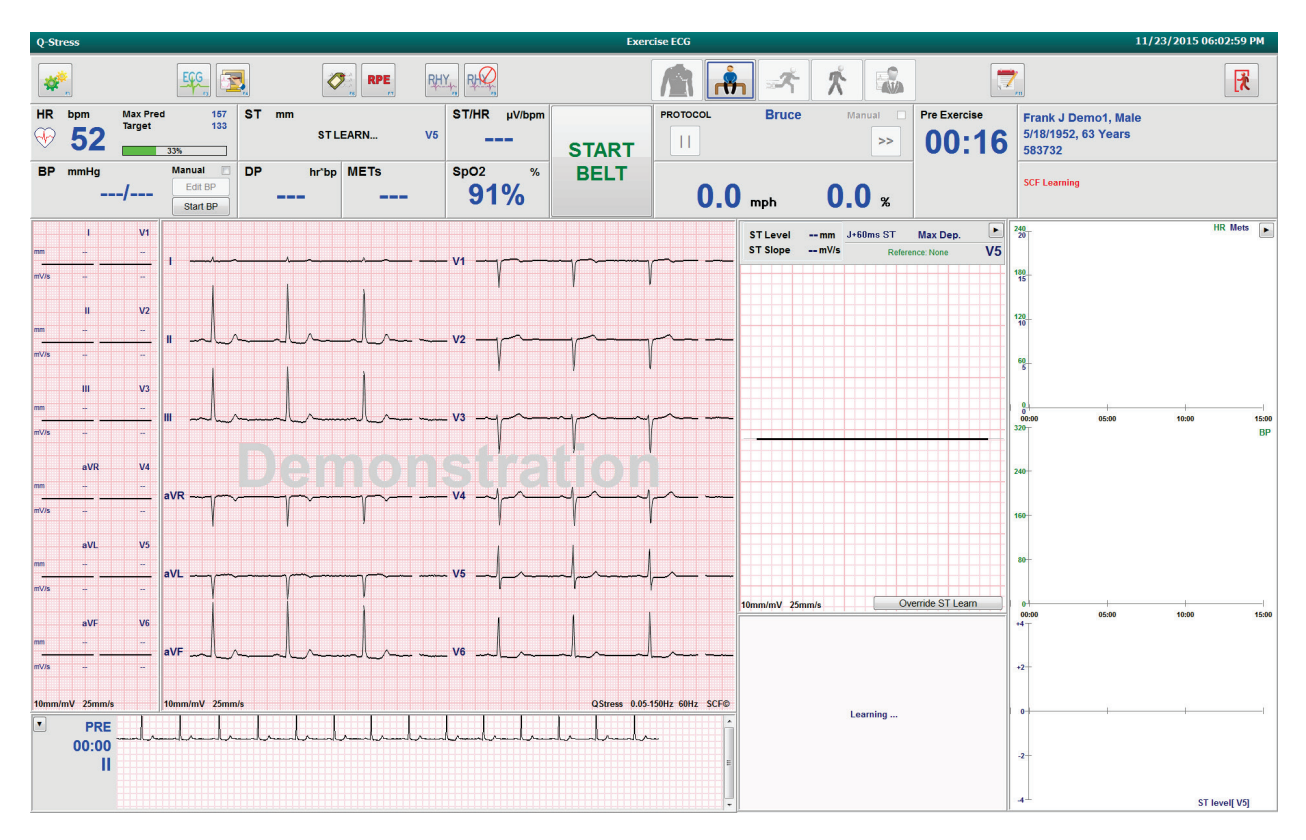

Počinje vrijeme faze prije vježbanja, a razina HR i ST za prošireni odvod prikazuje se nakon učenja zajedno sa zumiranim prosječnim kompleksom.

Tijekom faze prije vježbanja korisnik bi trebao:

- 1. **Pokrenuti** automatsko mjerenje krvnog tlaka ili odabrati **Enter BP** (Unos krvnog tlaka) kako bi unio osnovni krvni tlak pacijenta odabirom gumba.
  - Unos tri znaka u polje sistoličkog tlaka automatski pomiče pokazivač do polja dijastoličkog tlaka.
  - Automatska vremenska oznaka nakon unosa krvnog tlaka pojavit će se ispod vrijednosti krvnog tlaka.
- 2. Po želji pribaviti dokumentaciju o događaju (tj. ležeći, stojeći i hiperventilacijski 12-kanalni EKG).
- 3. Poučiti pacijenta o pravilnoj tehnici upotrebe opreme za vježbanje.
- 4. Po želji promijeniti opcije prikaza vježbanja pritiskom na EKG u stvarnom vremenu za otvaranje izbornika za upravljanje valnim oblikom.

#### ST LEAD (ST ODVOD)

ST razina, ST nagib, točka ST mjerenja, referenca ST, zumirana oznaka EKG odvoda i valni oblik prikazani su na zumiranoj ST ploči. Bilo koji od 12 odvoda može se ručno odabrati pritiskom na bilo koji od EKG-a na ploči uprosječenih EKG-a. Osim toga, zumirani odvod može se odabrati dinamički (najznačajnija elevacija ili depresija), prema Max Depression (Maksimalna depresija), Max Elevation (Maksimalna elevacija), Max ST/HR Index (Maksimalni indeks ST/HR) ili odvodu EKG-a s pomoću padajućeg popisa izbornika ST Lead (ST odvod).

Tijekom faze prije vježbanja (samo), točka J-ST mjerenja može se prilagoditi gore ili dolje u izborniku ST Lead (ST odvod). Ovaj odabir nije dostupan tijekom faza vježbanja i oporavka.

> **Napomena:** točka ST mjerenja može se mijenjati i cijeli pregled može se ponovno analizirati s pomoću promijenjene točke ST mjerenja nakon završetka pregleda.

#### Ručno uprosječivanje i ponovno učenje

Prije početka dijela vježbanja u ispitivanju, preporučuje se ponovno učiti EKG predložak ako je pacijent bio na leđima tijekom ST učenja i prelazi u uspravan položaj. Kako biste izbjegli razlike u EKG predlošku uzrokovane promjenama položaja, pritisnite zumirani ST za otvaranje izbornika **ST LEAD** (ST odvod). Prikazan je kompleks prostornih magnituda koji predstavlja zbroj visokofrekventnih magnituda signala (zbroj vektora) za svih 12 odvoda. Pritisnite potvrdni okvir **Enable** (Omogući) i pritisnite gumb **RELEARN** (Ponovno učenje) za pokretanje podešavanja.

Relearn (Ponovno učenje) pokreće automatsko ponovno učenje novog dominantnog QRS kompleksa. To je korisno za promjene položaja, kao i promjene morfologije kompleksa QRS. Dominantna promjena ritma (DRC) prikazuje se na trendovima nakon ponovnog učenja.

Kako biste prilagodili početak i pomak QRS kompleksa bilo kad nakon što ste naučili ST pritisnite potvrdni okvir **Enable** (Omogući) i podesite kvačice izoelektrične i J-točke desno ili lijevo, a zatim odaberite **OK** (U redu) ili **Cancel** (Odustani) za zatvaranje prozora. Svaki pritisak predstavlja promjenu od dvije milisekunde. Nakon što se izvrše prilagodbe i odaberete **OK** (U redu), ažuriraju se sva ST mjerenja i pojavljuje se simbol upozorenja pokraj prikazane ST vrijednosti. 12-kanalni EKG zapisi dobiveni nakon promjene odražavat će ažurirane točke mjerenja.

#### **Override ST Learn (Poništi ST učenje)**

Kada se pacijent pojavi sa širokim QRS ritmom, poput bloka grane snopa ili elektrostimuliranog ventrikularnog ritma, postupak ST učenja neće se dovršiti i zumirani će EKG ostati ravan. Širok QRS ritam može se otkriti i kao ventrikularni ritam.

Ako nakon minute čekanja ST nije naučen, odaberite gumb **Override ST Learn** (Poništi ST učenje) za nastavak pregleda. Ploča Zoom ST/ST Profile (Zumirani ST / ST profil) postaje skrivena, a ST analiza onemogućena. Osim toga, prosjeci ST-a s desne strane zaslona ostat će ravni, a snimanje događaja ventrikularne aritmije onemogućeno. Poruka će vas obavijestiti o posljedicama poništavanja ST-a i morat ćete odabrati **OK** (U redu) ili **Cancel** (Odustani).

Kada je tijekom pregleda prisutan široki QRS ritam, završno izvješće neće izvještavati o razini ST-a, a maksimalne vrijednosti ST-a sadržavat će crtice.

Kada se široki QRS ritam tijekom pregleda pretvori u normalni QRS, uči se ST za normalne otkucaje i bilježi se za vrijeme dok je pacijent imao normalan ritam.

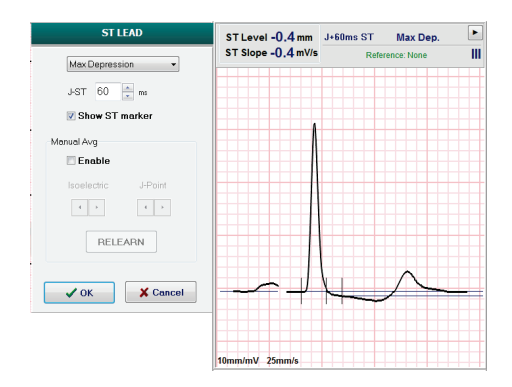

#### Waveform Control (Upravljanje valnim oblikom) i upotreba filtara

Pritisnite lijevom tipkom miša bilo gdje na EKG-u u stvarnom vremenu kako biste otvorili prozor koji vam omogućuje postavljanje prikazanih EKG odvoda, filtara, osjetljivost zaslona i brzine prikaza.

Dolje navedeni filtri mogu se omogućiti ili onemogućiti u bilo kojem trenutku tijekom pregleda:

- filtar konzistentnosti izvora (SCF)
- filtar od 40 Hz
- AC filtar

| Waveform Control                                             |                                                                                             |  |  |  |
|--------------------------------------------------------------|---------------------------------------------------------------------------------------------|--|--|--|
| Lead layout<br>3-Lead<br>6-Lead<br>6X2-Lead<br>12-Lead       | Gain<br>◎ 2.5 mm/mV<br>◎ 5 mm/mV<br>◎ 10 mm/mV<br>◎ 20 mm/mV                                |  |  |  |
| Filters<br>Ø AC Filter<br>10 Hz filter<br>Ø SCF <del>0</del> | <ul> <li>0 40 mm/m∨</li> <li>Display speed</li> <li>0 25 mm/s</li> <li>0 50 mm/s</li> </ul> |  |  |  |
| ✓ ок                                                         | X Cancel                                                                                    |  |  |  |

#### Filtar konzistentnosti izvora (SCF)

Patentirani filtar konzistentnosti izvora (SCF) tvrtke Welch Allyn ekskluzivna je značajka koja se upotrebljava za smanjenje šuma povezanog s ispitivanjem pod opterećenjem. S pomoću morfologije naučene tijekom faze prije vježbanja ili tijekom radnje ponovnog učenja, SCF razlikuje šum i stvarni signal u svakom od 12 odvoda. Ovo filtriranje smanjuje šum mišićnog tremora, niskofrekventne i visokofrekventne šumove i artefakte osnovne linije, a zadržava valne oblike dijagnostičke kvalitete.

Zadano stanje filtra (omogućeno ili onemogućeno) utvrđuje se u postavkama modaliteta. Kada je filtar uključen, na donjoj granici prikaza EKG-a u stvarnom vremenu pojavljuje se SCF©. Ova se postavka može promijeniti u bilo kojem trenutku tijekom pregleda pod opterećenjem.

#### **AC Filter (AC filtar)**

AC filtar uklanja šum mrežne frekvencije uklanjanjem frekvencija u uskom pojasu oko 60 Hz (domaći) ili 50 Hz (međunarodni). Zadano stanje filtra (omogućeno ili onemogućeno) utvrđuje se odabranim profilom. Kada je filtar uključen, na donjoj granici prikaza EKG-a u stvarnom vremenu prikazuje se 60 Hz ili 50 Hz. Ova se postavka može promijeniti u bilo kojem trenutku tijekom pregleda pod opterećenjem.

#### 40 Hz Filter (Filtar od 40 Hz)

Filtar od 40 Hz filtar je iscrtavanja, što znači da utječe samo na iscrtane/ispisane informacije slično filtru od 40 Hz na elektrokardiografu. Zadano stanje filtra (omogućeno ili onemogućeno) utvrđuje se odabranim profilom. Kada je filtar uključen, na donjoj granici prikaza EKG-a u stvarnom vremenu pojavljuje se 40 Hz. Ova se postavka može promijeniti u bilo kojem trenutku tijekom ispitivanja pod opterećenjem.

**UPOZORENJE:** Ako se upotrebljava filtar na 40 Hz, ne može se postići frekvencijski odziv kakav se zahtijeva od dijagnostičke elektrokardiografske opreme. Filtar na 40 Hz značajno smanjuje visokofrekventne komponente EKG-a i amplitude vršaka elektrostimulatora srca te se preporučuje samo ako se visokofrekventni šum ne može smanjiti prikladnim postupcima.

## Snimanje EKG-a u mirovanju

Sustav Q-Stress omogućuje snimanje i ispis 12-kanalnog EKG-a u mirovanju dok je pacijent u ležećem položaju na leđima. EKG s oznakom položaja Mason-Likar može se također snimiti kao polazna osnova za usporedbu tijekom pregleda. Omogućite ili onemogućite tumačenje potvrdnim okvirom u fazi pregleda prije vježbanja s pomoću opcije **Event** (Događaj) ili **F6**.

1. Neka pacijent odmara na krevetu ili stolu za pregled. Ako je stol za pregled uzak, podvucite šake pacijenta pod njegovu/njezinu stražnjicu kako bi mišići ruku bili opušteni.

Pritisnite gumb **EVENT** (Događaj)

, odaberite **Supine**, (Ležeći na leđima), a zatim pritisnite **OK** (U redu).

- 3. Nakon nekoliko sekundi, sustav Q-Stress ispisat će cijeli 12-kanalni EKG u mirovanju, uključujući mjerenja i tekst tumačenja ako je tako odabrano. Format ispisa određuje se u izborniku za postavke modaliteta.
- 4. Neka pacijent ustane i pomakne se na traku za trčanje ili ergometar. Pritisnite **EVENT** (Događaj), odaberite **Standing** (Stojeći položaj) ili **Mason Likar**, a zatim pritisnite **OK** (U redu).

#### Postavke

2.

Odaberite gumb **Settings** (Postavke) ili pritisnite tipku **F1** kako biste promijenili kombinaciju EKG-a s tri ili šest odvoda, brzinu ispisa EKG-a, zadanu sinkronizaciju odvoda te omogućili/onemogućili ispis aritmije.

Ispisi aritmije nastavit će se pohranjivati radi uključivanja u završno izvješće kad je ovaj odabir onemogućen.

Promjene će utjecati samo na ovog pacijenta i vratit će se na zadano definirano u konfiguraciji postavki modaliteta za sljedeći pregled.

| Format                                                                                        |              |
|-----------------------------------------------------------------------------------------------|--------------|
| Lead Format<br>Sync Lead:<br>II •<br>3-Lead<br>II • V2 • V5 •<br>6-Lead<br>II • III • V1 • V2 | <) V5 → V6 × |
| Printer Output                                                                                | 05 4-        |
| ECG Print speed:                                                                              | 25 mm/s +    |
| Continuous Print speed:                                                                       | TUmm/s ▼     |
| Arrhythmia Printouts                                                                          |              |

## Upute za pacijenta

Prije početka faze vježbanja ispitivanja, uputite pacijenta da poduzme dolje navedene odgovarajuće korake:

#### Za traku za trčanje

- 1. Neka pacijent opkorači traku. (Uključite traku za trčanje samo kada pacijent opkorači traku na siguran način). Označite i pritisnite **START BELT** (Pokretanje trake). Traka za trčanje pokreće se pri unaprijed odabranoj brzini i usponu.
- 2. Pacijent treba staviti ruke na rukohvat radi stabilnosti i testirati brzinu trake jednom nogom prije nego što drugu nogu prenese na pokretnu traku.
- Kada se privikne na kretanje trake, podsjetite pacijenta da tijelo drži uspravno s glavom prema gore. Zglobovi se mogu nasloniti preko rukohvata ili ruke mogu biti sa strane kao u normalnom položaju za hodanje.
- 4. Uputite pacijenta da se opusti, upotrebljavajući što je moguće manje pokreta gornjeg dijela tijela i da ostane blizu prednje strane trake za trčanje.

*NAPOMENA*: ako pri upotrebi trake za trčanje dođe do hitnog slučaja, pritisnite gumb za hitno zaustavljanje koji je postavljen na rukohvatu da biste odmah zaustavili traku za trčanje.

## Za ergometar

- 1. Pacijent mora sjesti na sjedalo ergometra. Označite i pritisnite **START Ergometer** (Pokretanje ergometra). Opterećenje ergometra počinje na unaprijed odabranoj razini u vatima (W).
- 2. Pacijent bi trebao staviti ruke na ručke radi stabilnosti i provjeriti razinu ergometra u vatima (W) prije nego što nastavi čime će se pobrinuti da je upoznat s funkcionalnim zahtjevima tijekom ispitivanja.
- 3. Kada se privikne na ergometar, podsjetite pacijenta da tijelo drži uspravno s glavom prema gore. Zglobovi se mogu nasloniti na ručke kao u normalnom položaju za jahanje.

*NAPOMENA*: preporučuje se da **prekinete** pregled i **započnete** ga ponovno ako čekate više od jednog sata za početak vježbanja. Time se sprječava nepotrebno pohranjivanje podataka, međutim prethodno pohranjeni kompletni pristup, EKG događaji i BP vrijednosti ne spremaju se kada se pregled prekine.

Odaberite gumb Exercise (Vježbanje) kada ste spremni za fazu vježbanja.

## Faza vježbanja

Odaberite gumb za oporavak

Vježbanje počinje sukladno s odabranim protokolom.

- Vrijeme stupnja i vrijeme ukupnog vježbanja započinje od 00:00.
- Traka za trčanje ili ergometar povećavaju opterećenje prema definicijama protokola za prvi stupanj vježbanja ili će protokoli rampe Time (Vrijeme) i METs napredovati unutar jednog stupnja.
- 1. Dopustite sustavu Q-Stress da snimi EKG zapise u definirano vrijeme određeno trenutačnim protokolom.
- 2. Dopustite automatskom uređaju za mjerenje krvnog tlaka da dobije očitanja krvnog tlaka u vrijeme definirano protokolom ili ručno izmjerite i unesite vrijednosti krvnog tlaka prema zahtjevu ili potrebi.
- 3. Unesite napomene, doze lijekova i po potrebi ručno snimite ispise EKG-a ili ispise ritma za ovu fazu.
  - Odaberite tipku ECG/F3 (EKG/F3) kako biste generirali 12-kanalni EKG ispis
  - Odaberite tipku Write Screen/F4 (Zapisivanje zaslona/F4) za ispis 10 sekundi stranice EKG-a u stvarnom vremenu
  - Odaberite tipku Averages/F5 (Prosjeci/F5) kako biste izradili ispis koji pokazuje uprosječeni EKG na početku vježbanja u usporedbi s trenutačnim uprosječenim 12-kanalnim EKG-om
  - Odaberite tipku Event/F6 (Događaj/F6) za pohranu i dokumentiranje EKG događaja s oznakom
  - Odaberite tipku RPE/F7 za dokumentiranje skale subjektivnog opterećenja pacijenta
  - Odaberite tipku Rhythm Print/F8 (Ispis ritma / F8) za ispis ritma na beskonačnu traku i tipku Stop/F9 (Zaustavi/F9) kako biste zaustavili ispis ritma
- 4. Po potrebi zadržite i unaprijedite stupnjeve protokola.

**NAPOMENA**: traka za trčanje može se pauzirati (STOP BELT (Zaustavi traku)) tijekom vježbanja kako bi se popravio pogrešan odvod, zavezala vezica na tenisici itd. već prema potrebi. Kada se traka za trčanje ponovno pokrene, radno opterećenje postupno će se nastaviti i postavlja se zadržavanje stupnja. Uključite

gumb za zadržavanje stupnja 🔛 kako biste nastavili s automatskom kontrolom protokola.

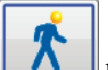

kada je završna točka vježbanja dosegnuta i započinje faza oporavka.

Faza oporavka automatski će se pokrenuti kada pacijent dosegne kraj posljednjeg stupnja ili je dosegnut prag protokola linearne rampe kada je protokol programiran za automatski početak oporavka na kraju vježbanja.

## Faza oporavka

Oporavak se ručno unosi pritiskom gumba za oporavak u fazi vježbanja. Faza oporavka također se može pokrenuti automatski ako je protokol programiran za automatski početak oporavka na kraju vježbanja. (Za pojedinosti pogledajte odjeljak Sustav i korisnička konfiguracija.)

Traka za trčanje promijenit će se na navedenu brzinu oporavka i nagib ili ergometar na navedenu razinu u vatima (W), a zatim će se isključiti nakon završetka razdoblja oporavka. Ovisno o postavljenoj stopi oporavka, traka za trčanje ili ergometar mogu se usporiti tijekom razdoblja oporavka i zaustaviti na kraju programiranog vremena oporavka. Intervali EKG-a, krvnog tlaka i doze počinju i automatski će se pojaviti u skladu s programiranim vremenima protokola.

Traka za trčanje može se i ručno zaustaviti pritiskom gumba **Stop Belt** (Zaustavi traku). Ručno će zaustavljanje zadržati grafikon trajanja oporavka koji prikazuje postotak završetka. Međutim, vremenski intervali EKG-a, krvnog tlaka i doze nastavit će se kako je programirano.

Na početku faze oporavka, mjerač stupnjeva zamjenjuje se mjeračem za oporavak, a mjerač vježbanja zaustavlja se i zamrzava na ukupnom vremenu vježbanja. Generira se automatski vršni EKG (pri prelasku s "Exercise" (Vježbanje) na "Recovery" (Oporavak) uvijek se generira vršno vježbanje bez obzira na postavke).

Stavke izbornika funkcioniraju u fazi oporavka kao i u fazi vježbanja. Međutim, korisnik također može urediti podatke o pacijentu i napomene (tipka F11) ili zaključke (tipka F12) (dijagnoza, razlozi za završetak ispitivanja, simptomi, zaključci, tehničar i liječnik) u fazi oporavka.

Automatske obavijesti o krvnom tlaku i EKG-u nastavljaju se kako je programirano. Unesite vrijednosti krvnog tlaka, doze lijekova i po potrebi ručno ispišite EKG ili ritam na traku za ovu fazu.

Odaberite tipku ECG/F3 (EKG/F3) kako biste generirali 12-kanalni EKG ispis

Odaberite tipku Write Screen/F4 (Zapisivanje zaslona/F4) za ispis 10 sekundi stranice EKG-a u stvarnom vremenu

Odaberite tipku Averages/F5 (Prosjeci/F5) kako biste izradili ispis koji pokazuje uprosječeni EKG na početku vježbanja u usporedbi s trenutačnim uprosječenim 12-kanalnim EKG-om

Odaberite tipku Event/F6 (Događaj/F6) za pohranu i dokumentiranje EKG događaja s oznakom

Odaberite tipku RPE/F7 za dokumentiranje skale subjektivnog opterećenja pacijenta

Odaberite tipku Rhythm Print/F8 (Ispis ritma / F8) za ispis ritma na beskonačnu traku i tipku Stop/F9 (Zaustavi/F9) kako biste zaustavili ispis ritma

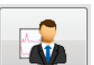

kako biste pristupili fazi

Nakon završetka faze oporavka odaberite gumb End Exam (Završi pregled) završnog izvješća. Program će vas zatražiti da potvrdite **Exit Test?** (Izaći iz ispitivanja?) Odaberite **OK** (U redu) kako biste potvrdili završetak oporavka ili Cancel (Odustani) za nastavak.

## Faza završnog izvješća

Kada faza oporavka završi, Q-Stress prelazi na zaslon Report Manager (Upravitelj izvješćima).

- U donjem lijevom dijelu zaslona prikazuje se EKG kanal u stvarnom vremenu od 7,5 sekundi.
  - o Prikazani se odvod može promijeniti u drugi odvod
  - Može se ispisati 12-kanalni EKG ili traka ritma
- Odjeljak sažetka prikazuje ukupno vrijeme vježbanja, maksimalnu brzinu i maksimalni nagib ili vate, kao i odvode s promjenom ST-a većom od 100  $\mu$ V.

Postotak funkcionalnog aerobnog slabljenja ili FAI %, prisutan je pri provođenju protokola Bruce.

Bodovanje na temelju algoritma Duke, kvantitativno bodovanje na traci za vježbanje za predviđanje prognoze na Sveučilištu Duke, prisutno je kad je proveden protokol Bruce i pacijent tijekom pregleda pokaže promjenu ST-a. Klinička procjena bodovanja na temelju algoritma Duke može se odabrati s padajućeg popisa sa sljedećim odabirom angine koji će utjecati na rezultirajuću vrijednost:

- No angina (Nema angine)
- Non-limiting angina (Neograničavajuća angina)
- Exercise-limiting angina (Angina koja ograničava vježbanje)
- Snimka promjene ST-a pruža srčanu frekvenciju i ST promjenu dvostrukim trendom s crvenom trakom koja pokazuje gdje je promjena ST-a veća od 100 μV. Odvod u trendu može se promijeniti s pomoću padajućeg izbornika.
- U odjeljku Max values (Maksimalne vrijednosti) prikazani su postignuti Max HR (Maksimalna srčana frekvencije), Target HR (Ciljna srčana frekvencija) i METs. Nakon maksimalnih vrijednosti slijedi Double Product (Dvostruki produkt), maksimalni sistolički i dijastolički krvni tlak.
- Odjeljak Max ST values (Maksimalne ST vrijednosti) predstavlja elevaciju, depresiju, ukupnu promjenu i ST/HR indeks.
- Odjeljak Conclusions (Zaključci) omogućuje unos u polja Diagnosis (Dijagnoza), Reasons for End (Razlozi za prekid), Symptopms (Simptomi), Conclusions (Zaključci), Technician (Tehničar) i Attending Physician (Liječnik) s pomoću slobodnog teksta ili padajućih popisa.
  - Polje Conclusions (Zaključci) može se popuniti akronimima pritiskom gumba i odabirom s popisa ili, kada su akronimi memorirani, unosom uzlazne kose crte, kratice i odabirom razmaka (npr. /C10[razmak] unijet će "No ST Changes" ("Nema promjena ST-a")).
  - Polje Conclusions (Zaključci) može se popuniti opisnim odlomkom koji će raščlaniti sažetke oznaka i vrijednosti iz trenutačnih rezultata pregleda. Možete izabrati između devet predložaka:
    - Normal Treadmill Test (Ispitivanje na traci za trčanje s normalnim rezultatima),
    - Abnormal Treadmill Test (Ispitivanje na traci za trčanje s abnormalnim rezultatima),
    - Equivocal Stress Test (Ispitivanje pod opterećenjem s višeznačnim rezultatima),
    - Uninterpretable Stress Test (Ispitivanje pod opterećenjem s rezultatima koji se ne mogu protumačiti),
    - Normal Ergometer Test (Ispitivanje na ergometru s normalnim rezultatima),
    - Abnormal Ergometer Test (Ispitivanje na ergometru s abnormalnim rezultatima),
    - Normal Pharmacological Test (Farmakološko ispitivanje s normalnim rezultatima) i
    - Abnormal Pharmacological Test (Farmakološko ispitivanje s abnormalnim rezultatima).

Odaberite željeni predložak, a zatim zelenu kvačicu da popunite polje zaključaka. Nakon odabira i unosa, liječnik može prema potrebi promijeniti opisni tekst.

- Naknadna obrada omogućuje podešavanje točke ST mjerenja. Cijelo će se ispitivanje ponovno analizirati za promjenu ST-a kada se promijeni vrijednost J-ST u milisekundama i odabere se gumb ST Modify (Promjena ST-a).
- Završno izvješće može se pregledati i ispisati po želji.
- Cijelo se ispitivanje može provjeriti korak po korak odabirom gumba Page Review (Provjera stranice).

# Brzo pokretanje: odabir sustava za pokretanje ispitivanja pod opterećenjem

Pritisnite ovaj gumb kako biste otvorili prozor Start a Stress Test (Pokretanje ispitivanja pod opterećenjem) koji prikazuje MWL (svi planirani pregledi) i kartice Patients (Pacijenti) na desnom dijelu zaslona.

Kartica Patients (Pacijenti) odabire se kad nema planiranih pregleda.

| MWL | Patients |
|-----|----------|
|-----|----------|

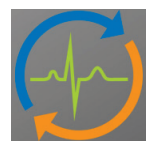

Polje Search (Pretraživanje) može se upotrijebiti za pretraživanje postojećih demografskih podataka o pacijentu ili MWL naloga, ovisno o odabranoj kartici.

| Search |
|--------|
|        |
|        |

Gumb Clear (Izbriši) uklonit će sve informacije o pregledu s lijevog dijela zaslona i omogućiti vam unos novih informacija.

Clear

Gumb Exit (Izlaz) vraća vas na glavni izbornik.

Exit

| Q-Stress                                     |                                                      |                 |                         |         | St       | art a Stress Test |        |                       |               | 8 |
|----------------------------------------------|------------------------------------------------------|-----------------|-------------------------|---------|----------|-------------------|--------|-----------------------|---------------|---|
| Exam Info                                    | mation                                               | Gr              | roup Cardiology 🔹       | MWL     | Patients |                   |        |                       |               |   |
| Last Name:                                   | Jackson                                              | First Name:     | Martha                  |         |          |                   | Search |                       |               |   |
| Middle Name:                                 | Alice                                                | Gender: Female  | - Race: Caucasian -     |         |          |                   |        |                       |               |   |
| DOB:                                         | 7/30/1954                                            | Age:            | 61 Years v              | Patient | D        | △ Last Name       |        | First Name<br>Richard | Date of Birth |   |
| Height                                       | 1                                                    | Weight:         | 162                     | 583732  |          | Demo1             |        | Frank                 | 5/18/1952     |   |
| nogric.                                      | 65 III •                                             | wegne.          | 102 10 •                | 638293  |          | Taylor            |        | Robert                | 5/18/1943     |   |
| ID:                                          | 867343                                               | Second ID:      | 472-68-3824             | 858923  |          | Kanabec           |        | Franklin              | 8/22/1957     |   |
| Admission ID:                                | 1000385                                              |                 |                         | 867343  |          | Jackson           |        | Martha                | 7/30/1954     |   |
|                                              |                                                      |                 | <b>C</b>                | 984353  |          | Hansen            |        | Sarah                 | 2/14/2006     |   |
| Address:                                     | 23016 Western Road                                   |                 | City: Cedarburg         |         |          |                   |        |                       |               |   |
| Postal Code:                                 | 53012 State: WI                                      |                 | Country: USA            |         |          |                   |        |                       |               |   |
| Home Telepho                                 | ne: 262-538-3852                                     | Work Telephone: | N/A                     |         |          |                   |        |                       |               |   |
| Mobile Telepho                               | ne: 262-684-4353                                     | Email Address:  | MJack@sbcglobal.net     |         |          |                   |        |                       |               |   |
| Angina:<br>Atypical •<br>Prior Cath:<br>No • | History of MI: Indications:<br>No  Prior CABG: No  R | k/O CAD         | × 2                     |         |          |                   |        |                       |               |   |
| Smoking:<br>No •<br>Family History:          | No Vedications:                                      | Ispirin         |                         |         |          |                   |        |                       |               |   |
| Yes •                                        | Pacemaker:  A                                        | intianginal     | - 🖸                     |         |          |                   |        |                       |               |   |
| Referring Phys                               | ician: Dr. C. Lauder                                 | Notes:          |                         |         |          |                   |        |                       |               |   |
| Presenting Prings                            | DI. C. Lawiel                                        | NKA             | *                       |         |          |                   |        |                       |               |   |
| Procedure                                    | Lype: Stress Echo                                    | •               |                         |         |          |                   |        |                       |               |   |
| Loca                                         | ation: ECG Room 2                                    |                 | w                       |         |          |                   |        |                       |               |   |
| Max H                                        | R: 159 bpm                                           |                 |                         |         |          |                   |        |                       |               |   |
| Target H                                     | R: 135 bpm 85% •                                     | Technicia       | IN: Selina Garret, RN 👻 |         |          |                   |        |                       |               |   |
| Max Work                                     | load: 122 W                                          | Attending Phy   | V: Dr. R. Collins 🔹     |         |          |                   |        |                       |               |   |
| Target Work                                  | load: 122 W 100% -                                   |                 |                         |         |          |                   |        |                       |               |   |
| Start                                        | Exam Clear                                           |                 | Exit                    |         |          |                   |        |                       |               |   |

Uredite i dodajte informacije unosom slobodnog teksta ili putem padajućeg izbornika, a zatim odaberite gumb **Start Exam** (Pokreni ispitivanje).

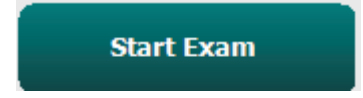

Započinje faza promatranja sustava Q-Stress.

## Brzo pokretanje: prikaz sustava tijekom faze promatranja

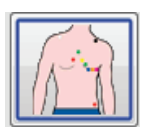

Gumb za promatranje označen je plavim obrubom. Ova se faza može prekinuti u bilo kojem trenutku za povratak u prozor Start a Stress Test (Pokretanje ispitivanja pod opterećenjem).

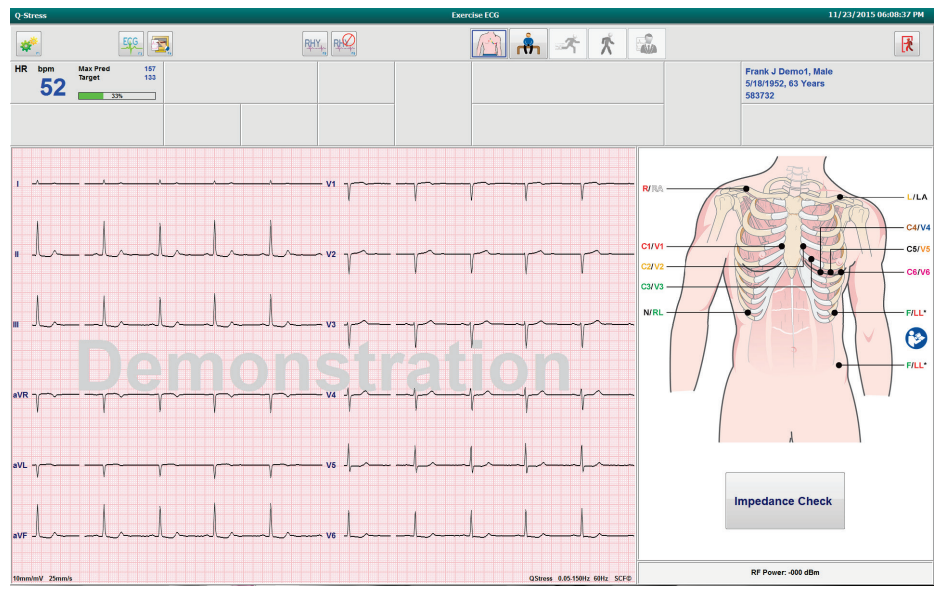

Provjerite kvalitetu valnog oblika EKG-a i položaj odvoda i zatim odaberite **Impedance Check** (Provjera impedancije).

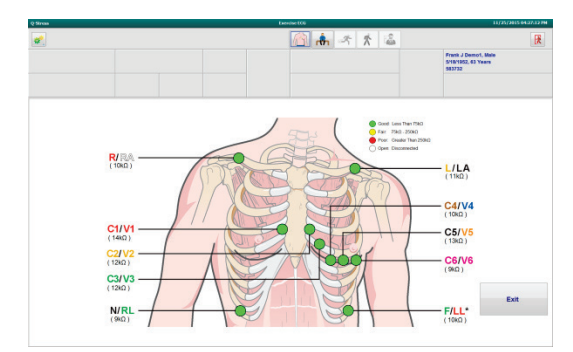

Uvjerite se da odvodi pravilno provode signal i da su odvodi zelene boje, a zatim odaberite gumb Exit (Izlaz).

Neka pacijent ostane miran i opušten i tada odaberite gumb **Pre Exercise** (Prije vježbanja)

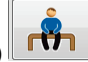

Morat ćete odabrati protokol nakon što odaberete gumb za fazu prije vježbanja. Odaberite Proceed (Nastavi) kad su svi kriteriji zadovoljeni.

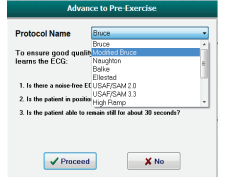

## Brzo pokretanje: prikaz sustava tijekom faze prije vježbanja

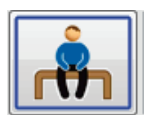

Gumb za fazu prije vježbanja označen je plavim obrubom. Ova se faza može prekinuti u bilo kojem trenutku za povratak u prozor Start a Stress Test (Pokretanje ispitivanja pod opterećenjem). Mjerač vremena faze prije vježbanja pokreće se i prikazuje mm:ss.

Pričekajte dok filtar konzistentnosti izvora (SCF) uči razlikovati šum i srčane signale. Pričekajte dok je ST učenje u tijeku. Ovi postupci traju otprilike jednu minutu. Gumb faze vježbanja nije dostupan dok se EKG prosjeci ne nauče i prikažu.

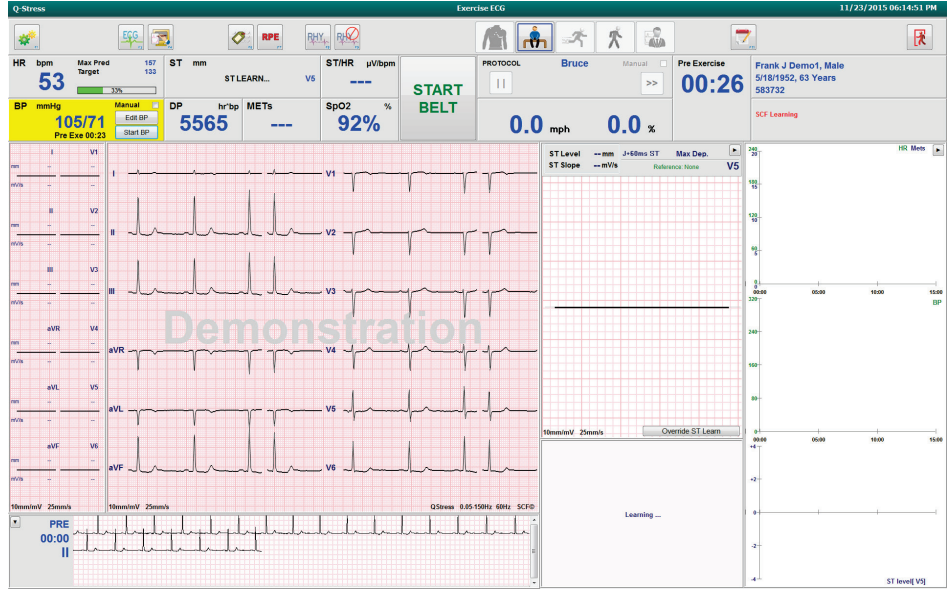

Po potrebi prikupite osnovno mjerenje krvnog tlaka i EKG zapise. S pomoću gumba Event/F6 (Događaj/F6) odaberite oznake, ispise i pohranite osnovne EKG događaje. Traku možete pokrenuti/zaustaviti kako biste demonstrirali hodanje na traci za trčanje prije početka vježbanja.

|                 |                 |                   |              | _     | _                                       |                                        |              |                                         |                 |              |                |                 |           |                 |       |            |
|-----------------|-----------------|-------------------|--------------|-------|-----------------------------------------|----------------------------------------|--------------|-----------------------------------------|-----------------|--------------|----------------|-----------------|-----------|-----------------|-------|------------|
| *               |                 |                   | EGG 📑        | 3     | 0                                       | RPE                                    | HY, RKQ      |                                         |                 | <u>ት</u> - * | 大 🛸            |                 | 7_        |                 |       | R          |
| HR              | bpm             | Max Pres          | 167          | ST mm |                                         | ST Slope                               | ST/HR µV/bpm |                                         | PROTOCOL        | Bruce        | Manual         | Pre Exercise    | Fran      | k J Demo1, Male |       |            |
|                 | 51              | larget            | 133          | -0    | 5                                       | -0.3 "                                 |              |                                         |                 |              | >>             | 02.36           | 5/18      | 1952, 63 Years  |       |            |
|                 | • •             |                   | 32%          | •.    | •                                       |                                        |              | START                                   |                 |              |                | 02.00           | 5837      | '32             |       |            |
| BP              | mmHg            |                   | Manual 🔄     | DP    | hr'bp M                                 | IETs                                   | SpO2 %       | BELT                                    |                 | _            |                |                 |           |                 |       |            |
| 105/<br>Pre Exe | 00023 11<br>Pre | 2/78<br>Exe 02:23 | Start BP     | 571   | 2                                       |                                        | 90%          |                                         | 0.              | 0 mph        | <b>0.0</b> ×   |                 |           |                 |       |            |
|                 |                 | V1                |              |       |                                         |                                        |              |                                         |                 | ST Level -0. | 5 mm J+60ms ST | Max Dep.        | 240<br>20 |                 |       | HR Mets    |
| m               | 0.0             | 0.3               |              |       | <u> </u>                                |                                        | - V1         |                                         |                 | ST Slope -0. | 3 mV/s Refe    | rence: None 🛛 🔢 |           |                 |       |            |
| 100             | -0.1            | 0.3               |              |       |                                         |                                        | -••          | -γ - ·                                  |                 |              |                |                 | 180       |                 |       |            |
|                 |                 | 1                 |              |       |                                         |                                        |              |                                         |                 |              |                |                 |           |                 |       |            |
|                 |                 | V2                |              |       |                                         |                                        |              |                                         |                 |              |                |                 | 120       |                 |       |            |
|                 | -0.4            | 0.5               |              | A     | 100                                     | l ~                                    | V2           |                                         |                 |              |                |                 | 10        |                 |       |            |
| 11/15           | .0.3            | 0.3               |              | ~     | ~                                       |                                        | y -          | - Y                                     | 1               |              | 1              |                 |           |                 |       |            |
|                 |                 | '                 |              |       |                                         |                                        |              |                                         |                 |              | 1              |                 | 3         |                 |       |            |
|                 |                 | V3                |              |       |                                         |                                        |              |                                         |                 |              |                |                 |           |                 |       |            |
|                 | -0.5            | 0.3               |              | ~~~~  | La                                      | - dr                                   | - va         |                                         |                 |              |                |                 | 00:00     | 05:00           | 18:00 | 15:00      |
| et/is           | .0.3            | 0.4               |              |       |                                         |                                        |              |                                         |                 |              |                |                 | 320       |                 |       | BP         |
|                 |                 | 1                 |              |       |                                         |                                        |              |                                         |                 |              |                |                 |           |                 |       |            |
|                 | aVR             | V4                |              |       |                                         |                                        |              |                                         |                 |              |                |                 | 240       |                 |       |            |
| ~~~             | ~^              | 1                 | aVR          |       | ~~ ·                                    |                                        | - V4         |                                         |                 |              | 11.            | $\wedge$        |           |                 |       |            |
| et/is           | 0.1             | 0.2               |              |       |                                         |                                        |              | ſ                                       |                 | $\sim$       | - / \          |                 | 160       |                 |       |            |
|                 | - 10            | 100               |              |       |                                         |                                        |              |                                         |                 |              |                |                 |           |                 |       |            |
| -               | 87              | 1 02              |              |       |                                         |                                        |              | 1                                       | 1               |              |                |                 | 80-       |                 |       |            |
| -               |                 | fri               | aVL          | ~~~~~ | ~~~~~~~~~~~~~~~~~~~~~~~~~~~~~~~~~~~~~~~ | ~~~~~~~~~~~~~~~~~~~~~~~~~~~~~~~~~~~~~~ | _ V5         | ~ ~                                     |                 |              |                |                 |           |                 |       |            |
| et/la           | 0.0             | 0.0               | ,            |       |                                         |                                        |              |                                         |                 | 10mm/mW 25mm |                |                 |           |                 |       |            |
|                 | aVF             | 1 V6              | 1            |       |                                         | 1                                      |              | ,                                       |                 | Supine       |                | 1 +5            | 00.00     | 05:00           | 10:00 | 15:00      |
| m               | -0.4            | -0.4              |              |       |                                         |                                        |              |                                         |                 |              |                |                 |           |                 |       |            |
| ~               | -               |                   | aVF          | r     | ~~~~~~~~~~~~~~~~~~~~~~~~~~~~~~~~~~~~~~~ |                                        | - V6         | ~~~~~~~~~~~~~~~~~~~~~~~~~~~~~~~~~~~~~~~ |                 |              |                |                 |           |                 |       |            |
|                 |                 | ~                 |              |       |                                         |                                        |              |                                         |                 |              |                |                 |           |                 |       |            |
| 10mm/           | mV 25mm         |                   | 10mm/mV 25mr | nis   |                                         |                                        |              | QStress 0.05                            | 150Hz 60Hz SCFG | V1           |                |                 |           |                 |       |            |
|                 | PRE             | 1                 | 1 1          | 1 1   | 1                                       | 1 1 1                                  |              | 1 1                                     |                 |              | V (            | Y Y             | 0         |                 |       |            |
|                 | 01:52           | -plm              | profes       | page  |                                         | formend                                | padpadpad    | mymym                                   | mp              |              | -i             | i i             |           |                 |       |            |
|                 | 1               |                   | papa         | frefe | Sugine                                  | In Im                                  | handrahan    | lp-la-la                                | Jula            | V5           |                |                 | -2        |                 |       |            |
|                 |                 | -la               | July         | Juli  | _l                                      |                                        |              |                                         |                 |              | T              | , F             |           |                 |       |            |
|                 |                 |                   |              |       |                                         |                                        |              |                                         |                 | 10mm/mV 25mm | n/s            | 02:24 Pre Exe   | 4         |                 | ST    | level[III] |

Neka pacijent opkorači traku za trčanje prije pokretanja trake, a zatim odaberite gumb **Exercise** (Vježbanje).

## Brzo pokretanje: prikaz sustava tijekom faze vježbanja

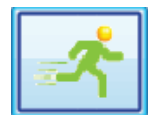

Gumb za vježbanje označen je plavim obrubom. Mjerač vremena faze prije vježbanja zamjenjuje se mjeračima vremena Stage (Stupanj) i za ukupno Exercise (Vježbanje) koji počinju od 00:00, a vježbanje se nastavlja automatski, prema protokolu.

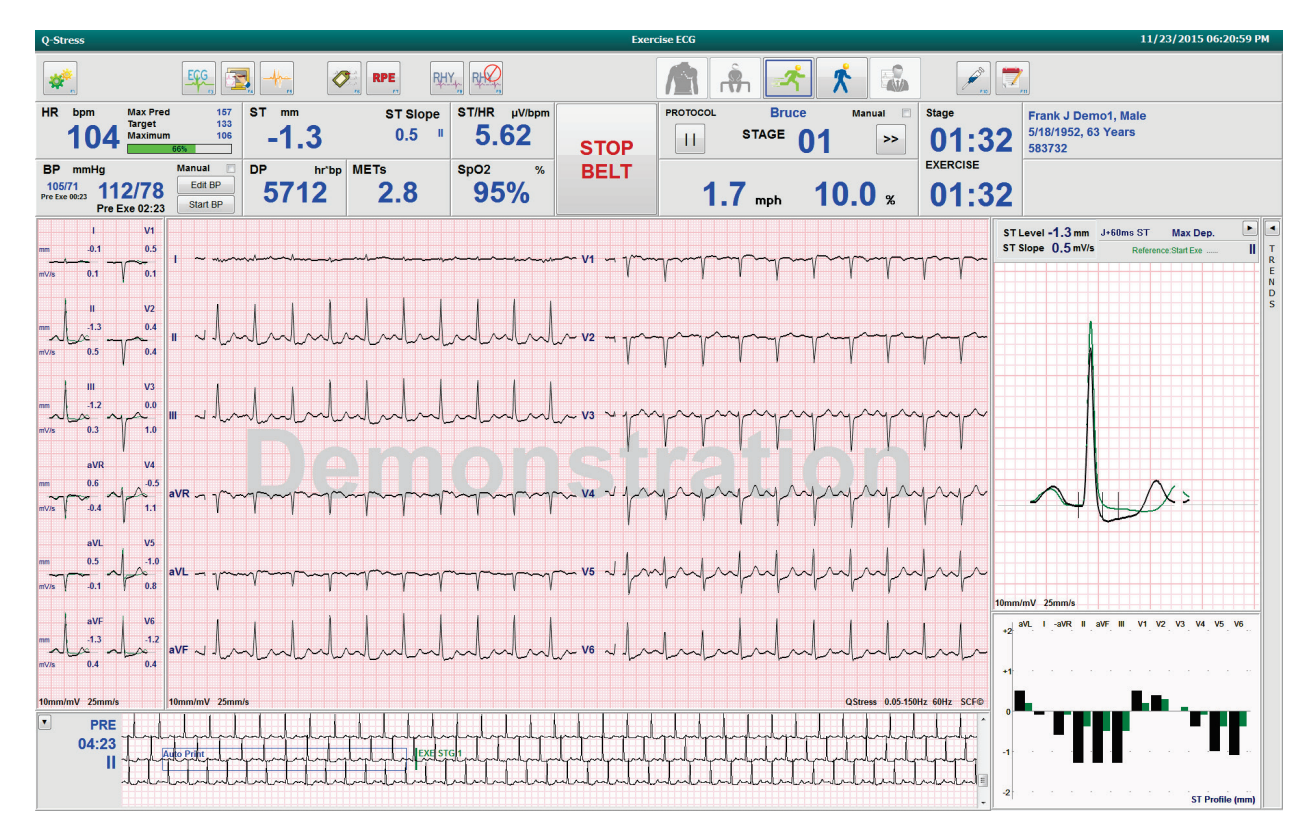

Ploče mogu biti prikazane ili sakrivene, po želji.

Unesite napomene, doze lijekova i po potrebi ručno snimite ispise EKG-a, ispise ritma ili krvnog tlaka za ovu fazu.

Kako ova faza napreduje, pločica HR prikazuje ciljnu i Maximum (Maksimalno) srčanu frekvenciju postignutu u trenutačnom vremenu pregleda. Grafikon predstavlja trenutačni postotak maksimalne predviđene srčane frekvencije.

| HR | bpm |   | Max Pred          | 157        |
|----|-----|---|-------------------|------------|
|    | 11  | Λ | Target<br>Maximum | 133<br>110 |
|    |     |   | 70%               |            |

Kada ste spremni za završetak vježbanja, odaberite gumb za **oporavak** ili omogućite da se faza vježbanja završi kada je protokol programiran za automatski početak oporavka nakon završetka svih stupnjeva vježbanja.

## Brzo pokretanje: prikaz sustava tijekom faze oporavka

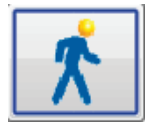

Gumb za oporavak označen je plavim obrubom. Mjerač vremena Stage (Stupanj) zamjenjuje se mjeračem Recovery (Oporavak) koji počinje od 00:00, a mjerač za ukupno trajanje faze Exercise (Vježbanje) zamrzava se.

U ovoj se fazi prikazuju gumbi Patient Information (Podaci o pacijentu) i Conclusions (Zaključci) koji omogućuju pripremu rezultata.

Oporavak će se odvijati automatski u skladu s protokolom uz automatsko snimanje EKG-a i krvnog tlaka. Nagib i brzina trake za trčanje smanjit će se prema programiranoj fazi oporavka. Prikazuje se grafikon trajanja oporavka koji prikazuje postotak postignutog oporavka. Kada odaberete STOP BELT (Zaustavi traku), grafikon prestaje izvještavati o postocima.

Dok se pacijent oporavlja, liječnik ili kliničar mogu započeti s pripremom završnog izvješća. Odaberite gumb za

zaključke za odabir s padajućeg popisa i unesite slobodni tekst, akronime ili predloške sažetka. Summary (Sažetak) i Max Values (Maksimalne vrijednosti) ne mogu se uređivati tijekom faze oporavka. Po završetku odaberite gumb OK (OK) kako biste spremili promjene ili Cancel (Odustani) kako biste izašli iz prozora Conclusions (Zaključci) bez spremanja promjena i vratili se na cijeli zaslon Recovery (Oporavak).

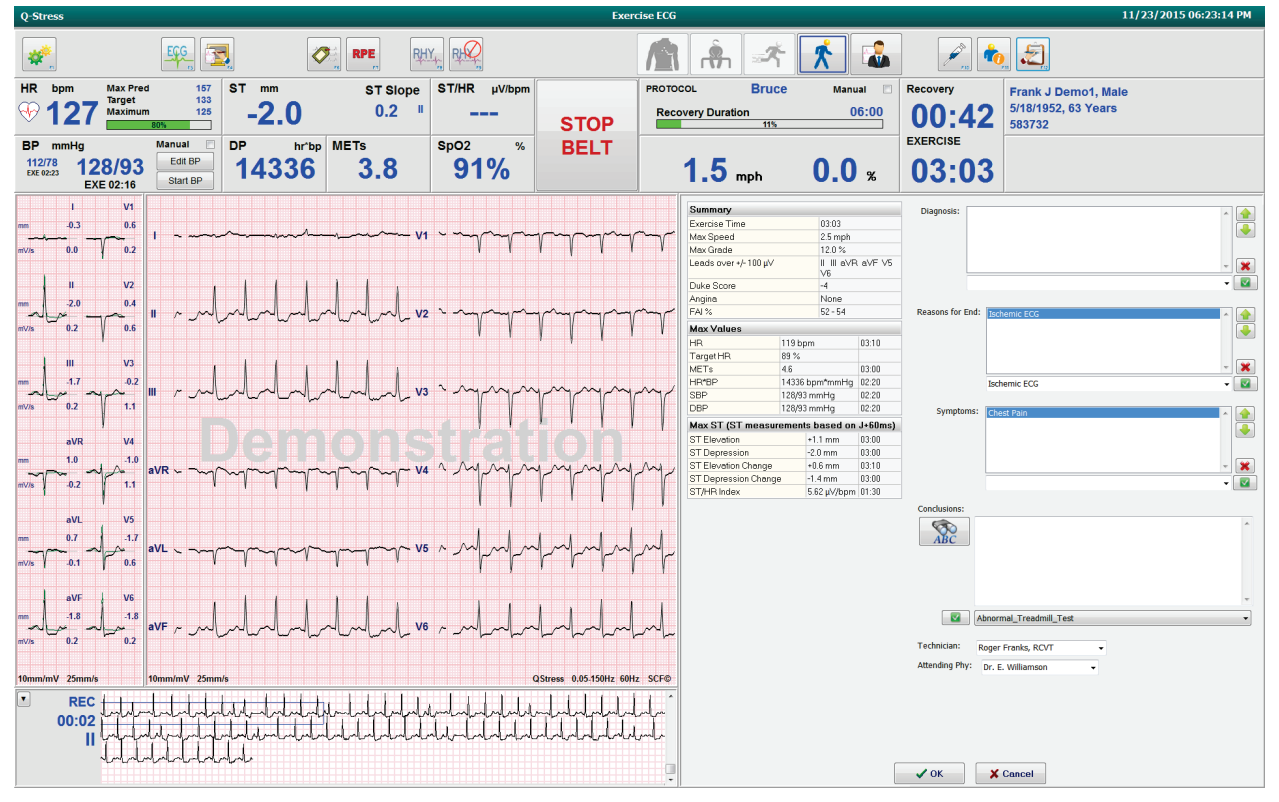

Kada ste spremni za završetak faze oporavka i pristup zaslonu Report Manager (Upravitelj izvješćima), odaberite

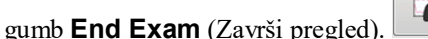

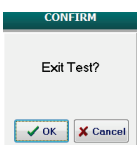

Prikazat će se obavijest sa zahtjevom da odaberete OK (U redu) za izlaz.

## Brzo pokretanje: zaslon Report Manager (Upravitelj izvješćima)

Gumb za završetak pregleda označen je plavim obrubom prije prebacivanja na zaslon Report Manager (Upravitelj izvješćima). Prikazuju se polja Patient Information (Podaci o pacijentu) i Conclusions (Zaključci) koja su uređena tijekom oporavka.

EKG u stvarnom vremenu prikazuje se za jedan odvod, a EKG zapisi mogu se ispisati dok je pacijent priključen.

Daljnje uređivanje i promjena mogući su na ovom zaslonu uz mogućnost promjene polja Summary (Sažetak), Max Values (Maksimalne vrijednosti) i vrijednosti mjerenja Max ST (Maksimalni ST) po potrebi.

Dvostruki trend ST Change Snapshot (Snimka promjene ST-a) prikazuje promjene srčane frekvencije i promjene ST-a za odabrani odvod. Crvena traka prikazuje mjesto gdje je došlo do promjene ST-a veće od 100  $\mu$ V od faze vježbanja do faze oporavka.

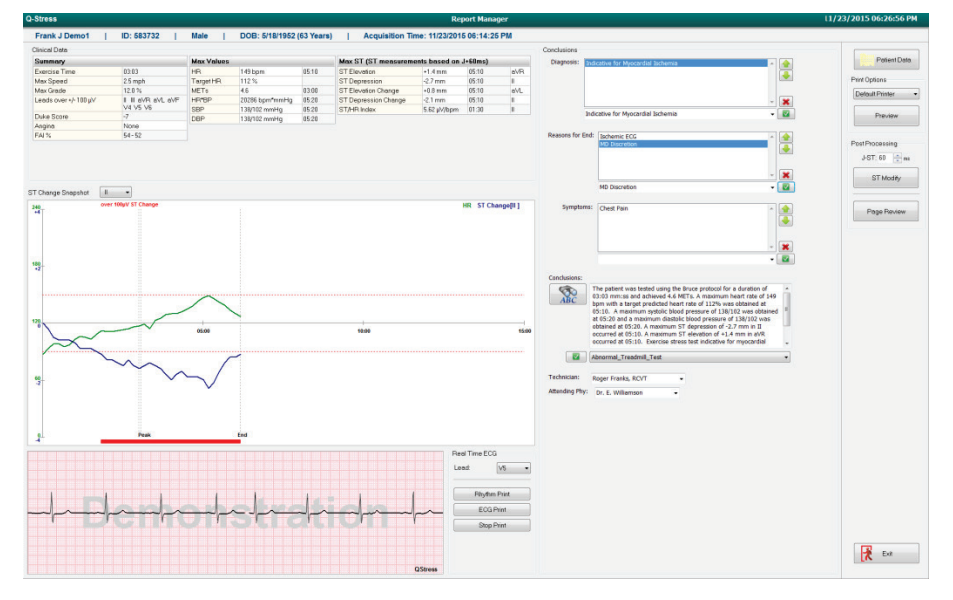

#### Odabiri u desnom stupcu

Patient Data (Podaci o pacijentu) Pritisnite za otvaranje i uređivanje demografskih podataka o pacijentu.

Print Options (Mogućnosti ispisa) Odaberite željeni pisač za ispis završnog izvješća i provjere stranice.

Preview (Pregled) Odaberite za prikaz, ispis i prilagodbu stranica završnog izvješća.

**Post Processing (Naknadna obrada)** J-ST i ST Modify (Promjena ST-a) omogućuju ponovno skeniranje s pomoću drugačijih točki ST mjerenja.

**Page Review** (Provjera stranice) Omogućuje uređivanje događaja kompletnog pristupa i navigaciju prema događaju, pritisak trenda i određivanje stranica.

**Exit** (Izlaz) Zatvara upravitelja izvješćima i traži stanje pregleda u prozoru Finalize Exam (Završi pregled).

| Next State:     | Acquired           |
|-----------------|--------------------|
| Print Option    | Acquired           |
| O Always @ N    | Edited<br>Reviewed |
|                 | Signed             |
|                 |                    |
| Report Settings | Cardiology         |
| Report Settings | Cardiology         |
| Report Settings | Cardiology         |

## Upotreba zaslona Report Manager (Upravitelj izvješćima)

## Patient Data (Podaci o pacijentu)

Demografski podaci o pacijentu mogu se sada unijeti pritiskom opcije **Patient Data** (Podaci o pacijentu). Pojavit će se skočni prozor Patient Demographics (Demografski podaci o pacijentu). Unesite promjene, a zatim pritisnite gumb **OK** (U redu) za spremanje i zatvaranje.

## Print Options (Mogućnosti ispisa)

S pomoću padajućeg izbornika Print Options (Mogućnosti ispisa) odaberite željeni pisač pri ispisu EKG-a iz EKG-a u stvarnom vremenu i kad ste na zaslonu Page Review (Provjera stranice). Pisač definiran u postavkama modaliteta bit će odabran prema zadanim postavkama.

## **Preview (Pregled)**

Odabirom opcije **Preview** (Pregled) prva stranica izvješća prikazuje se na zaslonu **Report** Viewer (Preglednik izvješća).

| Conclusions     Conclusions     Conclusio | Viewer             |                                                                                                    |        |
|----------------------------------------------------------------------------------------------------|--------------------|----------------------------------------------------------------------------------------------------|--------|
| Threading Without Trade<br>Trade and the storage<br>without Trade Trade<br>is an owned without the storage<br>without the storage<br>is an owned without the storage trade to storage.       Demond, Frank Storage<br>Storage       Demond, Frank Storage       Demond, Frank Storage       Demond, Fra                                                                                                    | I II   + + 1   / 1 | 4                                                                                                    |        |
| Image: System       Patient Information       1123201508:21:250 Mg. Transgering       Transgering       Transgering<                                                                                                    | *                  |                                                                                                    |        |
| demotes     Sarada     Tracket in Monination     Tracket in Monination     Monination     Monination     Monion <td< td=""><td>y -</td><td>Demot Frank Patient Information 11/23/2015 06:14:25</td><td>DM</td></td<>                                                                                                    | y -                | Demot Frank Patient Information 11/23/2015 06:14:25                                                                                                    | DM     |
| Window Tranks<br>Tranks<br>Tranks<br>Tranks       Doc 1 32       Second ID: 432-35-2632       Admission ID: 1000864         ID: S83722       Second ID: 432-35-2632       Admission ID: 1000864         Regis       Start       Weight: 205 lb       Address: 41 North Woods Avenue       City: Milweukee       State: WI         Regis       Start       Weight: 205 lb       Address: 41 North Woods Avenue       City: Milweukee       State: WI         Render: Hale       Race: Caucabin       Fold Code: S3223       Country: USA       Enall Address: FDB/gvehoc.com         Render: Hale       Race: Caucabin       Fold Code: S3233       Country: USA       Modile Tel: NA         Angine: Typical       History of MI: No       Prior Cable: No       Bonoking: No       Anthypertensive.Beta Blockers,Dlurectics         Diabetic: No       Smoking: No       Smoking: No       Referring Physician: Dr. E. Lawler       Location: ECG Lab 2       Procedure Type: Treadmill Stress Test         Attending Phy: Dr. E. Williamson       Target HR: 133 (85%)       Reasons for end: Ischemic ECG,MD Discretion       Signed Norther Stress Test         Indicative for Myocardial Ischemia       Desclores: held for 24-hours       Medication for 4-thours       Medication for 61/303 minss and achieved 4.6 METs. A maximum heart rate of 149 bpm with a target predicted heart rate of 12% was obtained at 05:10. A maximum Strelevited 00:10 was obtained 4.50:20 and a maximum dias                                                                                                    | formation          | Denior, Frank Fauent morniation 11/23/2013 06.14.23                                                                                                    | Bruce  |
| Time and the standard standard stan                           | Morkload Trends    | 563/32                                                                                                    | Drace  |
|                                                                                                    | Trends<br>Trends   |                                                                                                    |        |
| Date of Birth: \$/13/1952       Height: 66 in       Address: 41 North Woods Avenue       City: Milwaukee       State: Wil         Age: 63 Years       Weight: 205 lb       Bender: S3223       Country: USA       Email Address: FDDByAboo.com         Angine: Typical       History of MI: No       Prior CABS: No       Prior CABS: No       Medications       Medications         Angine: Typical       History of MI: No       Prior CAB: No       Diabetic: No       Smoking: No       Medications       Antihypertensive,Beta Blockers,Dlurectics         Referring Physician: Dr. E. Lawler       Location: ECG Lab 2       Procedure Type: Treadmill Stress Test         Attending Phy: Dr. E. Uilliamson       Target HR: 133 (85%)       Reasons for end: Ischemic ECG,MD Discretion         Technician: Roger Franks, RCVT       Symptoms: Chest Pain         Diagnosis       Indicative for Myocardial Ischemia         Conclusions       The patient was tested using the Brue protocol for a duration of 03:03 mms and achieved 4.6 METs: A maximum heart rate of 149 bpm with a target predicted heart are of 139 bio: was obtained at 05:10.4 maximum systole biodog rossume of 139/102 was obtained at 05:10.4 maximum systole biodog rossume of 139/102 was obtained at 05:10.4 maximum systole biodog rossume of 139/102 was obtained at 05:10.4 maximum systole biodog rossume of 139/102 was obtained at 05:10.4 maximum systole biodog rossume of 139/102 was obtained at 05:20 and a maximum distole biodog rossume state indicative for myocardial ischemia. ST-segment depression of nore than 2mm with sl                                                                                                    | ase Average        | ID: 583732 Second ID: 432-35-2632 Admission ID: 1000864                                                                                                    |        |
| Deter of pirch: 5/19/19-22     Height: bolin     Age: 63 Year     Age: 63 Year     Age: 63 Year     Age: 63 Year     Age: 63 Year     Age: 63 Year     Age: 63 Year     Angine: Typical     Angine: Typical     History of MI: No     Prior CABG: No     Prior Cabs: No     Prior Cabs: No     Priore | erages             |                                                                                                    |        |
| Age: s3 teals       Weight: 2010       Posed locs: 3222       Country: OsA       Enhal Address: pDugation.com         Gender: Male       Race: Caucasian       Home Tel::414-252-683       Work Tel:: N/A       Mobile Tel::N/A         Angina: Typical       History of MI: No       Diabetic: No       Smoking: No       Prior Cath:: No         Ramily History: Yes       Indications       R/O CAD       Antihypertensive,Beta Blockers,Diurectics         Referring Physician:       Dr. E. Lawler       Location: ECG Lab 2       Procedure Type: Treadmill Stress Test         Attending Phy:       Dr. E. Williamson       Target HR: 133 (85%)       Reasons for end: Ischemic ECG,MD Discretion         Technician:       Roger Franks, RCVT       Symptoms: Chest Pain         Diagnosis       Notes         Indicative for Myocardial Ischemia       Notes         Seta Blockers held for 24-hours         Allergic to latex         Conclusions         The patient was tested using the Bruce protocol for a duration of 03:03 mm:ss and achieved 4.6 METs. A maximum heart rate of 149 ppm with a target predicted heart rate of 5120.4 maximum Stateshold pressure of 133/102 was obtained at 05:20.0 nd amaximum disabilic blood pressure of 133/102 was obtained at 05:20.2 maximum ST depression of -2.7 mm in II occurred at 05:10.1 A maximum Stateshold bode pressure of 133/102 was obtained with a target predicted heart eart indicates for myocardial Ischemia. ST-segment depression of more than 2mm wi                                                                                                    | IS .               | Date of Birth: 5/18/1952 Height: 58 in Address: 41 North Woods Avenue City: Milwakee State: Wi                                                                                                    |        |
| Letter: Inde       Red:: Catacatain       prome Feis: 147-22-26-33       Work Fei: 1/7A       Indications         Angina: Typical       History of MI: No       Indications       Medications       Medications         Prior CABS: No       Smoking: No       Filo       Antihypertensive,Beta Blockers,Dlurectics         Referring Physician: Dr. E. Lawler       Location: ECG Lab 2       Procedure Type: Treadmill Stress Test         Attending Phy: Dr. E. Williamson       Target HR: 133 (85%)       Reasons for end: Ischemic ECG,MD Discretion         Technician: Roger Franks, RCVT       Symptoms: Chest Pain         Diagnosis       Notes         Indicative for Myocardial Ischemia       Notes         Beta Blockers held for 24-hours         Allergic to latex         The patient was tested using the Bruce protocol for a duration of 03:03 mmiss and achieved 4.6 METs. A maximum heart rate of 149 bpm with a target predicted heart         The patient was tested using the Bruce protocol for a duration of 03:03 mmiss and achieved 4.6 METs. A maximum heart rate of 139/102 was obtained at 05:10. A maximum systolic blood pressure of 139/102 was obtained at 05:10. Exercise stress test indicates for mover due to 5:10. A maximum systolic blood pressure of 139/102 was obtained at 05:20 and a maximum distolic blood pressure of 139/102 was obtained at 05:20. A maximum ST depression of more than 2mm with slow return to baseline Indicates coronary artery disease exists. Abnormal exercise stress test         Reviewed by:       Signed b                                                                                                    |                    | Age: 65 tears weight: 205 lb Posta Code: 55225 County: 054 Email Address: FJD@yanoo.com                                                                                                    |        |
| Angine: Typical       History of MI: No       Indications       Medications         Prior CABG: No       Prior Cath: No       Smoking: No         Diabetic: No       Smoking: No       Prior Cath: No         Pamily History: Yes       Indications       Anthypertensive,Beta Blockers,Dlurectics         Referring Physician: Dr. E. Lawler       Location: ECG Lab 2       Procedure Type: Treadmill Stress Test         Attending Phy: Dr. E. Williamson       Target HR: 133 (95%)       Reasons for end: Ischemic ECG,MD Discretion         Technician: Roger Franks, RCVT       Symptoms: Chest Pain         Diagnosis       Indications of the Stress Feld for 24-hours         Indications of The patient was tested using the Bruce protocol for a duration of 03:03 mm:ss and achieved 4.6 METs. A maximum heart rate of 149 bpm with a target predicted heart rate of 132:0A maximum systolic blood pressure of 138/102 was obtained at 05:10. A maximum systolic blood pressure of 138/102 was obtained at 05:10. A maximum systolic blood pressure of 138/102 was obtained at 05:10. A maximum systolic blood pressure of 138/102 was obtained at 05:10. A maximum systolic blood pressure of 138/102 was obtained at 05:10. A maximum systolic blood pressure of 138/102 was obtained at 05:10. A maximum systolic blood pressure of 138/102 was obtained at 05:10. A maximum systolic blood pressure of 138/102 was obtained at 05:10. A maximum systolic blood pressure of 138/102 was obtained at 05:10. A maximum systolic blood pressure of 138/102 was obtained at 05:10. A maximum systolic blood pressure of 138/102 was obtained at 05:10. A maximum stoperessure 0:10. A maximum streater bate theart is at                                                                                                    |                    | Gender: Male Race: Caucasian Home 1el.: 414-252-6855 Work 1el.: N/A Mobile 1el.: N/A                                                                                                    |        |
| Prior CABG: No       Prior Cath: No       Introperter Bive, Deta Biockers, During Cuts         Prior CABG: No       Smoking: No       Introperter Bive, Deta Biockers, During Cuts         Pamily History: Yes       Referring Physician: Dr. E. Lawler       Location: ECG Lab 2       Procedure Type: Treadmill Stress Test         Attending Phy: Dr. E. Williamson       Target HR: 133 (85%)       Reasons for end: Ischemic ECG, MD Discretion         Technician: Roger Franks, RCVT       Symptoms: Chest Pain         Diagnosis                                                                                                    |                    | Angina: Typical History of MI: No Concerning And Angina: Typical History of MI: No Concerning Angina Angina Ang |        |
| Diabetic: No       Smoking: No         Pantily History: Yes                                                                                                    |                    | Prior CABG: No Prior Cath: No R/O CAD Antinipertensive, beta blockers, plurecucs                                                                                                    |        |
| Family History: Yes                                                                                                    |                    | Diabetic: No Smoking: No                                                                                                    |        |
| Referring Physician: Dr. E. Lawler       Location: ECG Lab 2       Procedure Type: Treadmill Stress Test         Attending Phy: Dr. E. Williamson       Target HR: 133 (85%)       Reasons for end: Ischemic ECG,MD Discretion         Technician: Roger Franks, RCVT       Symptoms: Chest Pain         Diagnosis                                                                                                    |                    | Family History: Yes                                                                                                    |        |
| Attending Phys. Dr. E. Williamson       Target HR: 133 (85%)       Reasons for end: Ischemic ECG,MD Discretion         Technician: Roger Franks, RCVT       Symptoms: Chest Pain         Diagnosis       Indicative for Myocardial Ischemia         Indicative for Myocardial Ischemia       Notes         Beta Blockers held for 24-hours         Allergic to latex         Conclusions         The patient was tested using the Bruce protocol for a duration of 03:03 mm:ss and achieved 4.5 METs. A maximum heart rate of 149 bpm with a target predicted heart rate of 112% was obtained at 05:10. A maximum systolic blood pressure of 138/102 was obtained at 05:20 and a maximum diastolic blood pressure of 138/102 was obtained at 05:20. A maximum systolic blood pressure of 138/102 was obtained at 05:20. A maximum Systolic blood pressure of 138/102 was obtained at 05:20. A maximum Systolic blood pressure of 138/102 was obtained at 05:20. A maximum Systolic blood pressure of 138/102 was obtained at 05:10. A maximum Systolic blood pressure of 138/102 was obtained at 05:20. A maximum Systolic blood pressure of 138/102 was obtained at 05:20. A maximum ST elevation of +1.4 mm in aVR occurred at 05:10. Exercise stress tests.         Reviewed by:       Signed by:         UNCONFIRMED REPORT       Date:                                                                                                    |                    | Patarring Physician: Dr. E. Lawler Loration: ECG Lab 2 Procedure Type: Treadmill Stress Tast                                                                                                    |        |
| Attending Phy: Dr. E. Williamson       Target HR: 133 (85%)       Reasons for end: Ischemic ECG,MD Discretion         Technician: Roger Franks, RCVT       Symptoms: Chest Pain         Diagnosis                                                                                                    |                    | Referring Hysican, Dr. E. damer Bocadon, E.Co Eb 2 Hoodadh, B.Co Eb 2                                                                                                    |        |
| Technicar:       Reget Her Bold (Stat)       Symptom:       Chet Palm         Technicar:       Symptom:       Chet Palm         Diagnosis                                                                                                    |                    | Attending Phy: Dr. F. Williamson Target HR: 133 (85%) Reasons for end: Tschemic FCG MD Discretion                                                                                                    |        |
| Production Cogen Hains, Revit     Diagnosis     Indicative for Myocardial Ischemia     Indicative for Myocardial Ischemia     Indicative     Indicative     Indicative fo |                    |                                                                                                    |        |
| Diagnosis       Notes         Indicative for Myocardial Ischemia       Beta Blockers held for 24-hours         Allergic to latex       Beta Blockers held for 24-hours         The patient was tested using the Bruce protocol for a duration of 03:03 mm:ss and achieved 4.6 METs. A maximum heart rate of 149 bpm with a target predicted heart rate of 112% was obtained at 05:10. A maximum systolic blood pressure of 138/102 was obtained at 05:20. A maximum ST depression of -2.7 mm Int I occurred at 05:10. A maximum ST elevation of -1.4 mm in AVP occurred at 05:10. Exercise stress test indicative for myocardial ischemia. ST-segment depression of more than 2mm with slow return to baseline indicates coronary artery disease exists. Abnormal exercise stress test.         Reviewed by:       Signed by:         UNCONFIRMED REPORT       Date:                                                                                                    |                    | Technicain, Koger Hains, Korn Symponis, Cresc Pain                                                                                                    |        |
| Indicative for Myocardial Ischemia       Beta Blockers held for 24-hours         Allergic to latex       Allergic to latex         Conclusions       The patient was tested using the Bruce protocol for a duration of 03:03 mm:ss and achieved 4.6 METs. A maximum heart rate of 149 bpm with a target predicted heart rate of 112% was obtained at 05:10. A maximum systolic blood pressure of 138/102 was obtained at 05:20 and a maximum disable blood pressure of 138/102 was obtained at 05:10. A maximum ST depression of -27. mm In II occurred at 05:10. A maximum ST elevation of 1:10. A maximum ST elevation of 1:10. A maximum ST elevation of 1:10. The accurred at 05:10. A maximum stream systolic blood pressure of 138/102 was obtained at 05:20 and a maximum disable blood pressure of 138/102 was obtained at 05:20. A maximum ST elevation of 1:10. A maximum ST elevation of 1:10. A maximum ST elevation of 1:10. A maximum ST elevation of 1:10. A maximum systolic blood pressure of 138/102 was obtained at 05:10. A maximum ST elevation of 1:10. A maximum stream systolic blood pressure of 138/102 was obtained at 05:10. A maximum stream systolic blood pressure of 138/102 was obtained at 05:10. A maximum systolic blood pressure of 138/102 was obtained at 05:10. A maximum systolic blood pressure of 138/102 was obtained at 05:10. A maximum systolic blood pressure of 138/102 was obtained at 05:10. A maximum systolic blood pressure of 138/102 was obtained at 05:10. A maximum systolic blood pressure of 138/102 was obtained at 05:10. A maximum systolic blood pressure of 138/102 was obtained at 05:10. A maximum systolic blood pressure of 138/102 was obtained at 05:10. A maximum systolic blood pressure of 138/102 was obtained at 05:10. A maximum systolic blood pressure of 138/102 was obtained at 05:10. A maximum systolic blood pressure of 138/102 was obtained at 05:10. A maximum systolic blood pressure of 138/102 was obtained at 05:10.                                                                                                    |                    | Diagnosis                                                                                                    |        |
| Allergic to latex                                                                                                    |                    | Indicative for Myocardial Ischemia Beta Blockers held for 24-hours                                                                                                    |        |
| Conclusions     Conclusions     Conclusint     Conclusint     Conclusint     Conclusion     Conclusions   |                    | Allergic to latex                                                                                                    |        |
| Conclusions                                                                                                    |                    |                                                                                                    |        |
| The patient was tested using the Bruce protocol for a duration of 03:03 mm:ss and achieved 4.6 METs. A maximum heart rate of 149 bpm with a target predicted heart rate of 112% was obtained at 05:20 and a maximum systolic blood pressure of 138/102 was obtained at 05:20.4 maximum ST depression of -2.7 mm in II occurred at 05:10.4 maximum ST depression of -2.7 mm in II occurred at 05:10.4 maximum ST depression of -2.7 mm in II occurred at 05:10.4 maximum ST depression of -2.7 mm in II occurred at 05:10.4 maximum ST depression of -2.7 mm in II occurred at 05:10.4 maximum ST depression of -2.7 mm with slow return to baseline indicates coronary artery disease exists. Abnormal exercise stress test.         Reviewed by:       Signed by:         UNCONFIRMED REPORT       Date:                                                                                                    |                    |                                                                                                    |        |
| rate of 112% was obtained at 05:10. A maximum systelic blood pressure of 138/102 was obtained at 05:20 and a maximum diastolic blood pressure of 138/102 was obtained at 05:20. A maximum ST depression of -2.7 mm in II occurred at 05:10. A maximum ST depression of -2.7 mm in II occurred at 05:10. A maximum ST depression of results of myocardial ischemia. ST-segment depression of more than 2mm with slow return to baseline indicates coronary artery disease exists. Abnormal exercise stress test.           Reviewed by:                                                                                                    |                    | The national was tested using the Bruce protocol for a duration of 03:03 mm:ss and achieved 4.6 MFTs. A maximum heart rate of 149 hpm with a target predicted                                                                                                    | heart  |
| obtained at 05:20. A maximum ST depression of ~2.7 mm in II occurred at 05:10. A maximum ST elevation of +1.4 mm in aVR occurred at 05:10. Exercise stress test indicative for myocardial ischemia. ST-segment depression of more than 2mm with slow return to baseline indicates coronary artery disease exists. Abnormal exercise stress test.         Reviewed by:       Signed by:         UNCONFIRMED REPORT       Date:                                                                                                    |                    | rate of 112% was obtained at 05:10. A maximum systolic blood pressure of 138/102 was obtained at 05:20 and a maximum diastolic blood pressure of 138/102 w                                                                                                    | vas    |
| Reviewed by:       Signed by:         UNCONFIRMED REPORT       Date:                                                                                                    |                    | obtained at 05:20. A maximum ST depression of -2.7 mm in II occurred at 05:10. A maximum ST elevation of +1.4 mm in aVR occurred at 05:10. Exercise stres                                                                                                    | .ss    |
| Reviewed by:                                                                                                    |                    | test indicative for myocarcial ischemia. 51-segment depression or more than 2mm with slow return to baseline indicates coronary artery disease exists. Abnormal<br>evercise stress test.                                                                                                    | '      |
| Reviewed by: Signed by:                                                                                                    |                    |                                                                                                    |        |
| Reviewed by:     Signed by:       UNCONFIRMED REPORT     Date:                                                                                                    |                    |                                                                                                    |        |
| UNCONFIRMED REPORT Date:                                                                                                    |                    | Reviewed by: Signed by:                                                                                                    |        |
| UNCONFIRMED REPORT                                                                                                    |                    | Data                                                                                                    |        |
|                                                                                                    |                    | UNCONFIRMED REPORT                                                                                                    |        |
|                                                                                                    |                    |                                                                                                    |        |
| O Clinese C 4 0 00074 Departure hore Departure hore                                                                                                    |                    |                                                                                                    | Dama 4 |
| Hospital hane here Page                                                                                                    | -                  | U-suess 0.10.300/4 Hospital name nere                                                                                                    | mage 1 |

#### Alatna traka zaslona Report Viewer (Preglednik izvješća)

| : 🍓 | Z200+ | Q, <del>-</del> |  |  |  | H- | + | 1 | / 21 | - | → | ¢ |  |
|-----|-------|-----------------|--|--|--|----|---|---|------|---|---|---|--|
|-----|-------|-----------------|--|--|--|----|---|---|------|---|---|---|--|

S pomoću ikone pisača u sustavu Windows otvorite dijaloški okvir pisača i odaberite definirane pisače sa svojstvima, rasponom ispisa i brojem kopija. Za ispis završnog izvješća odaberite **OK** (U redu). Kada je pisač Z200+ prisutan, izbor je dostupan i za jedan ispis izvješća.

S pomoću ikone povećala odaberite automatski način da odgovara prozoru ili postotnu veličinu za prikaz.

S pomoću ikona stranice odaberite pregled jedne stranice, dvije stranice ili četiri stranice. Broj stranica izvješća prikazuje se kao xx / xx (prikazan broj stranica prema ukupnom broju stranica). Crvene tipke sa strelicama omogućuju vam da pregledate sljedeću ili prethodnu stranicu, kao i da se pomaknete na posljednju ili prvu stranicu.

Upotrijebite alat postavki 🌋 kako biste:

- odredili izvještavanje sažetka i prosjeka EKG-a kao By Stage (Prema stupnju) ili By Minute (Prema minuti),
- odredili format prosjeka tako da uključuje tri ili 12 odvoda,
- omogućili/onemogućili ispise događaja aritmije i
- ispisali EKG s mrežom ili bez nje.

Odaberite **OK** (U redu) kako biste spremili promjene i ažurirali prikazano izvješće.

S pomoću ikone ružičaste mreže 🛄 uključite ili isključite prikazanu pozadinu EKG mreže. Kada je mreža isključena pojavljuje se znak X.

#### Mogućnosti izvješća

Kada su mogućnosti izvješća definirane u postavkama izvješća servisa Modality Manager, padajući popis dostupan je za odabir u prozoru za pregled. Odabirom vrste izvješća odjeljci se automatski sastavljaju s omogućenim ili onemogućenim odjeljcima.

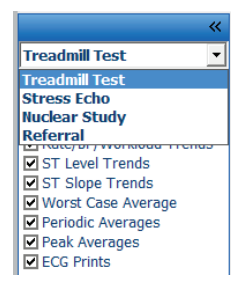

#### **Odjeljci**

S pomoću potvrdnih okvira odaberite odjeljke za uključivanje u završno izvješće ili izuzimanje iz njega. Odaberite

strelice u donjem lijevom kutu zaslona kako biste osvježili prikazano izvješće nakon izvršene promjene.

## Izlaz iz zaslona Preview (Pregled)

Pritisnite crveni znak X kako biste zatvorili pregled izvješća i vratili se na prozor Report Manager (Upravitelj izvješćima).

## Naknadna obrada

Za ponovno skeniranje pregleda pod opterećenjem s pomoću druge točke ST mjerenja, upotrijebite strelice gore/dolje za definiranje nove vrijednosti **J-ST** i pritisnite **ST Modify** (Promjena ST-a). Sva ST mjerenja mogu se prilagoditi kako bi održavala novu točku mjerenja.

## Page Review (Provjera stranice)

Ova funkcija omogućuje provjeru spremljenih EKG događaja, kao i mogućnost ponovnog označavanja, ispisa i brisanja. Mogu se dodati i novi EKG događaji. Provjera stranice može se izvršiti odmah nakon završetka ispitivanja pod opterećenjem ili kasnije odabirom ikone Search (Pretraživanje). Na zaslonu Report Manager (Upravitelj izvješćima) odaberite **Page Review** (Provjera stranice). Podaci EKG-a prikazuju se u lijevoj polovici zaslona, a dostupne su sljedeće naredbe.

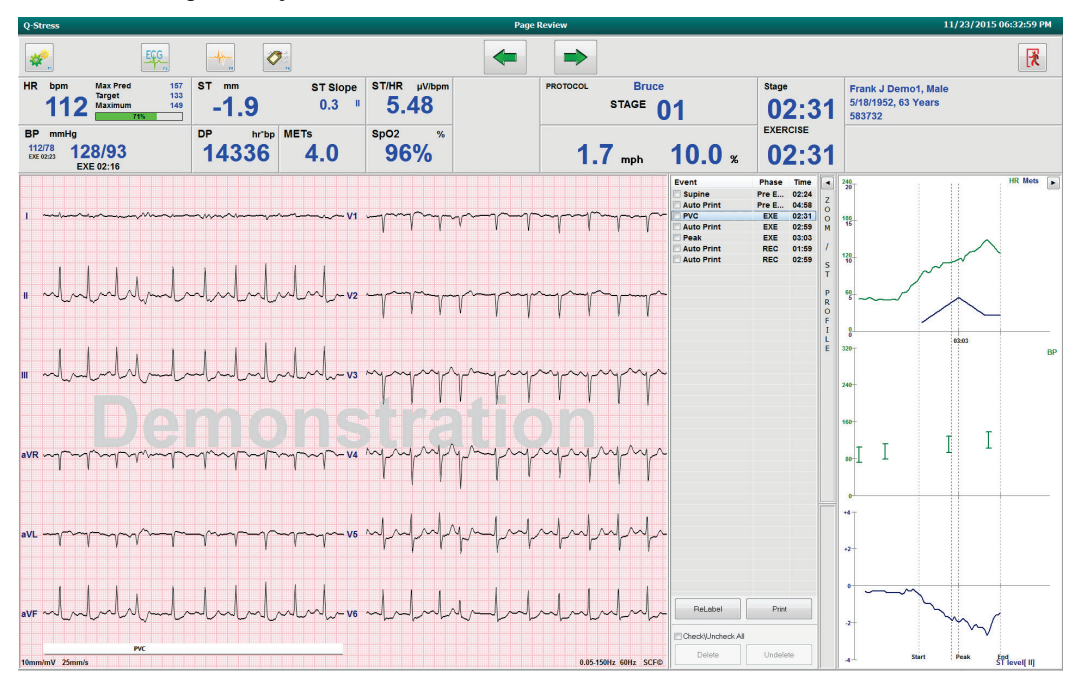

Završite sesiju provjere stranice i vratite se na zaslon Report Manager (Upravitelj izvješćima) odabirom gumba

za **izlaz** 🚺

- Pomaknite EKG unatrag u intervalima od 10 sekundi odabirom strelice unatrag ili tipke "stranica gore" na tipkovnici. S pomoću tipke sa strelicom ulijevo na tipkovnici pomičite se unatrag u intervalima od jedne sekunde.
- Pomaknite EKG unaprijed u intervalima od 10 sekundi odabirom strelice unatrag 📄 ili tipke "stranica dolje" na tipkovnici. S pomoću tipke sa strelicom udesno na tipkovnici pomičite se unaprijed u intervalima od jedne sekunde.
- Odabirom opcije **EVENT/F6** (Događaj/F6) dodajte novi događaj, a zatim odaberite oznaku događaja ili upišite novu oznaku slobodnim tekstom.
- Otvorite dijaloški okvir za promjenu osjetljivosti, brzine prikaza, izgleda odvoda i filtra od 40 Hz odabirom valnog okvira EKG-a.
- S pomoću opcije **Zoomed ST** (Zumirani ST) promijenite ST odvod i odaberite s popisa u padajućem izborniku.
- Promijenite referentni EKG odabirom zelenog teksta **Reference**: (Referencija) i odaberite s padajućeg popisa.
- EKG događaje možete prikazati, ispisati, ponovno označiti, izbrisati i poništiti brisanje tako da odaberete željeni EKG događaj u ploči Event (Događaj) i zatim odaberete željene gumbe **Display, Print, Relabel, Delete** (Prikaži, Ispiši, Ponovno označi, Izbriši) i **Undelete** (Poništi brisanje). S pomoću potvrdnog okvira možete provjeriti sve događaje, a zatim selektivno poništiti one koje želite spremiti ili izbrisati.

| ReLabel           | Print    |
|-------------------|----------|
| Check\Uncheck All |          |
| Delete            | Undelete |

• Dođite do određenog vremena pregleda pritiskom bilo gdje na grafikonu trenda. Ljubičasta okomita isprekidana linija označava trenutačno prikazani EKG u ispitivanju.

#### Zaključci: opisni predložak

Opisni zaključak može se umetnuti u polje zaključaka odabirom padajućeg popisa Template (Predložak), a zatim gumbom kvačice s lijeve strane naziva predloška. Nakon odabira željenog predloška, prozor zaključaka automatski će se popuniti odgovarajućim sažetim podacima i bit će uključen u završno izvješće.

Nakon što se predložak doda, može se prema potrebi ručno izmijeniti u polju Conclusions (Zaključci).

| Conclusions:   |                                                                                                    |         |  |  |  |  |  |
|----------------|----------------------------------------------------------------------------------------------------|---------|--|--|--|--|--|
| ABC            | The patient was tested using the Bruce protocol for a duration of 07:37 mm:ss and achieved 9.1 METs. A maximum heart rate of 149 bpm with a target predicted heart rate of 112% was obtained at 06:40. A maximum systolic blood pressure of 137/102 was obtained at 06:50 and a maximum diastolic blood pressure of 137/102 was obtained at 06:60. A maximum ST depression of -2.7 mm in V5 occurred at 06:40. A maximum ST elevation of +1.4 mm in aVR occurred at 06:40. Exercise stress test indicative for myocardial | * III * |  |  |  |  |  |
|                | Normal Treadmill Test                                                                                                    | -       |  |  |  |  |  |
|                | Normal Treadmill Test                                                                                                    |         |  |  |  |  |  |
| Technician:    | Abnormal Treadmill Test                                                                                                    |         |  |  |  |  |  |
|                | Equivocal Stress Test                                                                                                    |         |  |  |  |  |  |
| Attending Phy: | Uninterpretable Stress Test                                                                                                    |         |  |  |  |  |  |
|                | Normal Ergometer Test                                                                                                    |         |  |  |  |  |  |
|                | Abnormal Ergometer Test                                                                                                    |         |  |  |  |  |  |
|                | Normal Pharmacological Test                                                                                                    |         |  |  |  |  |  |
|                | Abnormal Pharmacological Test                                                                                                    |         |  |  |  |  |  |

#### Zaključci: akronimi

Pritisnite ikonu akronima da biste otvorili popis unaprijed definiranih akronima i njihovih izjava. Kada je akronim poznat, uzlazna kosa crta nakon koje slijedi akronim može se unijeti u polje zaključka (npr. **/C10**) nakon čega slijedi razmak.

## Zatvaranje zaslona Report Manager (Upravitelj izvješćima) i završavanje pregleda

Odaberite gumb za **izlaz** kako biste spremili promjene i zatvorili prozor Report Manager (Upravitelj izvješćima). Otvara se prozor koji prikazuje informacije o pregledu i traži odabir statusa za **Finalize Exam Update** (Završetak ažuriranja pregleda). Prikazuje se sljedeći logički status koji se može promijeniti s pomoću padajućeg izbornika.

Korisnički definirane vrste izvješća također se mogu odabrati u ovom prozoru.

| Finalize Exam U                                | pdate                 |  |  |  |  |  |  |  |  |
|------------------------------------------------|-----------------------|--|--|--|--|--|--|--|--|
| Exam Type:                                     | Stress                |  |  |  |  |  |  |  |  |
| Current State:                                 | Acquired              |  |  |  |  |  |  |  |  |
| Acquisition Date:                              | 1/23/2015 06:14:25 PM |  |  |  |  |  |  |  |  |
| ID: 583732                                     | , Demo1 , Frank       |  |  |  |  |  |  |  |  |
| Reviewed by: Man                               | y Adams, PA 🗸 🗸       |  |  |  |  |  |  |  |  |
| Preview<br>Signature<br>Username:<br>Password: | Dr. E. Williamson     |  |  |  |  |  |  |  |  |
| Next State:                                    | Signed •              |  |  |  |  |  |  |  |  |
| Print Option                                   |                       |  |  |  |  |  |  |  |  |
| Always I Ne                                    | ever 💿 If Signed      |  |  |  |  |  |  |  |  |
|                                                | Copies 1              |  |  |  |  |  |  |  |  |
|                                                |                       |  |  |  |  |  |  |  |  |
| Report Settings                                | Summary Report        |  |  |  |  |  |  |  |  |
|                                                | Radiology             |  |  |  |  |  |  |  |  |
|                                                | Pediatric             |  |  |  |  |  |  |  |  |
|                                                | Short Report          |  |  |  |  |  |  |  |  |
|                                                | Summary Report        |  |  |  |  |  |  |  |  |

Ovisno o načinu definiranja postavki modaliteta, postoje četiri moguća stanja:

- 1. Acquired (Snimljeno) označava da je pregled završen i da se čeka da kliničar potvrdi ili promijeni rezultate.
- 2. Edited (Uređeno) označava da je pregledavatelj pregledao rezultate i pripremio pregled za provjeru.
- 3. Reviewed (Provjereno) pokazuje da je ovlašteni korisnik potvrdio da su rezultati točni.
  - Kada se odabere, polje Reviewed By (Provjerio) otvorit će se za unos imena pregledavatelja.
- 4. Signed (Potpisano) znači da su rezultati pregleda točni i da nije potrebna daljnja obrada.
  - Kada je odabrano, polja Username (Korisničko ime) i Password (Lozinka) mora popuniti korisnik s ovlaštenjem za potpisivanje (ako je polje Legal Signatures (Pravni potpisi) postavljeno na yes (da) u postavkama sustava).

Odabirom opcije **Always** (Uvijek) ili **If Signed** (Ako je potpisano) iz odabira **Print Option** (Mogućnost ispisa) automatski će se generirati ispis završnog izvješća. Izvješće će se ispisati na odabrani pisač kada se odabrano stanje ažurira.

Preview (Pregled) otvara prikaz završnog izvješća s pojedinostima objašnjenim na prethodnim stranicama.

Odaberite **Update** (Ažuriranje) kako biste spremili odabir sljedećeg stanja i zatvorili prozor Finalize Exam Update (Završetak ažuriranja pregleda) i vratili se u izbornik Start a Stress Test (Pokretanje ispitivanja pod opterećenjem).

| Q-Stress                                                             |                                                                                                    |                                     |                   | Start a Stress Test             |            |               | 8 |
|----------------------------------------------------------------------|----------------------------------------------------------------------------------------------------|-------------------------------------|-------------------|---------------------------------|------------|---------------|---|
| Exam Infor                                                           | mation                                                                                                    | Group Cardiology 🔹                  | MWL Patients      | 3                               |            |               |   |
| Last Name:                                                           | Demo1                                                                                                    | First Name: Frank                   |                   | Sear                            | ch         |               |   |
| Middle Name:                                                         | James                                                                                                    | Gender: Male + Race: Caucasian +    |                   |                                 |            |               |   |
| DOB:                                                                 | 5/18/1952                                                                                                    | Age: 63 Years y                     | Patient ID        | △ Last Name                     | First Name | Date of Birth |   |
| Heights                                                              | () 10, 1702                                                                                                  | Weight: pas                         | 583732            | Demo1                           | Frank      | 5/18/1952     |   |
| riegric.                                                             | 08 (in •                                                                                                    | Weight. 205 ID V                    | 638293            | Taylor                          | Robert     | 5/18/1943     |   |
| ID:                                                                  | 583732                                                                                                    | Second ID: 432-35-2632              | 050000            | Kanahor                         | Franklin   | 8/22/1957     |   |
| Admission ID:                                                        | 1000864                                                                                                    |                                     | Finalize Exam U   | pdate                           | Martha     | 7/30/1954     |   |
| Addresses                                                            |                                                                                                    | Chu (m. )                           |                   | a                               | Sarah      | 2/14/2006     |   |
| Address:                                                             | 41 North Woods Avenue                                                                                        | City: Milwaukee                     | Exam Type:        | Stress                          |            |               |   |
| Postal Code:                                                         | 53223 State: WI                                                                                              | Country: USA                        | Current State:    | Acquired                        |            |               |   |
| Home Telephor                                                        | ne: 414-252-6893                                                                                             | Work Telephone: N/A                 | Acquisition Date: | 11/23/2015 06:14:25 PM          |            |               |   |
| Mobile Telephor                                                      | ne: N/A                                                                                                    | Email Address: FJD@yahoo.com        | ID: 583732        | , Demo1 , Frank                 |            |               |   |
| Angina:<br>Typical  Prior Cath:<br>No Smoking:<br>No Family History: | History of ME: Indications:<br>No   Prior CABG:<br>No   Diabetic:<br>No   No   No  No  No  No  No  No  No  N | R/O CAD                             | Reviewed by: Mail | y Adams, PA Dr. E. Williamson   |            |               |   |
| Yes 👻                                                                | Paceniaker.                                                                                                  | Antianginal 👻 🔽                     |                   |                                 |            |               |   |
| Referring Physi                                                      | ician: Dr. E. Lawler                                                                                         | Notes:                              | Print Option      | Signed<br>Acquired              |            |               |   |
| Procedure t<br>Loca                                                  | type: Treadmill Stress Test                                                                                  | Allergic to latex                   | ⊙ Always 💿 N      | Edited E Reviewed Signed Coppes |            |               |   |
| Max HF<br>Target HF                                                  | R: 157 bpm<br>R: 133 bpm 85% •                                                                               | Technician: Roger Franks, RCVT      | Report Settings   | Cardiology                      | •          |               |   |
| Max Work<br>Target Work                                              | load: 165 W<br>load: 165 W 100% •                                                                            | Attending Priy: Dr. E. Williamson • |                   | Update                          |            |               |   |
| Start I                                                              | Cham Clear                                                                                                   | Exit                                |                   |                                 |            |               |   |

## Dostupni podaci o pregledu (primjenjivo na verziju v6.3.1 ili noviju)

Ako se postupak prikupljanja podataka neočekivano zatvori tijekom pregleda, ali prije faze oporavka, prikazat će se poruka upozorenja s pitanjem treba li izraditi izvješće na temelju oporavljenih podataka.

| Warning                  |               |                |           |            |                |         |
|--------------------------|---------------|----------------|-----------|------------|----------------|---------|
| XScribe Mo<br>use the da | dality Crashe | d. Up to 10 se | econds of | data may b | e lost. Do you | want to |
|                          |               |                |           | No         |                |         |

Ako je odgovor da, stvara se izvješće s podacima o pregledu i pokreće se u načinu rada za provjeru. Ako je odgovor ne, privremeno spremljeni podaci o pregledu odbacuju se i započinje novo prikupljanje podataka.

## Otvaranje starih pregleda

U ovoj verziji softvera nije podržana funkcija Open Legacy exams (Otvaranje starih pregleda).

## **12. SUSTAV I KORISNIČKA KONFIGURACIJA**

## Administrativni zadaci

IT administrator i klinički administrator odabire ikonu **konfiguracije sustava** za unos administrativnih funkcija sustava Q-Stress. Svi drugi korisnici mogu ući u ovaj izbornik kako bi pristupili samo zadatku Export Service Log (Izvoz zapisnika o servisiranju).

Popis gumba administrativnih zadataka služi za:

- upravljanje korisničkim računima
- upravljanje popisom osoblja
- upravljanje grupama
- upravljanje arhiviranim pregledima\*
- pregled zapisnika zapisa revizije
- izvoz zapisnika o servisiranju u svrhe rješavanja problema
- konfiguriranje postavki modaliteta za cijeli sustav
- konfiguriranje razmjene podataka DICOM\*\*
- konfiguriranje postavki za MWL (DICOM)\*\*
- konfiguriranje formata XML i razmjena datoteka u formatu PDF
- konfiguriranje prikaza i formata izvješća (CFD)
- konfiguriranje postavki izvješća
- konfiguriranje tijeka rada
- otključavanje pregleda

\* Zadatak možda neće biti dostupan pri radu s formatom DICOM \*\* Prisutno samo kad je omogućena funkcija DICOM

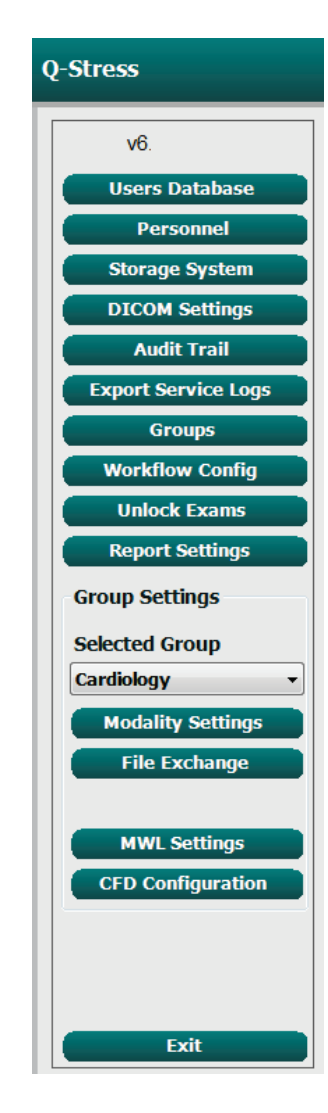

## Upravljanje korisničkim računima i osobljem

## User's Database (Baza podataka korisnika)

IT administrator odabrat će **Users Database** (Baza podataka korisnika) za stvaranje ili brisanje korisničkih računa, ponovno postavljanje lozinki korisnika, dodjelu uloga (dopuštenja) i skupina za svakog korisnika i dodjelu unosa osoblja za odabir tog korisnika. Ako se upotrebljava aktivni direktorij, nije potrebna lozinka.

| User ID      | Username   | Name                 | Roles                              |  |
|--------------|------------|----------------------|------------------------------------|--|
| 1            | admin      |                      | IT Administrator, Clinical Admin,  |  |
| 2            | Physician1 | Dr. H. Fuller        | Prepare Report, Review and Edit    |  |
| 3 Physician2 |            | Dr. R. Collins       | Prepare Report, Review and Edit    |  |
| 4            | Physician3 | Dr. E. Williamson    | Prepare Report, Review and Edit    |  |
| 5            | PA1        | Mary Adams, PA       | Clinical Admin, Schedule Procedure |  |
| 6            | PA2        | John Amos, PA        | Clinical Admin, Schedule Procedure |  |
| 7            | RN1        | Selina Garret, RN    | Schedule Procedure, Patient        |  |
| 8            | RN2        | Helen Yates, RN      | Schedule Procedure, Patient        |  |
| 9            | RN3        | Jack Jones, RN       | Schedule Procedure, Patient        |  |
| 10           | Tech1      | Martha Welch, CVT    | Schedule Procedure, Patient        |  |
| 11           | Tech2      | Rober Franks, RCVT   | Patient Hookup, Prepare Report,    |  |
| 12           | Tech3      | Brenda Schultz, RCVT | Patient Hookup, Prepare Report,    |  |
| 13           | Tech4      | Liz Baker, EMT       | Schedule Procedure, Patient        |  |

## **Personnel (Osoblje)**

Opcija **Personnel** (Osoblje) bira se za dodavanje osoblja koje će biti dostupno u prozorima Patient Information (Podaci o pacijentu), Summary (Sažetak) i Finalize Exam Update (Završetak ažuriranja pregleda). Osoblje na popisu može se dodijeliti svakom korisničkom računu i pojavit će se kao odabir za prijavljenog korisnika i u odgovarajućim poljima završnog izvješća.

# Printed Iame Staff ID# Enabled In Reviewer List In Technikan List In Attending Phys List Dr. R. Vollmson 2 2 2 2 2 2 2 2 2 2 2 2 2 2 2 2 2 2 2 2 2 2 2 2 2 2 2 2 2 2 2 2 2 2 2 2 2 2 2 2 2 2 2 2 2 2 2 2 2 2 2 2 2 2 2 2 2 2 2 2 2 2 2 2 2 2 2 3 3 3 3 3 3 3 2 3 3 3 3 3 3 3 3 3 3 3 3 3 3 3 3 3 3 3

## New User (Novi korisnik)

Odabirom gumba **New** (Novi) u prozoru **Users** Database (Baza podataka korisnika) otvara se dijaloški okvir **New User** (Novi korisnik), sličan prozoru s desne strane.

*Savjet:* prije dodavanja korisnika najbolje je popuniti popis osoblja.

Ime navedeno u polju Display Name (Ime na zaslonu) pojavit će se na zaslonu sustava Q-Stress kada se taj korisnik prijavi.

Unosi se lozinka za prijavu te se njezin unos ponavlja.

Označene su Roles (Uloge) za ovog korisnika, Personnel (Osoblje) koje će popuniti padajuće popise za ovog korisnika i Groups (Grupe) kojima će ovaj korisnik moći pristupiti.

> *Savjet:* Pogledajte odjeljak *Tablica dodjele korisničkih uloga*.

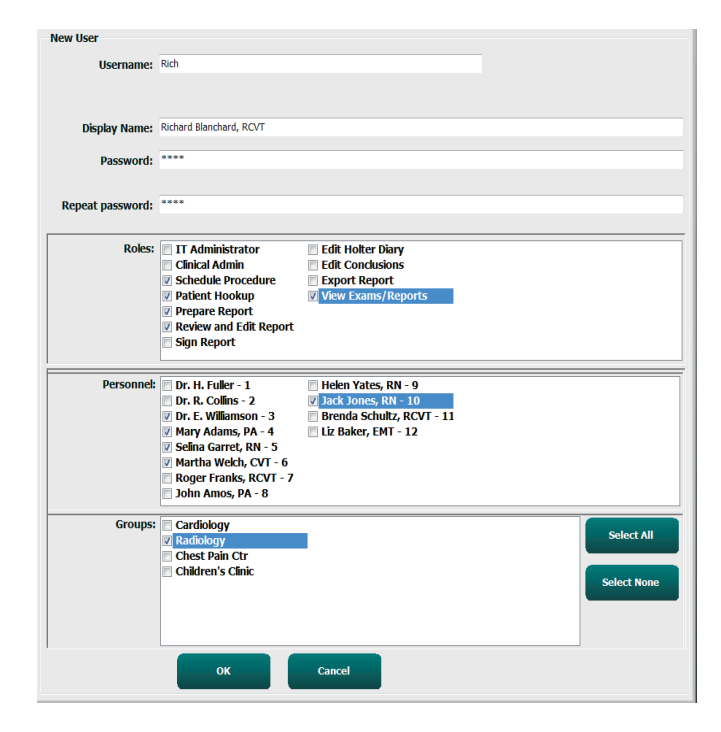

## Upravljanje grupama / stvaranje grupa

Grupe dopuštaju IT administratoru da grupira preglede prema korisničkom pristupu, preferencijama izvješćivanja (postavke modaliteta) i preferencijama razmjene datoteka. Svaki korisnik može biti dodijeljen u više grupa. Definicija grupe može se kopirati i spremiti s novim nazivom radi stvaranja druge grupe, kopiranjem svih postavki i preferencija postojeće grupe.

- Odaberite gumb **Groups** (Grupe) kako biste unijeli promjene. Svaka stvorena grupa može se kopirati, preimenovati i mijenjati.
- Da biste stvorili novu grupu, označite grupu koju želite kopirati, odaberite **New Group** (Nova grupa) i unesite novi **Group Name** (Naziv grupe). Nova će se grupa stvoriti s postavkama označene grupe.
- Odaberite korisnike u dijelu Group User List (Popis korisnika grupe) koji mogu imati pristup označenoj grupi. Odabir Select All (Odaberi sve) i Deselect All (Poništi odabir) može se upotrijebiti za omogućavanje ili onemogućavanje svih korisnika.
- Ako želite preimenovati grupu bez stvaranja nove, označite je i unesite Group Name (Naziv grupe)
- Odaberite Save Group (Spremi grupu) kako biste spremili promjene.

Zadana grupa (prva na popisu) može se samo preimenovati. Neograničen broj novih grupa može se stvoriti i izmijeniti.

| Group Management                    |                                                                                                    |
|-------------------------------------|----------------------------------------------------------------------------------------------------|
| New Group Delete Group              | Group Name:                                                                                                    |
| Cardiology<br>Radiology             | Chest Pain Ctr                                                                                                    |
| Chest Pain Ctr<br>Children's Clinic | Group User List:                                                                                                    |
|                                     | Select All/Deselect All                                                                                                    |
|                                     | Image: Second system       Tech3         Image: PA1       Tech4         Image: PA2       Image: Tech4         Image: Physician1       Image: Physician2         Image: Physician3       Image: Physician3         Image: Physician3       Image: Physician3         Image: Physician3       Image: Physicha3         Image: Physician |
|                                     | Save Group                                                                                                    |

Postavke modaliteta za sustav Q-Stress, radni popis modaliteta DICOM (MWL), putanje razmjene datoteka, prilagođavanje naziva datoteke te dugi, srednji ili kratki format za prikazane stavke i sadržaj izvješća mogu se jedinstveno definirati za svaku pojedinačnu grupu.

Grupe, osim zadane grupe, mogu se izbrisati. Svi pregledi prisutni u bazi podataka za izbrisanu grupu automatski će se dodijeliti zadanoj grupi.

### Postavke modaliteta

Postavke modaliteta sustava Q-Stress definira klinički administrator te su one dostupne korisniku s dopuštenjem za uređivanje.

Korisnik može mijenjati ove postavke po pojedinom pregledu. Odaberite karticu koju želite promijeniti i pritisnite **Save Changes** (Spremi promjene) ili **Discard Changes** (Odbaci promjene) kako biste odbacili promjene prije izlaska.

**Reset to Factory Default** (Ponovno postavljanje na zadane postavke) možete odabrati u bilo kojem trenutku kako biste sve vratili na izvorne postavke.

| Syster                                                                                                    | m Configuration                                                                                                    |                                                                                                   |                                                                                                    |               |               |
|----------------------------------------------------------------------------------------------------|----------------------------------------------------------------------------------------------------|---------------------------------------------------------------------------------------------------|----------------------------------------------------------------------------------------------------|---------------|---------------|
| Stress  Procedures Protoco                                                                                                    | S                                                                                                    | Stress Syst                                                                                       | em Settings                                                                                                    | Reset to Fac  | ctory Default |
| Real Time Display         Waveform         Speed:       25 mm/s         Gain:       10 mm/mV         Lead Mode:       standa         Lead Layout:       662 Lea         3 Lead:       1         6 Lead:       1         V1       - | Printout         Rhythr           •         •         •           •         •         •           •         •         •           •         •         •           •         •         •           •         •         •           •         •         •           •         •         •           •         •         •           •         •         •           •         •         •           •         •         •           •         •         • | n Events<br>Context<br>Lea<br>Trend Die<br>ST<br>ST-Lea<br>Event Die<br>0 + Li<br>0 + S<br>0 + Ph | Configure Drugs<br>View<br>d: II *<br>splay<br>ming Trends<br>way Zoom<br>d: Max Depression *<br>splay<br>tast Rhythm Event<br>T Profile<br>rofile and Event | Miscellaneous |               |
|                                                                                                    | Save C                                                                                                    | hanges                                                                                            | Discard Changes                                                                                                    |               |               |

#### **Procedures (Postupci)**

Procedures (Postupci) za tvornički zadanu grupu mogu se mijenjati prema željama liječnika i korisnika. Pojedinačni postupak koji sadrži pet kartica, opisanih u nastavku i na sljedećim stranicama, definiran je po grupi.

#### **Real Time Display (Prikaz u stvarnom vremenu)**

S pomoću padajućeg popisa odaberite brzinu za **Waveform** (Valni oblik), osjetljivost, **Lead Layout** (Izgled odvoda), **Lead Mode** (Način rada odvoda) te tri ili šest odvoda za prikaz.

Filtar od 40 Hz, filtar konzistentnosti izvora (SCF) i AC filtri omogućuju se putem potvrdnog okvira.

**UPOZORENJE:** Ako se upotrebljava filtar na 40 Hz, ne može se postići frekvencijski odziv kakav se zahtijeva od dijagnostičke elektrokardiografske opreme. Filtar na 40 Hz značajno smanjuje visokofrekventne komponente EKG-a i amplitude vršaka elektrostimulatora srca te se preporučuje samo ako se visokofrekventni šum ne može smanjiti prikladnim postupcima.

| Real Time Display                            | Printout                                      | Rhyth            | m Events                                 | Configure Drugs                                           | Miscellar |
|----------------------------------------------|-----------------------------------------------|------------------|------------------------------------------|-----------------------------------------------------------|-----------|
| Waveform<br>Speed: 25 mm/s<br>Gain: 10 mm/mV | <ul> <li>✓ □ 40 F</li> <li>✓ ☑ SCF</li> </ul> | iz Filter<br>(C) | Context<br>Lea                           | View<br>d: II -                                           |           |
|                                              | I AC I                                        | ilter            | Run                                      | ning Trends                                               |           |
| Lead Mode: Stand                             | ard                                           | •                | ST                                       |                                                           |           |
| Lead Layout: 6x2 Le                          | ad                                            | •                | ☑ Disp<br>CT Lease                       | lay Zoom                                                  |           |
| 3 Lead: II                                   | • V1 • V                                      | ′5 ▼             | ST-Led                                   | a: Max Depression •                                       |           |
| 6 Lead: I<br>V1                              | • II • I<br>• V5 • V                          | Π ▼<br>/6 ▼      | Event Dis<br>+ La<br>+ S<br>+ Pl<br>+ Pl | play<br>Ist Rhythm Event<br>F Profile<br>rofile and Event |           |

U padajućem popisu odaberite zadani odvod za Context View (Kontekstualni prikaz).

Omogućite potvrdni okvir za **Running Trends** (Pokretanje trendova) za prikaz vrijednosti HR, METs, NIBP i ST tijekom ispitivanja.

Možete odabrati način rada odvoda Standard (Standardno) ili Cabrera.

Omogućite zumirani **ST-Lead** (ST odvod) putem potvrdnog okvira i s pomoću padajućeg popisa odaberite zadanu postavku za prozor zumiranog ST-a. Kad je odabrano Dynamic (Dinamično), prikazuje se odvod s najznačajnijom promjenom ST-a.

Odaberite željeni izborni gumb za Event Display (Prikaz događaja).

#### **Printout (Ispis)**

S pomoću padajućih popisa pod opcijom ECG Print (Ispisi EKG-a) odaberite **Speed** (Brzina), **Format** i **Printer Type** (Vrsta pisača) za ispise 12-kanalnog EKG-a. Za pisače sustava Windows može se omogućiti mreža. S padajućeg popisa odaberite odvod ritma i omogućite Zoom ST Lead (Zumirani ST odvod) i 12 Lead Average (Prosjek 12 odvoda) za uključivanje u ispise po želji.

**Arrhythmia Printouts** (Ispisi aritmije) mogu se omogućiti/onemogućiti s pomoću potvrdnog okvira. EKG događaji aritmije bit će pohranjeni, ali neće se automatski ispisati kada je ovaj odabir onemogućen.

| Real Time Disp | play Printout                                                                            | Rhyth       | m Events                            | Con                               | figure Drugs                         | Miscella    | neous |
|----------------|------------------------------------------------------------------------------------------|-------------|-------------------------------------|-----------------------------------|--------------------------------------|-------------|-------|
| ECG Print      |                                                                                          |             | Event Prir                          | ıt                                |                                      |             |       |
| Printer Type:  | Z200 Plus                                                                                | -           | Printer T                           | ype:                              | Z200 Plus                            | •           |       |
| Format:        | 3x4+1                                                                                    | -           | For                                 | mat:                              | 3x4+1                                | •           |       |
| Speed:         | 25 mm/s                                                                                  | •           | Sp                                  | eed:                              | 25 mm/s                              | -           |       |
|                | Grid                                                                                     |             |                                     |                                   | 🗹 Grid                               |             |       |
| Rhythm Lead:   | Ш                                                                                        | •           | Rhythm L                            | ead:                              | Π                                    | •           |       |
|                | <ul> <li>✓ Zoom ST Lead</li> <li>✓ 12 Lead Average</li> <li>✓ Arrythmia Print</li> </ul> | ge<br>touts | Continuor<br>Printer T<br>Sp<br>For | us Prin<br>Type:<br>Deed:<br>mat: | nt<br>Z200 Plus<br>10 mm/s<br>6 Lead | •           |       |
|                |                                                                                          |             | 3 L                                 | ead:                              | П • V1 •                             | V5 -        |       |
|                |                                                                                          |             | 6 L                                 | .ead:                             | I • II •<br>V1 • V5 •                | ш •<br>V6 • |       |

S pomoću padajućih popis pod opcijom Event Print (Ispisi događaja) odaberite **Speed** (Brzina), **Format** i **Printer Type** (Vrsta pisača). Za pisač sustava Windows može se omogućiti mreža. Odaberite ritam odvoda s padajućeg izbornika.

S pomoću padajućih popisa pod opcijom Continuous Print (Neprekidan ispis) odaberite **Speed** (Brzina), **Format** i **Printer Type** (Vrsta pisača) za ispise 3-kanalnog i 6-kanalnog EKG-a.

#### Rhythm Events (Događaji ritma)

S pomoću strelica gore/dolje odaberite maksimalni broj događaja ispisanih tijekom faze prije vježbanja i PVC u minuti, maksimalne parove u minuti i maksimalne ventrikularne serije po minuti tijekom faze vježbanja.

Upotrijebite **Add** (Dodaj) ili **Delete** (Izbriši) kako biste izmijenili popis Event Labels (Oznake događaja).

NAPOMENA: oznake događaja Bookmark (Knjižna oznaka), Supine (Ležeći na leđima), Mason-Likar, Standing (Stojeći) i Hyperventilation (Hiperventilacija) navedene su na popisu prema zadanim postavkama i ne mogu se uređivati ili brisati.

**NAPOMENA:** sustav Q-Stress automatski otkriva događaji aritmije. Pohranjuje se, može se prikazati na prikazu trendova i automatski ispisati ako je omogućena opcija Arrhythmia Printouts (Ispisi aritmije).

#### **Configure Drugs (Konfiguracija lijekova)**

Upotrijebite **Add** (Dodaj) ili **Delete** (Izbriši) kako biste izmijenili Drug List (Popis lijekova) i Dose List (Popis doza).

Stavke dodane u ovaj prozor bit će dostupne kada se otvori prozor s obavijesti **Dose** (Doza) prema protokolu ili ako je gumb **Dose** (Doza) odabran tijekom pregleda.

| Real Time Display                                                                 | Printout                                             | Rhythm Ev                                                                           | ents                                                                                           | Configure Dr | ugs | Miscellaneous |
|-----------------------------------------------------------------------------------|------------------------------------------------------|-------------------------------------------------------------------------------------|------------------------------------------------------------------------------------------------|--------------|-----|---------------|
| Max Events<br>2 * Max Pro<br>2 * Max PV<br>2 * Max CO<br>2 * Max CO<br>2 * Max VR | e-Exe Events<br>C/Min Events<br>uplet/Min<br>sun/Min | Event L<br>Book<br>Supir<br>Maso<br>Stam<br>Hype<br>Chest<br>Short<br>Anxid<br>Auto | abels<br>mark<br>ne<br>on-Likar<br>ding<br>rventilatio<br>t Pain<br>tness of B<br>ous<br>Print | in<br>ireath |     |               |
|                                                                                   |                                                      |                                                                                     | Ndd                                                                                            | Delete       |     |               |

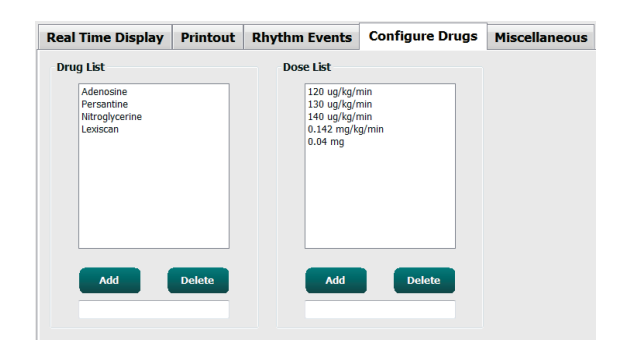

#### **Miscellaneous (Razno)**

S pomoću padajućih popisa odaberite **Treadmill Speed Units** (Jedinice brzine trake za trčanje) i vrstu **RPE Scale** (Skala RPE).

Odaberite Normal (Normalno) ili Bold (Podebljano) za **Z200+ Waveform Print** (Ispis valnog oblika).

Označite potvrdne okvire za omogućavanje prikaza i izvještavanja o rezultatima koje će uključivati ST/HR Index (ST/HR indeks), Double Product (Dvostruki produkt), METS, SpO2, Duke Score (Bodovanje na temelju algoritma Duke) i FAI Score (Bodovanje FAI).

Odaberite padajuće popise kako biste odabrali formulu Male Max HR (Maksimalna srčana frekvencija za muškarce), Female Max HR (Maksimalna srčana frekvencija za žene) i ST Units (ST jedinice) u mm ili µV.

Kako biste unijeli ST post-J mjerenja u milisekundama upotrijebite strelice gore/dolje ili unesite vrijednost od 40 do 100.

Opcija **Display Pre-Exercise** (Prikaz faze prije vježbanja) obavijestit će korisnika o kriterijima za Advance to Pre-Exercise (Nastavak na fazu prije vježbanja) u fazi promatranja kada se odabere gumb za fazu prije vježbanja, ako je ovaj potvrdni okvir označen. Kada nije označen, od korisnika se neće zatražiti da odabere Proceed (Nastavi) prije prelaska u fazu prije vježbanja.

| Real Time Display                      | Printout                     | Rhythm Events      | Configure Drugs | Miscellaneous |
|----------------------------------------|------------------------------|--------------------|-----------------|---------------|
| Miscellaneous                          |                              |                    |                 |               |
| Treadmill Speed                        | Units: MPH                   | I -                |                 |               |
| RPE                                    | Scale: 0 to                  | 10 Grade Scale     | •               |               |
| Z200+ Waveform                         | n Print: 🔘 N                 | lormal 💿 Bold      |                 |               |
| 🗵 Display ST/HR I                      | ndex                         | Display SpO2       |                 |               |
| Display Double F                       | Product                      | Display Duke Score |                 |               |
| Display METS                           | 6                            | Display FAI Score  |                 |               |
| Display Pre-Exer                       | rcise                        |                    |                 |               |
| Male Max HR Form<br>Female Max HR Form | ula: 220 - A<br>ula: 220 - A | ge •               |                 |               |
| ST Units: mm                           | • J-9                        | ST: 60 🔭 ms        |                 |               |

| Advance to Pre-Exercise                |                                    |  |  |
|----------------------------------------|------------------------------------|--|--|
| Protocol Name                          | Bruce                              |  |  |
| To ensure good quali<br>earns the ECG: | ty test results while the system   |  |  |
| 1. Is there a noise-free E             | CG signal?                         |  |  |
| 2. Is the patient in positi            | on of exercise?                    |  |  |
| 3. Is the patient able to              | remain still for about 30 seconds? |  |  |
|                                        |                                    |  |  |

#### **Protocols (Protokoli)**

Korisnici mogu dodati protokol opcijom **Add Protocol** (Dodaj protokol) kako bi stvorili kopiju odabranog protokola s nazivom NewProtocol\_1 koji se može urediti i preimenovati. Opcijom **Delete Protocol** (Izbriši protokol) briše se odabrani protokol.

Svi dodani protokoli i eventualne promjene tvorničkih protokola bit će izbrisani odabirom gumba **Reset to Factory Default** (Ponovno postavi na tvornički zadane postavke).

Odabir kartice Protocols (Protokoli) sastoji se od popisa naziva protokola. Odaberite s padajućeg popisa Protocol Name (Naziv protokola) kako biste uredili faze prije vježbanja, tijekom vježbanja i fazu oporavka te postavke stupnja za taj protokol. Prije izlaza odaberite gumb **Save Changes** (Spremi promjene) ili gumb **Discard Changes** (Odbaci promjene) za odbacivanje uređivanja.

**Filter List By** (Filtriraj popis po) – odaberite izborni gumb Treadmill (Traka za trčanje) ili Ergometer (Ergometar) za popis povezanih protokola.

**Protocol Name** (Naziv protokola) – s pomoću padajućeg popisa odaberite određeni protokol. Jedinica brzine za trake za trčanje odabire se s pomoću izbornih gumba.

**Pharmacological**(Farmakološki) – uključeno je podešavanje doze koje, kada se odabere, traži od sustava da prikaže skočni prozor koji obavještava liječnika da bi mogla biti potrebna sljedeća doza.

**Add Protocol** (Dodaj protokol) – dodaje dodatni protokol koji zahtijeva od korisnika da ispuni polja na tri kartice: **Pre-Exercise** (Prije vježbanja), **Exercise** (Vježbanje) i **Recovery** (Oporavak).

- Upišite naziv novog protokola
- Odaberite opremu povezanu s novim protokolom

*NAPOMENA:* pogledajte dokumentaciju trake za trčanje / ergometra kako biste provjerili modele koje podržava sustav Q-Stress ili se za pomoć obratite tehničkoj podršci tvrtke Welch Allyn.

| Procedures      | Protocols |          |                |   |                  |                  |
|-----------------|-----------|----------|----------------|---|------------------|------------------|
| Filter List By: | Treadmill | Ergomete | er             |   |                  |                  |
| Protocol Name   | Bruce     |          |                | • | Add Protocol     | Delete Protocol  |
|                 | Pharmaco  | logical  |                |   | Reset to Fa      | ctory Default    |
|                 | ● MPH ○ I | cm/h     |                |   |                  |                  |
| Pre-Exercise    | Exercise  | Recovery | Print Protocol |   | Import Protocols | Export Protocols |

Print Protocol (Ispis protokola) – odabrani će se protokol poslati na pisač za ispis.

Import Protocols (Uvoz protokola) – otvara preglednik za uvoz protokola iz drugog sustava Q-Stress.

**Export Protocols** (Izvoz protokola) – otvara preglednik za kopiranje protokola ovog sustava na odredište za uvoz na drugi sustav Q-Stress.

#### Prije vježbanja

• Brzina/nagib ili snaga: upotrijebite strelice gore/dolje ili unesite vrijednosti za definiranje brzine i nagiba trake za trčanje ili snage ergometra u vatima (W).

#### Vježbanje

- Pritisnite Add Stage (Dodaj stupanj) kako biste odredili broj potrebnih stupnjeva vježbanja. Za svaki protokol može se definirati najviše 60 stupnjeva s maksimalnim trajanjem stupnja od 30 minuta po stupnju i minimalnim vremenom od 15 sekundi po stupnju.
- Postavke trajanja, brzine i nagiba mogu se uređivati desno od odabranog stupnja.
- Učestalost ispisa EKG-a, mjerenja krvnog tlaka i upita za dozu definirane su s pomoću padajućeg popisa.
- Pritisnite **Delete Stage** (Izbriši stupanj) za uklanjanje stupnjeva vježbanja.
- Odaberite izborni gumb Entire Exercise (Cjelokupno vježbanje) kako biste odredili Print (Ispis) EKG-a, mjerenja BP (Krvni tlak) i Dose (Doza) počevši od mm:ss svaki mm:ss neovisno o trajanju stupnjeva.
- Odaberite izborni gumb **Time Ramp** (Vremenska rampa) kako biste odredili brzinu i nagib na početku i na kraju vježbanja na traci za trčanje ili vrijednost u vatima za protokole ergometra.
- Odredite ukupno vrijeme pregleda u minutama i sekundama.
- Interval za Print (Ispis) EKG-a i interval mjerenja BP (Krvni tlak) određuju se s početkom u mm:ss s intervalima od mm:ss.

#### Time Ramp (Vremenska rampa)

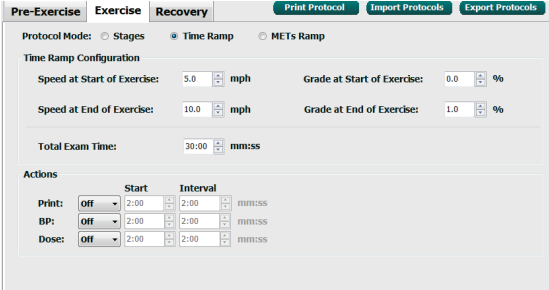

| 0 🚔 mph |
|---------|
|         |
| 0 🗘 ⁄ 0 |
| 0 🚽 %   |
|         |
|         |
|         |
|         |

Exercise Recovery

Pre-Exercise

#### Print Proto Pre-Exercise Exercise Recovery Protocol Mode: Stages Time Ramp METs Ramp © Entire Exercise Action Type: By Stage Delete St Add Stage Stage Duration Speed Grade Print BP Dose Duration 3:00 Stage 0.0 Speed: Stage 2 3:00 0.0 0.0 End End Begin 0.0 Grade: 3:00 0.0 0.0 End End Stage 3 Begin Stage 4 Stage 5 3:00 0.0 0.0 End End Begin 3:00 0.0 0.0 End End Print: End -Begin Stage 6 Stage 7 3:00 0.0 0.0 End End Begin BP: End 3:00 0.0 End End 0.0 Begir Dose:

By Stage (Prema stupnju)

#### Entire Exercise (Cjelokupno vježbanje)

| Pre-Exei | cise Exe       | ercise    | Recovery        | Print Protocol | Import Protocols | Export Protocols |
|----------|----------------|-----------|-----------------|----------------|------------------|------------------|
| Protoco  | ol Mode: 🏾 🏾 🔍 | Stages    | 💿 Time Ramp     | METs Ramp      |                  |                  |
| Action 1 | Гуре: 💿        | By Stage  | Entire Exercise | 2              |                  |                  |
| Add      | Stage          | Delete St | age             |                |                  |                  |
| Stage    | Duration       | Speed     | Grade           |                | Duratio          | n: 3:00 ≑        |
| Stage 1  | 3:00           | 0.0       | 0.0             |                | Speed:           | 0.0              |
| Stage 2  | 3:00           | 0.0       | 0.0             |                | Cradou           | 0.0              |
| Stage 3  | 3:00           | 0.0       | 0.0             |                | Giaue.           | 0.0              |
| Stage 4  | 3:00           | 0.0       | 0.0             |                | Print:           | Off T            |
| Stage 5  | 3:00           | 0.0       | 0.0             |                | Charte           | 2:00             |
| Stage 7  | 3:00           | 0.0       | 0.0             |                | Start:           | 2:00 🖵           |
| 5        |                |           |                 |                | Interva          | 2:00             |
|          |                |           |                 |                | BP:              | Off 🗸            |
|          |                |           |                 |                | Start:           | 2:00             |
|          |                |           |                 |                | Interva          | l: 2:00          |
|          |                |           |                 |                | Dose:            | Off 👻            |
|          |                |           |                 |                | Start:           | 2:00             |
|          |                |           |                 |                | Interva          | <b>1:</b> 2:00 🗎 |

- Odaberite izborni gumb **MET Ramp** (MET rampa) kako biste odredili brzinu i nagib na početku i na kraju vježbanja na traci za trčanje
- Definirajte vrijednost praga MET.
- Interval za Print (Ispis) EKG-a i interval mjerenja BP (Krvni tlak) određuju se s početkom u mm:ss s intervalima od mm:ss.

| METS Ramp (MET rampa)                                                 |                  |           |       |                              |                      |  |  |  |  |
|-----------------------------------------------------------------------|------------------|-----------|-------|------------------------------|----------------------|--|--|--|--|
| Pre-Exercise                                                          | Exercise         | Recovery  |       | Print Protocol Import Protoc | ols Export Protocols |  |  |  |  |
| Protocol Mode: O Stages O Time Ramp @ METs Ramp                       |                  |           |       |                              |                      |  |  |  |  |
| METs Ramp Configuration                                               |                  |           |       |                              |                      |  |  |  |  |
| Speed at S                                                            | tart of Exercis  | se: 5.0 💠 | mph   | Grade at Start of Exercise:  | 0.0 🔹 %              |  |  |  |  |
| Rate of Speed Increase: 1.0 n mph/min Rate of Grade Increase: 1.0 n % |                  |           |       |                              |                      |  |  |  |  |
| METS Threshold Value: 6.0                                             |                  |           |       |                              |                      |  |  |  |  |
| Actions                                                               | Actions          |           |       |                              |                      |  |  |  |  |
|                                                                       | Start            | Interval  |       |                              |                      |  |  |  |  |
| Print: 0                                                              | <b>in v</b> 2:00 | ÷ 2:00    | mm:ss |                              |                      |  |  |  |  |
| BP: C                                                                 | <b>n -</b> 2:00  | 2:00      | mm:ss |                              |                      |  |  |  |  |
| Dose:                                                                 | <b>ff •</b> 2:00 | 2:00      | mm:ss |                              |                      |  |  |  |  |

......

*....* 

Za definiranje stupnja označite za prikaz kontrola za stupanj desno od odabranog stupnja.

- Vrijeme/brzina/nagib ili snaga: upotrijebite strelice gore/dolje ili unesite vrijednosti za definiranje duljine stupnja i brzine/nagiba trake za trčanje ili snage ergometra u vatima.
  - postavite vrijeme u intervalima od pet sekundi počevši od 10 sekundi.
  - postavite brzinu trake za trčanje od 0,0 do 12,0 mph i od 0,0 do 19,3 kph (km/h).
  - postavite nagib uspona trake za trčanje od 0° do 25°.
  - postavite snagu ergometra počevši od 10 vata (W).
- Ispis EKG-a / mjerenje krvnog tlaka: upotrijebite padajuće izbornike kako biste definirali kada ispisati EKG i/ili zatražiti očitanje krvnog tlaka.
  - za ispis/obavijest na početku stupnja odaberite Begin (Početak).
  - za ispis/obavijest na kraju stupnja odaberite End (Kraj).
  - odaberite Off (Isključeno) za isključivanje ispisa/obavijesti.
  - odaberite Every (Svaki) za ručno određivanje vremena ispisa/obavijesti. S pomoću odabira Start (Pokretanje) definirajte kada će se dogoditi prvi EKG ispis / mjerenje krvnog tlaka, a za odabir učestalosti upotrijebite opciju Interval.
- Dose (Doza): upotrijebite padajući izbornik kako biste definirali kada primijeniti sljedeći farmakološki stupanj. Dostupne postavke iste su kao za gore opisani EKG ispis / mjerenje tlaka.

**NAPOMENA**: kada upotrebljavate uređaj za mjerenje krvnog tlaka na početku stupnja, sustav Q-Stress započet će mjerenje krvnog tlaka odmah nakon početka stupnja. Tijekom mjerenja krvnog tlaka na kraju stupnja Q-Stress će započeti mjerenje jednu minutu prije kraja stupnja, što će omogućiti da se mjerenje krvnog tlaka uključi u ispis EKG-a. Ako sustav Q-Stress ne primi mjerenje krvnog tlaka u roku od jedne minute, mjerenje krvnog tlaka neće se prikazati na ispisu EKG-a.

#### Oporavak

**Start Recovery** (Pokretanje faze oporavka): Odaberite izborni gumb

- Automatically begin Recovery at end of Exercise (Automatski pokreni fazu oporavka na kraju faze vježbanja). Nakon završetka posljednjeg stupnja vježbanja, faza oporavka automatski počinje.
- Manually begin Recovery (Ručno pokreni fazu oporavka).
   Zadnji stupanj vježbanja nastavit će se sve dok korisnik ne odabere fazu oporavka.

#### SUSTAV I KORISNIČKA KONFIGURACIJA

**Recovery Rate** (Stopa oporavka): brzina ili vati su definirani

- Speed at Start of Recovery (Brzina pri početku faze oporavka) definirana je u mph
- Speed at End of Recovery (Brzina pri kraju faze oporavka) definirana je u mph
- Total Recovery Time (Ukupno trajanje faze oporavka) trajanje u minutama i sekundama (mm:ss). Po završetku, oporavak će završiti, a sažetak izvješća automatski se prikazuje.

**Actions** (Radnje): koje će se dogoditi pri ulasku u fazu oporavka

 Start (Početak) i učestalost za Interval za opcije Print (Ispis) EKG-a, mjerenje BP (Krvni tlak) i obavijest za Dose (Doza) definira se u minutama i sekundama (mm:ss).

| Pre-Exercise                                                                 | Exercise         | Recovery |         |  |  |  |  |  |
|------------------------------------------------------------------------------|------------------|----------|---------|--|--|--|--|--|
| Start Recove                                                                 | ry               |          |         |  |  |  |  |  |
| Automatically begin Recovery at end of Exercise.     Manually begin Recovery |                  |          |         |  |  |  |  |  |
| Manually begin Recovery.                                                     |                  |          |         |  |  |  |  |  |
| Recovery Rate                                                                |                  |          |         |  |  |  |  |  |
| Speed at S                                                                   | ery: 0.0         | 🚔 mph    |         |  |  |  |  |  |
| Speed at E                                                                   | ▲ mph            |          |         |  |  |  |  |  |
| Total Reco                                                                   | 6:00             | mm:ss    |         |  |  |  |  |  |
| Actions                                                                      |                  |          |         |  |  |  |  |  |
| _                                                                            | Start            | Interval |         |  |  |  |  |  |
| Print: O                                                                     | n ▼ 2:00         | 2:00     | 🌲 mm:ss |  |  |  |  |  |
| BP: O                                                                        | <b>n</b> – 2:00  | 2:00     | 🗧 mm:ss |  |  |  |  |  |
| Dose: 0                                                                      | <b>ff →</b> 2:00 | × 2:00   | ♠ mm:ss |  |  |  |  |  |
|                                                                              |                  |          |         |  |  |  |  |  |

# Razmjena datoteka

Sustav Q-Stress podržava mogućnost uvoza naloga iz XML datoteka i izvoz rezultata u formatu PDF, XML ili oba formata u vanjski sustav ovisno o aktiviranim značajkama sustava Q-Stress. Direktoriji za uvoz/izvoz za odabranu grupu definirani su u prozoru File Exchange Configuration (Konfiguracija razmjene datoteka) u kartici File Export Settings (Postave izvoza datoteke).

Unesite podatke u polja File Information (Podaci o datoteci) kako biste uključili podatke o ustanovi i odjelu u izvezene rezultate.

Kada je Q-Exchange XML odabran kao format izvoza, tada se s padajućeg izbornika odabire verzija Q-Exchange. Verzija 3.6 odabrana je prema zadanim postavkama.

Polje Site Number (Broj lokacije) nije primjenjivo na sustav Q-Stress.

Konfiguracija naziva datoteke za rezultate u formatu XML i PDF može se prilagoditi na kartici Customize Filename (Prilagođavanje naziva datoteke). Za prilagođavanje odaberite gumb Clear Filename (Izbriši naziv datoteke), odaberite oznake redoslijedom kojim želite da se pojavljuju u nazivu, a zatim odaberite Save Changes (Spremi promjene).

Kako biste se koristili zajedničkim nazivom datoteke i za PDF i za XML datoteke, potvrdite okvir **Use Common Filename** (Upotreba zajedničkog naziva datoteke).

**NAPOMENA:** zadane putanje za uvoz/izvoz definirane su tijekom instalacije softvera. PDF datoteke bit će izvezene u C:\CSImpExp\XmlOutputDir dok ih administrativni korisnik ne izmijeni. Pristup PDF datotekama temelji se na postavkama korisničkog računa. Možda će biti potrebne promjene dopuštenja za datoteku ili mapu.

*NAPOMENA:* tijekom izvoza rezultata s pomoću formata izvješća Q-Exchange XML, naziv datoteke mora završiti s \_R.

*NAPOMENA:* kada je omogućena DICOM komunikacija, odabir uvoza formata XML (nalozi) zasivljen je kako bi označio da se ne može odabrati.

| le Exchange Configuration       |                          | File Exchange Configuration                                                                                                    |                                                                                         |
|---------------------------------|--------------------------|----------------------------------------------------------------------------------------------------|-----------------------------------------------------------------------------------------|
| File Export Settings Cu         | ustomize Filename        | File Export Settings Customize Filenam                                                                                                    | e                                                                                       |
| Import/Export Directories       |                          |                                                                                                    |                                                                                         |
| Import Directory:               |                          | XML Filename PDF Filename                                                                                                    |                                                                                         |
| Import Directory.               |                          | <mod>^REPORT_EXMGR^<group>_<ptid>^<ptlnam< th=""><th>e&gt;^<ptfname>^<ptmname>_<tyr><tmonl><td< th=""></td<></tmonl></tyr></ptmname></ptfname></th></ptlnam<></ptid></group></mod> | e>^ <ptfname>^<ptmname>_<tyr><tmonl><td< th=""></td<></tmonl></tyr></ptmname></ptfname> |
| Export Directory:               | C:\CSImpExp\XmlOutputDir | Use Common Filename Clear Fi                                                                                                    | ilename Restore Default Filename                                                        |
| User Name:                      | [                        | Data                                                                                                    | Tae                                                                                     |
| Decements                       |                          | Data<br>Ratient Demographics                                                                                                    | Tag                                                                                     |
| Passworu:                       |                          | Patient's TD                                                                                                    | < PtID >                                                                                |
| Domain:                         |                          | Patient's Last Name                                                                                                    | <pti name=""></pti>                                                                     |
|                                 |                          | Patient's First Name                                                                                                    | <ptfname></ptfname>                                                                     |
| Export Format                   |                          | Patient's Middle Name                                                                                                    | <ptmname></ptmname>                                                                     |
|                                 |                          | Patient's Middle Initial                                                                                                    | <ptmi></ptmi>                                                                           |
| Include XML Summa               | ry Data on Export        | Patient's Sex (Male, Female, Unknown)                                                                                                    | <ptsexl></ptsexl>                                                                       |
| Mortara XML                     |                          | Patient's Sex (M, F, U)                                                                                                    | <ptsex></ptsex>                                                                         |
| © O Euchanna VIII               |                          | Patient's Prefix                                                                                                    | <ptprefix></ptprefix>                                                                   |
| • Q-Excitative APIL             |                          | Patient's Suffix                                                                                                    | <ptsuffix></ptsuffix>                                                                   |
| Include PDF Report              | Files on Export          | Patient's DOB Day (Short)                                                                                                    | <dobday></dobday>                                                                       |
|                                 |                          | Patient's DOB Day (Long)                                                                                                    | <dobdayl></dobdayl>                                                                     |
| File Information                |                          | Patient's DOB Month (Short)                                                                                                    | <dobmonth></dobmonth>                                                                   |
| Site Number:                    | 0 *                      | Patient's DOB Month (Long)                                                                                                    | <dobmonthl></dobmonthl>                                                                 |
|                                 |                          | Patient's DOB Year (4 Digit)                                                                                                    | <dobyear></dobyear>                                                                     |
| Institution:                    |                          | Exam Information                                                                                                    |                                                                                         |
| Institution ID:                 |                          | Modality (R, X, H)                                                                                                    | <mod></mod>                                                                             |
| Department                      |                          | Group Number                                                                                                    | <group></group>                                                                         |
| ocparentenes.                   |                          | Export Type (auto, manual)                                                                                                    | <export lype=""></export>                                                               |
| Department ID:                  |                          | DICOM Admission TD                                                                                                    | <_Accessil>                                                                             |
| )-Exchange Version:             | 1.0 *                    | Study Instance LITD                                                                                                    | <study id=""></study>                                                                   |
|                                 | 1.0                      | Order UID                                                                                                    | <orderuid></orderuid>                                                                   |
| <b>D-Exchange Import Locale</b> | 36                       |                                                                                                    |                                                                                         |

Pogledajte odjeljak Konfiguracija razmjene podataka sustava Q-Stress.

# **CFD Configuration (CFD konfiguracija)**

Dugi, srednji ili kratki format za prikazane stavke i sadržaj izvješća mogu se jedinstveno definirati po grupi. Odaberite gumb CFD Configuration (CFD konfiguracija) za prikaz padajućeg popisa Custom Format Definition Name (Naziv definicije prilagođenog formata). Odaberite Long (Dugi), Intermediate (Srednji) ili Short (Kratki) naziv za odabranu skupinu, a zatim pritisnite gumb Save (Spremi) ili gumb Cancel (Odustani) za odbacivanje promjena.

Format Long (Dugi) sadrži sve demografske podatke.

Format Intermediate (Srednji) isključuje podatke za kontakt pacijenta.

Format Short (Kratki) isključuje povijest bolesti pacijenta, podatke za kontakt i odjeljak za dijagnozu u sažetku izvješća.

| <ol> <li>Stress</li> </ol>        |                               |
|-----------------------------------|-------------------------------|
| CFD Configuration                 |                               |
| Custom Format Definition Template | Long                          |
|                                   | Short<br>Intermediate<br>Long |
| Save 0                            | Changes Discard Changes       |
|                                   |                               |

| Dugi CFD                                                                                                    | Srednji CFD                                                                                                    | Kratki CFD                                                                                                    |
|----------------------------------------------------------------------------------------------------|----------------------------------------------------------------------------------------------------|----------------------------------------------------------------------------------------------------|
| Q-Stress                                                                                                    | Q-Stress                                                                                                    | Q-Stress                                                                                                    |
| Exam Information         Group         Candidays           Last Isame:         Service         First Name:         First Name:         First Name                                                                                                    | Exam Information         Group Children's Chic.           Last Name:         Inmoil         First Name:         First Name:                                                                                                    | Exam Information         Group Radiology           Last Name:         femal           Mide Name:         mess           ODE:         VALUES2           Apd:         60           Visit         92           Hight:         68           Dis         50272           Second ID:         523722           Amsson ID:         Pacemaker: |
| Postal Code: 3222 State: 105 Country: USA<br>Home Registrone: 1(1+222-409) Work Releptione: 1(1/A<br>Mobile Releptione: 1(1/A<br>Mobile Releptione: 1(1/A<br>M | Pror CARG: 100 - Smoling: 100 - Dubbets: 100 - Family Helson; 100 - Family Helson; 100 - Fami | Nodations:                                                                                                    |
| Referring Physican:<br>Procedure hyse:<br>Location:<br>Max Hit: 157 bpm<br>Target Hit: 131 bpm attending Phy:<br>Max Workbad: 165 W<br>Target Workbad: 165 W<br>Start Exam<br>Clear                                                                                                    | Refering Physican:<br>Procedure type:<br>Location:<br>Max HR: 157 bpm<br>Target HI: 133 bpm astys.<br>Max Workbad: 165 W<br>Target Workbad: 165 W<br>Start Exam<br>Start Exam<br>Clear<br>Exit                                                                                                    | Loation:<br>Max HR: 157 bpm<br>Target HR: 133 bpm [85% ]<br>Max Workkoad: 165 W [80% ]<br>Target Workkoad: 165 W [80% ]                                                                                                    |

### Postavke za DICOM i MWL

Sustav Q-Stress podržava mogućnost razmjene podataka sa sustavima DICOM ovisno o aktiviranim značajkama sustava. S poslužitelja DICOM primit će se radni popis modaliteta DICOM (MWL). PDF zatvoren u format DICOM bit će izvezen na definirano odredište. Pogledajte odjeljak *Konfiguracija razmjene podataka sustava Q-Stress*.

# Otključavanje pregleda

Sustav Q-Stress interno prati prijelazne preglede sprječavajući da isti pregled obrade dva ili više korisnika. Kada drugi korisnik pokuša pristupiti pregledu u tijeku, prikazuje se poruka s obavijesti da pregled trenutačno nije dostupan.

Kao mjera za oporavak zaključanih pregleda, administrativni korisnici mogu otključati pregled koji se nalazi na istoj radnoj stanici odabirom opcije **Unlock Exams** (Otključaj preglede). Označite navedene preglede i pritisnite **Unlock** (Otključaj).

# Upravljanje pohranom arhive

Administrativni korisnik sustava Q-Stress upravlja diskovima sustava za pohranu odabirom opcije **Storage System** (Sustav pohrane).

#### **Dodavanje lokacije arhive**

Odaberite gumb **New Archive** (Nova arhiva) kako biste pokrenuli određivanje putanje do odredišta direktorija arhive.

- Bilo koji vanjski disk (npr. NAS, USB itd.) dostupan iz središnje baze podataka sustava Q-Stress može postati dio arhive.
- Putanju arhive trebalo bi definirati kao UNC putanju, kao npr. <u>\\ServerName\ShareName\Directory\</u>
- Korisničko ime, lozinka i domena mogu se unijeti prema potrebi za dodavanje novog diska za pohranu na popis pogona arhive.

 Wit 10.30074
 Norage System

 Marge Archives
 Archive Recovery

 Norage System
 Norage System

 Marge Archives
 Norage System

 Norage System
 Norage System

 Norage System
 Norage System

 Norage System
 Norage System

 Norage System
 Norage System

 Norage System
 Norage System

 Norage System
 Norage System

 Norage System
 Norage System

 Norage System
 Norage System

 Norage System
 Norage System

 Norage System
 Norage System

 Norage System
 Norage System

 Norage System
 Norage System System Definition System Definition System Defini

Gumb **Refresh Drive List** (Osvježi popis pogona) dostupan je za ažuriranje popisa dostupnih pogona.

Odaberite gumb **Save Changes** (Spremi promjene) za stvaranje lokacije arhive ili gumb **Discard Changes** (Odbaci promjene) kako biste zatvorili prozor bez spremanja promjena.

Putanja arhive također se može izbrisati označavanjem željene oznake i odabirom gumba **Delete Archive** (Izbriši arhivu). Kada se odabere, prikazuje se obavijest s pitanjem jeste li sigurni da želite izbrisati odabranu arhivu. Odaberite **Yes** (Da) ili **No** (Ne).

Arhivirani pregledi ostat će na odredištu sve dok se ručno ne izbrišu.

#### **Oporavak arhiviranih pregleda**

Administrativni korisnici mogu vratiti preglede iz lokacije arhive u bazu podataka sustava Q-Stress odabirom kartice **Archive Recovery** (Oporavak arhive). Nakon odabira otvorit će se prozor koji omogućuje pretraživanje prema Archive Name (Naziv arhive) ili Archive Label (Oznaka arhive).

Za pretraživanje prema Archive Name (Naziv arhive) može se unijeti slovo ili brojčana kombinacija za prikaz pregleda koji sadrže znakove. Za pretraživanje prema Archive Label (Oznaka arhive), može se unijeti prvo slovo

oznake s pomoću opisa Start With (Počinje s) ili se može unijeti cijela Archive Label (Oznaka arhive) s opisom Equal To (Jednako). Kada ste spremni, odaberite gumb **Search** (Pretraživanje).

Gumb **Clear** (Izbriši) može se odabrati za brisanje svih polja pretraživanja. Zaglavlja stupaca mogu se odabrati za sortiranje popisa pregleda po toj stavci.

Za vraćanje pregleda označite željene preglede na popisu i pritisnite **Recover** (Oporavak).

Više pregleda možete vratiti tako da ih označite i nakon toga jednom pritisnete gumb **Recover** (Oporavak).

| Morage System<br>Manage Archives<br>Archive Name<br>Archive Label | Archive Recove                                                                                                    | ~                                                                                                    |                                                                                                    |                                                                                                    |
|-------------------------------------------------------------------|----------------------------------------------------------------------------------------------------|----------------------------------------------------------------------------------------------------|----------------------------------------------------------------------------------------------------|----------------------------------------------------------------------------------------------------|
| Manage Archives<br>Archive Name<br>Archive Label                  | Archive Recove                                                                                                    | n i i i i i i i i i i i i i i i i i i i                                                                                                    |                                                                                                    |                                                                                                    |
| Archive Name<br>Archive Label                                     | Contains                                                                                                    |                                                                                                    |                                                                                                    |                                                                                                    |
| Archive Label                                                     |                                                                                                    |                                                                                                    | unit                                                                                                    |                                                                                                    |
|                                                                   | Seport No.                                                                                                    |                                                                                                    | hear .                                                                                                    |                                                                                                    |
| Archite Sale Time 17.4                                            | Aryliden Kame                                                                                                    |                                                                                                    | Archine Label                                                                                                    | Archine Fath                                                                                                    |
| 12.12 PM                                                          | tarris, Anton 2420082 A                                                                                                    | Aven. Ngood, 2015-00-18112-33-57-05-00                                                                                                    | Q Bloose Data Archiev                                                                                                    | E: Lipher Mere                                                                                                    |
| 12.32 794 9                                                       | inger virginia incom                                                                                                    | Press, Signed, 1915-06-04716-43-55-05-08                                                                                                    | Q Stress Data Archiel                                                                                                    | R: 1/physchiese                                                                                                    |
| 12.12 PM                                                          | lavrison, Prank, AU12042                                                                                                    | Mirrore, Napond, 2015 06-057127-07-01-05-00                                                                                                    | Q-Minese Data Archies                                                                                                    | L Uphrobies                                                                                                    |
| 12:32 PM                                                          | losed_frank_METED_E                                                                                                    | Reven, Signed, 2015-06-04712-17-18-05-00                                                                                                    | Q Bhrees Data Archiee                                                                                                    | 1.1.0Avchine                                                                                                    |
| 12:32 PM 8                                                        | lessed_frank_SHIFTO_S                                                                                                    | Renne, Signed, 2015 06 18713-34 33 05-06                                                                                                    | Q Mesos Bata Archies                                                                                                    | E:10Archise                                                                                                    |
| 12:32 PM 8                                                        | Reportably, Rannery, \$1274                                                                                                    | 12_Wress_Ngeed_2013-06-17134-08-34-05-08                                                                                                    | Q-Mirrors Data Architer                                                                                                    | K/1/phroMee                                                                                                    |
| 12:32 PM                                                          | Mileson, Adva., 181216, 1                                                                                                    | Ryana, Reviewed, 2015-08-04716-28-48-05-00                                                                                                    | Q Biress Data Archies                                                                                                    | E 1.0Archies                                                                                                    |
| 12:32:994                                                         | Next Arthur 21041 M                                                                                                    | ress, Reviewed, 2015 06 03718 13 06 05 00                                                                                                    | Q Shrees Data Archite                                                                                                    | A: Uphrohim                                                                                                    |
| 12.32 PM 8                                                        | adaption Assan 3139                                                                                                    | 67 Miress, Arabased, 2015 06 11710 22 13-05-00                                                                                                    | Q-Minese Data Archine                                                                                                    | L Lipforchise                                                                                                    |
| 10.30 PM                                                          | andala Richard 10703                                                                                                    | 8, Strees, Ambrard, 2015 06 18713 30 33 05 08                                                                                                    | Q Moves Data Archiev                                                                                                    | 1:1/phychiae                                                                                                    |
| 12:32 PM                                                          | Warman, Sales, Jones                                                                                                    | 2_Mress_Reviewed_2015 00 10712 52 13 05 00                                                                                                    | Q-Stress Data Archiev                                                                                                    | 1. Uphrobios                                                                                                    |
|                                                                   |                                                                                                    |                                                                                                    |                                                                                                    |                                                                                                    |
|                                                                   |                                                                                                    |                                                                                                    |                                                                                                    |                                                                                                    |
|                                                                   |                                                                                                    |                                                                                                    |                                                                                                    |                                                                                                    |
|                                                                   |                                                                                                    |                                                                                                    |                                                                                                    |                                                                                                    |
|                                                                   |                                                                                                    |                                                                                                    |                                                                                                    |                                                                                                    |
|                                                                   |                                                                                                    |                                                                                                    |                                                                                                    |                                                                                                    |
|                                                                   |                                                                                                    |                                                                                                    |                                                                                                    |                                                                                                    |
| and the second second                                             |                                                                                                    |                                                                                                    |                                                                                                    |                                                                                                    |
|                                                                   | 10.00 PM 0<br>10.00 PM 0<br>10.00 | Dist 2010         Basels         Ball         Ball | D131 PM         Status, Am. 200001. Status, Rev. 40, 20000. 2011. 2013 C 10           D131 PM         Status, Rev. 40, 2010. 2013. Status, Rev. 40, 2014. 2015. 2016. 2016. 2 | 13.13 PM         Stands July 30, 200011 Micross Space (10): 58 (211): 51.13 PM         Others Datase Datase Academ           13.13 PM         Stands July 30, 200011 Stands Space (200011 Stands Stands)         Others Datase Academ           13.13 PM         Stands July 30, 200011 Stands Space (200011 Stands Stands)         Others Datase Academ           13.13 PM         Stands July 30, 200011 Stands Space (200011 Stands Stands)         Others Datase Academ           13.13 PM         Stands July 30, 200011 Stands Space (200011 Stands Stands)         Others Datase Academ           13.13 PM         Stands July 30, 200011 Stands Space (200011 Stands Stands)         Others Datase Academ           13.13 PM         Stands July 30, 200011 Stands Space (200011 Stands Stands)         Others Datase Academ           13.13 PM         Stands July 30, 200011 Stands Stands         Others Datase Academ           13.13 PM         Stands July 30, 200011 Stands Stands         Others Datase Academ           13.13 PM         Stands July 30, 200011 Stands Stands         Others Data Academ           13.13 PM         Stands July 30, 200011 Stands Stands         Others Data Academ           13.13 PM         Stands July 30, 200011 Stands Stands         Others Data Academ           13.13 PM         Stands July 30, 200011 Stands Stands         Others Data Academ           13.13 PM         Stands Academ         Stands Stands Academ |

# Zapisnici revizije

Administrativni korisnik sustava Q-Stress odabire opciju **Audit Trail** (Zapis revizije) za pregledavanje povijesti zapisa revizije. Dostupan je odabir kriterija filtriranja za sortiranje popisa prema datumu, korisniku, radnoj stanici, radnji ili cilju (npr. korisnik, pacijent, pregled, zaključak, zaključani pregledi, postavke korisnika i sustava). Jedan ili više kriterija filtra može se upotrijebiti za pronalazak zapisa revizije.

Odabirom rezultata prikazat će se razlike usporedbom statističkih podataka u formatu XML prije i poslije promjena. Legenda s obojanim isticanjem ukazat će na dodane, uklonjene, promijenjene i premještene informacije.

Svi podaci o konfiguraciji, podaci o korisniku, demografski podaci o pacijentima, demografski podaci o pregledu, tekstni zaključci, radnje arhiviranja i zahtjevi za preuzimanje pregleda prate se zapisima revizije s datumom i vremenom.

| Q | -Stress             |                                                                                                    |       |                | Sy | stem (  | Configuration                                                             |                                |           |      |
|---|---------------------|----------------------------------------------------------------------------------------------------|-------|----------------|----|---------|---------------------------------------------------------------------------|--------------------------------|-----------|------|
| Γ | v6                  | Date Time                                                                                                    | Equal | То             | •  |         |                                                                           | Search                         |           |      |
|   | Users Database      | User                                                                                                    | Foual | То             | •  | RN1     | •                                                                         | Clear                          |           |      |
|   | Personnel           |                                                                                                    | -     |                | =  |         |                                                                           |                                |           |      |
|   |                     | Workstation                                                                                                    | Equal | То             | ٠  |         | •                                                                         |                                |           |      |
|   | Storage System      | Target                                                                                                    | Foual | To             | •  | Exam    | •                                                                         |                                |           |      |
|   | DICOM Settings      | ruiget                                                                                                    | rquu  |                |    | - xum   |                                                                           |                                |           |      |
|   | Audit Trail         | Operation                                                                                                    | Equal | То             | •  |         | -                                                                         |                                |           |      |
|   | Export Service Logs | Date Time                                                                                                    | 7     | 7 User         |    | Create  |                                                                           | Target                         | Operation |      |
|   |                     | 11/26/2015 04:36:44 P                                                                                                    | м     | admin          |    | Edit    |                                                                           | System Settings                | Edit      |      |
|   | Groups              | 11/26/2015 04:36:43 P                                                                                                    | м     | admin          |    | Delete  | N                                                                         | Conclusion                     | Create    |      |
|   | Workflow Config     | 11/26/2015 04:36:43 P                                                                                                    | м     | admin          |    | Forced  | Poloto                                                                    | Exam                           | Create    |      |
|   | Unlock Exame        | 11/26/2015 04:36:43 P                                                                                                    | м     | admin          |    | Downk   | ad                                                                        | System Settings                | Edit      |      |
|   | OTHOCK EXAMIS       | 11/26/2015 04:36:42 P                                                                                                    | м     | admin          |    |         | eng-scholten2                                                             | Conclusion                     | Create    |      |
|   | Report Settings     | 11/26/2015 04:36:42 P                                                                                                    | м     | admin          |    |         | eng-scholten2                                                             | Exam                           | Create    |      |
|   | Course Contribution | 11/26/2015 04:29:40 P                                                                                                    | м     | admin          |    |         | eng-scholten2                                                             | Exam                           | Delete    |      |
|   | Group Setungs       | 11/26/2015 04:29:40 P                                                                                                    | м     | admin          |    |         | eng-scholten2                                                             | Conclusion                     | Delete    |      |
|   | Selected Group      | 11/26/2015 04:29:40 P                                                                                                    | м     | admin          |    |         | eng-scholten2                                                             | Exam                           | Archive   |      |
|   | Cardiology          | 11/26/2015 04:29:37 P                                                                                                    | м     | admin          |    |         | eng-scholten2                                                             | Exam                           | Delete    |      |
| L | cardiology +        | 11/26/2015 04:29:37 P                                                                                                    | м     | admin          |    |         | eng-scholten2                                                             | Conclusion                     | Delete    |      |
|   | Modality Settings   | 11/26/2015 04:29:36 P                                                                                                    | м     | admin          |    |         | eng-scholten2                                                             | Exam                           | Archive   |      |
|   | Eilo Exchange       | 11/26/2015 03:56:59 P                                                                                                    | м     | admin          |    |         | eng-scholten2                                                             | User                           | Edit      |      |
|   | File Exchange       | 11/26/2015 03:56:50 P                                                                                                    | м     | admin          |    |         | eng-scholten2                                                             | User                           | Edit      | ^    |
|   |                     | 11/26/2015 03:56:08 P                                                                                                    | м     | admin          |    |         | eng-scholten2                                                             | User                           | Edit      |      |
|   | MWI Settings        | 11/25/2015 05:05:40 P                                                                                                    | м     | admin          |    |         | eng-scholten2                                                             | System Settings                | Edit      |      |
|   | intre ootenings     | 11/25/2015 05:05:32 P                                                                                                    | м     | admin          |    |         | eng-scholten2                                                             | System Settings                | Edit      |      |
|   | CFD Configuration   | 11/25/2015 05:05:31 P                                                                                                    | м     | admin          |    |         | eng-scholten2                                                             | System Settings                | Edit      | -    |
|   |                     | Legend: added                                                                                                    | remo  | ved changed    | m  | oved fr | om moved to ignor                                                         | red                            |           | (11) |
| 1 |                     | <2ml version="1.0"                                                                                                    | encod | ling="utf_8"2> |    |         | <2m                                                                       | ml version="1.0" encoding="utf | _8"?>     |      |
| 1 |                     | <stresssystemsettin< td=""><td>as&gt;</td><td>mg- an-o rz</td><td></td><td></td><td><str< td=""><td>ressSystemSettings&gt;</td><td>-0.12</td><td></td></str<></td></stresssystemsettin<> | as>   | mg- an-o rz    |    |         | <str< td=""><td>ressSystemSettings&gt;</td><td>-0.12</td><td></td></str<> | ressSystemSettings>            | -0.12     |      |
| 1 |                     | «Version»                                                                                                    | 892   |                |    |         | < aut                                                                     | Version>                       |           |      |
| 1 | Exit                | 2                                                                                                    |       |                |    |         |                                                                           | 0                              |           | -    |

# Zapisnici o servisiranju

Svi korisnici sustava Q-Stress imaju pristup opciji **Export Service Logs** (Izvoz zapisnika o servisiranju). Odabirom gumba stvara se komprimirana datoteka u formatu Win-7 koja se može poslati na radnu površinu s kopijom događaja zabilježenih u sustavu.

Datoteka naziva EMSysLog.xml.gz može se poslati e-poštom servisnom predstavniku tvrtke Welch Allyn u svrhe rješavanja problema.

### Konfiguriranje tijeka rada

Stanja pregleda sustava Q-Stress osmišljena su da prate uobičajen tijek rada korisnika. Postoji pet mogućnosti sa značenjima definiranim ispod svakog stanja:

- 1. ORDERED (Naručeno) Pregled pod opterećenjem zakazuje korisnik ili je vanjski sustav za planiranje poslao nalog.
- ACQUIRED (Snimljeno) Pregled pod opterećenjem dovršen je u sustavu Q-Stress i spreman je za uređivanje.
- 3. EDITED (Uređeno)

Pregled pod opterećenjem analiziran je s promjenama ili bez njih i spreman je da ga provjeri liječnik. U ovom se stanju mogu unijeti zaključci.

4. REVIEWED (Provjereno)

Ovlašteni je korisnik (npr. liječnik, specijalizant, kliničar itd.) provjerio i potvrdio točnost pregleda pod opterećenjem. U ovom se stanju mogu unijeti zaključci.

 SIGNED (Potpisano) Ovlašteni je korisnik provjerio i elektronički potpisao pregled. Nije potrebna daljnja obrada tijeka rada. U ovom se stanju mogu unijeti zaključci.

Korisniku s odgovarajućim dopuštenjima pojavit će se obavijest s dijaloškim okvirom Final Exam Update (Završno ažuriranje pregleda) za potvrdu ili Update (Ažuriranje) za sljedeće logičko stanje pri zatvaranju pregleda pod opterećenjem. Padajući izbornik omogućuje odabir stanja s obzirom na trenutačno stanje pregleda.

#### Workflow Config (Konfiguriranje tijeka rada)

Legal Signature (Pravni potpis) može se omogućiti odabirom **Yes** (Da) ili onemogućiti odabirom **No** (Ne). Administrativni korisnici mogu konfigurirati tijek rada tako da uključuje sva ili isključuje neka stanja odabirom opcije **Workflow Config** (Konfiguriranje tijeka rada).

- Odaberite All (Sve) u odjeljku Modality Status (Status modaliteta) kako biste omogućili svih pet stanja.
- Odaberite **No REVIEWED** (Nije provjereno) u odjeljku Modality Status (Status modaliteta) kako biste promijenili stanje iz EDITED (Uređeno) u SIGNED (Potpisano).
- Odaberite **No EDITED/REVIEWED** (Nije uređeno/provjereno) u odjeljku Modality Status (Status modaliteta) kako biste promijenili stanje iz ACQUIRED (Snimljeno) u SIGNED (Potpisano).

Potvrdni okviri u odjeljku Export Status (Status izvoza) omogućuju odabire za ručni ili automatski izvoz rezultata kada se stanje ažurira na Acquired (Snimljeno), Edited (Uređeno), Reviewed (Provjereno) ili Signed (Potpisano). Moguće je odabrati bilo koju kombinaciju.

#### Nema pravnog potpisa

| worknow coming  |            |                 |  |
|-----------------|------------|-----------------|--|
| Modality Status |            |                 |  |
| All             |            |                 |  |
|                 | )          |                 |  |
| ◎ No EDITED/R   | EVIEWED    |                 |  |
| Export Status   |            |                 |  |
|                 | Manual     | Automatic       |  |
| Acquired:       |            |                 |  |
| Edited:         |            |                 |  |
| Reviewed:       |            |                 |  |
| Signed:         |            |                 |  |
| Legal Signature |            |                 |  |
| Yes             |            |                 |  |
| © No            |            |                 |  |
|                 |            |                 |  |
| Sa              | ve Changes | Discard Changes |  |

Tijekom ažuriranja pregleda na potpisano stanje, područje za potpis prikazat će ime osobe koja odobrava s oznakom **Approved by**: (Odobrio:) u završnom izvješću.

#### **O** pravnom potpisu

Pravni potpis zahtijeva korisničke podatke za prijavu prije ažuriranja pregleda pod opterećenjem pri promjeni u potpisano stanje. Kada je omogućeno, od korisnika će se zatražiti provjera autentičnosti s korisničkim imenom i lozinkom pri prijelazu u potpisano stanje. Provjera autentičnosti može se unijeti kada je trenutačno prijavljen drugi korisnik. Kada se ne unesu ispravni podaci za prijavu, korisnik će biti obaviješten porukom "Credentials supplied are not valid" (Upisani podaci za prijavu nisu važeći).

Kada je liječnik koji potpisuje postavljen kao Attending Physician (Liječnik) u odjeljku Personnel (Osoblje), ispisano ime pojavit će se u završnom izvješću sustava Q-Stress u retku za potpis nakon oznake polja **Signed by:** (Potpisao:).

# User Preferences (Korisničke preferencije)

Odaberite ikonu User Preferences (Korisničke preferencije) kako biste otvorili prozor. Postavljeni odabiri definiraju zadane kriterije za preuzimanje radnog popisa u značajci Search (Pretraživanje) kada je određeni korisnik prijavljen u sustav Q-Stress.

Postavljeni se odabiri mogu promijeniti kada korisnik odabere odabire za napredno pretraživanje.

U ovom prozoru korisnik može također promijeniti lozinku ako je korisnički račun interni račun.

| My Worklist                                                                                                    |                                                             |          |          |   |
|----------------------------------------------------------------------------------------------------|-------------------------------------------------------------|----------|----------|---|
| Default Status Filter                                                                                                    | Acquired                                                    | 🗵 Edited | Reviewed |   |
| Default Time Filter (Worklist)                                                                                                    | AI                                                          |          |          | • |
| My Custom Lists                                                                                                    |                                                             |          |          |   |
| Field name                                                                                                    | List items                                                  |          |          |   |
| Partening Phys<br>Clinical Procedure<br>Techniciten<br>Atmiding Phys<br>Technicites<br>Diagnosis<br>Symptoms<br>Overreedding Phys<br>Approver | Dr. Applegete<br>Dr. Extender<br>Dr. A. West<br>Dr. T. Ryen | Delete   |          |   |
| Password<br>New Password                                                                                                    | Repeat Password                                             |          |          |   |
|                                                                                                    |                                                             |          |          |   |

Svi korisnici imaju pristup postavkama User Preferences (Korisničke preferencije), ali možda nemaju dostupnu značajku Search (Pretraživanje). Ti će korisnici pristupiti ovom prozoru samo za promjenu vlastite lozinke.

Postoje tri moguća izbora za stanja pregleda pod opterećenjem na radnom popisu koja se mogu omogućiti ili onemogućiti potvrdnim okvirima. Izbori ovise o postavci statusa modaliteta konfiguracije tijeka rada gdje se Edited (Uređeno) ili Review (Provjera) možda neće pojaviti kao odabiri.

- 1. Acquired (Snimljeno)
- 2. Edited (Uređeno)
- 3. Reviewed (Provjereno)

Postoje tri izbora za zadani vremenski filtar za radne popise.

- 1. All (Svi)
- 2. Today (Danas)
- 3. Last week (Prošli tjedan)

Korisnički prilagođeni popisi također se mogu mijenjati na ovoj stranici. Neki popisi za unos demografskih podataka također prihvaćaju slobodni tekst koji će se automatski dodati na popis za buduću upotrebu. Opcija "My Custom Lists" (Moji prilagođeni popisi) omogućuje brisanje bilo koje stavke na popisu koju ne želite upotrijebiti u budućnosti.

Kada završite odaberite **OK** (U redu) za spremanje promjena ili **Cancel** (Odustani) kako biste zatvorili prozor bez spremanja promjena.

Sustav Q-Stress prikazat će zadane postavke na bilo kojoj radnoj stanici ne koju se korisnik prijavljuje.

### Postavke izvješća

Na sustavu Q-Stress može se stvoriti i spremiti više završnih izvješća s korisnički definiranim nazivima. Ovi izbori završnog izvješća bit će dostupni na padajućem popisu pri završetku pregleda.

Pritisnite gumb **Report Settings** (Postavke izvješća). Pritisnite gumb **Add** (Dodaj) kako biste stvorili novu vrstu izvješća.

- Odaberite odjeljke izvješća koje želite uključiti s pomoću potvrdnih okvira,
- Odaberite By Stage (Prema stupnju) ili By Minute (Prema minuti) za Exam Summary (Sažetak pregleda) i Averages (Prosjeci) s pomoću izbornog gumba

- Odaberite Averages Format (Format prosjeka) za tri odvoda (odvode odredite s pomoću padajućeg popisa) ili 12 odvoda s pomoću izbornog gumba
- Upotrijebite potvrdni okvir za uključivanje događaja aritmije

Unesite naziv izvješća u polje Print Setting (Postavke ispisa). Možete odabrati i potvrdni okvir Use as Default (Upotrijebi kao zadano).

Kada završite, pritisnite gumb **Save Changes** (Spremi promjene) ili **Discard Changes** (Odbaci promjene) za otkazivanje bez spremanja.

Pritisnite gumb **Delete** (Izbriši) kako biste uklonili vrstu izvješća s padajućeg popisa Print Setting (Postavka ispisa) kada više nije potrebna.

Nakon stvaranja i spremanja, popis Report Settings (Postavke izvješća) bit će dostupan u dijaloškom okviru Finalize Exam Update (Završetak ažuriranja pregleda) pri izlazu iz pregleda i na zaslonu Final Report Print Preview (Pregled ispisa završnog izvješća) kada je odabran gumb **Preview** (Pregled).

| Final Report Print Prev                                 | view |
|---------------------------------------------------------|------|
| i 🍓   🔍 -   🚺 🎞 🔠   (+ - +                              | 1    |
| ≪<br>Dr. R. Collins Report →                            |      |
| Cardiology<br>Radiology<br>Pediatric                    |      |
| Dr. R. Collins Report<br>Short Report<br>Summary Report |      |
| ST Slope Trends                                         |      |

| ardiology<br>adiology               | Dr. R. Collins Report                           |                   | Use as Default           |
|-------------------------------------|-------------------------------------------------|-------------------|--------------------------|
| ediatric                            | Sections                                        |                   |                          |
| r. R. Collins Report<br>hort Report | Exam Summary                                    | ST Level Trends   | ST Slope Trends          |
| ummary Report                       | HR/BP/Workload Trends                           | Periodic Averages | V Peak Averages          |
|                                     | Wort Case Averages                              | ECC Drints        |                          |
|                                     | Worst Case Averages                             | ECG PHILS         |                          |
|                                     | Exam Summary                                    | Average           | s                        |
|                                     | <ul> <li>By Stage</li> <li>By Minute</li> </ul> | 🗇 Ву              | Stage                    |
|                                     | Averages Format                                 | Average           | s Format 3 Leads         |
|                                     | © 3 Lead                                        | V1                | т <u>п</u> т <u>V5</u> т |
|                                     | Include Arrhythmia Events                       |                   |                          |
|                                     |                                                 |                   |                          |
|                                     |                                                 |                   |                          |
|                                     |                                                 |                   |                          |
|                                     |                                                 |                   |                          |

| Finalize Exam U   | pdate                                                             |
|-------------------|-------------------------------------------------------------------|
| Exam Type:        | Stress                                                            |
| Current State:    | Signed                                                            |
| Acquisition Date: | 11/15/2015 01:30:14 AM                                            |
| ID: 583732        | , Demo1 , Frank                                                   |
| Reviewed by: Mar  | y Adams, PA 🔹                                                     |
| Approved by:      | •                                                                 |
| Preview           |                                                                   |
| Next State:       | Signed •                                                          |
| Print Option      |                                                                   |
| ⊖ Always ⊚ No     | ever $\bigcirc$ If Signed<br>Copies $1 \frac{1}{\nabla}$          |
| Report Settings   | Dr. R. Collins Report                                             |
|                   | Cardiology Radiology Pediatric Dr. R. Collins Report Short Report |
|                   | Summary Report                                                    |

# Report Configuration Tool (Alat za konfiguraciju izvješća)

Prije upotrebe sustava, završna izvješća na sustavu Q-Stress treba konfigurirati s nazivom prakse. Zadani odjeljci za uključivanje završnog izvješća također se mogu prilagoditi unutar ovog alata.

Na radnoj stanici Q-Stress pritisnite izbornik **Start** (Pokreni). Odaberite **All Programs, Welch Allyn Modality Manager** (Svi programi, softver Modality Manager tvrtke Welch Allyn) i nakon toga **Report Configuration Tool** (Alat za konfiguraciju izvješća) kako biste otvorili dijaloški prozor koji vas traži da odaberete **Group** (Grupa) na padajućem popisu. Svaka definirana grupa imat će vlastitu konfiguraciju izvješća.

|                                                                                                    |                                       | SUSTAV I KORISNIČKA KONFIGURACIJA |
|----------------------------------------------------------------------------------------------------|---------------------------------------|-----------------------------------|
| Mortara Modality Manager<br>DICOM Test Uhifiy<br>Modality Manager Activation Tool<br>Modality Manager Configuration Tool<br>Modality Manager Configuration Tool<br>Restricts<br>Report Configuration Tool<br>Restricts<br>Secret programs and files | Groups:<br>Cardiology<br>Start Wizard |                                   |

Pritisnite gumb **Start Wizard** (Pokreni čarobnjak) za otvaranje alata. Gumb **Exit** (Izlaz) zatvorit će alat.

#### Konfiguriranje završnog izvješća

Nakon što otvorite alat, u padajućem popisu izvješća odaberite Q-Stress.

| hoose a repor             | t: QStress  | <ul> <li>Report Preview</li> </ul> |  |      |   |
|---------------------------|-------------|------------------------------------|--|------|---|
| Sections                  | H-Scribe    |                                    |  |      |   |
| Section Nan               | e Stress    |                                    |  | Hide | - |
| Patient Inform            | ati QStress |                                    |  |      |   |
| Exam Summa                | ry          |                                    |  |      |   |
| Rate/BP/Work              | load Trends |                                    |  |      | - |
| ST Level Tren             | ds          |                                    |  |      |   |
| ST Slope Trer             | nds         |                                    |  |      |   |
| Worst Case Av             | verage      |                                    |  |      |   |
| Periodic Avera            | nges        |                                    |  |      | + |
| Practice<br>Practice Name | :  H        | ospital name here                  |  |      |   |

Tada možete učiniti sljedeće:

- Sakriti odjeljke završnog izvješća odabirom potvrdnog okvira Hide (Sakrij) u značajci Report Configuration Tool (Alat za konfiguraciju izvješća). Kada je okvir označen, odjeljak je onemogućen kao zadani. Međutim, odjeljak se može omogućiti za ispis i izvoz tijekom pregleda završnog izvješća za svaki pojedinačni pregled.
- 2. U odjeljku **Practice** (Praksa) unesite podatke za kontakt ustanove.

Kada završite, pritisnite **Next >** (Sljedeće >), a zatim **Finish** (Završi). **<Back** (<Natrag) vam omogućuje povratak na prethodni zaslon; **Cancel** (Odustani) prikazuje poruku "Are You Sure" (Jeste li sigurni). Odaberite **Yes** (Da) kako biste otkazali promjene.

Kada završite, odabir grupe i dalje vam je na raspolaganju za odabir sljedeće grupe i ponavljanje gore navedenih koraka za sve ostale grupe.

Kada završite, odaberite gumb **Exit** (Izlaz).

# **13. PRETRAŽIVANJE PREGLEDA**

Exam Search (Pretraživanje pregleda) dostupno je korisnicima koji će uređivati, provjeravati, ispisivati ili izvoziti izvješća, arhivirati, brisati, kopirati izvan mreže, otvarati izvan mreže i potpisivati preglede pod opterećenjem. Pritisnite ikonu za otvaranje prozora koji vam omogućuje pregled popisa pregleda prema filtru i dodijeljenim dopuštenjima.

Gumb **Get Worklist** (Dohvati radni popis) filtrirat će popise pregleda prema opciji User Preferences (Korisničke preferencije) za korisnika koji je prijavljen.

Dostupno je polje za pretraživanje za unos imena pacijenta ili identifikacijskog broja. Kada unesete jedan alfanumerički znak ili više njih, svi pregledi koji započinju tim znakovima prikazuju se na popisu kada pritisnete gumb **Search** (Pretraživanje). Navedeni pregledi mogu se sortirati pritiskom na bilo koje zaglavlje stupca.

Kada se u polje za pretraživanje unese cijelo prezime, ime ili ID pacijenta i pritisne gumb **Search** (Pretraživanje), svi odgovarajući pregledi pojavit će se na popisu.

| Q Stress    |                 |            | Exam Search |                     |                 | 8               |
|-------------|-----------------|------------|-------------|---------------------|-----------------|-----------------|
| Get Workfat |                 |            |             |                     |                 | Search Advanced |
| Patient 20  | Last Name       | First Name | Statum      | Date/Time           | + Date of Birth | German          |
| 23361       | Weeld           | Arthur     | Reviewend   | 06/03/2015 18:12:06 | 00/23/1949      | Genoup 1        |
| 563733      | Oceano 1        | Trank .    | Signed 1    | 06/04/2015 12:17:18 | 65/38/3952      | Group 1         |
| 583732      | Demo1           | Frank      | Edbed       | 06/04/2015 12:05:09 | 85/18/1952      | Gmosp 1         |
| 716292      | Hanson          | Poul       | Acquirent   | 06/04/2015 16:11:44 | 85/32/1955      | Green 1         |
| 181256      | Thibecase       | Alexa      | Reviewend   | 06/04/2015 16:20:48 | 12/12/07/09/8   | Group 1         |
| 76534       | Unger           | Veginia    | Signed 1    | 06/04/2013 14:43:55 | 89/12/1967      | Genoup 2        |
| 563732      | Domo1           | frank      | Edited      | 06/04/3015 18:15:08 | 45/38/3952      | Gmosp 1         |
| 563732      | Domo1           | frank      | Adbed       | 06/04/2015 10:36:37 | 85/10/1952      | Genoup 1        |
| 583732      | Demo1           | Frank      | Edited      | 06/05/3015 11:39:46 | 85/18/1952      | Group 1         |
| 615592      | Harrison        | Frank      | Signed I    | 06/05/2015 17:47:01 | 06/30/1966      | Genting 3       |
| 163732      | Domo1           | frank      | Lifted      | 06/08/3015 11:36:54 | 85/18/1952      | Group 1         |
| 563732      | Domo1           | frank      | 6 db ed     | 06/08/2015 12:07:57 | 85/38/3952      | Genoup 3        |
| 313982      | Darlington      | Securit    | Reviewand   | 06/11/2015 10:22:13 | 09/12/1962      | General 1       |
| 2099403     | Williamon       | tabe       | Reviewend   | 06/16/2015 11:57:15 | 06/25/1998      | Genoup 2        |
| 582928      | Kandhala        | Richard    | Reviewend   | 06/16/2015 12:30:33 | 07/15/1958      | Group 1         |
| 716292      | Hammon          | First      | Acadeved    | 06/16/2015 12:54:19 | 89/22/1999      | demone 1        |
| 932452      | <b>Wagerski</b> | Harvey     | Signed      | 06/12/2015 14:06:56 | 05/38/1949      | Genoup 1        |
| 163733      | Demo1           | frank      | Maximul I   | 06/18/2015 13:34:33 | 05/38/3952      | General 1       |
| 563732      | Domo 1          | Frank      | Edited      | 06/18/2015 14:01:54 | 85/18/1952      | Genoup 1        |
| 79,2000.3   | Marris          | autor.     | Manual I    | 06/18/2015 17:32:57 | 80/80/1900      | Service 1       |
|             |                 |            |             |                     |                 |                 |
| 1.00 1.00   | ert Hore        |            |             |                     |                 | tot .           |

Označite pregled na popisu, a zatim pritisnite

- gumb **Edit** (Uredi) kako biste otvorili pregled za provjeru i uređivanje,
- gumb **Report** (Izvješće) kako biste otvorili završno izvješće za provjeru i ispis ili
- gumb More (Više) za prikaz više naprednih odabira koji su objašnjeni u nastavku.

|      |        | _    |              | _            |        | _         |         | _      |             |      |
|------|--------|------|--------------|--------------|--------|-----------|---------|--------|-------------|------|
| Edit | Report | Less | Copy Offline | Open Offline | Export | Reconcile | Archive | Delete | Open Legacy | Exit |
|      |        |      |              | -            |        | -         |         | -      |             |      |

- Gumb **Copy Offline** (Kopiraj izvan mreže) koji omogućuje kopiranje postojećeg pregleda na vanjski pogon s pomoću preglednika za provjeru u bilo kojem sustavu Q-Stress v6.x.
- Gumb **Open Offline** (Otvori izvan mreže) omogućuje korisniku sustava Q-Stress v6.x da otvori pregled iz drugog sustava v6.x pregledavanjem lokacije kopiranog pregleda.
- Gumb **Export** (Izvoz) omogućuje slanje rezultata pregleda u PDF, XML i DICOM formatu na odredište definirano u postavkama konfiguracije sustava. To je dodatna značajka i možda nije dostupna. Ovaj odabir omogućen je samo ako odabrani pregledi imaju omogućen pridruženi status izvoza u postavkama konfiguracije tijeka rada.

- Gumb **Reconcile** (Uskladi) obično se upotrebljava za ažuriranje demografskih podataka pacijenta iz naloga u MWL-u ili pacijenta koji je već u bazi podataka s pregledom koji je obavljen prije nego što je nalog bio dostupan.
- Gumb **Archive** (Arhiva) upotrebljava se za premještanje pregleda iz baze podataka na vanjski pogon radi dugoročne pohrane. Arhiva možda neće biti dostupna ako su postavke DICOM-a postavljene da to spriječe.
- Gumb **Delete** (Izbriši) upotrebljava se za trajno uklanjanje pregleda ili naloga iz baze podataka sustava. Nakon obavljanja ove radnje pregled se ne može oporaviti.
- Gumb **Open Legacy** (Otvaranje starih pregleda) omogućuje da se stari arhivirani pregledi sustava X-Scribe verzije 3.xx otvaraju na zaslonu Report Manager (Upravitelj izvješćima) radi provjere i ispisa.

# Napredno pretraživanje

Za sofisticiranije filtriranje popisa pregleda pritisnite gumb **Advanced** (Napredno). Odabiri identifikatora odnose se na odabrani filtar i ovise o konfiguraciji vašeg sustava.

Stanja pregleda odabiru se potvrdnim okvirom kao identifikatori. Pritisnite gumb **Search** (Pretraživanje) nakon što ste odabrali filtar i identifikatore. Pritisnite gumb **Clear** (Izbriši) za otkazivanje i uklanjanje unosa u poljima za pretraživanje.

Kada završite, pritisnite gumb **Done** (Gotovo) za izlazak iz naprednog pretraživanja i povratak u glavni prozor Exam Search (Pretraživanje pregleda).

| Q-Stress   |             |         |            |         |        |   | Exam S                 | earch         |            | 3 |
|------------|-------------|---------|------------|---------|--------|---|------------------------|---------------|------------|---|
| Acquired   | Patient ID  | Start V | With •     | 5       |        |   | Search                 |               |            |   |
| Edited     | Last Name   | Start \ | With 👻     | D       |        |   | Clear                  |               |            |   |
| Signed     | First Name  | Equal 1 | fo 👻       |         |        |   | Done                   |               |            |   |
|            | Group       | Equal 1 | Го 🗸       | Cardiol | ogy 🗸  | ] |                        |               |            |   |
|            | Date/Time   | Equal 1 | Го •       |         |        |   |                        |               |            |   |
| Patient ID | △ Last Name |         | First Name |         | Status |   | Date/Time              | Date of Birth | Group      |   |
| 583732     | Demo1       |         | Frank      |         | Signed |   | 11/23/2015 06:14:25 PM | 5/18/1952     | Cardiology |   |
| 583732     | Demo1       |         | Frank      |         | Signed |   | 11/14/2015 01:24:37 PM | 5/18/1952     | Cardiology |   |
| 583732     | Demo1       |         | Frank      |         | Signed |   | 11/15/2015 01:30:14 AM | 5/18/1952     | Cardiology |   |

#### Identifikatori stanja pregleda

- Acquired (Snimljeno)
  - Označeno ako je jednako
- Edited (Uređeno)
  - Označeno ako je jednako
- Reviewed (Provjereno)
  - Označeno ako je jednako
- Signed (Potpisano)
  - Označeno ako je jednako

#### Identifikatori kriterija pregleda

- Patient ID (ID pacijenta)
  - Equal To (Jednako)
  - Start With (Počinje s)
- Last Name (Prezime)
  - Equal To (Jednako)
  - Start With (Počinje s)
- First Name (Ime)
  - Equal To (Jednako)
  - Start With (Počinje s)
- Group (Grupa)
  - Equal To (Jednako)
  - o Blank (All) (Prazno (Sve))
  - Bilo koja definirana grupa kojoj ovaj
  - korisnik može pristupiti
  - Date/Time (Datum/vrijeme)
    - Equal To (Jednako)
    - Prior To (Prije)
    - Later Than (Nakon)

# 14. ZAVRŠNA IZVJEŠĆA

Završno izvješće može se pregledati i ispisati tijekom provjere pregleda pod opterećenjem. Korisnik s odgovarajućim dopuštenjima može isključiti bilo koji od sljedećih odjeljaka. Ovaj odjeljak objašnjava informacije sadržane na svakoj stranici završnog izvješća.

# Podaci o pacijentu

Odjeljak zaglavlja Patient information (Podaci o pacijentu) uključuje ime pacijenta, ID pacijenta, datum/vrijeme početka pregleda i protokol. Odjeljci u nastavku sadrže ID pacijenta, sekundarnu identifikaciju, ID prijema, datum rođenja, dob, spol i rasu; odjeljak za adresu, telefon i e-poštu pacijenta; odjeljak s indikacijama i lijekovima; odjeljak s imenom liječnika koji je uputio na ispitivanje, vrstom zahvata i lokacijom; odjeljak s ciljnom srčanom frekvencijom, razlogom za prekid, podacima o tehničaru i simptomima; odjeljke za dijagnozu, napomene i zaključke; polja za ime pregledavatelja i ime liječnika koji potpisuje s datumom potpisivanja. Podnožje izvješća s nazivom proizvođača (Welch Allyn, Inc.), verzijom softvera Q-Stress i nazivom ustanove ponavlja se na svakoj stranici.

Polje Diagnosis (Dijagnoza), kada je prisutno, omogućuje unos približno 100 alfanumeričkih znakova. Polje Notes (Napomene) omogućuje unos približno 100 alfanumeričkih znakova. Polje Reasons for end (Razlozi za prekid) omogućuje unos približno 55 alfanumeričkih znakova. Polje Symptoms (Simptomi) omogućuje unos približno 60 alfanumeričkih znakova. Polje Conclusions (Zaključci) omogućuje unos šest redaka teksta ili približno 750 alfanumeričkih znakova.

Naziv ustanove prilagođava se s pomoću značajke Report Configuration Tool (Alat za konfiguraciju izvješća).

# Sažetak pregleda

Zaglavlje Exam Summary (Sažetak pregleda) uključuje ime pacijenta, ID pacijenta, datum/vrijeme početka pregleda i protokol.

Odjeljak sažete statistike uključuje vrijeme vježbanja, odvode sa promjenom od 100 µV, ukupan broj PVC-a tijekom pregleda, bodovanje prema algoritmu Duke na traci za trčanje i FAI %. Bodovanje prema algoritmu Duke i FAI % uključeni su samo kad se upotrebljava protokol Bruce.

Odjeljak maksimalne vrijednosti uključuje vrijednosti brzine i nagiba ili vata (W), METs, HR, SBP, DBP, HR\*BP, ST/HR indeks i % ciljnih vrijednosti.

Maksimalne promjene ST-a navode vrijednosti promjene elevacije i depresije ST-a.

Stage Summary (Sažetak stupnja) prikazuje podatke po stupnjevima ili po minutama za brzinu/nagib ili radno opterećenje (vati), HR (BPM), BP (mmHg), METs, HR\*BP, SpO2 (%) i razinu ST-a (mm) za svako razdoblje od faze prije vježbanja do kraja faze oporavka. Crtice se pojavljuju u stupcima BP and HR\*BP kada nisu uneseni podaci. Sažetak stupnja će se po potrebi proširiti na sljedeću stranicu.

Tablica sažetka By Stage (Prema stupnju) uključuje:

- ručne događaje u fazi prije vježbanja (ležeći na leđima, stojeći, hiperventilacija i Mason-Likar)
- jedan unos za kraj svakog stupnja vježbanja
- jedan unos za svaki ručni događaj
- EKG pri vrhuncu vježbanja
- jedan unos za kraj faze oporavka
- mjerenja krvnog tlaka
- događaje na traci za trčanje
- knjižne oznake
- događaje RPE

Tablica sažetka **By Minute** (Prema minuti) uključuje:

- ručne događaje u fazi prije vježbanja (ležeći na leđima, stojeći, hiperventilacija i Mason-Likar)
- jedan unos za svaku minutu faze vježbanja
- jedan unos za svaku minutu faze oporavka
- jedan unos za svaki ručni događaj
- jedan unos za kraj faze oporavka
- mjerenja krvnog tlaka
- događaje na traci za trčanje
- knjižne oznake
- događaje RPE

### Trendovi stope / krvnog tlaka / radnog opterećenja

Zaglavlje stranice Rate/BP/Workload (Stopa / krvni tlak / radno opterećenje) sadrži naziv pacijenta, ID pacijenta, datum/vrijeme početka pregleda i protokol.

Uključeni su trendovi za srčanu frekvenciju (BPM), brzinu (MPH ili KPH) / nagib (%) ili vate (W), krvni tlak (mmHg) i METs / dvostruki produkt (HR\*BP).

### **Trendovi ST razine**

Zaglavlje stranice ST Level Trends (Trendovi ST razine) uključuje ime pacijenta, ID pacijenta, datum/vrijeme početka pregleda i protokol. Uključeni su apsolutni ST trendovi za svaki od 12 odvoda.

### Trendovi ST nagiba

Zaglavlje stranice ST Slope Trends (Trendovi ST nagiba) uključuje ime pacijenta, ID pacijenta, datum/vrijeme početka pregleda i protokol.

Uključeni su trendovi ST nagiba za svaki od 12 odvoda.

### Prosjek najgoreg slučaja

U ovom se odjeljku nalazi 12-kanalni skup prosjeka za početak vježbanja i 12-kanalni skup prosjeka za maksimalnu depresiju ST-a tijekom pregleda. Svaki prosjek prikazuje ST i mjerenje nagiba ST-a.

Prosjek najgoreg slučaja s 12 odvoda predstavlja svih 12 istovremenih odvoda u trenutku najgoreg slučaja koji se izračunava s pomoću maksimalne depresije ST-a u bilo kojem pojedinačnom odvodu, uključujući i obrnuti aVR.

Deset sekundi ritma za jedan odvod prethodi kalibracijska oznaka s odvodom ritma koji je odabran u dijaloškom okviru ispisa Modality Settings (Postavke modaliteta). Upotrebljavaju se postavke brzine ispisa, filtra i osjetljivosti koje su na snazi na kraju pregleda.

Ukupno vrijeme vježbanja centrirano je u zaglavlju stranice, a ispod su informacije o vremenu EKG-a najgoreg slučaja.

# Periodični prosjek

U ovom se odjeljku nalazi skup prosjeka (3 ili 12 odvoda) za početak vježbanja i skup za svaki stupanj ili minutu, ovisno o postavkama izvješća. Skup prosjeka također je uključen za vršno vježbanje i kraj oporavka.

# Vršni prosjek

U ovom se odjeljku nalazi 12-kanalni skup prosjeka za početak vježbanja i 12-kanalni skup prosjeka za kraj vježbanja. Svaki prosjek prikazuje ST i mjerenje nagiba ST-a.

Deset sekundi ritma za jedan odvod prethodi kalibracijska oznaka s odvodom ritma koji je odabran u dijaloškom okviru ispisa Modality Settings (Postavke modaliteta). Upotrebljavaju se postavke brzine ispisa, filtra i osjetljivosti koje su na snazi na kraju pregleda.

# Ispis EKG-a

Stranice s ispisima EKG-a uključuju stranice 12-kanalnog EKG-a koje su spremljene tijekom pregleda, dodane u odjeljak Context View (Kontekstualni prikaz) ili dodane tijekom faze Page Review (Provjera stranice). Ispisi EKG-a uključuju vršno vježbanje, automatski EKG i ručno pokrenute ispise (12-kanalno izvješće, knjižna oznaka ili drugi događaji, RPE događaji, prosjeci i zapisivanje zaslona).

EKG ispisi filtra dosljednosti otkucaja (BCF) uključuju obavijest o BCF-u pokraj oznake odvoda namijenjene informiranju pregledavatelja da su iscrtavanja izrađena od prosjeka EKG-a.

Ikona za postavke izvješća mogućuje da događaji aritmije budu uključeni/isključeni i ispisani na mrežu, a 3-kanalni ili 12-kanalni prosjeci EKG-a da budu uključeni po stupnju ili minuti. Pritisnite **Ok** (U redu) za promjenu, a zatim se završno izvješće ažurira i osvježava.

| Q-Stress Report Settings  |              |  |  |  |  |
|---------------------------|--------------|--|--|--|--|
| 🔽 Print Arrhythmia Events | 🔽 Print Grid |  |  |  |  |
| Summary<br>• By Stage     | C By Minute  |  |  |  |  |
| Averages                  | O By Minute  |  |  |  |  |
| -Averages Format          |              |  |  |  |  |
| C 3 Lead                  | • 12 Lead    |  |  |  |  |
| Ok                        | Cancel       |  |  |  |  |

# 15. ODRŽAVANJE I RJEŠAVANJE PROBLEMA

# Zahtjevi za rutinsko održavanje i upute za čišćenje

- 1. Stlačenim zrakom ispušite prašinu ili druge čestice s tipkovnice.
- 2. Ako je potrebno, tipkovnicu očistite vlažnom krpom.
- 3. Vanjsku površinu računala očistite mekom krpom lagano navlaženom u blagoj otopini deterdženta. Nemojte upotrebljavati otapala ili abrazivna sredstva za čišćenje.
- 4. Zaslon očistite industrijskim sredstvom za čišćenje zaslona (to su obično male antistatičke maramice). Nemojte upotrebljavati otapala ili abrazivna sredstva za čišćenje. Pogledajte upute uz zaslon.
- 5. Ako je potrebno, kolica očistite vlažnom krpom. Za kontaminirana područja preporučuje se 10-postotna otopina izbjeljivača.

# Održavanje i rukovanje dodatnim monitorom osjetljivim na dodir

- 1. Iskopčajte kabel za napajanje izmjeničnom strujom prije čišćenja
- 2. Za čišćenje kućišta zaslona upotrijebite čistu krpu blago navlaženu blagim deterdžentom. Ne dopustite da tekućine dospiju na jedinici ili u unutrašnjost jedinice. Važno je da jedinica ostane suha.
- 3. Zaslon osjetljiv na dodir očistite sredstvom za čišćenje prozora ili stakla nanesenim na čistu krpu ili spužvu. Nikada nemojte nanositi sredstvo za čišćenje izravno na zaslon osjetljiv na dodir. Nemojte upotrebljavati alkohol (metilni, etilni ili izopropilni), razrjeđivač, benzen ili druga abrazivna sredstva za čišćenje.

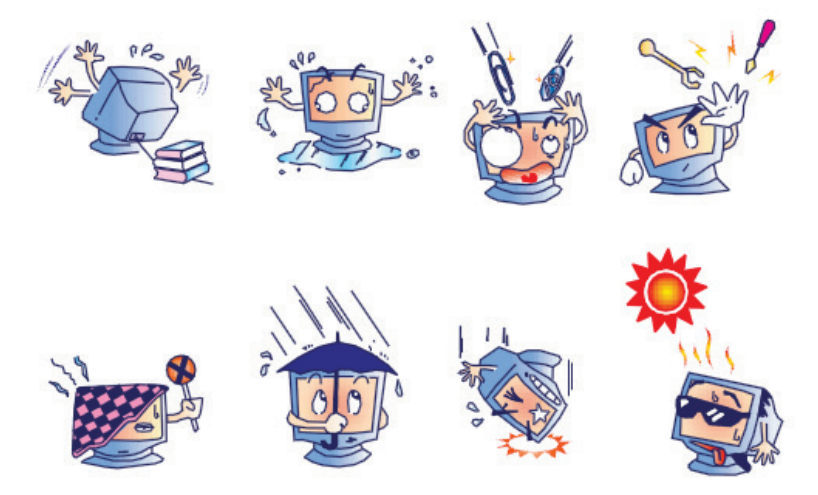

# Održavanje i rukovanje dodatnom antimikrobnom tipkovnicom i mišem

Antimikrobna tipkovnica i miš zaštićeni su zaštitom Silver Seal<sup>™</sup> i sadrže antimikrobno sredstvo koje onemogućuje rast mikrobnih bakterija, plijesni i gljivica na površini proizvoda. Uključen je USB Seal Cap<sup>™</sup> koji omogućuje da proizvod bude 100 % vodootporan i periv u perilici posuđa.

1. Ovi su proizvodi prikladni za pranje u perilici posuđa za jednostavno čišćenje i mogu se dezinficirati izbjeljivačem.

# Tablica rješavanja problema

| Poruka na zaslonu ili problem                                                                                                    | Mogući uzrok                                                                                                   | Rješenje                                                                                                    |
|----------------------------------------------------------------------------------------------------|----------------------------------------------------------------------------------------------------|----------------------------------------------------------------------------------------------------|
| Baseline drift (Otklon<br>osnovne linije)                                                                                                    | Slab kontakt između kože i elektrode.                                                                          | Ponovno pripremite kožu i zamijenite<br>elektrode u kvaru. Provjerite<br>impedanciju koristeći se odabirom<br>faze promatranja s uređajem za<br>ulaznu obradu AM12Q.                                                                                                    |
| BP Printout and Report<br>discrepancy (Odstupanja u<br>ispisu i izvješću o krvnom tlaku)                                                                                                    | Upotrijebite polje za krvni tlak za<br>unos novih vrijednosti krvnog tlaka.                                    | Unos vrijednosti krvnog tlaka MORA<br>se dovršiti odabirom opcije "Start BP"<br>(Pokreni mjerenje krvnog tlaka) ako<br>postoji veza s monitorom za mjerenje<br>krvnog tlaka SunTech Tango ili<br>odabirom opcije Enter BP (Unos<br>krvnog tlaka) pri ručnom mjerenju.<br>Uređivanje posljednjeg izmjerenog<br>krvnog tlaka dovršava se odabirom<br>gumba Edit BP (Uredi krvni tlak).<br>Uređena vrijednost zamijenit će<br>prethodno unesenu vrijednost u<br>sažetku izvješća. |
| Square lines displayed on the<br>multi-lead rhythm display screen<br>or on the screen during the<br>exercise test (Kvadratne linije<br>prikazane na zaslonu za prikaz<br>ritma s više odvoda ili na zaslonu<br>tijekom ispitivanja uz vježbanje) | Kvar odvoda uzrokovan slabim<br>kontaktom između kože i elektrode.<br>Razbijen kabel/odvod.                    | Popravite neispravne odvode<br>identificirane u odjeljku Lead Fail<br>(Kvar odvoda) prikazane u gornjem<br>desnom dijelu zaslona.<br>Zamijenite kabel za pacijenta.                                                                                                    |
| Muscle noise (Šum mišića)                                                                                                    | Elektroda postavljena preko mišićnog<br>ili masnog tkiva.                                                      | Pronađite stabilno mjesto za<br>elektrodu, ponovno pripremite kožu<br>i postavite novu elektrodu.                                                                                                    |
| No response to keyboard<br>commands (Nema odgovora na<br>naredbe tipkovnice)                                                                                                    | Kabel tipkovnice je iskopčan.<br>Kabel tipkovnice/miša je premješten.                                          | ISKLJUČITE sustav. Provjerite veze<br>priključka tipkovnice s mišem.                                                                                                    |
| Menu cursor will not move<br>(Pokazivač izbornika se ne<br>pomiče)                                                                                                    | Kabel miša je iskopčan.<br>Kabel tipkovnice/miša je premješten.                                                | ISKLJUČITE sustav. Provjerite veze priključka miša.                                                                                                    |
| Treadmill does not respond to<br>the ON command from Q-Stress<br>(Traka za trčanje ne reagira na<br>naredbu za uključivanje sa<br>sustava Q-Stress)                                                                                              | Oprema se napaja u pogrešnom<br>slijedu.                                                                       | ISKLJUČITE traku za trčanje<br>s pomoću naredbi u izborniku.<br>ISKLJUČITE napajanje trake za<br>trčanje. Pričekajte jednu minutu<br>i ponovno UKLJUČITE napajanje.<br>Nastavite s ispitivanjem.                                                                                                    |
|                                                                                                    | Prekidač za napajanje trake za<br>trčanje je isključen ili kabel trake za<br>trčanje nije pravilno priključen. | Pričvrstite traku za trčanje na<br>kabelske priključke sustava Q-Stress.<br>UKLJUČITE glavni prekidač<br>napajanja na traci za trčanje.<br>(Prekidač se nalazi na dnu poklopca<br>trake za trčanje, s lijeve strane.)                                                                                                    |
|                                                                                                    | Uključen je prekidač za hitno<br>zaustavljanje.                                                                | Ponovno postavite prekidač za hitno<br>zaustavljanje okretanjem za četvrtinu<br>okreta u smjeru kazaljke na satu.                                                                                                    |

#### ODRŽAVANJE I RJEŠAVANJE PROBLEMA

| Poruka na zaslonu ili problem                                                                                                    | Mogući uzrok                                                                                                    | Rješenje                                                                                                    |
|----------------------------------------------------------------------------------------------------|----------------------------------------------------------------------------------------------------|----------------------------------------------------------------------------------------------------|
|                                                                                                    | Postavke trake za trčanje nisu<br>ispravne.                                                                                    | Isključite i ponovno pokrenite sustav<br>Q-Stress.                                                                                                    |
|                                                                                                    | Upravljački programi za USB trake za<br>trčanje nisu instaliranj                                                               | odgovarajuću postavku za<br>odgovarajuću traku za trčanje.                                                                                                    |
|                                                                                                    |                                                                                                    | Upute za učitavanje upravljačkih<br>programa potražite u priručniku za<br>instalaciju sustava Q-Stress.                                                                                                    |
| Z200+ writer paper out, light on<br>(Nema papira za ispis u pisaču<br>Z200+, svjetlo je uključeno)                                                | Zaglavljen papir.                                                                                                    | Otvorite poklopac pisača i uklonite<br>zaglavljeni papir.                                                                                                    |
| Z200+ writer not printing (Pisač<br>Z200+ ne može ispisivati)                                                                                     | Nema papira u ladici za papir.<br>Otvorite vrata pisača.                                                                       | U ladicu za papir umetnite novi paket<br>papira.<br>Provjerite jesu li vrata pisača<br>pričvršćena.                                                                                                    |
| Uneven printing of ECGs or<br>reports (Neravnomjeran ispis<br>EKG-a ili izvješća)                                                                 | Potrebno je očistiti glavu pisača.                                                                                             | Upute za čišćenje glave pisača<br>potražite u odjeljku<br><u>Konfiguracija pisača</u> .                                                                                                    |
| Treadmill belt starts to slip<br>(Remen trake za trčanje klizi)                                                                                   | Kada se olabavi, može se pomaknuti.                                                                                            | Zategnite vijke za podešavanje s obje<br>strane dok klizanje ne prestane.                                                                                                    |
| Poruka Lead Fail (Kvar odvoda)<br>bez ikakvih kvadratnih valova<br>umjesto EKG-a za svih<br>12 odvoda kad su svi odvodi<br>povezani s pacijentom. | Uređaj za ulaznu obradu nije pravilno<br>priključen.                                                                           | Iskopčajte USB kabel iz računala.<br>Ponovno priključite USB kabel u<br>računalo. Sustav emitira potvrdni<br>zvučni signal.                                                                                                    |
| RA/LA//LL/V1/V2/V3/V4/V5/V6 ili<br>C1/C2/C3/C4/C5/C6 FAIL<br>(KVAR)                                                                               | Nije odabran pravilan modul okidača                                                                                            | <ol> <li>Provjerite USB vezu uređaja za<br/>ulaznu obradu (AM12Q) sustava<br/>Q-Stress s USB priključkom<br/>modula okidača.         <ul> <li>a. Je li ECG A (EKG A) ili<br/>ECG B (EKG B)?</li> </ul> </li> <li>Odaberite dijaloški okvir Local<br/>settings (Lokalne postavke) u<br/>fazi promatranja.</li> <li>Odaberite odgovarajući odabir<br/>u odjeljku Trigger Module (Modul<br/>okidača) u dijaloškom okviru<br/>Local Settings (Lokalne<br/>postavke), a zatim odaberite OK<br/>(U redu).</li> </ol> |
|                                                                                                    | Upravljački programi uređaja za ulaznu<br>obradu nisu instalirani.                                                             | Upute za učitavanje upravljačkih<br>programa potražite u priručniku za<br>instalaciju sustava Q-Stress.                                                                                                    |
| No Exams are Currently<br>Selected (Trenutačno nema<br>odabranih pregleda)                                                                        | Pokušaj pristupa završnom izvješću,<br>ali ni jedan pacijent nije odabran s<br>popisa Search Exam (Pretraživanje<br>pregleda). | Pritisnite ime pacijenta za odabir<br>i pristup datoteci.                                                                                                    |
| Na zaslonu se pojavljuje simbol<br>upozorenja pokraj ST mjerenja.                                                                                 | Korisnik je izmijenio točke mjerenja<br>(J-točka, izoelektrična točka ili J+ XX                                                | Simbol upozorenja označava da je<br>došlo do ručne promjene i da se                                                                                                    |

#### ODRŽAVANJE I RJEŠAVANJE PROBLEMA

| Poruka na zaslonu ili problem                                                                                          | Mogući uzrok                                                                                | Rješenje                                                                                                    |
|----------------------------------------------------------------------------------------------------|---------------------------------------------------------------------------------------------|----------------------------------------------------------------------------------------------------|
|                                                                                                    | ms) tijekom ili nakon ispitivanja pod<br>opterećenjem.                                      | rezultati sada temelje na novim<br>korisničkim određenjima.                                                                          |
| RA/LA//LL/V1/V2/V3/V4/V5/V6 ili<br>C1/C2/C3/C4/C5/C6 FAIL<br>(KVAR) s kvadratnim valnim<br>oblicima za svih 12 odvoda. | Jedan odvod ili više njih je u kvaru.                                                       | Ponovno pripremite mjesta odvoda<br>i zamijenite elektrode.<br>Ako se problem ne riješi, zamijenite<br>kabel za pacijenta.           |
| No Network or LAN<br>communication (Nema mrežne ili<br>LAN komunikacije)                                               | Utikač RJ45 priključen je u pogrešan<br>utor RJ45.                                          | lsključite RJ45 utikač sa stražnje<br>strane računala i priključite ga na<br>drugi utor RJ45.                                        |
| No or unreliable TTL or Analog<br>output signals (Nema TTL ili<br>analognih izlaznih signala ili su<br>nepouzdani)     | Loša veza ili kabel                                                                         | Provjerite vezu između modula<br>okidača i uređaja Tango ili uređaja za<br>ehokardiografiju                                          |
|                                                                                                    | Upotreba odvoda sa šumom, niske<br>amplitude kompleksa QRS ili T-valovi<br>velike amplitude | Odaberite prikladniji odvod za<br>sinkronizaciju za TTL i analogni izlaz<br>u izborniku Format Settings/F1<br>(Postavke formata/F1). |

### Zapisnik s informacijama o sustavu

Sljedeći zapisnik s informacijama o sustavu dostupan je radi praktičnosti. Te će vam informacije trebati ako sustav bude potrebno servisirati. Ažurirajte zapisnik kada dodajete opcije ili je sustav servisiran.

*NAPOMENA:* preporučuje se da napravite kopiju ovog zapisnika i pohranite ga nakon što unesete podatke.

Zabilježite model i serijski broj svih komponenti, datume uklanjanja i/ili zamjene komponenti te naziv dobavljača od kojeg ste kupili komponente i/ili koji vam je ugradio komponente.

Uz to što će imati zapise o ovim informacijama, informacije sustava služe kao zapis o vremenu kada je sustav stavljen u upotrebu.

#### Proizvođač:

Welch Allyn, Inc. 4341 State Street Road Skaneateles Falls, NY 13153

#### Telefonski brojevi:

U zemlji: 800-231-7437

Odjel prodaje: 800-231-7437 Odjel servisa: 888-667-8272

#### Podaci o uređaju:

Naziv jedinice/proizvoda: Q-Stress

Datum kupnje: / / /

Jedinica je kupljena od:

Serijski broj

Verzija softvera:

Za pitanja ili informacije o servisiranju prilikom poziva tehničkoj podršci tvrtke Welch Allyn pripremite serijski broj i referentni broj sustava. Serijski broj i broj dijela (REF) ispisani su na identifikacijskoj kartici proizvoda (9517-006-01-HR) isporučenoj sa softverom sustava.

# **16. PROTOKOLI**

Sljedećih 16 protokola isporučuje se sa svakim sustavom Q-Stress.

#### Traka za trčanje:

- Bruce
- Modified Bruce (Prilagođeni protokol Bruce)
- Naughton
- Balke
- Ellestad
- USAF/SAM 2.0
- USAF/SAM 3.3
- High Ramp (Visoka rampa) (protokol stupnja)
- Medium Ramp (Srednja rampa) (protokol stupnja)
- Low Ramp (Niska rampa) (protokol stupnja)
- Treadmill Time Ramp (Vremenska rampa trake za trčanje)
- Treadmill METs Ramp (Rampa MET trake za trčanje)
- Pharmacological (Farmakološki)

#### **Ergometar:**

- Astrand
- Cycle (Ciklični)
- Cycle Time Ramp (Ciklična vremenska rampa)

Ovi protokoli proizvode sljedeće radnje i uvjete:

- Automatsko opterećenje prema programiranom protokolu.
- Automatsko mjerenje krvnog tlaka prema korisnički definiranim vremenima.
- Automatsko generiranje EKG-a prema korisnički definiranim vremenima.
- U fazi oporavka korisnik odabire automatsko pokretanje faze oporavka pri kraju vježbanja ili ručno pokretanje faze oporavka.
- U fazi oporavka, brzina trake za trčanje ili vrijednost u vatima za ergometar mogu se smanjiti ako je programirano različito početno i završno opterećenje. Promjene će se postupno događati ovisno o trajanju faze oporavka.

**NAPOMENA:** protokoli ovise o izboru liječnika i mogu se mijenjati po želji. Upute za uređivanje protokola potražite u odjeljku <u>Sustav i korisnička konfiguracija</u>.

# Protokoli stupnja

Protokoli stupnja jesu zbirka trajanja stupnjeva, brzine i nagiba trake za trčanje ili opterećenja u vatima za svaki stupanj te radnji kao što su ispisi EKG-a i mjerenja krvnog tlaka. Prelazak na sljedeći stupanj uzrokuje postupnu promjenu radnog opterećenja.

# Protokoli linearne rampe

Protokoli Time Ramp (Vremenska rampa) i METs Ramp (MET rampa) povećat će brzinu i uspon trake za trčanje, odnosno opterećenje u vatima za ergometar, postupno tijekom razdoblja vježbanja definiranog vremenom završetka ili pragom MET-a umjesto brze promjene na početku svakog novog stupnja. Postoji jedan stupanj vježbanja za protokole rampe. Napredovanje vježbanja je linearno, a ne stepenasto.

### **Protokoli Bruce**

Uzorak protokola Bruce proizvodi sljedeće radnje i uvjete:

- Promjena stupnja događa se svake tri minute s povećanjem brzine i nagiba trake za trčanje.
- Automatsko mjerenje krvnog tlaka započinje jednu minutu prije kraja svakog stupnja.
- Izvješće o 12-kanalnom EKG-u automatski se generira na kraju svakog stupnja od tri minute. EKG snimanje počinje 12 sekundi prije kraja faze.
- Tijekom faze oporavka traka za trčanje usporava na 1,5 mph i nastavlja raditi još šest minuta.
   12-kanalni EKG vršnog vježbanja ispisuje se odmah i automatski
- Radnje:

Speed End:

- Ispisi EKG-a za oporavak isključeni su.
- Intervali mjerenja tlaka oporavka isključeni su.

1.5 mph

#### **PROTOKOL STUPNJA: BRUCE**

# Bruce

| General Information |           |                  |                |  |  |  |  |
|---------------------|-----------|------------------|----------------|--|--|--|--|
| Protocol Mode:      | Stages    | Pharmacological: | No             |  |  |  |  |
| Equipment Type:     | Treadmill | Speed Units:     | Miles Per Hour |  |  |  |  |

| Pre-Exercise |          |         |         |           |        |          |       |  |
|--------------|----------|---------|---------|-----------|--------|----------|-------|--|
| Procedure    |          |         |         |           |        |          |       |  |
| Speed:       |          | 1.0 mph |         | Grade:    | Grade: |          | 0.0 % |  |
| Exercise     |          |         |         |           |        |          |       |  |
| Stage:       | Duratio  | n:      | Speed:  | Grade:    | Print: |          | BP:   |  |
| Stage 1      | 3:00 min |         | 1.7 mph | 10.0 %    | End    |          | End   |  |
| Stage 2      | 3:00 min |         | 2.5 mph | 12.0 %    | End    |          | End   |  |
| Stage 3      | 3:00 min |         | 3.4 mph | 14.0 %    | End    |          | End   |  |
| Stage 4      | 3:00 min |         | 4.2 mph | 16.0 %    | End    |          | End   |  |
| Stage 5      | 3:00 min |         | 5.0 mph | 18.0 %    | End    |          | End   |  |
| Stage 6      | 3:00 min |         | 5.5 mph | 20.0 %    | End    |          | End   |  |
| Stage 7      | 3:00 min |         | 6.0 mph | 22.0 %    | End    |          | End   |  |
| Recovery     |          |         |         |           |        |          |       |  |
| Procedure    |          |         |         |           |        |          |       |  |
| Speed Start: |          | 1.5 mph |         | Duration: |        | 6:00 min |       |  |

Enter Recovery:

Automatically

# PROTOKOL STUPNJA: MODIFIED BRUCE (PRILAGOĐENI PROTOKOL BRUCE)

# **Modified Bruce**

| General Informat     | ion                |          |           |                  |                  |       |                |  |
|----------------------|--------------------|----------|-----------|------------------|------------------|-------|----------------|--|
| Protocol Mode:       |                    | Stages   |           | Pharmacological: | Pharmacological: |       |                |  |
| Equipment Type:      |                    | Treadmil |           | Speed Units:     | Speed Units:     |       | Miles Per Hour |  |
|                      |                    |          |           |                  |                  |       |                |  |
| Pre-Exercise         |                    |          |           |                  |                  |       |                |  |
| Procedure            |                    |          |           |                  |                  |       |                |  |
| Speed:               |                    | 0.8 mph  |           | Grade:           |                  | 0.0 % |                |  |
| Evercise             |                    |          |           |                  |                  |       |                |  |
| Stage:               | Duratio            | n:       | Speed:    | Grade:           | Print:           |       | BP:            |  |
| Stage 1              | 3:00 min           |          | 1.7 mph   | 0.0 %            | End              |       | Begin          |  |
| Stage 2              | 3:00 min           |          | 1.7 mph   | 5.0 %            | End              |       | Begin          |  |
| Stage 3              | 3:00 min           |          | 1.7 mph   | 10.0 %           | End              |       | Begin          |  |
| Stage 4              | 3:00 min           |          | 2.5 mph   | 12.0 %           | End              |       | Begin          |  |
| Stage 5              | 3:00 min           |          | 3.4 mph   | 14.0 %           | End              |       | Begin          |  |
| Stage 6              | 3:00 min           |          | 4.2 mph   | 16.0 %           | End              |       | Begin          |  |
| Stage 7              | 3:00 min           |          | 5.0 mph   | 18.0 %           | End              |       | Begin          |  |
| Stage 8              | 3:00 min           |          | 5.5 mph   | 20.0 %           | End              |       | Begin          |  |
| Stage 9              | 3:00 min           |          | 6.0 mph   | 22.0 %           | End              |       | Begin          |  |
| Recovery             |                    |          |           |                  |                  |       |                |  |
| Procedure            |                    |          |           |                  |                  |       |                |  |
| Speed Start: 1.0 mph |                    |          | Duration: |                  | 6:00 min         |       |                |  |
| Speed End:           | Speed End: 1.0 mph |          |           | Enter Recovery:  | Recovery: A      |       | Automatically  |  |

# **PROTOKOL STUPNJA: NAUGHTON**

# Naughton

| General Informat         | ion      |          |                 |                  |                  |          |                |  |
|--------------------------|----------|----------|-----------------|------------------|------------------|----------|----------------|--|
| Protocol Mode:           |          | Stages   |                 | Pharmacological: | Pharmacological: |          |                |  |
| Equipment Type: Treadmil |          | Treadmil |                 | Speed Units:     | Speed Units:     |          | Miles Per Hour |  |
|                          |          |          |                 |                  |                  |          |                |  |
| Pre-Exercise             |          |          |                 |                  |                  |          |                |  |
| Procedure                |          |          |                 |                  |                  |          |                |  |
| Speed:                   |          | 0.8 mph  |                 | Grade:           |                  | 0.0 %    | 0.0 %          |  |
| Evercise                 |          |          |                 |                  |                  |          |                |  |
| Stage:                   | Duratio  | n:       | Speed:          | Grade:           | Print:           |          | BP:            |  |
| Stage 1                  | 2:00 min |          | 1.0 mph         | 0.0 %            | End              |          | Off            |  |
| Stage 2                  | 2:00 min |          | 2.0 mph         | 2.0 %            | End              |          | End            |  |
| Stage 3                  | 2:00 min |          | 2.0 mph         | 3.5 %            | End              |          | Off            |  |
| Stage 4                  | 2:00 min |          | 2.0 mph         | 7.0 %            | End              |          | End            |  |
| Stage 5                  | 2:00 min |          | 2.0 mph         | 10.5 %           | End              |          | Off            |  |
| Stage 6                  | 2:00 min |          | 2.0 mph         | 14.0 %           | End              |          | End            |  |
| Stage 7                  | 2:00 min |          | 2.0 mph         | 17.5 %           | End              |          | Off            |  |
| Recoverv                 |          |          |                 |                  |                  |          |                |  |
| Procedure                |          |          |                 |                  |                  |          |                |  |
| Speed Start:             |          | 1.0 mph  |                 | Duration:        |                  | 6:00 min |                |  |
| Speed End: 1.0 mph       |          |          | Enter Recovery: |                  | Automatically    |          |                |  |

#### **PROTOKOL STUPNJA: BALKE**

# Balke

| Protocol Mode:         Stages         Pharmacological:         No           Equipment Type:         Treadmill         Speed Units:         Milles Per Hour           Procedure           Speed:         1.0 mph         Grade:         0.0 %           Exercise           Exercise         0.0 %           Exercise         0.0 %           Stage:         Duration:         Speed:         Grade:         Print:         BP:           Stage 1         1:00 min         3.3 mph         2.0 %         End         Off           Stage 2         1:00 min         3.3 mph         2.0 %         End         Off           Stage 4         1:00 min         3.3 mph         3.0 %         End         Off           Stage 4         1:00 min         3.3 mph         5.0 %         Off         Off           Stage 5         1:00 min         3.3 mph         5.0 %         Off         Off           Stage 6         1:00 min         3.3 mph         9.0 %         End         Off           Stage 10         1:00 min         3.3 mph         10.0 %         End         Off           Stage 11         1:00 min         3.3 mph         10.0 % <td< th=""><th>General Informat</th><th>tion</th><th></th><th></th><th></th><th></th><th></th><th></th></td<>            | General Informat | tion     |          |         |                  |                  |           |       |
|----------------------------------------------------------------------------------------------------|------------------|----------|----------|---------|------------------|------------------|-----------|-------|
| Equipment Type:         Treadmill         Speed Units:         Miles Per Hour           Pre-Exercise           Speed:         1.0 mph         Grade:         0.0 %           Exercise         Speed:         0.0 %         End         Off           Stage:         Duration:         Speed:         0.0 %         End         Off           Stage:         Duration:         3.3 mph         1.0 %         End         Off           Stage 1         1:00 min         3.3 mph         2.0 %         End         Off           Stage 3         1:00 min         3.3 mph         3.0 %         End         Off           Stage 4         1:00 min         3.3 mph         5.0 %         Off         Off           Stage 5         1:00 min         3.3 mph         6.0 %         End         End           Stage 6         1:00 min         3.3 mph         9.0 %         End         Off           Stage 8         1:00 min         3.3 mph         1.0 %         End         Off           Stage 1         1:00 min         3.3 mph         1.0 %         End         Off           Stage 1         1:00 min         3.3 mph         1.0 %         End         Off                                                                                                    | Protocol Mode:   |          | Stages   |         | Pharmacological: | Pharmacological: |           |       |
| Pre-Exercise           Speed:         0.0 %           Stage:         Duration:         Speed:         Grade:         Print:         BP:           Stage:         Duration:         Speed:         Grade:         Print:         BP:           Stage:         Duration:         Speed:         Off           Stage:         Duration:         Speed:         Print:         BP:           Stage:         Duration:         Speed:         Print:         BP:           Stage:         Duration:         3.3 mph         1.0 %         End         Off           Stage:         1:00 min         3.3 mph         Speed:         Off           Stage:         1:00 min         3.3 mph         Speed:         Off           Stage:         1:00 min         3.3 mph         1:00 min        <                                                                                                    | Equipment Type:  |          | Treadmil |         | Speed Units:     |                  | Miles Per | Hour  |
| Pre-Exercise           Speed:         1.0 mph         Grade:         0.0 %           Exercise           Stage:         Duration:         Speed:         Grade:         Print:         BP:           Stage:         Duration:         Speed:         Grade:         Print:         BP:           Stage:         Duration:         Speed:         Off           Stage:         Duration:         Speed:         Off           Stage:         Duration:         Speed:         Off           Stage:         Duration:         Speed:         Off           Stage:         Duration:         Speed:         Off           Stage:         Duration:         Speed:         Off           Stage:         Duration:         Speed:         Off           Stage:         Diration:         Speed:         Off <td></td> <td></td> <td></td> <td></td> <td></td> <td></td> <td></td> <td></td>                                                                                                    |                  |          |          |         |                  |                  |           |       |
| Procedure           Speed:         1.0 mph         Grade:         0.0 %           Exercise         Stage:         Duration:         Speed:         Grade:         Print:         BP:           Stage 1         1:00 min         3.3 mph         1.0 %         End         Off           Stage 1         1:00 min         3.3 mph         2.0 %         End         Off           Stage 3         1:00 min         3.3 mph         3.0 %         End         Off           Stage 4         1:00 min         3.3 mph         4.0 %         End         Off           Stage 5         1:00 min         3.3 mph         5.0 %         Off         Off           Stage 6         1:00 min         3.3 mph         8.0 %         End         End           Stage 8         1:00 min         3.3 mph         8.0 %         End         Off           Stage 10         1:00 min         3.3 mph         10.0 %         End         Off           Stage 11         1:00 min         3.3 mph         10.0 %         End         Off           Stage 11         1:00 min         3.3 mph         11.0 %         End         Off           Stage 13         1:00 min         3.                                                                                                    | Pre-Exercise     |          |          |         |                  |                  |           |       |
| Speed:         1.0 mph         Grade:         0.0 %           Exercise         Stage:         Duration:         Speed:         Grade:         Print:         BP:           Stage 1         1:00 min         3.3 mph         1.0 %         End         Off           Stage 2         1:00 min         3.3 mph         2.0 %         End         Off           Stage 3         1:00 min         3.3 mph         3.0 %         End         End           Stage 4         1:00 min         3.3 mph         6.0 %         End         Off           Stage 5         1:00 min         3.3 mph         6.0 %         End         End           Stage 6         1:00 min         3.3 mph         8.0 %         End         Off           Stage 7         1:00 min         3.3 mph         8.0 %         End         Off           Stage 10         1:00 min         3.3 mph         10.0 %         End         Off           Stage 11         1:00 min         3.3 mph         10.0 %         End         Off           Stage 13         1:00 min         3.3 mph         13.0 %         End         Off           Stage 13         1:00 min         3.3 mph         13.0 %         End                                                                                            | Procedure        |          |          |         |                  |                  |           |       |
| Exercise         Stage:         Duration:         Speed:         Grade:         Print:         BP:           Stage 1         1:00 min         3.3 mph         1.0 %         End         Off           Stage 2         1:00 min         3.3 mph         2.0 %         End         Off           Stage 3         1:00 min         3.3 mph         3.0 %         End         Off           Stage 4         1:00 min         3.3 mph         4.0 %         End         Off           Stage 5         1:00 min         3.3 mph         6.0 %         End         End           Stage 6         1:00 min         3.3 mph         6.0 %         End         Off           Stage 7         1:00 min         3.3 mph         8.0 %         End         Off           Stage 8         1:00 min         3.3 mph         9.0 %         End         Off           Stage 10         1:00 min         3.3 mph         10.0 %         End         Off           Stage 11         1:00 min         3.3 mph         12.0 %         End         Off           Stage 13         1:00 min         3.3 mph         13.0 %         End         Off           Stage 13         1:00 min         3.3 mph                                                                                            | Speed:           |          | 1.0 mph  |         | Grade:           |                  | 0.0 %     |       |
| Stage:         Duration:         Speed:         Grade:         Print:         BP:           Stage 1         1:00 min         3.3 mph         1.0 %         End         Off           Stage 2         1:00 min         3.3 mph         2.0 %         End         Off           Stage 3         1:00 min         3.3 mph         3.0 %         End         Off           Stage 4         1:00 min         3.3 mph         4.0 %         End         Off           Stage 5         1:00 min         3.3 mph         5.0 %         Off         Off           Stage 6         1:00 min         3.3 mph         6.0 %         End         End         Off           Stage 7         1:00 min         3.3 mph         7.0 %         End         Off         Off           Stage 8         1:00 min         3.3 mph         9.0 %         End         Off         Off           Stage 10         1:00 min         3.3 mph         10.0 %         End         Off         Off           Stage 11         1:00 min         3.3 mph         11.0 %         End         Off         Off           Stage 13         1:00 min         3.3 mph         13.0 %         End         Off         Off <th>Exercise</th> <th></th> <th></th> <th></th> <th></th> <th></th> <th></th> <th></th> | Exercise         |          |          |         |                  |                  |           |       |
| Stage 1         1:00 min         3.3 mph         1.0 %         End         Off           Stage 2         1:00 min         3.3 mph         2.0 %         End         Off           Stage 3         1:00 min         3.3 mph         3.0 %         End         End         Off           Stage 4         1:00 min         3.3 mph         4.0 %         End         Off         Off           Stage 5         1:00 min         3.3 mph         5.0 %         Off         Off         Off           Stage 6         1:00 min         3.3 mph         6.0 %         End         End         Off           Stage 7         1:00 min         3.3 mph         7.0 %         End         Off         Off           Stage 8         1:00 min         3.3 mph         9.0 %         End         Off         Off           Stage 10         1:00 min         3.3 mph         10.0 %         End         Off         Off           Stage 11         1:00 min         3.3 mph         10.0 %         End         Off         Off           Stage 13         1:00 min         3.3 mph         13.0 %         End         Off         Off           Stage 15         1:00 min         3.3 mph                                                                                             | Stage:           | Duratio  | n:       | Speed:  | Grade:           | Print:           |           | BP:   |
| Stage 2         1:00 min         3.3 mph         2.0 %         End         Off           Stage 3         1:00 min         3.3 mph         3.0 %         End         End         Stage 4           Stage 4         1:00 min         3.3 mph         4.0 %         End         Off         Off           Stage 5         1:00 min         3.3 mph         5.0 %         Off         Off         Off           Stage 6         1:00 min         3.3 mph         6.0 %         End         Off         Stage 7           Stage 7         1:00 min         3.3 mph         8.0 %         End         Off         Off           Stage 8         1:00 min         3.3 mph         9.0 %         End         Off         Off           Stage 10         1:00 min         3.3 mph         10.0 %         End         Off         Off           Stage 11         1:00 min         3.3 mph         12.0 %         End         Off         Stage 12         Off         Stage 13         Off         Stage 14         Off         Stage 14         Off         Stage 14         Off         Stage 15         Off         Stage 15         Off         Stage 14         Off         Stage 14         Off         Stage 14                                                               | Stage 1          | 1:00 min |          | 3.3 mph | 1.0 %            | End              |           | Off   |
| Stage 3         1:00 min         3.3 mph         3.0 %         End         End           Stage 4         1:00 min         3.3 mph         4.0 %         End         Off           Stage 5         1:00 min         3.3 mph         5.0 %         Off         Off           Stage 6         1:00 min         3.3 mph         6.0 %         End         End           Stage 7         1:00 min         3.3 mph         7.0 %         End         Off           Stage 8         1:00 min         3.3 mph         8.0 %         End         Off           Stage 8         1:00 min         3.3 mph         9.0 %         End         Off           Stage 10         1:00 min         3.3 mph         10.0 %         End         Off           Stage 11         1:00 min         3.3 mph         10.0 %         End         Off           Stage 12         1:00 min         3.3 mph         12.0 %         End         Off           Stage 13         1:00 min         3.3 mph         13.0 %         End         Off           Stage 15         1:00 min         3.3 mph         16.0 %         End         Off           Stage 16         1:00 min         3.3 mph         16.0 %                                                                                             | Stage 2          | 1:00 min |          | 3.3 mph | 2.0 %            | End              |           | Off   |
| Stage 4         1:00 min         3.3 mph         4.0 %         End         Off           Stage 5         1:00 min         3.3 mph         5.0 %         Off         Off           Stage 6         1:00 min         3.3 mph         6.0 %         End         End           Stage 7         1:00 min         3.3 mph         7.0 %         End         Off           Stage 8         1:00 min         3.3 mph         8.0 %         End         Off           Stage 9         1:00 min         3.3 mph         8.0 %         End         Off           Stage 10         1:00 min         3.3 mph         10.0 %         End         Off           Stage 11         1:00 min         3.3 mph         10.0 %         End         Off           Stage 12         1:00 min         3.3 mph         11.0 %         End         Off           Stage 13         1:00 min         3.3 mph         12.0 %         End         Off           Stage 14         1:00 min         3.3 mph         14.0 %         End         Off           Stage 15         1:00 min         3.3 mph         15.0 %         End         Off           Stage 16         1:00 min         3.3 mph         16.0 %                                                                                           | Stage 3          | 1:00 min |          | 3.3 mph | 3.0 %            | End              |           | End   |
| Stage 5       1:00 min       3.3 mph       5.0 %       Off       Off         Stage 6       1:00 min       3.3 mph       6.0 %       End       End         Stage 7       1:00 min       3.3 mph       7.0 %       End       Off         Stage 8       1:00 min       3.3 mph       8.0 %       End       Off         Stage 9       1:00 min       3.3 mph       9.0 %       End       Off         Stage 10       1:00 min       3.3 mph       10.0 %       End       Off         Stage 11       1:00 min       3.3 mph       10.0 %       End       Off         Stage 12       1:00 min       3.3 mph       12.0 %       End       End         Stage 13       1:00 min       3.3 mph       13.0 %       End       Off         Stage 14       1:00 min       3.3 mph       14.0 %       End       Off         Stage 15       1:00 min       3.3 mph       16.0 %       End       Off         Stage 16       1:00 min       3.3 mph       18.0 %       End       Off         Stage 17       1:00 min       3.3 mph       21.0 %       End       Off         Stage 19       1:00 min       3.3 mph       21.                                                                                                    | Stage 4          | 1:00 min |          | 3.3 mph | 4.0 %            | End              |           | Off   |
| Stage 6       1:00 min       3.3 mph       6.0 %       End       End         Stage 7       1:00 min       3.3 mph       7.0 %       End       Off         Stage 8       1:00 min       3.3 mph       8.0 %       End       Off         Stage 9       1:00 min       3.3 mph       9.0 %       End       End         Stage 10       1:00 min       3.3 mph       10.0 %       End       Off         Stage 11       1:00 min       3.3 mph       10.0 %       End       Off         Stage 12       1:00 min       3.3 mph       12.0 %       End       Off         Stage 13       1:00 min       3.3 mph       13.0 %       End       Off         Stage 13       1:00 min       3.3 mph       13.0 %       End       Off         Stage 14       1:00 min       3.3 mph       14.0 %       End       Off         Stage 16       1:00 min       3.3 mph       16.0 %       End       Off         Stage 17       1:00 min       3.3 mph       16.0 %       End       Off         Stage 19       1:00 min       3.3 mph       21.0 %       End       Off         Stage 20       1:00 min       3.3 mph       2                                                                                                    | Stage 5          | 1:00 min |          | 3.3 mph | 5.0 %            | Off              |           | Off   |
| Stage 7       1:00 min       3.3 mph       7.0 %       End       Off         Stage 8       1:00 min       3.3 mph       8.0 %       End       Off         Stage 9       1:00 min       3.3 mph       9.0 %       End       End       Stage 10         Stage 10       1:00 min       3.3 mph       10.0 %       End       Off       Off         Stage 10       1:00 min       3.3 mph       10.0 %       End       Off       Off         Stage 11       1:00 min       3.3 mph       11.0 %       End       Off       Off         Stage 12       1:00 min       3.3 mph       12.0 %       End       End       Off         Stage 13       1:00 min       3.3 mph       13.0 %       End       Off       Off         Stage 14       1:00 min       3.3 mph       14.0 %       End       Off       Off         Stage 15       1:00 min       3.3 mph       16.0 %       End       Off       Off         Stage 16       1:00 min       3.3 mph       18.0 %       End       Off       Off         Stage 19       1:00 min       3.3 mph       21.0 %       End       Off       Off         Stage 20       1                                                                                                    | Stage 6          | 1:00 min |          | 3.3 mph | 6.0 %            | End              |           | End   |
| Stage 8       1:00 min       3.3 mph       8.0 %       End       Off         Stage 9       1:00 min       3.3 mph       9.0 %       End       End       Stage 10       1:00 min       3.3 mph       10.0 %       End       Off         Stage 10       1:00 min       3.3 mph       10.0 %       End       Off       Off         Stage 11       1:00 min       3.3 mph       11.0 %       End       Off       Off         Stage 12       1:00 min       3.3 mph       12.0 %       End       Off       End       Off         Stage 13       1:00 min       3.3 mph       13.0 %       End       Off       Off       Off         Stage 14       1:00 min       3.3 mph       14.0 %       End       Off       Off       Off       Off       Stage 16       Off       Stage 17       Off       Stage 17       Off       Stage 18       Off       Stage 18       Off       Stage 19       Off       Stage 19       Off       Stage 20       Off       Stage 20       Off       Stage 21       Off       Stage 21       Off       Stage 22       Off       Stage 22       Off       Stage 22       Off       Stage 22       Off       Off       Stage 22       <                                                                                                    | Stage 7          | 1:00 min |          | 3.3 mph | 7.0 %            | End              |           | Off   |
| Stage 9         1:00 min         3.3 mph         9.0 %         End         End           Stage 10         1:00 min         3.3 mph         10.0 %         End         Off           Stage 11         1:00 min         3.3 mph         11.0 %         End         Off           Stage 12         1:00 min         3.3 mph         12.0 %         End         End           Stage 13         1:00 min         3.3 mph         13.0 %         End         Off           Stage 13         1:00 min         3.3 mph         14.0 %         End         Off           Stage 14         1:00 min         3.3 mph         14.0 %         End         Off           Stage 15         1:00 min         3.3 mph         16.0 %         End         Off           Stage 16         1:00 min         3.3 mph         16.0 %         End         Off           Stage 17         1:00 min         3.3 mph         18.0 %         End         Off           Stage 18         1:00 min         3.3 mph         21.0 %         End         Off           Stage 20         1:00 min         3.3 mph         23.0 %         End         Off           Stage 21         1:00 min         3.3 mph         24.                                                                                    | Stage 8          | 1:00 min |          | 3.3 mph | 8.0 %            | End              |           | Off   |
| Stage 10         1:00 min         3.3 mph         10.0 %         End         Off           Stage 11         1:00 min         3.3 mph         11.0 %         End         Off           Stage 12         1:00 min         3.3 mph         12.0 %         End         End           Stage 13         1:00 min         3.3 mph         13.0 %         End         Off           Stage 13         1:00 min         3.3 mph         14.0 %         End         Off           Stage 14         1:00 min         3.3 mph         14.0 %         End         Off           Stage 15         1:00 min         3.3 mph         16.0 %         End         Off           Stage 16         1:00 min         3.3 mph         16.0 %         End         Off           Stage 17         1:00 min         3.3 mph         18.0 %         End         Off           Stage 18         1:00 min         3.3 mph         20.0 %         End         Off           Stage 20         1:00 min         3.3 mph         21.0 %         End         Off           Stage 21         1:00 min         3.3 mph         23.0 %         End         Off           Stage 22         1:00 min         3.3 mph         2                                                                                    | Stage 9          | 1:00 min |          | 3.3 mph | 9.0 %            | End              |           | End   |
| Stage 11         1:00 min         3.3 mph         11.0 %         End         Off           Stage 12         1:00 min         3.3 mph         12.0 %         End         End           Stage 13         1:00 min         3.3 mph         13.0 %         End         Off           Stage 14         1:00 min         3.3 mph         14.0 %         End         Off           Stage 15         1:00 min         3.3 mph         15.0 %         End         End         Stage 16           Stage 16         1:00 min         3.3 mph         16.0 %         End         Off         Off           Stage 17         1:00 min         3.3 mph         18.0 %         End         Off         Off           Stage 18         1:00 min         3.3 mph         20.0 %         End         Off         Off           Stage 19         1:00 min         3.3 mph         21.0 %         End         Off         Off           Stage 20         1:00 min         3.3 mph         23.0 %         End         Off         Off           Stage 21         1:00 min         3.3 mph         24.0 %         End         Off         Off           Stage 22         1:00 min         3.3 mph         24.0 %                                                                                 | Stage 10         | 1:00 min |          | 3.3 mph | 10.0 %           | End              |           | Off   |
| Stage 12         1:00 min         3.3 mph         12.0 %         End         End           Stage 13         1:00 min         3.3 mph         13.0 %         End         Off           Stage 14         1:00 min         3.3 mph         14.0 %         End         Off           Stage 15         1:00 min         3.3 mph         14.0 %         End         Off           Stage 15         1:00 min         3.3 mph         15.0 %         End         End         End           Stage 16         1:00 min         3.3 mph         16.0 %         End         Off         Off           Stage 17         1:00 min         3.3 mph         18.0 %         End         Off         Off           Stage 18         1:00 min         3.3 mph         20.0 %         End         End         Off           Stage 19         1:00 min         3.3 mph         21.0 %         End         Off         Off           Stage 20         1:00 min         3.3 mph         23.0 %         End         Off         Off           Stage 21         1:00 min         3.3 mph         24.0 %         End         Off         Off           Stage 22         1:00 min         3.3 mph         24.0 %                                                                                      | Stage 11         | 1:00 min |          | 3.3 mph | 11.0 %           | End              |           | Off   |
| Stage 13         1:00 min         3.3 mph         13.0 %         End         Off           Stage 14         1:00 min         3.3 mph         14.0 %         End         Off           Stage 15         1:00 min         3.3 mph         15.0 %         End         End           Stage 16         1:00 min         3.3 mph         16.0 %         End         Off           Stage 17         1:00 min         3.3 mph         16.0 %         End         Off           Stage 18         1:00 min         3.3 mph         18.0 %         End         Off           Stage 18         1:00 min         3.3 mph         20.0 %         End         Off           Stage 19         1:00 min         3.3 mph         21.0 %         End         Off           Stage 20         1:00 min         3.3 mph         23.0 %         End         Off           Stage 21         1:00 min         3.3 mph         24.0 %         End         Off           Stage 22         1:00 min         3.3 mph         24.0 %         End         Off           Stage 22         1:00 min         3.3 mph         24.0 %         End         Off           Speed Start:         1.0 mph         Duration:                                                                                         | Stage 12         | 1:00 min |          | 3.3 mph | 12.0 %           | End              |           | End   |
| Stage 14         1:00 min         3.3 mph         14.0 %         End         Off           Stage 15         1:00 min         3.3 mph         15.0 %         End         End         Off           Stage 16         1:00 min         3.3 mph         16.0 %         End         Off         Off           Stage 16         1:00 min         3.3 mph         16.0 %         End         Off         Off           Stage 17         1:00 min         3.3 mph         18.0 %         End         Off         Off           Stage 18         1:00 min         3.3 mph         20.0 %         End         End         Off           Stage 19         1:00 min         3.3 mph         21.0 %         End         Off         Off           Stage 20         1:00 min         3.3 mph         23.0 %         End         End         Off           Stage 21         1:00 min         3.3 mph         24.0 %         End         Off         Off           Stage 22         1:00 min         3.3 mph         24.0 %         End         Off         Off           Stage 21         1:00 min         3.3 mph         24.0 %         End         Off         Off           Stage 21         1.0                                                                                      | Stage 13         | 1:00 min |          | 3.3 mph | 13.0 %           | End              |           | Off   |
| Stage 15         1:00 min         3.3 mph         15.0 %         End         End           Stage 16         1:00 min         3.3 mph         16.0 %         End         Off           Stage 17         1:00 min         3.3 mph         18.0 %         End         Off           Stage 17         1:00 min         3.3 mph         20.0 %         End         End         Off           Stage 18         1:00 min         3.3 mph         20.0 %         End         End         Off           Stage 19         1:00 min         3.3 mph         21.0 %         End         Off         Off           Stage 20         1:00 min         3.3 mph         22.0 %         End         Off         Off           Stage 21         1:00 min         3.3 mph         23.0 %         End         Off         Off           Stage 22         1:00 min         3.3 mph         24.0 %         End         Off         Off           Procedure           Speed Start:         1.0 mph         Duration:         6:00 min         6:00 min           Speed End:         1.0 mph         Enter Recovery:         Automatically         Intercally                                                                                                    | Stage 14         | 1:00 min |          | 3.3 mph | 14.0 %           | End              |           | Off   |
| Stage 16         1:00 min         3.3 mph         16.0 %         End         Off           Stage 17         1:00 min         3.3 mph         18.0 %         End         Off           Stage 18         1:00 min         3.3 mph         20.0 %         End         End           Stage 18         1:00 min         3.3 mph         20.0 %         End         End           Stage 19         1:00 min         3.3 mph         21.0 %         End         Off           Stage 20         1:00 min         3.3 mph         22.0 %         End         Off           Stage 21         1:00 min         3.3 mph         23.0 %         End         Off           Stage 22         1:00 min         3.3 mph         24.0 %         End         Off           Stage 22         1:00 min         3.3 mph         24.0 %         End         Off           Stage 22         1:00 min         3.3 mph         24.0 %         End         Off           Procedure           Speed Start:         1.0 mph         Duration:         6:00 min           Speed End:         1.0 mph         Enter Recovery:         Automatically                                                                                                    | Stage 15         | 1:00 min |          | 3.3 mph | 15.0 %           | End              |           | End   |
| Stage 17         1:00 min         3.3 mph         18.0 %         End         Off           Stage 18         1:00 min         3.3 mph         20.0 %         End         End         Mail           Stage 19         1:00 min         3.3 mph         21.0 %         End         Off         Off           Stage 20         1:00 min         3.3 mph         22.0 %         End         Off         Off           Stage 20         1:00 min         3.3 mph         23.0 %         End         End         Off           Stage 21         1:00 min         3.3 mph         24.0 %         End         Off         Off           Stage 22         1:00 min         3.3 mph         24.0 %         End         Off         Off           Stage 22         1:00 min         3.3 mph         24.0 %         End         Off         Off           Procedure                                                                                                    | Stage 16         | 1:00 min |          | 3.3 mph | 16.0 %           | End              |           | Off   |
| Stage 18         1:00 min         3.3 mph         20.0 %         End         End           Stage 19         1:00 min         3.3 mph         21.0 %         End         Off           Stage 20         1:00 min         3.3 mph         22.0 %         End         Off           Stage 21         1:00 min         3.3 mph         23.0 %         End         End           Stage 22         1:00 min         3.3 mph         24.0 %         End         Off           Stage 22         1:00 min         3.3 mph         24.0 %         End         Off           Stage 22         1:00 min         3.3 mph         24.0 %         End         Off           Procedure           Speed Start:         1.0 mph         Duration:         6:00 min           Speed End:         1.0 mph         Enter Recovery:         Automatically                                                                                                    | Stage 17         | 1:00 min |          | 3.3 mph | 18.0 %           | End              |           | Off   |
| Stage 19         1:00 min         3.3 mph         21.0 %         End         Off           Stage 20         1:00 min         3.3 mph         22.0 %         End         Off           Stage 21         1:00 min         3.3 mph         23.0 %         End         End           Stage 22         1:00 min         3.3 mph         24.0 %         End         Off           Recovery           Procedure           Speed Start:         1.0 mph         Duration:         6:00 min           Speed End:         1.0 mph         Enter Recovery:         Automatically                                                                                                    | Stage 18         | 1:00 min |          | 3.3 mph | 20.0 %           | End              |           | End   |
| Stage 20         1:00 min         3.3 mph         22.0 %         End         Off           Stage 21         1:00 min         3.3 mph         23.0 %         End         End         End           Stage 22         1:00 min         3.3 mph         24.0 %         End         Off           Recovery           Procedure           Speed Start:         1.0 mph         Duration:         6:00 min           Speed End:         1.0 mph         Enter Recovery:         Automatically                                                                                                    | Stage 19         | 1:00 min |          | 3.3 mph | 21.0 %           | End              |           | Off   |
| Stage 21         1:00 min         3.3 mph         23.0 %         End         End           Stage 22         1:00 min         3.3 mph         24.0 %         End         Off           Recovery           Procedure           Speed Start:         1.0 mph         Duration:         6:00 min           Speed End:         1.0 mph         Enter Recovery:         Automatically                                                                                                    | Stage 20         | 1:00 min |          | 3.3 mph | 22.0 %           | End              |           | Off   |
| Stage 22         1:00 min         3.3 mph         24.0 %         End         Off           Recovery         Procedure           Speed Start:         1.0 mph         Duration:         6:00 min           Speed End:         1.0 mph         Enter Recovery:         Automatically                                                                                                    | Stage 21         | 1:00 min |          | 3.3 mph | 23.0 %           | End              |           | End   |
| Recovery           Procedure           Speed Start:         1.0 mph           Duration:         6:00 min           Speed End:         1.0 mph           Enter Recovery:         Automatically                                                                                                    | Stage 22         | 1:00 min |          | 3.3 mph | 24.0 %           | End              |           | Off   |
| Procedure         Events         Speed Start:         1.0 mph         Duration:         6:00 min           Speed End:         1.0 mph         Enter Recovery:         Automatically                                                                                                    | Recovery         |          |          |         |                  |                  |           |       |
| Speed Start:         1.0 mph         Duration:         6:00 min           Speed End:         1.0 mph         Enter Recovery:         Automatically                                                                                                    | Procedure        |          |          |         |                  |                  |           |       |
| Speed End: 1.0 mph Enter Recovery: Automatically                                                                                                    | Speed Start:     |          | 1.0 mph  |         | Duration:        |                  | 6:00 min  |       |
|                                                                                                    | Speed End: 1.0   |          |          |         | Enter Recovery:  |                  | Automati  | cally |

### **PROTOKOL STUPNJA: ELLESTAD**

# Ellestad

| General Information       |                      |         |                  |                 |                |               |     |  |
|---------------------------|----------------------|---------|------------------|-----------------|----------------|---------------|-----|--|
| Protocol Mode: Stages     |                      |         | Pharmacological: |                 | No             |               |     |  |
| Equipment Type: Treadmill |                      |         | Speed Units:     |                 | Miles Per Hour |               |     |  |
|                           |                      |         |                  |                 |                |               |     |  |
| Pre-Exercise              | Pre-Exercise         |         |                  |                 |                |               |     |  |
| Procedure                 |                      |         |                  |                 |                |               |     |  |
| Speed:                    |                      | 1.0 mph |                  | Grade:          | 0.0 %          |               |     |  |
| Exercise                  |                      |         |                  |                 |                |               |     |  |
| Stage: Duration:          |                      | n:      | Speed:           | Grade:          | Print:         |               | BP: |  |
| Stage 1                   | 3:00 min             |         | 1.7 mph          | 10.0 %          | End            |               | End |  |
| Stage 2                   | 3:00 min             |         | 3.0 mph          | 10.0 %          | End            |               | End |  |
| Stage 3                   | 3:00 min             |         | 4.0 mph          | 10.0 %          | End            |               | End |  |
| Stage 4                   | 3:00 min             |         | 5.0 mph          | 10.0 %          | End            |               | End |  |
| Stage 5                   | 3:00 min             |         | 6.0 mph          | 15.0 %          | End            |               | End |  |
| Stage 6                   | 3:00 min             |         | 7.0 mph          | 15.0 %          | End            |               | End |  |
| Stage 7                   | 3:00 min             |         | 8.0 mph          | 15.0 %          | End            |               | End |  |
| Recovery                  |                      |         |                  |                 |                |               |     |  |
| Drocodure                 |                      |         |                  |                 |                |               |     |  |
| Speed Start:              | Speed Start: 1.5 mph |         |                  | Duration:       |                | 6:00 min      |     |  |
| Speed End:                |                      | 1.5 mph |                  | Enter Recovery: |                | Automatically |     |  |
|                           |                      |         |                  |                 |                |               |     |  |

# PROTOKOL STUPNJA: USAF/SAM 2.0

# USAF/SAM 2.0

| General Information |           |                  |                |  |  |  |
|---------------------|-----------|------------------|----------------|--|--|--|
| Protocol Mode:      | Stages    | Pharmacological: | No             |  |  |  |
| Equipment Type:     | Treadmill | Speed Units:     | Miles Per Hour |  |  |  |

| Pre-Exercise |          |         |         |        |        |       |       |  |
|--------------|----------|---------|---------|--------|--------|-------|-------|--|
| Procedure    |          |         |         |        |        |       |       |  |
| Speed: 0.8 m |          | 0.8 mph |         | Grade: |        | 0.0 % | 0.0 % |  |
| Exercise     |          |         |         |        |        |       |       |  |
| Stage:       | Duratio  | 1:      | Speed:  | Grade: | Print: | BP:   |       |  |
| Stage 1      | 3:00 min |         | 2.0 mph | 0.0 %  | End    | Off   |       |  |
| Stage 2      | 3:00 min |         | 2.0 mph | 5.0 %  | End    | End   |       |  |
| Stage 3      | 3:00 min |         | 2.0 mph | 10.0 % | End    | Off   |       |  |
| Stage 4      | 3:00 min |         | 2.0 mph | 15.0 % | End    | End   |       |  |
| Stage 5      | 3:00 min |         | 2.0 mph | 20.0 % | End    | Off   |       |  |
| Stage 6      | 3:00 min |         | 2.0 mph | 25.0 % | End    | End   |       |  |

| Recovery     |         |                 |               |
|--------------|---------|-----------------|---------------|
| Procedure    |         |                 |               |
| Speed Start: | 1.0 mph | Duration:       | 6:00 min      |
| Speed End:   | 1.0 mph | Enter Recovery: | Automatically |

# PROTOKOL STUPNJA: USAF/SAM 3.3

# USAF/SAM 3.3

| General Informat      | ion       |                  |         |                 |        |               |      |
|-----------------------|-----------|------------------|---------|-----------------|--------|---------------|------|
| Protocol Mode: Stages |           | Pharmacological: |         |                 | No     |               |      |
| Equipment Type:       |           | Treadmil         |         | Speed Units:    |        | Miles Per     | Hour |
|                       |           |                  |         |                 |        |               |      |
| Pre-Exercise          |           |                  |         |                 |        |               |      |
| Procedure             |           |                  |         |                 |        |               |      |
| Speed:                |           | 1.2 mph          |         | Grade:          |        | 0.0 %         |      |
| Evorcico              |           |                  |         |                 |        |               |      |
| Exercise              | Exercise  |                  |         |                 |        |               |      |
| Stage:                | Duration: |                  | Speed:  | Grade:          | Print: |               | BP:  |
| Stage 1               | 3:00 min  |                  | 3.3 mph | 0.0 %           | End    |               | Off  |
| Stage 2               | 3:00 min  |                  | 3.3 mph | 5.0 %           | End    |               | End  |
| Stage 3               | 3:00 min  |                  | 3.3 mph | 10.0 %          | End    |               | Off  |
| Stage 4               | 3:00 min  |                  | 3.3 mph | 15.0 %          | End    |               | End  |
| Stage 5               | 3:00 min  |                  | 3.3 mph | 20.0 %          | End    |               | Off  |
| Stage 6               | 3:00 min  |                  | 3.3 mph | 25.0 %          | End    |               | End  |
|                       |           |                  |         |                 |        |               |      |
| Recovery              |           |                  |         |                 |        |               |      |
| Procedure             |           |                  |         |                 |        |               |      |
| Speed Start:          |           | 1.2 mph          |         | Duration:       |        | 6:00 min      |      |
| Speed End: 1.2 mph    |           | 1.2 mph          |         | Enter Recovery: |        | Automatically |      |

# PROTOKOL STUPNJA: HIGH RAMP (VISOKA RAMPA) High Ramp

| General Information                     |          |                     |         |                                  |        |                      |     |
|-----------------------------------------|----------|---------------------|---------|----------------------------------|--------|----------------------|-----|
| Protocol Mode: St<br>Equipment Type: Tr |          | Stages<br>Treadmill |         | Pharmacological:<br>Speed Units: |        | No<br>Miles Per Hour |     |
|                                         |          |                     |         |                                  |        |                      |     |
| Pre-Exercise                            |          |                     |         |                                  |        |                      |     |
| Procedure                               |          |                     |         |                                  |        |                      |     |
| Speed:                                  |          | 1.0 mph             |         | Grade:                           |        | 0.0 %                |     |
| Exercise                                |          |                     |         |                                  |        |                      |     |
| Stage:                                  | Duration | ):                  | Speed:  | Grade:                           | Print: |                      | BP: |
| Stage 1                                 | 0:30 min |                     | 1.6 mph | 5.0 %                            | End    |                      | End |
| Stage 2                                 | 0:30 min |                     | 1.7 mph | 10.0 %                           | End    |                      | End |
| Stage 3                                 | 0:30 min |                     | 1.7 mph | 10.0 %                           | End    |                      | End |
| Stage 4                                 | 0:30 min |                     | 2.0 mph | 10.0 %                           | End    |                      | End |
| Stage 5                                 | 1:00 min |                     | 2.2 mph | 11.0 %                           | End    |                      | End |
| Stage 6                                 | 0:30 min |                     | 2.4 mph | 11.5 %                           | End    |                      | End |
| Stage 7                                 | 0:30 min |                     | 2.5 mph | 12.0 %                           | End    |                      | End |
| Stage 8                                 | 0:30 min |                     | 2.6 mph | 12.5 %                           | End    |                      | End |
| Stage 9                                 | 0:30 min |                     | 2.8 mph | 13.0 %                           | End    |                      | End |
| Stage 10                                | 1:00 min |                     | 3.0 mph | 13.5 %                           | End    |                      | End |
| Stage 11                                | 0:30 min |                     | 3.2 mph | 14.0 %                           | End    |                      | End |
| Stage 12                                | 0:30 min |                     | 3.4 mph | 14.0 %                           | End    |                      | End |
| Stage 13                                | 0:30 min |                     | 3.5 mph | 14.5 %                           | End    |                      | End |
| Stage 14                                | 0:30 min | :                   | 3.6 mph | 15.0 %                           | End    |                      | End |
| Stage 15                                | 1:00 min | :                   | 3.7 mph | 15.5 %                           | End    |                      | End |
| Stage 16                                | 0:40 min | 4                   | 4.0 mph | 16.0 %                           | End    |                      | End |
| Stage 17                                | 0:40 min | 4                   | 4.2 mph | 16.0 %                           | End    |                      | End |
| Stage 18                                | 0:40 min | 4                   | 4.4 mph | 16.5 %                           | End    |                      | End |
| Stage 19                                | 0:40 min | 4                   | 4.6 mph | 17.0 %                           | End    |                      | End |
| Stage 20                                | 0:40 min | 4                   | 4.8 mph | 17.5 %                           | End    |                      | End |
| Stage 21                                | 0:40 min | 1                   | 5.0 mph | 18.0 %                           | End    |                      | End |
| Stage 22                                | 0:40 min |                     | 5.2 mph | 19.0 %                           | End    |                      | End |
| Stage 23                                | 0:40 min |                     | 5.5 mph | 20.0 %                           | End    |                      | End |
| Stage 24                                | 0:40 min |                     | 5.8 mph | 21.0 %                           | End    |                      | End |
| Stage 25                                | 0:40 min | (                   | 6.0 mph | 22.0 %                           | End    |                      | End |
|                                         |          |                     |         |                                  |        |                      |     |

| Recovery     |         |                 |               |
|--------------|---------|-----------------|---------------|
| Procedure    |         |                 |               |
| Speed Start: | 1.0 mph | Duration:       | 6:00 min      |
| Speed End:   | 1.0 mph | Enter Recovery: | Automatically |
## PROTOKOL STUPNJA: MEDIUM RAMP (SREDNJA RAMPA)

BP Start:

1:40 min

# Medium Ramp

| General Information |          |           |                 |        |                |  |  |
|---------------------|----------|-----------|-----------------|--------|----------------|--|--|
| Protocol Mode:      |          | Stages    | Pharmacologica  | al:    | No             |  |  |
| Equipment Type:     | :        | Treadmill | Speed Units:    |        | Miles Per Hour |  |  |
|                     |          |           |                 |        |                |  |  |
| Pre-Exercise        |          |           |                 |        |                |  |  |
| Procedure           |          |           |                 |        |                |  |  |
| Speed:              |          | 1.0 mph   | Grade:          |        | 0.0 %          |  |  |
| Exercise            |          |           |                 |        |                |  |  |
| Stage:              | Duratio  | n: Speed: | Grade:          | Print: | BP:            |  |  |
| Stage 1             | 0:30 min | 1.5 mph   | 3.0 %           | End    | End            |  |  |
| Stage 2             | 0:30 min | 1.6 mph   | 4.0 %           | End    | End            |  |  |
| Stage 3             | 0:30 min | 1.7 mph   | 5.0 %           | End    | End            |  |  |
| Stage 4             | 0:30 min | 1.7 mph   | 6.0 %           | End    | End            |  |  |
| Stage 5             | 1:00 min | 1.8 mph   | 7.0 %           | End    | End            |  |  |
| Stage 6             | 0:30 min | 1.9 mph   | 8.0 %           | End    | End            |  |  |
| Stage 7             | 0:30 min | 2.0 mph   | 8.5 %           | End    | End            |  |  |
| Stage 8             | 0:30 min | 2.1 mph   | 9.0 %           | End    | End            |  |  |
| Stage 9             | 0:30 min | 2.2 mph   | 9.5 %           | End    | End            |  |  |
| Stage 10            | 1:00 min | 2.3 mph   | 10.0 %          | End    | End            |  |  |
| Stage 11            | 0:30 min | 2.4 mph   | 11.0 %          | End    | End            |  |  |
| Stage 12            | 0:30 min | 2.5 mph   | 11.5 %          | End    | End            |  |  |
| Stage 13            | 0:30 min | 2.6 mph   | 12.0 %          | End    | End            |  |  |
| Stage 14            | 0:30 min | 2.7 mph   | 12.5 %          | End    | End            |  |  |
| Stage 15            | 1:00 min | 2.8 mph   | 13.0 %          | End    | End            |  |  |
| Stage 16            | 0:40 min | 3.0 mph   | 13.5 %          | End    | End            |  |  |
| Stage 17            | 0:40 min | 3.2 mph   | 14.0 %          | End    | End            |  |  |
| Stage 18            | 0:40 min | 3.4 mph   | 14.5 %          | End    | End            |  |  |
| Stage 19            | 0:40 min | 3.6 mph   | 15.0 %          | End    | End            |  |  |
| Stage 20            | 0:40 min | 3.8 mph   | 15.5 %          | End    | End            |  |  |
| Stage 21            | 0:40 min | 4.0 mph   | 16.0 %          | End    | End            |  |  |
| Stage 22            | 0:40 min | 4.2 mph   | 17.0 %          | End    | End            |  |  |
| Stage 23            | 0:40 min | 4.5 mph   | 18.0 %          | End    | End            |  |  |
| Stage 24            | 0:40 min | 4.8 mph   | 19.0 %          | End    | End            |  |  |
| Stage 25            | 0:40 min | 5.2 mph   | 20.0 %          | End    | End            |  |  |
| Recovery            |          |           |                 |        |                |  |  |
| Procedure           |          |           |                 |        |                |  |  |
| Speed Start:        |          | 1.0 mph   | Duration:       |        | 6:00 min       |  |  |
| Speed End:          |          | 1.0 mph   | Enter Recovery  | :      | Automatically  |  |  |
| Actions             |          |           |                 |        |                |  |  |
| Drint Start:        |          | 1:00 min  | Drint Interval: |        | 2:00 min       |  |  |

BP Interval:

2:00 min

# PROTOKOL STUPNJA: LOW RAMP (NISKA RAMPA) Low Ramp

| General Inform  | General Information |           |               |        |                |  |  |  |
|-----------------|---------------------|-----------|---------------|--------|----------------|--|--|--|
| Protocol Mode:  |                     | Stages    | Pharmacologic | al:    | No             |  |  |  |
| Equipment Type: |                     | Treadmill | Speed Units:  |        | Miles Per Hour |  |  |  |
|                 |                     |           |               |        |                |  |  |  |
| Pre-Exercise    |                     |           |               |        |                |  |  |  |
| Procedure       |                     |           |               |        |                |  |  |  |
| Speed:          |                     | 1.0 mph   | Grade:        | (      | 0.0 %          |  |  |  |
| Exercise        |                     |           |               |        |                |  |  |  |
| Stage:          | Duration:           | Speed:    | Grade:        | Print: | BP:            |  |  |  |
| Stage 1         | 0:30 min            | 1.0 mph   | 0.0 %         | End    | End            |  |  |  |
| Stage 2         | 0:30 min            | 1.1 mph   | 1.0 %         | End    | End            |  |  |  |
| Stage 3         | 0:30 min            | 1.2 mph   | 1.0 %         | End    | End            |  |  |  |
| Stage 4         | 0:30 min            | 1.3 mph   | 2.0 %         | End    | End            |  |  |  |
| Stage 5         | 1:00 min            | 1.4 mph   | 3.0 %         | End    | End            |  |  |  |
| Stage 6         | 0:30 min            | 1.5 mph   | 4.0 %         | End    | End            |  |  |  |
| Stage 7         | 0:30 min            | 1.6 mph   | 4.0 %         | End    | End            |  |  |  |
| Stage 8         | 0:30 min            | 1.7 mph   | 5.0 %         | End    | End            |  |  |  |
| Stage 9         | 0:30 min            | 1.8 mph   | 6.0 %         | End    | End            |  |  |  |
| Stage 10        | 1:00 min            | 1.9 mph   | 7.0 %         | End    | End            |  |  |  |
| Stage 11        | 0:30 min            | 2.0 mph   | 8.0 %         | End    | End            |  |  |  |
| Stage 12        | 0:30 min            | 2.1 mph   | 8.5 %         | End    | End            |  |  |  |
| Stage 13        | 0:30 min            | 2.2 mph   | 9.0 %         | End    | End            |  |  |  |
| Stage 14        | 0:30 min            | 2.3 mph   | 9.5 %         | End    | End            |  |  |  |
| Stage 15        | 1:00 min            | 2.4 mph   | 10.0 %        | End    | End            |  |  |  |
| Stage 16        | 0:30 min            | 2.5 mph   | 10.5 %        | End    | End            |  |  |  |
| Stage 17        | 0:30 min            | 2.6 mph   | 11.0 %        | End    | End            |  |  |  |
| Stage 18        | 1:00 min            | 2.7 mph   | 12.0 %        | End    | End            |  |  |  |
| Stage 19        | 0:30 min            | 2.8 mph   | 13.0 %        | End    | End            |  |  |  |
| Stage 20        | 0:30 min            | 2.9 mph   | 14.0 %        | End    | End            |  |  |  |
| Stage 21        | 1:00 min            | 3.0 mph   | 15.0 %        | End    | End            |  |  |  |
| Stage 22        | 0:30 min            | 3.1 mph   | 16.0 %        | End    | End            |  |  |  |
| Stage 23        | 0:30 min            | 3.2 mph   | 17.0 %        | End    | End            |  |  |  |
| Stage 24        | 1:00 min            | 3.4 mph   | 18.0 %        | End    | End            |  |  |  |
| Stage 25        | 1:00 min            | 3.6 mph   | 19.0 %        | End    | End            |  |  |  |
|                 |                     |           |               |        |                |  |  |  |

| Recovery     |         |                 |               |
|--------------|---------|-----------------|---------------|
| Procedure    |         |                 |               |
| Speed Start: | 1.5 mph | Duration:       | 6:00 min      |
| Speed End:   | 1.5 mph | Enter Recovery: | Automatically |

## PROTOKOL STUPNJA: PHARMACOLOGICAL (FARMAKOLOŠKI)

# Pharmacological

| General Information |           |           |        |                               |    |              |       |
|---------------------|-----------|-----------|--------|-------------------------------|----|--------------|-------|
| Protocol Mode:      |           | Stages    |        | Pharmacological:              |    | Yes          |       |
| Equipment Type:     |           | Treadmill |        | Speed Units:                  |    | Miles Per Ho | ur    |
|                     |           |           |        |                               |    |              |       |
| Pre-Exercise        |           |           |        |                               |    |              |       |
| Procedure           |           |           |        |                               |    |              |       |
| Speed:              |           | 0.0 mph   |        | Grade:                        |    | 0.0 %        |       |
| Exercise            |           |           |        |                               |    |              |       |
| Stage:              | Duration: | Speed:    | Grade: | Print:                        | BP | ):           | Dose: |
| Stage 1             | 3:00 min  | 0.0 mph   | 0.0 %  | End                           | En | d            | Begin |
| Stage 2             | 3:00 min  | 0.0 mph   | 0.0 %  | End                           | En | d            | Begin |
| Stage 3             | 3:00 min  | 0.0 mph   | 0.0 %  | End                           | En | d            | Begin |
| Stage 4             | 3:00 min  | 0.0 mph   | 0.0 %  | End                           | En | d            | Begin |
| Stage 5             | 3:00 min  | 0.0 mph   | 0.0 %  | End                           | En | d            | Begin |
| Stage 6             | 3:00 min  | 0.0 mph   | 0.0 %  | End                           | En | d            | Begin |
| Stage 7             | 3:00 min  | 0.0 mph   | 0.0 %  | End                           | En | d            | Begin |
| Recovery            |           |           |        |                               |    |              |       |
| Procedure           |           |           |        |                               |    |              |       |
| Speed Start:        |           | 0.0 mph   |        | Duration:                     |    | 6:00 min     |       |
| Speed End:          |           | 0.0 mph   |        | Enter Recovery: Automatically |    | у            |       |
|                     |           | -         |        |                               |    |              |       |

# PROTOKOL RAMPE: TREADMILL TIME RAMP (VREMENSKA RAMPA TRAKE ZA TRČANJE)

# **Treadmill Time Ramp**

| General Information |           |                  |                |  |  |  |
|---------------------|-----------|------------------|----------------|--|--|--|
| Protocol Mode:      | Time Ramp | Pharmacological: | No             |  |  |  |
| Equipment Type:     | Treadmill | Speed Units:     | Miles Per Hour |  |  |  |

| Pre-Exercise |           |                 |               |
|--------------|-----------|-----------------|---------------|
| Procedure    |           |                 |               |
| Speed:       | 1.0 mph   | Grade:          | 0.0 %         |
|              |           | -<br>-          | -             |
| Exercise     |           |                 |               |
| Procedure    |           |                 |               |
| Speed Start: | 1.7 mph   | Grade Start:    | 10.0 %        |
| Speed End:   | 6.0 mph   | Grade End:      | 22.0 %        |
| Duration:    | 21:00 min |                 |               |
| Actions      |           |                 |               |
| Print Start: | 3:00 min  | Print Interval: | 3:00 min      |
| BP Start:    | 2:00 min  | BP Interval:    | 3:00 min      |
|              | -         | -               |               |
| Recovery     |           |                 |               |
| Procedure    |           |                 |               |
| Speed Start: | 1.0 mph   | Duration:       | 6:00 min      |
| Speed End:   | 1.0 mph   | Enter Recovery: | Automatically |
| Actions      |           |                 |               |
| Print Start: | 1:00 min  | Print Interval: | 2:00 min      |
| BP Start:    | 2:00 min  | BP Interval:    | 3:00 min      |
|              |           |                 |               |

# PROTOKOL RAMPE: TREADMILL METS RAMP (RAMPA MET TRAKE ZA TRČANJE) Treadmill Mets Ramp

| General Information |             |                  |                |
|---------------------|-------------|------------------|----------------|
| Protocol Mode:      | METs Ramp   | Pharmacological: | No             |
| Equipment Type:     | Treadmill   | Speed Units:     | Miles Per Hour |
|                     |             |                  |                |
| Pre-Exercise        |             |                  |                |
| Procedure           |             |                  |                |
| Speed:              | 1.0 mph     | Grade:           | 0.0 %          |
| Exercise            |             |                  |                |
| Procedure           |             |                  |                |
| Speed Start:        | 1.7 mph     | Grade Start:     | 10.0 %         |
| Speed Rate:         | 0.8 mph/min | Grade Rate:      | 2.0 %/min      |
| METs Threshold:     | 12.0        |                  |                |
| Actions             |             |                  |                |
| Print Start:        | 3:00 min    | Print Interval:  | 3:00 min       |
| BP Start:           | 2:00 min    | BP Interval:     | 3:00 min       |
| Recovery            |             |                  |                |
| Procedure           |             |                  |                |
| Speed Start:        | 1.0 mph     | Duration:        | 6:00 min       |
| Speed End:          | 1.0 mph     | Enter Recovery:  | Automatically  |
| Actions             |             | _                |                |
| Print Start:        | 1:00 min    | Print Interval:  | 2:00 min       |
| BP Start:           | 2:00 min    | BP Interval:     | 3:00 min       |

### PROTOKOL STUPNJA: ASTRAND (ERGOMETAR)

Astrand

| General Information |      |           |           |             |        |        |           |
|---------------------|------|-----------|-----------|-------------|--------|--------|-----------|
| Protocol Mode:      |      | Stages    |           | Pharmacolo  | gical: | No     |           |
| Equipment Type:     |      | Ergometer |           | Speed Units | :      | N/A    |           |
|                     |      |           |           |             |        |        |           |
| Pre-Exercise        |      |           |           |             |        |        |           |
| Procedure           |      |           |           |             |        |        |           |
| Watts:              |      | 50 Watts  |           |             |        |        |           |
| Exercise            |      |           |           |             |        |        |           |
| Stage:              | Dura | ation:    | Watts:    |             | Print: |        | BP:       |
| Stage 1             | 6:00 | min       | 50 Watts  |             | End    |        | End       |
| Stage 2             | 6:00 | min       | 100 Watts |             | End    |        | End       |
| Stage 3             | 6:00 | min       | 150 Watts |             | End    |        | End       |
| Stage 4             | 6:00 | min       | 200 Watts |             | End    |        | End       |
| Stage 5             | 6:00 | min       | 250 Watts |             | End    |        | End       |
| Stage 6             | 6:00 | min       | 300 Watts |             | End    |        | End       |
| Recovery            |      |           |           |             |        |        |           |
| Procedure           |      |           |           |             |        |        |           |
| Watts Start:        |      | 50 Watts  |           | Duration:   |        | 6:00 r | nin       |
| Watts End:          |      | 50 Watts  |           | Enter Recov | very:  | Autom  | natically |

# PROTOKOL STUPNJA: CYCLE (CIKLIČNI) (ERGOMETAR) Cycle

25 Watts

Watts End:

| General Information |           |           |                  |        |          |  |
|---------------------|-----------|-----------|------------------|--------|----------|--|
| Protocol Mode:      | Stages    |           | Pharmacological: |        | No       |  |
| Equipment Type:     | Ergometer |           | Speed Units      | 5:     | N/A      |  |
|                     |           |           |                  |        |          |  |
| Pre-Exercise        |           |           |                  |        |          |  |
| Procedure           |           |           |                  |        |          |  |
| Watts:              | 10 Watts  |           |                  |        |          |  |
| Exercise            |           |           |                  |        |          |  |
| Stage: D            | uration:  | Watts:    |                  | Print: | BP:      |  |
| Stage 1 3           | :00 min   | 25 Watts  |                  | Begin  | End      |  |
| Stage 2 3           | :00 min   | 50 Watts  |                  | Begin  | End      |  |
| Stage 3 3           | :00 min   | 75 Watts  |                  | Begin  | End      |  |
| Stage 4 3           | :00 min   | 100 Watts |                  | Begin  | End      |  |
| Stage 5 3           | :00 min   | 125 Watts |                  | Begin  | End      |  |
| Stage 6 3           | :00 min   | 150 Watts |                  | Begin  | End      |  |
| Stage 7 3           | :00 min   | 175 Watts |                  | Begin  | End      |  |
| Stage 8 3           | :00 min   | 200 Watts |                  | Begin  | End      |  |
| Stage 9 3           | :00 min   | 225 Watts |                  | Begin  | End      |  |
| Stage 10 3          | :00 min   | 250 Watts |                  | Begin  | End      |  |
| Recovery            |           |           |                  |        |          |  |
| Procedure           |           |           |                  |        |          |  |
| Watts Start         | 25 Watts  |           | Duration:        |        | 6:00 min |  |

Enter Recovery:

Automatically

### PROTOKOL RAMPE: CYCLE TIME RAMP (CIKLIČNA VREMENSKA RAMPA) (ERGOMETAR)

# Cycle Time Ramp

| General Information |           |                  |               |
|---------------------|-----------|------------------|---------------|
| Protocol Mode:      | Time Ramp | Pharmacological: | No            |
| Equipment Type:     | Ergometer | Speed Units:     | N/A           |
|                     |           |                  |               |
| Pre-Exercise        |           |                  |               |
| Procedure           |           |                  |               |
| Watts:              | 10 Watts  |                  |               |
| Exercise            |           |                  |               |
| Procedure           |           |                  |               |
| Watts Start:        | 10 Watts  |                  |               |
| Watts End:          | 125 Watts |                  |               |
| Duration:           | 15:00 min |                  |               |
| Recovery            |           |                  |               |
| Procedure           |           |                  |               |
| Watts Start:        | 25 Watts  | Duration:        | 6:00 min      |
| Watts End:          | 25 Watts  | Enter Recovery:  | Automatically |
| Actions             |           |                  |               |
| Print Start:        | 1:00 min  | Print Interval:  | 2:00 min      |

# **17. TTL/ANALOGNI IZLAZ**

Sustav Q-Stress podržava mogućnost povezivanja sa sustavom za snimanje ultrazvuka srca (ehokardiografija). Ova značajka postiže se dodatnim TTL (tranzistor, tranzistor, logika) ili analognim izlazom.

**UPOZORENJE:** oprema priključena preko TTL ili analognog kabela mora biti usklađena sa standardom IEC 60601-1.

### TTL izlaz

Signal je u skladu s TTL standardima i može se izvesti iz bilo kojeg od 12 odvoda. Ehokardiografijom snimaju se slike ventrikularne sistole i dijastole na temelju usmjeravanja R-vala.

#### Prikaz uzorka pulsnog izlaza R-vala

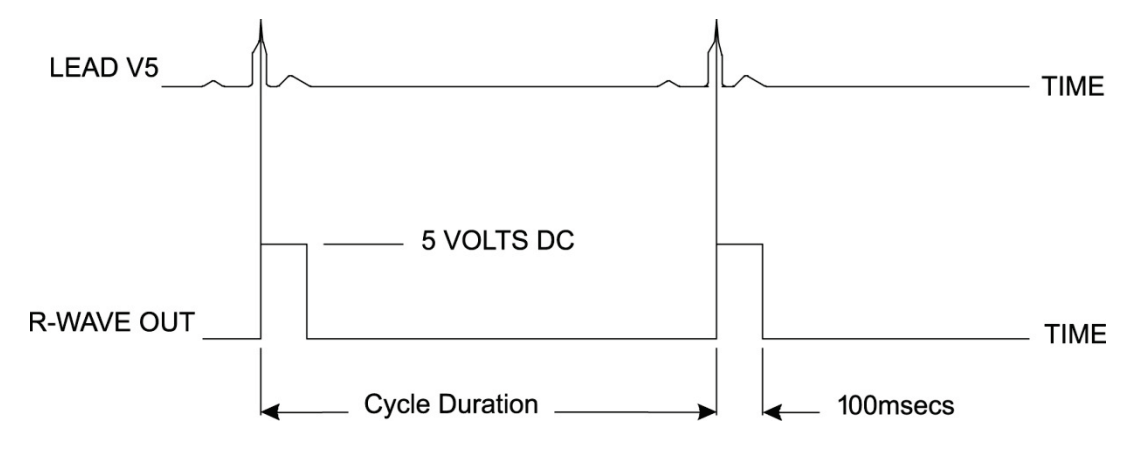

### Analogni izlaz

Analogna opcija zahtijeva da se kabel mora priključiti u odgovarajući priključak analognog izlaza na modulu okidača. Izlazni EKG odvod definiran je u izborniku Local Settings (Lokalne postavke) na padajućem popisu Sync Lead (Sinkronizacija odvoda).

#### Prikaz uzorka analognog izlaznog signala R-vala

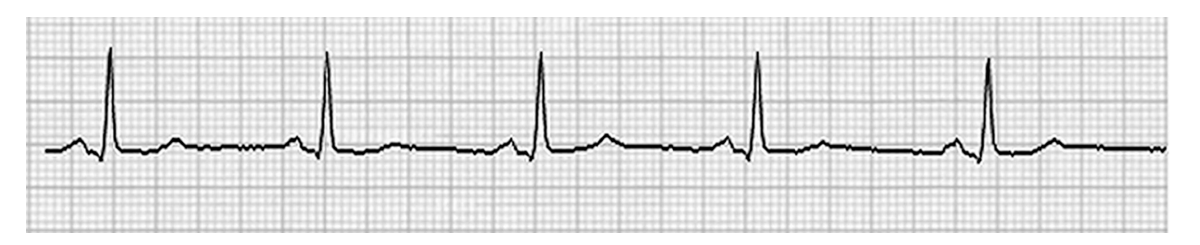

**NAPOMENA:** kabel za sučelje s uređajem za ehokardiografiju ili drugom opremom za koju je potreban EKG okidač trebao bi isporučiti proizvođač opreme koja traži signal ili biomedicinski odjel ustanove. To je standardni RCA kabel za povezivanje s uređajem.

*NAPOMENA:* upotrebljavajte samo priključak analognog izlaza  $\bigcirc$  1 na prednjem dijelu modula okidača pored priključka EKG A. Izlazni priključci 2 i 3 na stražnjem dijelu modula okidača za buduću su upotrebu.

### Analogni i TTL priključci za povezivanje modula okidača

Prednji dio modula okidača

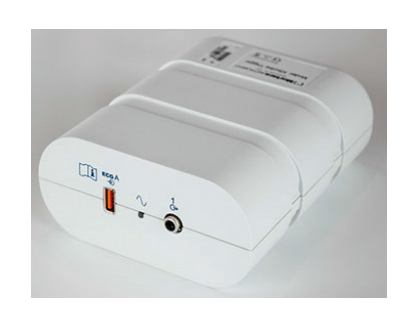

Modul AM12Q sustava Q-Stress može se priključiti na EKG A USB priključak na prednjoj strani modula okidača. S prednje strane nalazi se i jedan priključak za aktivni analogni izlaz ( $\bigcirc$  1).

Stražnji dio modula okidača

Na stražnjoj strani modula nalaze se dva priključka za analogni izlaz koji nisu u funkciji ( $\bigcirc$  2 i  $\bigcirc$  3) i jedan priključak za TTL ( $\square \bigcirc$ ) izlaz.

S modulom AM12Q sustava Q-Stress može se upotrebljavati i priključak EKG B.

Opcija TTL izlaza zahtijeva BNC muški priključak na jednom kraju, a na drugom kraju ima priključak koji je potreban uređaju za ehokardiografiju ili uređaju s kojim se povezujete.

Opcija analognog izlaza zahtijeva RCA muški priključak na jednom kraju, a na drugom kraju ima priključak potreban za uređaj za ehokardiografiju s kojim se povezujete.

# 18. PRIKLJUČIVANJE NA ERGOMETAR / TRAKU ZA TRČANJE

# Upute za priključivanje sustava Q-Stress na traku za trčanje sa serijskim priključcima

- 1. Jedan kraj kabela za priključivanje sustava Q-Stress na traku za trčanje priključite na 9-pinski serijski priključak COM1 na stražnjoj strani CPU-a, a drugi kraj na 9-pinski serijski priključak na traci za trčanje.
- 2. Priključite kabel za napajanje trake za trčanje u namjenski strujni krug prema preporuci proizvođača trake za trčanje.
- Otvorite izbornik Local Settings/F1 (Lokalne postavke/F1) i unesite odgovarajuću vrijednost Treadmill COM Port (COM priključak trake za trčanje).
- 4. **UKLJUČITE** prekidač napajanja na traci za trčanje.
- 5. **UKLJUČITE** sustav Q-Stress.

**NAPOMENA:** nemojte priključivati traku za trčanje na izolacijski transformator za pacijenta. Važno je da traka za trčanje ima **VLASTITI IZVOR NEDIJELJENOG NAPAJANJA** kako bi se izbjegao prekid napajanja sustava Q-Stress. Traka za trčanje trebala bi imati vlastiti strujni krug i osigurač/prekidač u lokalnoj razvodnoj kutiji.

NAPOMENA: priključivanje se može razlikovati ovisno o verziji modela trake za trčanje.

# Upute za priključivanje sustava Q-Stress na ergometar sa serijskim priključcima

- 1. Jedan kraj kabela za priključivanje sustava Q-Stress na ergometar priključite na 9-pinski serijski priključak COM 1 na stražnjoj strani CPU-a, a drugi kraj na 9-pinski serijski priključak na ergometru.
- 2. Priključite kabel za napajanje ergometra u namjenski strujni krug prema preporuci proizvođača ergometra.
- 3. Otvorite izbornik **Local Settings/F1** (Lokalne postavke/F1) i unesite odgovarajuću vrijednost Ergometer COM Port (COM priključak ergometra).
- 4. UKLJUČITE prekidač napajanja na ergometru.
- 5. UKLJUČITE sustav Q-Stress.

**NAPOMENA:** nemojte priključivati ergometar na izolacijski transformator za pacijenta. Važno je da ergometar ima **VLASTITI IZVOR NEDIJELJENOG NAPAJANJA** kako bi se izbjegao prekid napajanja sustava Q-Stress. Ergometar bi trebao imati vlastiti strujni krug i osigurač/prekidač u lokalnoj razvodnoj kutiji.

NAPOMENA: priključivanje se može razlikovati ovisno o verziji modela ergometra.

*NAPOMENA:* pri upotrebi ergometra Ergoline s NIBP-om, morate odabrati Ergoline iz odabira opreme za mjerenje krvnog tlaka u izborniku Local Settings (Lokalne postavke).

#### PRIKLJUČIVANJE NA ERGOMETAR / TRAKU ZA TRČANJE

Kada pregled počne, korisnik će odabrati ikonu Settings (Postavke) u gornjem lijevom kutu zaslona za otvaranje prozora Local Settings (Lokalne postavke) u kojem se s padajućeg popisa može odabrati vrsta Exercise Equipment (Oprema za vježbanje). Nakon što se serijski kabel priključi na CPU, pojavit će se na popisu Available COM Ports (Dostupni COM priključci). Taj će se broj unijeti u polje COM priključka na traci za trčanje ili ergometru.

| Equipment               |                   |      |   |
|-------------------------|-------------------|------|---|
| Exer Equipment:         | Trackmaster (No s | Se 🔻 | 0 |
| BP Equipment:           | Manual            | •    |   |
| AC Frequency:           | 60                | •    |   |
| Treadmill COM Port      |                   | 4    | 4 |
| Ergometer COM Port      |                   | 10   | - |
| Blood Pressure COM Port |                   |      | ] |
| Available COM Ports     | 4                 |      |   |
| COM3<br>COM1<br>COM2    |                   |      |   |

Te se postavke pamte za sve buduće preglede.

# Upute za priključivanje sustava Q-Stress na traku za trčanje s USB priključkom

- 1. Jedan kraj kabela za priključivanje sustava Q-Stress na traku za trčanje priključite na USB priključak na stražnjoj strani CPU-a, a drugi kraj na USB priključak na traci za trčanje.
- 2. Priključite kabel za napajanje trake za trčanje u namjenski strujni krug prema preporuci proizvođača trake za trčanje.
- Otvorite izbornik Local Settings/F1 (Lokalne postavke/F1) i unesite odgovarajuću vrijednost Treadmill COM Port (COM priključak trake za trčanje).
- 4. **UKLJUČITE** prekidač napajanja na traci za trčanje.
- 5. UKLJUČITE sustav Q-Stress.

**NAPOMENA:** nemojte priključivati traku za trčanje na izolacijski transformator za pacijenta. Važno je da traka za trčanje ima **VLASTITI IZVOR NEDIJELJENOG NAPAJANJA** kako bi se izbjegao prekid napajanja sustava Q-Stress. Traka za trčanje trebala bi imati vlastiti strujni krug i osigurač/prekidač u lokalnoj razvodnoj kutiji.

NAPOMENA: priključivanje se može razlikovati ovisno o verziji modela trake za trčanje.

# Upute za priključivanje sustava Q-Stress na ergometar s USB priključkom

- 1. Jedan kraj kabela za priključivanje sustava Q-Stress na ergometar priključite na USB priključak na stražnjoj strani CPU-a, a drugi kraj na USB priključak na ergometru.
- 2. Priključite kabel za napajanje ergometra u namjenski strujni krug prema preporuci proizvođača ergometra.
- 3. Otvorite izbornik Local Settings/F1 (Lokalne postavke/F1) i unesite odgovarajuću vrijednost Ergometer COM Port (COM priključak ergometra).
- 4. UKLJUČITE prekidač napajanja na ergometru.
- 5. **UKLJUČITE** sustav Q-Stress.

NAPOMENA: nemojte priključivati ergometar na izolacijski transformator za pacijenta. Važno je da ergometar ima VLASTITI IZVOR NEDIJELJENOG NAPAJANJA kako bi se izbjegao prekid napajanja sustava Q-Stress. Ergometar bi trebao imati vlastiti strujni krug i osigurač/prekidač u lokalnoj razvodnoj kutiji.

NAPOMENA: priključivanje se može razlikovati ovisno o verziji modela ergometra.

*NAPOMENA:* pri upotrebi ergometra Ergoline s NIBP-om, morate odabrati Ergoline iz odabira opreme za mjerenje krvnog tlaka u izborniku Local Settings (Lokalne postavke).

**NAPOMENA:** pri upotrebi ergometra Lode Corival s NIBP-om, morate odabrati Lode Corival iz odabira opreme za mjerenje krvnog tlaka u izborniku Local Settings (Lokalne postavke).

Kada pregled počne, korisnik će odabrati ikonu Settings (Postavke) u gornjem lijevom kutu zaslona za otvaranje prozora Local Settings (Lokalne postavke) u kojem se s padajućeg popisa može odabrati vrsta Exercise Equipment (Oprema za vježbanje). Nakon što se USB kabel priključi na CPU, pojavit će se na popisu Available COM Ports (Dostupni COM priključci). Taj će se broj unijeti u polje COM priključka na traci za trčanje ili ergometru.

Te se postavke pamte za sve buduće preglede.

| Equipment            |                 |        |   |
|----------------------|-----------------|--------|---|
| Exer Equipment:      | Trackmaster (No | Se 🔻 🚽 | 0 |
| BP Equipment:        | Manual          | •      |   |
| AC Frequency:        | 60              | •      |   |
| Treadmill COM Port   |                 | 4      | 0 |
| Ergometer COM Port   |                 | 10     | 4 |
| Blood Pressure COM   | Port            | 3      |   |
| Available COM Ports  | 4               |        |   |
| СОМ3<br>СОМ1<br>СОМ2 |                 |        |   |

### Daljinska tipkovnica za traku za trčanje

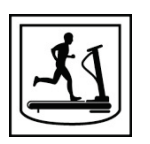

Increase Speed (Povećanje brzine): povećava brzinu za 0,1 mph.

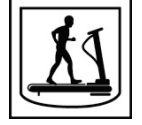

Decrease Speed (Smanjenje brzine): smanjuje brzinu za 0,1 mph.

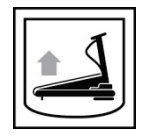

Increase Elevation (Povećanje uspona): povećava uspon za 1 %.

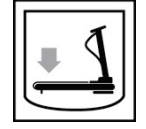

Decrease Elevation (Smanjenje uspona): smanjuje uspon za 1 %.

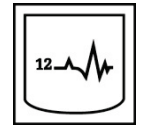

**12 Lead ECG (12-kanalni EKG):** snima 12-kanalni EKG u bilo koje vrijeme tijekom faze prije vježbanja, faze vježbanja, faze oporavka ili faze nakon oporavka.

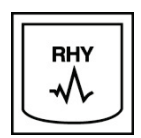

**Rhythm Print (Ispis ritma):** Snima trake ritma od šest korisnički definiranih odvoda kako je definirao u postavkama. Pritisnite drugi put kako biste promijenili na odvode I, II, III, aVR, aVL i aVF. Pritisnite treći put kako biste promijenili na odvode V1, V2, V3, V4, V5 i V6. Pritisnite četvrti put kako biste se vratili na izvornih šest odvoda.

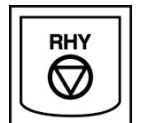

Stop Rhythm Printing (Zaustavljanje ispisa ritma): zaustavlja ispis trake ritma.

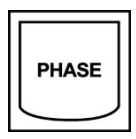

Phase Advance (Napredovanje faze): nastavlja na sljedeću fazu.

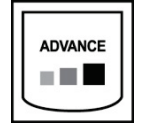

Advance Stage (Napredovanje stupnja): nastavlja na sljedeći stupanj.

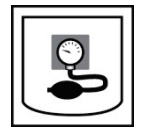

Acquire NIBP (Snimanje NIBP-a): šalje signal uređaju NIBP za snimanje NIBP-a.

#### PRIKLJUČIVANJE NA ERGOMETAR / TRAKU ZA TRČANJE

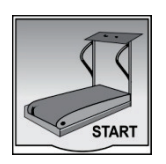

**Start Treadmill (Pokretanje trake za trčanje):** pokreće remen trake za trčanje pri brzini postavljenoj u fazi prije vježbanja.

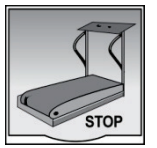

Stop Treadmill (Zaustavljanje trake za trčanje): zaustavlja traku za trčanje.

# **19. KONFIGURACIJA PISAČA**

## Termalni pisač Z200+

Termalni pisač Z200+ upotrebljava glavu pisača od osam točaka po milimetru (dpm) za ispis EKG zapisa i podataka izvješća. Podržani su različiti formati ispisa i standardne (8,5" x 11") ili A4 veličine termalnog papira.

Termalni pisač Z200+ uključuje:

- Kabel za napajanje za bolničku upotrebu za povezivanje s izolacijskim transformatorom.
- USB kabel za priključivanje na računalo. (prethodni modeli upotrebljavaju crossover mrežni kabel)

#### Slika 5 Termalni pisač Z200+

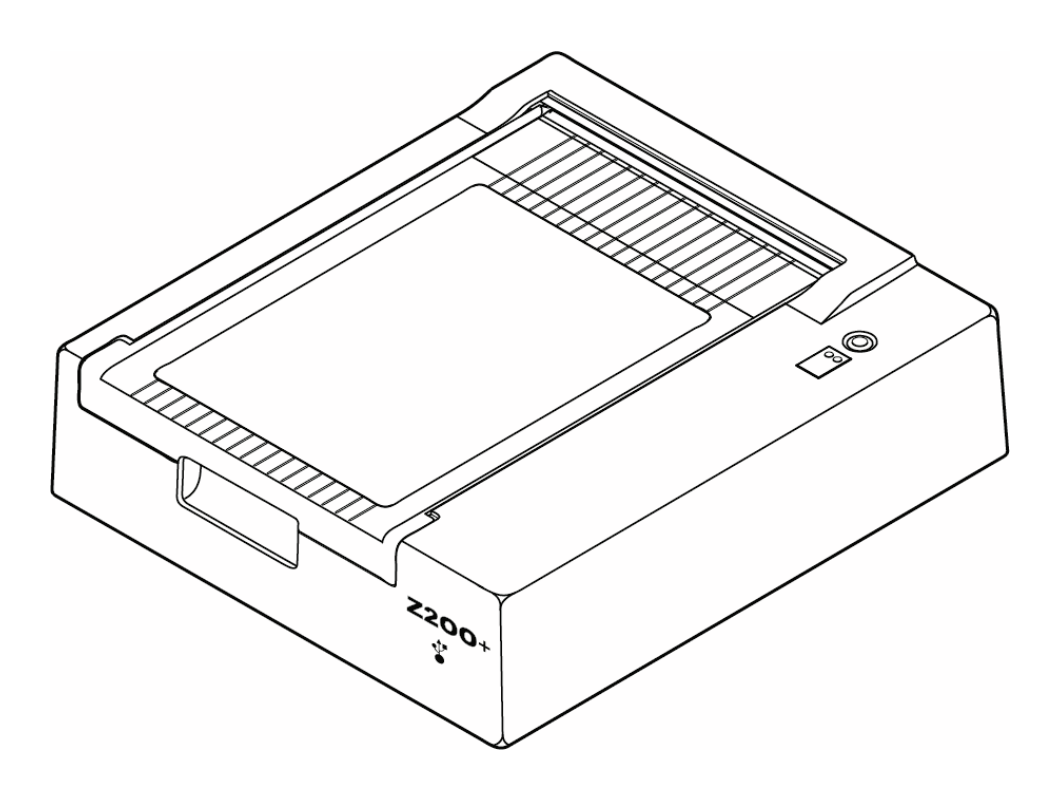

# Specifikacije termalnog pisača Z200+

| Značajka                                   | Specifikacija*                                                                                                    |  |  |
|--------------------------------------------|----------------------------------------------------------------------------------------------------|--|--|
| Vrsta uređaja                              | Termalni pisač                                                                                                    |  |  |
| Vrsta papira                               | Veličina papira A (8 ½ x 11 inča, 215 x 280 mm), veličina A4 (8,27 x 11,69 inča, 210 x 300 mm) ili papir SmartFormat (8,27 x 11 inča, 210 x 280 mm) označen, perforiran, preklopljen u obliku slova Z s punom mrežom |  |  |
| Tehnika snimanja                           | Termalni točkasti ispis kojim upravlja računalo, 8 točaka/mm                                                                                                    |  |  |
| Brzine pisača                              | 5, 10, 25 ili 50 mm/s, računalno upravljane                                                                                                    |  |  |
| Sučelja vanjskih priključaka<br>i podataka | USB veza s osobnim računalom kako bi se dopustio prijenos podataka velike brzine za ispis                                                                                                    |  |  |
|                                            | Vanjski USB priključak<br>(prethodni modeli upotrebljavaju crossover mrežni kabel za povezivanje)                                                                                                    |  |  |
| Struja curenja preko kućišta               | Zadovoljava ili nadilazi zahtjeve standarda IEC 60601-1, 1. dio, izdanje 3.1                                                                                                    |  |  |
| Napajanje                                  | 100 – 240 VAC pri 50/60 Hz                                                                                                    |  |  |
| Težina                                     | 9 lbs. ili 4,09 kg                                                                                                    |  |  |
| Dimenzije V x T x D                        | 10 cm x 41 cm x 33 cm (4" x 16" x 13")                                                                                                    |  |  |
| Osigurači                                  | Tip T 1 Amp, 250 V                                                                                                    |  |  |
| Posebne funkcije                           | USB komunikacija koja omogućuje neprestano ispisivanje (Modeli serije upotrebljavaju LAN komunikaciju)                                                                                                    |  |  |

\* Specifikacije se mogu promijeniti bez prethodne najave

## Opisi ulaza i izlaza

| Značajka                                              | Opis                                                                                                    |  |  |  |
|-------------------------------------------------------|----------------------------------------------------------------------------------------------------|--|--|--|
| Napajanje<br>izmjeničnom strujom                      | Termalni pisač Z200+ radi na napajanju od 120/240 VAC pri 50/60 Hz. Uređaj se<br>napaja čim se kabel za napajanje izmjeničnom strujom priključi na utičnicu za<br>izmjeničnu struju.                                                                            |  |  |  |
| Indikator uključenog<br>napajanja                     | Ovaj će indikator svijetliti zelenom bojom kad se uključi napajanje izmjeničnom strujom.                                                                                                    |  |  |  |
| Gumb za uvlačenje<br>papira / ponovno<br>postavljanje | Gumb za uvlačenje papira trenutačni je kontaktni prekidač koji pomiče papir sve dok<br>infracrveni reflektirajući senzor ne otkrije "oznaku" na ispisnoj strani papira. Ovaj<br>će gumb ponovno postaviti termalni pisač ako se drži pritisnutim sedam sekundi. |  |  |  |
| Tiskani ispis                                         | Termalni pisač Z200+ kompatibilan je s veličinom A, A4 i termalno osjetljivim papirom SmartFormat preklopljenim u obliku slova Z s oznakama. Brzine ispisa su 10, 25 i 50 mm/s. Gustoća točke iznosi osam točaka po milimetru ili 203,2 dpi.                    |  |  |  |

| Značajka                                                      | Opis                                                                                                    |
|---------------------------------------------------------------|----------------------------------------------------------------------------------------------------|
| Indikator kad pisač<br>ostane bez papira /<br>pogreške pisača | Ovaj indikator svijetlit će zeleno kad se otkriju stanja pogreške pisača. Pogreške uključuju neotkrivanje oznake u očekivano vrijeme (zbog zaglavljivanja papira ili sistemskog kvara pogona) i otkrivanje oznake duže od očekivanog. Pogreška pisača svijetli sve dok se ne pritisne gumb za uvlačenje papira. |
| Indikator gubitka veze                                        | Indikator treperi u slučaju gubitka veze s računalom. Treperenje se zaustavlja kad je veza ponovno uspostavljena.                                                                                                    |

### Postavljanje termalnog pisača Z200+

Provjerite ima li pisač Z200+ USB priključak ili priključak za integriranu mrežu (LAN) i slijedite dolje navedene upute.

#### Postavljanje pisača s USB vezom

- 1. Provjerite je li aplikacija Q-Stress instalirana na računalu. Ako nije, instalirajte aplikaciju prateći upute za instaliranje softvera navedene ranije u ovom priručniku. Kada je aplikacija Q-Stress instalirana, instalirajte servis QStressNetworkProxy sustava Windows s instalacijskog CD-a za pisač Z200+.
  - a. S instalacijskog CD-a pokrenite datoteku setup.exe kao administrativni korisnik.
  - b. Slijedite upute za instalaciju servisa. Preporučuje se ponovno pokrenuti računalo nakon instalacije.

NAPOMENA: lokacija za instalaciju bit će C:\Program Files\Welch Allyn\QStressNetworkProxy, a servis QStressNetworkProxy bit će instaliran kao automatski servis na računalu.

c. Po završetku instalacije idite na C:\Program Files\Welch Allyn\QStressNetworkProxy\ i pokrenite aplikaciju QStressNetworkProxy (x64).exe s administratorskim pravima. To će automatski instalirati sav dodatni potrebni softver ako je potrebno.

NAPOMENA: servis QStressNetworkProxy spremit će zapise na lokaciju C:\ProgramData\Welch Allyn X-Scribe\Logs. To je ista mapa koja se upotrebljava za zapise aplikacije Q-Stress. Nazivi datoteka zapisa slijedit će konvenciju imenovanja Z200PlusProxy\_LogFile\_#.txt gdje je "#" dan trenutačnog mjeseca.

- 2. Kada je softver instaliran, priključite kabel za napajanje izmjeničnom strujom na priključak za izmjeničnu struju na pisaču i izolacijski transformator.
- 3. Priključite jedan kraj USB kabela u USB B priključak na termalnom pisaču Z200+, a drugi kraj u USB A priključak na stražnjoj strani računala Q-Stress.

Slika 6 Priključci termalnog pisača USB Z200+

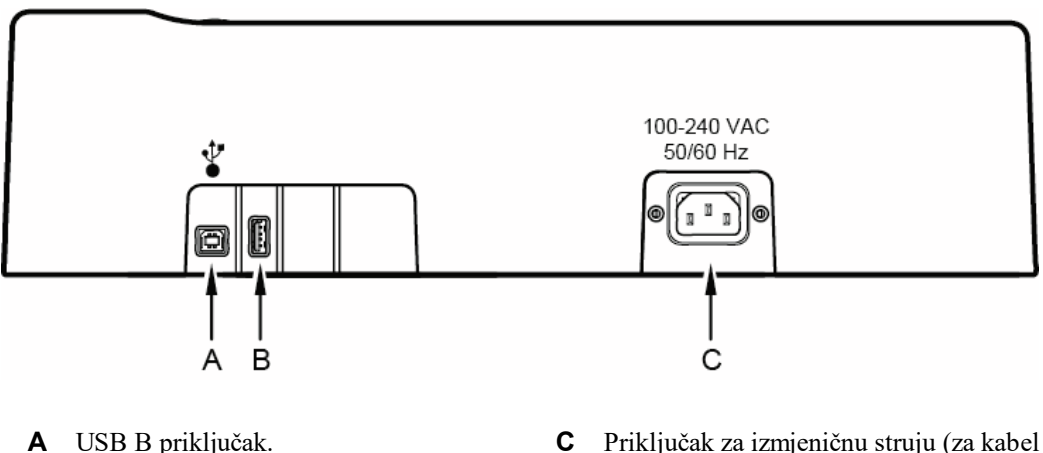

za napajanje)

**B** USB A priključak. Ne upotrebljava se.

Termalni pisač Z200+ radi na linijskom napajanju i njime se upravlja putem USB veze s aplikacijom Q-Stress.

#### Postavljanje pisača s integriranom mrežnom vezom (LAN)

- 1. Priključite kabel za napajanje izmjeničnom strujom na priključak za izmjeničnu struju na pisaču i na izolacijski transformator.
- 2. Priključite jedan kraj crossover mrežnog kabela na mrežni priključak na termalnom pisaču Z200+, a drugi kraj na mrežni (LAN) priključak na stražnjoj strani računala Q-Stress.

#### Slika 7 Priključci integrirane mreže za termalni pisač Z200+

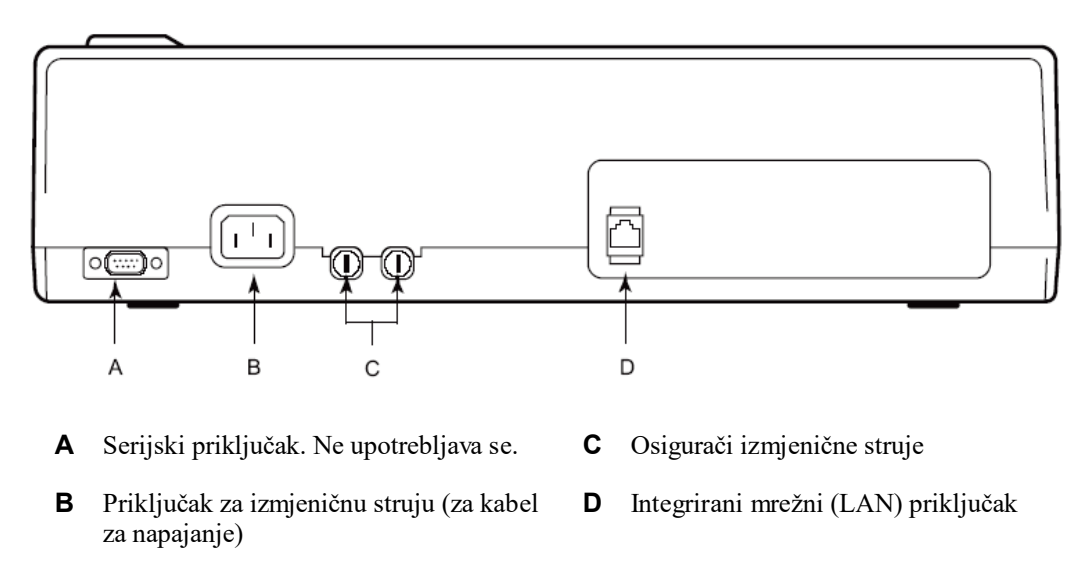

Termalni pisač Z200+ radi na linijskom napajanju i njime se upravlja putem LAN veze s aplikacijom Q-Stress.

#### Konfiguracija LAN veze za pisač

- 1. Na računalu Q-Stress prijavite se kao administrator.
- 2. Pritisnite Start > Settings > Control Panel (Start > Postavke > Upravljačka ploča).
- 3. Dvaput pritisnite Network Connections (Mrežne veze).
- 4. Dvaput pritisnite odgovarajuću ikonu **Local Area Network** (Lokalna mreža). Pojavit će dijaloški okvir Local Area Connection Properties (Svojstva povezivanja lokalne mreže).
- 5. Na popisu stavki odaberite **Internet Protocol (TCPIP)** (Internetski protokol (TCPIP)) i pritisnite **Properties** (Svojstva). Pojavit će se dijaloški okvir Properties (Svojstva).

Mrežne su postavke: IP adresa: 192.168.10.100 Maska podmreže: 255.255.255.0 Zadani pristupnik: 192.168.10.1

6. Pritisnite OK (U redu) u svakom dijaloškom okviru za spremanje unosa i izlaz.

#### Održavanje termalnog pisača Z200+

Ako bolnica ili ustanova ne provedu zadovoljavajući raspored čišćenja i pregleda ove opreme, to može dovesti do kvara opreme i opasnosti za zdravlje.

*NAPOMENA:* samo kvalificirano servisno osoblje smije popraviti ili zamijeniti dijelove termalnog pisača Z200+.

Redovito pregledavajte opremu za sljedeće uvjete:

- Pregledajte kabel za napajanje i komunikacijski kabel radi očitog oštećenja (npr. pokidane izolacije, neispravnih priključaka itd.). Po potrebi zamijenite kabele.
- Svi kabeli i priključci čvrsto su postavljeni u pripadajuće priključke.
- Provjerite nedostaju li vijci za opremu, ima li pukotina ili slomljenih područja koja bi mogla omogućiti nenamjeran pristup unutarnjim područjima elektronike.

#### Čišćenje termalnog pisača Z200+

**NAPOMENA:** ako upotrebljavate laserski pisač, upute za održavanje i čišćenje potražite u korisničkom priručniku pisača.

Čišćenje pisača:

- 1. Iskopčajte napajanje.
- Vanjsku površinu uređaja očistite vlažnom krpom i otopinom blagog deterdženta za pranje posuđa razrijeđenog u vodi.
- 3. Nakon pranja uređaj temeljito osušite čistom, mekom krpom ili papirnatim ručnikom.

Čišćenje glave pisača:

**NAPOMENA:** nemojte dopustiti da sapun ili voda dođu u dodir s pisačem, utikačem, utičnicama ili otvorima za ventilaciju.

- 1. Otvorite vrata pisača.
- 2. Lagano istrljajte glavu pisača jastučićem natopljenim alkoholom.
- 3. Obrišite čistom krpom kako biste uklonili ostatke alkohola.
- 4. Ostavite glavu pisača da se osuši na zraku.
- 5. Očistite valjak ljepljivom trakom. Zalijepite traku i povucite je. Okrećite valjak i ponavljajte postupak sve dok cijeli valjak ne bude čist.
- 6. Očistite fotodetektor senzora za oznaku.

### Provjera rada pisača

Nakon čišćenja i pregleda termalnog pisača Z200+ provjerite radi li pisač ispravno.

Provjera rada pisača:

1. S pomoću EKG simulatora sa sustavom Q-Stress snimite i ispišite EKG poznate amplitude.

Uspješno ispisano EKG izvješće ima sljedeće karakteristike:

- 1. Ispis bi trebao biti taman i preko cijele stranice.
- 2. Ne bi smjelo biti dokaza o nepravilnom radu točke glave pisača (npr. prekidi u ispisu koji stvaraju vodoravne pruge).
- 3. Tijekom ispisa kretanje papira trebalo bi biti uglađeno i ujednačeno.
- 4. Valni oblici trebaju izgledati normalno s odgovarajućom amplitudom i bez izobličenja ili pretjeranog šuma.
- 5. Papir se treba zaustaviti s perforacijama u blizini trake za trganje (što ukazuje na pravilno funkcioniranje senzora za oznaku).

#### Provjera nakon servisa

Nakon svakog servisa termalnog pisača Z200+ ili sumnje na neusklađenost sa standardima, tvrtka Welch Allyn preporučuje sljedeće postupke:

- Potvrdite ispravan rad kako je opisano u odjeljku Provjera rada pisača.
- Izvršite ispitivanje kako biste osigurali neprekidnu električnu sigurnost uređaja (upotrijebite metode i ograničenja navedena u standardu IEC 60601-1, 1. dio, izdanje 3.1).
  - Curenje struje preko uzemljenja.

NAPOMENA: nema izloženog metala i pacijent nije priključen na ovu jedinicu.

#### Umetanje papira za termalni pisač

Slika 8 Umetanje papira za termalni pisač

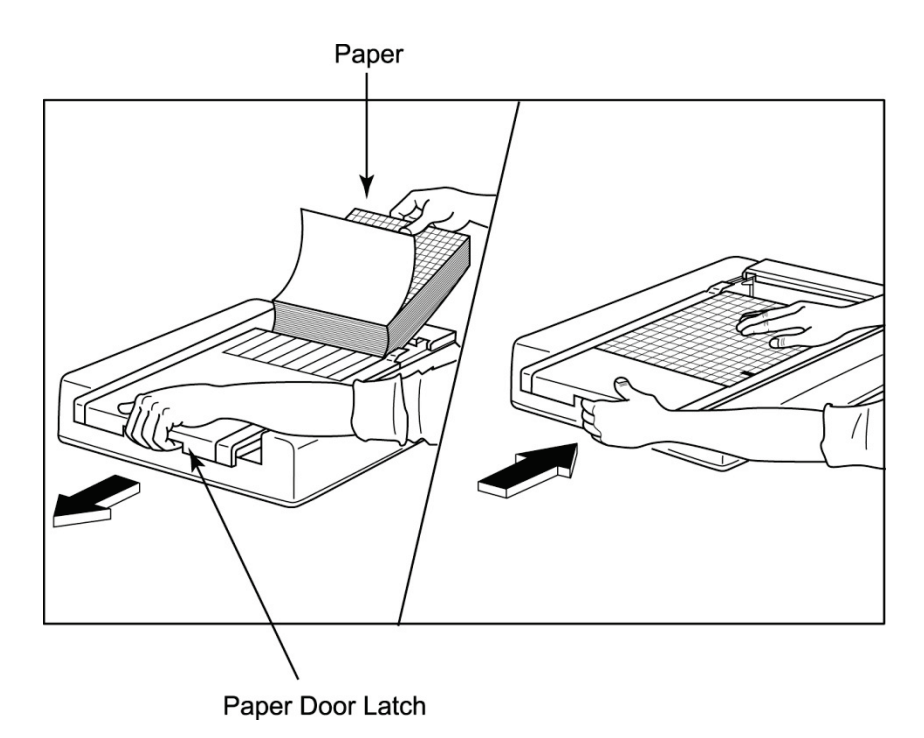

- 1. Uklonite vanjsko pakiranje sa snopa papira.
- 2. Dok ste okrenuti prema prednjem dijelu jedinice otpustite zasun na lijevoj strani i izvucite poklopac ladice za papir ulijevo.
- Paket papira za termalni pisač postavite u ladicu za papir tako da je strana papira s mrežom pri povlačenju preko poklopca ladice za papir okrenuta prema gore. Oznaka početka (malen crni pravokutnik) trebala bi biti u donjem lijevom kutu.
- 4. Ručno povucite jedan list papira tako da izviruje izvan točke zatvaranja pisača. Provjerite leži li papir ujednačeno na crnom valjku u prorezu vratašca za papir.
- 5. Gurnite poklopac pisača udesno tako da se zasun vrati u zaključan položaj. Kad se vratašca pravilno pričvrste čut ćete jasan škljocaj.
- 6. Pritisnite gumb za uvlačenje papira kako biste poravnali oznaku početka i pripremili papir za ispis.

#### Umetanje graničnika za papir A4

Ako ste svoj termalni pisač Z200+ naručili s papirom A4, graničnik za ladicu za papir morate umetnuti u ladicu za papir. Ako ste uređaj kupili sa standardnim papirom, graničnik za ladicu za papir neće biti isporučen.

Umetanje graničnika za ladicu za papir:

#### Slika 9 Umetanje graničnika za ladicu za papir

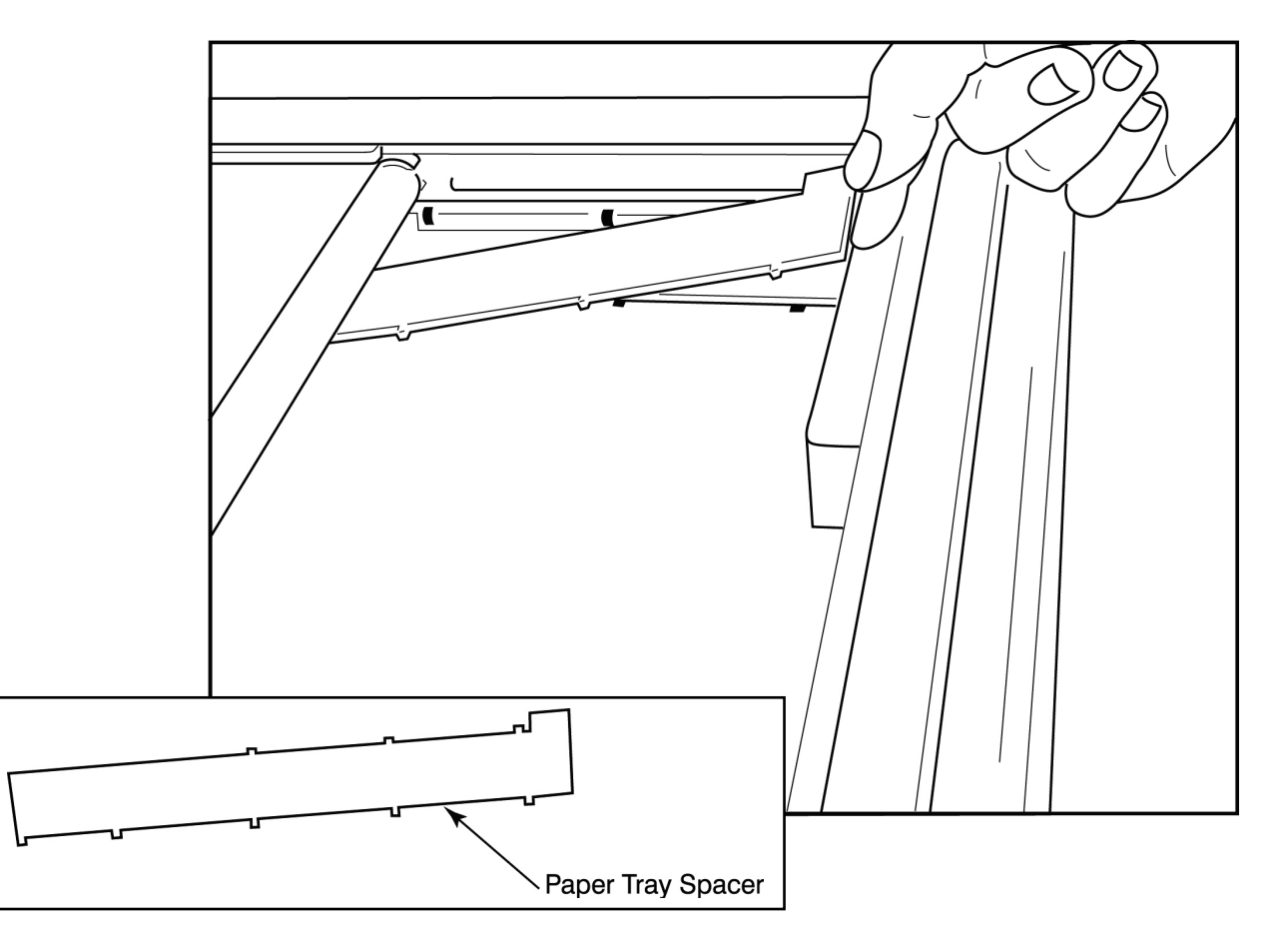

 Gurnite graničnik za ladicu za papir prema stražnjoj stijenci ladice pisača. Poravnajte četiri donja plastična čepića s četiri otvora na dnu ladice pisača. Na sličan način poravnajte tri gornja plastična čepića s tri otvora na stražnjoj stijenci ladice pisača.

#### Slika 10 Umetanje graničnika za ladicu za papir

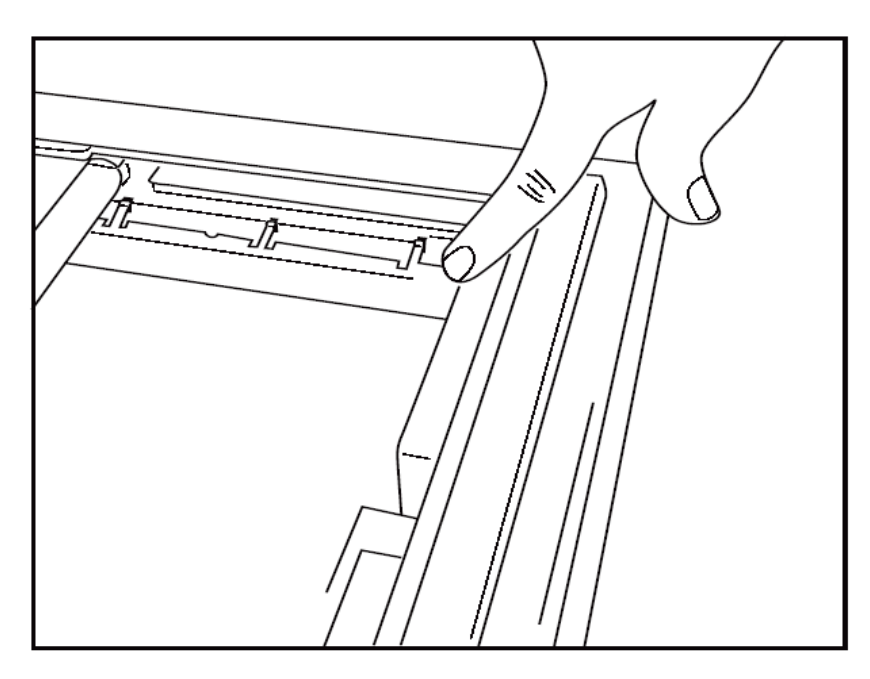

2. Graničnik za ladicu za papir trebao bi biti paralelan sa stražnjom stijenkom ladice pisača, kako je prikazano na gornjoj slici.

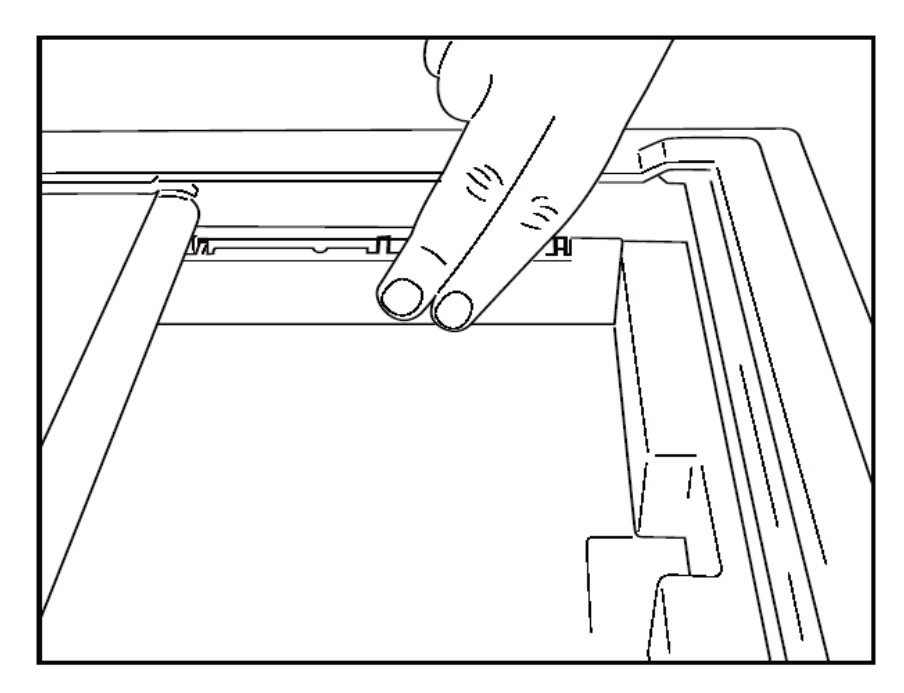

3. Lagano pritisnite graničnik za ladicu za papir na mjesto.

**NAPOMENA:** ako želite ukloniti graničnik za ladicu za papir, lagano pritisnite tri gornja plastična čepića da biste ga uklonili.

# Tablica rješavanja problema

| Problem                                | Rješenje                                                                                                    |  |  |
|----------------------------------------|----------------------------------------------------------------------------------------------------|--|--|
|                                        | Provjerite jesu li svojstva LAN veze na računalu sustava ispravno definirana.                                                                                                    |  |  |
|                                        | Provjerite upotrebljava li se odgovarajući priključni kabel prema gornjim uputama za postavljanje i provjerite veze.                                                                                                    |  |  |
| Nema ionica                            | Provjerite veze kabela za napajanje izmjeničnom strujom i potvrdite da indikator napajanja svijetli.                                                                                                    |  |  |
| nema ispisa                            | Provjerite je li papir umetnut.                                                                                                    |  |  |
|                                        | Provjerite svijetli li svjetlo indikatora pogreške. Ako je indikator pogreške<br>uključen, držite crnu tipku za uvlačenje papira pritisnutom približno 10<br>sekundi da biste ponovno postavili pisač. Ako se problem nastavi, obratite<br>se tehničkoj službi.                                                                                                    |  |  |
|                                        | Provjerite upotrebljava li se odgovarajući papir tvrtke Welch Allyn.                                                                                                    |  |  |
| Izobličeni ispis                       | Provjerite sa servisnom službom tvrtke Welch Allyn kako biste bili sigurni<br>da je odgovarajuća verzija programskih datoteka instalirana na pisaču<br>Z200+.                                                                                                    |  |  |
| Neujednačen ispis                      | Mogući uzroci neujednačenog ispisa mogu biti glava pisača, valjak, loš ili<br>oštećen papir ili mehaničko poravnavanje glave pisača. Prije zamjene<br>pisača tehničar treba provjeriti troši li se valjak neujednačeno i jesu li<br>rameni vijci glave pisača dobro pričvršćeni. Rameni vijci koji pričvršćuju<br>glavu pisača trebaju biti pravilno centrirani u svojim otvorima,<br>omogućujući lagano okomito pomicanje glave pisača. |  |  |
| lspis je presvijetao ili previše taman | Promijenite izborni gumb Waveform Print (Ispis valnog oblika) u Normal<br>(Normalno) ili Bold (Podebljano) u odjeljku System Configuration<br>Modality Settings (Postavke modaliteta konfiguracije sustava) u kartici<br>Miscellaneous (Razno). Obratite se odjelu tehničke službe tvrtke Welch<br>Allyn za pomoć ako to ne riješi problem                                                                                               |  |  |
| Razmaci pri ispisu                     | Neka tehničar provjeri imaju li kabel napajanja i signalni kabel kratkih<br>spojeva, otvora ili oštećenih priključaka. Ovi se kabeli priključuju između<br>tiskane ploče i termalne glave pisača. Ako su kabeli u redu, problem<br>može biti ili glava pisača, tiskana ploča ili neispravan papir.                                                                                                    |  |  |
| Neispravan papir                       | Termalni papir koji je star ili je bio nepravilno skladišten može izazvati<br>svijetli ili neujednačeni ispis. Izloženost toplini ili kemijskim parama može<br>oštetiti papir. Ispitajte termalni pisač Z200+ s pomoću novog pakiranja<br>papira koji je pravilno skladišten.                                                                                                    |  |  |
| Nema motornog pogona                   | Problem kad nema motornog pogona mogao bi biti uzrokovan<br>nedovoljnom napetošću papira, neispravnim sklopom pisača ili<br>neispravnom tiskanom pločom.                                                                                                    |  |  |

# 20. SUČELJE UREĐAJA SUNTECH TANGO+ I TANGO M2

# Povezivanje monitora za mjerenje krvnog tlaka SunTech Tango+ i sustava Q-Stress

Za postavljanje monitora Tango+ sa sustavom Q-Stress slijedite upute u nastavku.

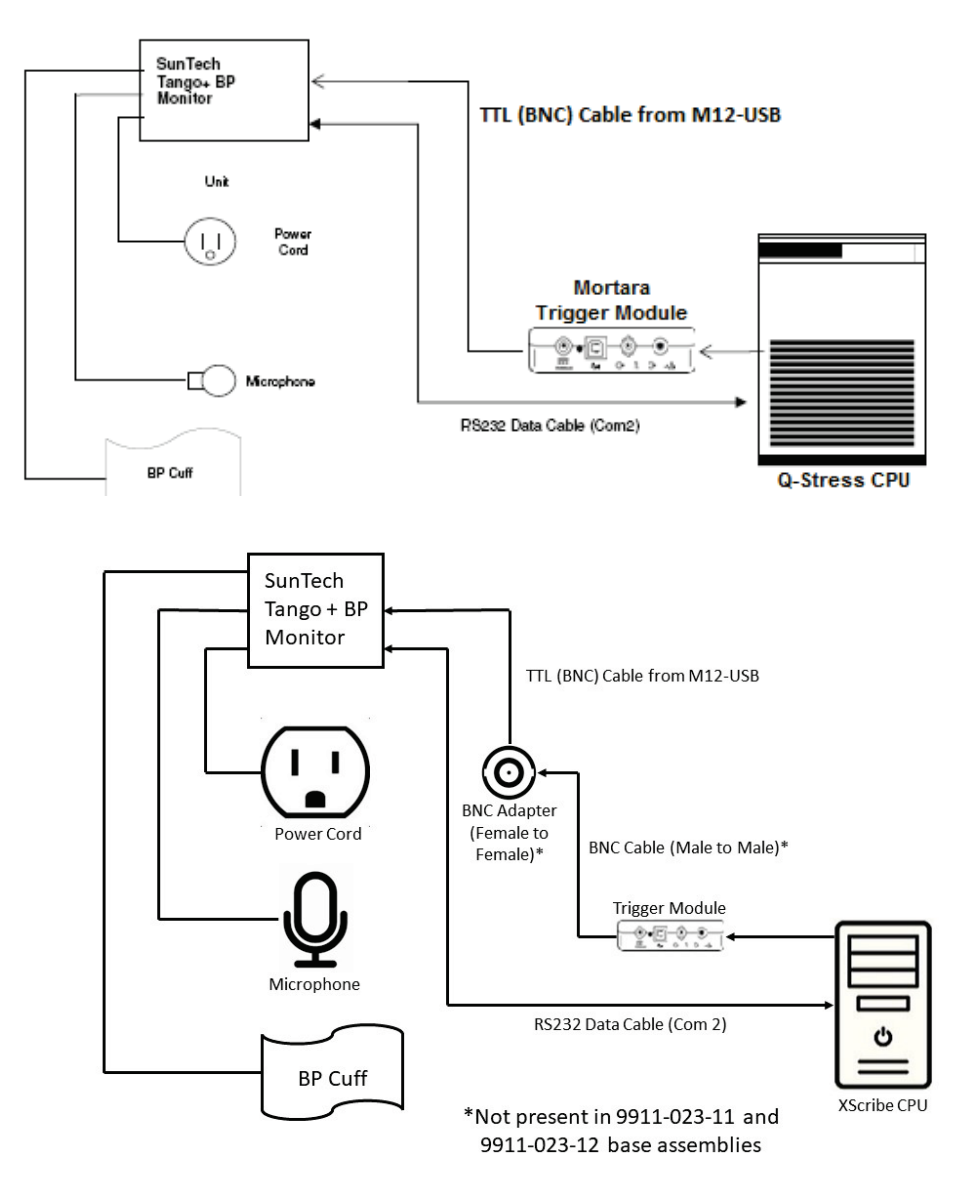

- 1. Priključite kabel RS-232 (SunTech broj dijela 91-0013-00) na 9-pinski priključak na stražnjoj ploči monitora Tango+, a drugi kraj COM 2 priključka na stražnjoj strani CPU-a sustava Q-Stress.
- 2. Ako se kolica Q-Stress 9911-023-011 ili 9911-023-12 upotrebljavaju bez BNC priključka (pogledajte "Priključivanje uređaja za ulaznu obradu i modula okidača"), priključite kabel okidača za EKG (SunTech

broj dijela 91-0011-00) na BNC vanjsku EKG vezu na stražnjoj ploči monitora Tango+, a drugi kraj na TTL izlaznu vezu na modulu okidača. Ako se kolica Q-Stress 775412 ili 775413 upotrebljavaju s BNC priključkom, priključite kabel okidača za EKG na BNC priključak na stražnjoj strani kolica umjesto izravno na modul okidača.

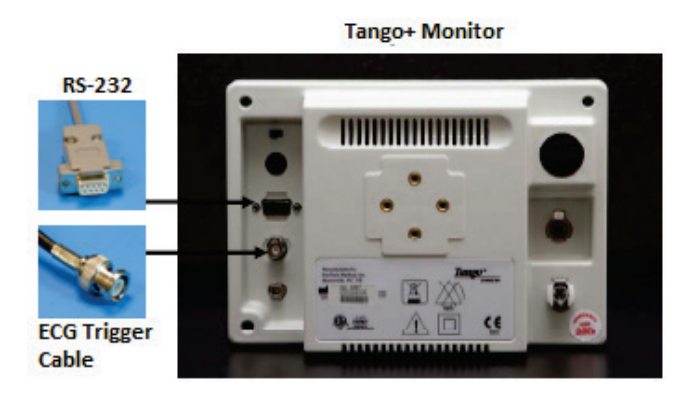

### Postavljanje monitora za mjerenje krvnog tlaka Tango+

- 1. Kada se prikaže radni zaslon, dvaput pritisnite gumb **SELECT** (Odaberi) kako biste prikazali **MAIN MENU** (Glavni izbornik).
- 2. Strelicama GORE/DOLJE označite MONITOR SET UP (Postavljanje monitora) i pritisnite gumb SELECT (Odaberi).
- 3. Strelicama **GORE/DOLJE** označite **STRESS SYSTEM** (Sustav pod opterećenjem) i pritisnite gumb **SELECT** (Odaberi).
- 4. Strelicama **GORE/DOLJE** pomičite se kroz popis dok ne označite **X-Scribe II** i pritisnite gumb **SELECT** (Odaberi) kako biste potvrdili.
- 5. Strelicama **GORE/DOLJE** dvaput odaberite **EXIT** (Izlaz) kako biste se vratili na radni zaslon.

### Povezivanje monitora za mjerenje krvnog tlaka SunTech Tango M2 i sustava Q-Stress

Za postavljanje monitora Tango M2 sa sustavom Q-Stress slijedite upute u nastavku.

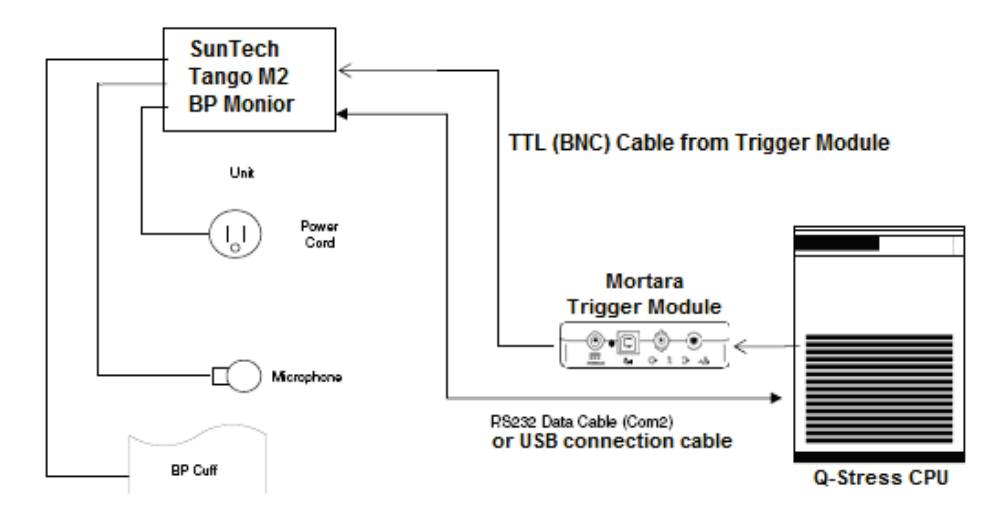

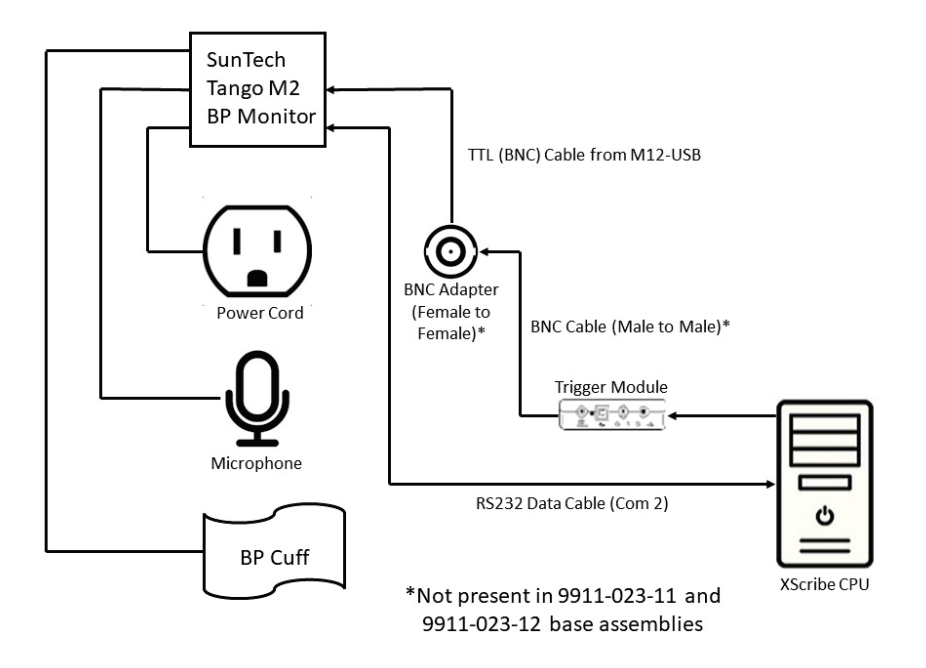

 Priključite kabel RS-232 (SunTech broj dijela 91-0013-00) na 9-pinski priključak na stražnjoj ploči monitora Tango M2, a drugi kraj COM 2 priključka na stražnjoj strani CPU-a sustava Q-Stress ILI

priključite USB kabel na stražnju ploču monitora Tango M2, a drugi kraj na bilo koji dostupni USB priključak na stražnjoj strani CPU-a sustava Q-Stress.

2. Ako se kolica Q-Stress 9911-023-011 ili 9911-023-12 upotrebljavaju bez BNC priključka (pogledajte "Priključivanje uređaja za ulaznu obradu i modula okidača"), priključite kabel okidača za EKG (SunTech broj dijela 91-0011-00) na BNC vanjsku EKG vezu na stražnjoj ploči monitora Tango M2, a drugi kraj na TTL izlaznu vezu na modulu okidača. Ako se kolica Q-Stress 775412 ili 775413 upotrebljavaju s BNC priključkom, priključite kabel okidača za EKG na BNC priključak na stražnjoj strani kolica umjesto izravno na modul okidača. *NAPOMENA: ako se ovaj priključak već upotrebljava, možda će biti potreban BNC razdjelnik (SunTech broj dijela 64-0080-00).* 

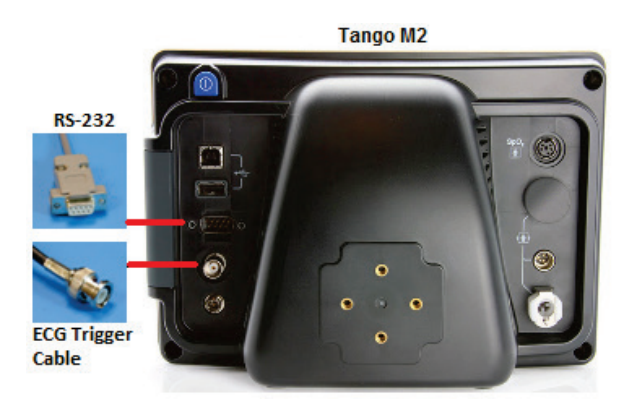

### Postavljanje monitora za mjerenje krvnog tlaka (BP) Tango M2

- 1. Kada se prikaže radni zaslon, jednom pritisnite gumb **SELECT** (Odaberi) kako biste prikazali **MAIN MENU** (Glavni izbornik).
- 2. Strelicama **GORE/DOLJE** označite **MONITOR SET UP** (Postavljanje monitora) i pritisnite gumb **SELECT** (Odaberi).
- 3. Strelicama **GORE/DOLJE** označite **STRESS SYSTEM** (Sustav pod opterećenjem) i pritisnite gumb **SELECT** (Odaberi).
- 4. Strelicama **GORE/DOLJE** pomičite se kroz popis dok ne označite **X-Scribe** pritisnite gumb **SELECT** (Odaberi) kako biste potvrdili.
- 5. Strelicama **GORE/DOLJE** dvaput odaberite **EXIT** (Izlaz) kako biste se vratili na radni zaslon.

### Postavljanje sustava Q-Stress

- 1. Dok se prikazuje faza promatranja odaberite gumb **Settings** (Postavke) za prikaz skočnog izbornika Local Settings (Lokalne postavke).
- 2. U padajućem popisu BP Equipment (Oprema za mjerenje krvnog tlaka) odaberite **Tango ili Tango M2**, a zatim pritisnite **OK** (U redu).

Odabrana postavka pamti se za sva buduća ispitivanja pod opterećenjem. Međutim, ovaj se odabir može promijeniti na temelju pojedinog pregleda. Skočni prozor BP (Krvni tlak) također omogućuje promjenu iz automatskog u ručno mjerenje krvnog tlaka s pomoću potvrdnog okvira kada je to potrebno tijekom pregleda.

Kontrola unosa krvnog tlaka sustava Q-Stress za faze vježbanja i oporavka sada će automatski pokrenuti i snimiti očitanja krvnog tlaka i dodatne vrijednosti SpO2 putem monitora za mjerenje krvnog tlaka SunTech Tango.

Informacije o uputama za upotrebu, upozorenjima i kontraindikacijama, radu monitora za mjerenje krvnog tlaka, pripremi pacijenta, održavanju i rješavanju problema pogledajte u korisničkom priručniku monitora za mjerenje krvnog tlaka pod opterećenjem SunTech Tango+ ili Tango M2 koji se nalazi uz monitor za mjerenje krvnog tlaka. Ove su informacije dostupne i na web-mjestu tvrtke SunTech Medical: <u>www.suntechmed.com</u>.

# 21. TABLICA DODJELE KORISNIČKIH ULOGA

|                                                                     | IT<br>administrator                                                      | Klinički<br>administrator                                                                                  | Planiranje<br>postupka                   | Priključivanje<br>pacijenta                                                       | Priprema izvješća                                                                                                    |
|---------------------------------------------------------------------|--------------------------------------------------------------------------|----------------------------------------------------------------------------------------------------|------------------------------------------|-----------------------------------------------------------------------------------|----------------------------------------------------------------------------------------------------|
| Glavni zaslon                                                       |                                                                          |                                                                                                    |                                          |                                                                                   |                                                                                                    |
| Schedule / Orders<br>(Raspored/nalozi)                              | Ne                                                                       | Da                                                                                                    | Da                                       | Ne                                                                                | Ne                                                                                                    |
| Start a Stress Test<br>(Pokretanje ispitivanja<br>pod opterećenjem) | Ne                                                                       | Ne                                                                                                    | Ne                                       | Da                                                                                | Ne                                                                                                    |
| Exam Search<br>(Pretraživanje pregleda)                             | Ne                                                                       | Da                                                                                                    | Ne                                       | Ne                                                                                | Da                                                                                                    |
| User Preferences<br>(Korisničke preferencije)                       | Da – bez filtra<br>statusa                                               | Da – bez filtra<br>statusa                                                                                 | Da – bez<br>filtra statusa               | Da – filtar samo<br>za snimljeno                                                  | Da – filtar samo za<br>snimljeno i uređeno                                                                                                    |
| System Configuration<br>(Konfiguracija sustava)                     | Da – bez<br>postavki<br>modaliteta,<br>CFD-a ili<br>postavki<br>izvješća | Da – zapis<br>revizije, zapisnici<br>o servisiranju,<br>postavke izvješća,<br>postavke<br>modaliteta i CFD | Da – samo<br>zapisnici o<br>servisiranju | Da – samo<br>zapisnici o<br>servisiranju                                          | Da – samo zapisnici o<br>servisiranju                                                                                                    |
| Exam Search<br>(Pretraživanje pregleda)                             |                                                                          |                                                                                                    |                                          |                                                                                   |                                                                                                    |
| Edit (Uredi)                                                        | Ne                                                                       | Ne                                                                                                    | Ne                                       | Ne                                                                                | Da – samo snimljeni i<br>uređeni pregledi                                                                                                    |
| Report (Izvješće)                                                   | Ne                                                                       | Ne                                                                                                    | Ne                                       | Ne                                                                                | Ne                                                                                                    |
| Copy Offline (Kopiraj<br>izvan mreže)                               | Ne                                                                       | Da                                                                                                    | Ne                                       | Ne                                                                                | Ne                                                                                                    |
| Open Offline (Otvori<br>izvan mreže)                                | Ne                                                                       | Ne                                                                                                    | Ne                                       | Ne                                                                                | Da                                                                                                    |
| Export (Izvoz)                                                      | Ne                                                                       | Ne                                                                                                    | Ne                                       | Ne                                                                                | Ne                                                                                                    |
| Reconcile (Uskladi)                                                 | Ne                                                                       | Da (samo<br>potpisano)                                                                                     | Ne                                       | Ne                                                                                | Ne                                                                                                    |
| Arhiva                                                              | Ne                                                                       | Da                                                                                                    | Ne                                       | Ne                                                                                | Ne                                                                                                    |
| Delete (Izbriši)                                                    | Ne                                                                       | Da                                                                                                    | Ne                                       | Ne                                                                                | Ne                                                                                                    |
| Dopuštenje za uređivanje                                            |                                                                          |                                                                                                    |                                          |                                                                                   |                                                                                                    |
| Tablice sažetka                                                     | Ne                                                                       | Ne                                                                                                    | Ne                                       | Ne                                                                                | Da                                                                                                    |
| Odjeljak Conclusions<br>(Zaključci)                                 | Ne                                                                       | Ne                                                                                                    | Ne                                       | Ne                                                                                | Diagnosis (Dijagnoza),<br>Reason For End (Razlog<br>za prekid) i Technician<br>(Tehničar)                                                                                                    |
| Patient Data (Podaci o<br>pacijentu)                                | Ne                                                                       | Ne                                                                                                    | Ne                                       | Polja Patient<br>(Pacijent) i<br>Contact<br>(Kontakt) –<br>samo nakon<br>snimanja | Admission ID (ID<br>prijema), Indications<br>(Indikacije), Referring<br>Physician (Liječnik koji je<br>uputio na ispitivanje),<br>Procedure type (Vrsta<br>postupka), Location<br>(Mjesto), Notes<br>(Napomene) i Technician<br>(Tehničar) |
| Page Review (Provjera<br>stranice)                                  | Ne                                                                       | Ne                                                                                                    | Ne                                       | Ne                                                                                | Da –<br>pregled/dodavanje/uređiv<br>anje događaja i ispis                                                                                                    |
| Ažuriranje stanja<br>pregleda                                       | Ne                                                                       | Ne                                                                                                    | Ne                                       | Samo<br>snimljeno                                                                 | Samo uređeno                                                                                                    |

#### TABLICA DODJELE KORISNIČKIH ULOGA

|                                                                     | Provjera i<br>uređivanje<br>zapisnika                         | Potpisivanje<br>izvješća                 | Uređivanje<br>zaključaka                      | lzvoz izvješća                                     | Prikaz<br>pregleda/izvješća                     |
|---------------------------------------------------------------------|---------------------------------------------------------------|------------------------------------------|-----------------------------------------------|----------------------------------------------------|-------------------------------------------------|
| Glavni zaslon                                                       |                                                               |                                          |                                               |                                                    |                                                 |
| Schedule / Orders<br>(Raspored/nalozi)                              | Ne                                                            | Ne                                       | Ne                                            | Ne                                                 | Ne                                              |
| Start a Stress Test<br>(Pokretanje ispitivanja pod<br>opterećenjem) | Ne                                                            | Ne                                       | Ne                                            | Ne                                                 | Ne                                              |
| Exam Search<br>(Pretraživanje pregleda)                             | Da                                                            | Da                                       | Da                                            | Da                                                 | Da                                              |
| User Preferences<br>(Korisničke preferencije)                       | Da                                                            | Da                                       | Da – filtar samo<br>za snimljeno i<br>uređeno | Da – bez filtra<br>statusa                         | Da – bez filtra<br>statusa                      |
| System Configuration<br>(Konfiguracija sustava)                     | Da – samo<br>zapisnici o<br>servisiranju                      | Da – samo<br>zapisnici o<br>servisiranju | Da – samo<br>zapisnici o<br>servisiranju      | Da – samo<br>zapisnici o<br>servisiranju           | Da – samo<br>zapisnici o<br>servisiranju        |
| Exam Search<br>(Pretraživanje pregleda)                             |                                                               |                                          |                                               |                                                    |                                                 |
| Edit (Uredi)                                                        | Da – samo<br>snimljeni,<br>uređeni,<br>provjereni<br>pregledi | Da                                       | Da – samo<br>snimljeni i<br>uređeni pregledi  | Ne                                                 | Da                                              |
| Report (Izvješće)                                                   | Ne                                                            | Ne                                       | Ne                                            | Ne                                                 | Da – samo<br>provjereni i<br>potpisani pregledi |
| Copy Offline (Kopiraj<br>izvan mreže)                               | Ne                                                            | Ne                                       | Ne                                            | Ne                                                 | Ne                                              |
| Open Offline (Otvori izvan mreže)                                   | Da                                                            | Da                                       | Da                                            | Ne                                                 | Da                                              |
| Export (Izvoz)                                                      | Ne                                                            | Ne                                       | Ne                                            | Da – samo<br>provjereni i<br>potpisani<br>pregledi | Ne                                              |
| Reconcile (Uskladi)                                                 | Da (nije<br>potpisano)                                        | Da (nije<br>potpisano)                   | Ne                                            | Ne                                                 | Ne                                              |
| Arhiva                                                              | Ne                                                            | Ne                                       | Ne                                            | Ne                                                 | Ne                                              |
| Delete (Izbriši)                                                    | Ne                                                            | Ne                                       | Ne                                            | Ne                                                 | Ne                                              |
| Dopuštenje za uređivanje                                            |                                                               |                                          |                                               |                                                    |                                                 |
| Tablice sažetka                                                     | Ne                                                            | Ne                                       | Ne                                            | Ne                                                 | Ne                                              |
| Odjeljak Conclusions<br>(Zaključci)                                 | Simptomi i<br>zaključci                                       | Simptomi i<br>zaključci                  | Simptomi i<br>zaključci                       | Ne                                                 | Ne                                              |
| Patient Data (Podaci o<br>pacijentu)                                | Ne                                                            | Ne                                       | Ne                                            | Ne                                                 | Ne                                              |
| Page Review (Provjera stranice)                                     | Da – samo<br>pregled i ispis                                  | Samo<br>pregled i ispis                  | Da – samo<br>pregled i ispis                  | Ne                                                 | Da – samo<br>pregled i ispis                    |
| Ažuriranje stanja pregleda                                          | Samo<br>provjereno                                            | Samo<br>potpisano                        | Samo uređeno                                  | Ne                                                 | Ne – zaslon se ne<br>prikazuje                  |

# 22. KONFIGURACIJA RAZMJENE PODATAKA SUSTAVA Q-STRESS

### Sučelja za razmjenu podataka

Sustav Q-Stress može razmjenjivati podatke s drugim informacijskim sustavima s pomoću razmjene datoteka i/ili sustava DICOM<sup>®</sup>. Omogućen je i standard HL7 tako što je rješenju dodan pristupnik HL7 tvrtke Welch Allyn.

Svu razmjenu podataka obavlja središnji poslužitelj sustava Q-Stress (odnosno servis Modality Manager). Sve radne stanice sustava Q-Stress povezane na namjenski poslužitelj Q-Stress dijele iste postavke za razmjenu podataka.

### Rječnik

| Pojam                    | Definicija                                                                                                    |  |
|--------------------------|----------------------------------------------------------------------------------------------------|--|
| Naručeno ispitivanje     | Dijagnostičko ispitivanje koje je elektronički naručio ovlašteni njegovatelj.<br>Planiranje može biti zaseban korak ili sustav za naručivanje može shvatiti kao<br>"sada".    |  |
| Planirano ispitivanje    | Naručeno ispitivanje koje je također planirano za izvođenje u određeno vrijeme.<br>Može se planirati za sada, bilo kada danas, na određeni datum i/ili u određeno<br>vrijeme. |  |
| Poslužitelj Q-Stress ili | Baza podataka koja se upotrebljava za organizaciju i pohranu podataka o                                                                                                    |  |
| Modality Manager         | udaljenom računalu Q-Stress ili na središnjem poslužitelju. Q-Stress je povezan<br>samo s jednim poslužiteljem Q-Stress (Modality Manager).                                   |  |
| Ad Hoc ispitivanje       | lspitivanje koje se obavlja bez elektroničkog naloga.                                                                                                    |  |
| Radna površina           | Radna površina aplikacije koja prikazuje ikone za zadatke poput provođenja                                                                                                    |  |
| sustava Q-Stress         | ispitivanja, uređivanja ispitivanja, pronalaska ispitivanja, pronalaska pacijenta itd.                                                                                        |  |
| SCP                      | Service Class Provider (Pružatelj klase usluga). U DICOM-u, to je "poslužitelj" koji traži veze od korisnika.                                                                 |  |
| SCU                      | Service Class User (Korisnik klase usluga). U DICOM-u, to je "korisnik" koji pokreće vezu sa SCP-om.                                                                          |  |
| MWL                      | DICOM Modality Worklist (Radni popis modaliteta DICOM).                                                                                                    |  |

### Topologije mreže

Najjednostavnija instalacija je samostalni Q-Stress s lokalnim poslužiteljem.

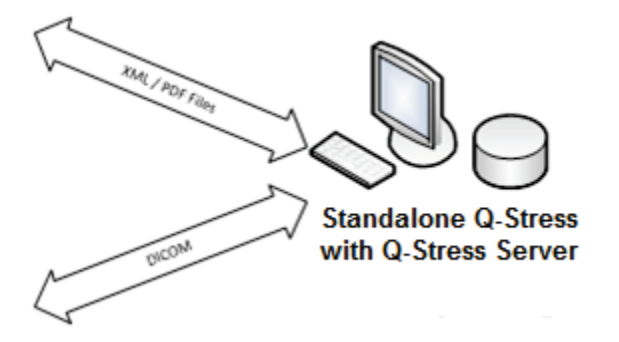

Mali broj stanica za provjeru može se umrežiti sa sustavom Q-Stress koji je glavno računalo središnjeg poslužitelja (Modality Manager).

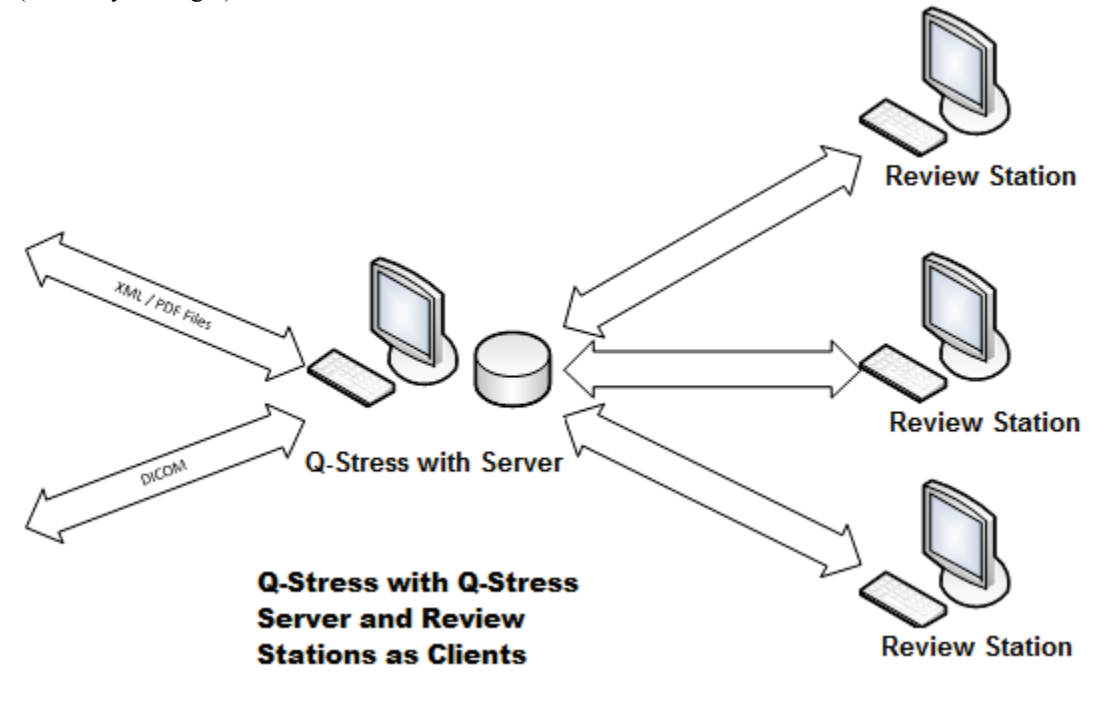

Središnji namjenski poslužitelj Q-Stress može se smjestiti na hardver poslužitelja s bilo kojim brojem radnih stanica Q-Stress kao klijenata. Bilo koji informacijski sustav 3. strane može razmjenjivati XML i PDF datoteke s poslužiteljem Q-Stress.

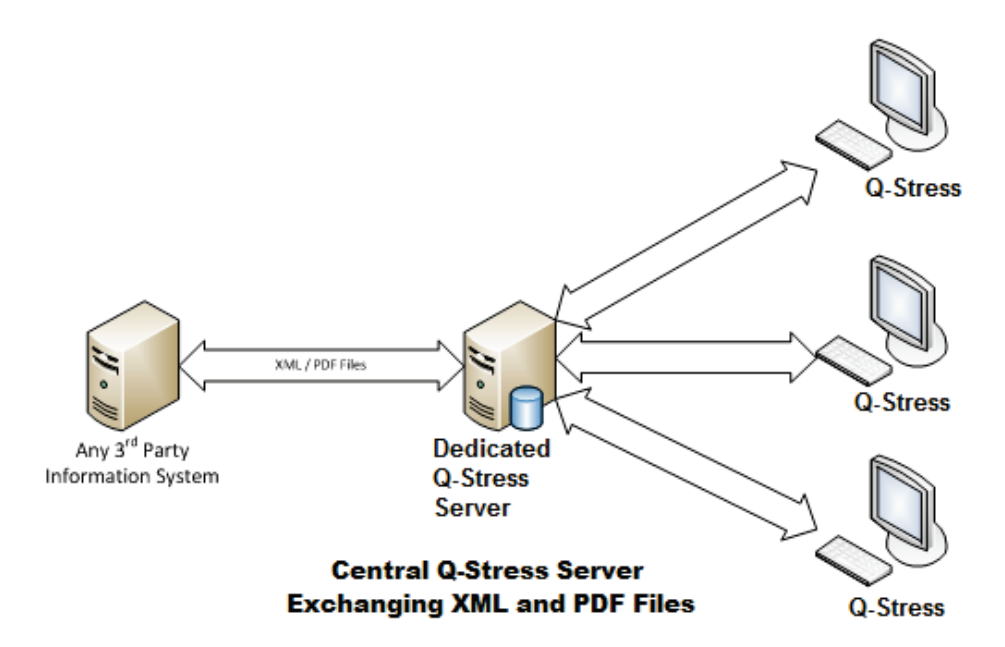

Pristupnik HL7 tvrtke Welch Allyn može se dodati rješenju kako bi se omogućila razmjena HL7 poruka između sustava HIS i EMR te središnjeg poslužitelja Q-Stress.

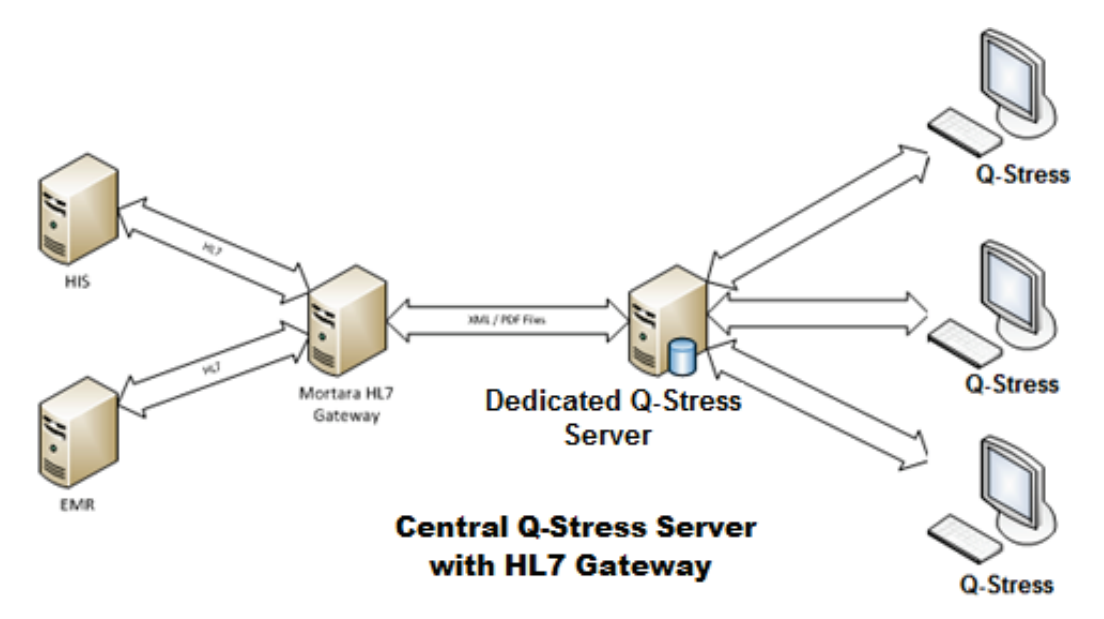

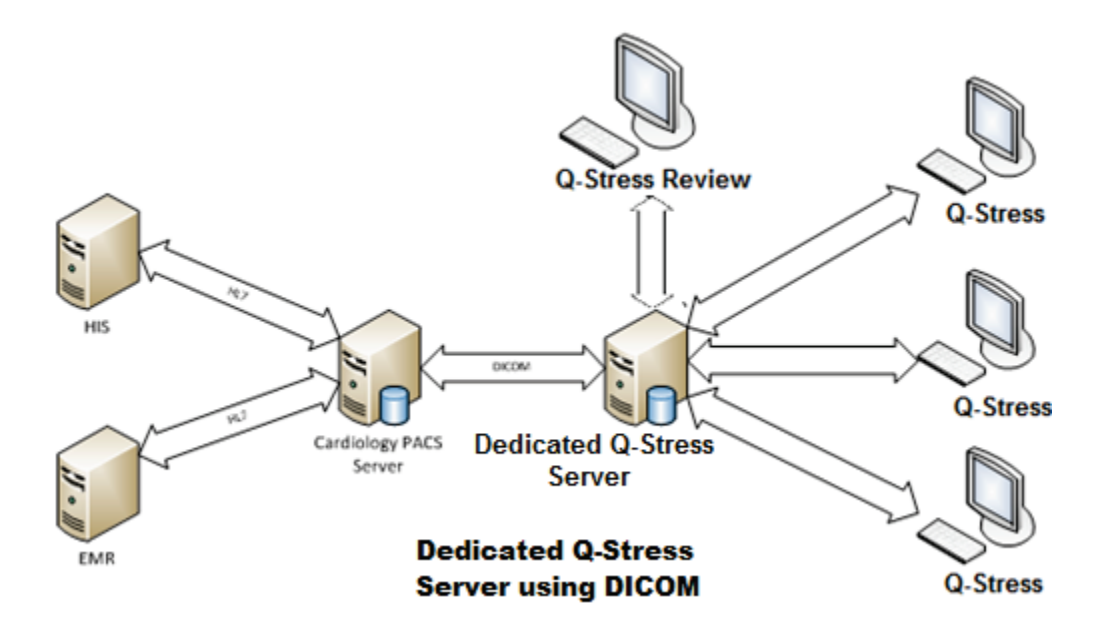

Središnji servis Modality Manager može razmijeniti DICOM poruke s kardiološkim sustavom PACS.

#### DICOM

Kada je poslužitelj Q-Stress konfiguriran za DICOM, sve informacije o naručenom/planiranom ispitivanju dolaze iz MWL-a SCP-a. Ako je potrebno izvršiti ad hoc ispitivanje, jednostavno pokrenite ispitivanje i unesite nove demografske podatke u tom trenutku.

#### Konfiguriranje sustava DICOM

Korisnici sustava Q-Stress s dopuštenjem "IT administratora" mogu konfigurirati postavke DICOM poslužitelja Q-Stress. Prijavite se u računalo Q-Stress povezano s poslužiteljem Q-Stress koji treba konfigurirati. Pokrenite bilo koju stanicu Q-Stress kako biste pokrenuli radnu površinu Q-Stress. Pritisnite **System Configuration** (Konfiguracija sustava).

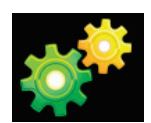

Zatim odaberite DICOM Settings (DICOM postavke).

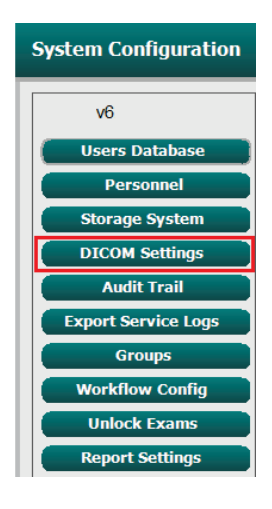

DICOM postavke organizirane su u tri kartice: SCP Settings (Postavke SCP-a), Storage Settings (Postavke pohrane) i Miscellaneous (Razno).

| SCP Settings | Storage Settings | Miscellaneous |  |
|--------------|------------------|---------------|--|
## SCP Settings (Postavke SCP-a)

Postavke pružatelja klase usluga (SCP) sadrže komunikacijske postavke koje se upotrebljavaju za radni popis modaliteta (MWL), C-STORE, korak izvedenog postupka modaliteta (MPPS) i izvršavanje pohrane.

| CCD Cottings | Observed Cathlering         | Address How as   |                 |                            |                 |
|--------------|-----------------------------|------------------|-----------------|----------------------------|-----------------|
| SCP Settings | Storage Settings            | Miscellane       | bus             |                            |                 |
|              | scu                         | AE Title MORTARA |                 |                            |                 |
| IWL          |                             |                  | MPPS            |                            |                 |
|              | Enable MWL                  |                  |                 | 🖾 Enable                   | MPPS            |
| SCP Host Na  | me or IP mwl.cpacs.demohos  | pital.org        | SCP Hos         | st Name or IP              |                 |
| SCP TCP Port | Number                      | 104              | SCP TCP         | Port Number                |                 |
| SC           | PAE Title MWL_CPACS         |                  |                 | SCP AE Title               |                 |
| STORE        |                             |                  | Storage Commitn | nent                       |                 |
|              | Enable Storage              | •                |                 | Enable Stor                | rage Commitment |
| SCP Host Na  | me or IP cstore.cpacs.demoh | ospital.org      |                 |                            |                 |
| SCP TCP Port | Number                      | 104              |                 | SCP TCP Port Number        | r               |
| SC           | PAE TITLE CSTORE CRACS      |                  | SCI             | I Response TCP Port Number |                 |

| SCP                                              | Postavka                                                                  | Opis                                                                                                    |
|--------------------------------------------------|---------------------------------------------------------------------------|----------------------------------------------------------------------------------------------------|
|                                                  | Enable MWL<br>(Omogući MWL)                                               | Označite kako biste omogućili MWL.                                                                                                    |
| Radni popis<br>modaliteta (MWL)                  | SCP Host Name or IP<br>(Naziv glavnog<br>računala ili IP adresa<br>SCP-a) | Naziv glavnog računala DNS ili IP adresa SCP-a.                                                                                                    |
|                                                  | SCP TCP Port<br>Number (Broj<br>priključka TCP<br>SCP-a)                  | Broj priključka TCP/IP servisa MWL.                                                                                                    |
|                                                  | SCP AE Title (AE<br>naslov SCP-a)                                         | Naslov entiteta aplikacije (AE) SCP-a.                                                                                                    |
| C-STORE                                          | Enable Storage<br>(Omogući pohranu)                                       | Označite za omogućavanje pohrane rezultata<br>(zatvoreni PDF za izvješća pod opterećenjem).<br>Ovaj potvrdni okvir omogućuje pohranu za sve<br>radne stanice Q-Stress povezane na središnji<br>servis Modality Manager. |
|                                                  | SCP Host Name or IP<br>(Naziv glavnog<br>računala ili IP adresa<br>SCP-a) | Naziv glavnog računala DNS ili IP adresa SCP-a.<br>Ako je omogućeno i izvršavanje pohrane,<br>komunicirat će s istim glavnim računalom SCP.                                                                             |
|                                                  | SCP TCP Port<br>Number (Broj<br>priključka TCP<br>SCP-a)                  | Broj priključka TCP/IP servisa za pohranu.                                                                                                    |
|                                                  | SCP AE Title (AE<br>naslov SCP-a)                                         | Naslov entiteta aplikacije (AE) SCP-a. Ako je<br>omogućeno i izvršavanje pohrane, komunicirat<br>će s istim AE naslovom.                                                                                                |
| Korak izvadanag                                  | Enable MPPS<br>(Omogući MPPS)                                             | Označite kako biste omogućili poruke o statusu<br>MPPS-a.                                                                                                    |
| Korak izvedenog<br>postupka modaliteta<br>(MPPS) | SCP Host Name or IP<br>(Naziv glavnog<br>računala ili IP adresa<br>SCP-a) | Naziv glavnog računala DNS ili IP adresa SCP-a.                                                                                                    |

| SCP                                         | Postavka                                                                   | Opis                                                                                                    |
|---------------------------------------------|----------------------------------------------------------------------------|----------------------------------------------------------------------------------------------------|
|                                             | SCP TCP Port<br>Number (Broj<br>priključka TCP<br>SCP-a)                   | Broj priključka TCP/IP servisa MPPS.                                                                             |
|                                             | SCP AE Title (AE<br>naslov SCP-a)                                          | Naslov entiteta aplikacije (AE) SCP-a.                                                                           |
| Storage Commitment<br>(Izvršavanje pohrane) | Enable Storage<br>Commitment<br>(Omogući izvršavanje<br>pohrane)           | Označite kako biste omogućili izvršavanje<br>pohrane.                                                            |
|                                             | SCP TCP Port<br>Number (Broj<br>priključka TCP<br>SCP-a)                   | Broj priključka TCP/IP servisa za izvršavanje<br>pohrane.                                                        |
|                                             | SCU Response TCP<br>Port Number (Broj<br>priključka TCP za<br>SCU odgovor) | Priključak TCP/IP koji će poslužitelj Q-Stress<br>upotrebljavati za hvatanje odgovora za<br>izvršavanje pohrane. |

### Postavke pohrane

Ovim se postavkama određuje na koji način treba pohraniti rezultate ispitivanja.

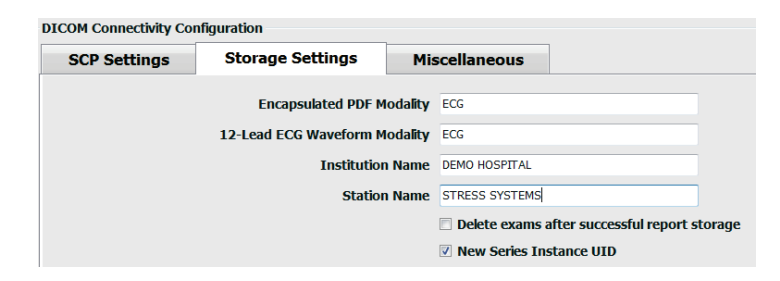

| Postavka                                                                        | Oznaka<br>DICOM | Opis                                                                                                    |
|---------------------------------------------------------------------------------|-----------------|----------------------------------------------------------------------------------------------------|
| Encapsulated PDF Modality<br>(Zatvoreni PDF modalitet)                          | (0008,0060)     | Vrijednost modaliteta pohranjena u zatvorenim PDF<br>predmetima iz ispitivanja pod opterećenjem. Obično<br>je postavljeno na "EKG".                                                                                                    |
| 12-Lead ECG Waveform<br>Modality (Modalitet valnog<br>oblika 12-kanalnog EKG-a) | (0008,0060)     | Vrijednost modaliteta pohranjena u objektima<br>valnog oblika 12-kanalnog EKG-a iz ispitivanja<br>EKG-a u mirovanju. Obično je postavljeno na<br>"EKG".                                                                                                    |
| Institution Name (Naziv<br>ustanove)                                            | (0008,0080)     | Naziv ustanove ili odjela koji je proveo ispitivanje.                                                                                                    |
| Station Name (Naziv stanice)                                                    | (0008,1010)     | Naziv stanice na kojoj je provedeno ispitivanje. Naziv<br>stanice konfiguriran je po radnoj stanici u odjeljku<br>Local Settings (Lokalne postavke) i upotrijebit će<br>naziv računala prema zadanim postavkama kad nije<br>korisnički konfigurirano. Tekst unesen u ovo polje |

| Postavka                                                                                                 | Oznaka<br>DICOM | Opis                                                                                                    |
|----------------------------------------------------------------------------------------------------|-----------------|----------------------------------------------------------------------------------------------------|
|                                                                                                    |                 | Storage Settings (Postavke pohrane) upotrebljava se<br>samo ako je polje Station Name (Naziv stanice)<br>lokalne postavke prazno.                                                                                                    |
| Delete exams after successful<br>report storage (Izbriši preglede<br>nakon uspješne pohrane<br>izvješća) |                 | Označite ako podatke o pregledu treba automatski<br>izbrisati nakon spremanje DICOM PDF-a ili valnog<br>oblika. Ovu opciju upotrebljavajte samo ako ste<br>sigurni da kasnije nećete morati mijenjati rezultate<br>pregleda. Ova je opcija aktivna samo kad se<br>upotrebljava Storage Commitment (Izvršavanje<br>pohrane). |
| New Series Instance UID (Novi<br>UID instance serije)                                                    |                 | Kada se označi, a rezultati ispitivanja izmijene se<br>i ponovno potpišu, DICOM PDF-u ili valnom obliku bit<br>će dodijeljen drugačiji UID instance serije od<br>prethodnih koji su se upotrebljavali za ovo ispitivanje.                                                                                                   |
| Enable file export on storage<br>(Omogući izvoz datoteke nakon<br>pohrane)                               |                 | Označite ako PDF i XML datoteke treba izvesti. Okvir<br>"Enable Storage" (Omogući pohranu) mora se<br>označiti na kartici SCP Settings (SCP postavke).                                                                                                    |
| Export Folder Path (Putanja<br>mape za izvoz)                                                            |                 | Putanja gdje će se PDF i XML datoteke postaviti<br>kada je ispitivanje potpisano. To može biti UNC<br>putanja do mrežnog spremišta datoteka.                                                                                                    |
| Export User Name (Ime korisnika<br>za izvoz)                                                             |                 | Korisničko ime koje treba upotrijebiti za zapisivanje<br>u mapu za izvoz.                                                                                                    |
| Export Password (Lozinka za izvoz)                                                                       |                 | Lozinka koja odgovara korisničkom imenu.                                                                                                    |
| Export Domain (Domena za<br>izvoz)                                                                       |                 | Domena iz koje je korisničko ime.                                                                                                    |

## Postavke Miscellaneous (Razno)

Na ovoj se kartici nalaze druge postavke.

| DICOM Connectivity Cor  | figuration       |               | _ |  |
|-------------------------|------------------|---------------|---|--|
| SCP Settings            | Storage Settings | Miscellaneous |   |  |
| Database Check Interval |                  |               |   |  |

| Postavka                                                        | Opis                                                                                                    |
|-----------------------------------------------------------------|----------------------------------------------------------------------------------------------------|
| Database Check Interval<br>(Interval provjere baze<br>podataka) | Određuje broj sekundi između svakog upita MWL-a.<br><b>Napomena</b> : kada radna stanica Q-Stress prikazuje MWL, ne<br>prikazuje popis upravo preuzet iz MWL-a SCP-a. Umjesto toga,<br>prikazuje posljednji MWL koji je preuzeto poslužitelj Q-Stress. Ako je<br>interval postavljen na 30 sekundi, MWL koji prikazuje Q-Stress star<br>je najviše 30 sekundi. Ako je postavljen na 600 sekundi, onda može<br>biti star do 10 minuta. Upotreba malog broja osigurava da je popis<br>ažuran. Međutim, mali broj bi mogao preopteretiti MWL SCP-a<br>čestim upitima. |

### **MWL Settings (Postavke za MWL)**

Korisnici sustava Q-Stress s dopuštenjem "IT administratora" mogu konfigurirati postavke DICOM poslužitelja Q-Stress. Prijavite se u računalo Q-Stress povezano s poslužiteljem koji treba konfigurirati. Pokrenite bilo koju radnu stanicu Q-Stress kako biste pokrenuli radnu površinu Q-Stress. Pritisnite **System Configuration** (Konfiguracija sustava).

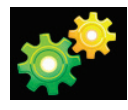

Postavke za MWL su prema grupi, pa prvo odaberite odgovarajuću grupu, a zatim odaberite **MWL Settings** (Postavke za MWL).

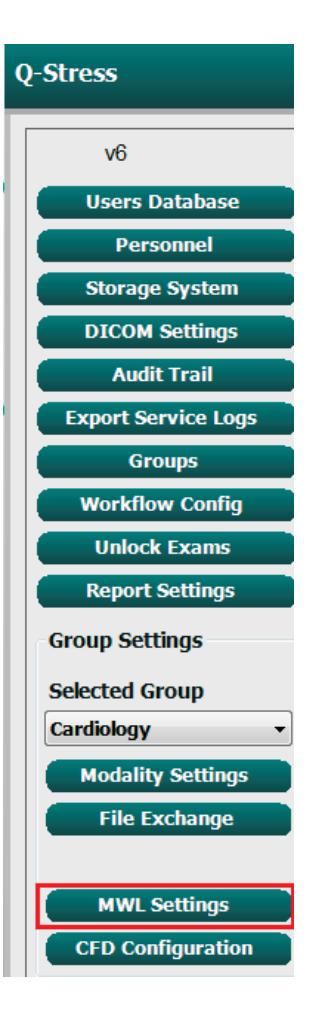

Postavke za MWL služe za filtriranje stavki MWL-a koje poslužitelj Q-Stress traži od MWL-a SCP-a.

Budući da su ovo globalne postavke za sve stavke MWL-a za sve sustave Q-Stress povezane s ovim poslužiteljem Q-Stress, upit mora biti prilično širok.

Jedine postavke koje određuju koje stavke MWL-a idu na pojedinačne radne stanice Q-Stress su popisi opisa zatraženih postupaka. Tamo ćete navesti opise postupaka za postupke koje podržavaju određene radne stanice.

| Image: Constraint of the second of the second of the s |  |
|----------------------------------------------------------------------------------------------------|--|
| Modaily     ECG       Institution Name     Institution Name       Scheduled Station Name     Institution Name       Scheduled Procedure Step Location     Institution Name       Current Patient Location     Institution Name       Requested Procedure Step Description     Institution Name       Scheduled Procedure Step Description     Institution Name       Requested Procedure ID     Institution Name       Scheduled Station AE Title     Institution Name                                                                                                    |  |
| Institution Name       Scheduled Station Name       Scheduled Station Name       Scheduled Procedure Step Location       Current Patient Location       Requested Procedure Location       Scheduled Procedure Step Dscription       Scheduled Procedure Step Dscription       Requested Procedure ID       Scheduled Station AE Title       User Tag     0000       0     0000                                                                                                    |  |
| Scheduled Station Name       Scheduled Procedure Step Location       Current Patient Location       Requested Procedure Location       Scheduled Procedure Step DD       Scheduled Procedure Step Dascription       Requested Procedure ID       Scheduled Station AE Title       User Tag     0000       0000     0000                                                                                                    |  |
| Scheduled Procedure Step Location       Current Patient Location       Requested Procedure Location       Scheduled Procedure Step ID       Scheduled Procedure Step Description       Requested Procedure ID       Scheduled Station AE Title       User Tag     0000       0000     0000                                                                                                    |  |
| Current Patient Location       Requested Procedure Location       Scheduled Procedure Step ID       Scheduled Procedure Step Description       Requested Procedure ID       Scheduled Station AE Title       User Tag     0000     0000                                                                                                    |  |
| Requested Procedure Location                                                                                                    |  |
| Scheduled Procedure Step ID Scheduled Procedure Step Description Requested Procedure ID Scheduled Station AE Title User Tag ( 0000 0000 )                                                                                                    |  |
| Scheduled Procedure Step Description Requested Procedure ID Scheduled Station AE Title User Tag ( 0000 0000 )                                                                                                    |  |
| Requested Procedure ID       Scheduled Station AE Title       User Tag     0000       0000     )                                                                                                    |  |
| Scheduled Station AE Title<br>User Tag ( 0000 0000 )                                                                                                    |  |
| User Tag ( 0000 0000 )                                                                                                    |  |
|                                                                                                    |  |
| User Tag Value                                                                                                    |  |
| Scheduled Procedure Start Date (days past) 0                                                                                                    |  |
| Scheduled Procedure Start Date (days future) 0                                                                                                    |  |
| Holter Requested Procedure Description List (*) HOLTER                                                                                                    |  |
| Resting Requested Procedure Description List (*) 12-LEAD                                                                                                    |  |
| Stress Requested Procedure Description List (*) TREADMILL                                                                                                    |  |
| Default Modality (*) Use Filters   (*) Insert multiple tage constrained by comma and caleful what modality to set by default                                                                                                    |  |
|                                                                                                    |  |

| Postavka                                                                      | Oznaka<br>DICOM | Opis                                                                                    |
|-------------------------------------------------------------------------------|-----------------|-----------------------------------------------------------------------------------------|
| Modality (Modalitet)                                                          | (0008,0060)     | Obično je postavljeno na "EKG".                                                         |
| Institution Name (Naziv<br>ustanove)                                          | (0008,0080)     | Naziv ustanove ili odjela u kojem je nalog<br>napravljen ili u kojem se treba izvršiti. |
| Scheduled Station Name<br>(Naziv stanice iz rasporeda)                        | (0040,0010)     | Naziv stanice DICOM koja je planirana za<br>izvršavanje ispitivanja.                    |
| Scheduled Procedure Step<br>Location (Lokacija koraka<br>planiranog postupka) | (0040,0011)     | Lokacija na kojoj je predviđeno provođenje<br>ispitivanja.                              |
| Current Patient Location<br>(Trenutačna lokacija<br>pacijenta)                | (0038,0300)     | Trenutačna lokacija pacijenta, npr. broj sobe pacijenta.                                |
| Requested Procedure<br>Location (Lokacija zatraženog<br>postupka)             | (0040,1005)     | Zatražena lokacija za provođenje ispitivanja.                                           |
| Scheduled Procedure Step ID<br>(ID koraka planiranog<br>postupka)             | (0040,0009)     | ID koraka postupka planiranog postupka.                                                 |
| Scheduled Procedure Step<br>Description (Opis koraka<br>planiranog postupka)  | (0040,0007)     | Tekstni opis koraka planiranog postupka.                                                |
| Requested Procedure ID (ID zatraženog postupka)                               | (0040,1001)     | ID zatraženog postupka.                                                                 |

| Postavka                                                                                                | Oznaka<br>DICOM | Opis                                                                                                |
|----------------------------------------------------------------------------------------------------|-----------------|----------------------------------------------------------------------------------------------------|
| Scheduled Station AE Title<br>(AE naslov planirane stanice)                                             | (0040,0001)     | AE naslov planiranog sustava za izvršavanje<br>ispitivanja.                                         |
| User Tag, Value (Korisnička<br>oznaka, vrijednost)                                                      |                 | Ovdje se mogu konfigurirati sve oznake i vrijednosti<br>koje već nisu podržane u drugim postavkama. |
| Datum početka planiranog<br>postupka (protekli dani)                                                    | (0040,0002)     | Dana prije današnjeg dana. 0 = svi datumi,<br>1 = minimalno proteklih dana.                         |
| Scheduled Procedure Start<br>Date (days future) (Datum<br>početka planiranog postupka<br>(budući dani)) | (0040,0002)     | Dani u budućnosti. 0 = svi datumi,<br>1 = minimalno budućih dana.                                   |
| Holter Requested Procedure<br>Description List (Popis opisa<br>planiranog postupka za holter)           | (0032,1060)     | Popis opisa planiranog postupaka za holter, odvojeni zarezima.                                      |
| Resting Requested Procedure<br>Description List (Popis opisa<br>planiranog postupka u<br>mirovanju)     | (0032,1060)     | Popis opisa planiranog postupaka za EKG<br>u mirovanju, odvojeni zarezima.                          |
| Stress Requested Procedure<br>Description List (Popis opisa<br>planiranog postupka pod<br>opterećenjem) | (0032,1060)     | Popis opisa planiranog postupaka pod opterećenjem, odvojeni zarezima.                               |
| Default Modality (Zadani<br>modalitet)                                                                  |                 | Modalitet koji treba preuzeti kada stavka MWL-a<br>nema traženi opis postupka.                      |

## Događaji DICOM

U tablici u nastavku prikazano je kada se izvode DICOM prijenosi.

| DICOM prijenos                                                 | Q-Stress                                                                                                    |
|----------------------------------------------------------------|----------------------------------------------------------------------------------------------------|
| Modality Worklist C-FIND<br>(Radni popis modaliteta<br>C-FIND) | Povremeni upiti prema "Intervalu provjere baze podataka"                                                                              |
| PDF or Waveform C-STORE<br>(PDF ili valni oblik C-STORE)       | Kada se stanje promijeni u <b>Signed</b> (Potpisano) s dijaloškim okvirom<br>"Finalize Exam Update" (Završetak ažuriranja pregleda"). |
| Storage Commitment<br>(Izvršavanje pohrane)                    |                                                                                                    |
| MPPS IN PROGRESS (MPPS<br>u tijeku)                            | Nije podržano.                                                                                                    |
| MPPS DISCONTINUED (MPPS se obustavlja)                         | Nije podržano.                                                                                                    |
| MPPS COMPLETED (MPPS je<br>dovršen)                            | Nakon izvođenja novog ispitivanja i promjene stanja s dijaloškim<br>okvirom "Finalize Exam Update" (Završetak ažuriranja pregleda).   |

### **DICOM odjek**

Konfiguracija komunikacija putem sustava DICOM može se potvrditi s pomoću značajke **DICOM Test Utility** (Uslužni program za ispitivanje DICOM) u izborniku **Mortara Modality Manager** u izborniku Start sustava Windows. Kako biste izvršili ispitivanje odjeka DICOM, pritisnite gumb "Run Test" (Pokreni ispitivanje). Prikazat će status ispitivanja odjeka DICOM za pohranu SCP, MWL SCP i MPPS SCP. Pritisnite gumb "Exit" (Izlaz) kada završite s pregledom rezultata.

### Razmjena datoteka

Kada je Modality Manager konfiguriran za XML povezivanje, informacije o zakazanom ispitivanju mogu se primiti u XML datoteke ili korisnik može zakazati ispitivanja s pomoću ikone rasporeda/naloga na radnoj površini Q-Stress. Datoteke se automatski izvoze kada zadovolje definirane kriterije za postavke statusa izvoza konfiguracije tijeka rada.

Datoteke se mogu ručno izvesti bilo kada iz dijaloškog okvira "Exam Search" (Pretraživanje pregleda). Potražite ispitivanje za izvoz, označite ga i pritisnite **Export** (Izvoz). Ovaj je ručni izvoz dostupan samo za ispitivanja koja zadovoljavaju definirane kriterije za postavke statusa izvoza konfiguracije tijeka rada.

| Postavka                                  | Opis                                                                                                    |
|-------------------------------------------|----------------------------------------------------------------------------------------------------|
| Import directory<br>(Direktorij za uvoz)  | Ako će se nalozi slati u servis Modality Manager kao XML datoteke, to je puna putanja do mape u koju će se postaviti XML datoteke.                                                                         |
| Export directory<br>(Direktorij za izvoz) | Navedite punu putanju do mape u koju bi se trebale staviti XML i PDF datoteke<br>nakon potpisivanja svakog izvješća o ispitivanju.                                                                         |
| User Name<br>(Korisničko ime)             | Ovo je ime računa domene sustava Windows koje će se upotrebljavati za<br>upisivanje datoteka u mapu za izvoz. Ako ostavite polje prazno, zadani korisnički<br>račun upotrijebit će se za pisanje datoteka. |
| Password<br>(Lozinka)                     | Lozinka računa koja ide uz korisničko ime.                                                                                                    |
| Domain (Domena)                           | Naziv domene za račun User Name (Korisničko ime).                                                                                                    |
| Site Number<br>(Broj lokacije)            | Ovo je UNIPRO "broj lokacije". Sustav Q-Stress ga ne upotrebljava.                                                                                                    |

# **Q-Stress izvoz Q-Exchange XML (v3.6)**

| XML oznaka                              | Opis                                                      |  |
|-----------------------------------------|-----------------------------------------------------------|--|
| /StressTest                             |                                                           |  |
| Q-Stress_Final_Report<br>LCID="1033"UNC | Puni naziv putanje za izvoz i arhiviranje PDF datoteka    |  |
| ./message_id                            | Poruka koja se izvozi iz sustava bez uređivanja.          |  |
| ./expansion_field_1 through 4           | Četiri različita polja za korisničku upotrebu.            |  |
| ./order_number                          | Broj zahtjeva za ispitivanje koji je izdao vanjski sustav |  |
| ./billing_codes                         | Tri polja šifre izdavanja računa u svrhe izdavanja računa |  |
| ./machine_id                            | Jedinstveni identifikator za određeni sustav              |  |
| ./software version                      | Opis verzije softvera                                     |  |
| /StressTest/Summary                     |                                                           |  |
| ./EvIDProductName                       | Opis uređaja ili proizvoda                                |  |
| ./ EvIDStudyKey                         | GUID za jedinstvenu identifikaciju ispitivanja            |  |
| ./ EvIDPatientLastName                  | Prezime pacijenta.                                        |  |
| ./ EvIDPatientFirstName                 | lme pacijenta.                                            |  |
| ./ EvIDPatientMiddleName                | Srednje ime pacijenta.                                    |  |
| ./ EvIDPatientMRN                       | Trajni identifikacijski broj pacijenta                    |  |
| ./ EvIDPatientAccount                   | Broj računa (posjeta) pacijenta                           |  |
| ./ EvIDPatientSSN                       | Broj socijalnog osiguranja pacijenta.                     |  |
| ./ EvIDStudyAcqDateISO                  | Datum snimanja pregleda u formatu ISO.                    |  |
| ./ EvIDStudyAcqTimeISO                  | Vrijeme snimanja pregleda u formatu ISO.                  |  |
| ./ EvIDStudyInstitution                 | Naziv ustanove.                                           |  |
| ./ EvIDStudyInstitutionID               | Broj ustanove.                                            |  |

| XML oznaka                          | Opis                                               |
|-------------------------------------|----------------------------------------------------|
| ./ EvIDStudyDepartment              | Odjel ustanove.                                    |
| ./ EvIDStudyDepartmentID            | Broj odjela ustanove.                              |
| ./ EvIDStudyInstitutionAddress1     | Adresa ustanove.                                   |
| ./ EvIDStudyInstitutionAddress2     | Adresa ustanove 2.                                 |
| ./ EvIDStudyInstitutionCity         | Grad.                                              |
| ./ EvIDStudyInstitutionState        | Država.                                            |
| ./ EvIDStudyInstitutionZipCode      | Poštanski broj.                                    |
| ./ EvIDStudyInstitutionZipCountry   | Država                                             |
| ./ EvIDStudySite                    | Mjesto ispitivanja u ustanovi.                     |
| ./ EvIDStudyAttendingPhysicianEntry | Ime liječnika.                                     |
| ./ EvIDStudyReferringPhysicianEntry | Ime liječnika koji je uputio na ispitivanje        |
| ./ EvIDStudyTechnicianEntry         | Ime tehničara.                                     |
| ./ EvIDPatientDOBISO                | Datum rođenja pacijenta u formatu ISO, gggg-MM-dd. |
| ./ EvIDPatientAge                   | Dob pacijenta u vrijeme pregleda.                  |
| ./ EvIDAgeUnit                      | Jedinice za dob pacijenta.                         |
| ./ EvIDPatientGender                | Spol pacijenta.                                    |
| ./ EvIDPatientHeightValue           | Visina pacijenta u vrijeme pregleda.               |
| ./ EvIDHeightUnit                   | • in = inči                                        |
|                                     | • cm = centimetri                                  |
| ./ EvIDPatientWeightValue           | Težina pacijenta u vrijeme pregleda.               |
| ./ EvIDWeightUnit                   | • lbs = funte                                      |
|                                     | • $kg = k1 logrami$                                |
| ./ EviDPatientAddress1              | Adresa pacijenta.                                  |
| ./ EviDPatientAddress2              | Adresa pacijenta 2.                                |
| ./ EviDPatientCity                  | Grad pacijenta.                                    |
| ./ EvIDPatientState                 | Država pacijenta.                                  |
| ./ EvIDPatientZipCode               | Poštanski broj pacijenta.                          |
| ./ EvIDPatientCountry               | Država pacijenta.                                  |
| ./ EviDPatientAddress1Mailing       | Adresa pacijenta (pošta). *NP                      |
| ./ EvIDPatientAddress2Mailing       | Adresa pacijenta 2 (pošta) *NP                     |
| ./ EvIDPatientCityMailing           | Grad pacijenta (pošta). *NP                        |
| ./ EvIDPatientStateMailing          | Država pacijenta (pošta). *NP                      |
| ./ EvIDPatientZipCodeMailing        | Poštanski broj pacijenta (pošta). *NP              |
| ./ EvIDPatientCountryMailing        | Država pacijenta (pošta). *NP                      |
| ./ EvIDPatientAddress1Office        | Adresa pacijenta (ured). *NP                       |
| ./ EvIDPatientAddress2Office        | Adresa pacijenta 2 (ured). *NP                     |
| ./ EvIDPatientCityOffice            | Grad pacijenta (ured). *NP                         |
| ./ EvIDPatientStateOffice           | Država pacijenta (ured). *NP                       |

| XML oznaka                       | Opis                                                                                                    |
|----------------------------------|----------------------------------------------------------------------------------------------------|
| ./ EvIDPatientZipCodeOffice      | Poštanski broj pacijenta (ured). *NP                                                                                       |
| ./ EvIDPatientCountryOffice      | Država pacijenta (ured). *NP                                                                                               |
| ./ EvIDPatientPhone              | Kućni telefonski broj pacijenta.                                                                                           |
| ./ EvIDPatientPhoneWork          | Telefonski broj pacijenta na poslu.                                                                                        |
| ./ EvIDPatientMedicationEntry    | Nazivi lijekova pacijenta, ponovljeno do 12 puta. Svaki<br>naziv završava zarezom iza kojeg slijede doza, stopa,<br>način. |
| ./ EvIDStudyTargetRate           | Ciljna srčana frekvencija za ispitivanje.                                                                                  |
| ./ EvIDStudyMaxPredictedRate     | Maksimalna predviđena srčana frekvencija.                                                                                  |
| ./ EvIDFinalMaxHR                | Maksimalna srčana frekvencija iz završnog izvješća.                                                                        |
| ./ EvIDFinalRestingHR            | Srčana frekvencija u mirovanju za ispitivanje.                                                                             |
| ./ EvIDFinalMaxSysBP             | Maksimalni sistolički krvni tlak iz završnog izvješća.                                                                     |
| ./ EvIDFinalRestingDiaBP         | Dijastolički krvni tlak u mirovanju za ispitivanje.                                                                        |
| ./ EvIDFinalMaxDiaBP             | Maksimalni dijastolički krvni tlak iz završnog izvješća.                                                                   |
| ./ EvIDFinalRestingSysBP         | Sistolički krvni tlak u mirovanju za ispitivanje.                                                                          |
| ./ EvIDFinalMaxBPStage           | Naziv faze u kojoj se pojavljuju vršni sistolički/dijastolički krvni tlak. *NP                                             |
| ./ EvIDProtocol                  | Naziv protokola na kraju ispitivanja.                                                                                      |
| ./ EvIDExerciseDevice            | Traka za trčanje, ergometar ili farmakološki.                                                                              |
| ./ EvIDFinalMaxHRxBP             | Dvostruki produkt iz završnog izvješća.                                                                                    |
| ./ EvIDFinalOverallWCSlopeValue  | Vrijednost najgoreg slučaja ST nagiba. *NP                                                                                 |
| ./ EvIDFinalOverallWCSlopeLead   | Odvod najgoreg slučaja ST nagiba. *NP                                                                                      |
| ./ EvIDFinalOverallWCLevelValue  | Vrijednost najgoreg slučaja ST razine.                                                                                     |
| ./ EvIDFinalOverallWCLevelLead   | Odvod najgoreg slučaja ST razine.                                                                                          |
| ./ EvIDFinalTotalExerciseTime    | Ukupno vrijeme vježbanja iz završnog izvješća u minutama:sekundama.                                                        |
| ./ EvIDFinalTotalMETsAchieved    | Ukupni MET iz završnog izvješća.                                                                                           |
| ./ EvIDLastProtocolStageAchieved | Zadnja postignuta faza protokola.                                                                                          |
| ./ EvIDReasonForTest             | Razlog za kardiološki pregled pod opterećenjem.                                                                            |
| ./ EvIDReasonForEndingTest       | Razlog za završetak pregleda.                                                                                              |
| ./ EvIDTestObservation           | Simptomi i zapažanja tijekom pregleda.                                                                                     |
| ./ EvIDTestConclusion            | Sažetak zaključka pregleda pod opterećenjem.                                                                               |
| ./ EvIDExerDevWkldLabel          | Jedinice ergometra za radno opterećenje. *NP                                                                               |
| ./ EvIDPatientDiagnosisEntry     | Unosi za dijagnozu pacijenta.                                                                                              |
| ./ EvIDPatientProcedureEntry     | Unosi za postupke.                                                                                                    |
| ./ EvIDPatientRestingECGEntry    | Unosi za EKG u mirovanju. *NP                                                                                              |
| ./ EvIDSmoker                    | Status pušenja pacijenta.                                                                                                  |
| ./ EvIDDiabetes                  | Status dijabetesa pacijenta.                                                                                               |
| ./ EvIDExerciseAngina            | Indeks angine algoritma Duke na traci za trčanje.                                                                          |

| XML oznaka                   | Opis                                                                                                    |  |
|------------------------------|----------------------------------------------------------------------------------------------------|--|
| ./IDActiveLifeStyle          | Indikacija statusa pacijentova načina života. *NP                                                                                                    |  |
| ./EvIDLDLCholesterol         | Indikacija pacijentovog statusa LDL kolesterola. *NP                                                                                                    |  |
| ./EvIDHDLCholesterol         | Indikacija pacijentovog statusa HDL kolesterola. *NP                                                                                                    |  |
| ./ EvIDDukeScore             | Bodovanje na temelju algoritma Duke za traku za trčanje.                                                                                                    |  |
| ./ EvIDFAIScore              | Rezultat funkcionalnog aerobnog slabljenja.                                                                                                    |  |
| /StressTest/Tabular          |                                                                                                    |  |
|                              | Jedan tablični redak po stupnju. Jedan po retku SAŽETKA<br>STUPNJA završnog izvješća pod opterećenjem. Svaki<br>redak prikazuje vrijednosti na kraju tog stupnja. |  |
| ./ EvIDExStage\stage_time\id | Stupanj pri kojem su se dogodili dolje navedeni događaji i<br>ID za taj stupanj.                                                                                  |  |
| ./ EvIDComment               | Opis događaja.                                                                                                    |  |
| ./ EvIDExTotalStageTime      | Vrijeme unutar stupnja pri kojem su se dogodili događaji u nastavku.                                                                                              |  |
| ./ EvIDLogCurrentHR          | Srčana frekvencija.                                                                                                    |  |
| ./ EvIDLogCurrentBP          | Krvni tlak u mmHg.                                                                                                    |  |
| ./ EvIDLogHRxBP              | Dvostruki produkt.                                                                                                    |  |
| ./ EvIDExTreadmillSpeed unit | Brzina trake za trčanje.                                                                                                    |  |
| ./ EvIDExTreadmillGrade unit | Nagib trake za trčanje.                                                                                                    |  |
| ./ EvIDExErgometer           | Radno opterećenje ergometra.                                                                                                    |  |
| ./ EvIDSTLevel lead          | Navodi svaki odvod i pripadajuće mjerenje razine ST-a ispod svakog stupnja.                                                                                       |  |
| ./ EvIDSTSlope lead          | Navodi svaki odvod i odgovarajuće mjerenje nagiba ST-a ispod svakog stupnja.                                                                                      |  |

\*NP – označava da ovo polje nije podržano.

### **Q-Stress uvoz podataka Q-Exchange XML (v3.6)**

| Naziv elementa podataka                                 | Opis                                                                                                    |
|---------------------------------------------------------|----------------------------------------------------------------------------------------------------|
|                                                         |                                                                                                    |
| qs:message_id                                           | Poruka je uvezena i izvezena bez uređivanja putem sustava<br>Q-Stress. Upotrebljava se za praćenje;<br>xs:string data type; alfanumerički znakovi                                                                                                    |
| Podaci nisu potrebni                                    |                                                                                                    |
| qs:expansion_fiield_1 through 4<br>Podaci nisu potrebni | Cetiri različita polja za korisničku upotrebu. Uvezeno i izvezeno<br>bez uređivanja putem sustava Q-Stress. Upotrebljava se za<br>praćenje;<br>xs:string data type; alfanumerički znakovi<br>Minimalna duljina znakova: 0, maksimalna duljina znakova 40 |
| qs:order_number                                         | Broj zahtjeva za ispitivanje koji je izdao HIS i koji je potreban za ID                                                                                                    |
| Podaci nisu potrebni                                    | ispitivanja pri izdavanju računa.<br>xs:string data type; alfanumerički znakovi<br>Minimalna duljina znakova: 0, maksimalna duljina znakova 40                                                                                                    |
| qs:billing_code                                         | Polje šifre za izdavanje računa.                                                                                                    |
| Podaci nisu potrebni                                    | xs:string data type; alfanumericki znakovi<br>Minimalna duljina znakova: 0, maksimalna duljina znakova 20                                                                                                    |
| qs:patient_last_name                                    | Prezime pacijenta                                                                                                    |
| Podaci nisu potrebni                                    | xs:string data type; alfanumericki znakovi<br>Minimalna duljina znakova: 1, maksimalna duljina znakova 40                                                                                                    |
| qs:patient_first_name                                   | Ime pacijenta<br>vs:string data tvpe: alfanumerički znakovi                                                                                                    |
| Podaci nisu potrebni                                    | Minimalna duljina znakova: 0, maksimalna duljina znakova 40                                                                                                    |
| qs:patient_middle_name                                  | Srednje ime pacijenta                                                                                                    |
| Podaci nisu potrebni                                    | xs:string data type; alfanumericki znakovi<br>Minimalna duljina znakova: 0, maksimalna duljina znakova 40                                                                                                    |
| qs:patient_mm                                           | Trajni ID pacijenta                                                                                                    |
| Obavezno                                                | Minimalna duljina znakova: 1, maksimalna duljina znakova 40                                                                                                    |
| qs:patient_gender                                       | MUŠKO, ŽENSKO, NEPOZNATO, NEODREĐENO                                                                                                    |
| Podaci nisu potrebni                                    | NS:String data type<br>Minimalna duljina znakova: N/A, maksimalna duljina znakova N/A<br>Format kratkog datuma koji se konfigurira u OS-u tako da<br>odgovara                                                                                            |
| qs:patient_birth_date                                   | Datum rođenja pacijenta                                                                                                    |
| Podaci nisu potrebni                                    | Minimalna duljina znakova: N/A, maksimalna duljina znakova N/A<br>Nabrajanje "MUŠKO", "ŽENSKO", "NEPOZNATO",<br>"NEODREĐENO"                                                                                                    |

Slijedi primjer XML datoteke Q-Exchange V3.6 izvezene iz sustava Q-Stress:

</billing\_codes> <machine\_id>198313</machine\_id> <software\_version>Report Manager6.2.2.52528</software\_version> <Summary> <EvIDProductName>0-Stress Final Report</EvIDProductName> <EvIDStudyKey>{1D5EBE9D-082A-434C-BD2B-4BAD0A8F28CB}</EvIDStudyKey> <EvIDPatientLastName>Anderson</EvIDPatientLastName> <EvIDPatientFirstName>Thomas</EvIDPatientFirstName> <EvIDPatientMiddleName>Jack</EvIDPatientMiddleName> <EvIDPatientMRN>1148LK12</EvIDPatientMRN> <EvIDPatientAccount>11223344</EvIDPatientAccount> <EvIDPatientSSN></EvIDPatientSSN> <EvIDStudyAcqDateISO>2017-05-16</EvIDStudyAcqDateISO> <EvIDStudyAcqTimeISO>08.14.13</EvIDStudyAcqTimeISO> <EvIDStudyInstitution>testInstitution</EvIDStudyInstitution> <EvIDStudyInstitutionID></EvIDStudyInstitutionID> <EvIDStudyDepartment>Yup</EvIDStudyDepartment> <EvIDStudyDepartmentID></EvIDStudyDepartmentID> <EvIDStudyInstitutionAddress1 /> <EvIDStudyInstitutionAddress2 /> <EvIDStudyInstitutionCity /> <EvIDStudyInstitutionState /> <EvIDStudyInstitutionZipCode /> <EvIDStudyInstitutionZipCountry /> <EvIDStudySite>Room 123</EvIDStudySite> <EvIDStudyAttendingPhysicianEntry>Dr. Maier</EvIDStudyAttendingPhysicianEntry> <EvIDStudyReferringPhysicianEntry>Dr. Ramirez</EvIDStudyReferringPhysicianEntry> <EvIDStudyTechnicianEntry>Jones</EvIDStudyTechnicianEntry> <EvIDPatientDOBISO>1964-09-07</EvIDPatientDOBISO> <EvIDPatientAge>52</EvIDPatientAge> <EvIDAgeUnit>Years</EvIDAgeUnit> <EvIDPatientGender>MALE</EvIDPatientGender> <EvIDPatientHeightValue>45</EvIDPatientHeightValue> <EvIDHeightUnit>in</EvIDHeightUnit> <EvIDPatientWeightValue>145</EvIDPatientWeightValue> <EvIDWeightUnit>lb</EvIDWeightUnit> <EvIDPatientAddress1>1005 My Street</EvIDPatientAddress1> <EvIDPatientAddress2 /> <EvIDPatientCity>Riverside</EvIDPatientCity> <EvIDPatientState>Michigan</EvIDPatientState> <EvIDPatientZipCode>12482</EvIDPatientZipCode> <EvIDPatientCountry>USA</EvIDPatientCountry> <EvIDPatientAddress1Mailing /> <EvIDPatientAddress2Mailing /> <EvIDPatientCityMailing /> <EvIDPatientStateMailing /> <EvIDPatientZipCodeMailing /> <EvIDPatientCountryMailing /> <EvIDPatientAddress10ffice /> <EvIDPatientAddress20ffice /> <EvIDPatientCityOffice /> <EvIDPatientStateOffice /> <EvIDPatientZipCodeOffice /> <EvIDPatientCountrvOffice /> <EvIDPatientPhone>913-965-5851</EvIDPatientPhone> <EvIDPatientPhoneWork>819-436-9332</EvIDPatientPhoneWork> <EvIDPatientMedicationEntry>Aspirin,,,</EvIDPatientMedicationEntry> <EvIDStudyTargetRate>139</EvIDStudyTargetRate> <EvIDStudyMaxPredictedRate>171</EvIDStudyMaxPredictedRate> <EvIDFinalPercentMaxHR>70</EvIDFinalPercentMaxHR> <EvIDFinalMaxHR>120</EvIDFinalMaxHR> <EvIDFinalRestingHR>60</EvIDFinalRestingHR> <EvIDFinalMaxSysBP>126</EvIDFinalMaxSysBP> <EvIDFinalRestingSysBP>125</EvIDFinalRestingSysBP> <EvIDFinalMaxDiaBP>88</EvIDFinalMaxDiaBP> <EvIDFinalRestingDiaBP>82</EvIDFinalRestingDiaBP> <EvIDFinalMaxBPStage /> <EvIDProtocol>Bruce</EvIDProtocol> <EvIDExerciseDevice>Treadmill</EvIDExerciseDevice> <EvIDFinalMaxHRxBP>7560</EvIDFinalMaxHRxBP> <EvIDFinalOverallWCSlopeValue>--</EvIDFinalOverallWCSlopeValue> <EvIDFinalOverallWCSlopeLead></EvIDFinalOverallWCSlopeLead> <EvIDFinalOverallWCLevelValue>-0.9</EvIDFinalOverallWCLevelValue> <EvIDFinalOverallWCLevelLead>V5</EvIDFinalOverallWCLevelLead> <EvIDFinalTotalExerciseTime>07:49</EvIDFinalTotalExerciseTime>

<billing\_code>9529e12</billing\_code>

```
<EvIDFinalMETsAchieved>9.3</EvIDFinalMETsAchieved>
   <EvIDLastProtocolStageAchieved>5</EvIDLastProtocolStageAchieved>
   <EvIDReasonForTest>Abnormal ECG</EvIDReasonForTest>
    <EvIDReasonForEndingTest>Completion of Protocol</EvIDReasonForEndingTest>
    <EvIDTestObservation>Shortness of breath</EvIDTestObservation>
   <EvIDTestConclusion>The patient was tested using the Bruce protocol for a duration of 07:49 mm:ss and achieved 9.3
METs. A maximum heart rate of 120 bpm with a target predicted heart rate of 86% was obtained at 08:10. A maximum
systolic blood pressure of 126/88 was obtained at 02:40 and a maximum diastolic blood pressure of 126/88 was obtained at
02:40. A maximum ST depression of -0.9 mm in V5 occurred at 00:10. A maximum ST elevation of +0.5 mm in V2 occurred at
00:10. The patient reached target heart rate with appropriate heart rate and blood pressure response to exercise. No
significant ST changes during exercise or recovery. No evidence of ischemia. Normal exercise stress
test.</EvIDTestConclusion>
    <EvIDExerDevWkldLabel />
    <EvIDPatientDiagnosisEntry>,No issues</EvIDPatientDiagnosisEntry>
   <EvIDPatientProcedureEntry>,Stress Test</EvIDPatientProcedureEntry>
    <EvIDPatientRestingECGEntry />
    <EvIDSmoker>Yes</EvIDSmoker>
    <EvIDDiabetes>Yes</EvIDDiabetes>
    <EvIDActiveLifeStyle>--</EvIDActiveLifeStyle>
    <EvIDTotalCholesterol>--</EvIDTotalCholesterol>
    <EvIDLDLCholesterol>--</EvIDLDLCholesterol>
    <EvIDHDLCholesterol>--</EvIDHDLCholesterol>
    <EvIDExerciseAngina>None</EvIDExerciseAngina>
    <EvIDDukeScore>,</EvIDDukeScore>
    <EvIDFAIScore>,</EvIDFAIScore>
  </Summarv>
  <Tabular>
    <Stage id="REST" stage time="00:00">
      <EvIDExStage>REST</EvIDExStage>
      <EvIDComment>rest </EvIDComment>
    </Stage>
    <Stage id="REST" stage_time="01:16">
      <EvIDExStage>REST</EvIDExStage>
      <EvIDExTotalStageTime>01:16</EvIDExTotalStageTime>
      <EvIDLogCurrentHR>60</EvIDLogCurrentHR>
      <EvIDLogCurrentBP>125/82</EvIDLogCurrentBP>
      <EvIDLogHRxBP>7500</EvIDLogHRxBP>
      {viDestreadmillSpeed unit="MPH">0.0/viDestreadmillSpeed>
viDestreadmillGrade unit="%">0.0/viDestreadmillGrade>
      <EvIDSTLevel lead="I">-0.4</EvIDSTLevel>
      <EvIDSTLevel lead="II">-0.5</EvIDSTLevel>
      <EvIDSTLevel lead="III">-0.1</EvIDSTLevel>
      <EvIDSTLevel lead="aVR">0.3</EvIDSTLevel>
      <EvIDSTLevel lead="aVL">-0.2</EvIDSTLevel>
      <EvIDSTLevel lead="aVF">-0.3</EvIDSTLevel>
      <EvIDSTLevel lead="V1">0.2</EvIDSTLevel>
      <EvIDSTLevel lead="V2">0.5</EvIDSTLevel>
      <EvIDSTLevel lead="V3">-0.2</EvIDSTLevel>
      <EvIDSTLevel lead="V4">-0.6</EvIDSTLevel>
      <EvIDSTLevel lead="V5">-0.9</EvIDSTLevel>
      <EvIDSTLevel lead="V6">-0.6</EvIDSTLevel>
      <EvIDSTSlope lead="I">2</EvIDSTSlope>
      <EvIDSTSlope lead="II">3</EvIDSTSlope>
      <EvIDSTSlope lead="III">1</EvIDSTSlope>
      <EvIDSTSlope lead="aVR">-3</EvIDSTSlope>
      <EvIDSTSlope lead="aVL">1</EvIDSTSlope>
      <EvIDSTSlope lead="aVF">2</EvIDSTSlope>
      <EvIDSTSlope lead="V1">-1</EvIDSTSlope>
      <EvIDSTSlope lead="V2">-3</EvIDSTSlope>
      <EvIDSTSlope lead="V3">2</EvIDSTSlope>
      <EvIDSTSlope lead="V4">3</EvIDSTSlope>
      <EvIDSTSlope lead="V5">6</EvIDSTSlope>
      <EvIDSTSlope lead="V6">4</EvIDSTSlope>
    </Stage>
    <Stage id="1" stage_time="01:00">
      <EvIDExStage>STAGE 1</EvIDExStage>
      <EvIDExTotalStageTime>01:00</EvIDExTotalStageTime>
      <EvIDLogCurrentHR>60</EvIDLogCurrentHR>
      <EvIDLogCurrentBP>125/82</EvIDLogCurrentBP>
      <EvIDLogHRxBP>7500</EvIDLogHRxBP>
      <EvIDExTreadmillSpeed unit="MPH">1.7</EvIDExTreadmillSpeed>
      <EvIDExTreadmillGrade unit="%">10.0</EvIDExTreadmillGrade>
      <EvIDSTLevel lead="I">-0.4</EvIDSTLevel>
      <EvIDSTLevel lead="II">-0.5</EvIDSTLevel>
      <EvIDSTLevel lead="III">-0.1</EvIDSTLevel>
      <EvIDSTLevel lead="aVR">0.3</EvIDSTLevel>
```

```
<EvIDSTLevel lead="aVL">-0.2</EvIDSTLevel>
 <EvIDSTLevel lead="aVF">-0.3</EvIDSTLevel>
 <EvIDSTLevel lead="V1">0.2</EvIDSTLevel>
 <EvIDSTLevel lead="V2">0.5</EvIDSTLevel>
 <EvIDSTLevel lead="V3">-0.2</EvIDSTLevel>
 <EvIDSTLevel lead="V4">-0.6</EvIDSTLevel>
 <EvIDSTLevel lead="V5">-0.9</EvIDSTLevel>
 <EvIDSTLevel lead="V6">-0.6</EvIDSTLevel>
 <EvIDSTSlope lead="I">2</EvIDSTSlope>
 <EvIDSTSlope lead="II">3</EvIDSTSlope>
 <EvIDSTSlope lead="III">1</EvIDSTSlope>
 <EvIDSTSlope lead="aVR">-3</EvIDSTSlope>
 <EvIDSTSlope lead="aVL">1</EvIDSTSlope>
 <EvIDSTSlope lead="aVF">2</EvIDSTSlope>
 <EvIDSTSlope lead="V1">-1</EvIDSTSlope>
 <EvIDSTSlope lead="V2">-3</EvIDSTSlope>
 <EvIDSTSlope lead="V3">2</EvIDSTSlope>
 <EvIDSTSlope lead="V4">3</EvIDSTSlope>
 <EvIDSTSlope lead="V5">6</EvIDSTSlope>
  <EvIDSTSlope lead="V6">4</EvIDSTSlope>
</Stage>
<Stage id="1" stage time="01:45">
 <EvIDComment>Manual Event Record</EvIDComment>
</Stage>
<Stage id="1" stage_time="01:45">
  <EvIDExStage>STAGE 1</EvIDExStage>
  <EvIDExTotalStageTime>01:45</EvIDExTotalStageTime>
 <EvIDLogCurrentHR>60</EvIDLogCurrentHR>
  <EvIDLogCurrentBP>125/82</EvIDLogCurrentBP>
 <EvIDLogHRxBP>7500</EvIDLogHRxBP>
  <EvIDExTreadmillSpeed unit="MPH">1.7</EvIDExTreadmillSpeed>
 <EvIDExTreadmillGrade unit="%">10.0</EvIDExTreadmillGrade>
 <EvIDSTLevel lead="I">-0.4</EvIDSTLevel>
 <EvIDSTLevel lead="II">-0.5</EvIDSTLevel>
 <EvIDSTLevel lead="III">-0.1</EvIDSTLevel>
 <EvIDSTLevel lead="aVR">0.3</EvIDSTLevel>
 <EvIDSTLevel lead="aVL">-0.2</EvIDSTLevel>
 <EvIDSTLevel lead="aVF">-0.3</EvIDSTLevel>
 <EvIDSTLevel lead="V1">0.2</EvIDSTLevel>
 <EvIDSTLevel lead="V2">0.5</EvIDSTLevel>
 <EvIDSTLevel lead="V3">-0.2</EvIDSTLevel>
 <EvIDSTLevel lead="V4">-0.6</EvIDSTLevel>
 <EvIDSTLevel lead="V5">-0.9</EvIDSTLevel>
 <EvIDSTLevel lead="V6">-0.6</EvIDSTLevel>
 <EvIDSTSlope lead="I">2</EvIDSTSlope>
 <EvIDSTSlope lead="II">3</EvIDSTSlope>
 <EvIDSTSlope lead="III">1</EvIDSTSlope>
 <EvIDSTSlope lead="aVR">-3</EvIDSTSlope>
 <EvIDSTSlope lead="aVL">1</EvIDSTSlope>
 <EvIDSTSlope lead="aVF">2</EvIDSTSlope>
 <EvIDSTSlope lead="V1">-1</EvIDSTSlope>
 <EvIDSTSlope lead="V2">-3</EvIDSTSlope>
 <EvIDSTSlope lead="V3">2</EvIDSTSlope>
 <EvIDSTSlope lead="V4">3</EvIDSTSlope>
 <EvIDSTSlope lead="V5">6</EvIDSTSlope>
  <EvIDSTSlope lead="V6">4</EvIDSTSlope>
</Stage>
<Stage id="1" stage_time="02:00">
  <EvIDExStage>STAGE 1</EvIDExStage>
  <EvIDExTotalStageTime>02:00</EvIDExTotalStageTime>
 <EvIDLogCurrentHR>60</EvIDLogCurrentHR>
 <EvIDLogCurrentBP>125/82</EvIDLogCurrentBP>
 <EvIDLogHRxBP>7500</EvIDLogHRxBP>
 <EvIDExTreadmillSpeed unit="MPH">1.7</EvIDExTreadmillSpeed>
 <EvIDExTreadmillGrade unit="%">10.0</EvIDExTreadmillGrade>
 <EvIDSTLevel lead="I">-0.4</EvIDSTLevel>
 <EvIDSTLevel lead="II">-0.5</EvIDSTLevel>
 <EvIDSTLevel lead="III">-0.1</EvIDSTLevel>
 <EvIDSTLevel lead="aVR">0.3</EvIDSTLevel>
 <EvIDSTLevel lead="aVL">-0.2</EvIDSTLevel>
 <EvIDSTLevel lead="aVF">-0.3</EvIDSTLevel>
 <EvIDSTLevel lead="V1">0.2</EvIDSTLevel>
 <EvIDSTLevel lead="V2">0.5</EvIDSTLevel>
 <EvIDSTLevel lead="V3">-0.2</EvIDSTLevel>
 <EvIDSTLevel lead="V4">-0.6</EvIDSTLevel>
 <EvIDSTLevel lead="V5">-0.9</EvIDSTLevel>
```

```
<EvIDSTLevel lead="V6">-0.6</EvIDSTLevel>
 <EvIDSTSlope lead="I">2</EvIDSTSlope>
 <EvIDSTSlope lead="II">3</EvIDSTSlope>
 <EvIDSTSlope lead="III">1</EvIDSTSlope>
 <EvIDSTSlope lead="aVR">-3</EvIDSTSlope>
 <EvIDSTSlope lead="aVL">1</EvIDSTSlope>
 <EvIDSTSlope lead="aVF">2</EvIDSTSlope>
 <EvIDSTSlope lead="V1">-1</EvIDSTSlope>
 <EvIDSTSlope lead="V2">-3</EvIDSTSlope>
 <EvIDSTSlope lead="V3">2</EvIDSTSlope>
 <EvIDSTSlope lead="V4">3</EvIDSTSlope>
 <EvIDSTSlope lead="V5">6</EvIDSTSlope>
  <EvIDSTSlope lead="V6">4</EvIDSTSlope>
</Stage>
<Stage id="1" stage time="03:00">
  <EvIDExStage>STAGE 1</EvIDExStage>
 <EvIDExTotalStageTime>03:00</EvIDExTotalStageTime>
 <EvIDLogCurrentHR>60</EvIDLogCurrentHR>
 <EvIDLogCurrentBP>126/88</EvIDLogCurrentBP>
 <EvIDLogHRxBP>7560</EvIDLogHRxBP>
 <EvIDExTreadmillSpeed unit="MPH">1.7</EvIDExTreadmillSpeed>
 <EvIDExTreadmillGrade unit="%">10.0</EvIDExTreadmillGrade>
 <EvIDSTLevel lead="I">-0.4</EvIDSTLevel>
 <EvIDSTLevel lead="II">-0.5</EvIDSTLevel>
 <EvIDSTLevel lead="III">-0.1</EvIDSTLevel>
 <EvIDSTLevel lead="aVR">0.3</EvIDSTLevel>
 <EvIDSTLevel lead="aVL">-0.2</EvIDSTLevel>
 <EvIDSTLevel lead="aVF">-0.3</EvIDSTLevel>
 <EvIDSTLevel lead="V1">0.2</EvIDSTLevel>
 <EvIDSTLevel lead="V2">0.5</EvIDSTLevel>
 <EvIDSTLevel lead="V3">-0.2</EvIDSTLevel>
 <EvIDSTLevel lead="V4">-0.6</EvIDSTLevel>
 <EvIDSTLevel lead="V5">-0.9</EvIDSTLevel>
 <EvIDSTLevel lead="V6">-0.6</EvIDSTLevel>
 <EvIDSTSlope lead="I">2</EvIDSTSlope>
 <EvIDSTSlope lead="II">3</EvIDSTSlope>
 <EvIDSTSlope lead="III">1</EvIDSTSlope>
 <EvIDSTSlope lead="aVR">-3</EvIDSTSlope>
 <EvIDSTSlope lead="aVL">1</EvIDSTSlope>
 <EvIDSTSlope lead="aVF">2</EvIDSTSlope>
 <EvIDSTSlope lead="V1">-1</EvIDSTSlope>
 <EvIDSTSlope lead="V2">-3</EvIDSTSlope>
 <EvIDSTSlope lead="V3">2</EvIDSTSlope>
 <EvIDSTSlope lead="V4">3</EvIDSTSlope>
 <EvIDSTSlope lead="V5">6</EvIDSTSlope>
 <EvIDSTSlope lead="V6">4</EvIDSTSlope>
</Stage>
<Stage id="2" stage_time="01:00">
  <EvIDExStage>STAGE 2</EvIDExStage>
  <EvIDExTotalStageTime>01:00</EvIDExTotalStageTime>
  <EvIDLogCurrentHR>90</EvIDLogCurrentHR>
 <EvIDLogCurrentBP>126/88</EvIDLogCurrentBP>
 <EvIDLogHRxBP>7560</EvIDLogHRxBP>
 <EvIDExTreadmillSpeed unit="MPH">2.5</EvIDExTreadmillSpeed>
 <EvIDExTreadmillGrade unit="%">12.0</EvIDExTreadmillGrade>
  <EvIDSTLevel lead="I">-0.2</EvIDSTLevel>
 <EvIDSTLevel lead="II">-0.2</EvIDSTLevel>
 <EvIDSTLevel lead="III">-0.1</EvIDSTLevel>
 <EvIDSTLevel lead="aVR">0.1</EvIDSTLevel>
  <EvIDSTLevel lead="aVL">-0.1</EvIDSTLevel>
 <EvIDSTLevel lead="aVF">-0.1</EvIDSTLevel>
 <EvIDSTLevel lead="V1">0.1</EvIDSTLevel>
 <EvIDSTLevel lead="V2">0.2</EvIDSTLevel>
 <EvIDSTLevel lead="V3">-0.2</EvIDSTLevel>
 <EvIDSTLevel lead="V4">-0.3</EvIDSTLevel>
 <EvIDSTLevel lead="V5">-0.4</EvIDSTLevel>
 <EvIDSTLevel lead="V6">-0.3</EvIDSTLevel>
 <EvIDSTSlope lead="I">1</EvIDSTSlope>
 <EvIDSTSlope lead="II">2</EvIDSTSlope>
 <EvIDSTSlope lead="III">1</EvIDSTSlope>
 <EvIDSTSlope lead="aVR">-2</EvIDSTSlope>
 <EvIDSTSlope lead="aVL">0</EvIDSTSlope>
 <EvIDSTSlope lead="aVF">1</EvIDSTSlope>
 <EvIDSTSlope lead="V1">-1</EvIDSTSlope>
 <EvIDSTSlope lead="V2">-2</EvIDSTSlope>
 <EvIDSTSlope lead="V3">1</EvIDSTSlope>
```

```
<EvIDSTSlope lead="V4">2</EvIDSTSlope>
  <EvIDSTSlope lead="V5">4</EvIDSTSlope>
  <EvIDSTSlope lead="V6">2</EvIDSTSlope>
</Stage>
<Stage id="2" stage_time="01:53">
  <EvIDComment>Shortness of Breath</EvIDComment>
</Stage>
<Stage id="2" stage_time="01:53">
  <EvIDExStage>STAGE 2</EvIDExStage>
  <EvIDExTotalStageTime>01:53</EvIDExTotalStageTime>
  <EvIDLogCurrentHR>90</EvIDLogCurrentHR>
  <EvIDLogCurrentBP>126/88</EvIDLogCurrentBP>
  <EvIDLogHRxBP>7560</EvIDLogHRxBP>
  <EvIDExTreadmillSpeed unit="MPH">2.5</EvIDExTreadmillSpeed>
  <EvIDExTreadmillGrade unit="%">12.0</EvIDExTreadmillGrade>
  <EvIDSTLevel lead="I">-0.2</EvIDSTLevel>
  <EvIDSTLevel lead="II">-0.2</EvIDSTLevel>
  <EvIDSTLevel lead="III">-0.1</EvIDSTLevel>
  <EvIDSTLevel lead="aVR">0.1</EvIDSTLevel>
  <EvIDSTLevel lead="aVL">-0.1</EvIDSTLevel>
  <EvIDSTLevel lead="aVF">-0.1</EvIDSTLevel>
  <EvIDSTLevel lead="V1">0.1</EvIDSTLevel>
  <EvIDSTLevel lead="V2">0.2</EvIDSTLevel>
  <EvIDSTLevel lead="V3">-0.2</EvIDSTLevel>
  <EvIDSTLevel lead="V4">-0.3</EvIDSTLevel>
  <EvIDSTLevel lead="V5">-0.4</EvIDSTLevel>
  <EvIDSTLevel lead="V6">-0.3</EvIDSTLevel>
  <EvIDSTSlope lead="I">1</EvIDSTSlope>
  <EvIDSTSlope lead="II">2</EvIDSTSlope>
  <EvIDSTSlope lead="III">1</EvIDSTSlope>
  <EvIDSTSlope lead="aVR">-2</EvIDSTSlope>
  <EvIDSTSlope lead="aVL">0</EvIDSTSlope>
  <EvIDSTSlope lead="aVF">1</EvIDSTSlope>
  <EvIDSTSlope lead="V1">-1</EvIDSTSlope>
  <EvIDSTSlope lead="V2">-2</EvIDSTSlope>
  <EvIDSTSlope lead="V3">1</EvIDSTSlope>
  <EvIDSTSlope lead="V4">2</EvIDSTSlope>
  <EvIDSTSlope lead="V5">4</EvIDSTSlope>
  <EvIDSTSlope lead="V6">2</EvIDSTSlope>
</Stage>
<Stage id="2" stage_time="02:00">
  <EvIDExStage>STAGE 2</EvIDExStage>
  <EvIDExTotalStageTime>02:00</EvIDExTotalStageTime>
  <EvIDLogCurrentHR>90</EvIDLogCurrentHR>
  <EvIDLogCurrentBP>126/88</EvIDLogCurrentBP>
  <EvIDLogHRxBP>7560</EvIDLogHRxBP>
 {EvIDExTreadmillSpeed unit="MPH">2.5</EvIDExTreadmillSpeed>
<EvIDExTreadmillGrade unit="%">12.0</EvIDExTreadmillGrade>
  <EvIDSTLevel lead="I">-0.2</EvIDSTLevel>
  <EvIDSTLevel lead="II">-0.2</EvIDSTLevel>
  <EvIDSTLevel lead="III">-0.1</EvIDSTLevel>
  <EvIDSTLevel lead="aVR">0.1</EvIDSTLevel>
  <EvIDSTLevel lead="aVL">-0.1</EvIDSTLevel>
  <EvIDSTLevel lead="aVF">-0.1</EvIDSTLevel>
  <EvIDSTLevel lead="V1">0.1</EvIDSTLevel>
  <EvIDSTLevel lead="V2">0.2</EvIDSTLevel>
  <EvIDSTLevel lead="V3">-0.2</EvIDSTLevel>
  <EvIDSTLevel lead="V4">-0.3</EvIDSTLevel>
  <EvIDSTLevel lead="V5">-0.4</EvIDSTLevel>
  <EvIDSTLevel lead="V6">-0.3</EvIDSTLevel>
  <EvIDSTSlope lead="I">1</EvIDSTSlope>
  <EvIDSTSlope lead="II">2</EvIDSTSlope>
  <EvIDSTSlope lead="III">1</EvIDSTSlope>
  <EvIDSTSlope lead="aVR">-2</EvIDSTSlope>
  <EvIDSTSlope lead="aVL">0</EvIDSTSlope>
  <EvIDSTSlope lead="aVF">1</EvIDSTSlope>
  <EvIDSTSlope lead="V1">-1</EvIDSTSlope>
  <EvIDSTSlope lead="V2">-2</EvIDSTSlope>
  <EvIDSTSlope lead="V3">1</EvIDSTSlope>
  <EvIDSTSlope lead="V4">2</EvIDSTSlope>
  <EvIDSTSlope lead="V5">4</EvIDSTSlope>
  <EvIDSTSlope lead="V6">2</EvIDSTSlope>
</Stage>
<Stage id="2" stage_time="03:00">
  <EvIDExStage>STAGE 2</EvIDExStage>
  <EvIDExTotalStageTime>03:00</EvIDExTotalStageTime>
```

```
<EvIDLogCurrentHR>90</EvIDLogCurrentHR>
 <EvIDLogCurrentBP>126/88</EvIDLogCurrentBP>
 <EvIDLogHRxBP>7560</EvIDLogHRxBP>
 <EvIDExTreadmillSpeed unit="MPH">2.5</EvIDExTreadmillSpeed>
 <EvIDExTreadmillGrade unit="%">12.0</EvIDExTreadmillGrade>
 <EvIDSTLevel lead="I">-0.2</EvIDSTLevel>
 <EvIDSTLevel lead="II">-0.2</EvIDSTLevel>
 <EvIDSTLevel lead="III">-0.1</EvIDSTLevel>
 <EvIDSTLevel lead="aVR">0.1</EvIDSTLevel>
 <EvIDSTLevel lead="aVL">-0.1</EvIDSTLevel>
 <EvIDSTLevel lead="aVF">-0.1</EvIDSTLevel>
 <EvIDSTLevel lead="V1">0.1</EvIDSTLevel>
 <EvIDSTLevel lead="V2">0.2</EvIDSTLevel>
 <EvIDSTLevel lead="V3">-0.2</EvIDSTLevel>
 <EvIDSTLevel lead="V4">-0.3</EvIDSTLevel>
 <EvIDSTLevel lead="V5">-0.4</EvIDSTLevel>
 <EvIDSTLevel lead="V6">-0.3</EvIDSTLevel>
 <EvIDSTSlope lead="I">1</EvIDSTSlope>
 <EvIDSTSlope lead="II">2</EvIDSTSlope>
 <EvIDSTSlope lead="III">0</EvIDSTSlope>
 <EvIDSTSlope lead="aVR">-2</EvIDSTSlope>
 <EvIDSTSlope lead="aVL">1</EvIDSTSlope>
 <EvIDSTSlope lead="aVF">1</EvIDSTSlope>
 <EvIDSTSlope lead="V1">-1</EvIDSTSlope>
 <EvIDSTSlope lead="V2">-2</EvIDSTSlope>
 <EvIDSTSlope lead="V3">1</EvIDSTSlope>
 <EvIDSTSlope lead="V4">2</EvIDSTSlope>
 <EvIDSTSlope lead="V5">4</EvIDSTSlope>
 <EvIDSTSlope lead="V6">2</EvIDSTSlope>
</Stage>
<Stage id="3" stage_time="01:00">
 <EvIDExStage>STAGE 3</EvIDExStage>
 <EvIDExTotalStageTime>01:00</EvIDExTotalStageTime>
 <EvIDLogCurrentHR>119</EvIDLogCurrentHR>
 <EvIDLogCurrentBP>126/88</EvIDLogCurrentBP>
 <EvIDLogHRxBP>7560</EvIDLogHRxBP>
 <EvIDExTreadmillSpeed unit="MPH">3.4</EvIDExTreadmillSpeed>
 {EvIDEXTreadmillSpade unit="%">14.0</EVIDEXTreadmillSpade
<EvIDEXTreadmillGrade
</pre>
 <EvIDSTLevel lead="II">-0.1</EvIDSTLevel>
 <EvIDSTLevel lead="III">-0.1</EvIDSTLevel>
 <EvIDSTLevel lead="aVR">0.0</EvIDSTLevel>
 <EvIDSTLevel lead="aVL">-0.1</EvIDSTLevel>
 <EvIDSTLevel lead="aVF">-0.1</EvIDSTLevel>
 <EvIDSTLevel lead="V1">0.0</EvIDSTLevel>
 <EvIDSTLevel lead="V2">0.1</EvIDSTLevel>
 <EvIDSTLevel lead="V3">-0.1</EvIDSTLevel>
 <EvIDSTLevel lead="V4">-0.2</EvIDSTLevel>
 <EvIDSTLevel lead="V5">-0.2</EvIDSTLevel>
 <EvIDSTLevel lead="V6">-0.2</EvIDSTLevel>
 <EvIDSTSlope lead="I">14</EvIDSTSlope>
 <EvIDSTSlope lead="II">17</EvIDSTSlope>
 <EvIDSTSlope lead="III">3</EvIDSTSlope>
 <EvIDSTSlope lead="aVR">-15</EvIDSTSlope>
 <EvIDSTSlope lead="aVL">5</EvIDSTSlope>
 <EvIDSTSlope lead="aVF">10</EvIDSTSlope>
 <EvIDSTSlope lead="V1">-10</EvIDSTSlope>
 <EvIDSTSlope lead="V2">-24</EvIDSTSlope>
 <EvIDSTSlope lead="V3">9</EvIDSTSlope>
 <EvIDSTSlope lead="V4">23</EvIDSTSlope>
 <EvIDSTSlope lead="V5">38</EvIDSTSlope>
 <EvIDSTSlope lead="V6">24</EvIDSTSlope>
</Stage>
<Stage id="3" stage time="01:04">
 <EvIDExStage>STAGE 3</EvIDExStage>
 <EvIDExTotalStageTime>01:04</EvIDExTotalStageTime>
 <EvIDLogCurrentHR>119</EvIDLogCurrentHR>
 <EvIDLogCurrentBP>126/88</EvIDLogCurrentBP>
 <EvIDLogHRxBP>7560</EvIDLogHRxBP>
 <EvIDExTreadmillSpeed unit="MPH">4.2</EvIDExTreadmillSpeed>
 <EvIDExTreadmillGrade unit="%">16.0</EvIDExTreadmillGrade>
 <EvIDSTLevel lead="I">-0.1</EvIDSTLevel>
 <EvIDSTLevel lead="II">-0.1</EvIDSTLevel>
 <EvIDSTLevel lead="III">-0.1</EvIDSTLevel>
 <EvIDSTLevel lead="aVR">0.0</EvIDSTLevel>
 <EvIDSTLevel lead="aVL">-0.1</EvIDSTLevel>
```

```
<EvIDSTLevel lead="aVF">-0.1</EvIDSTLevel>
  <EvIDSTLevel lead="V1">0.0</EvIDSTLevel>
  <EvIDSTLevel lead="V2">0.1</EvIDSTLevel>
  <EvIDSTLevel lead="V3">-0.1</EvIDSTLevel>
  <EvIDSTLevel lead="V4">-0.2</EvIDSTLevel>
  <EvIDSTLevel lead="V5">-0.2</EvIDSTLevel>
  <EvIDSTLevel lead="V6">-0.2</EvIDSTLevel>
  <EvIDSTSlope lead="I">14</EvIDSTSlope>
  <EvIDSTSlope lead="II">17</EvIDSTSlope>
  <EvIDSTSlope lead="III">3</EvIDSTSlope>
  <EvIDSTSlope lead="aVR">-15</EvIDSTSlope>
  <EvIDSTSlope lead="aVL">5</EvIDSTSlope>
  <EvIDSTSlope lead="aVF">10</EvIDSTSlope>
  <EvIDSTSlope lead="V1">-10</EvIDSTSlope>
  <EvIDSTSlope lead="V2">-24</EvIDSTSlope>
  <EvIDSTSlope lead="V3">9</EvIDSTSlope>
 <EvIDSTSlope lead="V4">23</EvIDSTSlope>
  <EvIDSTSlope lead="V5">38</EvIDSTSlope>
  <EvIDSTSlope lead="V6">24</EvIDSTSlope>
</Stage>
<Stage id="4" stage_time="00:30">
  <EvIDExStage>STAGE 4</EvIDExStage>
  <EvIDExTotalStageTime>00:30</EvIDExTotalStageTime>
  <EvIDLogCurrentHR>119</EvIDLogCurrentHR>
  <EvIDLogCurrentBP>126/88</EvIDLogCurrentBP>
  <EvIDLogHRxBP>7560</EvIDLogHRxBP>
  <EvIDExTreadmillSpeed unit="MPH">5.0</EvIDExTreadmillSpeed>
  <EvIDExTreadmillGrade unit="%">18.0</EvIDExTreadmillGrade>
  <EvIDSTLevel lead="I">-0.1</EvIDSTLevel>
<EvIDSTLevel lead="II">-0.1</EvIDSTLevel>
  <EvIDSTLevel lead="III">0.0</EvIDSTLevel>
  <EvIDSTLevel lead="aVR">0.0</EvIDSTLevel>
  <EvIDSTLevel lead="aVL">-0.1</EvIDSTLevel>
  <EvIDSTLevel lead="aVF">-0.1</EvIDSTLevel>
  <EvIDSTLevel lead="V1">0.0</EvIDSTLevel>
  <EvIDSTLevel lead="V2">0.1</EvIDSTLevel>
  <EvIDSTLevel lead="V3">-0.1</EvIDSTLevel>
  <EvIDSTLevel lead="V4">-0.2</EvIDSTLevel>
  <EvIDSTLevel lead="V5">-0.2</EvIDSTLevel>
  <EvIDSTLevel lead="V6">-0.2</EvIDSTLevel>
  <EvIDSTSlope lead="I">14</EvIDSTSlope>
  <EvIDSTSlope lead="II">17</EvIDSTSlope>
  <EvIDSTSlope lead="III">3</EvIDSTSlope>
  <EvIDSTSlope lead="aVR">-16</EvIDSTSlope>
  <EvIDSTSlope lead="aVL">5</EvIDSTSlope>
 <EvIDSTSlope lead="aVF">10</EvIDSTSlope>
  <EvIDSTSlope lead="V1">-10</EvIDSTSlope>
  <EvIDSTSlope lead="V2">-24</EvIDSTSlope>
  <EvIDSTSlope lead="V3">10</EvIDSTSlope>
  <EvIDSTSlope lead="V4">23</EvIDSTSlope>
  <EvIDSTSlope lead="V5">38</EvIDSTSlope>
  <EvIDSTSlope lead="V6">24</EvIDSTSlope>
</Stage>
<Stage id="5" stage time="00:15">
  <EvIDComment>Peak</EvIDComment>
</Stage>
<Stage id="5" stage_time="00:15">
  <EvIDExStage>STAGE 5</EvIDExStage>
  <EvIDExTotalStageTime>00:15</EvIDExTotalStageTime>
  <EvIDLogCurrentHR>119</EvIDLogCurrentHR>
  <EvIDLogCurrentBP>126/88</EvIDLogCurrentBP>
  <EvIDLogHRxBP>7560</EvIDLogHRxBP>
 {EvIDExTreadmillSpeed unit="MPH">5.0</EvIDExTreadmillSpeed>
<EvIDExTreadmillGrade unit="%">18.0</EvIDExTreadmillGrade>
  <EvIDSTLevel lead="I">-0.1</EvIDSTLevel>
  <EvIDSTLevel lead="II">-0.1</EvIDSTLevel>
  <EvIDSTLevel lead="III">0.0</EvIDSTLevel>
  <EvIDSTLevel lead="aVR">0.0</EvIDSTLevel>
  <EvIDSTLevel lead="aVL">-0.1</EvIDSTLevel>
  <EvIDSTLevel lead="aVF">-0.1</EvIDSTLevel>
  <EvIDSTLevel lead="V1">0.0</EvIDSTLevel>
  <EvIDSTLevel lead="V2">0.1</EvIDSTLevel>
  <EvIDSTLevel lead="V3">-0.1</EvIDSTLevel>
  <EvIDSTLevel lead="V4">-0.2</EvIDSTLevel>
  <EvIDSTLevel lead="V5">-0.2</EvIDSTLevel>
  <EvIDSTLevel lead="V6">-0.2</EvIDSTLevel>
```

```
<EvIDSTSlope lead="I">14</EvIDSTSlope>
  <EvIDSTSlope lead="II">17</EvIDSTSlope>
  <EvIDSTSlope lead="III">3</EvIDSTSlope>
  <EvIDSTSlope lead="aVR">-16</EvIDSTSlope>
  <EvIDSTSlope lead="aVL">5</EvIDSTSlope>
  <EvIDSTSlope lead="aVF">10</EvIDSTSlope>
  <EvIDSTSlope lead="V1">-10</EvIDSTSlope>
  <EvIDSTSlope lead="V2">-24</EvIDSTSlope>
  <EvIDSTSlope lead="V3">10</EvIDSTSlope>
  <EvIDSTSlope lead="V4">23</EvIDSTSlope>
  <EvIDSTSlope lead="V5">38</EvIDSTSlope>
  <EvIDSTSlope lead="V6">24</EvIDSTSlope>
</Stage>
<Stage id="RECOVERY" stage time="00:10">
  <EvIDExStage>RECOVERY</EvIDExStage>
  <EvIDExTotalStageTime>00:10</EvIDExTotalStageTime>
  <EvIDLogCurrentHR>119</EvIDLogCurrentHR>
  <EvIDLogCurrentBP>126/88</EvIDLogCurrentBP>
  <EvIDLogHRxBP>7560</EvIDLogHRxBP>
 <EvIDExTreadmillSpeed unit="MPH">1.5</EvIDExTreadmillSpeed>
<EvIDExTreadmillGrade unit="%">0.0</EvIDExTreadmillGrade>
  <EvIDSTLevel lead="I">-0.1</EvIDSTLevel>
  <EvIDSTLevel lead="II">-0.1</EvIDSTLevel>
  <EvIDSTLevel lead="III">-0.1</EvIDSTLevel>
  <EvIDSTLevel lead="aVR">0.0</EvIDSTLevel>
  <EvIDSTLevel lead="aVL">-0.1</EvIDSTLevel>
  <EvIDSTLevel lead="aVF">-0.1</EvIDSTLevel>
  <EvIDSTLevel lead="V1">0.0</EvIDSTLevel>
  <EvIDSTLevel lead="V2">0.1</EvIDSTLevel>
  <EvIDSTLevel lead="V3">-0.1</EvIDSTLevel>
  <EvIDSTLevel lead="V4">-0.2</EvIDSTLevel>
  <EvIDSTLevel lead="V5">-0.2</EvIDSTLevel>
  <EvIDSTLevel lead="V6">-0.2</EvIDSTLevel>
  <EvIDSTSlope lead="I">14</EvIDSTSlope>
  <EvIDSTSlope lead="II">17</EvIDSTSlope>
  <EvIDSTSlope lead="III">3</EvIDSTSlope>
  <EvIDSTSlope lead="aVR">-16</EvIDSTSlope>
  <EvIDSTSlope lead="aVL">5</EvIDSTSlope>
  <EvIDSTSlope lead="aVF">10</EvIDSTSlope>
  <EvIDSTSlope lead="V1">-10</EvIDSTSlope>
  <EvIDSTSlope lead="V2">-24</EvIDSTSlope>
  <EvIDSTSlope lead="V3">10</EvIDSTSlope>
  <EvIDSTSlope lead="V4">23</EvIDSTSlope>
  <EvIDSTSlope lead="V5">38</EvIDSTSlope>
  <EvIDSTSlope lead="V6">24</EvIDSTSlope>
</Stage>
<Stage id="RECOVERY" stage_time="01:10">
  <EvIDExStage>RECOVERY</EvIDExStage>
  <EvIDExTotalStageTime>01:10</EvIDExTotalStageTime>
  <EvIDLogCurrentHR>90</EvIDLogCurrentHR>
  <EvIDLogCurrentBP>126/88</EvIDLogCurrentBP>
  <EvIDLogHRxBP>7560</EvIDLogHRxBP>
  <EvIDExTreadmillSpeed unit="MPH">1.5</EvIDExTreadmillSpeed>
  <EvIDExTreadmillGrade unit="%">0.0</EvIDExTreadmillGrade>
  <EvIDSTLevel lead="I">-0.1</EvIDSTLevel>
  <EvIDSTLevel lead="II">-0.2</EvIDSTLevel>
  <EvIDSTLevel lead="III">0.0</EvIDSTLevel>
  <EvIDSTLevel lead="aVR">0.0</EvIDSTLevel>
  <EvIDSTLevel lead="aVL">-0.1</EvIDSTLevel>
  <EvIDSTLevel lead="aVF">-0.1</EvIDSTLevel>
  <EvIDSTLevel lead="V1">0.0</EvIDSTLevel>
  <EvIDSTLevel lead="V2">0.1</EvIDSTLevel>
  <EvIDSTLevel lead="V3">-0.1</EvIDSTLevel>
  <EvIDSTLevel lead="V4">-0.2</EvIDSTLevel>
  <EvIDSTLevel lead="V5">-0.3</EvIDSTLevel>
  <EvIDSTLevel lead="V6">-0.2</EvIDSTLevel>
  <EvIDSTSlope lead="I">3</EvIDSTSlope>
  <EvIDSTSlope lead="II">3</EvIDSTSlope>
  <EvIDSTSlope lead="III">1</EvIDSTSlope>
  <EvIDSTSlope lead="aVR">-3</EvIDSTSlope>
  <EvIDSTSlope lead="aVL">1</EvIDSTSlope>
  <EvIDSTSlope lead="aVF">2</EvIDSTSlope>
  <EvIDSTSlope lead="V1">-3</EvIDSTSlope>
  <EvIDSTSlope lead="V2">-4</EvIDSTSlope>
  <EvIDSTSlope lead="V3">2</EvIDSTSlope>
  <EvIDSTSlope lead="V4">3</EvIDSTSlope>
```

```
<EvIDSTSlope lead="V5">5</EvIDSTSlope>
      <EvIDSTSlope lead="V6">4</EvIDSTSlope>
    </Stage>
    <Stage id="RECOVERY" stage_time="01:31">
      <EvIDComment>Bookmark-Recovering</EvIDComment>
    </Stage>
    <Stage id="RECOVERY" stage_time="01:31">
      <EvIDExStage>RECOVERY</EvIDExStage>
      <EvIDExTotalStageTime>01:31</EvIDExTotalStageTime>
      <EvIDLogCurrentHR>90</EvIDLogCurrentHR>
      <EvIDLogCurrentBP>126/88</EvIDLogCurrentBP>
      <EvIDLogHRxBP>7560</EvIDLogHRxBP>
      <EvIDExTreadmillSpeed unit="MPH">1.5</EvIDExTreadmillSpeed>
      <EvIDExTreadmillGrade unit="%">0.0</EvIDExTreadmillGrade>
      <EvIDSTLevel lead="I">-0.2</EvIDSTLevel>
      <EvIDSTLevel lead="II">-0.2</EvIDSTLevel>
      <EvIDSTLevel lead="III">0.0</EvIDSTLevel>
      <EvIDSTLevel lead="aVR">0.0</EvIDSTLevel>
      <EvIDSTLevel lead="aVL">-0.1</EvIDSTLevel>
      <EvIDSTLevel lead="aVF">-0.1</EvIDSTLevel>
      <EvIDSTLevel lead="V1">0.0</EvIDSTLevel>
      <EvIDSTLevel lead="V2">0.1</EvIDSTLevel>
      <EvIDSTLevel lead="V3">-0.1</EvIDSTLevel>
      <EvIDSTLevel lead="V4">-0.2</EvIDSTLevel>
      <EvIDSTLevel lead="V5">-0.3</EvIDSTLevel>
      <EvIDSTLevel lead="V6">-0.2</EvIDSTLevel>
      <EvIDSTSlope lead="I">3</EvIDSTSlope>
      <EvIDSTSlope lead="II">3</EvIDSTSlope>
      <EvIDSTSlope lead="III">1</EvIDSTSlope>
      <EvIDSTSlope lead="aVR">-3</EvIDSTSlope>
      <EvIDSTSlope lead="aVL">1</EvIDSTSlope>
      <EvIDSTSlope lead="aVF">2</EvIDSTSlope>
      <EvIDSTSlope lead="V1">-3</EvIDSTSlope>
      <EvIDSTSlope lead="V2">-4</EvIDSTSlope>
      <EvIDSTSlope lead="V3">2</EvIDSTSlope>
      <EvIDSTSlope lead="V4">3</EvIDSTSlope>
      <EvIDSTSlope lead="V5">5</EvIDSTSlope>
      <EvIDSTSlope lead="V6">4</EvIDSTSlope>
    </Stage>
    <Stage id="RECOVERY" stage_time="01:45">
      <EvIDExStage>RECOVERY</EvIDExStage>
      <EvIDExTotalStageTime>01:45</EvIDExTotalStageTime>
      <EvIDLogCurrentHR>90</EvIDLogCurrentHR>
      <EvIDLogCurrentBP>126/88</EvIDLogCurrentBP>
      <EvIDLogHRxBP>7560</EvIDLogHRxBP>
      <EvIDExTreadmillSpeed unit="MPH">1.5</EvIDExTreadmillSpeed>
      {EvIDExTreadmillSrade unit="%">0.0</EvIDExTreadmillGrade>
<EvIDExTreadmillGrade unit="%">0.0</EvIDExTreadmillGrade>
      <EvIDSTLevel lead="II">-0.2</EvIDSTLevel>
      <EvIDSTLevel lead="III">0.0</EvIDSTLevel>
      <EvIDSTLevel lead="aVR">0.0</EvIDSTLevel>
      <EvIDSTLevel lead="aVL">-0.1</EvIDSTLevel>
      <EvIDSTLevel lead="aVF">-0.1</EvIDSTLevel>
      <EvIDSTLevel lead="V1">0.0</EvIDSTLevel>
      <EvIDSTLevel lead="V2">0.1</EvIDSTLevel>
      <EvIDSTLevel lead="V3">-0.1</EvIDSTLevel>
      <EvIDSTLevel lead="V4">-0.2</EvIDSTLevel>
      <EvIDSTLevel lead="V5">-0.3</EvIDSTLevel>
      <EvIDSTLevel lead="V6">-0.2</EvIDSTLevel>
      <EvIDSTSlope lead="I">3</EvIDSTSlope>
      <EvIDSTSlope lead="II">3</EvIDSTSlope>
      <EvIDSTSlope lead="III">1</EvIDSTSlope>
      <EvIDSTSlope lead="aVR">-3</EvIDSTSlope>
      <EvIDSTSlope lead="aVL">1</EvIDSTSlope>
      <EvIDSTSlope lead="aVF">2</EvIDSTSlope>
      <EvIDSTSlope lead="V1">-3</EvIDSTSlope>
      <EvIDSTSlope lead="V2">-4</EvIDSTSlope>
      <EvIDSTSlope lead="V3">2</EvIDSTSlope>
      <EvIDSTSlope lead="V4">3</EvIDSTSlope>
      <EvIDSTSlope lead="V5">5</EvIDSTSlope>
      <EvIDSTSlope lead="V6">4</EvIDSTSlope>
    </Stage>
  </Tabular>
</Q-Stress_Final_Report>
```

# Izvoz XML datoteke tvrtke Welch Allyn putem sustava Q-Stress

| XML oznaka                      | Opis                                                                                                    |
|---------------------------------|----------------------------------------------------------------------------------------------------|
| /StressTest                     | -                                                                                                    |
| ./Manufacturer                  | Naziv proizvođača sustava koji je izradio izvješće. Uvijek<br>"Welch Allyn, Inc."                                                                                                    |
| ./Version                       | Naziv i verzija sustava koji je izradio izvješće.                                                                                                    |
| ./PDF_Path                      | Potpuna putanja i naziv datoteke izvezenog izvješća u PDF formatu.                                                                                                    |
| /StressTest/PatientDemographics |                                                                                                    |
| ./LastName/Value                | Prezime pacijenta.                                                                                                    |
| ./FirstName/Value               | Ime pacijenta.                                                                                                    |
| ./MiddleName/Value              | Srednje ime pacijenta.                                                                                                    |
| ./ID/Value                      | Broj primarnog medicinskog kartona pacijenta.                                                                                                    |
| ./SecondaryID/Value             | Zamjenski ID pacijenta. Upotreba specifična za mjesto.                                                                                                    |
| ./DOB/Value                     | Datum rođenja pacijenta u formatu prikazanom korisniku.                                                                                                    |
| ./DobEx/Value                   | Datum rođenja pacijenta u formatu XML, gggg-MM-dd.                                                                                                    |
| ./Age/Value                     | Dob pacijenta u vrijeme pregleda.                                                                                                    |
| ./Age/Units                     | Uvijek <b>godine</b> .                                                                                                    |
| ./TargetHR/Value                | Ciljna srčana frekvencija koju treba postići na ovom<br>pregledu.                                                                                                    |
| ./TargetHR/Units                | Uvijek <b>BPM</b> (otkucaja u minuti).                                                                                                    |
| ./Gender/Value                  | <ul> <li>Spol pacijenta. Vrijednosti mogu biti:</li> <li>Male (Muško)</li> <li>Female (Žensko)</li> <li>Unknown (Nepoznato)</li> </ul>                                                                                                    |
| ./Race/Value                    | <ul> <li>Rasa pacijenata, prema definiciji u CFD-u. Tvornički zadani izbori na engleskom jeziku su: <ul> <li>Caucasian (Bijela rasa)</li> <li>Black (Crna rasa)</li> <li>Oriental (Istočnjačka rasa)</li> <li>Hispanic (Hispanoamerikanci)</li> <li>American Indian (Sjevernoamerički Indijanci)</li> <li>Aleut (Aleuti)</li> <li>Hawaiian (Havajci)</li> <li>Pacific Islander (Pacifički otočani)</li> <li>Mongolian (Mongolska rasa)</li> <li>Asian (Azijska rasa)</li> </ul> </li> </ul> |
| ./Height/Value                  | Visina pacijenta u vrijeme pregleda.                                                                                                    |
| ./Height/Units                  | <ul> <li>in = inči</li> <li>cm = centimetri</li> </ul>                                                                                                    |
| ./Weight/Value                  | Težina pacijenta u vrijeme pregleda.                                                                                                    |
| ./Weight/Units                  | <ul> <li>Ibs = funte</li> <li>kg = kilogrami</li> </ul>                                                                                                    |
| ./Address/Value                 | Adresa pacijenta. Kućni broj i ulica.                                                                                                    |
| ./City/Value                    | Grad pacijenta                                                                                                    |
| ./State/Value                   | Država pacijenta.                                                                                                    |

| XML oznaka                 | Opis                                                                                                    |
|----------------------------|----------------------------------------------------------------------------------------------------|
| ./PostalCode/Value         | Poštanski broj pacijenta.                                                                                                    |
| ./Country/Value            | Država pacijenta.                                                                                                    |
| ./HomePhone/Value          | Kućni telefonski broj pacijenta.                                                                                                    |
| ./WorkPhone/Value          | Telefonski broj pacijenta na poslu.                                                                                                    |
| ./ReferringPhysician/Value | Puno ime liječnika koji je uputio na ispitivanje.                                                                                      |
| ./AttendingPhysician/Value | Puno ime liječnika koji prisustvuje pregledu.                                                                                          |
| ./Authenticator/Value      | Puno ime osobe koja nije zakonski potpisnik.                                                                                           |
| ./LegalAuthenticator/Value | Puno ime zakonskog potpisnika.                                                                                                    |
| ./Smoker/Value             | Vrijednosti mogu biti:<br>• Yes (Da)<br>• Ne (No)<br>• Unknown (Nepoznato)                                                             |
| ./Diabetic/Value           | Vrijednosti mogu biti:<br>• Yes (Da)<br>• Ne (No)<br>• Unknown (Nepoznato)                                                             |
| ./HistoryOfMI/Value        | Vrijednosti mogu biti:<br>• Yes (Da)<br>• Ne (No)<br>• Unknown (Nepoznato)                                                             |
| ./FamilyHistory/Value      | Vrijednosti mogu biti:<br>• Yes (Da)<br>• Ne (No)<br>• Unknown (Nepoznato)                                                             |
| ./PriorCABG/Value          | Vrijednosti mogu biti:<br>• Yes (Da)<br>• Ne (No)<br>• Unknown (Nepoznato)                                                             |
| ./PriorCath/Value          | Vrijednosti mogu biti:<br>• Yes (Da)<br>• Ne (No)<br>• Unknown (Nepoznato)                                                             |
| ./Angina/Value             | Vrijednosti mogu biti:<br>Atypical (Atipično)<br>Typical (Tipično)<br>None (Ništa)                                                     |
| ./Indications/Line         | Jedan je redak po indikaciji.                                                                                                    |
| ./Medications/Line         | Jedan je redak po lijeku. Slobodan tekst ili odabran iz<br>prilagodljivog popisa za odabir konfiguriranog u CFD-u.<br>Zadani je popis: |

| XML oznaka              | Opis                                                                                                    |
|-------------------------|----------------------------------------------------------------------------------------------------|
|                         | Digoxin (Digoksin),                                                                                                    |
|                         | Diurectics (Diuretici),     Nitroglycerin (Nitroglicerin)                                                                                                    |
|                         | <ul> <li>Psychotropic (Psihofarmaci)</li> </ul>                                                                                                    |
| /Notes/Line             | ledan je redak no nanomeni. Slobodan tekst ili odabran iz                                                                                                    |
| ./Notes/Line            | prilagodljivog popisa za odabir konfiguriranog u<br>NotesList.txt.                                                                                                    |
| ./MessageID/Value       | Vrijednosti prenesene iz XML zahtjeva.                                                                                                    |
| ./OrderNumber/Value     |                                                                                                    |
| ./BillingCode1/Value    |                                                                                                    |
| ./BillingCode2/Value    |                                                                                                    |
| ./BillingCode3/Value    |                                                                                                    |
| ./ExpansionField1/Value |                                                                                                    |
| ./ExpansionField2/Value |                                                                                                    |
| ./ExpansionField3/Value |                                                                                                    |
| ./ExpansionField4/Value |                                                                                                    |
| ./AdmissionID/Value     |                                                                                                    |
| ./AccessionNumber/Value |                                                                                                    |
| /StressTest/TestSummary |                                                                                                    |
| ./Institution/Value     | lz postavke "Dept. Footer" (Podnožje odjela) na kartici<br>Miscellaneous (Razno) u korisničkim postavkama.                                                                                                    |
| ./Protocol/Value        | Naziv upotrijebljenog protokola pod opterećenjem.<br>Tvornički zadane postavke uključuju:<br>BRUCE<br>Cycle (Ciklični)<br>Modified Bruce (Prilagođeni protokol Bruce)<br>Balke<br>Ellestad<br>Naughton<br>Pharmacological (Farmakološki)<br>Low Ramp (Niska rampa)<br>Medium Ramp (Srednja rampa)<br>High Ramp (Visoka rampa)<br>Astrand<br>USAF/SAM 2.0<br>USAF/SAM 3.3<br>Time Ramp (Vremenska rampa)<br>METs Ramp (MET rampa)<br>Cycle Time Ramp (Ciklična vremenska rampa) |
| ./ExamDate/Value        | Datum pregleda u formatu koji se prikazuje korisniku.                                                                                                    |
| ./ExamDateEx/Value      | Datum pregleda u formatu XML, gggg-MM-dd.                                                                                                    |
| ./ExamTime/Value        | Lokalno doba dana kada je pregled počeo u formatu hh:mm.                                                                                                    |
| ./ExcerciseTime/Value   | Ukupno vrijeme vježbanja u formatu h:mm:ss.                                                                                                    |
| ./JPoint/Value          | Milisekunde od J-točke u kojoj se mjeri razina ST.                                                                                                    |
| ./JPoint/Unit           | Uvijek u ms (milisekundama).                                                                                                    |

| XML oznaka                | Opis                                                                                                    |
|---------------------------|----------------------------------------------------------------------------------------------------|
| ./LeadsWith100uV_ST/Value | Jedna vrijednost za svaki odvod koji ima najmanje 100 uV<br>elevacija ili depresija ST-a. Vrijednosti mogu biti:<br>II<br>III<br>AVR<br>AVR<br>AVL<br>AVF<br>V1<br>V2<br>V3<br>V4<br>V5<br>V6                                                                                                    |
| ./PVCs/Value              | Ukupan broj PVC-a otkrivenih tijekom pregleda.                                                                                                    |
| ./DukeScore/Value         | Bodovanje na temelju algoritma Duke za traku za trčanje kad se upotrebljava protokol za vježbanje Bruce. Rasponi od približno -57 do 21.                                                                                                    |
| ./FAI/Value               | Rezultat funkcionalnog aerobnog slabljenja, izražen kao<br>postotak. Dane su dvije vrijednosti odvojene / kosom<br>crtom. Prva navedena vrijednost je za osobu sa<br>sjedilačkim načinom života (ne vježba barem jednom<br>tjedno dovoljno da se znoji), a druga vrijednost je za<br>aktivnu osobu (vježba barem jednom tjedno dovoljno za<br>znojenje). |
| ./MaxSpeed/Value          | Maksimalna brzina trake za trčanje tijekom pregleda.<br>Izražena kao broj s jedinicama (npr. "5,0 MPH").                                                                                                    |
| ./MaxSpeed/Units          | <ul> <li>MPH = milje po satu</li> <li>km/h = kilometri po satu</li> </ul>                                                                                                    |
| ./MaxGrade/Value          | Maksimalni nagib trake za trčanje tijekom pregleda.<br>Izražena kao broj sa znakom postotka (npr. "18,0 %").                                                                                                    |
| ./MaxGrade/Units          | Uvijek %.                                                                                                    |
| ./MaxPower/Value          | Maksimalna snaga ergometra tijekom pregleda. Izražena kao broj.                                                                                                    |
| ./MaxPower/Units          | Uvijek vati.                                                                                                    |
| ./MaxMets/Value           | Maksimalna vrijednost MET-a (procijenjeni metabolički ekvivalenti) postignuta tijekom ispitivanja.                                                                                                    |
| ./MaxHR/Value             | Maksimalna srčana frekvencija postignuta tijekom<br>pregleda.                                                                                                    |
| ./MaxHR/Units             | Uvijek BPM (otkucaja u minuti).                                                                                                    |
| ./MaxSBP/Value            | Maksimalni sistolički krvni tlak tijekom pregleda. Izražen kao "sistolički/dijastolički" (npr. "160/80").                                                                                                    |
| ./MaxSBP/SBP              | Sistolička vrijednost.                                                                                                    |
| ./MaxSBP/DBP              | Dijastolička vrijednost.                                                                                                    |
| ./MaxSBP/Time             | Vrijeme mjerenja, od početka faze vježbanja. Izraženo<br>u h:mm:ss.                                                                                                    |
| ./MaxSBP/Units            | Uvijek mm Hg (milimetri žive).                                                                                                    |
| ./MaxDBP/Value            | Maksimalni dijastolički krvni tlak tijekom pregleda. Izražen kao "sistolički/dijastolički" (npr. "160/80").                                                                                                    |

| XML oznaka                     | Opis                                                                                                    |
|--------------------------------|----------------------------------------------------------------------------------------------------|
| ./MaxDBP/SBP                   | Sistolička vrijednost.                                                                                                    |
| ./MaxDBP/DBP                   | Dijastolička vrijednost.                                                                                                    |
| ./MaxDBP/Time                  | Vrijeme mjerenja, od početka faze vježbanja. Izraženo u h:mm:ss.                                                                                                    |
| ./MaxDBP/Units                 | Uvijek mm Hg (milimetri žive).                                                                                                    |
| ./MaxDoubleProduct/Value       | Maksimalni dvostruki produkt (sistolički BP * HR) postignut tijekom pregleda.                                                                                                    |
| ./MaxPercentTargetHR/Value     | Maksimalni postotak ciljne srčane frekvencije postignute tijekom pregleda.                                                                                                    |
| ./MaxPercentTargetHR/Unit      | Uvijek %.                                                                                                    |
| ./MaxST_Elevation/Value        | ST razina odvoda s najvećom elevacijom tijekom pregleda.                                                                                                    |
| ./MaxST_Elevation/Units        | <ul> <li>mm = milimetri</li> <li>uV = mikrovolti</li> </ul>                                                                                                    |
| ./MaxST_Elevation/Lead         | Odvod koji ima najveću elevaciju ST-a tijekom pregleda.                                                                                                    |
| ./MaxST_Elevation/Time         | Proteklo vrijeme od početka pregleda kad je izmjerena maksimalna elevacija ST-a. Izraženo u formatu h:mm:ss.                                                                                                    |
| ./MaxST_Depression/Value       | ST razina odvoda koji ima najveću depresiju tijekom pregleda.                                                                                                    |
| ./MaxST_Depression/Units       | <ul> <li>mm = milimetri</li> <li>uV = mikrovolti</li> </ul>                                                                                                    |
| ./MaxST_Depression/Lead        | Odvod koji ima najveću depresiju ST-a tijekom pregleda.                                                                                                    |
| ./MaxST_Depression/Time        | Proteklo vrijeme od početka pregleda kad je izmjerena maksimalna depresija ST-a. Izraženo u formatu h:mm:ss.                                                                                                    |
| ./MaxST_ElevationChange/Value  | Količina promjene izmjerene u odvodu koji ima najpozitivniju promjenu ST-a tijekom pregleda.                                                                                                    |
| ./MaxST_ElevationChange/Units  | <ul> <li>mm = milimetri</li> <li>uV = mikrovolti</li> </ul>                                                                                                    |
| ./MaxST_ElevationChange/Lead   | Odvod koji ima najpozitivniju promjenu ST-a tijekom pregleda.                                                                                                    |
| ./MaxST_ElevationChange/Time   | Proteklo vrijeme od početka pregleda kada je izmjerena najpozitivnija promjena ST-a. Izraženo u formatu h:mm:ss.                                                                                                    |
| ./MaxST_DepressionChange/Value | Količina promjene izmjerene u odvodu koji ima<br>najnegativniju promjenu ST-a tijekom pregleda.                                                                                                    |
| ./MaxST_DepressionChange/Unit  | <ul> <li>mm = milimetri</li> <li>uV = mikrovolti</li> </ul>                                                                                                    |
| ./MaxST_DepressionChange/Lead  | Odvod koji ima najnegativniju promjenu ST-a tijekom pregleda.                                                                                                    |
| ./MaxST_DepressionChange/Time  | Proteklo vrijeme od početka pregleda kada je izmjerena<br>najnegativnija promjena ST-a. Izraženo u formatu<br>h:mm:ss.                                                                                                    |
| ./MaxSTHR_Index/Value          | Maksimalni izmjereni ST/HR indeks tijekom pregleda.                                                                                                    |
| ./ReasonsForEnd/Line           | Jedan redak po razlogu. Slobodan tekst ili odabran iz<br>prilagodljivog popisa za odabir konfiguriranog u CFD-u.<br>Zadani je popis:<br>• T1 Target HR (Ciljna srčana frekvencija)<br>• T2 Planned Submax (Planirana submaksimalna<br>vježba) |

| XML oznaka         | Opis                                                                                                    |
|--------------------|----------------------------------------------------------------------------------------------------|
|                    | <ul> <li>T3 Chest Pain (Bol u prsima)</li> <li>T4 Ischemic ECG (Ishemični EKG)</li> <li>T5 Fatigue (Umor)</li> <li>T6 Arm Pain (Bol u ruci)</li> <li>T7 Neck Pain (Bol u vratu)</li> <li>T8 MD Discretion (MD diskrecija)</li> <li>T9 Dyspnea Maximum heart rate obtained<br/>(Maksimalna srčana frekvencija dobivena tijekom<br/>dispneje)</li> <li>T10 Nausea/Headache (Mučnina/glavobolja)</li> <li>T11 Dizziness (Vrtoglavica)</li> <li>T12 Hypotension (Hipotenzija)</li> <li>T13 Vent Arrhythmia (Ventrikularna aritmija)</li> <li>T15 Claudication (Klaudikacija)</li> <li>T16 Poor Motivation (Slaba motivacija)</li> <li>T17 Syncope (Sinkopa)</li> <li>T18 Completion of Infusion (Dovršetak infuzije)</li> <li>T19 Completion of Protocol (Dovršetak protokola)</li> <li>T20 Other (Ostalo)</li> </ul>                                                                                                    |
| ./Symptoms/Line    | Jedan redak po simptomu. Slobodan tekst ili odabran iz prilagodljivog popisa za odabir konfiguriranog u CFD.XML.                                                                                                    |
| ./Conclusions/Line | <ul> <li>Jedan redak po retku zaključnog bloka. Slobodan tekst, predložak ili odabran iz prilagodljivog popisa kratica koji je konfiguriran u ConclusionsList.txt. Zadani je popis:</li> <li>myo ECG finding suggestive of myocardial ischemia (EKG nalaz koji ukazuje na ishemiju miokarda)</li> <li>C1 No ST Changes (Nema ST promjena)</li> <li>C2 Min Depr ST (0.5-0.9 mm) (Minimalna depresija ST-a 0,5 - 0,9 mm)</li> <li>C3 Mod ST Depr (1.0-1.9 mm) (Umjerena depresija ST-a 1,0 - 1,9 mm)</li> <li>C4 Marked Depr ST (=&gt;2.0 mm) (Označena depresija ST-a =&gt;2,0 mm)</li> <li>C5 ST Elevation During Exercise (Elevacija ST-a tijekom vježbanja)</li> <li>C6 Non-Diagnostice TW Abn (Nije moguće dijagnosticirati abnormalni T val)</li> <li>C7 Cond Defects Appeared (Pojavili su se nedostaci stanja)</li> <li>C8 RBBB Appeared (Pojavljuje se desni blok grane snopa)</li> <li>C9 Inadequate BP Resp (&lt;30) (Neodgovarajući odgovor krvnog tlaka (&lt;30))</li> <li>C10 Hypertensive BP Response (Hipertenzivni odgovor krvnog tlaka)</li> <li>C11 Inadequate HR c/w Betablocker (Neodgovarajuća srčana frekvencija s beta blokatorima)</li> <li>C12 Inadequate HR c/w Low level Exercise (Neodgovarajuća srčana frekvencija s niskom razinom vježbanja)</li> <li>C13 Normal Stress Test (Normalno ispitivanje pod opterećenjem)</li> </ul> |

| XML oznaka | Opis                                                                                                    |
|------------|----------------------------------------------------------------------------------------------------|
|            | C14 Abnormal Stress Test (Nenormalno                                                                                                    |
|            | ispitivanje pod opterećenjem)                                                                                                    |
|            | C15 No Evidence of Ischemia (Nema dokaza za                                                                                                    |
|            | ishemiju)                                                                                                    |
|            | C16 Chest Pain did not Occur (Nema bolova                                                                                                    |
|            | u prsima)                                                                                                    |
|            | C17 Atypical Chest Pain (Atipična bol u prsima)                                                                                                    |
|            | C18 Typical Angina Occured (Pojava tipicne                                                                                                    |
|            | angine)                                                                                                    |
|            | CT9 Exercional Trypolension (Tripolenzija pri<br>paporu)                                                                                                    |
|            | C20 Inappropriate Dyspnea (Neodgovarajuća                                                                                                    |
|            | dispneia)                                                                                                    |
|            | <ul> <li>C21 ECG &amp; Sx Typical of CAD (EKG i sindrom</li> </ul>                                                                                                    |
|            | X tipični za kardiovaskularnu bolest)                                                                                                    |
|            | C22 ECG typical of CAD (EKG tipičan za                                                                                                    |
|            | kardiovaskularnu bolest)                                                                                                    |
|            | <ul> <li>C23 Sx Typical of CAD (Sindrom X tipičan za</li> </ul>                                                                                                    |
|            | kardiovaskularnu bolest)                                                                                                    |
|            | C24 ECG and Sx Suggest CAD (EKG i sindrom                                                                                                    |
|            | X ukazuju na kardiovaskularnu bolest)                                                                                                    |
|            | <ul> <li>C25 ECG Suggests CAD (EKG ukazuje na<br/>logalizacije na logalizacije na logalije na logalizacije na</li></ul> |
|            | Kardiovaskularnu polest)                                                                                                    |
|            | <ul> <li>C26 SX Suggest CAD (Sindrom X ukazuje na<br/>kordiovoskulernu belost)</li> </ul>                                                                                                    |
|            | • C27 Markedly abnormal test of Extensive CAD                                                                                                    |
|            | (Izrazito abnormalno ispitivanie s opsežnom                                                                                                    |
|            | kardiovaskularnom bolešću)                                                                                                    |
|            | C28 Equivocal Study (Dvosmisleno ispitivanie)                                                                                                    |
|            | C29 Nondiagnostic Test, Inadequate HR                                                                                                    |
|            | Response (Nedijagnostičko ispitivanje,                                                                                                    |
|            | neodgovarajući odgovor srčane frekvencije)                                                                                                    |
|            | C30 Nondiagnostic test, Pt unable to complete                                                                                                    |
|            | (Nedijagnostičko ispitivanje, nije moguće dovršiti                                                                                                    |
|            | Pl)<br>C21 Nandiamastic Test Deceline CT                                                                                                    |
|            | <ul> <li>CST Nonulagnostic resi, baseline ST<br/>depression (Nedijagnostičko ispitivanje, osnovna)</li> </ul>                                                                                                    |
|            | depresija ST-a)                                                                                                    |
|            | C32 Nondiagnostic Test. Conduction                                                                                                    |
|            | Abnormality (Nedijagnostičko ispitivanje,                                                                                                    |
|            | abnormalno provođenje)                                                                                                    |
|            | C33 Nondiagnostic, Technically Inadequate                                                                                                    |
|            | (Nedijagnostičko ispitivanje, tehnički neprikladno)                                                                                                    |
|            | C34 Baseline St Abnormality increased during                                                                                                    |
|            | Stress (Abnormalnost osnovnog ST-a povećana                                                                                                    |
|            | je ujekom ispluvanja pod opterecenjem)                                                                                                    |
|            | Coo Daseline or abnormality unchanged during     Stress (Abnormalnost espoyned ST a                                                                                                    |
|            | nepromijenjena je tijekom ispitivanja pod                                                                                                    |
|            | opterećeniem)                                                                                                    |
|            | C36 Report of Radionuclide study attached                                                                                                    |
|            | (Izvješće o ispitivanju radionuklida nalazi se u                                                                                                    |
|            | privitku)                                                                                                    |
|            | C37 Test within normal limits (Ispitivanje unutar                                                                                                    |
|            | normalnih granica)                                                                                                    |

| XML oznaka                                | Opis                                                                                                    |
|-------------------------------------------|----------------------------------------------------------------------------------------------------|
| ./Technician/Value                        | lme tehničara koji provodi pregled pod opterećenjem.<br>Slobodan tekst ili odabran iz prilagodljivog popisa za<br>odabir konfiguriranog u CFD.XML.                                                                                                    |
| ./ReviewingPhysician/Value                | Puno ime liječnika koji provjerava izvješće pregleda pod<br>opterećenjem. Slobodan tekst ili odabran iz prilagodljivog<br>popisa za odabir konfiguriranog u CFD.XML.                                                                                                    |
| /StressTest/SummaryTable                  |                                                                                                    |
| /StressTest/SummaryTable/StageSummaryLine | Jedan StageSummaryLine po stupnju. Jedan po retku<br>odjeljka SAŽETKA STUPNJA izvješća pod opterećenjem.<br>Svaki redak prikazuje vrijednosti na kraju tog stupnja.                                                                                                    |
| ./Stage/Value                             | <ul> <li>Naziv stupnja. Vrijednosti mogu biti:</li> <li>M-LIKAR = Mason-Likar događaj tijekom faze prije vježbanja</li> <li>STANDING = stojeći događaj tijekom faze prije vježbanja</li> <li>HYPERV = događaj hiperventilacije tijekom faze prije vježbanja</li> <li>SUPINE = događaj ležeći na leđima tijekom faze prije vježbanja</li> <li>START EXE = kraj faza prije vježbanja</li> <li>STAGE 1 = kraj stupnja 1</li> <li>STAGE 2 =kraj stupnja 2</li> <li>STAGE n = kraj stupnja n, gdje je n broj stupnja</li> <li>PEAK EXE = vrijeme i vrijednosti vršnog vježbanja prije ulaska u fazu oporavka</li> <li>RECOVERY = kraj jedne minute oporavka. Može biti više stupnjeva OPORAVKA, jedan u minuti.</li> <li>END REC = kraj oporavka</li> </ul> |
| ./StageTime/Value                         | <ul> <li>Vrijeme kada je stupanj završio, izraženo kao vrijeme proteklo od početka vježbanja ili faze oporavka. Format je:</li> <li>PRE-X = stupanj prije vježbanja</li> <li>EXE h:mm:ss = stupanj vježbanja</li> <li>REC h:mm:ss = stupanj oporavka</li> </ul>                                                                                                    |
| ./Speed/Value                             | Brzina trake za trčanje na kraju stupnja.                                                                                                    |
| ./Speed/Unit                              | <ul> <li>MPH = milje po satu</li> <li>km/h = kilometri po satu</li> </ul>                                                                                                    |
| ./Power/Value                             | Opterećenje ergometra na kraju stupnja.                                                                                                    |
| ./Power/Unit                              | Uvijek vati.                                                                                                    |
| ./Grade/Value                             | Nagib trake za trčanje na kraju stupnja.                                                                                                    |
| ./Grade/Unit                              | Uvijek %.                                                                                                    |
| ./HR/Value                                | Srčana frekvencija na kraju stupnja.                                                                                                    |
| ./HR/Unit                                 | Uvijek BPM (otkucaja u minuti).                                                                                                    |
| ./SystolicBP/Value                        | Zadnji izmjereni sistolički krvni tlak u stupnju.                                                                                                    |
| ./SystolicBP/Unit                         | Uvijek mm Hg (milimetri žive).                                                                                                    |
| ./DiastolicBP/Value                       | Zadnji izmjereni dijastolički krvni tlak u stupnju.                                                                                                    |
| ./DiastolicBP/Unit                        | Uvijek mm Hg (milimetri žive).                                                                                                    |
| ./METS/Value                              | METs (procijenjeni metabolički ekvivalenti) na kraju stupnja.                                                                                                    |
| ./DoubleProduct/Value                     | Dvostruki produkt (sistolički BP * HR) na kraju stupnja.                                                                                                    |

| XML oznaka                 | Opis                                                        |
|----------------------------|-------------------------------------------------------------|
| ./ST_Level/Lead_I/Value    | Razina ST-a na kraju stupnja.                               |
| ./ST_Level/Lead_I/Unit     | <ul> <li>mm = milimetri</li> <li>uV = mikrovolti</li> </ul> |
| ./ST_Level/Lead_II/Value   | Razina ST-a na kraju stupnja.                               |
| ./ST_Level/Lead_II/Unit    | <ul> <li>mm = milimetri</li> <li>uV = mikrovolti</li> </ul> |
| ./ST_Level/Lead_III/Value  | Razina ST-a na kraju stupnja.                               |
| ./ST_Level/Lead_III/Unit   | <ul> <li>mm = milimetri</li> <li>uV = mikrovolti</li> </ul> |
| ./ST_Level/Lead_aVR/Value  | Razina ST-a na kraju stupnja.                               |
| ./ST_Level/Lead_aVR/Unit   | <ul> <li>mm = milimetri</li> <li>uV = mikrovolti</li> </ul> |
| ./ST_Level/LeadaVR/Value   | Razina ST-a na kraju stupnja.                               |
| ./ST_Level/LeadaVR/Unit    | <ul> <li>mm = milimetri</li> <li>uV = mikrovolti</li> </ul> |
| ./ST_Level/Lead_aVL/Value  | Razina ST-a na kraju stupnja.                               |
| ./ST_Level/Lead_aVL/Unit   | <ul> <li>mm = milimetri</li> <li>uV = mikrovolti</li> </ul> |
| ./ST_Level/Lead_aVF/Value  | Razina ST-a na kraju stupnja.                               |
| ./ST_Level/Lead_aVF/Unit   | <ul> <li>mm = milimetri</li> <li>uV = mikrovolti</li> </ul> |
| ./ST_Level/Lead_V1/Value   | Razina ST-a na kraju stupnja.                               |
| ./ST_Level/Lead_V1/Unit    | <ul> <li>mm = milimetri</li> <li>uV = mikrovolti</li> </ul> |
| ./ST_Level/Lead_V2/Value   | Razina ST-a na kraju stupnja.                               |
| ./ST_Level/Lead_V2/Unit    | <ul> <li>mm = milimetri</li> <li>uV = mikrovolti</li> </ul> |
| ./ST_Level/Lead_V3/Value   | Razina ST-a na kraju stupnja.                               |
| ./ST_Level/Lead_V3/Unit    | <ul> <li>mm = milimetri</li> <li>uV = mikrovolti</li> </ul> |
| ./ST_Level/Lead_V4/Value   | Razina ST-a na kraju stupnja.                               |
| ./ST_Level/Lead_V4/Unit    | <ul> <li>mm = milimetri</li> <li>uV = mikrovolti</li> </ul> |
| ./ST_Level/Lead_V5/Value   | Razina ST-a na kraju stupnja.                               |
| ./ST_Level/Lead_V5/Unit    | <ul> <li>mm = milimetri</li> <li>uV = mikrovolti</li> </ul> |
| ./ST_Level/Lead_V6/Value   | Razina ST-a na kraju stupnja.                               |
| ./ST_Level/Lead_V6/Unit    | <ul> <li>mm = milimetri</li> <li>uV = mikrovolti</li> </ul> |
| ./ST_Slope/Lead_I/Value    | Nagib valnog oblika u točki mjerenja ST-a.                  |
| ./ST_ Slope/Lead_I/Unit    | Uvijek mV/s (milivolti po sekundi).                         |
| ./ST_ Slope/Lead_II/Value  | Nagib valnog oblika u točki mjerenja ST-a.                  |
| ./ST_ Slope/Lead_II/Unit   | Uvijek mV/s (milivolti po sekundi).                         |
| ./ST_ Slope/Lead_III/Value | Nagib valnog oblika u točki mjerenja ST-a.                  |

| XML oznaka                                 | Opis                                                                                                    |
|--------------------------------------------|----------------------------------------------------------------------------------------------------|
| ./ST_ Slope/Lead_III/Unit                  | Uvijek mV/s (milivolti po sekundi).                                                                                                    |
| ./ST_ Slope/Lead_aVR/Value                 | Nagib valnog oblika u točki mjerenja ST-a.                                                                                                    |
| ./ST_ Slope/Lead_aVR/Unit                  | Uvijek mV/s (milivolti po sekundi).                                                                                                    |
| ./ST_ Slope/LeadaVR/Value                  | Nagib valnog oblika u točki mjerenja ST-a.                                                                                                    |
| ./ST_ Slope/LeadaVR/Unit                   | Uvijek mV/s (milivolti po sekundi).                                                                                                    |
| ./ST_ Slope/Lead_aVL/Value                 | Nagib valnog oblika u točki mjerenja ST-a.                                                                                                    |
| ./ST_ Slope/Lead_aVL/Unit                  | Uvijek mV/s (milivolti po sekundi).                                                                                                    |
| ./ST_ Slope/Lead_aVF/Value                 | Nagib valnog oblika u točki mjerenja ST-a.                                                                                                    |
| ./ST_ Slope/Lead_aVF/Unit                  | Uvijek mV/s (milivolti po sekundi).                                                                                                    |
| ./ST_ Slope/Lead_V1/Value                  | Nagib valnog oblika u točki mjerenja ST-a.                                                                                                    |
| ./ST_ Slope/Lead_V1/Unit                   | Uvijek mV/s (milivolti po sekundi).                                                                                                    |
| ./ST_ Slope/Lead_V2/Value                  | Nagib valnog oblika u točki mjerenja ST-a.                                                                                                    |
| ./ST_Slope/Lead_V2/Unit                    | Uvijek mV/s (milivolti po sekundi).                                                                                                    |
| ./ST_ Slope/Lead_V3/Value                  | Nagib valnog oblika u točki mjerenja ST-a.                                                                                                    |
| ./ST_ Slope/Lead_V3/Unit                   | Uvijek mV/s (milivolti po sekundi).                                                                                                    |
| ./ST_ Slope/Lead_V4/Value                  | Nagib valnog oblika u točki mjerenja ST-a.                                                                                                    |
| ./ST_ Slope/Lead_V4/Unit                   | Uvijek mV/s (milivolti po sekundi).                                                                                                    |
| ./ST_ Slope/Lead_V5/Value                  | Nagib valnog oblika u točki mjerenja ST-a.                                                                                                    |
| ./ST_ Slope/Lead_V5/Unit                   | Uvijek mV/s (milivolti po sekundi).                                                                                                    |
| ./ST_ Slope/Lead_V6/Value                  | Nagib valnog oblika u točki mjerenja ST-a.                                                                                                    |
| ./ST_ Slope/Lead_V6/Unit                   | Uvijek mV/s (milivolti po sekundi).                                                                                                    |
| /StressTest/SummaryTable/MinuteSummaryLine | XML struktura MinuteSummaryLine ista je kao gore<br>opisana StageSummaryLine, osim dolje opisanih oznaka.<br>Svaki MinuteSummaryLine opisuje stanje pacijenta na<br>kraju svake minute i pri ručno izrađenim događajima<br>i zabilježenim RPE-ovima.                                                                                                    |
| ./Stage/Value                              | Prazno za automatski kreirane retke minuta. Sadrži naziv<br>događaja za ručno izrađene događaje. Ako je događaj<br>"Shortness of Breath" (Kratkoća daha), Q-Stress izvozi<br>"Short of Breath" (Kratak dah). Za ostale događaje izvozi<br>prvih 16 znakova naziva događaja. Kada se bilježi RPE,<br>to je RPEn, gdje je n vrijednost na konfiguriranoj ljestvici<br>0 - 10 ili $6 - 20$ . |

# XML nalog sustava Q-Stress

| XML oznaka                         | Opis                                                                                                    |
|------------------------------------|----------------------------------------------------------------------------------------------------|
| /StressRequest                     |                                                                                                    |
| ./Manufacturer                     | Ostavite prazno.                                                                                                    |
| ./Version                          | Ostavite prazno.                                                                                                    |
| /StressRequest/PatientDemographics |                                                                                                    |
| ./LastName/Value                   | Prezime pacijenta.                                                                                                    |
| ./FirstName/Value                  | lme pacijenta.                                                                                                    |
| ./MiddleName/Value                 | Srednje ime pacijenta.                                                                                                    |
| ./ID/Value                         | Broj primarnog medicinskog kartona pacijenta.                                                                                                    |
| ./SecondaryID/Value                | Zamjenski ID pacijenta. Upotreba specifična za mjesto.                                                                                                    |
| ./DobEx/Value                      | Datum rođenja pacijenta u formatu XML, gggg-MM-dd.                                                                                                    |
| ./Age/Value                        | Starost pacijenta u godinama, ako je DOB (Datum rođenja)<br>nepoznat. Ako je DOB (Datum rođenja) poznat, starost će se<br>izračunati u trenutku pregleda.                             |
| ./Age/Units                        | Ostavite prazno.                                                                                                    |
| ./MaxHR/Value                      | Ostavite prazno. Izračunao Q-Stress.                                                                                                    |
| ./TargetHR/Value                   | Ostavite prazno. Izračunao Q-Stress.                                                                                                    |
| ./TargetWatts/Value                | Ciljno radno opterećenje za ispitivanja s ergometrom.                                                                                                    |
| ./Gender/Value                     | Spol pacijenta. Vrijednosti mogu biti:<br>• Male (Muško)<br>• Female (Žensko)<br>• Unknown (Nepoznato)                                                                                |
|                                    | su:<br>Caucasian (Bijela rasa)<br>Afro American (Afroamerikanci)<br>Black (Crna rasa)<br>Asian (Azijska rasa)<br>Hispanic (Hispanoamerikanci)<br>Indian (Indijanci)<br>Other (Ostalo) |
| ./Height/Value                     | Visina pacijenta.                                                                                                    |
| ./Height/Units                     | <ul> <li>in = inči</li> <li>cm = centimetri</li> </ul>                                                                                                    |
| ./Weight/Value                     | Težina pacijenta.                                                                                                    |
| ./Weight/Units                     | <ul> <li>Ibs = funte</li> <li>kg = kilogrami</li> </ul>                                                                                                    |
| ./Address/Value                    | Adresa pacijenta. Kućni broj i ulica.                                                                                                    |
| ./City/Value                       | Grad pacijenta.                                                                                                    |
| ./State/Value                      | Država pacijenta.                                                                                                    |
| ./PostalCode/Value                 | Poštanski broj pacijenta.                                                                                                    |
| ./Country/Value                    | Država pacijenta.                                                                                                    |
| ./HomePhone/Value                  | Kućni telefonski broj pacijenta.                                                                                                    |
| ./WorkPhone/Value                  | Telefonski broj pacijenta na poslu.                                                                                                    |
| ./ReferringPhysician/Value         | Puno ime liječnika koji je uputio na ispitivanje. Slobodan tekst.                                                                                                    |
| ./AttendingPhysician/Value         | Puno ime liječnika. Slobodan tekst.                                                                                                    |
| ./Smoker/Value                     | Vrijednosti mogu biti:<br>• Yes (Da)                                                                                                    |

| XML oznaka                 | Opis                                                            |
|----------------------------|-----------------------------------------------------------------|
|                            | Ne (No)                                                         |
|                            | Unknown (Nepoznato)                                             |
| ./Diabetic/Value           | Vrijednosti mogu biti:                                          |
|                            | • res (Da)<br>• Ne (No)                                         |
|                            | Unknown (Nepoznato)                                             |
| ./HistoryOfMI/Value        | Vrijednosti mogu biti:                                          |
|                            | • Yes (Da)                                                      |
|                            | Ne (No)     Harasata)                                           |
| / Consiluding to my Alabua | Unknown (Nepoznato)                                             |
| ./FamilyHistory/Value      | • Yes (Da)                                                      |
|                            | • Ne (No)                                                       |
|                            | Unknown (Nepoznato)                                             |
| ./PriorCABG/Value          | Vrijednosti mogu biti:                                          |
|                            | • Yes (Da)                                                      |
|                            | Ne (No)     Unknown (Nonoznato)                                 |
| /PriorCath/Value           | Vrijednosti mogu biti:                                          |
|                            | • Yes (Da)                                                      |
|                            | • Ne (No)                                                       |
|                            | Unknown (Nepoznato)                                             |
| ./Angina/Value             | Vrijednosti mogu biti:                                          |
|                            | Atypical (Atipicno)                                             |
|                            | None (Ništa)                                                    |
| ./Indications/Line         | Jedan je redak po indikaciji. Reci su slobodni tekst.           |
| ./Medications/Line         | Jedan je redak po lijeku. Reci su slobodni tekst.               |
| ./Notes/Line               | Jedan je redak po napomeni. Reci su slobodni tekst.             |
| ./MessageID/Value          | Vrijednosti se mogu upotrebljavati za prijenos informacija od   |
| ./OrderNumber/Value        | naloga za ispitivanje pod opterećenjem do rezultata ispitivanja |
| ./BillingCode1/Value       | na zaslonu ili u izviešću                                       |
| ./BillingCode2/Value       |                                                                 |
| ./BillingCode3/Value       |                                                                 |
| ./ExpansionField1/Value    |                                                                 |
| ./ExpansionField2/Value    |                                                                 |
| ./ExpansionField3/Value    |                                                                 |
| ./ExpansionField4/Value    |                                                                 |
| ./AdmissionID/Value        |                                                                 |
| ./AccessionNumber/Value    |                                                                 |

# **Q-Stress izvoz Q-Exchange XML (v1.0)**

| XML oznaka                                  | Opis                                        |  |
|---------------------------------------------|---------------------------------------------|--|
| REFERENTNI PODACI ISPITIVANJA POD OPTERE    | ĆENJEM                                      |  |
| Q-Stress_Final_Report UNC                   | Puni naziv putanje za izvoz PDF datoteka    |  |
| PODACI SAŽETKA ISPITIVANJA POD OPTEREĆENJEM |                                             |  |
| EvIDProductName                             | Opis uređaja ili proizvoda                  |  |
| EvIDPatientFullName                         | Puno ime pacijenta                          |  |
| EvIDPatientMRN                              | ID pacijenta                                |  |
| EvIDPatientSSN                              | Broj socijalnog osiguranja<br>pacijenta     |  |
| EvIDStudyAcqDate                            | Datum snimanja ispitivanja                  |  |
| EvIDStudyAcqTime                            | Vrijeme snimanja ispitivanja                |  |
| EvIDStudyDepartment                         | Naziv odjela gdje se ispitivanje obavlja    |  |
| EvIDStudyInstitution                        | Naziv ustanove                              |  |
| EvIDStudyInstitutionAddress1                | Adresa *NP                                  |  |
| EvIDStudyInstitutionAddress2                | 2. dio adrese *NP                           |  |
| EvIDStudyInstitutionCity                    | Grad *NP                                    |  |
| EvIDStudyInstitutionState                   | Država *NP                                  |  |
| EvIDStudyInstitutionZipCode                 | Poštanski broj *NP                          |  |
| EvIDStudyInstitutionCountry                 | Država *NP                                  |  |
| EvIDStudySite                               | Mjesto ispitivanja u ustanovi               |  |
| EvIDStudyAttendingPhysicianEntry            | lme liječnika                               |  |
| EvIDStudyReferringPhysicianEntry            | Ime liječnika koji je uputio na ispitivanje |  |
| EvIDStudyTechnicianEntry                    | Ime tehničara                               |  |
| EvIDPatientBirthdate                        | Datum rođenja pacijenta                     |  |
| EvIDPatientAge                              | Dob pacijenta                               |  |
| EvIDPatientGender                           | Spol pacijenta                              |  |
| EvIDPatientHeight                           | Visina pacijenta                            |  |
| EvIDPatientWeight                           | Težina pacijenta                            |  |
| EvIDPatientAddress1                         | Kućna adresa pacijenta (ulica)              |  |
| EvIDPatientAddress2                         | 2. dio adrese                               |  |
| EvIDPatientCity                             | Kućna adresa pacijenta (grad)               |  |
| EvIDPatientState                            | Kućna adresa pacijenta (država)             |  |
| EvIDPatientZipCode                          | Kućna adresa pacijenta (poštanski broj)     |  |
| EvIDPatientCountry                          | Kućna adresa pacijenta (država)             |  |
| EvIDPatientAddress1Mailing                  | Poštanska adresa pacijenta (ulica) *NP      |  |
| EvIDPatientAddress2Mailing                  | 2. dio adrese *NP                           |  |
| EvIDPatientCityMailing                      | Poštanska adresa pacijenta (grad) *NP       |  |
| EvIDPatientStateMailing                     | Poštanska adresa pacijenta (država) *NP     |  |

| XML oznaka                                     | Opis                                               |
|------------------------------------------------|----------------------------------------------------|
| EvIDPatientZipCodeMailing                      | Poštanska adresa pacijenta (poštanski broj) *NP    |
| EvIDPatientCountryMailing                      | Poštanska adresa<br>pacijenta (država) *NP         |
| EvIDPatientAddress1Office                      | Adresa ureda pacijenta (ulica) *NP                 |
| EvIDPatientAddress2Office                      | 2. dio adrese *NP                                  |
| EvIDPatientCityOffice                          | Adresa ureda pacijenta (grad) *NP                  |
| EvIDPatientStateOffice                         | Adresa ureda pacijenta (država) *NP                |
| EvIDPatientZipCodeOffice                       | Adresa ureda pacijenta (poštanski broj) *NP        |
| EvIDPatientCountryOffice                       | Adresa ureda pacijenta (država) *NP                |
| EvIDPatientPhone                               | Kućni telefonski broj pacijenta                    |
| EvIDPatientPhoneWork                           | Telefonski broj pacijenta na poslu                 |
| EvIDPatientMedicationEntry                     | Lijekovi pacijenta                                 |
| EvIDFinalRestingHR                             | Srčana frekvencija u mirovanju za ispitivanje      |
| EvIDFinalRestingSysBP                          | Sistolički krvni tlak u mirovanju                  |
| EvIDFinalRestingDiaBP                          | Dijastolički krvni tlak u mirovanju                |
| EvIDStudyTargetRate                            | Ciljna srčana frekvencija za ispitivanje           |
| EvIDStudyMaxPredictedRate                      | Maksimalna predviđena srčana frekvencija           |
| EvIDFinalPercentMaxHR                          | Postotak maksimalne srčane frekvencije ispitivanja |
| EvIDFinalMaxHR                                 | Maksimalna srčana frekvencija                      |
| EvIDFinalMaxSysBP                              | Maksimalni sistolički krvni tlak                   |
| EvIDFinalMaxDiaBP                              | Maksimalni dijastolički krvni tlak                 |
| EvIDProtocol                                   | Naziv protokola                                    |
| EvIDFinalMaxHRxBP                              | Produkt srčane frekvencije i tlaka                 |
| EvIDFinalOverallWCSlope                        | Vrijednost najgoreg slučaja ST nagiba              |
| EvIDFinalOverallWCLevel                        | Vrijednost najgoreg slučaja ST razine              |
| EvIDFinalTotalExerciseTime                     | Proteklo vrijeme za sve stupnjeve vježbanja.       |
| EvIDFinalMETsAchieved                          | Postignut konačni MET                              |
| EvIDReasonForTest                              | Razlog ispitivanja pod opterećenjem                |
| EvIDReasonForEndingTest                        | Razlog završetka ispitivanja                       |
| EvIDTestObservation                            | Zapažanja tijekom ispitivanja.                     |
| EvIDTestConclusion                             | Analiza sažetka ispitivanja pod opterećenjem       |
| EvIDExerDevWkldLabel                           | Određuje koji uređaj stvara radno opterećenje      |
| EvIDPatientDiagnosisEntry                      | Dijagnoza pacijenta                                |
| EvIDPatientProcedureEntry                      | Postupci pacijenta                                 |
| EvIDPatientRestingECGEntry                     | Izjave EKG-a za pacijente u mirovanju *NP          |
| ZAGLAVLJE TABLICE ISPITIVANJA POD OPTEREĆENJEM |                                                    |
| EvIDExStage                                    | Naziv stupnja                                      |
| EvIDExTotalStageTime                           | Ukupno vrijeme trajanja stupnja                    |

| XML oznaka                                  | Opis                                                       |
|---------------------------------------------|------------------------------------------------------------|
| EvIDLogCurrentHR                            | Srčana frekvencija                                         |
| EvIDLogCurrentER                            | Stopa ekstrasistole                                        |
| EvIDLogCurrentBP                            | BP                                                         |
| EvIDLogHRxBP                                | HRxBP                                                      |
| EvIDExTreadmillSpeed                        | Brzina uređaja (trake za trčanje)                          |
| EvIDExTreadmillGrade                        | Nagib uređaja (trake za trčanje)                           |
| EvIDExErgometerRpm                          | RPM uređaja (ergometra)                                    |
| EvIDExErgometer Workload                    | Radno opterećenje uređaja (ergometra)                      |
| EvIDSTLevel                                 | Za svaki odvod postoji unos                                |
| EvIDSTSlope                                 | Za svaki odvod postoji unos                                |
| EvIDExerDevSpeed                            | Određuje jedinice brzine uređaja za vježbanje              |
| EvIDExerDevWkld                             | Određuje jedinice radnog opterećenja uređaja za vježbanje  |
| PODACI TABLICE ISPITIVANJA POD OPTEREĆENJEM |                                                            |
| EvIDExStage                                 | Naziv stupnja                                              |
| EvIDComment                                 | Opis događaja ili stupnja.                                 |
| EvIDExTotalStageTime                        | Ukupno vrijeme trajanja stupnja                            |
| EvIDLogCurrentHR                            | Srčana frekvencija                                         |
| EvIDLogCurrentER                            | Stopa ekstrasistole *NP                                    |
| EvIDLogCurrentBP                            | BP                                                         |
| EvIDLogHRxBP                                | HRxBP                                                      |
| EvIDExTreadmillSpeed                        | Brzina uređaja (trake za trčanje)                          |
| EvIDExTreadmillGrade                        | Nagib uređaja (trake za trčanje)                           |
| EvIDExErgometerRpm                          | RPM uređaja (ergometra)                                    |
| EvIDExErgometer<br>Radno opterećenje        | Radno opterećenje uređaja (ergometra)                      |
| EvIDSTLevel                                 | Za svaki odvod postoji unos i odgovara mjerenju ST razine. |
| EvIDSTSlope                                 | Za svaki odvod postoji unos i odgovara mjerenju ST nagiba. |
| EvIDComment                                 | Korisnički komentari *NP                                   |

\*NP – označava da ovo polje nije podržano.

Slijedi primjer XML datoteke Q-Exchange V1.0 izvezene iz sustava Q-Stress.

<?xml version="1.0" encoding="utf-16"?>
<Q-Stress\_Final\_Report
UNC="C:\CSImpExp\xm10utputDir\X^EXMGR^manual^4704IU22\_1^8\_1148LK12^Anderson^Thomas^Jack^^\_20170516081413\_20170516084520.p
df" LCID="1033">
<Summary>
<Summary>
<Summary>
<SumDroductName>X-Scribe Final Report</EvIDProductName>
<SumDratientFullName>Anderson, Thomas Jack</EvIDPatientFullName>
<Summary>
<Summary>
<SumDratientSN></EvIDPatientMRN>1148LK12</SubDratientMRN>
<Surd Content Content Cont
<EvIDStudyDepartment>Yup</EvIDStudyDepartment> <EvIDStudyInstitution>testInstitution</EvIDStudyInstitution> <EvIDStudyInstitutionAddress1 /> <EvIDStudyInstitutionAddress2 /> <EvIDStudyInstitutionCity /> <EvIDStudyInstitutionState /> <EvIDStudyInstitutionZipCode /> <EvIDStudvInstitutionCountry /> <EvIDStudySite>Room 123</EvIDStudySite> <EvIDStudyAttendingPhysicianEntry>Dr. Maier,,</EvIDStudyAttendingPhysicianEntry> <EvIDStudyReferringPhysicianEntry>Dr. Ramirez,,</EvIDStudyReferringPhysicianEntry> <EvIDStudyTechnicianEntry>Jones,,</EvIDStudyTechnicianEntry> <EvIDPatientBirthdate>09/07/1964</EvIDPatientBirthdate> <EvIDPatientAge>52</EvIDPatientAge> <EvIDPatientGender>MALE</EvIDPatientGender> <EvIDPatientHeight>45 in</EvIDPatientHeight> <EvIDPatientWeight>145 lb</EvIDPatientWeight> <EvIDPatientAddress1>1005 My Street</EvIDPatientAddress1> <EvIDPatientAddress2 /> <EvIDPatientCity>Riverside</EvIDPatientCity> <EvIDPatientState>Michigan</EvIDPatientState> <EvIDPatientZipCode>12482</EvIDPatientZipCode> <EvIDPatientCountry>USA</EvIDPatientCountry> <EvIDPatientAddress1Mailing /> <EvIDPatientAddress2Mailing /> <EvIDPatientCityMailing /> <EvIDPatientStateMailing /> <EvIDPatientZipCodeMailing /> <EvIDPatientCountryMailing /> <EvIDPatientAddress10ffice /> <EvIDPatientAddress20ffice /> <EvIDPatientCityOffice /> <EvIDPatientStateOffice /> <EvIDPatientZipCodeOffice /> <EvIDPatientCountryOffice /> <EvIDPatientPhone>913-965-5851</EvIDPatientPhone> <EvIDPatientPhoneWork>819-436-9332</EvIDPatientPhoneWork> <EvIDPatientMedicationEntry>Aspirin,,,,,</EvIDPatientMedicationEntry> <EvIDPatientMedicationEntry /> <EvIDPatientMedicationEntry /> <EvIDPatientMedicationEntry /> <EvIDPatientMedicationEntry /> <EvIDPatientMedicationEntry /> <EvIDPatientMedicationEntry /> <EvIDPatientMedicationEntry /> <EvIDPatientMedicationEntry /> <EvIDPatientMedicationEntry /> <EvIDPatientMedicationEntry /> <EvIDPatientMedicationEntry /> <EvIDFinalRestingHR>60</EvIDFinalRestingHR> <EvIDFinalRestingSysBP>125</EvIDFinalRestingSysBP> <EvIDFinalRestingDiaBP>82</EvIDFinalRestingDiaBP> <EvIDStudyTargetRate>139</EvIDStudyTargetRate> <EvIDStudyMaxPredictedRate>171</EvIDStudyMaxPredictedRate> <EvIDFinalPercentMaxHR>70</EvIDFinalPercentMaxHR> <EvIDFinalMaxHR>120</EvIDFinalMaxHR> <EvIDFinalMaxSysBP>126</EvIDFinalMaxSysBP> <EvIDFinalMaxDiaBP>88</EvIDFinalMaxDiaBP> <EvIDProtocol>Bruce</EvIDProtocol> <EvIDFinalMaxHRxBP>7560</EvIDFinalMaxHRxBP> <EvIDFinalOverallWCSlope>--</EvIDFinalOverallWCSlope> <EvIDFinalOverallWCLevel>-0.9 V5</EvIDFinalOverallWCLevel> <EvIDFinalTotalExerciseTime>07:49</EvIDFinalTotalExerciseTime> <EvIDFinalMETsAchieved>9.3</EvIDFinalMETsAchieved> <EvIDReasonForTest>Abnormal ECG</EvIDReasonForTest> <EvIDReasonForEndingTest>Completion of Protocol</EvIDReasonForEndingTest> <EvIDTestObservation>Shortness of breath</EvIDTestObservation>

<EvIDTestConclusion>The patient was tested using the Bruce protocol for a duration of 07:49 mm:ss and achieved 9.3
METs. A maximum heart rate of 120 bpm with a target predicted heart rate of 86% was obtained at 08:10. A maximum
systolic blood pressure of 126/88 was obtained at 02:40 and a maximum diastolic blood pressure of 126/88 was obtained at
02:40. A maximum ST depression of -0.9 mm in V5 occurred at 00:10. A maximum ST elevation of +0.5 mm in V2 occurred at
00:10. The patient reached target heart rate with appropriate heart rate and blood pressure response to exercise. No
significant ST changes during exercise or recovery. No evidence of ischemia. Normal exercise stress
test.

<EvIDExerDevWkldLabel>TM Grade</EvIDExerDevWkldLabel>

<EvIDPatientDiagnosisEntry>,No issues</EvIDPatientDiagnosisEntry>

| <evidpatientdiagnosisentry></evidpatientdiagnosisentry>                                                                                                    |
|----------------------------------------------------------------------------------------------------|
| <evidpatientdiagnosisentry></evidpatientdiagnosisentry>                                                                                                    |
| <evidpatientdiagnosisentry></evidpatientdiagnosisentry>                                                                                                    |
| <evidpatientdiagnosisentry></evidpatientdiagnosisentry>                                                                                                    |
| <evidpatientdiagnosisentry></evidpatientdiagnosisentry>                                                                                                    |
| <evidpatientdiagnosisentry></evidpatientdiagnosisentry>                                                                                                    |
| <evidpatientdiagnosisentry></evidpatientdiagnosisentry>                                                                                                    |
| <evidpatientdiagnosisentry></evidpatientdiagnosisentry>                                                                                                    |
| <evidpatientdiagnosisentry></evidpatientdiagnosisentry>                                                                                                    |
| <pre><fvidpatientdiagnosisentry></fvidpatientdiagnosisentry></pre>                                                                                                    |
| <pre>{EvilpatientDiagnosisEntry /&gt;</pre>                                                                                                    |
| (EVIDPatientDrocedureEntry) Stress Test//EVIDPatientDrocedureEntry)                                                                                                    |
| EviDPatientProcedureEntry /                                                                                                    |
| (EviDDatientDracedureEntry /)                                                                                                    |
| EviDPatientProcedureEntry />                                                                                                    |
| <pre><evidpatientprocedureentry></evidpatientprocedureentry></pre>                                                                                                    |
| <pre><evidpatientprocedureentry></evidpatientprocedureentry></pre>                                                                                                    |
| <pre><evidpatientprocedureentry></evidpatientprocedureentry></pre>                                                                                                    |
| <evidpatientprocedureentry></evidpatientprocedureentry>                                                                                                    |
| <evidpatientprocedureentry></evidpatientprocedureentry>                                                                                                    |
| <evidpatientprocedureentry></evidpatientprocedureentry>                                                                                                    |
| <evidpatientprocedureentry></evidpatientprocedureentry>                                                                                                    |
| <evidpatientprocedureentry></evidpatientprocedureentry>                                                                                                    |
| <evidpatientprocedureentry></evidpatientprocedureentry>                                                                                                    |
| <evidpatientrestingecgentry></evidpatientrestingecgentry>                                                                                                    |
| <evidpatientrestingecgentry></evidpatientrestingecgentry>                                                                                                    |
| <evidpatientrestingecgentry></evidpatientrestingecgentry>                                                                                                    |
| <evidpatientrestingecgentry></evidpatientrestingecgentry>                                                                                                    |
| <evidpatientrestingecgentry></evidpatientrestingecgentry>                                                                                                    |
| <pre><evidpatientrestingecgentry></evidpatientrestingecgentry></pre>                                                                                                    |
| <evidpatientrestingecgentry></evidpatientrestingecgentry>                                                                                                    |
| <pre><evidpatientrestingecgentry></evidpatientrestingecgentry></pre>                                                                                                    |
| EviDPatientRestingECGEntry />                                                                                                    |
| EviDDatientRestingECGEntry />                                                                                                    |
| EviDPatientRestingECGEntry />                                                                                                    |
| (EviDPatientRestingECCEntry /)                                                                                                    |
| <pre>{EvidealientRestingetGentry /&gt; {Comments</pre>                                                                                                    |
|                                                                                                    |
|                                                                                                    |
| <header></header>                                                                                                    |
| <pre><evidexstage>Stage</evidexstage></pre> /EviDexStage>                                                                                                    |
| <pre><evidexiotalstagelime>lotal Stage lime</evidexiotalstagelime></pre>                                                                                                    |
| <evidlogcurrenthr>HR</evidlogcurrenthr>                                                                                                    |
| <evidlogcurrenter>ER</evidlogcurrenter>                                                                                                    |
| <evidlogcurrentbp>BP</evidlogcurrentbp>                                                                                                    |
| <evidloghrxbp>HRxBP</evidloghrxbp>                                                                                                    |
| <evidextreadmillspeed>TM Speed</evidextreadmillspeed>                                                                                                    |
| <evidextreadmillgrade>TM Grade</evidextreadmillgrade>                                                                                                    |
| <evidstlevel>LVL I</evidstlevel>                                                                                                    |
| <evidstlevel>LVL II</evidstlevel>                                                                                                    |
| <evidstlevel>LVL III</evidstlevel>                                                                                                    |
| <evidstlevel>LVL aVR</evidstlevel>                                                                                                    |
| <evidstlevel>LVL aVL</evidstlevel>                                                                                                    |
| <evidstlevel>LVL aVF</evidstlevel>                                                                                                    |
| <evidstlevel>LVL V1</evidstlevel>                                                                                                    |
| <evidstlevel>LVL V2</evidstlevel>                                                                                                    |
| <evidstlevel>LVL V3</evidstlevel>                                                                                                    |
| <evidstlevel>LVL V4</evidstlevel>                                                                                                    |
| <evidstlevel>LVL V5</evidstlevel>                                                                                                    |
| <evidstlevel>LVL V6</evidstlevel>                                                                                                    |
| <pre>{EviDSTSlone&gt;SLP_IK/EviDSTSlone&gt;</pre>                                                                                                    |
| <pre>EviDSTSlope&gt;SLP_IT</pre> /EviDSTSlope>                                                                                                    |
|                                                                                                    |
| EVIDSTSIONESSIE III (EVIDSTSIONE)                                                                                                    |
|                                                                                                    |
| EVIDSTSTOPE/SEP aVEX/EVIDSTSTOPE/                                                                                                    |
| (EVIDSTSTOPE/SEF avi (/EVIDSTSTOPE/                                                                                                    |
|                                                                                                    |
| <pre>     Control of the set of the set of t</pre> |
| <pre><pre><pre><pre><pre><pre><pre><pre></pre></pre></pre></pre></pre></pre></pre></pre>                                                                                                    |
| <evidsisiope>SLP V4</evidsisiope>                                                                                                    |
| <evidsisiope>SLP V5</evidsisiope>                                                                                                    |
| <evids slope="">SLP_V6</evids>                                                                                                    |
| <evidexerdevspeed>MPH</evidexerdevspeed>                                                                                                    |
| <evidexerdevwkld>%</evidexerdevwkld>                                                                                                    |
|                                                                                                    |
| <rest></rest>                                                                                                    |
| <evidcomment>rest </evidcomment>                                                                                                    |
|                                                                                                    |
|                                                                                                    |

<REST> <EvIDExStage>REST</EvIDExStage> <EvIDExTotalStageTime>01:16</EvIDExTotalStageTime> <EvIDLogCurrentHR>60</EvIDLogCurrentHR> <EvIDLogCurrentER>---</EvIDLogCurrentER> <EvIDLogCurrentBP>125/82</EvIDLogCurrentBP> <EvIDLogHRxBP>7500</EvIDLogHRxBP> <EvIDExTreadmillSpeed>0.0</EvIDExTreadmillSpeed> <EvIDExTreadmillGrade>0.0</EvIDExTreadmillGrade> <EvIDSTLevel>-0.4</EvIDSTLevel> <EvIDSTLevel>-0.5</EvIDSTLevel> <EvIDSTLevel>-0.1</EvIDSTLevel> <EvIDSTLevel>0.3</EvIDSTLevel> <EvIDSTLevel>-0.2</EvIDSTLevel> <EvIDSTLevel>-0.3</EvIDSTLevel> <EvIDSTLevel>0.2</EvIDSTLevel> <EvIDSTLevel>0.5</EvIDSTLevel> <EvIDSTLevel>-0.2</EvIDSTLevel> <EvIDSTLevel>-0.6</EvIDSTLevel> <EvIDSTLevel>-0.9</EvIDSTLevel> <EvIDSTLevel>-0.6</EvIDSTLevel> <EvIDSTSlope>2</EvIDSTSlope> <EvIDSTSlope>3</EvIDSTSlope> <EvIDSTSlope>1</EvIDSTSlope> <EvIDSTSlope>-3</EvIDSTSlope> <EvIDSTSlope>1</EvIDSTSlope> <EvIDSTSlope>2</EvIDSTSlope> <EvIDSTSlope>-1</EvIDSTSlope> <EvIDSTSlope>-3</EvIDSTSlope> <EvIDSTSlope>2</EvIDSTSlope> <EvIDSTSlope>3</EvIDSTSlope> <EvIDSTSlope>6</EvIDSTSlope> <EvIDSTSlope>4</EvIDSTSlope> </REST> <Stage 1> <Ful><Ful><Ful> <EvIDLogCurrentHR>60</EvIDLogCurrentHR> <EvIDLogCurrentER>---</EvIDLogCurrentER> <EvIDLogCurrentBP>125/82</EvIDLogCurrentBP> <EvIDLogHRxBP>7500</EvIDLogHRxBP> <EvIDExTreadmillSpeed>1.7</EvIDExTreadmillSpeed> <EvIDExTreadmillGrade>10.0</EvIDExTreadmillGrade> <EvIDSTLevel>-0.4</EvIDSTLevel> <EvIDSTLevel>-0.5</EvIDSTLevel> <EvIDSTLevel>-0.1</EvIDSTLevel> <FvTDSTLevel>0.3/EvTDSTLevel> <EvIDSTLevel>-0.2</EvIDSTLevel> <EvIDSTLevel>-0.3</EvIDSTLevel> <EvIDSTLevel>0.2</EvIDSTLevel> <EvIDSTLevel>0.5</EvIDSTLevel> <EvIDSTLevel>-0.2</EvIDSTLevel> <EvIDSTLevel>-0.6</EvIDSTLevel> <EvIDSTLevel>-0.9</EvIDSTLevel> <EvIDSTLevel>-0.6</EvIDSTLevel> <EvIDSTSlope>2</EvIDSTSlope> <EvIDSTSlope>3</EvIDSTSlope> <EvIDSTSlope>1</EvIDSTSlope> <EvIDSTSlope>-3</EvIDSTSlope> <EvIDSTSlope>1</EvIDSTSlope> <EvIDSTSlope>2</EvIDSTSlope> <EvIDSTSlope>-1</EvIDSTSlope> <EvIDSTSlope>-3</EvIDSTSlope> <EvIDSTSlope>2</EvIDSTSlope> <EvIDSTSlope>3</EvIDSTSlope> <EvIDSTSlope>6</EvIDSTSlope> <EvIDSTSlope>4</EvIDSTSlope> </Stage\_1> <Stage\_1> <EvIDComment>Manual Event Record</EvIDComment> </Stage 1> <Stage 1> <EvIDExTotalStageTime>01:45</EvIDExTotalStageTime> <EvIDLogCurrentHR>60</EvIDLogCurrentHR> <EvIDLogCurrentER>---</EvIDLogCurrentER>

<EvIDLogCurrentBP>125/82</EvIDLogCurrentBP>

<EvIDLogHRxBP>7500</EvIDLogHRxBP> <EvIDExTreadmillSpeed>1.7</EvIDExTreadmillSpeed> <EvIDExTreadmillGrade>10.0</EvIDExTreadmillGrade> <EvIDSTLevel>-0.4</EvIDSTLevel> <EvIDSTLevel>-0.5</EvIDSTLevel> <EvIDSTLevel>-0.1</EvIDSTLevel> <EvIDSTLevel>0.3</EvIDSTLevel> <EvIDSTLevel>-0.2</EvIDSTLevel> <EvIDSTLevel>-0.3</EvIDSTLevel> <EvIDSTLevel>0.2</EvIDSTLevel> <EvIDSTLevel>0.5</EvIDSTLevel> <EvIDSTLevel>-0.2</EvIDSTLevel> <EvIDSTLevel>-0.6</EvIDSTLevel> <EvIDSTLevel>-0.9</EvIDSTLevel> <EvIDSTLevel>-0.6</EvIDSTLevel> <EvIDSTSlope>2</EvIDSTSlope> <EvIDSTSlope>3</EvIDSTSlope> <EvIDSTSlope>1</EvIDSTSlope> <EvIDSTSlope>-3</EvIDSTSlope> <EvIDSTSlope>1</EvIDSTSlope> <EvIDSTSlope>2</EvIDSTSlope> <EvIDSTSlope>-1</EvIDSTSlope> <EvIDSTSlope>-3</EvIDSTSlope> <EvIDSTSlope>2</EvIDSTSlope> <EvIDSTSlope>3</EvIDSTSlope> <EvIDSTSlope>6</EvIDSTSlope> <EvIDSTSlope>4</EvIDSTSlope> </Stage\_1> <Stage\_1> <EvIDExTotalStageTime>02:00</EvIDExTotalStageTime> <EvIDLogCurrentHR>60</EvIDLogCurrentHR> <EvIDLogCurrentER>---</EvIDLogCurrentER> <EvIDLogCurrentBP>125/82</EvIDLogCurrentBP> <EvIDLogHRxBP>7500</EvIDLogHRxBP> <EvIDExTreadmillSpeed>1.7</EvIDExTreadmillSpeed> <EvIDExTreadmillGrade>10.0</EvIDExTreadmillGrade> <FvTDSTLevel>-0.4/EvTDSTLevel> <EvIDSTLevel>-0.5</EvIDSTLevel> <EvIDSTLevel>-0.1</EvIDSTLevel> <EvIDSTLevel>0.3</EvIDSTLevel> <EvIDSTLevel>-0.2</EvIDSTLevel> <EvIDSTLevel>-0.3</EvIDSTLevel> <EvIDSTLevel>0.2</EvIDSTLevel> <EvIDSTLevel>0.5</EvIDSTLevel> <EvIDSTLevel>-0.2</EvIDSTLevel> <EvIDSTLevel>-0.6</EvIDSTLevel> <FvTDSTLevel>-0.9/EvTDSTLevel> <EvIDSTLevel>-0.6</EvIDSTLevel> <EvIDSTSlope>2</EvIDSTSlope> <EvIDSTSlope>3</EvIDSTSlope> <EvIDSTSlope>1</EvIDSTSlope> <EvIDSTSlope>-3</EvIDSTSlope> <EvIDSTSlope>1</EvIDSTSlope> <EvIDSTSlope>2</EvIDSTSlope> <EvIDSTSlope>-1</EvIDSTSlope> <EvIDSTSlope>-3</EvIDSTSlope> <EvIDSTSlope>2</EvIDSTSlope> <EvIDSTSlope>3</EvIDSTSlope> <EvIDSTSlope>6</EvIDSTSlope> <EvIDSTSlope>4</EvIDSTSlope> </Stage\_1> <Stage\_1> <EvIDExTotalStageTime>03:00</EvIDExTotalStageTime> <EvIDLogCurrentHR>60</EvIDLogCurrentHR> <EvIDLogCurrentER>---</EvIDLogCurrentER> <EvIDLogCurrentBP>126/88</EvIDLogCurrentBP> <EvIDLogHRxBP>7560</EvIDLogHRxBP> <EvIDExTreadmillSpeed>1.7</EvIDExTreadmillSpeed> <EvIDExTreadmillGrade>10.0</EvIDExTreadmillGrade> <EvIDSTLevel>-0.4</EvIDSTLevel> <EvIDSTLevel>-0.5</EvIDSTLevel> <EvIDSTLevel>-0.1</EvIDSTLevel> <EvIDSTLevel>0.3</EvIDSTLevel> <EvIDSTLevel>-0.2</EvIDSTLevel> <EvIDSTLevel>-0.3</EvIDSTLevel> <EvIDSTLevel>0.2</EvIDSTLevel>

<EvIDSTLevel>0.5</EvIDSTLevel> <EvIDSTLevel>-0.2</EvIDSTLevel> <EvIDSTLevel>-0.6</EvIDSTLevel> <EvIDSTLevel>-0.9</EvIDSTLevel> <EvIDSTLevel>-0.6</EvIDSTLevel> <EvIDSTSlope>2</EvIDSTSlope> <EvIDSTSlope>3</EvIDSTSlope> <EvIDSTSlope>1</EvIDSTSlope> <EvIDSTSlope>-3</EvIDSTSlope> <EvIDSTSlope>1</EvIDSTSlope> <EvIDSTSlope>2</EvIDSTSlope> <EvIDSTSlope>-1</EvIDSTSlope> <EvIDSTSlope>-3</EvIDSTSlope> <EvIDSTSlope>2</EvIDSTSlope> <EvIDSTSlope>3</EvIDSTSlope> <EvIDSTSlope>6</EvIDSTSlope> <EvIDSTSlope>4</EvIDSTSlope> </Stage\_1> <Stage\_2> <EvIDExStage>Stage 2</EvIDExStage> <EvIDExTotalStageTime>01:00</EvIDExTotalStageTime> <EvIDLogCurrentHR>90</EvIDLogCurrentHR> <EvIDLogCurrentER>---</EvIDLogCurrentER> <EvIDLogCurrentBP>126/88</EvIDLogCurrentBP> <EvIDLogHRxBP>7560</EvIDLogHRxBP> <EvIDExTreadmillSpeed>2.5</EvIDExTreadmillSpeed> <EvIDExTreadmillGrade>12.0</EvIDExTreadmillGrade> <EvIDSTLevel>-0.2</EvIDSTLevel> <EvIDSTLevel>-0.2</EvIDSTLevel> <EvIDSTLevel>-0.1</EvIDSTLevel> <EvIDSTLevel>0.1</EvIDSTLevel> <EvIDSTLevel>-0.1</EvIDSTLevel> <EvIDSTLevel>-0.1</EvIDSTLevel> <EvIDSTLevel>0.1</EvIDSTLevel> <EvIDSTLevel>0.2</EvIDSTLevel> <EvIDSTLevel>-0.2</EvIDSTLevel> <EvIDSTLevel>-0.3</EvIDSTLevel> <EvIDSTLevel>-0.4</EvIDSTLevel> <EvIDSTLevel>-0.3</EvIDSTLevel> <EvIDSTSlope>1</EvIDSTSlope> <EvIDSTSlope>2</EvIDSTSlope> <EvIDSTSlope>1</EvIDSTSlope> <EvIDSTSlope>-2</EvIDSTSlope> <EvIDSTSlope>0</EvIDSTSlope> <EvIDSTSlope>1</EvIDSTSlope> <EvIDSTSlope>-1</EvIDSTSlope> <EvIDSTSlope>-2</EvIDSTSlope> <EvIDSTSlope>1</EvIDSTSlope> <EvIDSTSlope>2</EvIDSTSlope> <EvIDSTSlope>4</EvIDSTSlope> <EvIDSTSlope>2</EvIDSTSlope> </Stage\_2> <Stage 2> <EvIDComment>Shortness of Breath</EvIDComment> </Stage\_2> <Stage\_2> <EvIDExTotalStageTime>01:53</EvIDExTotalStageTime> <EvIDLogCurrentHR>90</EvIDLogCurrentHR> <EvIDLogCurrentER>---</EvIDLogCurrentER> <EvIDLogCurrentBP>126/88</EvIDLogCurrentBP> <EvIDLogHRxBP>7560</EvIDLogHRxBP> <EvIDExTreadmillSpeed>2.5</EvIDExTreadmillSpeed> <EvIDExTreadmillGrade>12.0</EvIDExTreadmillGrade> <EvIDSTLevel>-0.2</EvIDSTLevel> <EvIDSTLevel>-0.2</EvIDSTLevel> <EvIDSTLevel>-0.1</EvIDSTLevel> <EvIDSTLevel>0.1</EvIDSTLevel> <EvIDSTLevel>-0.1</EvIDSTLevel> <EvIDSTLevel>-0.1</EvIDSTLevel> <EvIDSTLevel>0.1</EvIDSTLevel> <EvIDSTLevel>0.2</EvIDSTLevel> <EvIDSTLevel>-0.2</EvIDSTLevel> <EvIDSTLevel>-0.3</EvIDSTLevel> <EvIDSTLevel>-0.4</EvIDSTLevel> <EvIDSTLevel>-0.3</EvIDSTLevel> <EvIDSTSlope>1</EvIDSTSlope>

<EvIDSTSlope>2</EvIDSTSlope> <EvIDSTSlope>1</EvIDSTSlope> <EvIDSTSlope>-2</EvIDSTSlope> <EvIDSTSlope>0</EvIDSTSlope> <EvIDSTSlope>1</EvIDSTSlope> <EvIDSTSlope>-1</EvIDSTSlope> <EvIDSTSlope>-2</EvIDSTSlope> <EvIDSTSlope>1</EvIDSTSlope> <EvIDSTSlope>2</EvIDSTSlope> <EvIDSTSlope>4</EvIDSTSlope> <EvIDSTSlope>2</EvIDSTSlope> </Stage 2> <Stage\_2> <EvIDExTotalStageTime>02:00</EvIDExTotalStageTime> <EvIDLogCurrentHR>90</EvIDLogCurrentHR> <EvIDLogCurrentER>---</EvIDLogCurrentER> <EvIDLogCurrentBP>126/88</EvIDLogCurrentBP> <EvIDLogHRxBP>7560</EvIDLogHRxBP> <EvIDExTreadmillSpeed>2.5</EvIDExTreadmillSpeed> <EvIDExTreadmillGrade>12.0</EvIDExTreadmillGrade> <EvIDSTLevel>-0.2</EvIDSTLevel> <EvIDSTLevel>-0.2</EvIDSTLevel> <EvIDSTLevel>-0.1</EvIDSTLevel> <EvIDSTLevel>0.1</EvIDSTLevel> <EvIDSTLevel>-0.1</EvIDSTLevel> <EvIDSTLevel>-0.1</EvIDSTLevel> <EvIDSTLevel>0.1/EvIDSTLevel> <EvIDSTLevel>0.2</EvIDSTLevel> <EvIDSTLevel>-0.2</EvIDSTLevel> <EvIDSTLevel>-0.3</EvIDSTLevel> <EvIDSTLevel>-0.4</EvIDSTLevel> <EvIDSTLevel>-0.3</EvIDSTLevel> <EvIDSTSlope>1</EvIDSTSlope> <EvIDSTSlope>2</EvIDSTSlope> <EvIDSTSlope>1</EvIDSTSlope> <EvIDSTSlope>-2</EvIDSTSlope> <EvIDSTSlope>0</EvIDSTSlope> <EvIDSTSlope>1</EvIDSTSlope> <EvIDSTSlope>-1</EvIDSTSlope> <EvIDSTSlope>-2</EvIDSTSlope> <EvIDSTSlope>1</EvIDSTSlope> <EvIDSTSlope>2</EvIDSTSlope> <EvIDSTSlope>4</EvIDSTSlope> <EvIDSTSlope>2</EvIDSTSlope> </Stage\_2> <Stage 2> <EvIDExTotalStageTime>03:00</EvIDExTotalStageTime> <EvIDLogCurrentHR>90</EvIDLogCurrentHR> <EvIDLogCurrentER>---</EvIDLogCurrentER> <EvIDLogCurrentBP>126/88</EvIDLogCurrentBP> <EvIDLogHRxBP>7560</EvIDLogHRxBP> <EvIDExTreadmillSpeed>2.5</EvIDExTreadmillSpeed> <EvIDExTreadmillGrade>12.0</EvIDExTreadmillGrade> <EvIDSTLevel>-0.2</EvIDSTLevel> <EvIDSTLevel>-0.2</EvIDSTLevel> <EvIDSTLevel>-0.1</EvIDSTLevel> <EvIDSTLevel>0.1</EvIDSTLevel> <EvIDSTLevel>-0.1</EvIDSTLevel> <EvIDSTLevel>-0.1</EvIDSTLevel> <EvIDSTLevel>0.1</EvIDSTLevel> <EvIDSTLevel>0.2</EvIDSTLevel> <EvIDSTLevel>-0.2</EvIDSTLevel> <EvIDSTLevel>-0.3</EvIDSTLevel> <EvIDSTLevel>-0.4</EvIDSTLevel> <EvIDSTLevel>-0.3</EvIDSTLevel> <EvIDSTSlope>1</EvIDSTSlope> <EvIDSTSlope>2</EvIDSTSlope> <EvIDSTSlope>0</EvIDSTSlope> <EvIDSTSlope>-2</EvIDSTSlope> <EvIDSTSlope>1</EvIDSTSlope> <EvIDSTSlope>1</EvIDSTSlope> <EvIDSTSlope>-1</EvIDSTSlope> <EvIDSTSlope>-2</EvIDSTSlope> <EvIDSTSlope>1</EvIDSTSlope> <EvIDSTSlope>2</EvIDSTSlope> <EvIDSTSlope>4</EvIDSTSlope>

<EvIDSTSlope>2</EvIDSTSlope> </Stage\_2> <Stage\_3> <EvIDExStage>Stage 3</EvIDExStage> <EvIDExTotalStageTime>01:00</EvIDExTotalStageTime> <EvIDLogCurrentHR>119</EvIDLogCurrentHR> <EvIDLogCurrentER>---</EvIDLogCurrentER> <EvIDLogCurrentBP>126/88</EvIDLogCurrentBP> <EvIDLogHRxBP>7560</EvIDLogHRxBP> <EvIDExTreadmillSpeed>3.4</EvIDExTreadmillSpeed> <EvIDExTreadmillGrade>14.0</EvIDExTreadmillGrade> <EvIDSTLevel>-0.1</EvIDSTLevel> <EvIDSTLevel>-0.1</EvIDSTLevel> <EvIDSTLevel>-0.1</EvIDSTLevel> <EvIDSTLevel>0.0</EvIDSTLevel> <EvIDSTLevel>-0.1</EvIDSTLevel> <EvIDSTLevel>-0.1</EvIDSTLevel> <EvIDSTLevel>0.0</EvIDSTLevel> <EvIDSTLevel>0.1</EvIDSTLevel> <EvIDSTLevel>-0.1</EvIDSTLevel> <EvIDSTLevel>-0.2</EvIDSTLevel> <EvIDSTLevel>-0.2</EvIDSTLevel> <EvIDSTLevel>-0.2</EvIDSTLevel> <EvIDSTSlope>14</EvIDSTSlope> <EvIDSTSlope>17</EvIDSTSlope> <EvIDSTSlope>3</EvIDSTSlope> <EvIDSTSlope>-15</EvIDSTSlope> <EvIDSTSlope>5</EvIDSTSlope> <EvIDSTSlope>10</EvIDSTSlope> <EvIDSTSlope>-10</EvIDSTSlope> <EvIDSTSlope>-24</EvIDSTSlope> <EvIDSTSlope>9</EvIDSTSlope> <EvIDSTSlope>23</EvIDSTSlope> <EvIDSTSlope>38</EvIDSTSlope> <EvIDSTSlope>24</EvIDSTSlope> </Stage\_3> <Stage 3> <EvIDExTotalStageTime>01:04</EvIDExTotalStageTime> <EvIDLogCurrentHR>119</EvIDLogCurrentHR> <EvIDLogCurrentER>---</EvIDLogCurrentER> <EvIDLogCurrentBP>126/88</EvIDLogCurrentBP> <EvIDLogHRxBP>7560</EvIDLogHRxBP> <EvIDExTreadmillSpeed>4.2</EvIDExTreadmillSpeed> <EvIDExTreadmillGrade>16.0</EvIDExTreadmillGrade> <EvIDSTLevel>-0.1</EvIDSTLevel> <EvIDSTLevel>-0.1</EvIDSTLevel> <EvIDSTLevel>-0.1</EvIDSTLevel> <EvIDSTLevel>0.0</EvIDSTLevel> <EvIDSTLevel>-0.1</EvIDSTLevel> <EvIDSTLevel>-0.1</EvIDSTLevel> <EvIDSTLevel>0.0</EvIDSTLevel> <EvIDSTLevel>0.1</EvIDSTLevel> <EvIDSTLevel>-0.1</EvIDSTLevel> <EvIDSTLevel>-0.2</EvIDSTLevel> <EvIDSTLevel>-0.2</EvIDSTLevel> <EvIDSTLevel>-0.2</EvIDSTLevel> <EvIDSTSlope>14</EvIDSTSlope> <EvIDSTSlope>17</EvIDSTSlope> <EvIDSTSlope>3</EvIDSTSlope> <EvIDSTSlope>-15</EvIDSTSlope> <EvIDSTSlope>5</EvIDSTSlope> <EvIDSTSlope>10</EvIDSTSlope> <EvIDSTSlope>-10</EvIDSTSlope> <EvIDSTSlope>-24</EvIDSTSlope> <EvIDSTSlope>9</EvIDSTSlope> <EvIDSTSlope>23</EvIDSTSlope> <EvIDSTSlope>38</EvIDSTSlope> <EvIDSTSlope>24</EvIDSTSlope> </Stage\_3> <Stage\_4> <EvIDExStage>Stage 4</EvIDExStage> <EvIDExTotalStageTime>00:30</EvIDExTotalStageTime> <EvIDLogCurrentHR>119</EvIDLogCurrentHR> <EvIDLogCurrentER>---</EvIDLogCurrentER> <EvIDLogCurrentBP>126/88</EvIDLogCurrentBP> <EvIDLogHRxBP>7560</EvIDLogHRxBP>

<EvIDExTreadmillSpeed>5.0</EvIDExTreadmillSpeed> <EvIDExTreadmillGrade>18.0</EvIDExTreadmillGrade> <EvIDSTLevel>-0.1</EvIDSTLevel> <EvIDSTLevel>-0.1</EvIDSTLevel> <EvIDSTLevel>0.0</EvIDSTLevel> <EvIDSTLevel>0.0</EvIDSTLevel> <EvIDSTLevel>-0.1</EvIDSTLevel> <EvIDSTLevel>-0.1</EvIDSTLevel> <EvIDSTLevel>0.0</EvIDSTLevel> <EvIDSTLevel>0.1</EvIDSTLevel> <EvIDSTLevel>-0.1</EvIDSTLevel> <EvIDSTLevel>-0.2</EvIDSTLevel> <EvIDSTLevel>-0.2</EvIDSTLevel> <EvIDSTLevel>-0.2</EvIDSTLevel> <EvIDSTSlope>14</EvIDSTSlope> <EvIDSTSlope>17</EvIDSTSlope> <EvIDSTSlope>3</EvIDSTSlope> <EvIDSTSlope>-16</EvIDSTSlope> <EvIDSTSlope>5</EvIDSTSlope> <EvIDSTSlope>10</EvIDSTSlope> <EvIDSTSlope>-10</EvIDSTSlope> <EvIDSTSlope>-24</EvIDSTSlope> <EvIDSTSlope>10</EvIDSTSlope> <EvIDSTSlope>23</EvIDSTSlope> <EvIDSTSlope>38</EvIDSTSlope> <EvIDSTSlope>24</EvIDSTSlope> </Stage 4> <Stage 5> <EvIDComment>Peak</EvIDComment> </Stage\_5> <Stage\_5> <EvIDExStage>Stage 5</EvIDExStage> <EvIDExTotalStageTime>00:15</EvIDExTotalStageTime> <EvIDLogCurrentHR>119</EvIDLogCurrentHR> <EvIDLogCurrentER>---</EvIDLogCurrentER> <EvIDLogCurrentBP>126/88</EvIDLogCurrentBP> <EvIDLogHRxBP>7560</EvIDLogHRxBP> <EvIDExTreadmillSpeed>5.0</EvIDExTreadmillSpeed> <EvIDExTreadmillGrade>18.0</EvIDExTreadmillGrade> <EvIDSTLevel>-0.1</EvIDSTLevel> <EvIDSTLevel>-0.1</EvIDSTLevel> <EvIDSTLevel>0.0</EvIDSTLevel> <EvIDSTLevel>0.0</EvIDSTLevel> <EvIDSTLevel>-0.1</EvIDSTLevel> <EvIDSTLevel>-0.1</EvIDSTLevel> <EvIDSTLevel>0.0</EvIDSTLevel> <FvTDSTLevel>0.1/EvTDSTLevel> <EvIDSTLevel>-0.1</EvIDSTLevel> <EvIDSTLevel>-0.2</EvIDSTLevel> <EvIDSTLevel>-0.2</EvIDSTLevel> <EvIDSTLevel>-0.2</EvIDSTLevel> <EvIDSTSlope>14</EvIDSTSlope> <EvIDSTSlope>17</EvIDSTSlope> <EvIDSTSlope>3</EvIDSTSlope> <EvIDSTSlope>-16</EvIDSTSlope> <EvIDSTSlope>5</EvIDSTSlope> <EvIDSTSlope>10</EvIDSTSlope> <EvIDSTSlope>-10</EvIDSTSlope> <EvIDSTSlope>-24</EvIDSTSlope> <EvIDSTSlope>10</EvIDSTSlope> <EvIDSTSlope>23</EvIDSTSlope> <EvIDSTSlope>38</EvIDSTSlope> <EvIDSTSlope>24</EvIDSTSlope> </Stage\_5> <RECOVERY> <EvIDExStage>RECOVERY</EvIDExStage> <EvIDExTotalStageTime>00:10</EvIDExTotalStageTime> <EvIDLogCurrentHR>119</EvIDLogCurrentHR> <EvIDLogCurrentER>---</EvIDLogCurrentER> <EvIDLogCurrentBP>126/88</EvIDLogCurrentBP> <EvIDLogHRxBP>7560</EvIDLogHRxBP> <EvIDExTreadmillSpeed>1.5</EvIDExTreadmillSpeed> <EvIDExTreadmillGrade>0.0</EvIDExTreadmillGrade> <EvIDSTLevel>-0.1</EvIDSTLevel> <EvIDSTLevel>-0.1</EvIDSTLevel> <EvIDSTLevel>-0.1</EvIDSTLevel>

<EvIDSTLevel>-0.1</EvIDSTLevel> <EvIDSTLevel>-0.1</EvIDSTLevel> <EvIDSTLevel>0.0</EvIDSTLevel> <EvIDSTLevel>0.1</EvIDSTLevel> <EvIDSTLevel>-0.1</EvIDSTLevel> <EvIDSTLevel>-0.2</EvIDSTLevel> <EvIDSTLevel>-0.2</EvIDSTLevel> <EvIDSTLevel>-0.2</EvIDSTLevel> <EvIDSTSlope>14</EvIDSTSlope> <EvIDSTSlope>17</EvIDSTSlope> <EvIDSTSlope>3</EvIDSTSlope> <EvIDSTSlope>-16</EvIDSTSlope> <EvIDSTSlope>5</EvIDSTSlope> <EvIDSTSlope>10</EvIDSTSlope> <EvIDSTSlope>-10</EvIDSTSlope> <EvIDSTSlope>-24</EvIDSTSlope> <EvIDSTSlope>10</EvIDSTSlope> <EvIDSTSlope>23</EvIDSTSlope> <EvIDSTSlope>38</EvIDSTSlope> <EvIDSTSlope>24</EvIDSTSlope> </RECOVERY> <RECOVERY> <EvIDExTotalStageTime>01:10</EvIDExTotalStageTime> <EvIDLogCurrentHR>90</EvIDLogCurrentHR> <EvIDLogCurrentER>---</EvIDLogCurrentER> <EvIDLogCurrentBP>126/88</EvIDLogCurrentBP> <EvIDLogHRxBP>7560</EvIDLogHRxBP> <EvIDExTreadmillSpeed>1.5</EvIDExTreadmillSpeed> <EvIDExTreadmillGrade>0.0</EvIDExTreadmillGrade> <EvIDSTLevel>-0.1</EvIDSTLevel> <EvIDSTLevel>-0.2</EvIDSTLevel> <EvIDSTLevel>0.0</EvIDSTLevel> <EvIDSTLevel>0.0</EvIDSTLevel> <EvIDSTLevel>-0.1</EvIDSTLevel> <EvIDSTLevel>-0.1</EvIDSTLevel> <EvIDSTLevel>0.0</EvIDSTLevel> <EvIDSTLevel>0.1</EvIDSTLevel> <EvIDSTLevel>-0.1</EvIDSTLevel> <EvIDSTLevel>-0.2</EvIDSTLevel> <EvIDSTLevel>-0.3</EvIDSTLevel> <EvIDSTLevel>-0.2</EvIDSTLevel> <EvIDSTSlope>3</EvIDSTSlope> <EvIDSTSlope>3</EvIDSTSlope> <EvIDSTSlope>1</EvIDSTSlope> <EvIDSTSlope>-3</EvIDSTSlope> <EvIDSTSlope>1</EvIDSTSlope> <EvIDSTSlope>2</EvIDSTSlope> <EvIDSTSlope>-3</EvIDSTSlope> <EvIDSTSlope>-4</EvIDSTSlope> <EvIDSTSlope>2</EvIDSTSlope> <EvIDSTSlope>3</EvIDSTSlope> <EvIDSTSlope>5</EvIDSTSlope> <EvIDSTSlope>4</EvIDSTSlope> </RECOVERY> <RECOVERY> <EvIDComment>Bookmark-Recovering</EvIDComment> </RECOVERY> <RECOVERY> <EvIDExTotalStageTime>01:31</EvIDExTotalStageTime> <EvIDLogCurrentHR>90</EvIDLogCurrentHR> <EvIDLogCurrentER>---</EvIDLogCurrentER> <EvIDLogCurrentBP>126/88</EvIDLogCurrentBP> <EvIDLogHRxBP>7560</EvIDLogHRxBP> <EvIDExTreadmillSpeed>1.5</EvIDExTreadmillSpeed> <EvIDExTreadmillGrade>0.0</EvIDExTreadmillGrade> <EvIDSTLevel>-0.2</EvIDSTLevel> <EvIDSTLevel>-0.2</EvIDSTLevel> <EvIDSTLevel>0.0</EvIDSTLevel> <EvIDSTLevel>0.0</EvIDSTLevel> <EvIDSTLevel>-0.1</EvIDSTLevel> <EvIDSTLevel>-0.1</EvIDSTLevel> <EvIDSTLevel>0.0</EvIDSTLevel> <EvIDSTLevel>0.1</EvIDSTLevel> <EvIDSTLevel>-0.1</EvIDSTLevel> <EvIDSTLevel>-0.2</EvIDSTLevel>

<EvIDSTLevel>0.0</EvIDSTLevel>

<EvIDSTLevel>-0.3</EvIDSTLevel> <EvIDSTLevel>-0.2</EvIDSTLevel> <EvIDSTSlope>3</EvIDSTSlope> <EvIDSTSlope>3</EvIDSTSlope> <EvIDSTSlope>1</EvIDSTSlope> <EvIDSTSlope>-3</EvIDSTSlope> <EvIDSTSlope>1</EvIDSTSlope> <EvIDSTSlope>2</EvIDSTSlope> <EvIDSTSlope>-3</EvIDSTSlope> <EvIDSTSlope>-4</EvIDSTSlope> <EvIDSTSlope>2</EvIDSTSlope> <EvIDSTSlope>3</EvIDSTSlope> <EvIDSTSlope>5</EvIDSTSlope> <EvIDSTSlope>4</EvIDSTSlope> </RECOVERY> <RECOVERY> <EvIDExTotalStageTime>01:45</EvIDExTotalStageTime> <EvIDLogCurrentHR>90</EvIDLogCurrentHR> <EvIDLogCurrentER>---</EvIDLogCurrentER> <EvIDLogCurrentBP>126/88</EvIDLogCurrentBP> <EvIDLogHRxBP>7560</EvIDLogHRxBP> <EvIDExTreadmillSpeed>1.5</EvIDExTreadmillSpeed> <EvIDExTreadmillGrade>0.0</EvIDExTreadmillGrade> <EvIDSTLevel>-0.2</EvIDSTLevel> <EvIDSTLevel>-0.2</EvIDSTLevel> <EvIDSTLevel>0.0</EvIDSTLevel> <EvIDSTLevel>0.0</EvIDSTLevel> <EvIDSTLevel>-0.1</EvIDSTLevel> <EvIDSTLevel>-0.1</EvIDSTLevel> <EvIDSTLevel>0.0</EvIDSTLevel> <EvIDSTLevel>0.1</EvIDSTLevel> <EvIDSTLevel>-0.1</EvIDSTLevel> <EvIDSTLevel>-0.2</EvIDSTLevel> <EvIDSTLevel>-0.3</EvIDSTLevel> <EvIDSTLevel>-0.2</EvIDSTLevel> <EvIDSTSlope>3</EvIDSTSlope> <EvIDSTSlope>3</EvIDSTSlope> <EvIDSTSlope>1</EvIDSTSlope> <EvIDSTSlope>-3</EvIDSTSlope> <EvIDSTSlope>1</EvIDSTSlope> <EvIDSTSlope>2</EvIDSTSlope> <EvIDSTSlope>-3</EvIDSTSlope> <EvIDSTSlope>-4</EvIDSTSlope> <EvIDSTSlope>2</EvIDSTSlope> <EvIDSTSlope>3</EvIDSTSlope> <EvIDSTSlope>5</EvIDSTSlope> <EvIDSTSlope>4</EvIDSTSlope> </RECOVERY> </Tabular> </Q-Stress\_Final\_Report>

# 23. VODIČ ZA LIJEČNIKE ZA SUSTAV Q-STRESS

# Analiza signala sustava Q-Stress

Ovaj dodatak korisničkog priručnika namijenjen je kvalificiranim zdravstvenim djelatnicima koji žele saznati više o metodama analize sustava Q-Stress za kardiološko ispitivanje pod opterećenjem. Opisuje različite aspekte algoritma Welch Allyn VERITAS™ za analizu kardiološkog ispitivanja pod opterećenjem.

Postupak analize sustava Q-Stress sastoji se od sljedećih koraka i dijelova:

- 1. Dobivanje neobrađenih digitalnih podataka o EKG-u, a zatim obrađivanje i pohranjivanje digitalnih podataka EKG-a.
- 2. Otkrivanje otkucaja i stvaranje predloška dominantnog QRS predloška
- 3. Određivanje normalne, ventrikularne i elektrostimulirane vrste otkucaja
- 4. Analiza EKG-a u mirovanju tijekom faze prije vježbanja
- 5. Identifikacija promjene ritma dominantnog QRS kompleksa
- 6. Analiza ST segmenta svih 12 odvoda
- 7. Otkrivanje aritmije
- 8. Izračuni i algoritmi kardiološkog ispitivanja pod opterećenjem
- 9. Stvaranje podataka sažetka radi izvještavanja o rezultatima

# Dohvaćanje podataka

Kabel za pacijenta sustava Q-Stress dobiva EKG signal koji se digitalizira pri brzini uzorkovanja od 40.000 uzoraka u sekundi po kanalu s pomoću uređaja za ulaznu obradu sustava Q-Stress (AM12Q). AM12Q također pruža način rada za mjerenje impedancije elektrode pacijenta. Podaci EKG-a filtriraju se i pohranjuju u sustavu Q-Stress pri brzini uzorkovanja od 500 uzoraka u sekundi po odvodu, s razlučivošću od 2,5 mikrovolta po LSB-u. Širina pojasa EKG signala zadovoljava AAMI standard EC11:1991/(R) 2001 za podatke EKG-a dijagnostičke kvalitete.

# Prikaz i pohrana podataka kompletnog pristupa

Kompletan pristup povijesnim podacima EKG-a moguć je s pomoću značajke Context View (Kontekstualni prikaz) od početka faze prije vježbanja do kraja faze oporavka. Minijaturni pojedinačni odvod korisnički je definiran i može se promijeniti u bilo koji od 12 odvoda u bilo kojem trenutku. Područje Context View (Kontekstualni prikaz) prikazuje istaknute EKG događaje i omogućuje dodavanje novih EKG događaja, kao i brisanje pohranjenih događaja koji nisu potrebni.

Provjera nakon pregleda podržava podatke kompletnog pristupa, navigaciju korak po korak, kao i brz prikaz bilo kojeg događaja od faze prije vježbanja do kraja faze oporavka pritiskom na EKG događaje koji su se dogodili tijekom pregleda ili odabirom bilo koje točke u trendovima.

# Završno izvješće

Rezultati kardiološkog ispitivanja pod opterećenjem mogu se izvještavati i izvoziti u formatima PDF, XML i DICOM. Stranice završnog izvješća numerirane su redom s primjerima objašnjenim u ovom vodiču.

# Filtri

## Filtar konzistentnosti izvora (SCF)

Patentirani filtar konzistentnosti izvora (SCF) tvrtke Welch Allyn ekskluzivna je značajka koja se upotrebljava za smanjenje šuma povezanog s ispitivanjem pod opterećenjem. S pomoću morfologije naučene tijekom faze prije vježbanja ili tijekom radnje ponovnog učenja, SCF razlikuje šum i stvarni signal u svakom od 12 odvoda. Ovo filtriranje smanjuje šum mišićnog tremora, niskofrekventne i visokofrekventne šumove i artefakte osnovne linije, a zadržava valne oblike dijagnostičke kvalitete. Nisu potrebni niskopropusni ili visokopropusni frekvencijski filtri.

- SCF omogućuje smanjenje šuma bez pogoršanja signala.
- SCF prvo "uči" morfologiju pacijentovog EKG-a kako bi odredio pravi srčani signal za dosljednost u svim odvodima.
- SCF zatim uklanja nedosljedne signale koji potječu iz drugih izvora, poput smetnji u mišićima, bez utjecaja na stvarni EKG.

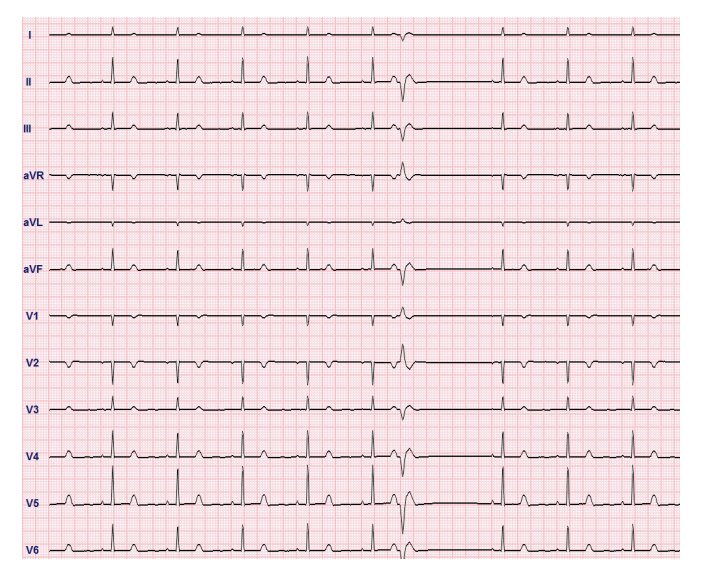

Svaki je signal dosljedan, najbolje se vidi u formatu 12x1

Zadano stanje filtra (omogućeno ili onemogućeno) utvrđuje se u postavkama modaliteta. Kada je filtar uključen, na donjoj granici prikaza EKG-a u stvarnom vremenu pojavljuje se SCF©. Ova se postavka može promijeniti u bilo kojem trenutku tijekom pregleda pod opterećenjem.

**NAPOMENA**: kad je SCF omogućen, nepomičan pacijent mora ostati u položaju koji će se zauzeti tijekom ispitivanja pod opterećenjem tijekom SCF učenja. Tako će se dobiti čist i jasan signal tijekom ispitivanja pod opterećenjem. U gornjem desnom kutu zaslona pojavit će se poruka s obavijesti da je SCF filtar u postupku učenja. Nakon što ova poruka nestane, SCF je dovršio postupak učenja i pokazuje da se pacijent može kretati.

## Filtar dosljednosti otkucaja (SCF)

**Filtar dosljednosti otkucaja (BCF)** omogućuje uprosječeni ispis EKG-a s pomoću medijana EKG kompleksa. Ispisane naljepnice za odvode imaju oznaku "BCF" pored oznake odvoda (npr. I BCF, II BCF, III BCF itd.). Odvod za ritam ispod 12-kanalnog EKG-a je u stvarnom vremenu i ne odražava BCF.

NAPOMENA: BCF uvodi dodatnu odgodu od dvije sekunde u EKG-u u stvarnom vremenu.

EKG u stvarnom vremenu uvijek se prikazuje na zaslonu tijekom pregleda.

- BCF povezuje uprosječeni EKG kako bi stvorio osnovnu liniju bez šuma uz očuvanje ritma i ekstrasistole.
- Ispisi BCF-a dostupni su u formatima 3x4+1 i 3x4+3, pri čemu je svaki odvod označen BCF-om, kako je definirano u postavkama modaliteta sustava Q-Stress.
- Odvodi ritma u ispisu BCF-a nisu filtrirani prema dosljednosti otkucaja, što predstavlja pravu kvalitetu valnog oblika.

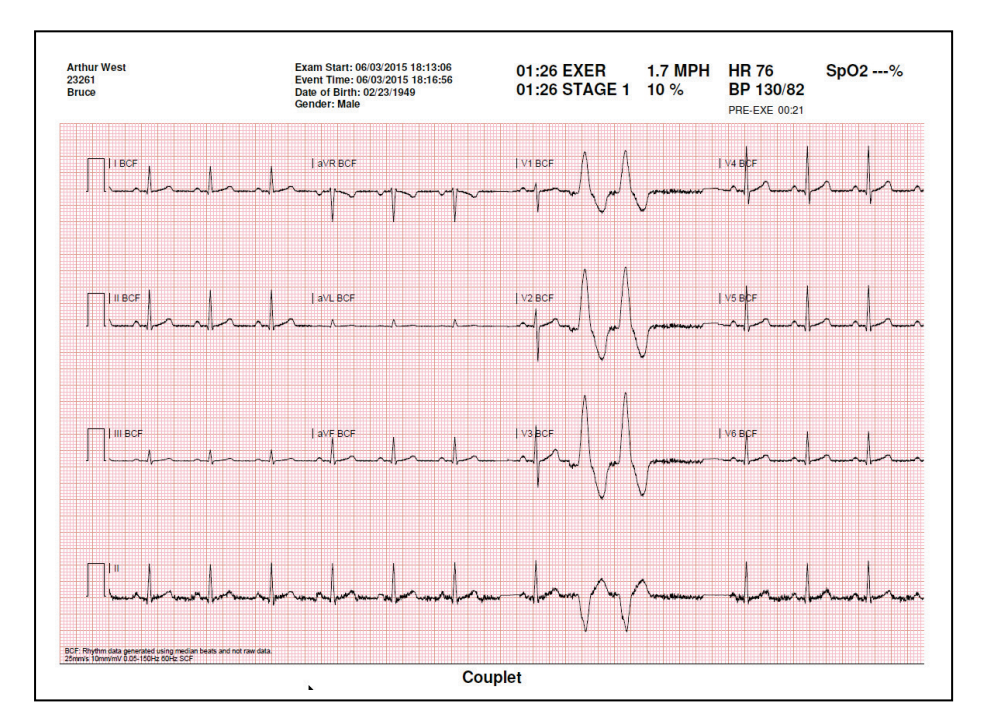

## AC filtar (SCF)

AC filtar sustava Q-Stress uvijek treba postaviti na frekvenciju lokalnog napajanja na 50 ili 60 herca. Time se uklanja artefakt smetnje izmjenične struje od 50/60 Hz povezan s izmjeničnom strujom na frekvenciji mrežne struje. Kad su u tragovima prisutne smetnje izmjenične struje, u jednoj sekundi opaža se 50 ili 60 vrlo pravilnih vršnih vrijednosti ili devijacija.

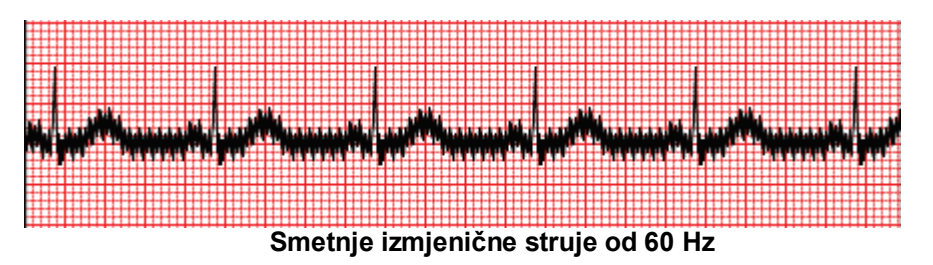

#### Filtar od 40 Hz

Filtar od 40 Hz filtar je iscrtavanja, što znači da utječe samo na iscrtane/ispisane informacije slično filtru od 40 Hz na elektrokardiografu. Zadano stanje filtra (omogućeno ili onemogućeno) utvrđuje se odabranim profilom. Kada je filtar uključen, na donjoj granici prikaza EKG-a u stvarnom vremenu pojavljuje se 40 Hz. Ova se postavka filtra može po potrebi mijenjati između 150 Hz i 40 Hz tijekom ispitivanja pod opterećenjem i provjere nakon pregleda.

Preporučuje se da se filtar od 40 Hz onemogući za većinu pregleda. To rezultira standardnim EKG filtrom pri 150 Hz. Filtar od 40 Hz može se upotrebljavati kad loša kvaliteta EKG-a uzrokuje poteškoće u tumačenju nakon što je izvršena dobra priprema elektrode za kožu.

**UPOZORENJE:** Ako se upotrebljava filtar na 40 Hz, ne može se postići frekvencijski odziv kakav se zahtijeva od dijagnostičke elektrokardiografske opreme. Filtar na 40 Hz značajno smanjuje visokofrekventne komponente EKG-a i amplitude vršaka elektrostimulatora srca te se preporučuje samo ako se visokofrekventni šum ne može smanjiti prikladnim postupcima.

## Identifikacija i točnost otkucaja

Na početku ispitivanja pod opterećenjem Q-Stress u početku treba dominantan QRS kompleks za svaki odvod kako bi stvorio prvi QRS predložak za 12 EKG odvoda. Prosječni valni oblik QRS-a za svaki od 12 odvoda ažurira se sa svakim otkucajem.

Ako se dominantna QRS morfologija promijeni, automatski se otkriva i nova se morfologija "uči" kao nova morfologija dominantnog otkucaja. Ovaj se događaj na prikazanim trendovima označava oznakom dominantne promjene ritma DRC (Dominant Rhythm Change).

## Tumačenje EKG-a u mirovanju

Sustav Q-Stress omogućuje snimanje i ispis osnovnog 12-kanalnog EKG-a u mirovanju pri ležanju na leđima s algoritmom za tumačenje EKG-a u mirovanju tvrtke Welch Allyn VERITAS<sup>™</sup>. EKG u mirovanju označen položajem Mason-Likar s tumačenjem također se može izvesti s odvodima smještenim na torzu koji se upotrebljavaju za usporedbu tijekom pregleda.

Za dodatne informacije o ovom algoritmu pogledajte *Vodič za liječnike za upotrebu algoritma VERITAS pri tumačenju EKG-a u mirovanju za odrasle i pedijatrijske pacijente.* 

## Izračuni i algoritmi sustava Q-Stress

#### Izračun srčane frekvencije

Sustav Q-Stress izračunava i prikazuje srčanu frekvenciju izvedenu iz odvoda ritma V1 i V5 s odvodom II koji služi kao odvod za potvrdu uz upotrebu kliznog prozora prosjeka od 16 uzastopnih intervala R-R.

Sustav Q-Stress izračunava i prikazuje trenutačnu vrijednost dvostrukog produkta (DP) (sistolički krvni tlak x srčana frekvencija) nakon što se krvni tlak unese ručno ili automatski. Vrijednost dvostrukog produkta dinamički se ažurira kada se dobije sljedeći krvni tlak i zadrži na zaslonu u odnosu na vremensku oznaku krvnog tlaka.

Prikazane vrijednosti i vrijednosti trenda srčane frekvencije prosječno se izračunavaju u 17 RR intervala koji se odnose na normalna fiziološka povećanja i smanjenja srčane frekvencije tijekom vježbanja. To rezultira postupnijim odgovorom na promjene RR intervala i smanjuje mogućnost lažnih otkrivanja koja su tipično uzrokovana artefaktom kretanja.

Analogni i TTL signal emitiraju se kao okidači otkucaja za upotrebu s vanjskim uređajima koji zahtijevaju sinkronizacijske impulse.

### Procijenjeni metabolički ekvivalenti (METs)

STEADY STATE METs (MET u stanju mirovanja) izračunava se prema sljedećim formulama:

Za protokole trake za trčanje – Ako (brzina <= 4,0 mph I protokol stupnja) ILI (protokol rampe) METs = 1,0 + 0,8\*brzina + 0,1375\*brzina\*%nagib (Formula za hodanje) Ako (brzina > 4,0 mph I protokol stupnja) METs = 1,0 + 1,54\*brzina + 0,069\*brzina\*%nagib (Formula za trčanje)

Za protokole ergometra – Ako (20 kg < težina) I (težina < 400 kg) METs = (90,0 + 3,44\*snaga)/težina Ako (težina <= 20 kg) ILI (400 kg <= težina) METs = (90,0 + 3,44\* snaga)/70

Vrijednost STEADY STATE METs (MET u stanju mirovanja) nije uvijek prikazana vrijednost. Procjena izračuna vrijednosti MET ažurira se svakih 10 sekundi. Pri svakom ažuriranju, prethodna stvarna vrijednost MET uspoređuje se s vrijednošću STEADY STATE (Stanje mirovanja) i približit će se vrijednosti STEADY STATE (Stanje mirovanja) s najviše 0,3 MET-a pri svakom izračunu. To se radi kako bi se oponašala postupna promjena unosa kisika u protokolu stupnjeva svaki put kad se promijene brzina i nagib ili opterećenje. Ova metoda učinkovito ograničava stopu promjene procijenjenih vrijednosti MET na 1,2 MET/minuta. U klinički upotrebljavanim protokolima vrijednost STEADY STATE (Stanje mirovanja) bit će dosegnuta prije kraja svakog stupnja; na primjer, s promjenom od 2,4 MET-a potrebno je 80 sekundi da dođete do stupnja STEADY STATE (Stanje mirovanja). Međutim, u nekim protokolima koji se brže mijenjaju, poput onih koji se upotrebljavaju za sportaše, prijavljena procijenjena vrijednost MET može skočiti ako STEADY STATE (Stanje mirovanja) nije postignuto. U ručnom načinu rada, prikazana vrijednost METs trenutačno će se ažurirati kako se promijeni brzina ili nagib.

Pri pregledu MET-a, brzine, nagiba i vata u sažetku izvješća postoje razlike u načinu prikaza vrijednosti između formata Stage Summary (Sažetak stupnja) i Minute Summary (Sažetak minuta). Ako se stupanj promijeni u minuti,

format Stage Summary (Sažetak stupnja) prikazat će brzinu, nagib i vate te maksimalnu vrijednost MET tog stupnja. Format Minute Summary (Sažetak minuta) prikazat će vrijednosti onako kako se pojavljuju u toj minuti, a to bi bile brzina, nagib i vati sljedećeg stupnja.

## Analiza ST segmenta

Kada **započne faza prije vježbanja**, Q-Stress će snimiti i analizirati dolazne EKG podatke kako bi razvio predložak dominantnog otkucaja. Obavijest **ST LEARN...** (ST učenje...) prikazuje se tijekom ovog postupka i zamjenjuje ga izmjerena razina ST-a nakon što se ustanovi dominantni predložak.

Kada je ST profil omogućen, prikazuje ST vrijednost za prosječnu vrijednost na zaslonu u obliku grafikona. Kada započne faza prije vježbanja, sustav Q-Stress će snimiti i analizirati dolazne podatke EKG-a radi razvoja trenutačne razine ST-a na početku postupka. Grafikon prikazuje trenutačne razine ST-a u crnoj boji, a referentne razine u zelenoj.

Točka mjerenja ST segmenta može se prilagoditi i ponovno analizirati nakon pregleda.

Vrijednost ST/HR indeksa dodatno se prikazuje i vrijednost je prisutna samo kada sustav Q-Stress otkrije promjenu u srčanoj frekvenciji s povećanjem većim od 10 % i depresijom ST-a većom od 100 µV. Vrijednost se ažurira svakih 10 sekundi.

### Analiza aritmije

Sustav Q-Stress automatski bilježi i dokumentira događaje ventrikularne ekstrasistole, poput izoliranih prijevremenih ventrikularnih kompleksa (PVC-a), ventrikularnih parova i ventrikularnih serija kao aritmije.

Promjena dominantnog ritma (DRC) koja je posljedica promjene konfiguracije dominantnog QRS kompleksa također se automatski dokumentira i pohranjuje u memoriju za kasniju provjeru, uređivanje i izvještavanje o rezultatima. DRC će se vjerojatno dogoditi kada se tijekom vježbanja pojavi blok grane snopa vezan uz brzinu.

otkrivanje aritmije omogućeno je radi praktičnosti automatske dokumentacije. Uređaj ne nudi dijagnostičko mišljenje, već pruža dokumentaciju tijekom pregleda za koju rukovatelj daje svoje medicinsko mišljenje. Dokumentacija se predaje i pohranjuje kako bi je potvrdio liječnik.

## Bodovanje rizika

#### Bodovanje na temelju algoritma Duke

Bodovanje na temelju algoritma Duke, kvantitativno bodovanje na traci za vježbanje za predviđanje prognoze na Sveučilištu Duke, prisutno je samo kada je proveden protokol Bruce i pacijent tijekom pregleda pokaže promjenu ST-a. Klinička procjena bodovanja na temelju algoritma Duke može se odabrati s padajućeg popisa sa sljedećim odabirom koji će utjecati na rezultirajuću vrijednost.

- None (No angina) (Ništa, nema angine)
- Non-limiting angina (Neograničavajuća angina)
- Exercise-limiting angina (Angina koja ograničava vježbanje)

Bodovanje putem algoritma Duke izračunava se s pomoću sljedeće jednadžbe:

Bodovanje putem algoritma Duke = vrijeme vježbanja (minute) – 5 \* Max Delta  $ST(\mu V)/100 - 4 *$  bodovanje angine

#### Postotak funkcionalnog aerobnog slabljenja (FAI%)

Postotak funkcionalnog aerobnog slabljenja ili FAI %, prisutan je samo pri provođenju protokola Bruce.

FAI rezultat prikazan je u rasponu od sjedećeg do aktivnog s pomoću sljedećeg izračuna:

- Sjedeći način života za žene FAI = (10035 - dob\*86 - 14\*vrijeme vježbanja u sekundama)/(103 - dob\*86/100)
- Aktivan način života za žene FAI = (10835 – dob\*86 – 14\*vrijeme vježbanja u sekundama)/(111 – dob\*86/100)
- Sjedeći način života za muškarce FAI = (13480 - dob\*111 - 14\*vrijeme vježbanja u sekundama)/(144 - dob\*111/100)
- Aktivan način života za muškarce FAI = (16455 – dob\*153–14\*vrijeme vježbanja u sekundama)/(174 – dob\*153/100)

Ako je izračunati FAI manji od 0, tada će prikazani FAI biti 0.

## Maksimalna i ciljna srčana frekvencija / radno opterećenje

Izračun ciljne srčane frekvencije s ispitivanjem na traci za trčanje i farmakološkim ispitivanjem temelji se na dobi i postotku maksimalne predviđene srčane frekvencije uz upotrebu vrijednosti 220 minus dob, 210 minus dob ili 210 minus (0,65 x dob).

Maksimalno radno opterećenje s ispitivanjem ergometrom izračunava se putem sljedeće formule: maksimalno opterećenje za muškarce = 6,773 + (136,141 \* BSA) - (0,064 \* dob) - (0,916 \* BSA \* dob)maksimalno opterećenje za žene = 3,933 + (86,641 \* BSA) - (0,015 \* dob) - (0,346 \* BSA \* dob)gdje je BSA =  $0,007184 * (visina ^ 0,725) * (težina ^ 0,425)$ dob u godinama / visina u cm / težina u kg

Ciljna srčana frekvencija ili ciljno radno opterećenje može se izračunati iz raspona od 75 % do 100 % u intervalima od 5 %. Kliničari mogu ručno unijeti ciljnu vrijednost koju bi željeli da pacijent postigne.